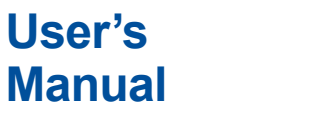

# Harmonic/Flicker Software

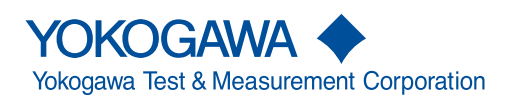

This manual explains the features, operating procedures, and handling precautions of the Harmonic/Flicker Software (IS8011 or IS8012). To ensure correct use, please read this manual thoroughly before operation.

The Harmonic/Flicker Software consists of the following software applications.

- IEC 61000-3-2 Harmonic Measurement Software
- IEC 61000-3-3 Voltage Fluctuation and Flicker Measurement Software
- · IEC 61000-3-11 Voltage Fluctuation and Flicker Measurement Software
- IEC 61000-3-12 Harmonic Measurement Software

You can start the IEC launcher of this software from the launcher or start screen of the IS8000 Integrated Software (hereafter referred to as the IS8000 Software) and select the above software applications.

\* For details on how to install and activate the software, see the Installation Manual (IM IS8000-04EN).

After reading this manual, keep it in a safe place. The IS8000 Software, which is necessary to start this software, comes with the manuals listed on the next page. Please read all manuals.

Contact information of Yokogawa offices worldwide is provided on the following sheet.

| Document No. | Description                |
|--------------|----------------------------|
| PIM 113-01Z2 | List of worldwide contacts |

## **Notes**

- The contents of this manual are subject to change without prior notice as a result of continuing improvements to the instrument's performance and functionality. The figures given in this manual may differ from those that actually appear on your screen.
- Every effort has been made in the preparation of this manual to ensure the accuracy of its contents. However, should you have any questions or find any errors, please contact your nearest YOKOGAWA dealer.
- Copying or reproducing all or any part of the contents of this manual without the permission of YOKOGAWA is strictly prohibited.
- The license management section of this licensee application is based on one or more of the following copyrights:

Sentinel® RMS © 2005 SafeNet, Inc. All rights reserved.

Sentinel® EMS © 2009 SafeNet, Inc. All rights reserved.

## **Trademarks**

- Microsoft, Internet Explorer, Windows, and Windows 10 are registered trademarks or trademarks of Microsoft Corporation in the United States and/or other countries.
- Adobe and Acrobat are either registered trademarks or trademarks of Adobe Systems Incorporated.
- Sentinel is a registered trademark of SafeNet, Inc.
- In this manual, the ® and TM symbols do not accompany their respective registered trademark or trademark names.
- Other company and product names are trademarks or registered trademarks of their respective holders.

## **Revisions**

• 1st Edition: March 2021

## **Manuals**

The following manuals, including the manual for this software (this manual), are provided for the IS8000 Software.

## **PDF Data of Manuals**

The downloaded software contains the following English and Japanese manuals. For details on downloading, see page iv and section 1.2 in the *Installation Manual* (IM IS8000-04EN).

| Manual Title                        | Manual No.     | Description                                      |
|-------------------------------------|----------------|--------------------------------------------------|
| IS8000 Integrated Software          | IM IS8000-01EN | Explains the features of the IS8000 Software and |
| User's Manual                       |                | how to configure and operate it.                 |
| IS8000 Integrated Software          | IM IS8000-04EN | Explains how to install and activate the IS8000  |
| Installation Manual                 |                | Software, which includes this software.          |
|                                     |                |                                                  |
| IS8000 Integrated Software          | IM IS8000-61EN | Explains the features of the IS8000 Software's   |
| High-speed Camera Synchronization   |                | High-speed Camera Synchronization Option and     |
| Feature (FS1 option)                |                | how to use it.                                   |
| User's Manual                       |                |                                                  |
| IS8000 Integrated Software          | IM IS8000-62EN | Explains the features of the IS8000 Software's   |
| ECU Monitor Synchronization Feature |                | ECU Monitor Synchronization Option and how to    |
| (EM1 option)                        |                | use it.                                          |
| Úser's Manual                       |                |                                                  |
| Harmonic/Flicker Software           | IM IS8000-63EN | This document. Explains the features of          |
| User's Manual                       |                | the Harmonic/Flicker Software (a dedicated       |
|                                     |                | application that you can start from the IS8000   |
|                                     |                | Software) and how to use it.                     |

The "-EN" in the manual number is the language code.

#### Viewing the Manuals from the Help Menu

The manual of this software (this manual) is incorporated in the software as a help file. For instructions on how to use the help feature, see section 13.3.

\* The IS8000 Software manuals other than this manual are incorporated in the IS8000 Software as help files. For instructions on how to use the help feature, see the *User's Manual* (IM IS8000-01EN).

# Notes on Usage

## Notes on Using the Software

• To communicate with a PC through the USB interface of a measuring instrument (WT), you need to install a USB driver in the PC.

You can download the USB driver from the following web page:

https://tmi.yokogawa.com/jp/library/

- Only one WT can be controlled by this software. Also, it is not possible to connect to the same WT from multiple PCs at the same time.
- When you connect a measuring instrument to a PC and use the software to control the WT, you cannot use multiple types of communication interface at the same time.
- Do not perform the following operations while using the software. Doing so may cause errors.
  - Using another software application to operate the measuring instrument
  - Operation on the measuring instrument itself
- The software may not be able to continue if the PC enters standby or hibernation mode. Disable standby and hibernation modes when you use the software.
- If a connection error occurs, turn off the measuring instrument and then turn it back on.

# How to Use This Manual

## **Structure of the Manual**

This manual contains 14 chapters and an index.

| Chapter | Title                 | Description                                                                       |
|---------|-----------------------|-----------------------------------------------------------------------------------|
| 1       | <b>Product Overvi</b> | ew                                                                                |
|         |                       | Explains the software's features and the details of its applicable standards.     |
| 2       | Preparation be        | fore Use                                                                          |
|         |                       | Explains how to connect the WT to a PC.                                           |
| 3       | Starting the So       | ftware                                                                            |
|         |                       | Explains how to start the software and describes the main window.                 |
| 4       | Using the Start       | and Exit Pages                                                                    |
|         |                       | Explains how to select a test menu and how to close the software.                 |
| 5       | Using the Oper        | n Page to Load Setting Information and Measured Data                              |
|         |                       | Explains how to load setting information and measured data.                       |
| 6       | Using the Conr        | nection Page to Establish a Connection between the PC and a WT                    |
|         |                       | Explains how to configure the settings for WT-PC communication.                   |
| 7       | IEC 61000-3-2 H       | larmonic Measurement                                                              |
|         |                       | Explains the configuration, measurement, and analysis features of the IEC 61000-  |
|         |                       | 3-2 Harmonic Measurement Software.                                                |
|         |                       | Using the Setting Page to Configure Measurement and Judgment Conditions           |
|         |                       | Explains how to set general test conditions.                                      |
|         |                       | Using the Measure Page to Make Measurements                                       |
|         |                       | Explains how to execute a compliance test.                                        |
|         |                       | Using the Analysis Page to Display Judgment Results and Measured Data             |
|         |                       | Explains how to display judgment results and measured data.                       |
| 8       | IEC 61000-3-3 \       | /oltage Fluctuation and Flicker Measurement                                       |
|         |                       | Explains the configuration, measurement, and analysis features of the IEC 61000-  |
|         |                       | 3-3 Voltage Fluctuation and Flicker Measurement Software with the same structure  |
| 0       | IEC 64000 2 44        | as in chapter 7.                                                                  |
| 9       | IEC 01000-3-11        | Explains the configuration, measurement, and analysis features of the IEC 61000   |
|         |                       | 3-11 Voltage Eluctuation and Elicker Measurement Software with the same           |
|         |                       | structure as in chanter 7                                                         |
| 10      | IEC 61000-3-12        | Harmonic Measurement                                                              |
|         |                       | Explains the configuration, measurement, and analysis features of the IEC 61000-  |
|         |                       | 3-12 Harmonic Measurement Software with the same structure as in chapter 7.       |
| 11      | Using the Print       | Page to Print Reports                                                             |
|         | -                     | Explains how to print a report.                                                   |
| 12      | Using the Save        | Page to Save Setting Information and Measured Data                                |
|         |                       | Explains how to save setting information and measured data.                       |
| 13      | Maintenance (T        | roubleshooting)                                                                   |
|         |                       | Explains various error messages, how to use the help function, and how to display |
|         |                       | the software's version information.                                               |
| 14      | Specifications        | Lists the specifications of the software.                                         |
|         | Index                 |                                                                                   |

# **Software Versions That This Manual Applies To**

This manual covers versions 1.01 or later of the following software applications. If you are using an older version, some of the features described in this manual will not be available.

- · IEC 61000-3-2 Harmonic Measurement Software
- IEC 61000-3-3 Voltage Fluctuation and Flicker Measurement Software
- · IEC 61000-3-11 Voltage Fluctuation and Flicker Measurement Software
- IEC 61000-3-12 Harmonic Measurement Software

The version of each software is displayed in the upper right of this software's window. For details, see sections 3.2 and 13.4.

For the system environment required for operation, see section 1.2.

# **Conventions Used in This Manual**

## **Prefixes k and K**

This manual distinguishes prefixes k and K used before units as follows:

k: Denotes 1000. Example: 100 kS/s (sample rate)

## K: Denotes 1024. Example: 720 KB (file size)

## **Displayed Characters**

Bold alphanumeric characters in procedural explanations indicate characters that appear in the menus on the screen.

## Notes

The notes in this manual are indicated with the following symbols.

**Note** Calls attention to information that is important for the proper operation of the software.

# Contents

|                                                  | Manuals                                                                  | III                                                          |                          |
|--------------------------------------------------|--------------------------------------------------------------------------|--------------------------------------------------------------|--------------------------|
|                                                  | Notes on Usage                                                           | iv                                                           | 2                        |
|                                                  | How to Use This Manual                                                   | v                                                            |                          |
|                                                  | Software Versions That This Manual Applies To                            | vi                                                           |                          |
|                                                  | Conventions Used in This Manual                                          | vi                                                           | 3                        |
| Chapter 1                                        | Product Overview                                                         |                                                              |                          |
| -                                                | 1.1 Explanation of Functions                                             | 1-1 📃                                                        |                          |
|                                                  | 1.2 System Requirements                                                  | 1-19                                                         | 4                        |
|                                                  | 1.3 System Configuration                                                 | 1-21                                                         |                          |
|                                                  | 1.4 Applicable Harmonic Measurement Standard                             | 1-22                                                         |                          |
|                                                  | 1.5 Applicable Standards for Voltage Fluctuation and Flicker Measurement | 1-35                                                         |                          |
|                                                  | 1.6 Workflow                                                             | 1-41                                                         | 5                        |
|                                                  | 1.7 Terminology Related to Harmonics                                     | 1-43                                                         |                          |
|                                                  | 1.8 Terminology Related to Voltage Fluctuation and Flicker               | 1-51                                                         |                          |
| Chapter 2                                        | Preparation before Use                                                   |                                                              | 6                        |
| •                                                | 2.1 Connecting the Measuring Instrument to the PC                        | 2-1                                                          |                          |
|                                                  | 2.2 Setting the USB Control                                              | 2-3                                                          |                          |
|                                                  | 2.3 Setting the Ethernet Control                                         | 2-5                                                          | 7                        |
|                                                  | 2.4 Setting the GP-IB Control                                            | 2-8                                                          |                          |
| Chaptor 3                                        | Starting the Software                                                    |                                                              |                          |
| Chapter 5                                        |                                                                          |                                                              |                          |
| Chapter 5                                        | 3.1 Starting the Software                                                | 3-1                                                          | 8                        |
| Chapter 5                                        | <ul><li>3.1 Starting the Software</li></ul>                              | 3-1<br>3-4                                                   | 8                        |
| Chapter 5                                        | <ul> <li>3.1 Starting the Software</li></ul>                             | 3-1<br>3-4<br>3-6                                            | 8                        |
| Chapter 3                                        | <ul> <li>3.1 Starting the Software</li></ul>                             | 3-1<br>3-4<br>3-6                                            | 8                        |
| Chapter 4                                        | <ul> <li>3.1 Starting the Software</li></ul>                             |                                                              | 8                        |
| Chapter 4                                        | <ul> <li>3.1 Starting the Software</li></ul>                             | 3-1<br>3-4<br>3-6<br>4-1<br>4-6                              | 9                        |
| Chapter 5<br>Chapter 5                           | <ul> <li>3.1 Starting the Software</li></ul>                             | 3-1<br>3-4<br>3-6<br>4-1<br>4-6<br>ed                        | 8<br>9<br>10             |
| Chapter 5<br>Chapter 5                           | <ul> <li>3.1 Starting the Software</li></ul>                             | 3-1<br>3-4<br>3-6<br>4-1<br>4-6<br>ed                        | 8<br>9<br>10             |
| Chapter 3<br>Chapter 4                           | <ul> <li>3.1 Starting the Software</li></ul>                             |                                                              | 8<br>9<br>10             |
| Chapter 4<br>Chapter 5                           | <ul> <li>3.1 Starting the Software</li></ul>                             |                                                              | 8<br>9<br>10<br>11       |
| Chapter 5<br>Chapter 5<br>Chapter 5              | <ul> <li>3.1 Starting the Software</li></ul>                             |                                                              | 8<br>9<br>10<br>11       |
| Chapter 5<br>Chapter 5<br>Chapter 5              | <ul> <li>3.1 Starting the Software</li></ul>                             | 3-1<br>3-4<br>3-6<br>4-1<br>4-6<br>ed<br>5-1<br>5-9<br>n the | 8<br>9<br>10<br>11       |
| Chapter 5<br>Chapter 5<br>Chapter 5              | <ul> <li>3.1 Starting the Software</li></ul>                             |                                                              | 8<br>9<br>10<br>11       |
| Chapter 5<br>Chapter 5<br>Chapter 5              | <ul> <li>3.1 Starting the Software</li></ul>                             |                                                              | 8<br>9<br>10<br>11       |
| Chapter 5<br>Chapter 5<br>Chapter 5<br>Chapter 6 | <ul> <li>3.1 Starting the Software</li></ul>                             |                                                              | 8<br>9<br>10<br>11       |
| Chapter 5<br>Chapter 5<br>Chapter 6              | 3.1       Starting the Software                                          |                                                              | 8<br>9<br>10<br>11<br>12 |

Index

vii

1

| Chapter 7 | IEC 6 | 1000-3-2 Harmonic Measurement                                                  |        |
|-----------|-------|--------------------------------------------------------------------------------|--------|
|           | Using | the Setting Page to Configure Measurement and Judgment Conditions              |        |
|           | 7.1   | Setting General Test Conditions                                                | 7-2    |
|           | 7.2   | Configuring the Power Supply                                                   | 7-11   |
|           | 7.3   | Setting the WT Measurement Conditions                                          | . 7-17 |
|           | 7.4   | Setting the WT Judgment Conditions                                             | . 7-22 |
|           | 7.5   | Setting the Optional Conditions                                                | . 7-35 |
|           | Using | the Measure Page to Make Measurements                                          |        |
|           | 7.6   | Turning the Power Output On and Off (When the power supply function is in use) | . 7-37 |
|           | 7.7   | Previewing Harmonic Data and Waveform Data                                     | . 7-42 |
|           | 7.8   | Setting the Display of the Test Preview                                        | . 7-44 |
|           | 7.9   | Setting the Display of the List Preview                                        | . 7-51 |
|           | 7.10  | Setting the Display of the Bar Preview                                         | . 7-52 |
|           | 7.11  | Setting the Display of the Wave Preview                                        | . 7-54 |
|           | 7.12  | Making Simple User Designated Value Measurement                                | . 7-58 |
|           | 7.13  | Making Compliance Test (Harmonic Measurements)                                 | . 7-60 |
|           | 7.14  | Making Compliance Simple Test                                                  | . 7-66 |
|           | 7.15  | Window Arrangement Function                                                    | . 7-69 |
|           | Using | the Analysis Page to Display Judgment Results and Measured Data                |        |
|           | 7.16  | Displaying a Graph of All Judgments                                            | . 7-71 |
|           | 7.17  | Displaying a List and Graph of Harmonic Current Values                         | . 7-78 |
|           | 7.18  | Displaying a Harmonic Bar Graph                                                | . 7-85 |
|           | 7.19  | Displaying a List of Measured Harmonic Values                                  | . 7-87 |
|           | 7.20  | Displaying a Trend Graph                                                       | . 7-88 |
|           | 7.21  | Displaying a Waveform Graph                                                    | . 7-92 |
|           | 7.22  | Displaying the Results of Simple Compliance Tests                              | . 7-96 |
| Chapter 8 | IEC 6 | 1000-3-3 Voltage Fluctuation and Flicker Measurement                           |        |
|           | Usina | the Setting Page to Configure Measurement and Judgment Conditions              |        |
|           | 8 1   | Satting General Test Conditions                                                | 8-2    |
|           | 8.2   | Configuring the Power Supply                                                   | 0-2    |
|           | 8.3   | Setting the WT Measurement Conditions                                          | 8-10   |
|           | 8.4   | Setting the WT Indoment Conditions                                             | 8-14   |
|           | 8.5   | Setting the Optional Conditions                                                | . 8-21 |
|           | Using | the Measure Page to Make Measurements                                          |        |
|           | 8.6   | Turning the Power Output On and Off (When the power supply function is in use) | . 8-22 |
|           | 8.7   | Executing the Normal Voltage Fluctuation and Flicker Measurement               | . 8-27 |
|           | 8.8   | Executing the Measurement of dmax Caused by Manual Switching                   | . 8-37 |
|           | Using | the Analysis Page to Display Judgment Results and Measured Data                |        |
|           | 8.9   | Displaying Numerical Judgments                                                 | . 8-49 |
|           | 8.10  | Displaying Trend Graphs                                                        | . 8-54 |

8.11

1

2

3

4

5

6

7

8

9

10

11

12

13

## Chapter 9 IEC 61000-3-11 Voltage Fluctuation and Flicker Measurement

## Using the Setting Page to Configure Measurement and Judgment Condition

| Using | the Setting Page to Configure Measurement and Judgment Conditions                 |     |
|-------|-----------------------------------------------------------------------------------|-----|
| 9.1   | Setting General Test Conditions9                                                  | )-2 |
| 9.2   | Configuring the Power Supply9                                                     | )-6 |
| 9.3   | Setting the WT Measurement Conditions9-                                           | 13  |
| 9.4   | Setting the WT Judgment Conditions9-                                              | 17  |
| 9.5   | Setting the Optional Conditions9-2                                                | 24  |
| Using | the Measure Page to Make Measurements                                             |     |
| 9.6   | Turning the Power Output On and Off (When the power supply function is in use)9-2 | 25  |
| 9.7   | Executing the Normal Voltage Fluctuation and Flicker Measurement9-3               | 31  |
| 9.8   | Executing the Measurement of dmax Caused by Manual Switching9-4                   | 41  |
| Using | the Analysis Page to Display Judgment Results and Measured Data                   |     |
| 9.9   | Displaying Numerical Judgments9-                                                  | 53  |
| 9.10  | Displaying a Trend Graph                                                          | 58  |
| 9.11  | Displaying a CPF Graph9-0                                                         | 64  |

## Chapter 10 IEC 61000-3-12 Harmonic Measurement

| Using | the Setting Page to Configure Measurement and Judgment Conditions                    |
|-------|--------------------------------------------------------------------------------------|
| 10.1  | Setting General Test Conditions                                                      |
| 10.2  | Configuring the Power Supply 10-5                                                    |
| 10.3  | Setting the WT Measurement Conditions10-11                                           |
| 10.4  | Setting the WT Judgment Conditions 10-16                                             |
| 10.5  | Setting the Optional Conditions 10-21                                                |
| Using | the Measure Page to Make Measurements                                                |
| 10.6  | Turning the Power Output On and Off (When the power supply function is in use) 10-22 |
| 10.7  | Previewing Harmonic Data and Waveform Data 10-27                                     |
| 10.8  | Making Compliance Test (Harmonic Measurements) 10-32                                 |
| Using | the Analysis Page to Display Judgment Results and Measured Data                      |
| 10.9  | Displaying a Graph of All Judgments 10-35                                            |
| 10.10 | Displaying a List and Graph of Ih/Iref Values 10-41                                  |
| 10.11 | Displaying a List and Graph of Rsce Values 10-46                                     |
| 10.12 | Displaying a Harmonic Bar Graph 10-49                                                |
| 10.13 | Displaying a List of Measured Harmonic Values                                        |
| 10.14 | Displaying a Trend Graph 10-53                                                       |
| 10.15 | Displaying a Waveform Graph 10-57                                                    |

## Chapter 11 Using the Print Page to Print Reports

|            | 11.1  | Setting a Report's Title and Comments                    | 11-1 |
|------------|-------|----------------------------------------------------------|------|
|            | 11.2  | Setting the Print Mode, Print Language, and Output Form  | 11-4 |
|            | 11.3  | Setting Print Details (Detail Setting)                   | 11-5 |
|            | 11.4  | Printing                                                 | 11-8 |
| Chapter 12 | Using | the Save Page to Save Setting Information and Measured D | ata  |
|            | 12.1  | Saving Setting Information and Measured Data             | 12-1 |

Index

## Chapter 13 Maintenance (Troubleshooting)

| 13.1 | Troubleshooting             | 13-1 |
|------|-----------------------------|------|
| 13.2 | Error Messages              | 13-2 |
| 13.3 | Using the Help Function     | 13-3 |
| 13.4 | Viewing Version Information | 13-5 |

## Chapter 14 Specifications

| 14.1 | IEC 61000-3-2 Harmonic Measurement                         | 14-1 |
|------|------------------------------------------------------------|------|
| 14.2 | IEC 61000-3-3 Voltage Fluctuation and Flicker Measurement  | 14-4 |
| 14.3 | IEC 61000-3-11 Voltage Fluctuation and Flicker Measurement | 14-5 |
| 14.4 | IEC 61000-3-12 Harmonic Measurement                        | 14-6 |
| 14.5 | Compatibility between the WT and Harmonic Standards        | 14-8 |

## Index

1

# **Product Overview**

#### **Explanation of Functions** 1.1

The Harmonic/Flicker Software can measure the harmonic and voltage fluctuations and flickers produced by electrical equipment according to IEC standards (for an overview, see section 1.3) and display and save the judgment results. In addition, if the system includes a NF Corporation's power supply (hereinafter referred to as the NF power supply), the NF power supply can be controlled.

## **Compatible Instruments**

## **Measurement Equipment**

This software can be used with YOKOGAWA's WT5000 Precision Power Analyzers. For the handling precautions, features, and operating procedures of the WT5000, see the WT5000 User's Manual.

### Power Supply and Reference Impedance Network (RIN)

This software can be used with the following products made by NF Corporation.

#### ES series

| Power Supply | Reference Impedance Network (RIN) |
|--------------|-----------------------------------|
| ES2000S      | ES4152                            |
| ES2000U      | ES4153                            |

#### **DP** series

Power Supply

DP <u>DDD</u> <u>D</u>  $(E)^3$ 

1 2

- Output capacity: 015 (1.5 kVA) to 480 (48 kVA) 1
- Output formats: S/SL: single-phase, D: single-phase three-wire, T: three-phase, M: multi-phase 2
- If you specify CEE7 (outlet for Europe), an "E" is appended to the model (except for DP240/DP360S/ 3 D420LS/DP480LS).

#### Reference Impedance Network (RIN)

| Model    | Capacity     | Wiring                                                                                        |
|----------|--------------|-----------------------------------------------------------------------------------------------|
| DP4162   | 20 A         | Single-phase two-wire                                                                         |
| DP4163   | 20 A         | Single-phase two-wire, single-phase three-wire, three-phase three-wire, three-phase four-wire |
| DP4164   | 30 A         | Single-phase two-wire, single-phase three-wire                                                |
| DP4165   | 30 A         | Single-phase two-wire, single-phase three-wire, three-phase three-wire, three-phase four-wire |
| DP4166   | 50 A         | Single-phase two-wire, single-phase three-wire                                                |
| DP4167   | 50 A         | Single-phase two-wire, single-phase three-wire, three-phase three-wire, three-phase four-wire |
| DP4168   | 75 A         | Single-phase two-wire, single-phase three-wire                                                |
| DP4169   | 75 A         | Single-phase two-wire, single-phase three-wire, three-phase three-wire, three-phase four-wire |
| DP4164 t | o DP4169 are | displayed on the software as follows:                                                         |

- Single-phase: DP4162
- Three-phase: DP4163

## **Applicable Standards**

For the applicable standards, see section 1.4.

Using the IEC launcher (figure on the right), you can choose the following software applications according to the standard.

- IEC 61000-3-2 Harmonic Measurement Software
- IEC 61000-3-3 Voltage Fluctuation and Flicker Measurement Software
- IEC 61000-3-11 Voltage Fluctuation and Flicker Measurement Software
- IEC 61000-3-12 Harmonic Measurement Software

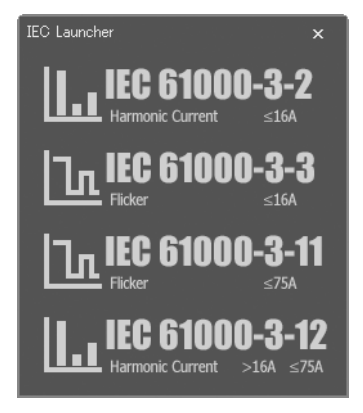

## **Setting Up Test Menus**

You can arrange the following steps as you like to create custom test menus.

| <b>→</b> · | Start      | Select and edit test menus.                                                                                                    |
|------------|------------|----------------------------------------------------------------------------------------------------|
|            | Open       | Load measured data and WT and power supply setting information files.                                                                                                    |
|            | Connection | Configure the connection between the PC and a WT and between the PC and power supply.                                                                                                    |
| 2          | Setting    | Set compatibility and measurement conditions.<br>If you connect the power supply, set the voltage, frequency, and so on of the power<br>supply.                                                                                                    |
|            |            | Execute a measurement.                                                                                                    |
|            | Measure    | <ul> <li>If you connect a power supply,</li> <li>You can turn the power output on and off.</li> <li>When the power supply output is turned on, this function checks the voltage, frequency, total harmonic distortion of the voltage, and so on. (Power supply quality check function)</li> </ul> |
|            | Analysis   | Display measured results as bar and trend graphs.                                                                                                    |
|            | Print      | Print screen images and reports.                                                                                                    |
|            | Save       | Save measured data and the setting information of the WT and power supply.                                                                                                    |
| ÷          | Exit       | Close the software.<br>When you close the software, the power output is turned off, regardless of whether<br>the connected power output is on or off.                                                                                                    |

You can start this software and then operate it according to the order of one of the test menus. By designing appropriate menus, you can make the testing process smoother. You can also avoid forgetting and skipping steps when you have to repeat the same process over and over again.

Here are more details about each step:

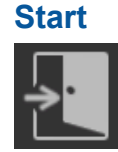

Use to select and edit test menus. There are five preset standard test menus available for IEC 61000-3-2 and four preset standard test menus available for IEC 61000-3-3, IEC 61000-3-11, and IEC 61000-3-12. In addition, you can make custom test menus (located under the "User Setting" option button).

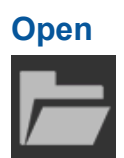

#### Loading Setting Information

You can load setting information files that contain information such as measurement conditions,\* judgment conditions, and report titles and comments (reports contain summaries of judgment results of measured data values) that you set with the software.

\* If you connect a power supply, the measurement conditions will also include setting information of the power supply.

#### Loading Measured Data

You can load measured data\* and setting information from a file.

\* Numeric data: Can be loaded for harmonic measurements and flicker measurements. Waveform data: Can be loaded for harmonic measurements. CPF graph: Can be loaded only for normal voltage fluctuation and flicker measurement.

### Connection

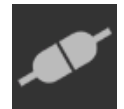

Use to connect the PC on which this software is installed to a WT through a USB, GP-IB, or Ethernet interface.

#### **1.1 Explanation of Functions**

#### Setting

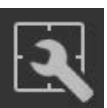

#### WT Measurement Conditions

Use to set WT measurement conditions such as the range to be measured and the line filter.

#### **NF Power Supply Measurement Conditions**

Use to set the output voltage, frequency, and other measurement conditions of the NF power supply.

#### IEC 61000-3-2 Harmonic Measurement

#### **Standard and Measurement Settings**

You can set judgment conditions according to the IEC 61000-3-2 or JIS C 61000-3-2 standard.

#### Setting the Measurement Time

The measurement time is the time between the start of the measurement to the end of the measurement. The time for measuring harmonics is set in units of 1 s in advance. The time for measuring harmonics can be set in advance. The harmonics can be measured continuously for the specified time. The measurement time can be changed when equipment that emits harmonics that fluctuate over time is measured or when confirming that the emitted harmonics do not change even when the equipment is operated over extended time.

#### Edition Settings for IEC 61000-3-2 or JIS C 61000-3-2

IEC 61000-3-2 defines harmonics. You can set the IEC or JIS edition from the following.

| Edition number of the IEC 61000-3-2 | Edition number of the JIS C 61000-3-2 |
|-------------------------------------|---------------------------------------|
| Edition 3.0 Amd2                    | 2011                                  |
| Edition 4.0                         | 2019                                  |
| Edition 5.0                         |                                       |

#### Edition Settings for IEC 61000-4-7 or JIS C 61000-4-7

IEC 61000-4-7 or JIS C 61000-4-7 defines requirements for measurement instruments. You can set the IEC or JIS edition from the following. This setting affects the window function (measurement period) of the WT.

| Edition number of  | Edition number of   | The WT Window Function<br>(Measurement Period) |                    |
|--------------------|---------------------|------------------------------------------------|--------------------|
| life IEC 61000-4-7 | the 515 C 61000-4-7 | 50 Hz                                          | 60 Hz              |
| Edition 1.0        | 2007JA              | 16 cycles (320 ms)                             | 16 cycles (267 ms) |
| Edition 2.0        | 2007                | 10 cycles (200 ms)                             | 12 cycles (200 ms) |
| A1 of Edition 2.0  |                     | 10 cycles (200 ms)                             | 12 cycles (200 ms) |

## IEC 61000-3-3 Voltage Fluctuation and Flicker Measurement

#### Standard and Measurement Settings

Use to set the IEC 61000-3-3 voltage fluctuation and flicker measurement standards to use for judgment.

### Edition Settings for IEC 61000-3-3

IEC 61000-3-3 specifies voltage fluctuation and flicker. You can select the IEC edition from the following.

- Edition 2.0
- Edition 3.0
- · Edition 3.0 Amd1

#### Note .

This manual explains the case when the IEC61000-3-3 edition number is set to Ed. 3.0 Amd1. If you set the edition number to Ed. 2.0, read "Tmax" as "d(t)" in the following explanations.

#### Edition Settings for IEC 61000-4-15

IEC 61000-4-15 specifies requirements for measurement instruments. You can select the IEC edition from the following. This setting affects the WT's flicker measurement parameters.

|                    | Flicker Measurement Parameters of the WT |       |       |       |
|--------------------|------------------------------------------|-------|-------|-------|
| the IEC 61000-4-15 | 50 Hz                                    |       | 60 Hz |       |
|                    | 230 V                                    | 120 V | 120 V | 230 V |
| Edition 1.1        | Y                                        | _     | Y     | -     |
| Edition 2.0        | Y                                        | Y     | Y     | Y     |

## IEC 61000-3-11 Voltage Fluctuation and Flicker Measurement

#### **Standard and Measurement Settings**

Use to set the IEC 61000-3-11 voltage fluctuation and flicker measurement standards to use for judgment.

#### Edition Settings for IEC 61000-3-11

IEC 61000-3-11 defines voltage fluctuation and flicker. You can select the IEC edition from the following.

- Edition 1.0
- Edition 2.0

#### Note .

This manual explains the case when the IEC61000-3-11 edition number is set to Ed. 2.0. If you set the edition number to Ed. 1.0, read "Tmax" as "d(t)" in the following explanations.

#### Edition Settings for IEC 61000-4-15

IEC 61000-4-15 specifies requirements for measurement instruments. You can select the IEC edition from the following. This setting affects the flicker measurement parameters of the WT.

|                     | Flicker Measurement Parameters of the WT |       |       |       |
|---------------------|------------------------------------------|-------|-------|-------|
| the IEC 61000 4 15  | 50 Hz                                    |       | 60 Hz |       |
| life iEC 01000-4-15 | 230 V                                    | 120 V | 120 V | 230 V |
| Edition 1.1         | Y                                        | _     | Y     | _     |
| Edition 2.0         | Y                                        | Y     | Y     | Y     |

### IEC 61000-3-12 Harmonic Measurement

#### **Standard and Measurement Settings**

You can set judgment conditions according to the IEC 61000-3-12 standard.

#### Setting the Measurement Time

The measurement time is the time between the start of the measurement to the end of the measurement. The time for measuring harmonics is set in units of 1 s in advance. The time for measuring harmonics can be set in advance. The harmonics can be measured continuously for the specified time. The measurement time can be changed when equipment that emits harmonics that fluctuate over time is measured or when confirming that the emitted harmonics do not change even when the equipment is operated over extended time. For other details, see Chapter 14.

#### Measure

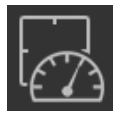

#### IEC 61000-3-2 Harmonic Measurement

There are two measurement modes that you can select from the Measure submenu: Compliance test and Test preview. The software acquires different types of data and performs different operations for each measurement mode.

#### **Compliance Test**

#### When in Online Mode

Measurement and evaluation of harmonics conforming to IEC 61000-3-2 or JIS can be made while making harmonic measurements on the WT.

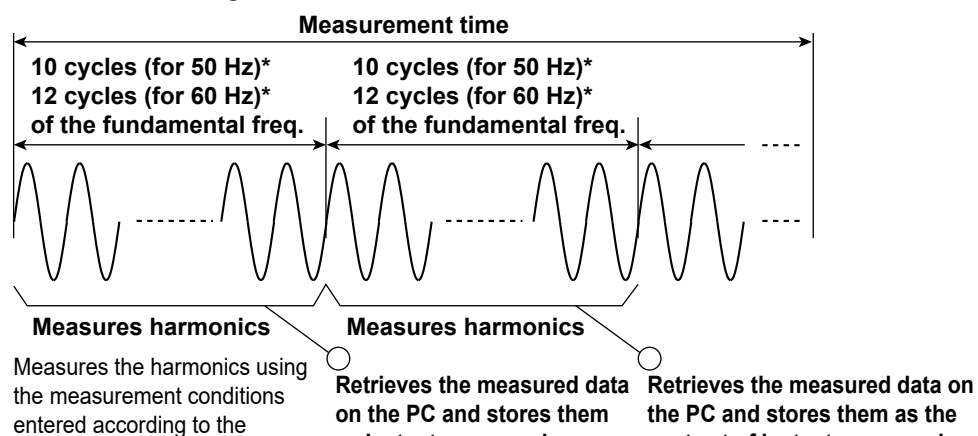

as instantaneous values

One set of harmonic measurement data (handled as instantaneous values by the software) consists of harmonic data measured every 200 ms (10 cycles for 50 Hz and 12 cycles for 60 Hz)\*. The instantaneous values, the mean value, and the maximum value of the measured data retrieved within the measurement time (see next page) can be evaluated to determine whether they are within the limits of the standard.

\* When the IEC 61000-4-7 edition is set to 2.0 or 2.0 A1. When the IEC 61000-4-7 edition is set to 1.0, the number of cycles is 16 (320 ms at 50 Hz or 267 ms at 60 Hz).

#### • When in Offline Mode

applicable standard

Evaluation can be made on the loaded measurement data according to the method complying with IEC 61000-3-2 or JIS.

next set of instantaneous values

#### **Test Preview**

You can only select Test preview in online mode. As the WT measures the harmonic current, you can observe the harmonic fluctuations as they appear on a list of measured values. You can also observe the measured waveform. Unlike the compliance test, the harmonic preview is only for observing the state of a harmonic current. It does not determine whether or not a device conforms to certain standards. New data replaces old data. The software only retains the most recently acquired values.

#### Numeric Preview, List Preview, Bar Preview

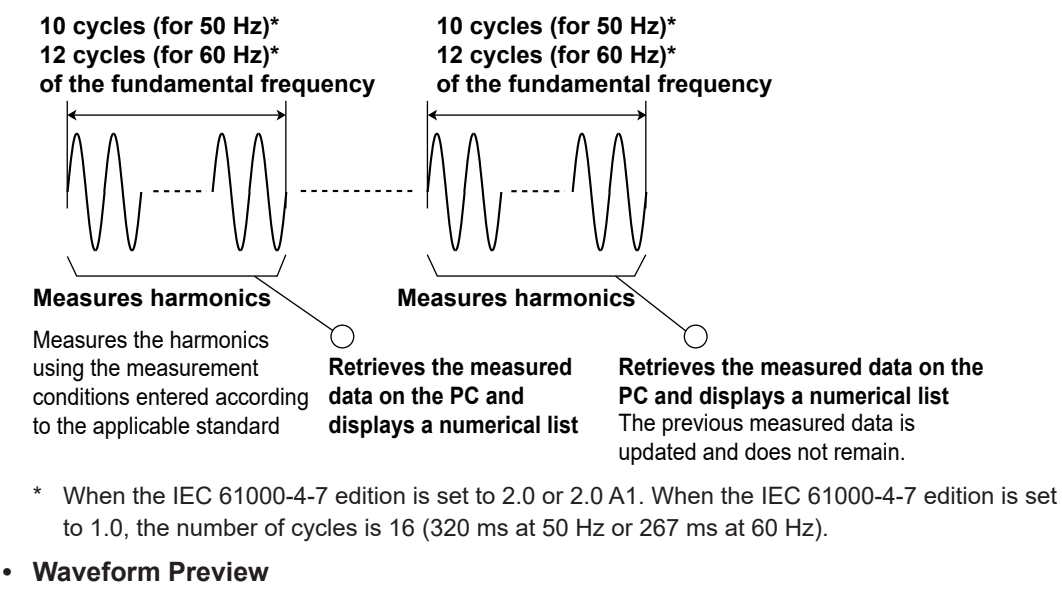

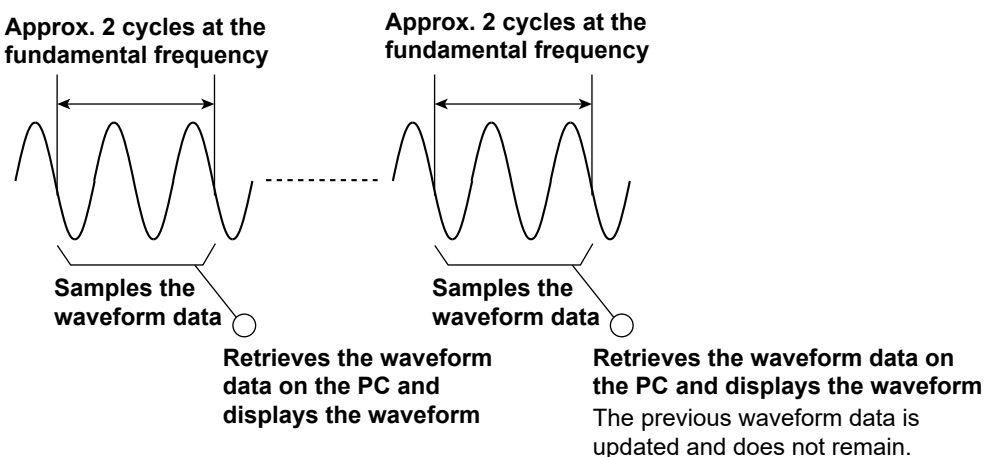

#### Starting/Stopping Measurements

Harmonic measurement on the WT can be started from your PC when in online mode. The measurement cannot be started when in offline mode.

Compliance Test

After you start WT harmonic current analysis from your PC, the PC will acquire and save the values that the WT measures. All of the data that is acquired during the specified measurement time is saved. After the specified measurement time is reached, the PC will automatically end measurement and data acquisition. You can also stop acquiring data from the PC before the measurement time is reached.

1

#### 1.1 Explanation of Functions

#### Test Preview

After you start a WT harmonic current analysis from your PC, the PC will acquire the values that the WT measures. New data replaces old data. The software only retains the most recently acquired data. Unlike the compliance test, the test preview is only for observing the state of a harmonic current. It do not determine whether or not a device conforms to certain standards.

## IEC 61000-3-3 Voltage Fluctuation and Flicker Measurement

#### Measurement Modes

There are two voltage and flicker measurement modes.

Normal Voltage Fluctuation and Flicker Measurement

In this mode, the software calculates all voltage and flicker values: dc, dmax, Tmax, Pst, and Plt. It makes an overall judgment by comparing the calculated values with the set limits.

#### Measurement of dmax Caused by Manual Switching

The software measures the maximum relative voltage change, dmax, when the EUT (equipment under test) is turned ON and OFF manually. After the EUT has been turned ON and OFF 24 times, the software makes a judgment by comparing the average dmax with the set limit.

#### **Measurement Items**

- Rated voltage Un
- Voltage frequency Freq
- · Relative steady-state voltage change dc
- Maximum relative voltage change dmax
- · Period during which relative voltage change exceeds the threshold level Tmax
- Short-term flicker value Pst
- Long-term flicker value Plt
- Instantaneous flicker sensation IFS\*
- Cumulative probability function CPF
   \* Displayed as PF on the trend graph

#### **Starting/Stopping Measurements**

You can start the voltage fluctuation and flicker measurement on the WT from your PC when in online mode. The measurement cannot be started when in offline mode.

#### **During Normal Voltage Fluctuation and Flicker Measurement**

If the measurement is started from your PC, the measured data of the normal voltage fluctuation and flicker measurement on the WT is retrieved and stored in your PC. When the measurement of an observation period is completed, the judgment result is displayed, and the measurement of the next observation period is started. When the specified count of measurements is completed, the measurement and data retrieval automatically stops. Then, the application displays the overall judgment result from the data measured during all observation periods and judgment results. You can also abort the measurement from the PC before the specified measurement count is reached.

### During the Measurement of dmax Caused by Manual Switching

With this measurement method, you start the measurement from your PC, manually turn ON the EUT (Equipment under Test) switch, and turn OFF the switch before the measurement of an observation period (1 minute) is complete. The data of dmax caused by manual switching that the WT measures is retrieved and stored in your PC. When the measurement of an observation period is complete, the application enters the ready state. If you start the measurement again from your PC, the measurement of the next observation period is started.

You can measure the selected observation period again if it is before the judgment. When 24 measurements are completed and you execute the judgment, the judgment result is displayed. You can also abort the measurement from the PC before the specified measurement count is reached. However, if you do, all the measured data and judgment results up to that point are discarded.

## IEC 61000-3-11 Voltage Fluctuation and Flicker Measurement

### **Measurement Modes**

There are two voltage and flicker measurement modes.

Normal Voltage Fluctuation and Flicker Measurement

In this mode, the software calculates all voltage and flicker values: dc, dmax, Tmax, Pst, and Plt. It makes an overall judgment by comparing the calculated values with the set limits.

Measurement of dmax Caused by Manual Switching

The software measures the maximum relative voltage change, dmax, when the EUT (equipment under test) is turned ON and OFF manually. After the EUT has been turned ON and OFF 24 times, the software makes a judgment by comparing the average dmax with the set limit.

#### **Measurement Items**

- Rated voltage Un
- Voltage frequency Freq
- Relative steady-state voltage change dc
- · Maximum relative voltage change dmax
- · Period during which relative voltage change exceeds the threshold level Tmax
- Short-term flicker value Pst
- Long-term flicker value Plt
- Instantaneous flicker sensation IFS\*
- Cumulative probability function CPF
  - \* Displayed as PF on the trend graph

#### Starting/Stopping Measurements

You can start the voltage fluctuation and flicker measurement on the WT from your PC when in online mode. The measurement cannot be started when in offline mode.

#### **During Normal Voltage Fluctuation and Flicker Measurement**

If the measurement is started from your PC, the measured data of the normal voltage fluctuation and flicker measurement on the WT is retrieved and stored in your PC. When the measurement of an observation period is completed, the judgment result is displayed, and the measurement of the next observation period is started. When the specified count of measurements is completed, the measurement and data retrieval automatically stops. Then, the application displays the overall judgment result from the data measured during all observation periods and judgment results. You can also abort the measurement from the PC before the specified measurement count is reached.

#### During the Measurement of dmax Caused by Manual Switching

With this measurement method, you start the measurement from your PC, manually turn ON the EUT (Equipment under Test) switch, and turn OFF the switch before the measurement of an observation period (1 minute) is complete. The data of dmax caused by manual switching that the WT measures is retrieved and stored in your PC. When the measurement of an observation period is complete, the application enters the ready state. If you start the measurement again from your PC, the measurement of the next observation period is started.

You can measure the selected observation period again if it is before the judgment. When 24 measurements are completed and you execute the judgment, the judgment result is displayed. You can also abort the measurement from the PC before the specified measurement count is reached. However, if you do, all the measured data and judgment results up to that point are discarded.

### IEC 61000-3-12 Harmonic Measurement

There are two measurement modes that you can select from the Measure submenu: Compliance test and Test preview. The software acquires different types of data and performs different operations for each measurement mode.

#### **Compliance Test**

#### When in Online Mode

Measurement and evaluation of harmonics conforming to "IEC 61000-3-12" can be made while making harmonic measurements on the WT.

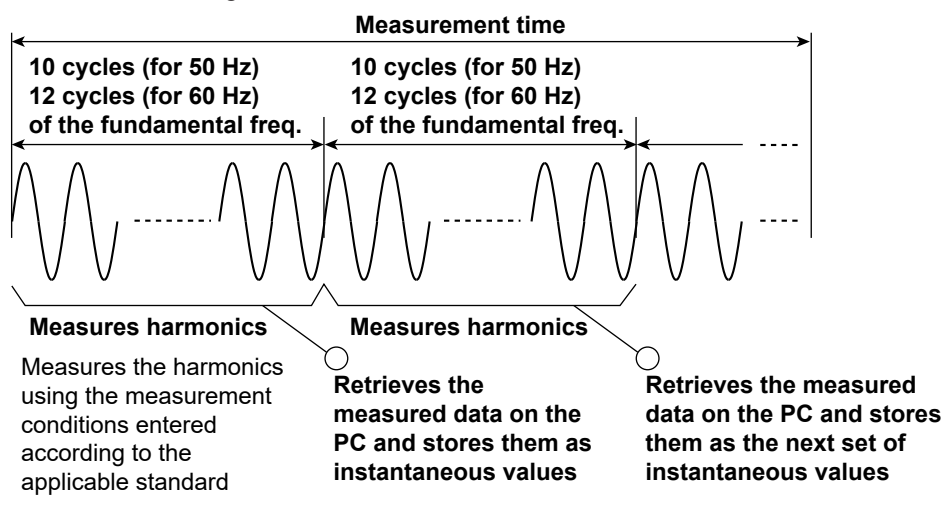

For IEC 61000-4-7 Edition 2.0 or Edition 2.0 A1, one set of harmonic measurement data (handled as instantaneous values by the software) consists of harmonic data measured every 200 ms (10 cycles for 50 Hz and 12 cycles for 60 Hz). The instantaneous values, the mean value, and the maximum value of the measured data retrieved within the measurement time (see next page) can be evaluated to determine whether they are within the limits of the standard.

### • When in Offline Mode

Evaluation can be made on the loaded measurement data according to the method complying with IEC 61000-3-12.

#### **Test Preview**

You can only select Test preview in online mode. As the WT measures the harmonic current, you can observe the harmonic fluctuations as they appear on a list of measured values. You can also observe the measured waveform. Unlike the compliance test, the harmonic preview is only for observing the state of a harmonic current. It does not determine whether or not a device conforms to certain standards. New data replaces old data. The software only retains the most recently acquired values.

Harmonic Preview

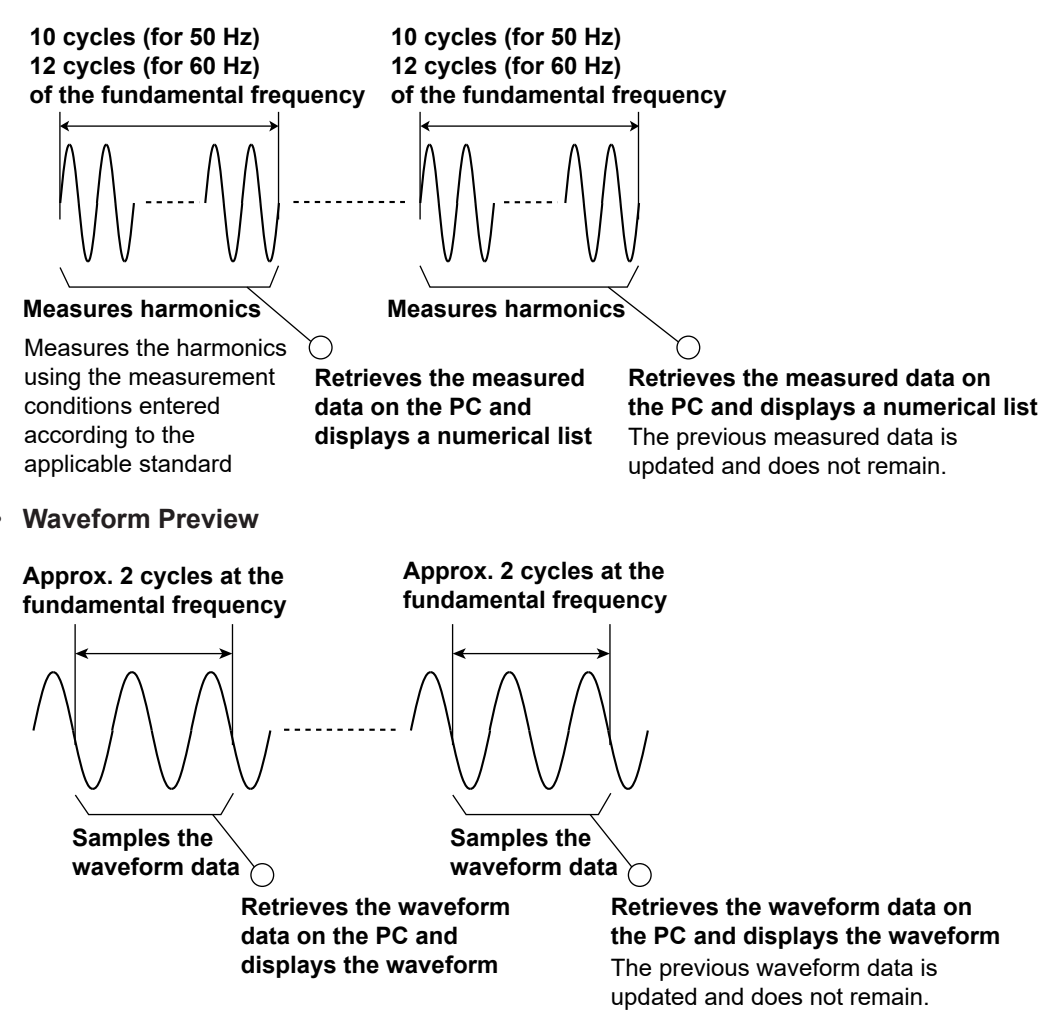

1

#### **Starting/Stopping Measurements**

Harmonic measurement on the WT can be started from your PC when in online mode. The measurement cannot be started when in offline mode.

#### Compliance Test

After you start WT harmonic current analysis from your PC, the PC will acquire and save the values that the WT measures. All of the data that is acquired during the specified measurement time is saved. After the specified measurement time is reached, the PC will automatically end measurement and data acquisition. You can also stop acquiring data from the PC before the measurement time is reached.

#### Test Preview

After you start a WT harmonic current analysis from your PC, the PC will acquire the values that the WT measures. New data replaces old data. The software only retains the most recently acquired data. Unlike the compliance test, the test preview is only for observing the state of a harmonic current. It do not determine whether or not a device conforms to certain standards.

## **Power Supply Quality Check Function**

When the power supply output is turned on, this function checks the output voltage, frequency, and other power supply parameters required by the standard.

#### **Analysis**

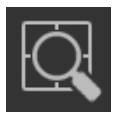

## IEC 61000-3-2 Harmonic Measurement

The result of the evaluation as to whether the harmonic current data up to order 40 is within the limits of IEC or JIS and the corresponding measured data can be displayed.

#### Display of the Evaluation Result within the Entire Measurement Time

Evaluation can be made as to whether all of the harmonic current data in the measurement time are within the limits according to the settings specified in "Setting the Standard and Measurement Environment" (as described earlier), and the results can be displayed collectively.

#### List and Bar Graph Display of Harmonic Current

A list and bar graphs of the harmonic measurement data and the standard limits can be displayed for each harmonic. Moreover, the evaluation as to whether harmonic current data is within the limits can be displayed using different colors. The harmonic current data to be evaluated is the mean value, the maximum value, and instantaneous values (one set of harmonic measurement data) of the measured data within the measured time. Harmonic current and voltage can be displayed for each input element of the WT.

#### Bar Graph Display of Harmonic Voltage, Current, and Phase Angle

You can display the measured data for each harmonic in a bar graph. The software will display the instantaneous values of the measured data (instantaneous values are the values that are acquired at each measurement of the harmonic current).

#### List Display of Harmonic Voltage, Current, and Phase Angle

You can display the measured data for each harmonic in a list. The software will display the instantaneous values of the measured data (instantaneous values are the values that are acquired at each measurement of the harmonic current).

#### **Trend Graph Display of Harmonic Measurements**

For each harmonic, you can use a trend graph to show how the harmonic measurement data fluctuates over time.

### Waveform Display of Voltage and Current

You can display a waveform that is measured immediately after the measurement time finishes. The software will display approximately two waveform periods. You can click on an area to display a cursor and show the instantaneous values there.

#### **Repeatability of Measured Data**

The mean value in the harmonics measurement data saved to files can be compared, and the difference in the measured data can be displayed on a bar graph or numerical list for each harmonic. This function can be used to evaluate whether the difference between data measured under the same measurement conditions when harmonics are measured using the same product or same product model is within  $\pm 5$  % of the limits (confirmation of repeatability).

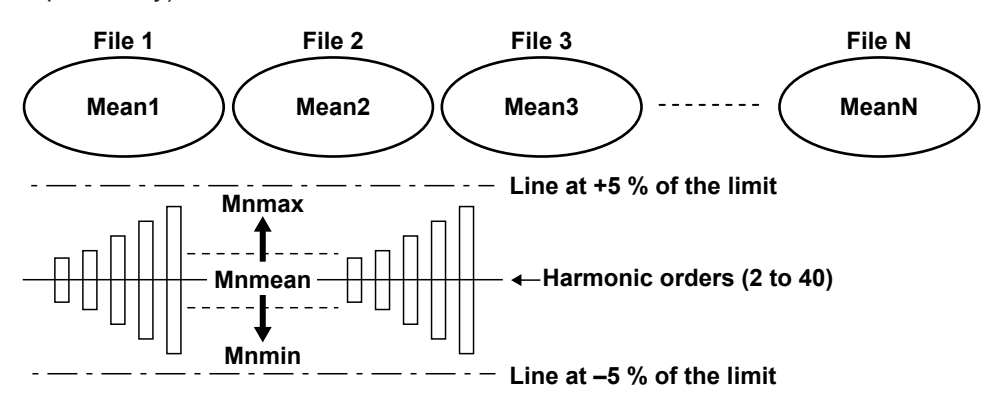

Mnmean = (Mean1 + Mean2 + Mean3 + ... + MeanN)/N
(Mnmean: The value derived by summing the mean values of each file (Mean1, Mean2, Mean3, ... MeanN) and dividing by the number of summed values (N). The value can be

determined for each harmonic.)

Mnmax = [Mean1, Mean2, Mean3, ..., MeanN]max

(Mnmax: The maximum value among the mean values of each file. The value can be determined for each harmonic.)

- Mnmin = [Mean1, Mean2, Mean3, ..., MeanN]min (Mnmin: The minimum value among the mean values of each file. The value can be determined for each harmonic.)
- Judgment of the +5 % of the limit
   <u>Mnmax – Mnmean</u> ×100 < 5 [%]
   Limit
- Judgment of the -5 % of the limit
   <u>Mnmin Mnmean</u> ×100 > -5 [%] Limit

#### **Display of Simple Test Judgment Results**

Judgment can be made as to whether the measured data of the simple test is within limits, and the results of the judgment can be displayed collectively.

## IEC 61000-3-3 Voltage Fluctuation and Flicker Measurement

### Numeric Data and Judgment

The application can display the judgment result indicating whether the measured data of normal voltage fluctuation and flicker measurement or measurement of dmax caused by manual switching is within the specified limits as well as the measured data. The judgment can be displayed for each of the selected WT elements.

#### **Trend Graph View**

The application can display the trend graph of the normal voltage fluctuation and flicker measurement. The following parameters can be displayed: dc, dmax, Tmax, idc, idmax, iTmax, and PF.

#### **CPF Graph View**

The application can display the CPF graph of the normal voltage fluctuation and flicker measurement.

#### IEC 61000-3-11 Voltage Fluctuation and Flicker Measurement

#### Numeric Data and Judgment

The application can display the judgment result indicating whether the measured data of normal voltage fluctuation and flicker measurement or measurement of dmax caused by manual switching is within the specified limits as well as the measured data. The judgment can be displayed for each of the selected WT elements.

#### **Trend Graph View**

The application can display the trend graph of the normal voltage fluctuation and flicker measurement. The following parameters can be displayed: dc, dmax, Tmax, idc, idmax, ITmax, and PF.

#### **CPF Graph View**

The application can display the CPF graph of the normal voltage fluctuation and flicker measurement.

### IEC 61000-3-12 Harmonic Measurement

The result of the evaluation as to whether the harmonic current data up to order 40 is within the limits of IEC 61000-3-12 and the corresponding measured data can be displayed. Various displays below are possible only when in harmonic measurement mode.

#### Display of the Evaluation Result within the Entire Measurement Time

Evaluation can be made as to whether all of the harmonic current data in the measurement time are within the limits according to the settings specified in "Setting the Standard and Measurement Environment" (as described earlier), and the results can be displayed collectively.

#### List and Bar Graph Displays of Ih/Iref

The software displays the measured values of Ih/ Iref and the standard limits of those values for each harmonic order in both a list and a bar graph. You can use colors to indicate whether a value is under its limit or not. The software judges based on the average, maximum, and instantaneous values that are acquired in a period of measurement (instantaneous values are the values that are acquired at each measurement of the harmonic current).

#### List and Bar Graph Displays of Rsce

The software displays the measured values of Rsce for each harmonic and the limits set by the standard for those values in both a list and a bar graph. You can use colors to indicate whether a value is under its limit or not. The software judges based on the average and maximum values that are acquired in a period of measurement.

#### Bar Graph Display of Harmonic Voltage, Current, and Phase Angle

You can display the measured data for each harmonic in a bar graph. The software will display the instantaneous values of the measured data (instantaneous values are the values that are acquired at each measurement of the harmonic current).

#### List Display of Harmonic Voltage, Current, and Phase Angle

You can display the measured data for each harmonic in a list. The software will display the instantaneous values of the measured data (instantaneous values are the values that are acquired at each measurement of the harmonic current).

#### **Trend Graph Display of Harmonic Measurements**

For each harmonic, you can use a trend graph to show how the harmonic measurement data fluctuates over time.

#### Waveform Display of Voltage and Current

You can display a waveform that is measured immediately after the measurement time finishes. The software will display approximately two waveform periods. You can click on an area to display a cursor and show the instantaneous values there.

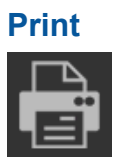

To create reports, you can attach titles and comments to harmonic or voltage fluctuation and flicker measurement data lists and bar graphs and then save them to .pdf or .bmp files or print them.

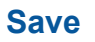

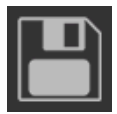

### **Saving Setting Information**

You can save setting information—such as measurement conditions,\* judgment conditions, and titles and comments of reports (reports contain a summary of the judgment results of measured data values)—that you set with the software to an .ini file.

\* If you connect a power supply, the measurement conditions will also include setting information of the power supply.

### **Saving Measured Data**

You can save measured data\* that the PC has acquired from a WT to an .fdt file. When you save a measured data file, an .ini setting information file is also saved.

\* Numeric data: Can be saved for harmonic measurements and flicker measurements.
 Waveform data: Can be saved for harmonic measurements.
 CPF graph: Can be saved only for normal voltage fluctuation and flicker measurement.

### Saving a Report in CSV Format

You can use this software to save the various data\* that the PC has acquired from the WT to a CSV file.

Numeric data: Can be saved for harmonic measurements.
 Waveform data: Can be saved for harmonic measurements.
 Report data: Can be saved only for normal voltage fluctuation and flicker measurement.

This software cannot load CSV files, but you can use another software application on the PC to load and view the CSV files that you save.

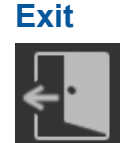

Use to close the software.

## **Online Mode and Offline Mode**

#### Online Mode

The software is in online mode when the PC is connected to the WT through a USB, GP-IB, or Ethernet interface. The software must be in online mode to acquire harmonic or voltage fluctuation and flicker data from the WT as it is measuring. You can switch to online mode from the Connection page. In online mode, you can change the WT settings from the PC.

### Offline Mode

You can load previously saved measurement data into the software. You can change the settings and reanalyze the loaded data, and you can display a variety of values and graphs.

# 1.2 System Requirements

## PC

## CPU

Intel Core i5-2430M or better

## Memory

4 GB or more recommended

## Storage

10 GB free space or more

## **Operating System**

English version of Windows 10

## **Communication Interface**

## Between the Measuring Instrument and PC

#### USB

A USB port that supports USB Revision 1.1 or higher

### Ethernet

An Ethernet port that supports 10BASE-T, 100BASE-TX, or 1000BASE-T

### **GP-IB**

- Driver NI-488.2 Version 15.5.0 and later
- NI (National Instruments) PCI-GPIB PCI-GPIB+ PCIe-GPIB
   PCIe-GPIB+ GPIB-USB-HS
   GPIB-USB-HS+

## Between the NF Power Supply and PC

### **GP-IB**

See "GP-IB" under "Between the Measuring Instrument and PC."

## **Display and Mouse**

## **Display Resolution**

1366 × 768 dots or higher

## **Operating System**

Operating system mentioned above

## WT

## WT5000 Firmware Version

2.01 or later

### WT5000 Options Required for Operation

- IEC Harmonic/Flicker measurement feature (/G7 option)
- USB, GP-IB, or Ethernet interface (standard)

#### Selectable IEC61000 Edition Numbers

The following edition numbers can be selected in WT5000 firmware version 2.01 and later when using this software.

#### **Harmonic Measurement**

| Standard and   | IEC 61000-3-2                                                               | IEC 61000-3-12                                    |  |
|----------------|-----------------------------------------------------------------------------|---------------------------------------------------|--|
| edition number | <ul><li>A1 of Edition 3.0</li><li>Edition 4.0</li><li>Edition 5.0</li></ul> | <ul><li>Edition 1.0</li><li>Edition 2.0</li></ul> |  |
| Referenced     | IEC 61000-4-7                                                               |                                                   |  |
| standard       | Edition 1.0                                                                 |                                                   |  |
|                | Edition 2.0                                                                 |                                                   |  |
|                | A1 of Edition 2.0                                                           |                                                   |  |

| Standard and   | JIS C 61000-3-2                          |                   |  |
|----------------|------------------------------------------|-------------------|--|
| edition number | 2011                                     | 2019              |  |
| Referenced     | JIS C 61000-4-7                          | IEC 61000-4-7     |  |
| standard       | <ul><li> 2007</li><li> 2007 JA</li></ul> | A1 of Edition 2.0 |  |

IEC 61000-4-7 or JIS C 61000-4-7 specifies requirements for measurement instruments. For details, see Chapter 14.

#### **Voltage Fluctuation and Flicker Measurement**

| Standard and   | IEC 61000-3-3                                                               | IEC 61000-3-11                                    |
|----------------|-----------------------------------------------------------------------------|---------------------------------------------------|
| edition number | <ul><li>Edition 2.0</li><li>Edition 3.0</li><li>A1 of Edition 3.0</li></ul> | <ul><li>Edition 1.0</li><li>Edition 2.0</li></ul> |
| Referenced     | IEC 610                                                                     | 00-4-15                                           |
| standard       | Edition 1.1     Edition 2.0                                                 |                                                   |

IEC 61000-4-15 specifies requirements for measurement instruments. For details, see Chapter 14.

# 1.3 System Configuration

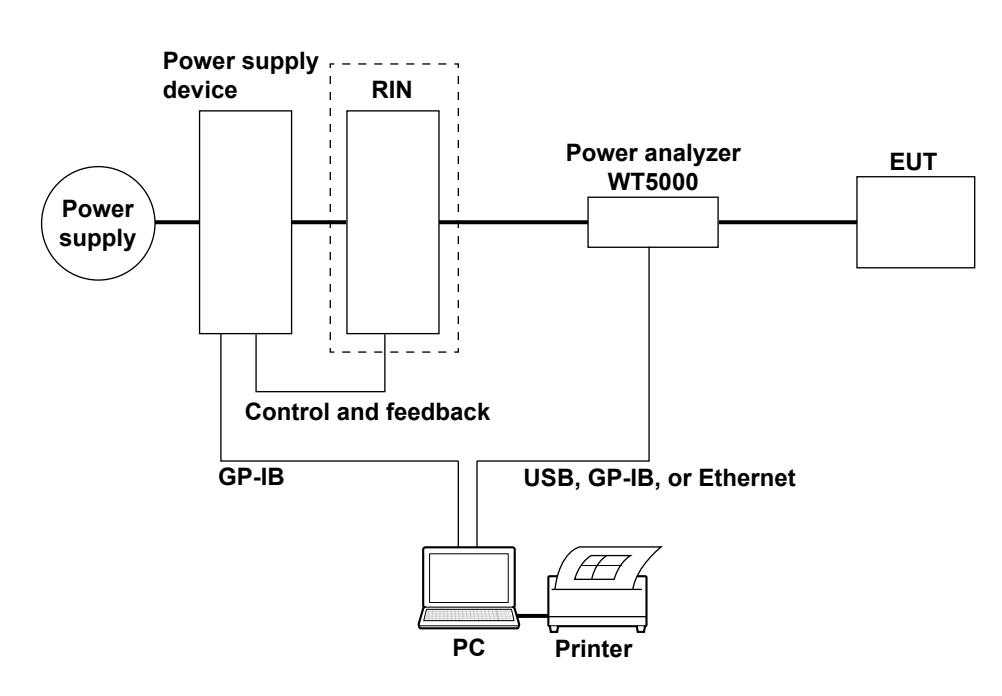

To use the power supply control function, connect the NF power supply to the PC via GP-IB.

To increase the power supply capacity, you need to connect a booster to the power supply unit. For a three-phase power supply, you add a slave to the master power supply.

For details on how to connect the cables of each device, see the user's manual for the device. Depending on the harmonics standard, a RIN may not be used. For details, check the relevant standard.

# **1.4 Applicable Harmonic Measurement Standard**

On this software, you can select the following software applications.

- IEC 61000-3-2 Harmonic Measurement
- IEC 61000-3-12 Harmonic Measurement

## IEC 61000-3-2 Harmonic Measurement

The applicable standards are shown below.

- IEC 61000-3-2 Edition 3.0:2005/A1:2008/A2:2009, IEC 61000-3-2 Edition 4.0:2014, IEC 61000-3-2 Edition 5.0:2018
- EN 61000-3-2:2006/A1:2009/A2:2009, EN 61000-3-2:2014, EN 61000-3-2:2019
- IEC 61000-4-7 Edition 1.0:1991, Edition 2.0:2002 and A1 of the Edition 2.0:2008
- JIS C 61000-3-2:2011, JIS C 61000-3-2:2019
- JIS C 61000-4-7:2007

## **Scope and Classification**

The limits for harmonic current emissions (IEC 61000-3-2 or JIS) are applicable to electrical and electronic equipment having an input current of up to 16 A (up to 20 A for JIS) per phase and connected to public low-voltage distribution systems. Classification is made depending on the type of equipment. IEC 61000-3-2 Edition 5.0 does not define the limits for some types of equipment. For details, see the applicable standard.

#### - Electrical and electronic equipment having an input current up to 16 A per phase -

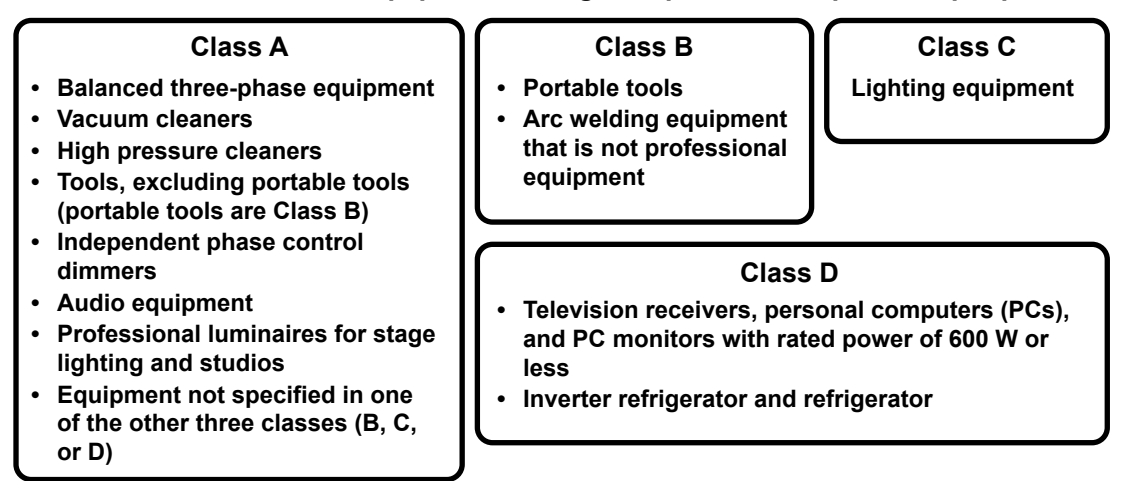

## Limits

The limits are specified for each class. IEC 61000-3-2 assumes a phase voltage of 220 V, 230 V, and 240 V for specifying the limits. For equipment of differing rated voltage, conversion may be necessary. For the conversion equation, see "Conversion of Limits" (page 1-26). The limits of JIS C 61000-3-2:2019 are the same as those of IEC 61000-3-2. However, limits indicated on the next page apply to air conditioners of class A whose active power exceeds 600 W.

### Limits for Class A Equipment

| Harmonic order n | Maximum permissible<br>harmonic current<br>[A] |
|------------------|------------------------------------------------|
| Odd              | harmonics                                      |
| 3                | 2.30                                           |
| 5                | 1.14                                           |
| 7                | 0.77                                           |
| 9                | 0.40                                           |
| 11               | 0.33                                           |
| 13               | 0.21                                           |
| 15≤n≤39          | 0.15×(15/n)                                    |
| Eve              | n harmonics                                    |
| 2                | 1.08                                           |
| 4                | 0.43                                           |
| 6                | 0.30                                           |
| 8≤n≤40           | 0.23×(8/n)                                     |

In JIS C 61000-3-2:2019, the limits below apply to air conditioners whose active power exceeds 600 W.

| Harmonic order n | Maximum permissible<br>harmonic current<br>[A] |
|------------------|------------------------------------------------|
| Ode              | d harmonics                                    |
| 3                | 2.30+0.00283(W-600)                            |
| 5                | 1.14+0.00070(W-600)                            |
| 7                | 0.77+0.00083(W-600)                            |
| 9                | 0.40+0.00033(W-600)                            |
| 11               | 0.33+0.00025(W-600)                            |
| 13               | 0.21+0.00022(W-600)                            |
| 15≤n≤39          | (0.15+0.00020(W-600))×(15/n)                   |
| Eve              | n harmonics                                    |
| 2                | 1.08+0.00033(W-600)                            |
| 4                | 0.43+0.00017(W-600)                            |
| 6                | 0.30+0.00012(W-600)                            |
| 8≤n≤40           | (0.23+0.00009(W-600))×(8/n)                    |

### Limits for Class B Equipment

Limits for Class A equipment × 1.5

#### Limits for Class C Equipment

Classification is made according to the active power of the equipment shown below. For single-phase equipment, the classification is made using the active power of the single-phase power. For multi-phase equipment, the classification is made using the sum of the active powers all phases (three phases if three-phase).

• Equipment with active input power exceeding 25 W

Shall not exceed the limits of Class C, which are shown below.

| Harmonic order n                | Maximum permissible harmonic current<br>expressed as a percentage of the input<br>current at the fundamental frequency [%] |
|---------------------------------|----------------------------------------------------------------------------------------------------|
| 2                               | 2                                                                                                    |
| 3                               | 30×λ*                                                                                                    |
| 5                               | 10                                                                                                    |
| 7                               | 7                                                                                                    |
| 9                               | 5                                                                                                    |
| 11≤n≤39<br>(Odd harmonics onlv) | 3                                                                                                    |

\*  $\lambda$  is the power factor (circuit power factor).

For the fundamental current and power factor, use the measured values under maximum load conditions of the equipment.

For equipment that includes means for control such as dimming and color, when tested under both of the following conditions, the harmonic current calculated by applying the Class C table under the condition of maximum active input power (Pmax) shall not be exceeded.

- Set the test condition to means for control that produces Pmax.
- Set the test condition to means for control that maximizes THC when the effective input power is in the range of Pmin to Pmax Calculate Pmin as follows:

Pmin = 5 W when Pmax is 50 W or less

Pmin is 10 % of Pmax when Pmax exceeds 50 W but is less than or equal to 250 W. Pmin = 25 W when Pmax exceeds 250 W

- Equipment with active input power less than or equal to 25 W Lighting equipment that produces between 5 W and 25 W shall comply with one of the following three requirements.
  - Does not exceed the power ratio limits of Class D.
  - The third and fifth harmonics shall not exceed the limits given in the table below. Moreover, the relationship of the fundamental voltage waveform and the input current waveform shall be as shown in the figure below.

| Harmonic order n | Maximum permissible harmonic current<br>expressed as a percentage of the input<br>current at the fundamental frequency [%] |
|------------------|----------------------------------------------------------------------------------------------------|
| 3                | 86                                                                                                    |
| 5                | 61                                                                                                    |

The relationship of the fundamental supply voltage waveform and the input current waveform is as follows, where the zero crossing of the fundamental supply voltage is assumed to be at  $0^{\circ}$  (degrees).

- Beginning of the current flow: It reaches the 5 % current threshold before or at 60°
- Current peak: Before or at 65°
- End of the current flow: It does not fall below the 5 % current threshold before 90°.

The 5 % current threshold is defined to be 5 % of the maximum absolute peak value  $(I_{p(abs)})$ .

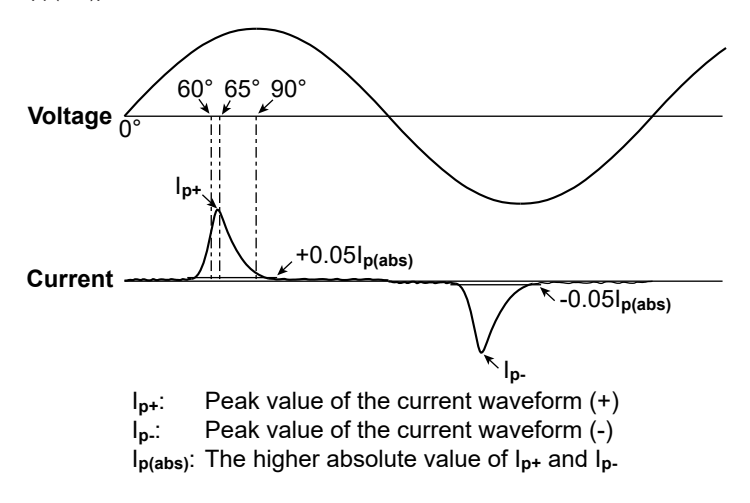

- The THD shall not exceed 70 %. Harmonic ratios, expressed as percentages of the fundamental wave, shall not exceed the following values:

5 % for the 2nd harmonic;

- 35 % for the 3rd harmonic;
- 25 % for the 5th harmonic;
- 30 % for the 7th harmonic;
- 20 % for the 9th harmonic;
- 20 % for the 11th harmonic.
### Limits for Class D Equipment

Shall meet the maximum permissible harmonic current (power ratio limit) per watt and the maximum permissible current given in the next table. The concept of power (active power) of single- or multi-phase equipment is the same as Class C.

| Harmonic order n                | Maximum permissible harmonic<br>current per watt [mA/W]<br>(Power ratio limit) | Maximum permissible<br>harmonic current<br>[A] |
|---------------------------------|--------------------------------------------------------------------------------|------------------------------------------------|
| 2                               | 3.4                                                                            | 2.30                                           |
| 3                               | 1.9                                                                            | 1.14                                           |
| 5                               | 1.0                                                                            | 0.77                                           |
| 7                               | 0.5                                                                            | 0.40                                           |
| 9                               | 0.35                                                                           | 0.33                                           |
| 13≤n≤39<br>(Odd harmonics only) | 3.85/n                                                                         | Same as class A.                               |

### **Conversion of Limits**

IEC 61000-3-2 assumes a phase voltage of 220 V, 230 V, and 240 V for specifying the limits. For equipment of differing rated voltage, conversion may be necessary. Convert the limits of all the classes using the following equations and apply them. However, conversion to a phase voltage of 220 V or 240 V is not necessary.

| Phase voltage                           | 220                            |
|-----------------------------------------|--------------------------------|
| Converted limit = Limit of each class x | 230                            |
|                                         | Rated voltage of the equipment |
| Line voltage of three-phase             | 400                            |
| Converted limit = Limit of each class × | Rated voltage of the equipment |

### Simple Test

Equipment whose compliance test result meets the conditions below can be tested using the simple test method the next time the equipment is updated.

- Harmonic current: Below 60 % of the applicable limits
- THD of the supply current: Less than 15 %

Products that fulfill the following requirements are deemed to comply with the applicable limits.

- Active input power: Within ±20 % of that of the originally tested product
- THD of the supply current: Less than 15 %

## Specifications of Supply Source, Measurement Equipment, Test Conditions, and Application Method of Limits

This section lists only the items. For detailed specifications, see the applicable standard.

## **Power Supply**

- Supply voltage and frequency range
- Permissible range of harmonics contained in the supply voltage
- Voltage peak value and phase offset between the waveform zero crossing and the peak value
- · Internal impedance of the supply source
- Angle between the fundamental voltage on each pair of phases in the case of a threephase source

## **Measurement Equipment**

- Error of the measurement equipment
- · Input impedance of the measurement equipment
- Time constant of the internal processing when measuring harmonics

## **Test Conditions**

- Test conditions for television/audio equipment and lighting equipment
- Test conditions for general equipment not specified in the applicable standard For example, performing tests by setting the equipment to a condition that produces the maximum total harmonic current (THC)
- · Specification of the repeatability of the measurement results
- Specification of the observation time (measurement time) to achieve the repeatability of the measurement results

## **Application Method of Limits**

- Derivation of the fundamental current and power factor (circuit power factor) of class C equipment
- · Derivation of the power (active power) used by class D equipment
- Specifications when comparing the harmonic current limits and measured values for each harmonic
  - Compare the specified limit and the mean value of the harmonic current within the measurement time and evaluate.
  - Compare the value that is 1.5 times the specified limit and the maximum value of the harmonic current within the measurement time and evaluate.
- 200 % short-term relaxation conditions

If all of the following conditions are met for each harmonic, up to 200 % of the specified limits is permitted.

- The EUT belongs to Class A for harmonics.
- The excursion beyond 150 % of the applicable limits lasts less than 10 % of the test observation period or in total 10 min (within the test observation period), whichever is smaller.
- The average value of the harmonic current, taken over the entire test observation period, is less than 90 % of the applicable limits.
- POHC relaxation of the specification

If the total partial odd harmonic currents (POHC) of order above and including 21 is less than the specified POHC limit, the average of the odd harmonic currents of order above and including 21 is permitted to be 1.5 times the specified limits.

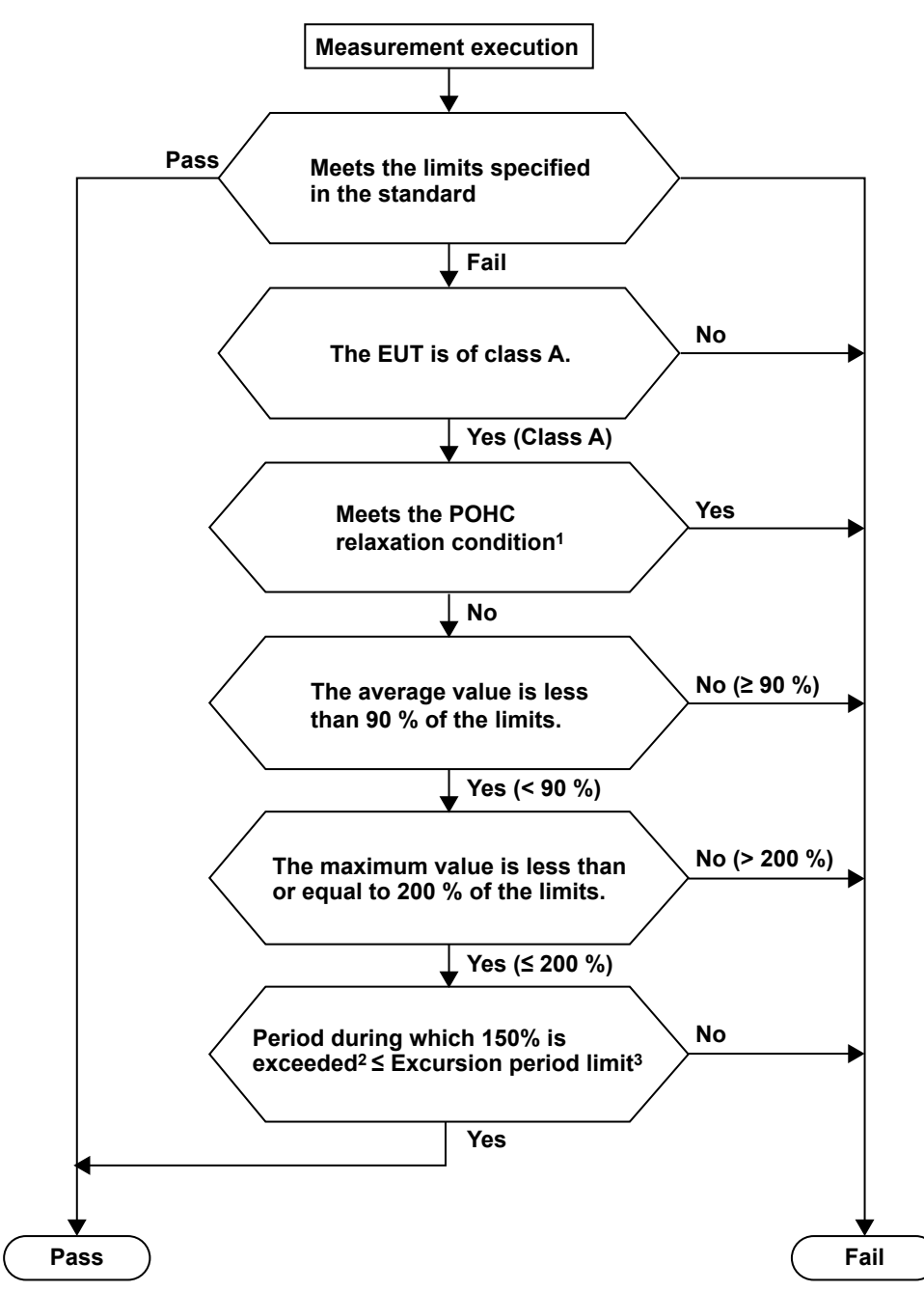

# Decision Process for Determining Whether 200 % Short-Term Relaxation or POHC Relaxation Is Applicable

- 1 The 200 % short-term relaxation and POHC relaxation cannot be applied together to a single test.
- 2 Period during which instantaneous values exceed 150 % of the applicable limit.
- 3 10 % of the test observation period or 10 minutes (within the test observation period), whichever is smaller.

## Window Function of the WT (Measurement Period)

The width of the window function (measurement period) for the measurements is defined by IEC 61000-4-7. For details, see page 1-4 or Chapter 14.

## IEC 61000-3-12 Harmonic Measurement

The applicable standards are shown below.

- IEC 61000-3-12: Edition 1.0:2004, Edition 2.0:2011
- EN 61000-3-12:2005, EN 61000-3-12:2011
- IEC 61000-4-7: Edition 2.0:2002/A1:2008
- EN 61000-4-7:1993, EN 61000-4-7:2002/A1:2009

This section gives an overview of the standards. For further details, see the actual text of the applicable standard.

## Scope

The IEC 61000-3-12 First Edition harmonic current emission standard applies to electronic equipment that (1) operates with single-phase 230-V 50-Hz or three-phase 400-V 50-Hz public low voltage power supply systems and (2) has a rated input current that is above 16 A but not greater than 75 A.

## Limits

## IEC 61000-3-12 Ed. 2.0

There are four types of limits:

- · Limits for equipment other than balanced three-phase equipment
- · Limits for balanced three-phase equipment
- Limits for balanced three-phase equipment under specified conditions (a, b, and c)
- Limits for balanced three-phase equipment under specified conditions (d, e, and f)

### Limits for Equipment Other Than Balanced Three-Phase Equipment

| Minimum | Admi | ssible lı | ndividu<br>Ih/Ire | al Harm<br>f* [%] | Admissible Ha<br>Distortion | rmonic Current<br>Factors [%] |    |    |
|---------|------|-----------|-------------------|-------------------|-----------------------------|-------------------------------|----|----|
| RSCE    | 13   | 15        | 17                | 19                | THC/Iref                    | PWHC/Iref                     |    |    |
| 33      | 21.6 | 10.7      | 7.2               | 3.8               | 3.1                         | 2                             | 23 | 23 |
| 66      | 24   | 13        | 8                 | 5                 | 4                           | 3                             | 26 | 26 |
| 120     | 27   | 15        | 10                | 6                 | 5                           | 4                             | 30 | 30 |
| 250     | 35   | 20        | 13                | 9                 | 8                           | 6                             | 40 | 40 |
| ≥350    | 41   | 24        | 15                | 12                | 10                          | 8                             | 47 | 47 |

The relative values of even harmonics up to order 12 must not exceed 16/h (%). Even harmonics above order 12 are taken into account in THC and PWHC in the same way as odd harmonics. Linear interpolation between successive Rsce values is permitted.

\* Iref = reference current; Ih = harmonic current component

### Limits for Balanced Three-Phase Equipment

| Minimum | Admissib | ole Individu<br>Ih/Ire | al Harmoni<br>f* [%] | Admissible Harmonic Current<br>Distortion Factors [%] |          |           |
|---------|----------|------------------------|----------------------|-------------------------------------------------------|----------|-----------|
| RSCE    | 15       | 17                     | I11                  | I13                                                   | THC/Iref | PWHC/Iref |
| 33      | 10.7     | 7.2                    | 3.1                  | 2                                                     | 13       | 22        |
| 66      | 14       | 9                      | 5                    | 3                                                     | 16       | 25        |
| 120     | 19       | 12                     | 7                    | 4                                                     | 22       | 26        |
| 250     | 31       | 20                     | 12                   | 7                                                     | 37       | 38        |
| ≥350    | 40       | 25                     | 15                   | 10                                                    | 48       | 46        |

The relative values of even harmonics up to order 12 must not exceed 16/h (%). Even harmonics above order 12 are taken into account in THC and PWHC in the same way as odd harmonics.

Linear interpolation between successive Rsce values is permitted.

\* Iref = reference current; Ih = harmonic current component

| Minimum | Admissik | ole Individu<br>Ih/Ire | al Harmoni<br>f [%] | Admissible Ha<br>Distortion | rmonic Current<br>Factors [%] |           |
|---------|----------|------------------------|---------------------|-----------------------------|-------------------------------|-----------|
| NSCE    | 15       | 17                     | <b>I</b> 11         | I13                         | THC/Iref                      | PWHC/Iref |
| 33      | 10.7     | 7.2                    | 3.1                 | 2                           | 13                            | 22        |
| ≥ 120   | 40       | 25                     | 15                  | 10                          | 48                            | 46        |

Limits for Balanced Three-Phase Equipment under Specified Conditions (a, b, and c)

The relative values of even harmonics up to order 12 must not exceed 16/h (%). Even harmonics above order 12 are taken into account in THC and PWHC in the same way as odd harmonics. Linear interpolation between successive Rsce values is permitted.

\* Iref = reference current; Ih = harmonic current component

### Limits for Balanced Three-Phase Equipment under Specified Conditions (d, e, and f)

| Minimum<br>Rsce |      | Admissible Individual Harmonic Current<br>Ih/Iref* [%] |      |      |            |     |     |     |     | Admissibl<br>Current<br>Facto | e Harmonic<br>Distortion<br>ors [%] |     |          |           |
|-----------------|------|--------------------------------------------------------|------|------|------------|-----|-----|-----|-----|-------------------------------|-------------------------------------|-----|----------|-----------|
|                 | 15   | 17                                                     | I11  | I13  | <b>I17</b> | l19 | 123 | 125 | 129 | 131                           | 135                                 | 137 | THC/lref | PWHC/Iref |
| 33              | 10.7 | 7.2                                                    | 3.1  | 2    | 2          | 1.5 | 1.5 | 1.5 | 1   | 1                             | 1                                   | 1   | 13       | 22        |
| ≥ 250           | 25   | 17.3                                                   | 12.1 | 10.7 | 8.4        | 7.8 | 6.8 | 6.5 | 5.4 | 5.2                           | 4.9                                 | 4.7 | 35       | 70        |

If the Rsce value is equal to 33, the relative values of even harmonics up to order 12 must not exceed 16/h (%). The relative values of all harmonics between I14 and I40 that are not indicated in the above table must not exceed 1 % of Iref.

If the Rsce value is equal to 250, the relative values of even harmonics up to order 12 must not exceed 16/h (%). The relative values of all harmonics between 114 and 140 that are not indicated in the above table must not exceed 3 % of Iref.

Linear interpolation between successive Rsce values is permitted.

### Note .

The terminology used in the tables is that used in each edition of the standard.

## IEC 61000-3-12 Ed. 1.0

There are three types of limits:

- · Limits for equipment other than balanced three-phase equipment
- · Limits for balanced three-phase equipment
- · Limits for balanced three-phase equipment under specified conditions

### Limits for Equipment Other Than Balanced Three-Phase Equipment

| Minimum | Adm  | issible l | ndividu<br>In/l1 | al Harm<br>[%] | Admissible Ha<br>Distortion | rmonic Current<br>Factors [%] |     |      |
|---------|------|-----------|------------------|----------------|-----------------------------|-------------------------------|-----|------|
| RSCe    | 13   | 15        | 17               | 19             | l11                         | I13                           | THD | PWHD |
| 33      | 21.6 | 10.7      | 7.2              | 3.8            | 3.1                         | 2                             | 23  | 23   |
| 66      | 24   | 13        | 8                | 5              | 4                           | 3                             | 26  | 26   |
| 120     | 27   | 15        | 10               | 6              | 5                           | 4                             | 30  | 30   |
| 250     | 35   | 20        | 13               | 9              | 8                           | 6                             | 40  | 40   |
| ≥350    | 41   | 24        | 15               | 12             | 10                          | 8                             | 47  | 47   |

The relative values of even harmonics up to order 12 must not exceed 16/n (%).

Even harmonics above order 12 are included in THD and PWHD.

Note: Linear interpolation between successive Rsce values is permitted.

1

| Minimum | Admissib | le Individu<br>In/l1 | al Harmon<br>[%] | Admissible Harmonic Current<br>Distortion Factors [%] |     |      |
|---------|----------|----------------------|------------------|-------------------------------------------------------|-----|------|
| RSCe    | 15       | 17                   | I11              | I13                                                   | THD | PWHD |
| 33      | 10.7     | 7.2                  | 3.1              | 2                                                     | 13  | 22   |
| 66      | 14       | 9                    | 5                | 3                                                     | 16  | 25   |
| 120     | 19       | 12                   | 7                | 4                                                     | 22  | 28   |
| 250     | 31       | 20                   | 12               | 7                                                     | 37  | 38   |
| ≥350    | 40       | 25                   | 15               | 10                                                    | 48  | 46   |

### Limits for Balanced Three-Phase Equipment

The relative values of even harmonics up to order 12 must not exceed 16/n (%). Even harmonics above order 12 are included in THD and PWHD.

Note: Linear interpolation between successive Rsce values is permitted.

### Limits for Balanced Three-Phase Equipment under Specified Conditions

| Minimum | Admissib | le Individu<br>In/l1 | al Harmoni<br>[%] | Admissible Ha<br>Distortion | armonic Current<br>Factors [%] |      |
|---------|----------|----------------------|-------------------|-----------------------------|--------------------------------|------|
| RSCe    | 15       | 17                   | I11               | I13                         | THD                            | PWHD |
| 33      | 10.7     | 7.2                  | 3.1               | 2                           | 13                             | 22   |
| ≥120    | 40       | 25                   | 15                | 10                          | 48                             | 46   |

The relative values of even harmonics up to order 12 must not exceed 16/n (%). Even harmonics above order 12 are included in THD and PWHD.

Note: Linear interpolation between successive Rsce values is permitted.

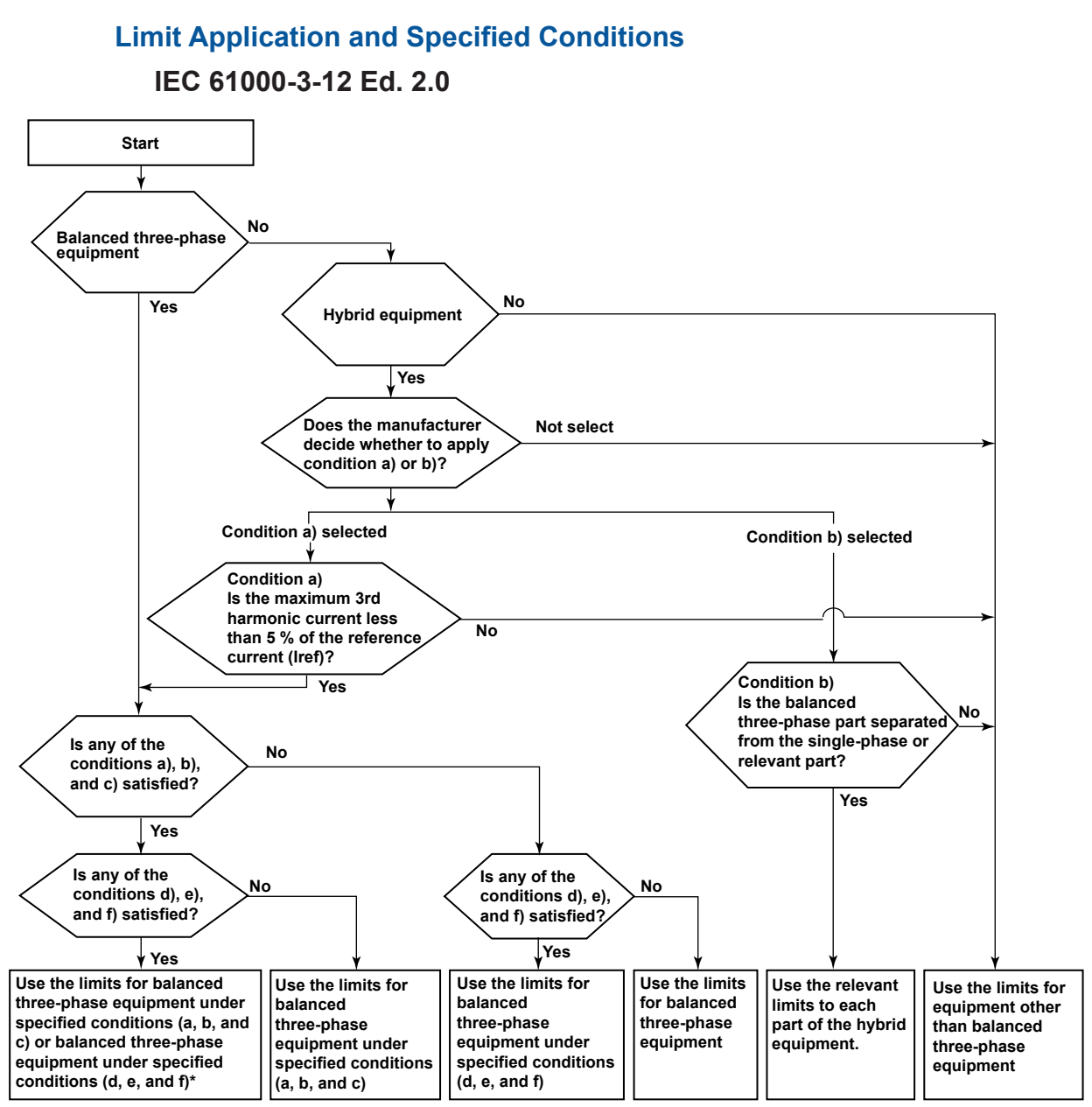

\* When limits are applied automatically by this software, the limits for balanced three-phase equipment under specified conditions (d, e, and f) are used.

There are six types of specified conditions:

- a) The 5th and 7th harmonic currents are each less than 5 % of the reference fundamental current during the whole observation period.
- b) The equipment is designed such that the phase angle of the 5th harmonic current has no preferential value over time and can take any value from 0 to 360°.
- c) The phase angle of the 5th harmonic current relative to the fundamental phase voltage is in the range of 90° to 150° during the whole observation period.
- d) The 5th and 7th harmonic currents are each less than 3 % of the reference fundamental current during the whole observation period.
- e) The equipment is designed such that the phase angle of the 5th harmonic current has no preferential value over time and can take any value from 0 to 360°.
- f) The phase angle of the 5th harmonic current relative to the fundamental phase voltage is in the range of 150° to 210° during the whole observation period.

1

Product Overview

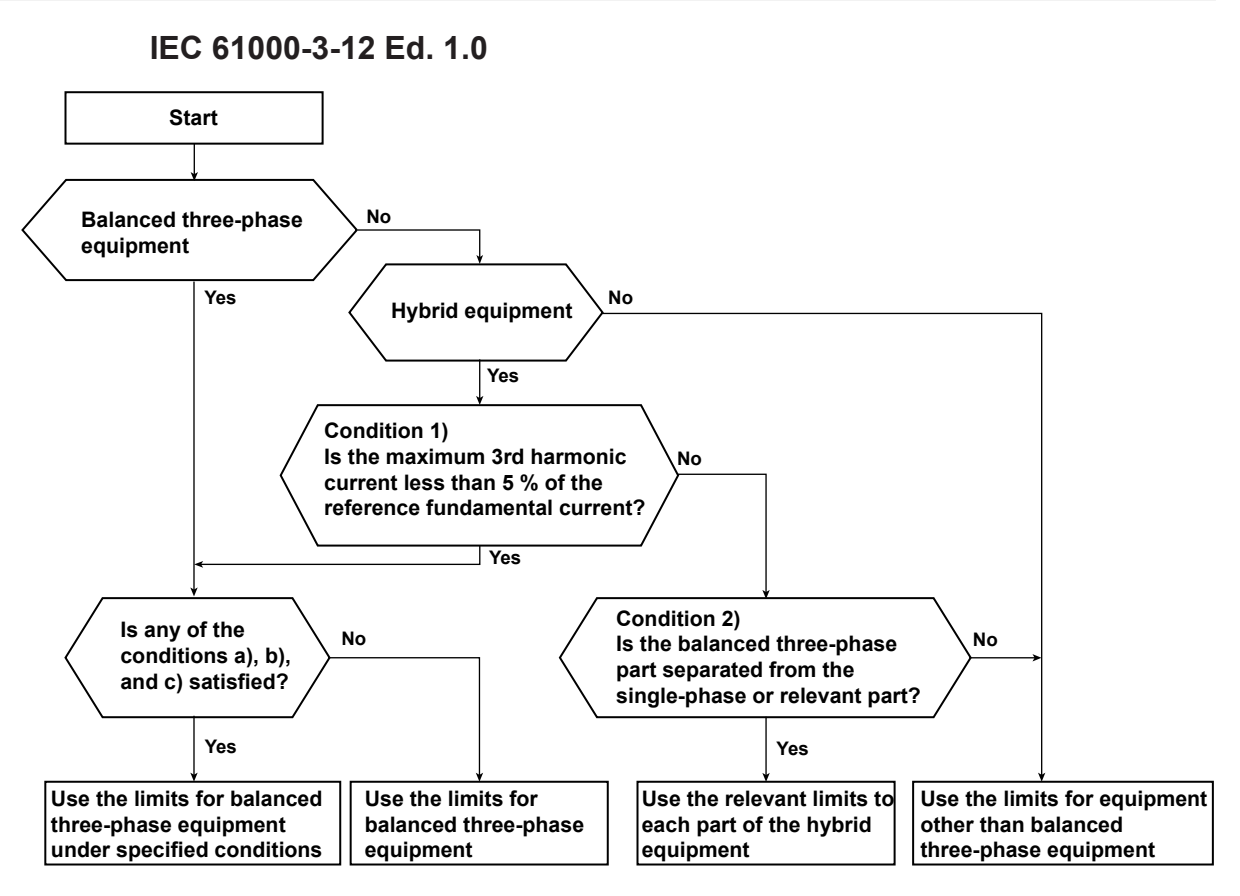

There are three types of specified conditions:

- a) The phase angle of the 5th harmonic current relative to the fundamental phase voltage is in the range of 90° to 150° during the whole observation period.
- b) The equipment is designed such that the phase angle of the 5th harmonic current has no preferential value over time and can take any value from 0 to 360°.
- c) The 5th and 7th harmonic currents are each less than 5% of the reference fundamental current during the whole observation period.

## Window Function of the WT (Measurement Period)

The width of the window function (measurement period) for WT measurements is defined by IEC 61000-4-7. For details, see Chapter 14.

1

# 1.5 Applicable Standards for Voltage Fluctuation and Flicker Measurement

On this software, you can select the following software applications.

- IEC 61000-3-3 Voltage Fluctuation and Flicker Measurement
- · IEC 61000-3-11 Voltage Fluctuation and Flicker Measurement

## IEC 61000-3-3 Voltage Fluctuation and Flicker Measurement

The applicable standards are shown below.

### Voltage Fluctuation and Flicker Suppression Standards

- IEC 61000-3-3 Edition 2.0:2008, IEC 61000-3-3 Edition 3.0:2013/A1:2017
- EN 61000-3-3:2008, EN 61000-3-3:2013, EN 61000-3-3:2019

### Flicker Meter Function and Design Specifications

- IEC 61000-4-15 Edition 1.1:2003, IEC 61000-4-15 Edition 2.0:2010
- EN 61000-4-15:1998 /A1:2003, EN 61000-4-15:2011

This section gives an overview of the standards. For further details, see the actual text of the applicable standard.

### Scope

The limits of the IEC 61000-3-3 Voltage Fluctuation and Flicker Suppression Standard are applicable to electrical and electronic equipment having an input current up to and including 16 A per phase and intended to be connected to single-phase or three-phase public low-voltage distribution systems of between 220 V and 250 V at 50 Hz line to neutral.

## Limits

IEC 61000-3-3 Edition 2.0, Edition 3.0, or Edition 3.0 Amd1 specifies limits for a phase voltage of 230 V and a frequency of 50 Hz.

### Note

The software supports the specifications of flicker meters for 230 V and 50 Hz in IEC 61000-4-15 Edition 1.1 as well as those for 120 V and 60 Hz. For Edition 2.0, 230 V/60 Hz and 120 V/50 Hz are additionally supported. However, IEC 61000-3-3 Edition 2.0, Edition 3.0, and Edition 3.0 Amd1 do not define limits for 120 V/60 Hz, 230 V/60 Hz, or 120 V/50 Hz.

### Measurement Items and Limits in IEC 61000-3-3 Ed. 2.0, Ed. 3.0 and Ed. 3.0 Amd1

| Measurement Item                                                                                                    | Limit                                                                                    |
|----------------------------------------------------------------------------------------------------|------------------------------------------------------------------------------------------|
| Relative steady-state voltage change dc                                                                                                    | 3.3 % or less                                                                            |
| Maximum relative voltage change dmax                                                                                                    | 4 % or less (no conditions)*<br>6 % or less (condition 1)*<br>7 % or less (condition 2)* |
| Period during which relative voltage change exceeds 3.3 %<br>Tmax (IEC 61000-3-3 Edition 3.0 Amd1, IEC 61000-3-3 Edition 3.0)<br>d(t) (IEC 61000-3-3 Edition 2.0) | 500 ms or less                                                                           |
| Short-term flicker value Pst                                                                                                    | 1.0 or less                                                                              |
| Long-term flicker value Plt                                                                                                    | 0.65 or less                                                                             |

\* For the conditions, see the following figure.

### 1.5 Applicable Standards for Voltage Fluctuation and Flicker Measurement

| No conditions                                            | Condition 1                                                                                                    | Condition 2                                                                                                    |
|----------------------------------------------------------|----------------------------------------------------------------------------------------------------|----------------------------------------------------------------------------------------------------|
| • Devices that are not<br>classified in condition 1 or 2 | <ul> <li>Manual switching device</li> <li>Automatic switching<br/>devices that are estimated<br/>to switch OFF and ON more<br/>than two times per day that<br/>restart with a delay (delay<br/>of 20 to 30 s or more) after a<br/>power failure or devices<br/>that require manual<br/>restarting</li> </ul> | <ul> <li>Devices held by human<br/>hand (examples: hair driers,<br/>vacuum cleaners, cooking<br/>appliances such as a mixer,<br/>lawn mowers, portable tools<br/>such as a electric drill)</li> <li>Automatic switching<br/>devices that are estimated<br/>to switch two or less times<br/>per day or manual switching<br/>devices, which restart with a<br/>delay (delay of 20 to 30 s or<br/>more) after a power failure or<br/>require manual restarting</li> </ul> |

### Conditions for the Limit on Maximum Relative Voltage Change dmax -

#### Note .

- The Pst and Plt limits are not applicable to the voltage fluctuation due to manual switching.
- · The limits are not applicable to switching and interruptions in an emergency.
- The limits are not applicable on some measurement items depending on the EUT type. For more details, see the standard.

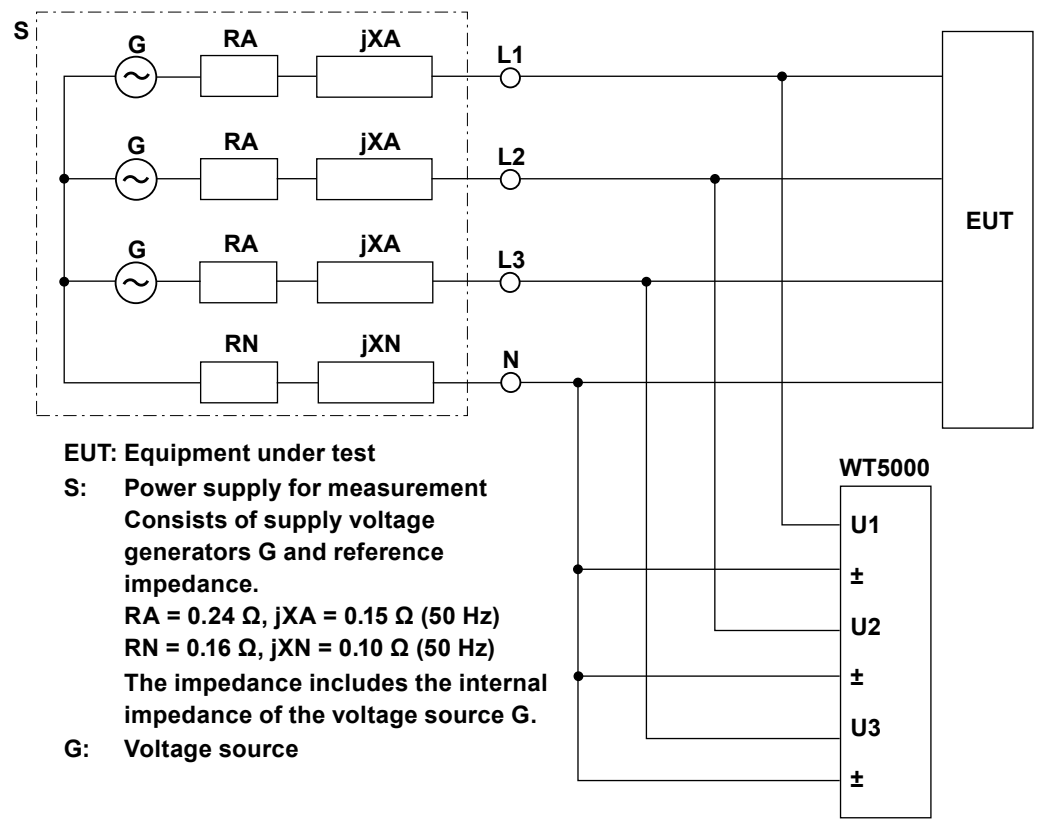

### Wiring for Voltage Fluctuation and Flicker Measurement

L2 and L3 are not connected if the wiring pattern is single-phase, two-wire.

# IEC 61000-3-11 Voltage Fluctuation and Flicker Measurement

The applicable standards are shown below.

### Voltage Fluctuation and Flicker Suppression Standards

- IEC 61000-3-11 Edition 1.0:2000, IEC 61000-3-11 Edition 2.0:2017
- EN 61000-3-11:2000, EN 61000-3-11:2019

### Flicker Meter Function and Design Specifications

- IEC 61000-4-15 Edition 1.1:2003, IEC 61000-4-15 Edition 2.0:2010
- EN 61000-4-15:1998/A1:2003, EN 61000-4-15:2011

This section gives an overview of the standards. For further details, see the actual text of the applicable standard.

## Scope

The IEC 61000-3-11 voltage fluctuation and flicker suppression standard limits are applicable to the following electrical and electronic equipment with line-to-neutral voltages of 220 V to 250 V, that operate with single-phase or three-phase 50-Hz public low voltage power supply systems, and that meet these criteria:

- Rated input current per phase is above 16 A and not greater than 75 A.
- Rated input current per phase is less than 16 A, but still does not meet the IEC 61000-3-3 limit.

## Limits

IEC 61000-3-11 Edition 1.0 specifies limits for a phase voltage of 230 V and a frequency of 50 Hz.

### Note

The software supports the specifications of flicker meters for 230 V and 50 Hz in IEC 61000-4-15 Edition 1.1 as well as those for 120 V and 60 Hz. For Edition 2.0, 230 V/60 Hz and 120 V/50 Hz are additionally supported. However, IEC 61000-3-11 does not define limits for 120 V/60 Hz, 230 V/60 Hz, or 120 V/50 Hz.

### Measurement Items and Limits in IEC 61000-3-11 Edition 1.0 or Edition 2.0

| Measurement Item                                          | Limit                        |  |  |  |
|-----------------------------------------------------------|------------------------------|--|--|--|
| Relative steady-state voltage change dc                   | 3.3 % or less                |  |  |  |
| Maximum relative voltage change dmax                      | 4 % or less (no conditions)* |  |  |  |
|                                                           | 6 % or less (condition 1)*   |  |  |  |
|                                                           | 7 % or less (condition 2)*   |  |  |  |
| Period during which relative voltage change exceeds 3.3 % |                              |  |  |  |
| Tmax (IEC 61000-3-11 Edition 2.0)                         | 500 ms or less               |  |  |  |
| d(t) (IEC 61000-3-11 Edition 1.0)                         |                              |  |  |  |
| Short-term flicker value Pst                              | 1.0 or less                  |  |  |  |
| Long-term flicker value Plt                               | 0.65 or less                 |  |  |  |

\* For the conditions, see the following figure.

### 1.5 Applicable Standards for Voltage Fluctuation and Flicker Measurement

| No conditions                                            | Condition 1                                                                                                    | Condition 2                                                                                                    |
|----------------------------------------------------------|----------------------------------------------------------------------------------------------------|----------------------------------------------------------------------------------------------------|
| • Devices that are not<br>classified in condition 1 or 2 | <ul> <li>Manual switching device</li> <li>Automatic switching<br/>devices that are estimated<br/>to switch OFF and ON more<br/>than two times per day that<br/>restart with a delay (delay<br/>of 20 to 30 s or more) after a<br/>power failure or devices<br/>that require manual<br/>restarting</li> </ul> | <ul> <li>Devices held by human<br/>hand (examples: hair driers,<br/>vacuum cleaners, cooking<br/>appliances such as a mixer,<br/>lawn mowers, portable tools<br/>such as a electric drill)</li> <li>Automatic switching<br/>devices that are estimated<br/>to switch two or less times<br/>per day or manual switching<br/>devices, which restart with a<br/>delay (delay of 20 to 30 s or<br/>more) after a power failure or<br/>require manual restarting</li> </ul> |

## Conditions for the Limit on Maximum Relative Voltage Change dmax -

#### Note .

- The Pst and Plt limits are not applicable to the voltage fluctuation due to manual switching.
- · The limits are not applicable to switching and interruptions in an emergency.
- The limits are not applicable on some measurement items depending on the EUT type. For more details, see the standard.

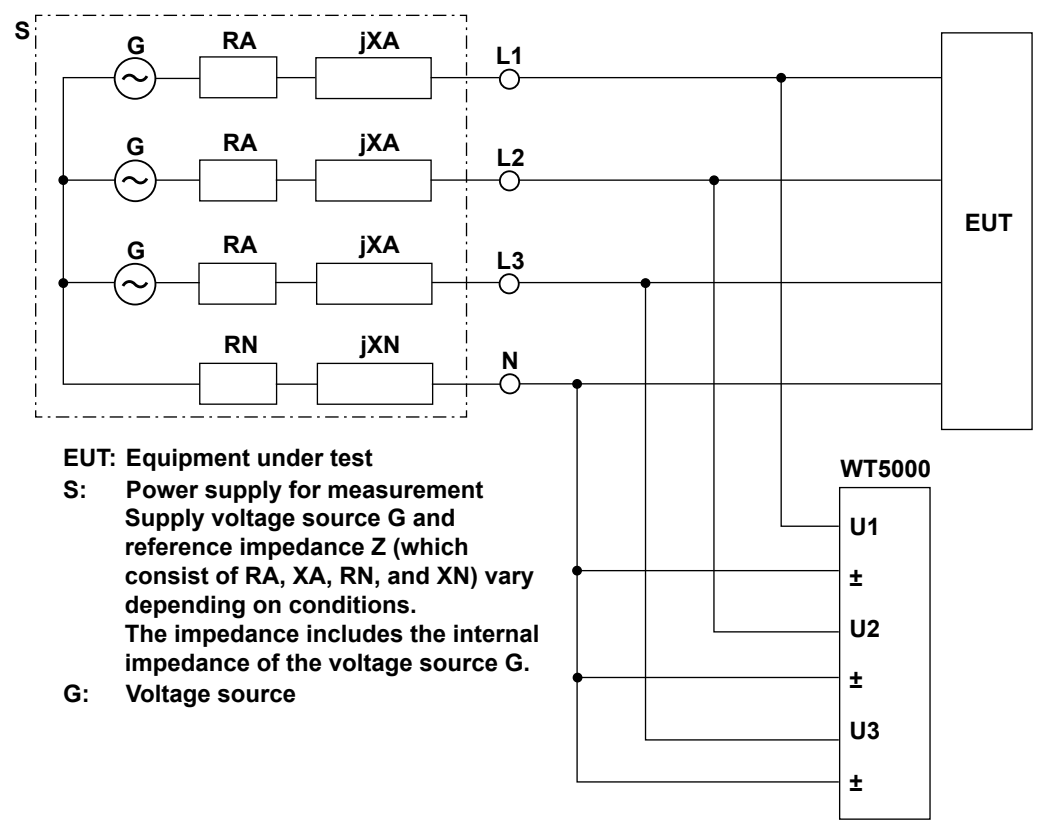

## Wiring for Voltage Fluctuation and Flicker Measurement

L2 and L3 are not connected if the wiring pattern is single-phase, two-wire.

#### IEC 61000-3-11 Ed. 2.0 All devices below 75 A No Equipment rated ≤ 16 A Yes Yes No Test with Zref Test with Zref Complies with IEC 61000-3-3 limits No Yes Test Yes Ztest=0.15+j0.15 No Ztest=0.25+j0.25 No Three phase device Test with a Ztest that results in a voltage drop of 2 to 9 % [Yes Test Test Convert to Zref Ztest=0.25+j0.25 Ztest=0.15+j0.15 Update the Tmax threshold Calculate Zsys Complies with IEC 61000-3-11 limits \* Complies with IEC No Yes Test again 61000-3-11 limits Yes No The minimum Zsys value is declared as Zmax. IEC 61000-3-11 compliant for IEC 61000-3-11 compliant IEC 61000-3-3 service current capacities greater than or equal to 100 A. for impedances below compliant Zmax

IEC 61000-3-11 Compliance Testing and Power Supply Connection Conditions

\* The dmax value is verified before compliance judgment. If it is less than or equal to the dmax threshold and is greater than the Tmax threshold, Tmax is added to the judgment items.

- If Tmax is not included in the judgment items
- Tmax is excluded from judgment.
- If Tmax is included in the judgment items
   Ztest/Zmax is verified. If it is appropriate, compliance judgment is performed.
   If not, the Tmax threshold at Ztest needs to be updated, and remeasurement is required.

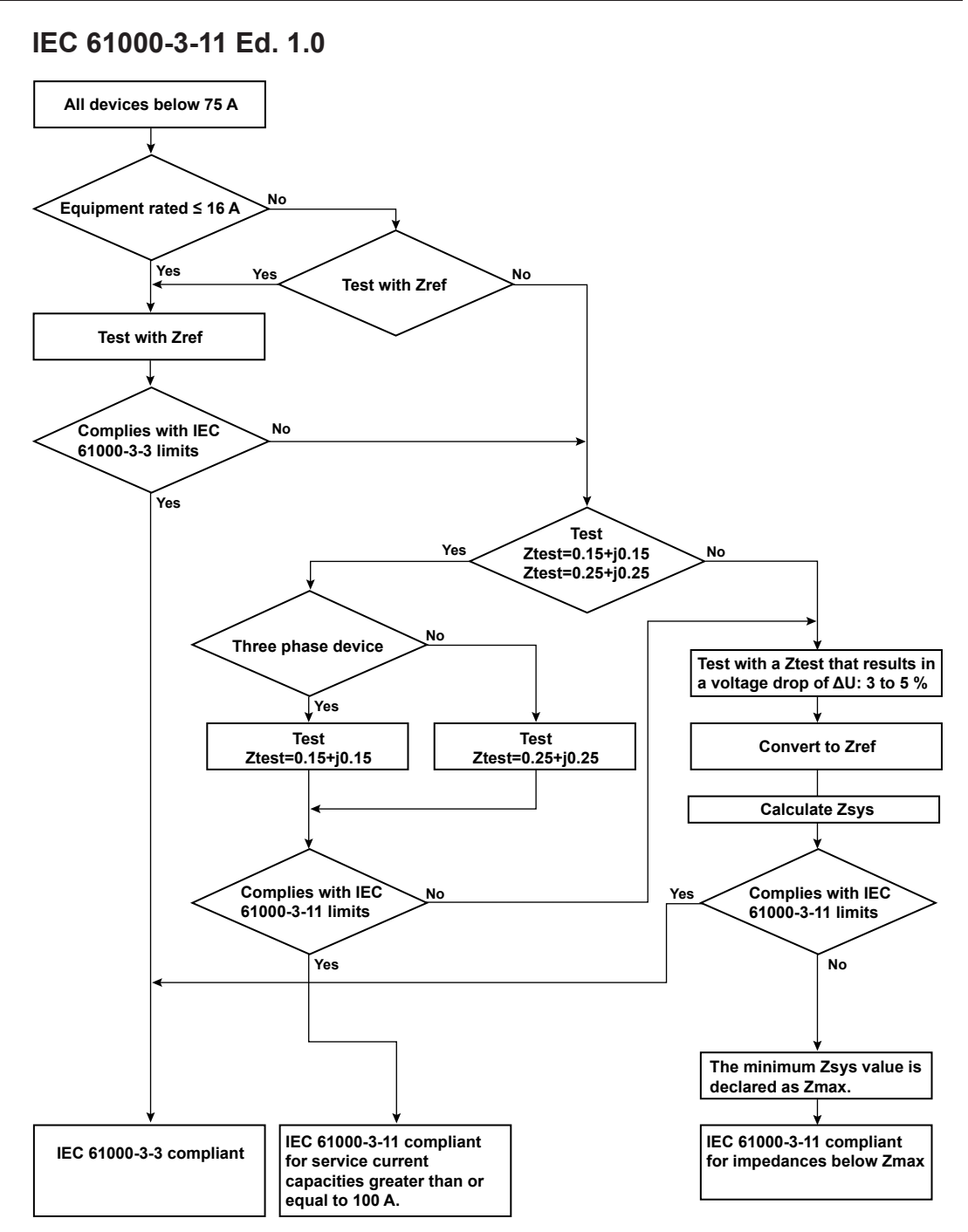

# 1.6 Workflow

To display and judge measurement data using this software, you need to connect the WT to a PC, install the IS8000 Software and the Harmonic/Flicker Software, and set the WT measurement conditions and judgment conditions of the applicable standard. Follow the steps below. The available communication interfaces for connecting the WT to the PC are USB, GP-IB, and Ethernet.

# **Preparation Flow Chart**

Preparation

| Connect the | WT | and | PC |
|-------------|----|-----|----|
|             |    |     |    |

- Install and activate the IS8000 Software and the Harmonic/Flicker Software
- ► Installation Manual (IM IS8000-04EN)

# **Test Flowchart**

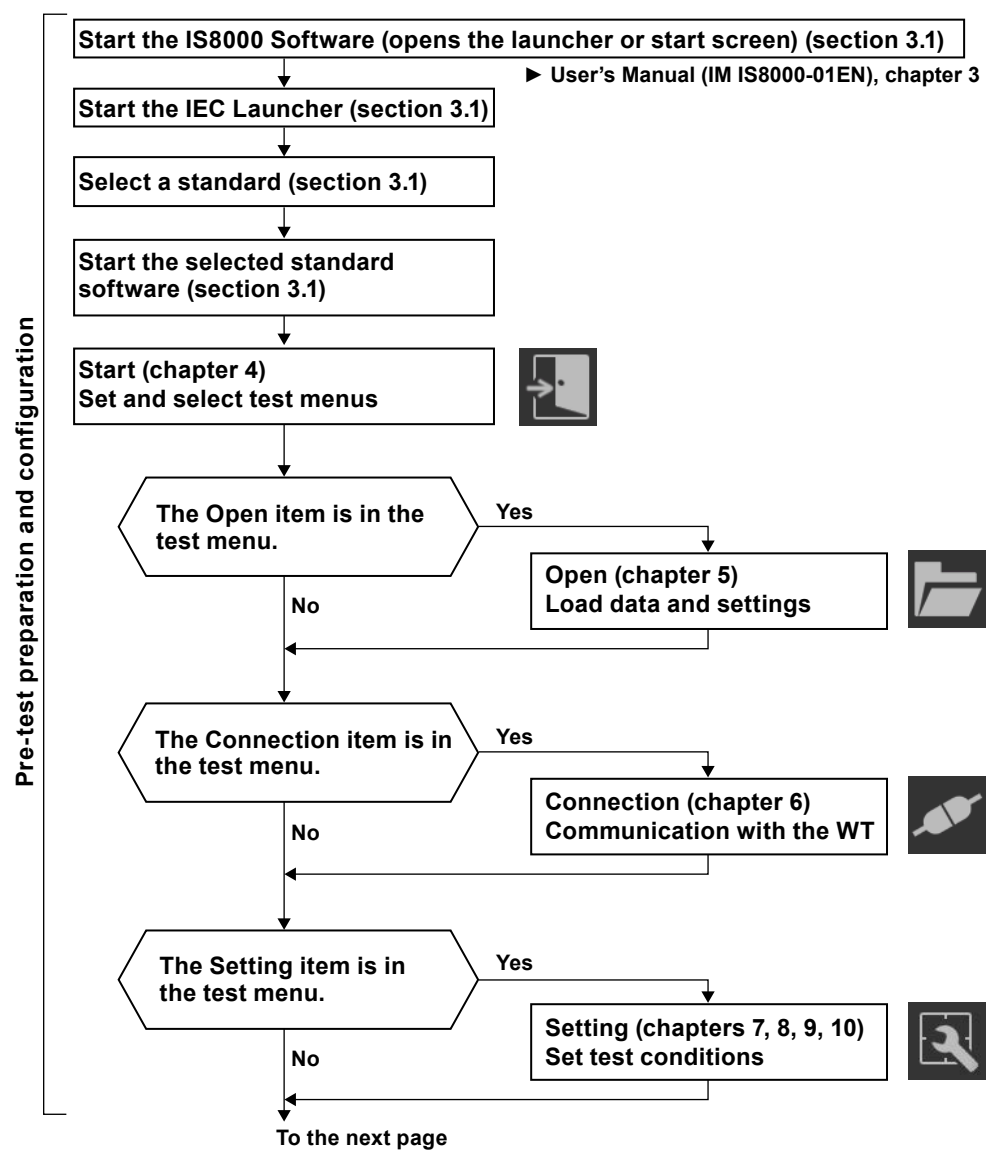

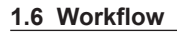

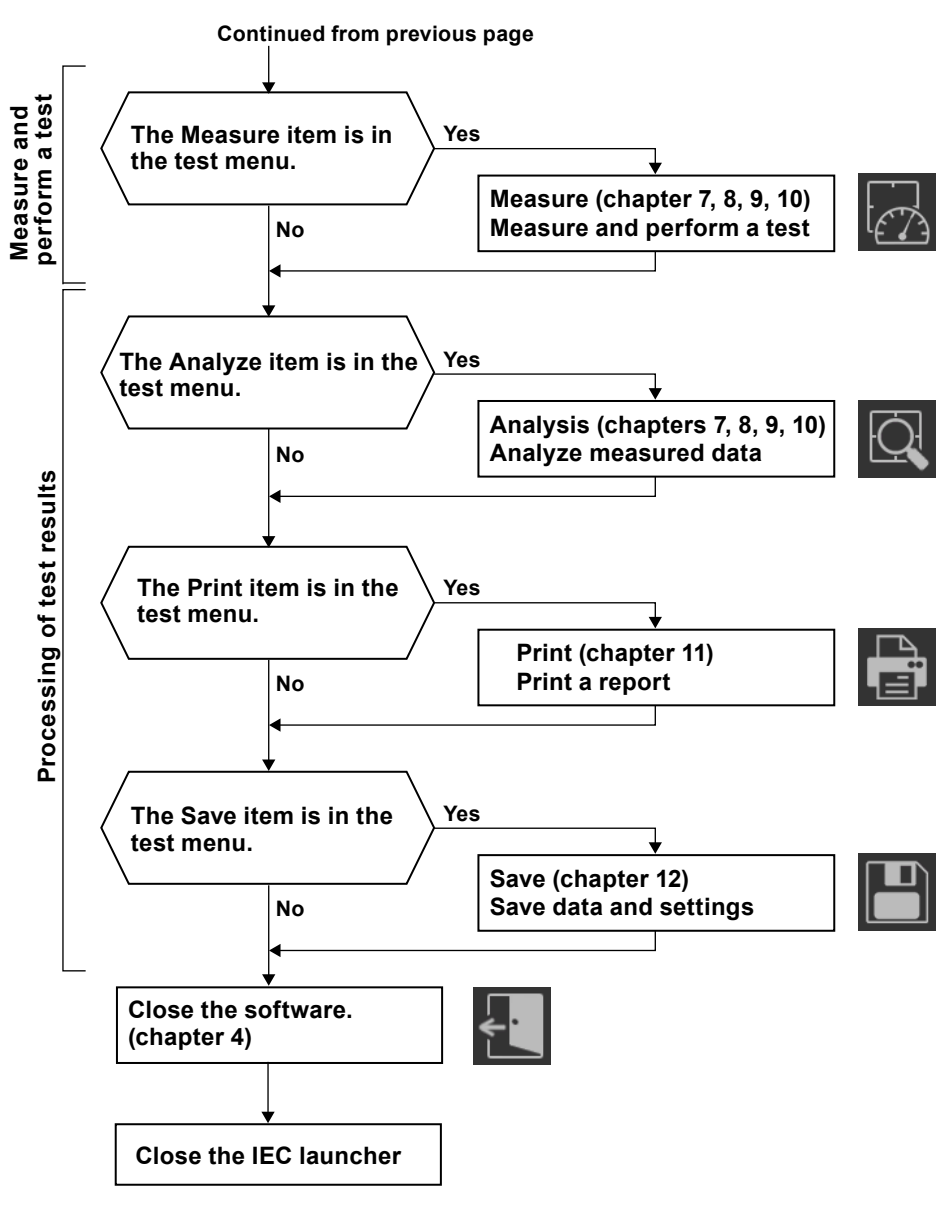

# 1.7 Terminology Related to Harmonics

Harmonics refer to all sine waves whose frequency is an integer multiple of the fundamental wave (normally a 50 Hz or 60 Hz sinusoidal power line signal) except for the fundamental wave itself.

This section explains the terminology of harmonics by classifying them as follows:

- Terminology common to IEC 61000-3-2 and IEC 61000-3-12
- Terminology in IEC 61000-3-2
- Terminology in IEC 61000-3-12

## Terminology common to IEC 61000-3-2 and IEC 61000-3-12

### Fundamental wave (fundamental component)

The sine wave with the longest period among the different sine waves derived from the periodic complex wave. Or the sine wave that has the fundamental frequency within the components of the complex wave.

### **Fundamental frequency**

The frequency corresponding to the longest period in a periodic complex wave. The frequency of the fundamental wave.

### **Distorted wave**

A wave that differs from the fundamental wave.

### **Higher harmonic**

A sine wave with a frequency that is an integer multiple (twice or more) of the fundamental frequency.

### Harmonic component

A waveform component with a frequency that is an integer multiple (twice or more) of the fundamental frequency.

### Harmonic order

Integer ratio of the harmonic frequency with respect to the fundamental frequency. IEC defines the maximum harmonic order that is measured to be 40.

## **PLL source**

When measuring harmonics, the fundamental period (period of the fundamental signal) must be determined in order to analyze the higher orders. The PLL (Phase Locked Loop) source is the signal that is used to determine the fundamental period.

### 1.7 Terminology Related to Harmonics

### **Interharmonics**

If the input signal is 50 Hz in IEC harmonic measurement, a Fourier transform is taken on 10 periods of the input signal to derive frequency components in 5-Hz resolution. Thus, the section between each harmonic order is divided into 10 frequency components. Interharmonics is the term used to refer to these intermediate frequency components.

### When the fundamental signal is 50 Hz

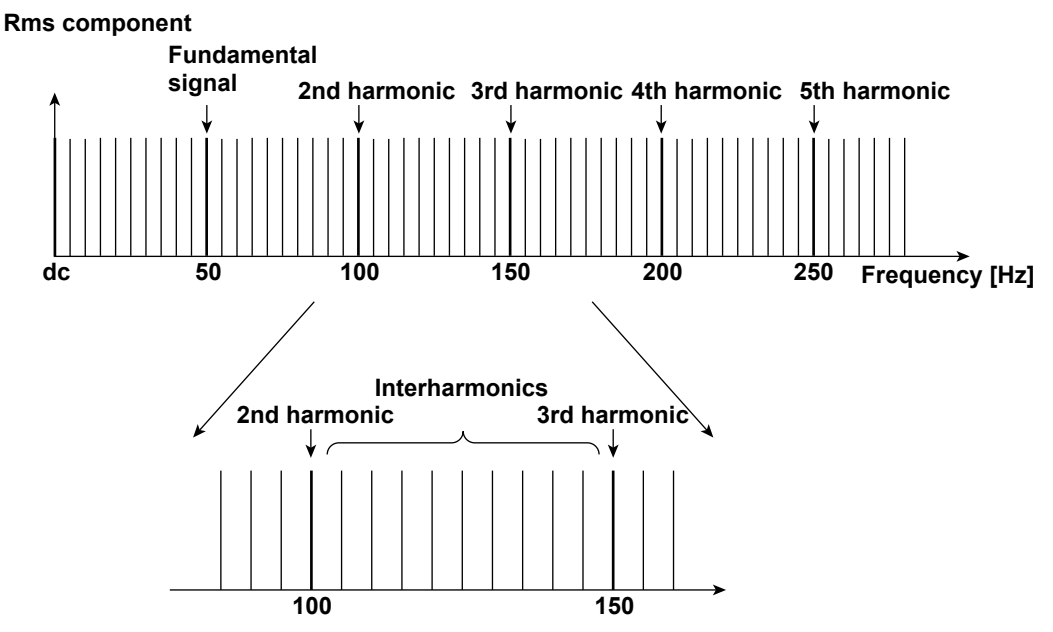

If the input signal is 60 Hz, 12 periods of the input waveform are divided into frequency components of 5-Hz resolution. Thus, the section between each harmonic order is divided into 12 frequency components.

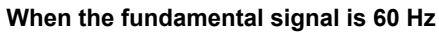

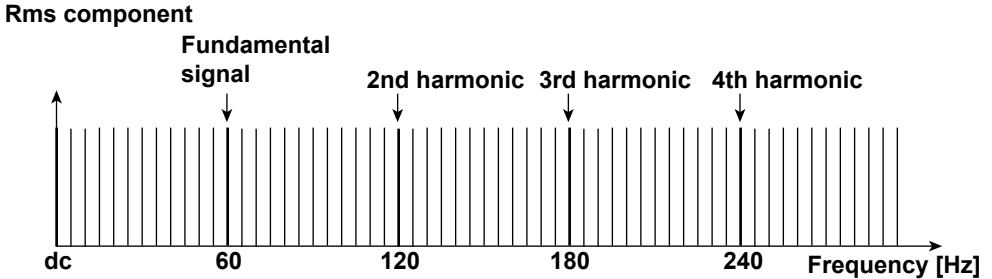

### **Harmonic Group**

The combined value of a harmonic and its adjacent interharmonics (rms value). The computing method to combine the harmonic and its two adjacent interharmonics is not simple addition, but the square root of the sum of the square of each component. A half of the amplitude is included for the interharmonic that is in the middle of two harmonics.

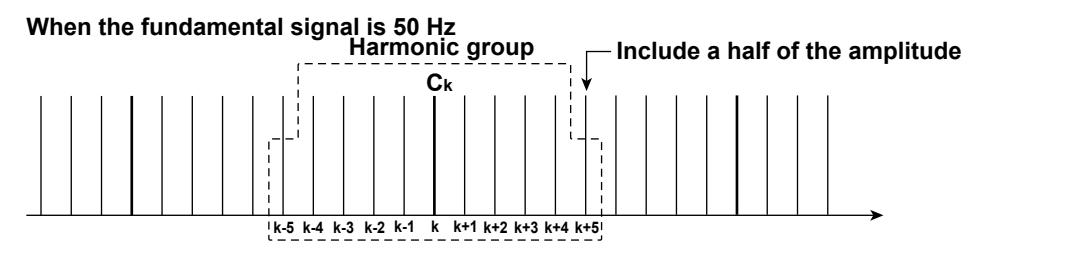

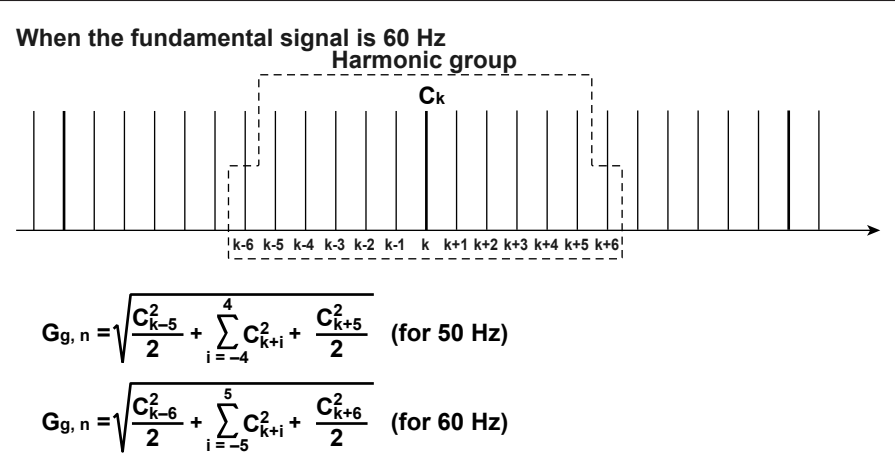

Ck: frequency component for every 5 kHz

## Harmonic Subgroup

The combined value (rms value) of a harmonic and its two adjacent interharmonics. The computing method to combine the components is the average of the sum of the squares as with the harmonic group.

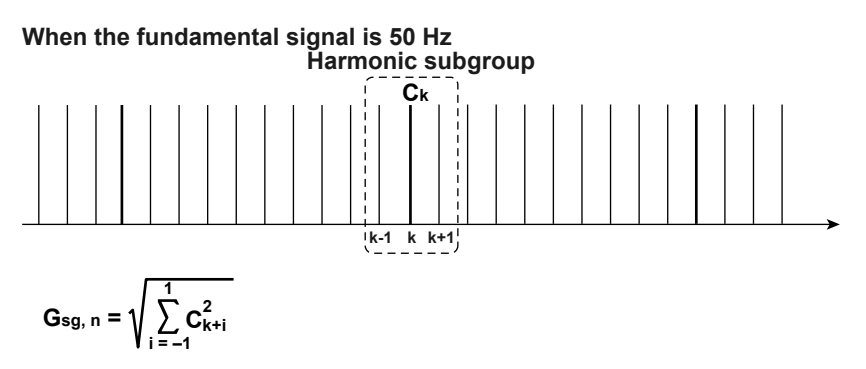

Ck: frequency component for every 5 kHz

## Interharmonic Group

The combined value (rms value) of all interharmonic components between two consecutive harmonic frequencies.

### When the fundamental signal is 50 Hz

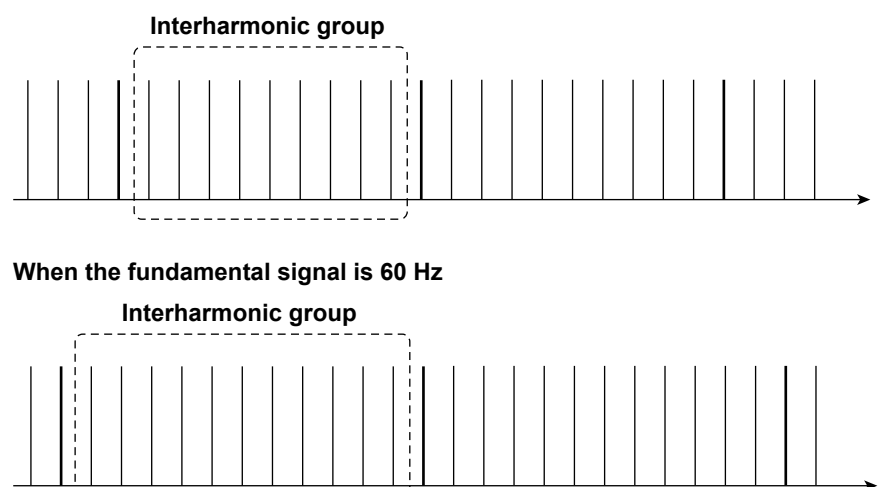

1

Product Overview

### Interharmonic Center Subgroup

The combined value (rms value) of all interharmonic components between two consecutive harmonic frequencies excluding the frequency components adjacent to the harmonic frequencies.

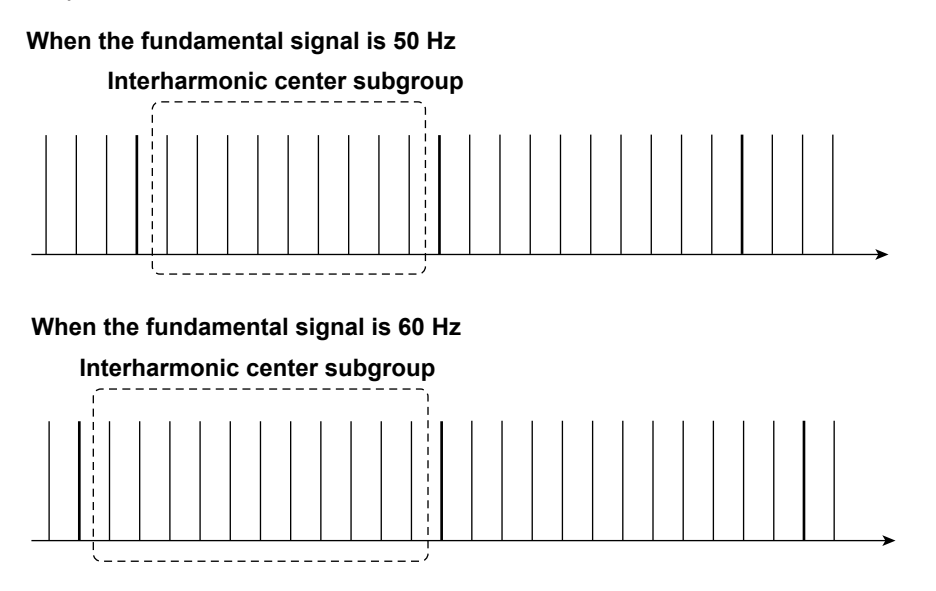

# Terminology in IEC 61000-3-2

## **THC (Total Harmonic Component)**

The sum of the rms values of harmonic current components from orders 2 to 40.

$$\sqrt{\sum_{k=2}^{40} l(k)^2}$$

I(k): rms current of each harmonic k: harmonic order

## **THD (Total Harmonic Distortion)**

The ratio of the rms value of all harmonics of orders 2 to 40 and the rms value of the fundamental wave.

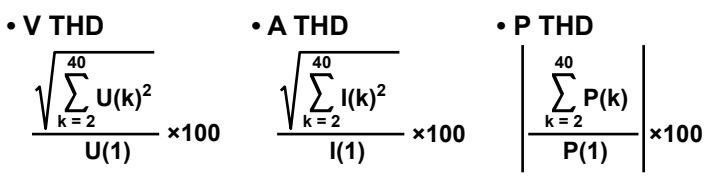

U(k): rms voltage of each harmonic, U(1): rms voltage of the fundamental signal I(k): rms current of each harmonic, I(1): rms current of the fundamental signal P(k): active power of each harmonic, P(1): active power of the fundamental signal k: harmonic order

1

## **THDG (Group Total Harmonic Distortion)**

The ratio of the sum of all harmonic groups of orders 2 to 40 with respect to the group related to the fundamental wave.

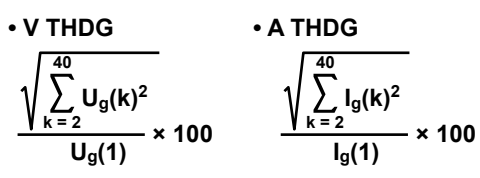

 $U_g(k),\, I_g(k){\rm :}\, rms$  value of the harmonic group of each harmonic k: harmonic order

## **THDS (Subgroup Total Harmonic Distortion)**

The ratio of the sum of all harmonic sub groups of orders 2 to 40 with respect to the sub group related to the fundamental wave.

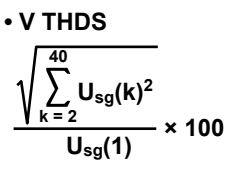

• A THDS  

$$\frac{\sqrt{\sum_{k=2}^{40} I_{sg}(k)^2}}{I_{sg}(1)} \times 100$$

 $\mathsf{Usg}(k), \mathsf{Isg}(k):\mathsf{rms}$  value of the harmonic subgroup of each harmonic  $k:\mathsf{harmonic}$  order

## 200 % Short-Term Relaxation

Calculating the period during which 150 % of the applicable limit is exceeded and determining whether or not the relaxation condition applies

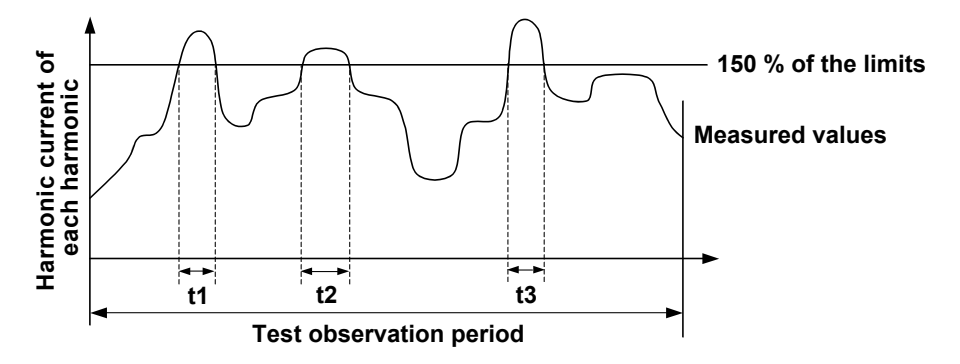

When the test observation period is less than 100 minutes

t1 + t2 + t3 < 10% of the test observation period

When the test observation period is greater than or equal to 100 minutes

t1 + t2 + t3 < 10 minutes

# POHC: The combined value of all odd harmonic currents greater than or equal to order 21 (Partial Odd Harmonic Current)

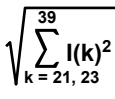

I(k): rms current of odd harmonics above and including the 21st harmonic k: harmonic order, odd value above and including 21

# POHC Maximum: The maximum value of the combined value of all odd harmonic currents greater than or equal to order 21

The POHC maximum derived from individual measured data points within the measurement time. If this value is less than the POHC Limit below, the relaxation condition (see page 1-13) is applied.

## **POHC Limit**

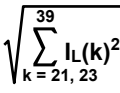

 $I_L(k)$ : limits of odd harmonics above and including 21 as specified by the applicable k: harmonic order, odd value above and including 21

## **Crest Factor**

The crest factor is defined as the ratio of the peak value of the waveform to the rms value.

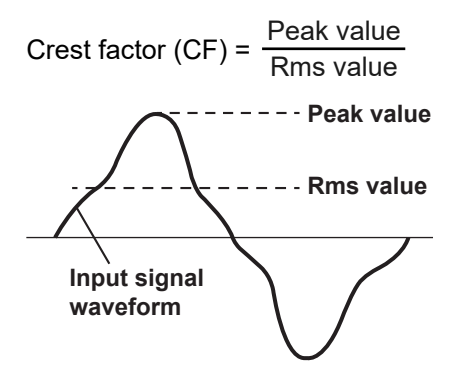

The crest factor on the WT is determined by the maximum peak value that can be applied for rated input in terms of a multiplication factor.

Crest factor (CF) = <u>
Peak value that can be input</u> <u>
Measurement range</u>

You can select a crest factor of 3 or 6.

For details on the measurement accuracy and crest factor of the IEC standard, see Chapter 14. Highly accurate measurements can be performed by setting the crest factor to 3.

# Terminology in IEC 61000-3-12

### Common to IEC 61000-3-12 Edition 1.0 and Edition 2.0

## **Ssc (Short Circuit Power)**

Unominal<sup>2</sup>

Z

Unominal: Systematic nominal line voltage Z: System impedance of the power source frequency at the common connection point.

## Sequ (Rated Apparent Power of the Equipment)

Sequ is calculated using one of the following formulas depending on the type of equipment.

| a) | Up lequ                                                 | Single-phase equipment and the single-phase components of composite equipment        |
|----|---------------------------------------------------------|--------------------------------------------------------------------------------------|
| b) | Ui lequ                                                 | Interphase equipment                                                                 |
| c) | √3 • Ui lequ                                            | Balanced three-phase equipment and the three-phase components of composite equipment |
| d) | √3 • Ui lequ max (Ed. 2.0)<br>3 • Up lequ max (Ed. 1.0) | Unbalanced three-phase equipment                                                     |

| Up: | Rated voltage | (single | phase) | 1 |
|-----|---------------|---------|--------|---|
| -   | J             | \ J     | . /    |   |

Ui: Rated voltage (line)

lequ:The manufacturer-specified rated line current of a device or one of its componentslequ max:The maximum actual current value out of the three phases

## **Rsce (Short circuit ratio)**

Rsce is calculated using one of the following formulas depending on the type of equipment.

| a) | Ssc<br>3•Sequ | Single-phase equipment and the single-phase components of composite equipment |
|----|---------------|-------------------------------------------------------------------------------|
| b) | Ssc<br>2•Sequ | Interphase equipment                                                          |
| c) | Ssc<br>Sequ   | Three-phase equipment and the three-phase components of composite equipment.  |

### IEC 61000-3-12 Edition 2.0

## THC (Total Harmonic Current) (Ed. 2.0)

The sum of the r.m.s values of harmonic current components from orders 2 to 40.

$$\mathsf{THC} = \sqrt{\sum_{h=2}^{40} \mathsf{Ih}^2}$$

Ih: The rms current of each harmonic h: harmonic order

## **PWHC (Partial Weighted Harmonic Current) (Ed. 2.0)**

$$PWHC = \sqrt{\sum_{h=14}^{40} h \cdot lh^2}$$

Ih: The rms current of each harmonic h: harmonic order

## Iref (Reference Current)

Average r.m.s input current. Used to determine the limits.

### IEC 61000-3-12 Edition 1.0

## **THC (Total Harmonic Component)**

The sum of the rms values of harmonic current components from orders 2 to 40.

$$\mathsf{THC} = \sqrt{\sum_{n=2}^{40} \mathsf{In}^2}$$

In: Rms current of each harmonic n: Harmonic

## **THD (Total Harmonic Distortion)**

The ratio of the rms value of all harmonics of orders 2 to 40 and the rms value of the fundamental wave.

• V THD • A THD • P THD  

$$\sqrt{\sum_{n=2}^{40} \left(\frac{Un}{U1}\right)^2} \times 100 \quad \sqrt{\sum_{n=2}^{40} \left(\frac{ln}{l1}\right)^2} \times 100 \quad \left|\frac{\sum_{n=2}^{40} Pn}{P1}\right| \times 100$$

Un: Rms voltage of each harmonic, U1: Rms value of the fundamental voltage waveform In: Rms current of each harmonic, I1: Rms value of the fundamental current waveform Pn: Active power of each harmonic, P1: Active power of the fundamental waveform n: Harmonic

## **PWHD (Partial Weighted Harmonic Distortion)**

$$\sqrt{\sum_{n=14}^{40} n \left(\frac{\ln}{\ln}\right)^2} \times 100$$

In: Rms current of each harmonic,

11: Rms value of the fundamental current waveform

n: Harmonic

## **I1 (Reference Fundamental Current)**

There are two ways to determine I1:

- · Measurement: Determine the average value of the fundamental current.
- · Calculation: Use the following formula to calculate I1.

lequ

1

# **1.8** Terminology Related to Voltage Fluctuation and Flicker

## Flicker

Flicker refers to the unstable impression perceived by the human eye that is induced by the fluctuating intensity or spectral distribution of light. It expresses the irritation that the people receive due to the fluctuation of brightness.

# **Steady-state Condition**

A condition in which the rms voltage per half period is stable for 1 s or more.

# **Relative Steady-State Voltage Change dc**

A value obtained by dividing the difference between two steady-state voltages before and after a single voltage fluctuation by the rated voltage expressed as a percentage. For example, for a power supply with a rated voltage of 230 V, the relative steady-state voltage change is as shown below if the steady-state voltage before the fluctuation is 231 V and that after the fluctuation is 232 V.

### Note .

- If no voltage fluctuation occurs on the WT in the measurement period, dc is zero.
- If a steady-state condition does not occur during the measurement period on the WT, it is considered to be a fluctuating condition. The measured value of dc is displayed as follows.
  - Undef (Undefine, IEC 61000-4-15 Ed. 1.1)
  - 0 (IEC 61000-4-15 Ed. 2.0)

And the judgment is displayed as follows.

- Error (IEC 61000-4-15 Ed. 1.1)
- Pass (IEC 61000-4-15 Ed. 2.0)

# Maximum Relative Voltage Change dmax

## For IEC 61000-4-15 Ed. 1.1

A value obtained by dividing the difference between the maximum and minimum values in a single voltage fluctuation\* by the rated voltage expressed as a percentage.

## For IEC 61000-4-15 Ed. 2.0

The absolute value of the difference between the maximum value and the value in the previous steady-state condition is compared with the absolute value of the difference between the minimum value and the value in the previous steady-state condition in a single voltage fluctuation.\* dmax is the value obtained by dividing the larger of the two values by the rated voltage expressed as a percentage.

\* Condition between two steady-state conditions.

# Period during Which Relative Voltage Change Exceeds the Threshold Level Tmax

The time during which the relative voltage change during a voltage fluctuation period exceeds the threshold level.

## Relationship between dc, dmax, and Tmax

For IEC 61000-4-15 Ed. 1.1

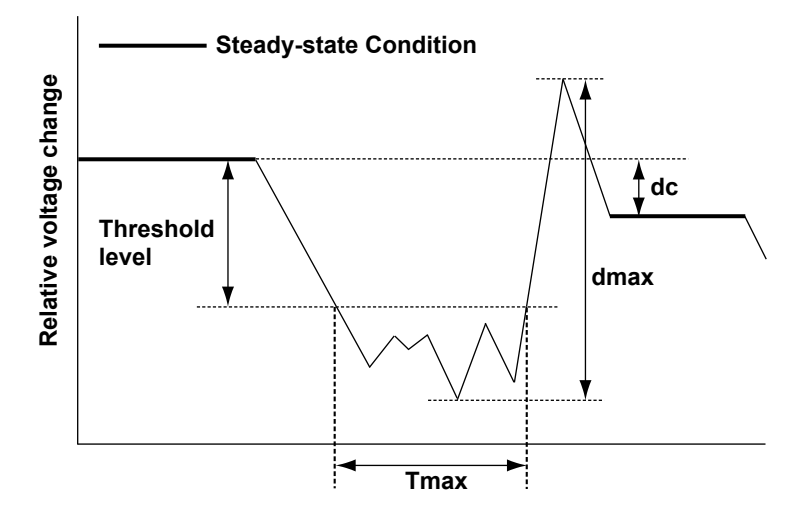

For IEC 61000-4-15 Ed. 2.0

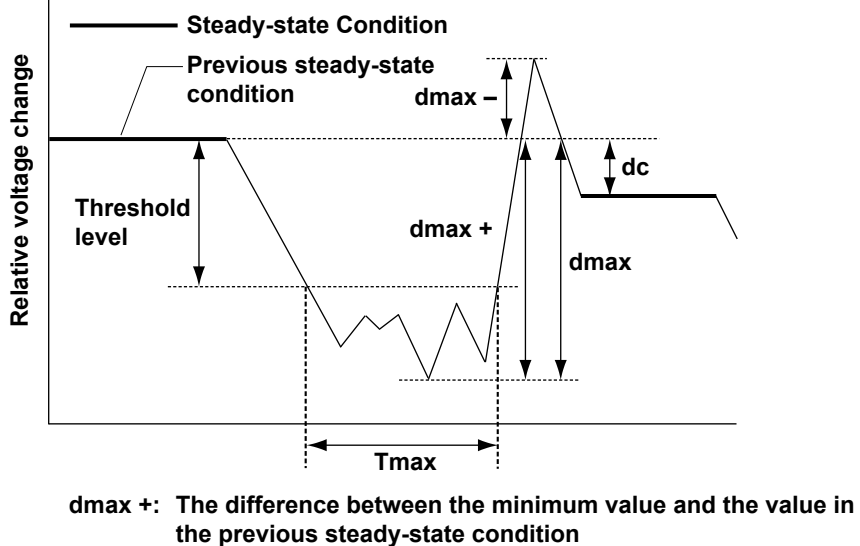

- dmax -: The difference between the maximum value and the value in the previous steady-state condition
- dmax: The larger of the absolute values of dmax + and dmax -

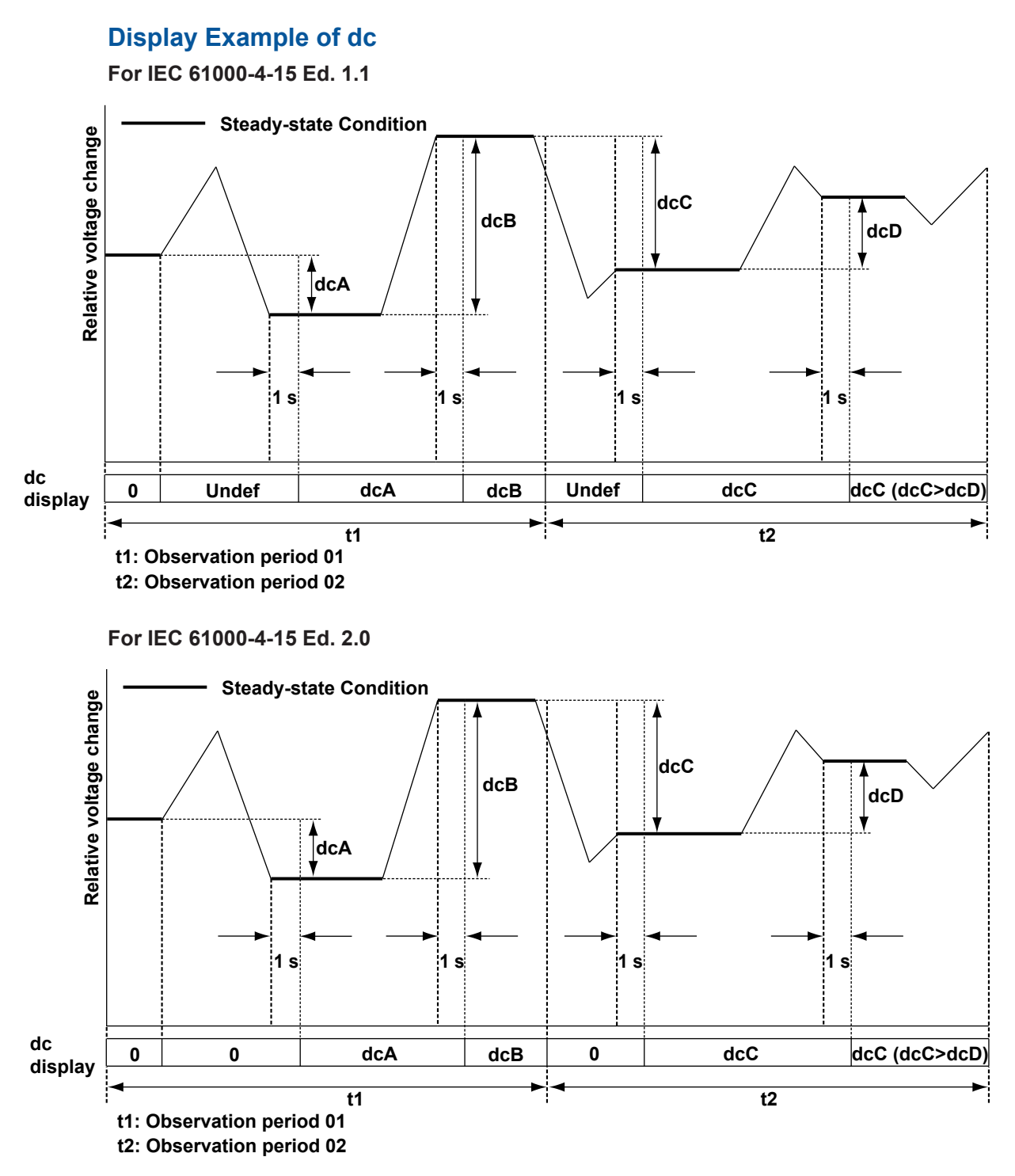

# **Short-Term Flicker Value Pst**

The method using the flicker meter is standard in the voltage fluctuation and flicker suppression standards. For details on the flicker meter, see IEC 61000-4-15. The normal observation period of Pst is 10 minutes.

# Long-Term Flicker Value Plt

The long-term flicker value is normally determined from 12 Pst values using the equation below. The normal observation period is 2 hours.

$$Plt = \sqrt[3]{\frac{Pst_1^3 + Pst_2^3 + \dots + Pst_{12}^3}{12}}$$

Pst<sub>1</sub>: Pst of the 1<sup>st</sup> 10 minutes

Pst<sub>2</sub>: Pst of the 2<sup>nd</sup> 10 minutes

Pst<sub>12</sub>: Pst of the 12<sup>th</sup> 10 minutes

### Note .

If the number of observation periods is less than constant N (12) in the Plt equation, the Pst values that are not observed are computed as 0.0.

## **Instantaneous Flicker Sensation IFS**

The output of block 4 of the flicker meter. For details on the flicker meter, see IEC 61000-4-15.

### Block Diagram of the Flicker Meter in IEC 61000-4-15 Edition 1.1

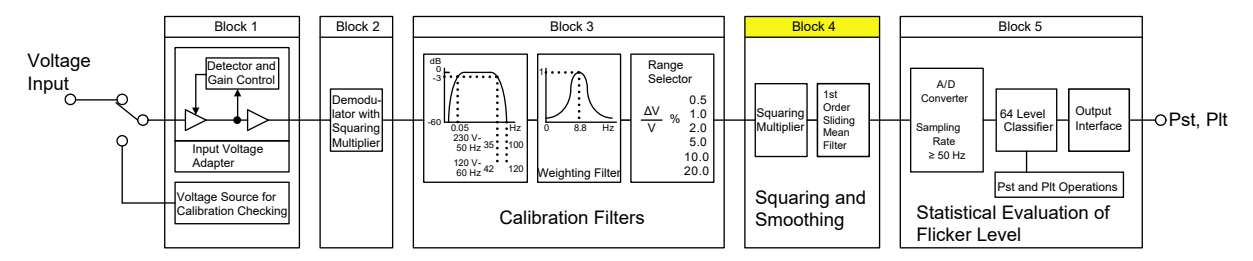

Block Diagram of the Flicker Meter in IEC 61000-4-15 Edition 2.0

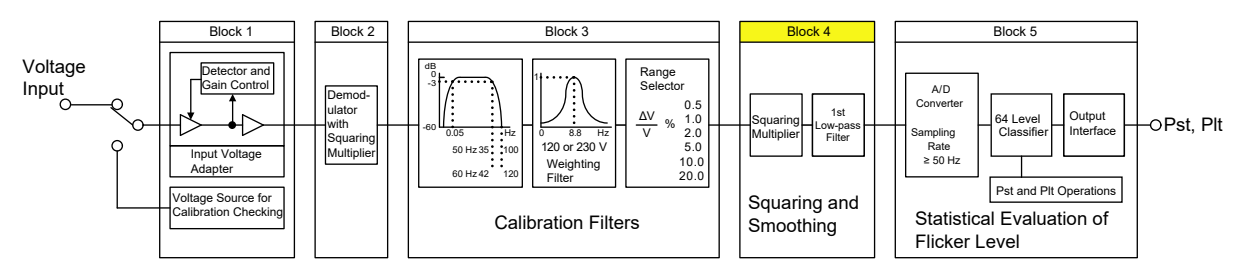

### Note

This method does not necessarily match the processing method of the WT.

# **Cumulative Probability Function CPF**

This function determines the probability density function of the flicker level from the instantaneous flicker sensation and accumulates the levels of the function from the highest level.

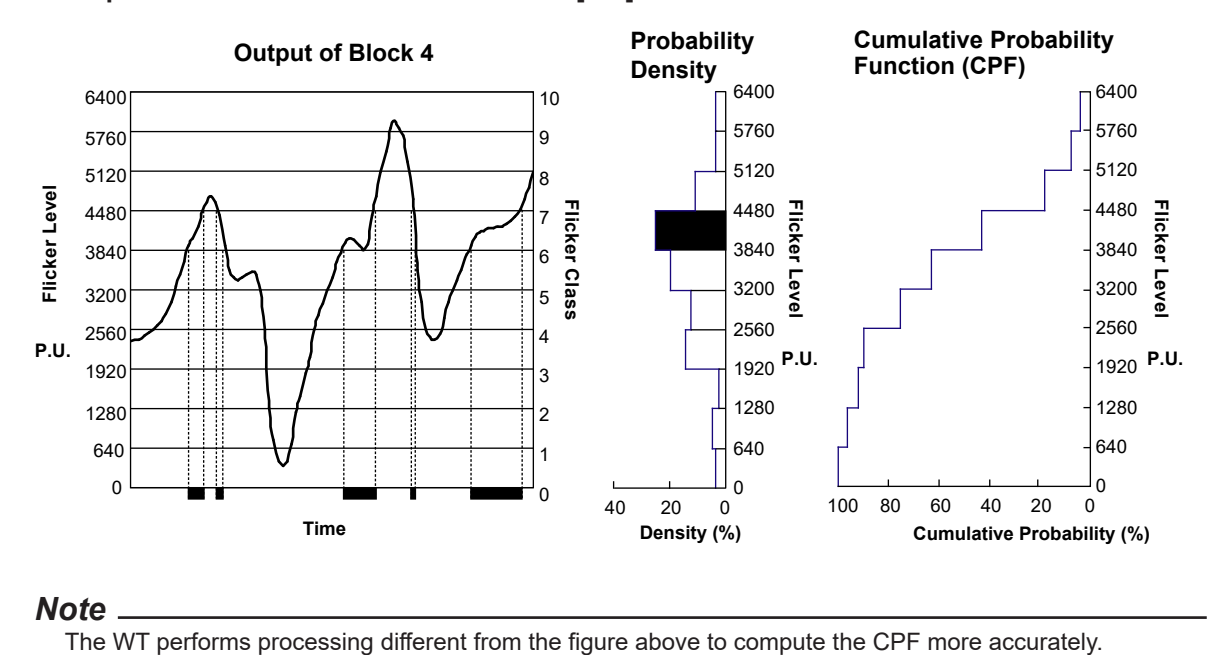

Example in Which Flicker Levels 0 to 6400 [P.U] Are Divided into 10 Flicker Classes

# **Preparation before Use**

# CAUTION

When connecting or disconnecting communication cables, make sure to turn OFF the PC and the WT. Otherwise, erroneous operation or damage to the internal circuitry may result.

# 2.1 Connecting the Measuring Instrument to the PC

# When Controlling through the USB

Connect the USB port for PCs (type B connector) on the rear panel of the WT to the PC. For details on the connection procedure and the specifications of the USB interface, see the WT main unit user's manual.

• Sections 2.2 and 2.3 in the Communication Interface User's Manual (IM WT5000-17EN)

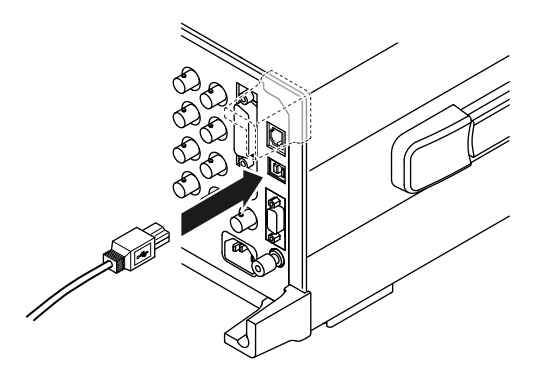

# When Controlling through the GP-IB

The WT is equipped with an IEEE St'd 488-1978 24-pin GP-IB connector. Use a GP-IB cable that conforms to this standard. Connect the cable to the GP-IB connector on the rear panel of the WT. For details on the connection procedure and the specifications of the GP-IB interface, see the WT main unit user's manual.

• Sections 3.2 and 3.3 in the Communication Interface User's Manual (IM WT5000-17EN)

### 2.1 Connecting the Measuring Instrument to the PC

Use an appropriate connector to connect the cable to the PC.

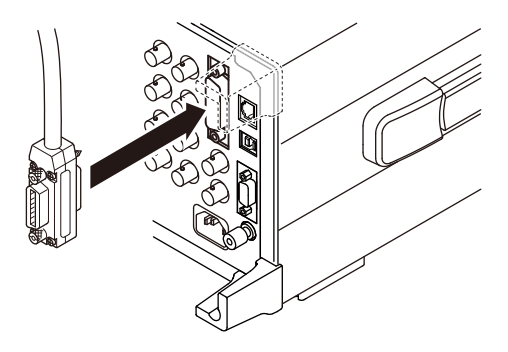

## When Controlling through the Ethernet Interface

To connect the WT to the PC, use a straight UTP (Unshielded Twisted-Pair) or STP (Shielded Twisted-Pair) cable through a hub or similar device. Connect the cable to the ETHERNET port on the rear panel of the WT. Use hubs, cables, and Ethernet NIC that are appropriate for the data rate. For details on the connection procedure and the specifications of the Ethernet interface, see the WT main unit user's manual.

• Sections 1.2 and 1.3 in the Communication Interface User's Manual (IM WT5000-17EN)

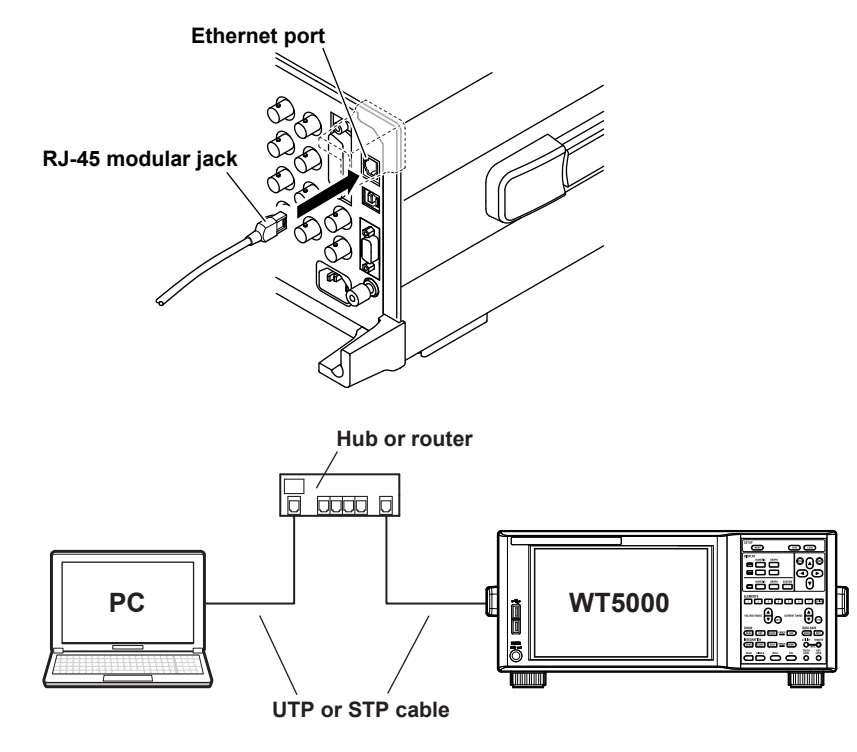

#### Note .

- Use a cable, hub, or router that supports the data rate of your network.
- Do not directly connect the WT to the PC without using a hub. Operations are not guaranteed for communications using direct connection.

# 2.2 Setting the USB Control

# Procedure

# Starting the WT5000

 Turn on the WT5000 power switch to start the WT5000. For details on how to turn on the power switch, see in the WT5000 *Getting Started Guide* (IM WT5000-03EN).

# **Utility Settings Overview (Utility)**

You can display the remote control setting screen from the utility settings overview screen.

The utility settings overview screen can be opened mainly using the following two methods.

\* For information about the utility settings overview screen, see section 1.4 in the *User's Manual*, IM WT5000-02EN.

## **Procedure Using the Setup Menu**

- **1.** Tap the **Setup** icon ( ), or press **MENU** under SETUP.
- 2. Tap the Utility tab. The utility settings overview screen appears.

|                           |                                                                |                                            |                                         | Utility tab |  |
|---------------------------|----------------------------------------------------------------|--------------------------------------------|-----------------------------------------|-------------|--|
|                           | Input<br>(Basic)                                               | Input<br>(Advanced/Options)                | Computation/Output                      | Utility     |  |
| System<br>Overview        | Model : WT5000<br>Suffix : -HE/M1/NTR1/NTR                     | 2/DS/G7                                    |                                         |             |  |
| System<br>Configuration   | No. : C3UG25016E (MA<br>Version : 2.01 (CP<br>Boot Ver.: 1.05  | C:)<br>U:0.1,SOC:10.30,GDC:0.6             | 62,KEY:3.00,WATT[090]:82                | 2.1.20)     |  |
| Remote Control<br>Network | Element Configuration<br>Type No.<br>1: 760901(30A) C3UG20008E | Revision Adjus<br>[1.00.36, 1.00.36] 2018/ | stment Date Paired S<br>708/07 17:54:58 | Sensor      |  |

### Note

You can also display the utility settings overview screen by moving the cursor on the Utility tab using the arrow keys and then pressing SET.

## **Procedure Using the UTILITY Key**

**1.** Press **UTILITY** on the front panel. The utility settings overview screen appears.

| Utility                 |                                                                                                    | ⊗ |
|-------------------------|----------------------------------------------------------------------------------------------------|---|
| System<br>Overview      | Model : WT5000<br>Suffix : -HE/M1/MTR1/MTR2/DS/G7                                                                    |   |
| System<br>Configuration | No. : C3UG25016E (MAC:)<br>Version : 2.01 (CPU:0.1,SOC:10.30,GDC:0.62,KEY:3.00,WATT[090]:82.1.20)<br>Boot Ver.: 1.05 |   |
| Remote Control          | Element Configuration                                                                                                | 1 |
| Network                 | 1: 760901(30A) C3U620008E [1.00.36,1.00.36] 2018/08/07 17:54:58                                                      |   |

# **Checking the Serial Number**

Check that the serial number used for USB TMC communication is displayed under Serial No.

#### Configure remote control.

|                         |           | Input<br>(Basic) | (Ad     | Input<br>vanced/0ptions) | Computation/Output | Utility      | ⊗ |
|-------------------------|-----------|------------------|---------|--------------------------|--------------------|--------------|---|
| System<br>Overview      | Network   | (VXI-11)         | GP-1B   |                          | USB (USB-TMC)      |              |   |
| System<br>Configuration | IP Addres | 55               | Address |                          | Serial No.         | Command Type |   |
| Remote Contr            | 0.        | 0. 0. 0          |         | 1                        | 12345678901        | WT5000       | - |
| Network                 | Time Out  |                  |         |                          | Check the serial   |              |   |
| Selftest                |           | Infinite         |         |                          | number.            |              |   |
| Message Log             |           |                  |         |                          |                    |              |   |

# Explanation

Each device that is connected through USB has its own unique ID in the USB system. This ID is used to distinguish between different devices. When you connect the WT to the PC, make sure that the WT ID does not overlap with those of other devices.

### Note .

- Install the YOKOGAWA USB driver in your PC. For details, see section 1.2 in the *Installation Manual* (IM IS8000-04EN).
- When connecting the WT to a single PC and controlling the WT using this software, multiple communication interfaces cannot be used simultaneously.
- You can connect one WT or multiple WTs to a PC and use the software to control the them.
- The software may not operate correctly, if an adapter is inserted in the middle of the connection between the WT and the PC (for example, GP-IB-to-USB adapter).

# 2.3 Setting the Ethernet Control

# Procedure

# Starting the WT5000

**1.** Turn on the WT5000 power switch to start the WT5000.

# **Remote Control Settings (Remote Control)**

- 1. Refer to section 2.2, and open the utility settings overview screen.
- 2. Tap Remote Control.
  - A remote control setup screen (Network (VXI-11/GP-IB/USB (USB-TMC)) appears.
- **3.** Tap **Time Out**. Use the displayed input box to set the timeout value.

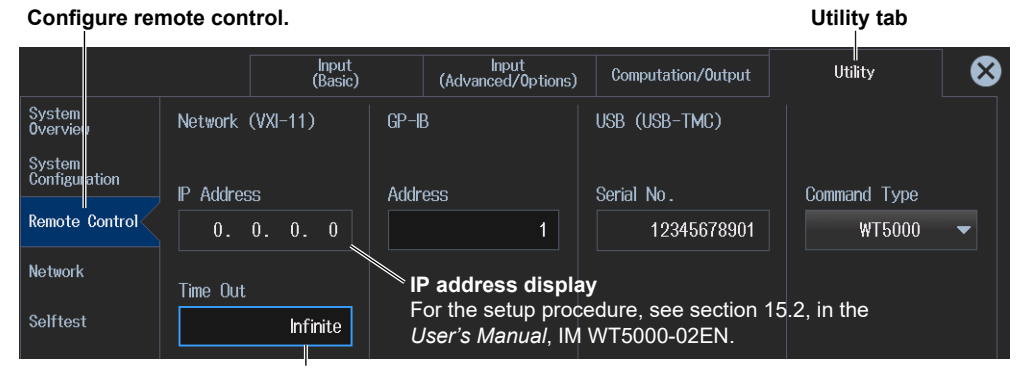

Set the timeout period (Infinite, 1 to 3600 s).

# **Configure the Network**

## Setting the User Name and Password

4. Tap Network. An Ethernet setup screen (TCP/IP, FTP Server, Net Drive, SNTP) appears.

### 2.3 Setting the Ethernet Control

**5.** Tap **FTP/Web Server**. An FTP/Web Server screen appears. A password is not required if the user name is anonymous.

For the keyboard operation of the WT, see the WT user's Manual.

| Configure the           | e network.       | Configure the FTP/We        | eb server.           | Utility tab |
|-------------------------|------------------|-----------------------------|----------------------|-------------|
|                         | Input<br>(Basic) | Input<br>(Advanced/Options) | Computation/Output   | Utility 😣   |
| System<br>Overvieu      |                  |                             |                      |             |
| System<br>Configuration | TCP/IP           | FTP/Web Server Net          | Drive SNTP           |             |
| Remote Control          | User Name        |                             |                      |             |
| Network                 | ć                | anonymous — Set the use     | er name (up to 32 ch | naracters). |
| Selftest                | Password         |                             |                      |             |
| Message Log             |                  | Password — Set the pas      | ssword (up to 32 ch  | aracters).  |
|                         | Time Out<br>900s | Entry =                     | Applies the setti    | ngs         |

# **Configuring the TCP/IP Settings**

You must enter TCP/IP settings to control the WT from a PC through the network. For the setup procedure, see the following WT user's manual.

- Features Guide (IM WT5000-01EN)
- User's Manual (IM WT5000-02EN)
# Explanation

To use the software in online mode through the network, operate the WT to select Network.

## Setting the User Name

- Enter the user name to allow access to the WT.
- Enter up to 32 characters.
- The characters that can be used are 0-9, A-Z, %, \_, () (parentheses), (minus sign).
- If you specify anonymous, the WT can be accessed from the PC without a password.

# **Setting the Password**

- · Enter the password of the user name to allow access to the WT.
- · Enter up to 32 characters.
- The characters that can be used are 0-9, A-Z, %, \_, () (parentheses), (minus sign).
- If you set the user name to anonymous, the WT can be accessed from the PC without a password.

# **Setting the Timeout Value**

The WT closes the connection to the network if there is no access for a certain period of time (timeout value).

The available settings are 1 to 3600 s, or Infinite. The default value is Infinite.

#### Note .

- To activate the settings, you must power cycle the WT.
- When connecting the WT to a single PC and controlling the WT using this software, multiple communication interfaces cannot be used simultaneously.
- The software may not operate correctly, if an adapter is inserted in the middle of the connection between the WT and the PC (for example, GP-IB-to-USB adapter).

# 2.4 Setting the GP-IB Control

# Procedure

# Starting the WT5000

1. Turn on the WT5000 power switch to start the WT5000.

# **Remote Control Settings (Remote Control)**

- 1. Refer to section 2.2, and open the utility settings overview screen.
- 2. Tap Remote Control. A remote control setup screen (Network (VXI-11/GP-IB/USB (USB-TMC)) appears.

# Setting the GP-IB Address

3. Tap Address. Use the displayed input box to set the GP-IB address.

#### Configure remote control.

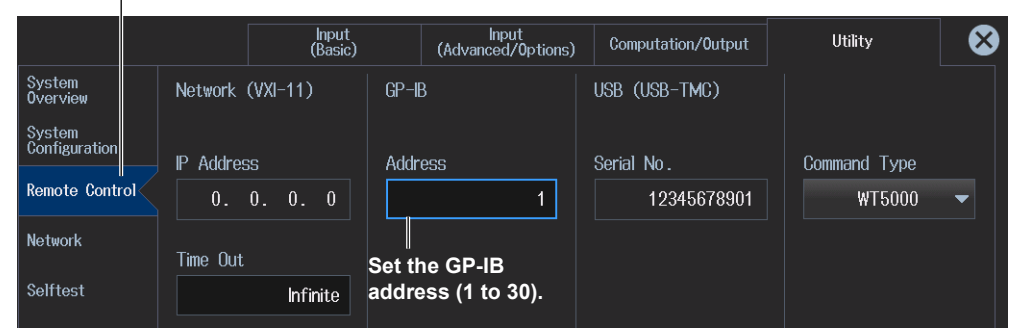

# Explanation

To use the software in online mode through the GP-IB interface, operate the WT to select GP-IB.

## **Setting the Address**

Set the WT address within the following range.

1 to 30

Each device that can be connected via GP-IB has a unique address within the GP-IB system. This address is used to distinguish the device from others. Therefore, make sure that the WT address does not overlap with other devices when connecting the WT to the PC.

#### Note .

- Do not change the address while the controller (PC) or other devices are using the GP-IB system.
- When connecting the WT to a single PC and controlling the WT using this software, multiple communication interfaces cannot be used simultaneously.
- Use a GP-IB card by National Instruments on the PC end. For details, see section 1.2.
- The software may not operate correctly, if an adapter is inserted in the middle of the connection between the WT and the PC (for example, GP-IB-to-USB adapter).

# **Starting the Software**

# 3.1 Starting the Software

# Procedure

## **Starting the Software**

- 1. Use either of the following methods to start the IS8000 Software.
  - Double-click the **IS8000** shortcut icon on the desktop.
  - Click Windows 🗄 (Start) > YOKOGAWA > IS8000.

The IS8000 Software launcher or start screen will appear.

- ► User's Manual (IM IS8000-01EN)
- 2. To start from the launcher, click IEC61000.

| IS8000<br>Choose the operation                    |                                                 |                                     | ×                                                                                   | Closes the launcher |
|---------------------------------------------------|-------------------------------------------------|-------------------------------------|-------------------------------------------------------------------------------------|---------------------|
| <b>File Open</b><br>Open a file or project file.  | Connect to the device and get data with IS8000. | Start remote Control of the device. | File Manager<br>Use file manager to transfer<br>data between device and<br>computer |                     |
| Execute IEC61000 Application.                     |                                                 |                                     |                                                                                     |                     |
| Name Date updated<br>time0000.WDF 2021/02/10 11:4 | Size Filepath<br>8 224KB C\Users\12345678\time  | 0000.WDF                            |                                                                                     |                     |
|                                                   |                                                 |                                     | Do not show again.                                                                  |                     |

To start from the ribbon of the start screen, click the **APPs** tab and then **IEC61000**.

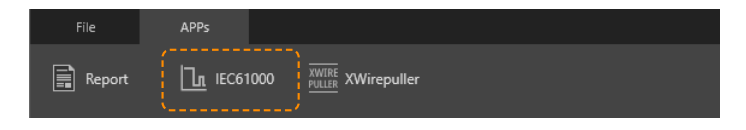

The IEC Launcher will appear.

# **Selecting a Standard**

**3.** On the IEC Launcher, select a standard.

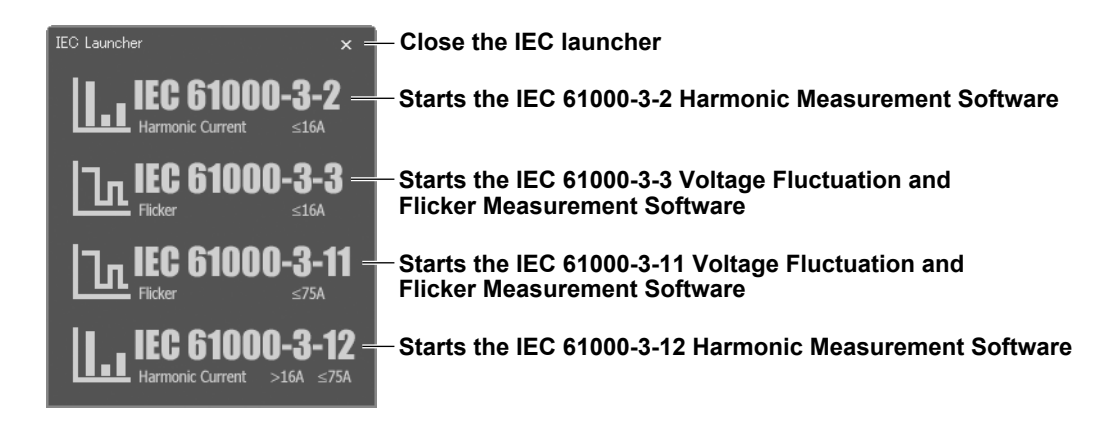

The software corresponding to the selected standard starts.

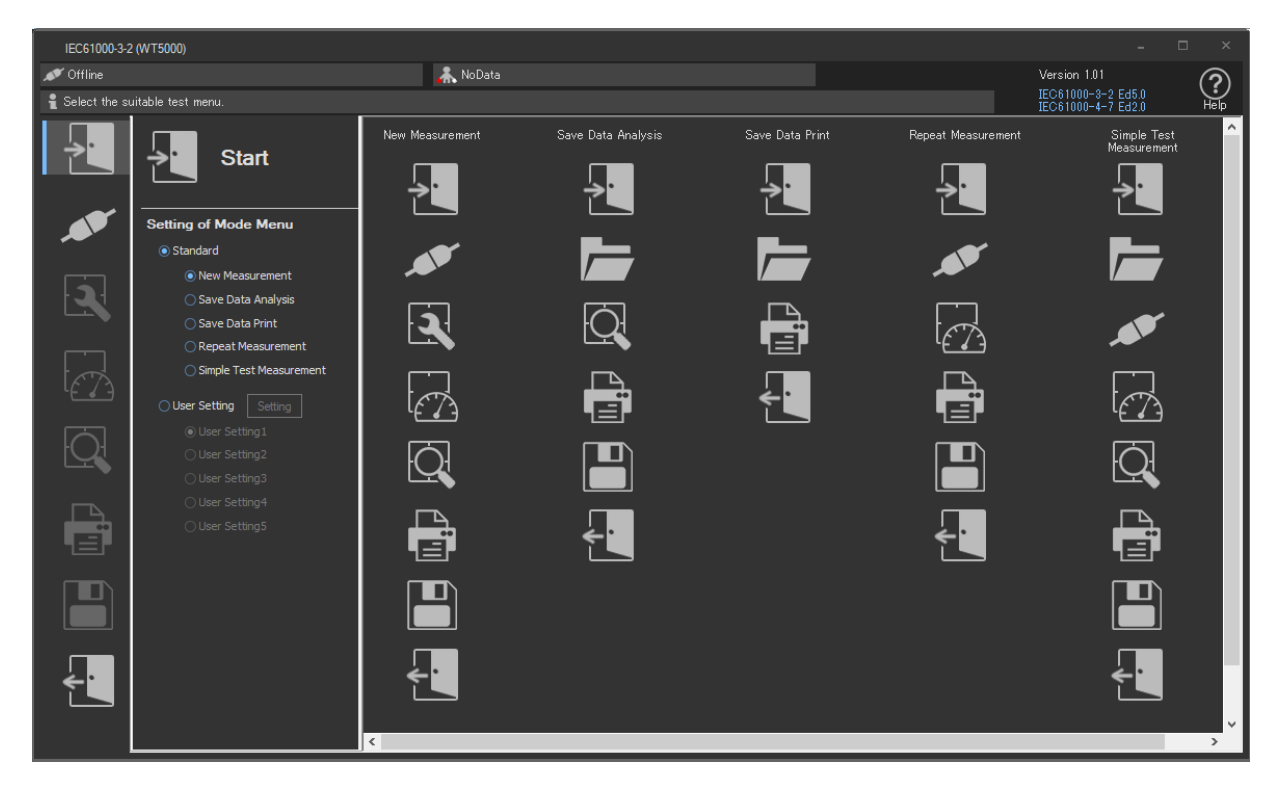

# Explanation

You can start the IEC Launcher from the IS8000 Software launcher or from the start window ribbon.

# **Selecting a Standard**

- When measuring the harmonics of equipment whose current is 16 A or less Select IEC 61000-3-2.
- When measuring the voltage fluctuation and flicker of equipment whose current is 16 A or less Select **IEC 61000-3-3**.
- When measuring the voltage fluctuation and flicker of equipment whose current is 75 A or less Select **IEC 61000-3-11**.
- When measuring the harmonics of equipment whose current exceeds 16 A but is less than or equal to 75 A Select IEC 61000-3-12.

# 3.2 Basic Operation of the Main Window

#### Information area

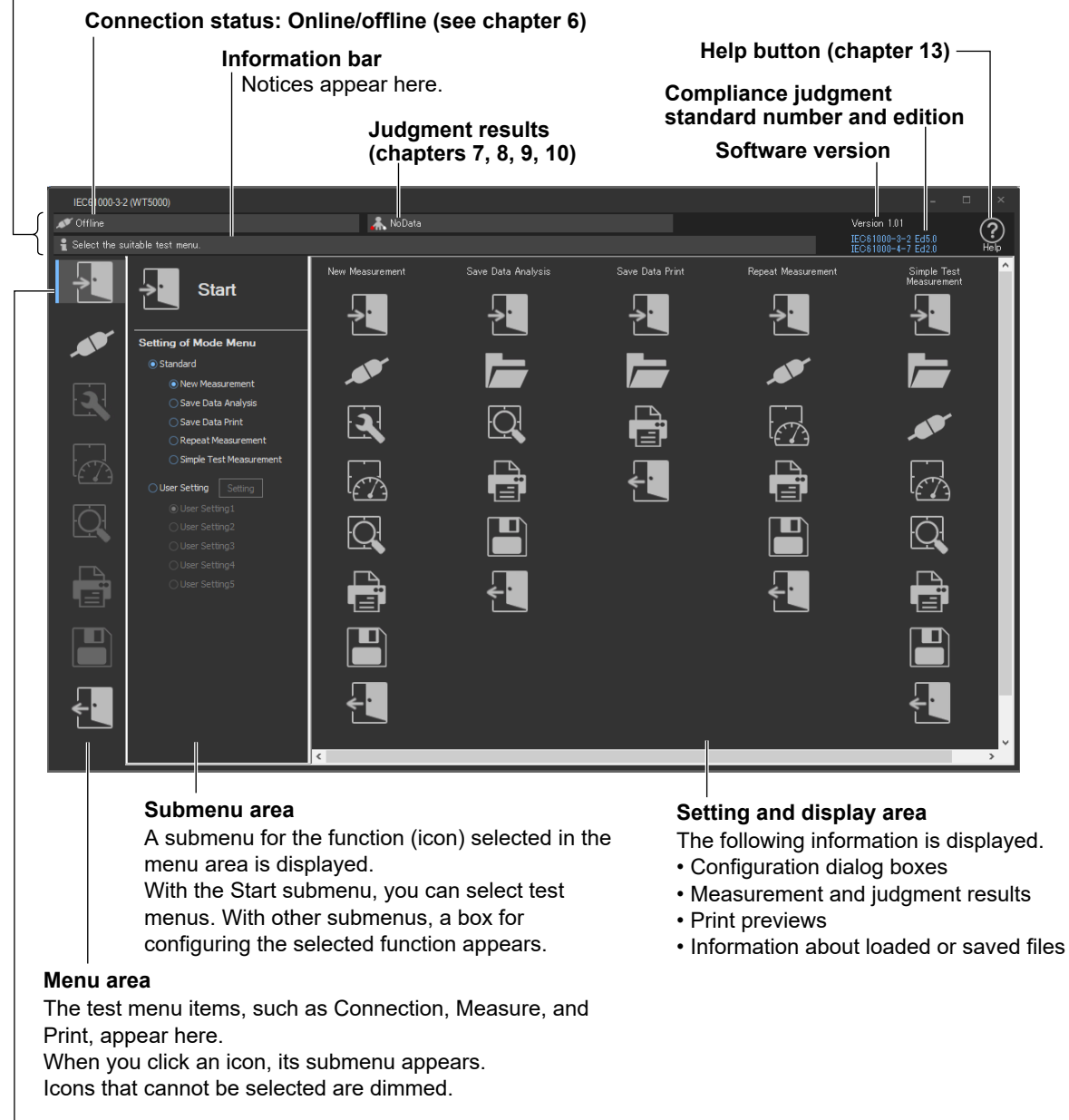

The selected icon appears highlighted.

# Menu Area Icons

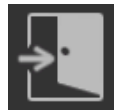

#### Start

Use to select and edit test menus. There are four or five preset standard test menus available in addition to custom test menus that you can make yourself (located under the "User Setting" option button).

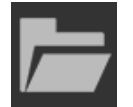

#### Open

Use to open the following kinds of files:

- Setting information files that contain information such as measurement conditions and judgment conditions.
- · Measured data files that contain measured data acquired by the PC from a WT.

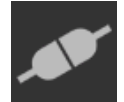

#### Connection

Use to connect the PC to the WT through a USB, GP-IB, or Ethernet interface.

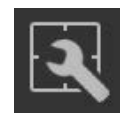

#### Setting

Use to set measurement and judgment conditions.

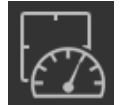

#### Measure

Execute a measurement.

- For harmonic measurements, you can also perform a measurement preview.
- There are two voltage and flicker measurement modes.
  - Normal voltage fluctuation and flicker measurement (General mode)
  - Measurement of dmax caused by manual switching (Manual dmax mode)

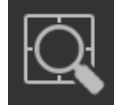

#### Analysis

Use to display measured results using a variety of lists and graphs.

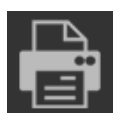

#### Print

You can attach comments and titles to a list of measured values and print the list as a report.

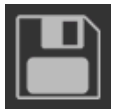

#### Save

Use to save the following kinds of files.

- Setting information files that contain information such as measurement conditions and judgment conditions.
- Measured data files that contain measured data acquired by the PC from a WT.
- · CSV files that contain measured data.

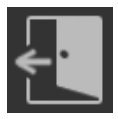

#### Exit

Use to close the software.

# 3.3 Setting and Editing the Displayed Language

# Procedure

# Setting the Displayed Language

- 1. Right-click the help 🕐 button.
- 2. Click Change Language.
- 3. Select the language you want to use.

| User's Manual( <u>M</u> )                                  |   |                       |
|------------------------------------------------------------|---|-----------------------|
| Change Language( <u>L</u> )<br>Language Editor( <u>D</u> ) | Þ | ✓ English<br>Japanese |

#### **Customizing the Displayed Language**

You can customize the displayed language by editing the language information file. If there is a language information file that you create (custom file), the submenu will appear as follows. For details on editing and saving language information files, see "Editing the Displayed Language."

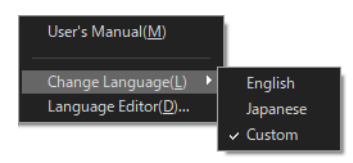

Select Custom to load the custom file.

# **Editing the Displayed Language**

You can edit the text that is displayed in the dialog boxes and windows of the software.

- 1. Right-click the help 🕜 button.
- 2. Click Language Editor.

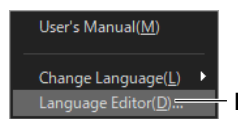

Edit the displayed language.

**3.** In the Language Editor dialog box, click the cells in the Current column to edit the text to display.

| La | ngua | ge Editor |                       |                            | - 🗆 ×                                                |
|----|------|-----------|-----------------------|----------------------------|------------------------------------------------------|
|    | Lo   | ad        | Save As               |                            |                                                      |
| No | •    | Section   | Comment               | Original                   | Current                                              |
|    |      | ASSIST    | Start                 | Start                      | Start                                                |
|    |      | ASSIST    | Open                  | Open                       | Open                                                 |
|    |      | ASSIST    | Connect               | Connection                 | Connection                                           |
|    |      | ASSIST    | Setting               | Setting                    | SettineClick to edit the displayed character string. |
|    |      | ASSIST    | Measure               | Measure                    | Measure                                              |
|    |      | ASSIST    | Analysis              | Analysis                   | Analysis                                             |
|    |      | ASSIST    | Print                 | Print                      | Print                                                |
|    |      | ASSIST    | Save                  | Save                       | Save                                                 |
|    |      | ASSIST    | Exit                  | Exit                       | Exit                                                 |
|    | 10   | START     | StartSettingModeMenu  | Setting of Mode Menu       | Setting of Mode Menu                                 |
|    | 11   | START     | StartModeStandard     | Standard                   | Standard                                             |
|    | 12   | START     | StartModeUser         | User Setting               | User Setting                                         |
|    | 13   | START     | StartNewMeasurement   | New Measurement            | New Measurement                                      |
|    | 14   | START     | StartSaveDataAnalysis | Save Data Analysis         | Save Data Analysis                                   |
|    | 15   | START     | StartSaveDataPrint    | Save Data Print            | Save Data Print                                      |
|    | 16   | START     | StartRepeatMeasurem   | ent Repeat Measurement     | Repeat Measurement                                   |
|    | 17   | START     | StartSimpleTestMeasur | em Simple Test Measurement | Simple Test Measurement                              |
|    | 18   | START     | StartSimpleTestMeasur | em Simple TestMeasurement  | Simple TestMeasurement 🗸                             |
| <  |      |           |                       |                            | >                                                    |
|    |      |           |                       |                            |                                                      |
|    |      |           |                       |                            |                                                      |
|    |      |           |                       |                            | OK Cancel Apply                                      |

You can search for a character string by entering the string here and clicking Search.

## Saving the Edited Language Information

Click **Save As** to save the edited language information to a file. The file name extension is .lang.

#### Note .

The English and Japanese language information files are in the following folder. C:\Users\<User>\Documents\YOKOGAWA\IEC61000 Analysis Software for WT5000\ Language

#### Loading Saved Language Information

Click Load to load a language information file into the Language Editor dialog box.

# **Using the Start and Exit Pages**

This chapter explains how to start and close various software applications, by mainly using the screens of the IEC 61000-3-2 Harmonic Measurement Software as an example.

# **Selecting a Test Menu** 4.1 Procedure 1. in the menu area. The Start submenu appears. Click Start Setting of Mode Menu Standard = Standard (page 4-2) There are four or five test menus. New Measurement 🔘 Save Data Analysis 🔘 Save Data Print This test menu appears only for IEC Repeat Measurement 61000-3-2 harmonic measurement. Simple Test Measurement OUser Setting Setting User Settings (page 4-3) You can select and edit specific custom test menus.

# **Selecting One of the Standard Test Menus**

- 2. Click Standard.
- **3.** Select one of the following test menus. The test menu that you select will appear in the menu area on the left.
  - New Measurement
  - Save Data Analysis
  - Save Data Print
  - Repeat Measurement
  - Simple Test Measurement (inside the dotted frame in the figure below; appears only for IEC 61000-3-2 harmonic measurement)

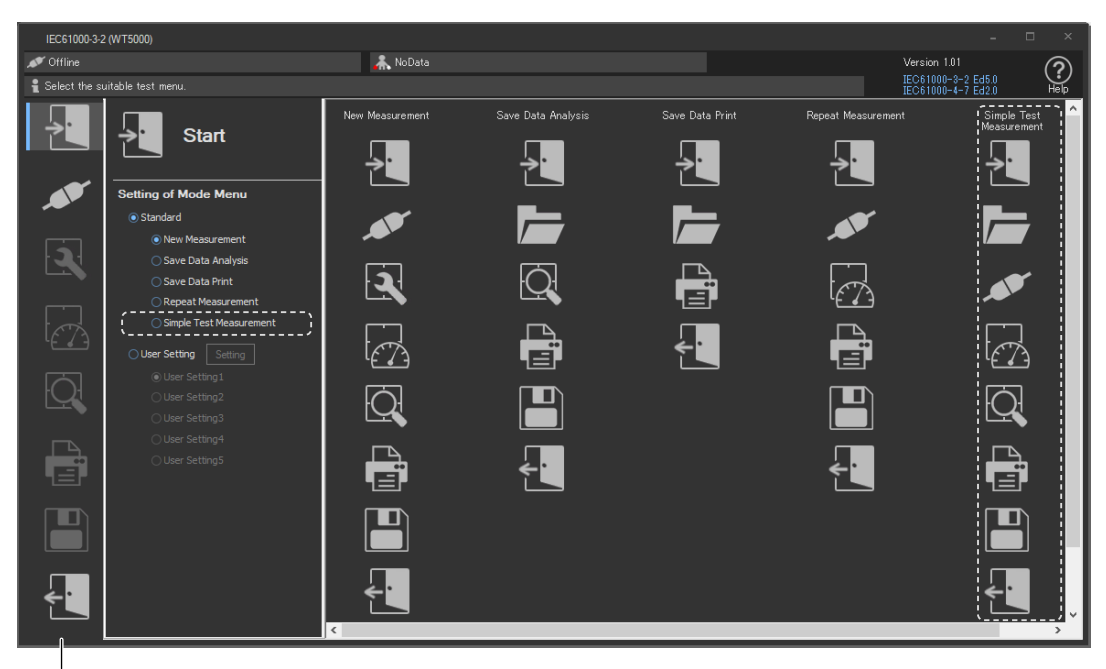

#### Menu area

The icons of the test menu that you select appear.

# **Creating Your Own Custom Test Menu (User Setting)**

2. Click User Setting.

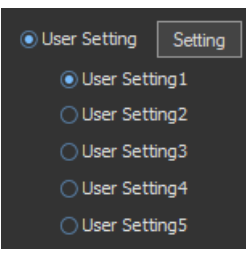

- **3.** Click **Setting**. The menu customization dialog box opens (the dialog box is labeled "Test menu user setting").
- **4.** Use the check boxes to select the steps that you want to include in each of the custom test menus (labeled as "User Setting #" in the start window).
- 5. Click OK.
- **6.** Select the custom test menu that you want to use from "User Setting" 1 to 5. The icons representing the steps that are included in the custom test menu that you select will appear in the menu area on the left.

|            |                                         | Test menu user setting X |              |              |              |              |              |              |               |               |               |
|------------|-----------------------------------------|--------------------------|--------------|--------------|--------------|--------------|--------------|--------------|---------------|---------------|---------------|
|            |                                         | User setting No.         |              |              |              |              |              |              |               |               |               |
|            |                                         |                          |              |              | 2            | 3            | 4            | 5            |               |               |               |
|            |                                         | S                        | tart         | $\checkmark$ | $\checkmark$ | $\checkmark$ | $\checkmark$ | $\checkmark$ |               |               |               |
|            |                                         | 0                        | pen          |              |              | $\checkmark$ | $\checkmark$ |              |               |               |               |
|            |                                         | C                        | onnection    | $\checkmark$ | $\checkmark$ |              |              | $\checkmark$ |               |               |               |
|            |                                         | S                        | etting       |              | $\checkmark$ |              |              | $\checkmark$ |               |               |               |
|            |                                         | M                        | easure       |              | $\checkmark$ |              |              | $\checkmark$ |               |               |               |
|            |                                         | A                        | nalysis      | $\checkmark$ |              |              |              |              |               |               |               |
|            |                                         | ri<br>c                  | nnt          |              |              |              |              |              |               |               |               |
|            |                                         | F                        | ave<br>xit   |              |              |              |              |              |               |               |               |
|            |                                         |                          |              |              |              |              |              |              |               |               |               |
|            |                                         |                          |              | ок           |              |              | Car          | ncel         |               |               |               |
|            |                                         |                          |              |              |              |              |              |              | <u> </u>      |               |               |
|            |                                         |                          |              | ↓            |              |              |              |              |               |               |               |
| <b>→</b> . | Charles and                             |                          | User Settine | :1           |              | User Settin  | g2           | U            | ser Setting3  | User Setting4 | User Setting5 |
|            |                                         |                          | ⇒:           |              |              | ÷.           |              |              | <b>&gt;</b> : | →.            | ÷.            |
|            | Setting of Mode Me                      | nu                       |              |              |              |              |              | ì            |               |               |               |
|            | <ul> <li>New Measurem</li> </ul>        |                          |              |              |              | <b>_</b>     |              | Į            |               |               |               |
|            |                                         |                          | Q            |              |              | 2            |              |              |               |               |               |
|            |                                         |                          |              |              |              | •            |              |              |               |               | •             |
|            | User Setting     Set     User Setting 1 | ing                      |              |              |              | [            |              |              | t <u>i</u>    | t <u>i</u>    | t 🔿           |
| ÷          | User Setting2                           |                          | ÷.           |              |              | Q            |              |              |               |               |               |
|            | User Setting4                           |                          |              |              |              |              |              |              |               |               |               |
|            | o ober detailigo                        |                          |              |              |              |              |              |              |               |               |               |
|            |                                         |                          |              |              |              | ÷            |              |              |               |               | € <u> </u>    |

#### 4.1 Selecting a Test Menu

# Explanation

## **Standard Menus**

For IEC 61000-3-2 harmonic measurement, five standard menus are available. For IEC 61000-3-3, IEC 61000-3-11, and IEC 61000-3-12, four standard menus are available.

| Test Menu                  | Description                                                                                                    |
|----------------------------|----------------------------------------------------------------------------------------------------|
| New Measurement            | Set measurement and judgment conditions, make measurements, and then print and save the data.                                                                                                    |
| Save Data Analysis         | Analyze, print, and save data that was measured and saved in the past.                                                                                                    |
| Save Data Print            | Print data that was measured and saved in the past.                                                                                                    |
| Repeat Measurement         | Make measurements with the same measurement and judgment conditions that you used for the previous measurement, and print and save data without analyzing it.                                                                                                    |
| Simple Test<br>Measurement | This is a test menu for IEC 61000-3-2 harmonic measurement. A simple test can<br>only be performed if the conditions for applying the simple test have been met in<br>the previous compliance test (see section 1.3). In the simple test measurement,<br>the input power and the THD of the input power are measured. |

# Selecting a Test Menu

A test menu lays out the overall test structure. You can choose from test menus that contain different combinations of the following 9 steps. For more information on each step, see "Setting Up Test Menus" (page 1-2).

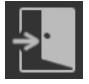

Start: Select and edit test menus.

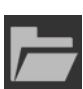

Open: Load measured data and WT setting information files.

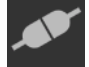

Connection: Configure the connection between the PC and a WT.

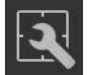

Setting: Set compatibility and measurement conditions.

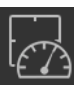

Measure: Measure voltage fluctuation and flicker.

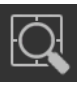

Analysis: Display measured results as bar and trend graphs.

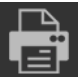

Print: Print screen images and reports.

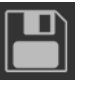

Save: Save measured data and setting information files.

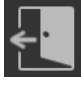

Exit: Close the software.

# **Setting Up Custom Test Menus**

You can create custom test menus by selecting what steps to include in them. You can create up to five different custom test menus.

- Start and Exit steps are always selected. You cannot unselect them.
- The steps are arranged in the order that they appear in the menu customization dialog box. You cannot change this order.

# **Icon Activation/Deactivation**

Some icons are not available depending on the connection status with the WT or the availability of measured data. These types of icons appear dimmed.

Selectable (activated)

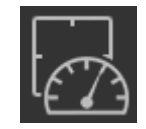

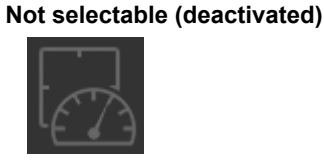

For example, the Measure icon cannot be selected when the Connection menu has been set such that the software is in offline mode. Icons such as Open, Connection, and Setting cannot be selected during measurement.

The following table shows when certain icons cannot be selected.

| Start       | During measurement                                   |
|-------------|------------------------------------------------------|
| Open        | During measurement                                   |
| Connection  | During measurement                                   |
| Setting     | During measurement                                   |
| Measurement | When the software is in offline mode                 |
| Analysis    | During measurement or when there is no measured data |
| Print       | During measurement or when there is no measured data |
| Save        | During measurement or when there is no measured data |
| Fxit        | During measurement                                   |

# 4.2 Closing the Software

# Procedure

1.

Click **Click** in the menu area. The Exit submenu appears.

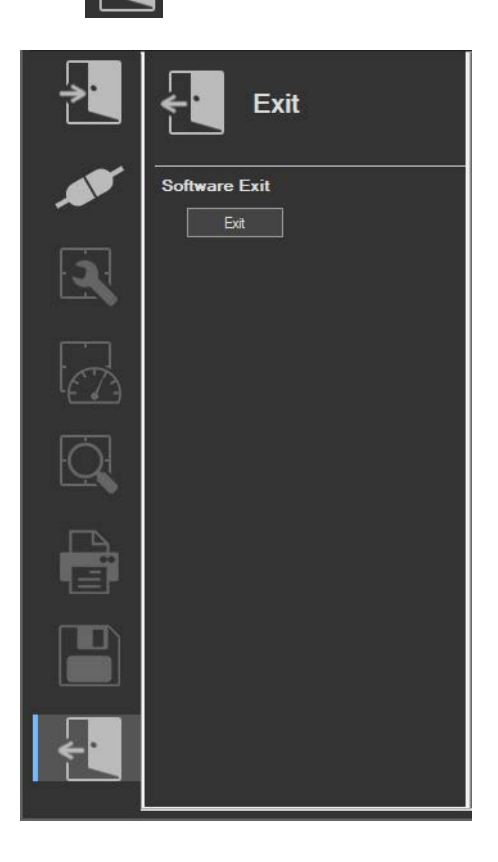

# **Exiting from the Software**

2. Click Exit. The software closes.

# **Closing the IEC Launcher**

3. Click the close button in the upper right of the window.

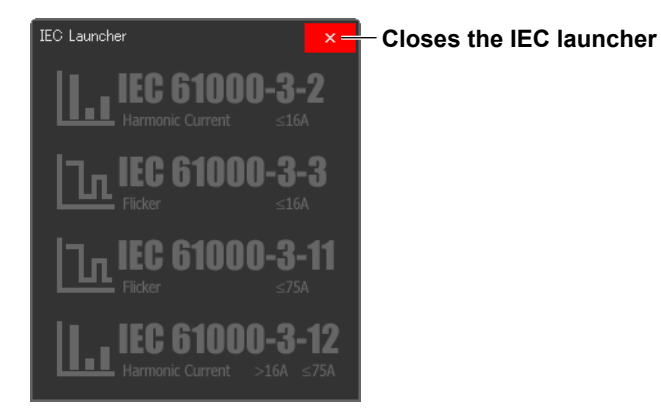

# When a Power Supply Device Is in Use

4. Turn off the power supply, regardless of the power supply on/off state.

# Using the Open Page to Load Setting Information and Measured Data

This chapter explains how to use the software applications to load setting information of the WT and power supply and measured data, by mainly using the screens of the IEC 61000-3-2 Harmonic Measurement Software as an example.

# 5.1 Loading Setting Information and Measured Data

| <b>Proc</b><br>1. | Click | n the menu area. The Open submenu a                                                                               | ppears.                                                                                                    |
|-------------------|-------|----------------------------------------------------------------------------------------------------|----------------------------------------------------------------------------------------------------|
|                   |       | Open                                                                                                    | Load (page 5-2)<br>Select the type of data to load.                                                                                                    |
|                   | Q     | Open Measured Data     Load Measurement Settings     Examine Repeatability     Simple Test For Open Measured Data | <ul> <li>Displayed for IEC 61000-3-12 harmonic measurement</li> <li>Displayed for IEC 61000-3-2 harmonic measurement</li> </ul>                                                     |
|                   |       | Load Information File Location C:¥Program Files (x86)¥YOKOGAWA¥IEC610 Ref. File Name Report Title                 | Load information (page 5-2)<br>Select a file to open. When you select a<br>file, its information appears.                                                                           |
|                   | ÷     | Report Comment                                                                                                    |                                                                                                    |
|                   |       | Load       Repeatability       Analysis Execution                                                                 | <ul> <li>Repeatability (section 5.2)</li> <li>Analyzes the repeatability of measured data.</li> <li>(Appears only when Load (see above) is set to Examine Repeatability)</li> </ul> |

# Selecting the Type of Data to Load

2. Select one of the two data types listed under Load.

IEC 61000-3-2, IEC 61000-3-12 Harmonic Measurement Software

| Load                                      |
|-------------------------------------------|
| Open Measured Data                        |
| Load Measurement Settings                 |
| <ul> <li>Examine Repeatability</li> </ul> |
| Simple Test For Open Measured Data        |

\* The Simple Test For Open Measured Data option appears only for IEC 61000-3-2.

IEC 61000-3-3, IEC 61000-3-11 Voltage Fluctuation and Flicker Measurement Software

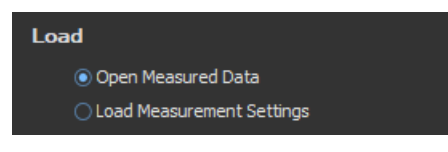

#### Note .

- In the test menu described in section 4.1, select Simple Test Measurement, and only if you are about to execute a simple compliance test, select the Simple Test For Open Measured Data option.
- If you have already executed a test and want to analyze the saved compliance test results or simple compliance test results, select the Open Measured Data option.
- Power supply setting information is saved in .ini files. If the power supply function is in use, the power supply setting information is loaded.

# Selecting the File to Load

- **3.** Specify the file location. There are two places where you can specify the file location.
  - Under Load Information in the submenu
  - · At the top of the setting and display area

When you specify the file location, information about the files that can be loaded appears in the setting and display area.

- **4.** Select a file to open. When there is more than one available file, you can select which file to open using one of the following two methods.
  - Click a next to the File Name box under Load Information. A list of available files appears. Select a file from the list.
  - Select a file to open from one of the files listed in the setting and display area.
- **5.** Click **Load**, or double-click the file you want to open. The software will open the measured data or setting information file.

| Load Information                       |      |  |  |  |  |  |  |  |
|----------------------------------------|------|--|--|--|--|--|--|--|
| File Location                          |      |  |  |  |  |  |  |  |
| C:¥Program Files (x86)¥YOKOGAWA¥IEC610 | Ref. |  |  |  |  |  |  |  |
| File Name                              |      |  |  |  |  |  |  |  |
|                                        | •    |  |  |  |  |  |  |  |
| Report Title                           |      |  |  |  |  |  |  |  |
|                                        |      |  |  |  |  |  |  |  |
| Report Comment                         |      |  |  |  |  |  |  |  |
|                                        |      |  |  |  |  |  |  |  |
|                                        |      |  |  |  |  |  |  |  |
|                                        |      |  |  |  |  |  |  |  |
| Load                                   |      |  |  |  |  |  |  |  |

#### Note .

- When the software is in online mode, it will switch to offline mode if you load setting information or measured data.
- If an error occurs while loading the setting information, the settings are reset to their default values.
- If an error occurs while loading measured data or setting information, the data may not be loaded properly. Confirm the filename and extension and then reopen the file.
- · You cannot load setting information, measured data, or waveform data while making measurements.

# **Configuring File Information Display Settings**

- **1.** Right-click the file information heading area at the top of the setting and display area. A list of the different types of information that can be displayed appears.
- 2. Select the type of information that you want to display.

#### IEC 61000-3-2, IEC 61000-3-12 Harmonic Measurement Software

| Date            | Report Title                      | Report Comment     | Measured Data | File Name 🔺  | Element                                            |
|-----------------|-----------------------------------|--------------------|---------------|--------------|----------------------------------------------------|
| 2019/05/11 14:2 | 😪 Date                            | imental model Patt |               | test 00      | 59 59 59309309309309                               |
| 2019/12/27 10:1 | ✓ Report Title                    | imental model Patt |               | test 01      | 59 59 59309309309309                               |
| 2019/12/27 10:1 | ✓ Report Comment                  | imental model Patt |               | test 02      | 59 59 59 39 30 30 30 30 30 30 30 30 30 30 30 30 30 |
| 2019/12/27 10:1 | <ul> <li>Measured Data</li> </ul> | imental model Patt |               | test20191227 | 59 59 59309309309309                               |
| 2020/01/23 15:4 | ✓ File Name                       | imental model Patt |               | test20200123 | 59 59 59303309309309                               |
|                 | ✓ Element                         |                    |               |              |                                                    |

#### IEC 61000-3-3, IEC 61000-3-11 Voltage Fluctuation and Flicker Measurement Software

| Date 👻              | Darant Tilla Daran | rt Comment | General Data | Manual Data | File Name | Element              |
|---------------------|--------------------|------------|--------------|-------------|-----------|----------------------|
| 2019/12/19 11:11:34 | Product Title      | mental mod | *            | *           | M303_201  | 59 59369369369369    |
| 2019/12/19 10:48:08 | ✓ Report Title     | mental mod |              |             | M303_201  | 59 59369369369369    |
| 2019/12/17 14:17:48 | Keport Comment     | mental mod |              |             | M303_201  | 59 59 59369369369369 |
| 2019/12/17 14:28:24 | ✓ General Data     | mental mod |              |             | M303_201  | 59 59 5930 30 30 30  |
|                     | ✓ Manual Data      |            |              |             |           |                      |
|                     | ✓ File Name        |            |              |             |           |                      |
|                     | ✓ Element          |            |              |             |           |                      |

5

# Explanation

# **Loading Setting Information**

You can load the setting information that has been saved using the procedure given in section 11.1. • The setting information display varies depending on the software.

- IEC 61000-3-2, IEC 61000-3-12 Harmonic Measurement Software

A hyphen appears in the Measured Data column of the file information display area.

- IEC 61000-3-3, IEC 61000-3-11 Voltage Fluctuation and Flicker Measurement Software A hyphen appears in the General Data and Manual Data columns of the file information display area.

- File name extension: .ini
- Setting information files contain the following:
  - Measurement and judgment conditions

Data that has been acquired from the WT or loaded from a file can be judged using loaded judgment conditions.

- IEC 61000-3-2 sections 7.3, 7.4
- IEC 61000-3-3 ► sections 8.3, 8.4
- IEC 61000-3-11 ► sections 9.3, 9.4
- IEC 61000-3-12 ► sections 10.3, 10.4

Display settings (Measure, Analysis): Harmonic measurement only

- IEC 61000-3-2 Measure: page 7-37, Analysis: page 7-71
- IEC 61000-3-12 ► Measure: page 10-22, Analysis: page 10-35

Trend graph and CPF graph display settings: Voltage fluctuation and flicker measurement only

- IEC 61000-3-3 ► Trend graph: section 8.10, CPF graph: section 8.11
- IEC 61000-3-11 ► Trend graph: section 9.10, CPF graph: section 9.11
- Report titles and comments (see section 11.1)
- You can put comments and titles on reports of data acquired from the WT or loaded from files, and then print and save the reports. For more information about printing and saving, see chapters Chapter 11 and Chapter 12.
- If you used a power supply, the power supply setting information is also saved.

# Loading Measured Harmonic Data

On the IEC 61000-3-2, IEC 61000-3-12 Harmonic Measurement Software, you can load the measured data, waveform data, and setting information that has been saved using the procedure described in section 12.1. The seed to data can be analyzed and printed offline. The following two types of measured data files are available.

# Files that only contain the measured data of compliance tests (do not contain the measured data of simple tests)

- An asterisk appears in the Measured Data column of the file information display area.
- Files are composed of two types of files with the following extensions.
  - Extension: .fdt Measured data (compliance test data) .ini Setting information

#### When measured data of the WT3000E/WT3000 series is loaded

- "\*(Old)" appears in the Measured Data column of the file information display area.
- You cannot perform rejudgment by changing the conditions of the standard because this is an offline analysis.

# Files that contain both the measured data of compliance tests and the measured data of simple tests

- These files are saved when you select Simple Test Measurement in the test menu described in section 4.1, execute a simple compliance test, and save the measured data of the test.
- Two asterisks appear in the Measured Data column of the file information display area.
- Files are composed of two types of files with the following extensions.
  - Extension: .fdt Measured data (The following two types of data are included.)
    - Simple test data
    - Compliance test data that has been specified as the test reference for the simple test
    - .ini Setting information

Measurement data contains the setting information that was used to measure the data. When you load the measured data, the setting information will also be loaded.

| IEC61000-3-2 Measurement Software                              |  |  |  |  |  |
|----------------------------------------------------------------|--|--|--|--|--|
| Setting information will be change.<br>Do you want to execute? |  |  |  |  |  |
| OK Cancel                                                      |  |  |  |  |  |

When the data is loaded, the judgment result is displayed.

#### Display example: PASS

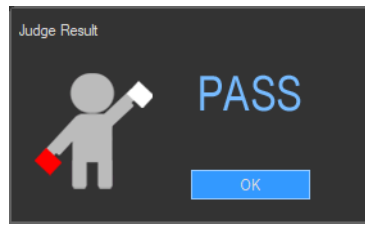

#### Note

- Simple test is a test menu only available for IEC 61000-3-2.
- This software cannot load CSV files.
- You cannot load measured data, waveform data, or setting information while running the harmonic or waveform preview on the Measure page.

#### Loading Measured Data for Simple Tests (Only for IEC 61000-3-2)

To perform a simple test on the IEC 61000-3-2 Harmonic Measurement Software, you must load the measured data of the compliance test that will be used as the test reference of the simple test.

You can load the measured data that you saved in section 12.1. The following two types of measured data files can be loaded.

- Files that only contain the measured data of compliance tests (do not contain the measured data of simple tests)
- Files that contain both the measured data of compliance tests and the measured data of simple tests

For details, see "Loading Measured Harmonic Data" on page 5-4.

When the measured data of the compliance test that will be used as the test reference is loaded, the software determines whether the conditions for applying the simple test (see section 1.4) have been met. If the conditions have not been met, the message below will appear. If this message appears, you cannot execute the simple test.

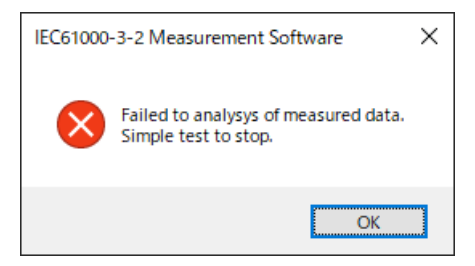

# Loading Measured Data and Setting Information for Voltage Fluctuation and Flicker

On the IEC 61000-3-3, IEC 61000-3-11 Voltage Fluctuation and Flicker Measurements Software, you can load the measured data and setting information that has been saved using the procedure described in section 12.1.

- An asterisk appears in the General Data and Manual Data columns for files that contain measured data.
- Files that contain measured data are composed of two types of files with the following extensions.
  - Extension: .fdt Measured data
    - .ini Setting information

#### When measured data of the WT3000E/WT3000 series is loaded

- "\*(Old)" appears in the General Data and Manual Data columns of the file information display area.
- You cannot perform rejudgment by changing the conditions of the standard because this is an
  offline analysis.

#### Note .

You cannot load setting information unless the flicker measurement status is Reset. For more information about the flicker measurement status, see page 8-36 or page 8-47 for IEC 61000-3-3 or page 9-40 or page 9-51 for IEC 61000-3-11.

# Kinds of File Information

#### Date

When the file was saved. Displayed in this format: year/month/day hour:minute:second

#### Report Title (See section 11.1)

#### **Report Comment (See section 11.1)**

#### **Measured Data**

Displayed on the IEC 61000-3-2, IEC 61000-3-12 Harmonic Measurement Software

| -      | Setting information file                                                                                         |
|--------|----------------------------------------------------------------------------------------------------|
| *(Old) | Setup parameter file of the WT3000E/WT3000 series                                                                |
| *      | Files that only contain the measured data of compliance tests (do not contain the measured data of simple tests) |
| **     | Files that contain both the measured data of compliance tests and the measured data of<br>simple tests           |

#### **General Data**

Displayed on the IEC 61000-3-3, IEC 61000-3-11 Voltage Fluctuation and Flicker

Measurement Software

| *(Old) | Setup parameter file of the WT3000E/WT3000 series                                     |
|--------|---------------------------------------------------------------------------------------|
| *      | File containing data measured in General mode (normal voltage fluctuation and flicker |
|        | measurement)                                                                          |

#### **Manual Data**

Displayed on the IEC 61000-3-3, IEC 61000-3-11 Voltage Fluctuation and Flicker Measurement Software

| *(Old) | Setup parameter file of the WT3000E/WT3000 series                                                   |
|--------|----------------------------------------------------------------------------------------------------|
| *      | File containing data measured in Manual dmax mode (measurement of dmax caused by manual switching). |

## File Name (See section 12.1)

#### **Element configuration**

The WT5000 element configuration is displayed with icons in order from elements 1 to 7 from the left and.

When measured data of the WT3000E/WT3000 is loaded, elements are displayed with numbers.

#### IEC 61000-3-2, IEC 61000-3-12 Harmonic Measurement Software

|     | Measured Data | File Name | • | Element              |
|-----|---------------|-----------|---|----------------------|
| att | -             | test 00   |   | 59 59 59369369369369 |

IEC 61000-3-3, IEC 61000-3-11 Voltage Fluctuation and Flicker Measurement Software

| H * * M303 201 52 52 52 31 03  | General Data | al Data Manual Data | File Name | Element             |                   |
|--------------------------------|--------------|---------------------|-----------|---------------------|-------------------|
|                                | *            | *                   | M303_201  | 5 <b>9 59 59</b> 30 | <u>4304304304</u> |
| d *(Old) SampleDat 30,30,30,30 |              | *(Old)              | SampleDat | 30,30,30,30         |                   |

Moving the mouse pointer over a line in the element configuration shows the detailed element information (model, instrument number).

| WT5000 Element1 : 760902, 🔚 | 1.00 M 10.7  |
|-----------------------------|--------------|
| WT5000 Element2 : 760902, 🔚 | 1.00 M (0.7  |
| WT5000 Element3 : 760902, 🔜 | 1.00 M (0.07 |
| WT5000 Element4 : 760901, 🔚 | 1.000 (0.01) |
| WT5000 Element5 : 760901, 🛀 | 1.000 (0.07) |
| WT5000 Element6 : 760901, 🔜 | 1.000 (0.07) |
| WT5000 Element7 : 760901, 🔚 | 1.000 00.00  |

5

#### Sorting the file list

You can sort the list of loaded files in ascending or descending order by clicking an item heading area. The sorted item heading area shows  $\blacktriangle$  (ascending) or  $\checkmark$  (descending).

# 5.2 Checking the Repeatability of the Measured Data (Harmonics)

This function is available on the IEC 61000-3-2, IEC 61000-3-12 Harmonic Measurement Software.

# Procedure

1. Click in the menu area. The Open submenu appears. For general information about

submenus, see section 5.1.

2. Select Examine Repeatability listed under Load.

# Selecting the File to Load

- 3. Specify the file location. There are two places where you can specify the file location.
  - Under Load Information in the submenu

| Load Information                       |      |
|----------------------------------------|------|
| File Location                          |      |
| C:¥Program Files (x86)¥YOKOGAWA¥IEC610 | Ref. |
| File Name                              |      |
|                                        |      |
| Report Title                           |      |
|                                        |      |
| Report Comment                         |      |
|                                        |      |
|                                        |      |
|                                        |      |
| Load                                   |      |

- Upper portion of the setting and display area (see the figure on the next page)
   When you specify the file location, information about the files that can be loaded appears in the setting and display area.
- **4.** Select the file you want to load. You can select which file to open using one of the following five methods. Information about the selected file is displayed at the bottom of the setting and display area in the file analysis list.
  - Click next to the File Name box under Load Information. A list of available files appears. Select a file from the list and Click Load.
  - Double-click a file in the measured data file list.
  - Drag <u>a file</u> from the measured data file list to the file analysis list.
  - Click V while a file is selected in the measured data file list.
  - Right-click a file in the measured data file list, and then click Add.

#### Note

This software can load data saved in files with .fdt and .ini extensions. This software cannot load CSV files (files with .csv extensions).

#### 5.2 Checking the Repeatability of the Measured Data (Harmonics)

5. Repeat step 4 to select all of the files that you want to compare.

| File | e Location C:¥Pr                                              | ogram Files (x86)¥                                              | YOKOGAWA¥IEC61000 Analy                                                                               | sis Software for W      | T5000¥Samples                                   | Ref                                                                                                    |
|------|---------------------------------------------------------------|-----------------------------------------------------------------|----------------------------------------------------------------------------------------------------|-------------------------|-------------------------------------------------|----------------------------------------------------------------------------------------------------|
| ſ    | Date                                                          | Report Title                                                    | Report Comment                                                                                        | Measured Data           | File Name 🔺                                     | Element                                                                                                    |
|      | 2019/05/11 14:2                                               | ***** appliances                                                | Experimental model Pat *                                                                              | **(Old)                 | SampleData_3-2                                  | 30,30,30,30                                                                                                    |
|      | 2019/12/27 10:1                                               | ***** appliances                                                | Experimental model Patter                                                                             |                         | test 00                                         | 59 59 59309309309309                                                                                                 |
|      | 2019/12/27 10:1                                               | ***** appliances                                                | Experimental model Patter                                                                             |                         | test 01                                         | 59 59 59309309309309                                                                                                 |
|      | 2019/12/27 10:1                                               | ***** appliances                                                | Experimental model Patter                                                                             |                         | test20191227                                    | 5월 5월 5월30월30월30월30월                                                                                                 |
|      | 2020/01/23 15:4                                               | ***** appliances                                                | Experimental model Patter                                                                             |                         | test20200123                                    | 59 59 59309309309309                                                                                                 |
|      | <                                                             |                                                                 | Measured                                                                                              | d data file             | list                                            | Click to add the file currently<br>selected in the upper measured data<br>file list to the lower file analysis list. |
| Ē    | Repeatability Data                                            |                                                                 |                                                                                                    |                         |                                                 |                                                                                                    |
|      | iopodiability bata                                            |                                                                 |                                                                                                    |                         |                                                 |                                                                                                    |
| ſ    | Date                                                          | Report Title                                                    | Report Comment                                                                                        | Measured Data           | File Name                                       | Element                                                                                                    |
| ſ    | Date 2019/12/27 10:1                                          | Report Title                                                    | Report Comment<br>Experimental model Patter                                                           | Measured Data           | File Name 🔺                                     | Element<br>5 % 5 % 5 % 3 0 % 3 0 % 3 0 % 3 0 %                                                                       |
|      | Date<br>2019/12/27 10:1<br>2019/12/27 10:1                    | Report Title<br>***** appliances<br>***** appliances            | Report Comment<br>Experimental model Patter<br>Experimental model Patter                              | Measured Data<br>-<br>- | File Name<br>test 00<br>test 01                 | Element<br>5% 5% 5%30%30%30%30%30%<br>5% 5% 5%30%30%30%30%                                                           |
|      | Date<br>2019/12/27 10:1<br>2019/12/27 10:1<br>2019/12/27 10:1 | Report Title ***** appliances ***** appliances ***** appliances | Report Comment<br>Experimental model Patter<br>Experimental model Patter<br>Experimental model Patter | Measured Data<br>-<br>- | File Name<br>test 00<br>test 01<br>test20191227 | Element<br>59 59 59309309309309<br>59 59 59309309309<br>59 59 59309309309309                                         |

Specify the measured data file location.

# **Unselecting a File Selected for Analysis**

- 6. To unselect a file selected for analysis:
  - Click m while a file is selected in the file analysis list.
  - Drag a file in the file analysis list to
     m
  - Press **Delete** key while a file is selected in the file analysis list.
  - Right-click a file in the file analysis list, and then click **Delete**.

# **Starting Analysis**

7. Click Analysis Execution. The analysis menu appears, and the results of the analysis of the measured data's repeatability appear.

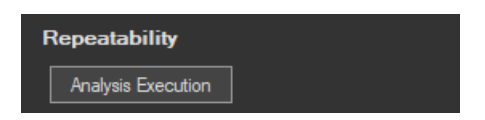

#### Note

- For multi-phase equipment, it is recommended that files of the same input element (same phase) be selected and the data be compared. The repeatability cannot be evaluated correctly when using measured data of different phases.
- If only one file has been selected for analysis, the Analysis Execution button will be unavailable.
- If the software is in online mode, it will switch to offline mode when analysis starts.
- In the analysis menu, items other than repeatability will be dimmed and unavailable.
- When you start analysis, the Measure, Print, and Save menus will be dimmed and unavailable.

**Example of Comparison:** The difference at the 25th harmonic exceeds 5 %. Error(%) 5.0 0.0% 20 [Order] Ele IEC (Ed5.0) Standa Class 32 52 14 Set P Set Fund

## 25th harmonic component

# **Configuring File Information Display Settings**

- 1. Right-click the file information heading area at the top of the setting and display area. A list of the different types of information that can be displayed appears.
- 2. Select the type of information that you want to be displayed.

| Order | Average | Limit     | +MaxError(%) | -MaxError(%) |
|-------|---------|-----------|--------------|--------------|
| 1     | ✓ Orde  | er        |              |              |
| 3     | ✓ Aver  | age       | 0.74         | - 0.74       |
| 4     | 🗸 Limi  | t         | 0.02         | - 0.02       |
| 6     | ✓ +Ma   | xError(%) | 0.02         | - 0.02       |
| 7     | ∠ -Ma   | (Error(%) | 0.86         | - 0.69       |
| 8     |         |           | 0.05         | - 0.03       |

#### Note

The order is always displayed. You cannot hide it.

## Explanation

The mean value in the harmonics measurement data saved to files can be compared, and the difference in the measured data can be displayed on a bar graph and list for each harmonic. This function can be used to evaluate whether the difference between data measured under the same measurement conditions when harmonics are measured using the same product or same product model is within  $\pm 5$  % of the limits (confirmation of repeatability).

## **Repeatability of Measurement Data Window**

The following figure shows an example of comparison.

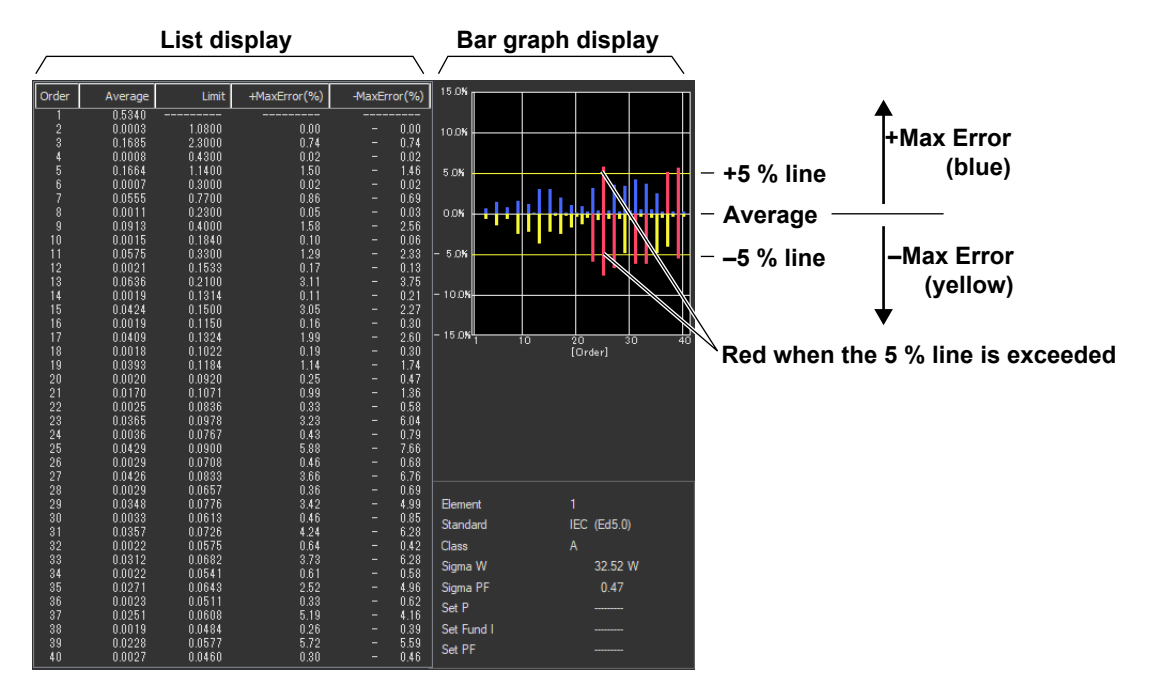

#### Maximum (Mnmax)

Maximum value among the average values of each harmonic

#### Minimum (Mnmin)

Minimum value among the average values of each harmonic

#### Average (Mnmean)

Average of the average values of each harmonic of the selected file

#### +Max Error

Ratio (%) of the difference between Mnmax and Mnmean of each harmonic

```
<u>Mnmax – Mnmean</u> × 100
Limit
```

#### -Max Error

Ratio (%) of the difference between Mnmin and Mnmean of each harmonic

Mnmin – Mnmean Limit × 100

# Color

## **Bar Graph**

The bar graph that is displayed for each harmonic is displayed using a length converted from the +Max Error or –Max Error. The meaning of the colors is indicated in the following table.

| Blue   | Difference (error) less than the +5 % line for +Max Error.                    |
|--------|-------------------------------------------------------------------------------|
| Yellow | Difference (error) less than the –5 % line for –Max Error.                    |
| Red    | Difference (error) greater than or equal to the +5 % line for +Max Error.     |
|        | Difference (error) greater than or equal to the $-5$ % line for $-Max$ Error. |

\* The names of the sample colors of Microsoft Word or Excel are used for the names of the colors.

#### List

The average, limit, +maximum error, and –maximum error for each harmonic are displayed using values in black.

# Number of Files That Can Be Compared

To evaluate the repeatability of the measured data, multiple files must be selected. Number of files that can be compared: 2 to 10

#### Note .

- For multi-phase equipment, it is recommended that files of the same input element (same phase) be selected and the data be compared. The repeatability cannot be evaluated correctly when using measured data of different phases.
- Even if only one file is selected, the Repeatability of Measurement Data window will open. In this case, no comparison is made.
- To evaluate the repeatability, check that the measured data saved to the file to be compared was measured under the following conditions.
  - Same DUT (not the same model, but the same equipment).
  - Same test conditions.
  - Same test equipment.
  - Same atmospheric conditions (when the DUT is affected by them).

#### Chapter 6

# Using the Connection Page to Establish a Connection between the PC and a WT

This chapter explains how to use the software applications to connect the WT to the PC as well as the power supply, by mainly using the screens of the IEC 61000-3-2 Harmonic Measurement Software as an example.

# 6.1 Configuring a New Set of WT-PC Communication Parameters (New connection)

# Procedure

1. Click in the menu area. The Connection submenu appears.

The connectable WTs are automatically detected when you start the software, and the information of the first connectable device found is displayed.

| ÷ | Connection                                                                                            |                                                                                                    |
|---|----------------------------------------------------------------------------------------------------|----------------------------------------------------------------------------------------------------|
|   | Connection Condition  New Connection  Same Condition as Loaded File  Same Condition as Last Execution | Connection condition (page 6-2)<br>Select the connection condition.                                             |
|   | Power<br>NF Power Connection<br>• Use Not Used<br>GPIB Address<br>2 *                                 | Connection to the power<br>supply (page 6-2)<br>Configure the connection to the<br>NF power supply.             |
|   | Measurement Instrument Connection Device OUSB OFIB Ethernet GPIB Address                              | Connection device (page 6-3)<br>Select the communication<br>interface and configure the<br>connection settings. |
|   | IP Address User Name anonymous Password                                                               |                                                                                                    |
|   | Connection                                                                                            | <b>Connection (page 6-4)</b><br>Switch between online and offline mode.                                         |

6

#### 6.1 Configuring a New Set of WT-PC Communication Parameters (New connection)

If no connectable WT is found, the following message appears.

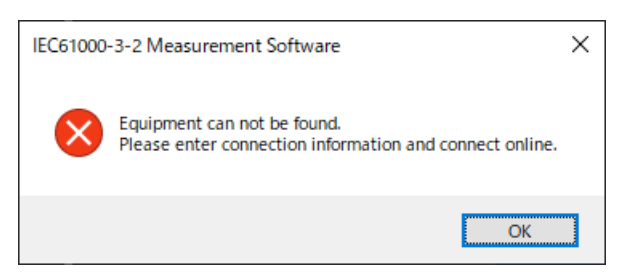

If the above message appears, check the following items.

- · Is the WT turned on?
- Is the communication interface cable connected?
- · Are the communication settings (GP-IB address, IP address, etc.) of each WT unique?

# **Connection Condition**

2. Select New Connection.

| Connection Condition             |  |
|----------------------------------|--|
| New Connection                   |  |
| Same Condition as Loaded File    |  |
| Same Condition as Last Execution |  |

#### Note

- You can only select Same Condition as Loaded File if you load setting information or measured data using the procedure described in section 5.1.
- To perform a simple test, select the Same Condition as Loaded File option.
- You cannot select Same Condition as Last Execution the first time you start the software.

# **Configuring the Connection to the Power Supply**

- 3. For NF Power Connection, select Use or Not Used.
- 4. If you select Use, select the GP-IB address of the target power supply.

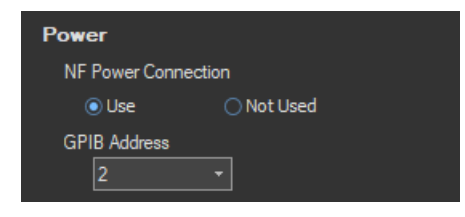

Note .

- GP-IB address 0 is reserved for the PC, so you cannot select it.
- To control the WT and NF power supply using GP-IB, set different addresses for each device. If the
  addresses overlap, an error dialog box will appear.

# **Connection Device**

You can change the configuration of automatically detected devices.

#### 5. Select USB, GPIB, or Ethernet.

- If you select USB, proceed to step 8.
- If you select GP-IB, proceed to step 6.
- If you select Ethernet, proceed to step 7.

| Measurement Instrument |            |  |        |       |  |  |
|------------------------|------------|--|--------|-------|--|--|
| Connection Device      |            |  |        |       |  |  |
|                        | ) USB      |  | ⊖ Ethe | ernet |  |  |
| GP                     | IB Address |  |        |       |  |  |
|                        | 1          |  |        |       |  |  |
| IP /                   | Address    |  |        |       |  |  |
|                        |            |  |        |       |  |  |
| Use                    | r Name     |  |        |       |  |  |
|                        |            |  |        |       |  |  |
| Pas                    | sword      |  |        |       |  |  |
|                        |            |  |        |       |  |  |

# Selecting a Communication Address (GP-IB)

6. Select the GP-IB address of the WT that you intend to connect to.

| Measurement Instrument |            |  |  |  |  |  |
|------------------------|------------|--|--|--|--|--|
| Connection Device      |            |  |  |  |  |  |
| 🔿 USB 💿 GPIB           | ○ Ethernet |  |  |  |  |  |
| GPIB Address           |            |  |  |  |  |  |
| IP Address             |            |  |  |  |  |  |
|                        |            |  |  |  |  |  |
| Use <u>r Name</u>      |            |  |  |  |  |  |
| anonymous              |            |  |  |  |  |  |
| Password               |            |  |  |  |  |  |

Proceed to step 8.

#### Note .

GP-IB address 0 is reserved for the PC, so you cannot select it.

# Setting the IP Address, User Name, and Password (Ethernet)

7. Set the IP address, user name, and password of the WT that you intend to connect to.

| Measurement Instrument   |  |  |  |  |  |
|--------------------------|--|--|--|--|--|
| Connection Device        |  |  |  |  |  |
| 🔿 USB 💦 GPIB 💿 Ethernet  |  |  |  |  |  |
| GPIB Address             |  |  |  |  |  |
| IP Address               |  |  |  |  |  |
| <u>192 · 168 · 0 · 1</u> |  |  |  |  |  |
| User Name                |  |  |  |  |  |
| anonymous                |  |  |  |  |  |
| Password                 |  |  |  |  |  |
| •••••                    |  |  |  |  |  |

## **Starting the Connection**

**8.** Click **Start Online Connection**. The software will establish a connection between the PC and the WT. When the connection is established, you can proceed to the configuration and measurement procedures explained later.

| Connection              |
|-------------------------|
| Start Online Connection |

#### Note

- You cannot proceed to measurement, analysis, printing, or saving until an online connection has been established.
- If you click Start Online Connection and establish a connection, but the connected WT is not in a
  measurement-ready state, a communication error will occur. If the GP-IB address, IP address, user
  name, or password is wrong, or if no response is received from the WT, a communication error will occur.

# Explanation

# **Selecting a Communication Address**

#### **GP-IB**

Select the GP-IB address of the WT that you intend to connect to. Selectable range: 1 to 30

#### Ethernet

- Set the IP address of the WT that you intend to connect to. Selectable range: 0.0.0.0 to 255.255.255
- You can set the user name and password of the WT that you intend to connect to. Usable characters: Those characters that the WT supports.

# **Configuring the Connection to the Power Supply**

Select the GP-IB address of the target power supply. Selectable range: 1 to 30

# **Connection Condition and Connection Status Display**

• The connection status appears in the information area.

#### **Connection state**

| IE    | C61000-3-2 (WT5000)                                |          |
|-------|----------------------------------------------------|----------|
| 💉 Of  | fline                                              | 👗 NoData |
| 🔒 Pu: | sh the [Offline Connection] button to do off-line. |          |

• The connection conditions that you set in the Connection submenu appear in the setting and display area along with the current connection status.

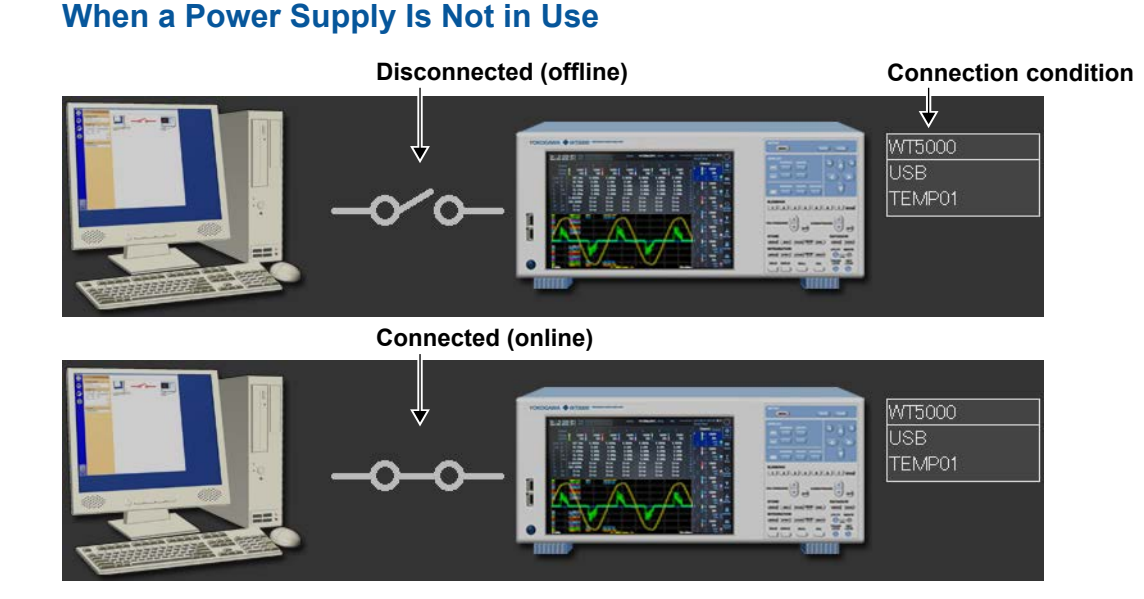

6

#### When a Power Supply Is in Use

#### When Disconnected (offline)

Illustration of both the ES series power supply and DP series power supply is shown.

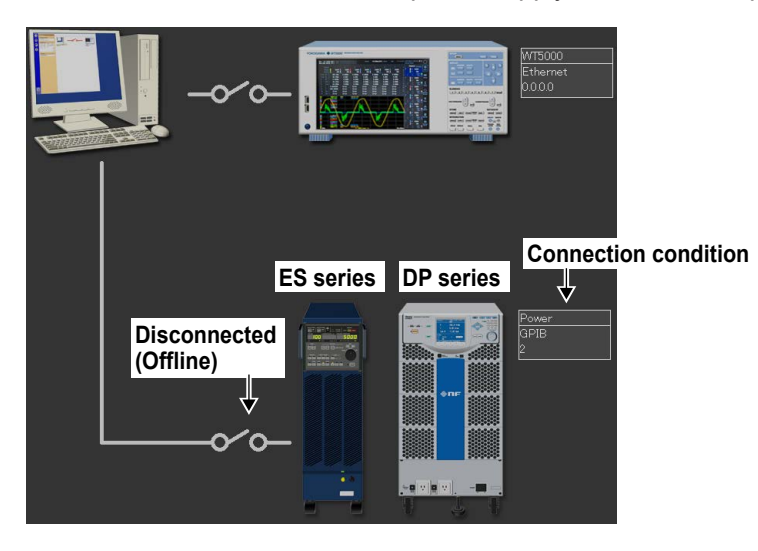

#### When Connected (online)

Illustration of either the ES series power supply or DP series power supply, whichever is connected, is shown.

· When connected to an ES series power supply

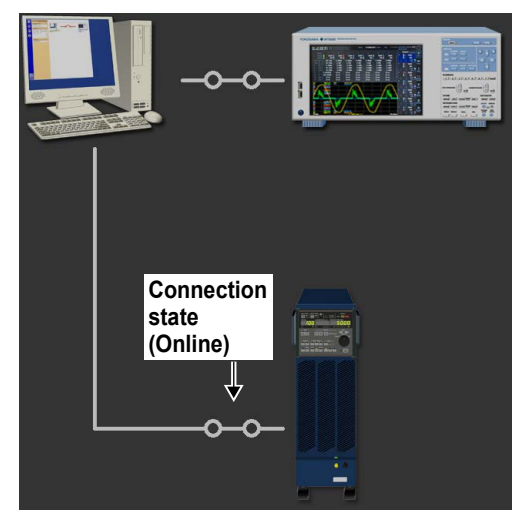

· When connected to a DP series power supply

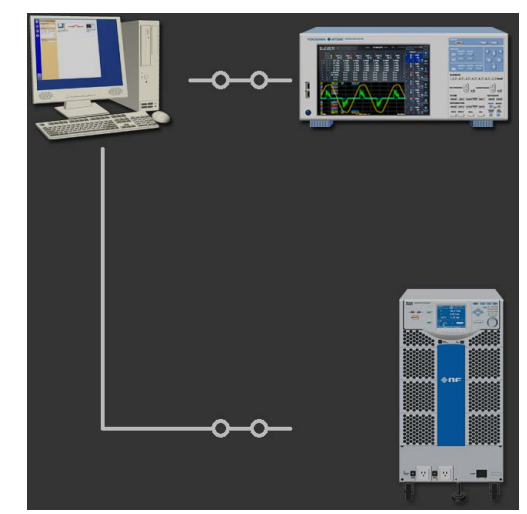

#### Note

- It can take more than 10 seconds to switch from offline to online mode.
- We recommend that you use a National Instruments GP-IB card. GP-IB cards made by other companies may not function properly.

# 6.2 Using the Connection Settings from a Loaded File

# Procedure

1. Click in the menu area. The Connection submenu appears. For general information

about submenus, see section 6.1.

2. For Connection Condition, select Same Condition as Loaded File.

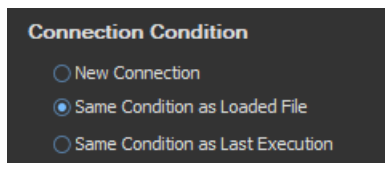

#### Note .

- You can only select Same Condition as Loaded File if you load setting information using the process described in section 5.1.
- To perform a simple test for IEC 61000-3-2, select the Same Condition as Loaded File option.

# **Starting the Connection**

**3.** Click **Start Online Connection**. The software will establish a connection between the PC and the WT. When the connection is established, you can proceed to the configuration and measurement procedures explained later.

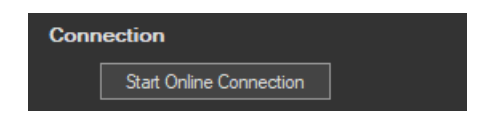

#### Note .

- You cannot proceed to measurement, analysis, printing, or saving until an online connection has been established.
- If you click Start Online Connection and establish a connection, but the connected WT is not in a
  measurement-ready state, a communication error will occur. If the GP-IB address, IP address, user
  name, or password is wrong, or if no response is received from the WT, a communication error will occur.

# Explanation

Follow this procedure to use the settings from a file that has been loaded according to the procedure described in "Loading Setting Information" in section 5.1.

6
# 6.3 Using the Same Connection Settings as Before

# Procedure

1. Click in the menu area. The Connection submenu appears. For general information

about submenus, see section 6.1.

2. For Connection Condition, select **Same Condition as Last Execution**.

| Connection Condition             |  |
|----------------------------------|--|
| New Connection                   |  |
| Same Condition as Loaded File    |  |
| Same Condition as Last Execution |  |

#### Note .

- You cannot select Same Condition as Last Execution when you first start up the software.
- To perform a simple test for IEC 61000-3-2, select the Same Condition as Loaded File option.

# **Starting the Connection**

**3.** Click **Start Online Connection**. The software will establish a connection between the PC and the WT. When the connection is established, you can proceed to the configuration and measurement procedures explained later.

| Connection              |  |
|-------------------------|--|
| Start Online Connection |  |

#### Note

- You cannot proceed to measurement, analysis, printing, or saving until an online connection has been established.
- If you click Start Online Connection and establish a connection, but the connected WT is not in a
  measurement-ready state, a communication error will occur. If the GP-IB address, IP address, user
  name, or password is wrong, or if no response is received from the WT, a communication error will occur.

# Explanation

Follow this procedure to set the connection settings to the same as when you last closed this software.

# 6.4 Switching to Offline

# Procedure

1. Click in the menu area. The Connection submenu appears. For general information

about submenus, see section 6.1.

**2.** When you are in online mode, click **Exit online connection**. The software will disconnect from the WT.

| Conn | ection                 |   |
|------|------------------------|---|
|      | Exit online connection | ] |

# IEC 61000-3-2 Harmonic Measurement

This chapter explains how to configure, measure, and analyze on the IEC 61000-3-2 Harmonic Measurement Software.

| → <b>·</b>           | Start   | See chapter 4.                                                                 |
|----------------------|---------|--------------------------------------------------------------------------------|
|                      | Open    | See chapter 5.                                                                 |
|                      | Connec  | t See chapter 6.                                                               |
|                      | Using t | he Setting Page to Configure Measurement and Judgment Conditions               |
|                      | 7.1     | Setting General Test Conditions                                                |
|                      | 7.2     | Configuring the Power Supply                                                   |
|                      | 7.3     | Setting the WT Measurement Conditions                                          |
|                      | 7.4     | Setting the WT Judgment Conditions                                             |
| -                    | 7.5     | Setting the Optional Conditions                                                |
|                      | Using t | he Measure Page to Make Measurements                                           |
| LE A                 | 7.6     | Turning the Power Output On and Off (When the power supply function is in use) |
|                      | 7.7     | Previewing Harmonic Data and Waveform Data                                     |
|                      | 7.8     | Setting the Display of the Test Preview                                        |
|                      | 7.9     | Setting the Display of the List Preview                                        |
|                      | 7.10    | Setting the Display of the Bar Preview                                         |
|                      | 7.11    | Setting the Display of the Wave Preview                                        |
|                      | 7.12    | Making Simple User Designated Value Measurement                                |
|                      | 7.13    | Making Compliance Test (Harmonic Measurements)                                 |
|                      | 7.14    | Making Compliance Simple Test                                                  |
| -                    | 7.15    | Window Arrangement Function                                                    |
| $\overline{\square}$ | Using t | he Analysis Page to Display Judgment Results and Measured Data                 |
|                      | 7.16    | Displaying a Graph of All Judgments                                            |
| •                    | 7.17    | Displaying a List and Graph of Harmonic Current Values                         |
|                      | 7.18    | Displaying a Harmonic Bar Graph                                                |
|                      | 7.19    | Displaying a List of Measured Harmonic Values                                  |
|                      | 7.20    | Displaying a Trend Graph                                                       |
|                      | 7.21    | Displaying a Waveform Graph                                                    |
|                      | 7.22    | Displaying the Results of Simple Compliance Tests                              |
|                      | Print   | See chapter 11.                                                                |
|                      | Save    | See chapter 12.                                                                |
| ÷.                   | Exit    | See chapter 4.                                                                 |

Using the Setting Page to Configure Measurement and Judgment Conditions

# 7.1 Setting General Test Conditions

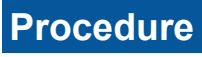

1. Click in the menu area. The Setting submenu appears.

| <b>≯</b> | Setting                                                                               |                                                                                                    |
|----------|---------------------------------------------------------------------------------------|----------------------------------------------------------------------------------------------------|
|          | Input Current<br>Current Range 2.5A(CF6)                                              | <ul> <li>Input current</li> <li>Select the current range to<br/>measure.</li> </ul>                                |
|          | Wiring Pattern  For 1P2W 230V Devices                                                 | <ul> <li>Wiring pattern (next page)</li> <li>Select the wiring pattern of the circuit you will measure.</li> </ul> |
|          | Por 3P4W 4000 Devices      Power Frequency      50Hz      60Hz                        | — Power frequency ► section 7.2                                                                                    |
|          | Test Conditions         Evaluate Class         A         apply limit value of Class A | — Test conditions (next page)<br>Set the test conditions.                                                          |
|          | Measuring Time ===<br>0 • hour 2 • min 30 • sec                                       | Measurement time (page 7-6)<br>Set the measurement time based<br>on the conditions of the EUT.                     |
| ÷        |                                                                                       |                                                                                                    |

In the setting and display area, you can switch between basic settings and advanced settings by clicking these buttons: Tor details, see sections 7.2 and 7.3.

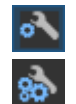

Basic settings

Advanced settings

# **Input Current**

2. Select the current range to measure from the drop-down list.

# Note \_

CF3 and CF6 indicate which value the crest factor is set to (3 or 6).

# Wiring Pattern

- 3. Select the wiring pattern of the circuit you will measure from the following:
  - For 1P2W 230V Devices
  - For 3P4W 400V Devices
  - For 1P2W 100V Devices (JIS)\*
  - For 1P2W 200V Devices (JIS)\*
  - For 3V3A 200V Devices (JIS)\*
  - For 1P3W 100V/200V Devices (JIS)\*
  - \* If the "The JIS regulation used" check box under Regulation in the Option tab is selected, you can select JIS standards.

#### Note .

When you switch wiring patterns, the following settings, which are displayed in the setting and display area, will change to default values that are appropriate to the wiring pattern that you select. For the default values, see sections 7.3 and 7.4.

- The WT settings (the settings on the WT Measurement Instrument tab)
- The testing judgment conditions (the settings under the Standard tab)

# **Test Conditions**

The procedure varies depending on the selected standard.

- When the standard is set to default (IEC 61000-3-2 Ed. 5.0 or JIS C 61000-3-2 2019)
- When the standard is set to IEC 61000-3-2 Ed. 4.0 For the standard settings, see section 7.4.

## When the Standard Is Set to Default (IEC 61000-3-2 Ed. 5.0 or JIS C 61000-3-2 2019)

**4.** Set the class to A, B, C, or D.

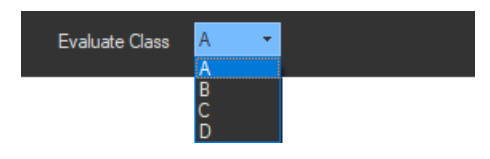

- 5. If you select class A for the test conditions, select the limit to apply.
  - apply limit value of Class C
  - Vacuum cleaners
  - High pressure cleaners
  - Air conditioners > 600 W\*
    - \* If you have set the wiring pattern to one of the items below and you select class A for the test conditions, you can select Air conditioners > 600W.
      - For 1P2W 100V Devices (JIS)
      - For 1P2W 200V Devices (JIS)
      - For 3V3A 200V Devices (JIS)
      - For 1P3W 100V/200V Devices (JIS)

| Test Conditions                                                     |
|---------------------------------------------------------------------|
| Evaluate Class 🛛 🗕 👻                                                |
| apply limit value of Class A 🔹 👻                                    |
| apply limit value of Class A                                        |
| Vacuum cleaners<br>High pressure cleaners<br>Air conditioner > 600W |

- **6.** If you select class C, specify whether the power range exceeds 25 W or whether the power range is within 25 W to 5 W.
  - If you select >25W, proceed to step 7.
  - If you select <=25W,>=5W, proceed to step 8.

| Evaluate Class    | C •                  |   |
|-------------------|----------------------|---|
| PowerRange        | > 25W 🔫              |   |
| apply limit value | > 25W<br><= 25W,>=5W | - |

- 7. If you select class C and the power range exceeds 25 W, select the limit to apply.
  - apply limit value of Class C
  - apply limit value of Class A (Dimming lights)

Proceed to step 11.

- **8.** If you select class C and the power range is within 25 W to 5 W, select from the following:
  - apply limit value of Class D
  - judge with current wave pattern of 3rd&5th
  - judge from THD, 2, 3, 5, 7, 9, 11th

Proceed to step 11.

- **9.** If you select class D, select the limit to apply.
  - apply limit value of Class D
  - (with VSD) Refrigerators and freezers

Proceed to step 11.

## When the Standard Is Set to IEC 61000-3-2 Ed. 4.0

- **4.** When using Annex C of IEC61000-3-2 Ed. 4.0, select the check box, and select the equipment test conditions from the following:
  - C.7 Vacuum cleaners
  - C.15 High pressure cleaners
  - C.16.2 (with VSD) Refrigerators and freezers
  - C.16.3 (without VSD) Refrigerators and freezers

When not using C, proceed to step 6.

#### Note .

When using test conditions of Annex C that are not in the menu, proceed to step 6, in the same manner as when not using Annex C.

**5.** If you select Annex C16.2 of IEC61000-3-2 Ed4.0, specify Current of the appliance (Im) and Rated voltage of the appliance (Ur). Effective power of the appliance (Pi) is calculated automatically.

| Test Conditions                     |          |   |
|-------------------------------------|----------|---|
| ✓Use Annex C                        |          |   |
| C.16.2 (with VSD) Refrigerators and | freezers | • |
| Condition                           |          |   |
| Im(Current of the appliance)        | 1.0000   | A |
| Ur(Rated voltage of the appliance)  | 230.0000 | v |
| Pi=0.78 x lm x Ur=                  | 179.4000 | w |
|                                     |          |   |
| Evaluate Class                      |          |   |

- **6.** If selected not to use Annex C of IEC61000-3-2 Ed4.0 but selected the following items, select the DUT class from A, B, C, and D.
  - Not use Annex C (check box not selected)
  - Use Annex C7
  - Use Annex C15

The display shown below appears when you set the wiring pattern to one of the following:

- For 1P2W 230V Devices
- For 3P4W 400V Devices

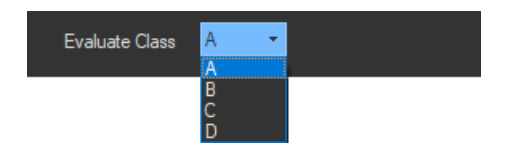

- **7.** If you have set the wiring pattern to one of the items below and you select class A for the test conditions, select whether the equipment is an air conditioner whose active power exceeds 600 W.
  - For 1P2W 100V Devices (JIS)
  - For 1P2W 200V Devices (JIS)
  - For 3V3A 200V Devices (JIS)
  - For 1P3W 100V/200V Devices (JIS)

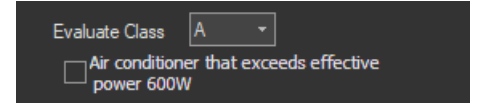

- 8. If you select class C, specify whether or not the power range exceeds 25 W.
  - If you select >25W, proceed to step 9.
  - If you select <=25W, proceed to step 10.

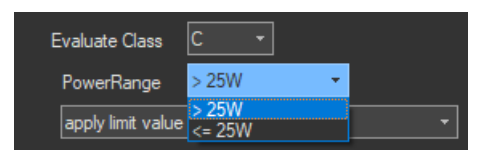

7

- **9.** If you select class C and the power range exceeds 25 W, select the limit to apply.
  - apply limit value of Class C
  - apply limit value of Class C (Dimming lights)
  - apply limit value of Class A (Dimming lights)

Proceed to step 11.

- **10.** If you select class C and the power range is 25 W or lower, select one of the following:
  - apply limit value of Class D
  - judge with current wave pattern of 3rd&5th

Proceed to step 11.

## **Measurement Time**

- **11.** Set the measurement time.
  - If you selected the following items for Annex C of IEC61000-3-2 Ed. 4.0, set the measurement time.
  - Not use Annex C (check box not selected)
  - Use Annex C7
  - Use Annex C15

#### Note .

When you the change test conditions or the measurement time, the judgment conditions on the standard tab that are displayed in the setting and display area will change accordingly. For details, see "Explanation" in section 7.4.

# Explanation

# Wiring Pattern

When you are measuring using the limits specified by IEC 61000-3-2, select one of the following wiring patterns:

- For 1P2W 230V Devices
- For 3P4W 400V Devices

When you are measuring using the limits specified by JIS C 61000-3-2, select one of the following wiring patterns:

- For 1P2W 100V Devices (JIS)
- For 1P2W 200V Devices (JIS)
- For 3V3A 200V Devices (JIS)
- For 1P3W 100V/200V Devices (JIS)

# **Test Conditions**

When the Standard Is Set to Default (IEC 61000-3-2 Ed. 5.0 or JIS C 61000-3-2 2019)

## Class

Select the class from A, B, C, and D, according to the classifications specified in the standard. The setup information varies depending on the class selected here.

### **Class A**

Select the limit to apply from the following.

- apply limit value of Class C
- Vacuum cleaners
- High pressure cleaners
- Air conditioners > 600 W\*

- \* If you have set the wiring pattern to one of the items below and you select class A for the test conditions, you can select Air conditioners > 600W.
  - For 1P2W 100V Devices (JIS)
  - For 1P2W 200V Devices (JIS)
  - For 3V3A 200V Devices (JIS)
  - For 1P3W 100V/200V Devices (JIS)

See section 7.4 for selecting the lower power limit for applying the limits.

### Class B

The setup information is the same as class A. The limits applied are 1.5 times the limits for class A.

## Class C

Specify whether or not the EUT's active power exceeds 25 W.

- When the Active Power of the EUT Exceeds 25 W (>25 W)
  - You can set the limit to apply to "apply limit value of Class A" or "apply limit value of Class C."
  - The limit of Class A (Dimming lights) is applied to incandescent lighting equipment that has built-in dimmers or consists of dimmers built in an enclosure.
  - The limit value of Class C is applied to other lighting equipment. For details on setting the fundamental current and the power factor, see section 7.4.
- When the Active Power of the EUT Is Within 25 W to 5 W (<=25W,>=5W)
   The standard stipulates that "apply limit value of Class D," "judge with current wave pattern of 3rd&5th," or "judge from THD, 2, 3, 5, 7, 9, 11th" be satisfied.
  - Judging by applying the limits of Class D
     The same power ratio limit of Class D is applied.
     For details on setting the power, see section 7.4.
  - Judging with current wave pattern of 3rd&5th
    - The standard specifies the current ratio of harmonic order 3 and 5 to the fundamental frequency and the relationship between the fundamental current and the current waveform (see page 1-26).

For details on setting the fundamental current and judgment of the waveform, see section 7.4.

- Judging from THD, 2, 3, 5, 7, 9, 11th

The standard specifies the ratio of the total harmonic distortion (THD) and 2nd, 3rd, 5th, 7th, 9th, and 11th harmonics.

### Class D

You can set the limit to apply to "apply limit value of Class A" or "with VSD) Refrigerators and freezers."

For details on the following settings, see section 7.4.

- Power
- · Selecting the Lower Power Limit for Applying the Limits

#### When the Standard Is Set to IEC 61000-3-2 Ed. 4.0

## **Use Annex C**

Select whether to use Annex C of IEC61000-3-2 Ed4.0 from the following. The settings vary depending on the test conditions of the equipment selected here.

- Not use Annex C (check box not selected)
- Annex C.7 Vacuum cleaners
- Annex C.15 High pressure cleaners
- · Annex C.16.2 (with VSD) Refrigerators and freezers
- · Annex C.16.3 (without VSD) Refrigerators and freezers

When using test conditions of Annex C that are not in the options, clear the Not use Annex C check box.

# Current of the appliance (Im), Rated voltage of the appliance (Ur), Effective power of the appliance (Pi)

If you selected "C16.2 (with VSD) Refrigerators and freezers," the power ratio limits of Class D are applied according to the effective power of the appliance (Pi) calculated as a result of setting Current of the appliance (Im) and Rated voltage of the appliance (Ur).

- Current of the appliance (Im) Selectable range: 0.0001 to 100.0000 A Default value: 1A
- Rated voltage of the appliance (Ur)
  - Selectable range: 0.1 to 1000.0 V

If you select the wiring system, the Ur setting is changed in sync to the default value. The default value is as follows:

| Wiring Pattern         | Ur                                    |
|------------------------|---------------------------------------|
| For 1P2W 230V Devices  | 230.00 V                              |
| For 3P4W 400V Devices  | 400.00 V                              |
| Other than those above | Not synchronized to the wiring system |

 Effective power of the appliance (Pi) If you set Im and Ur, Pi is calculated automatically with the following equation. Pi=0.78×Im×Ur

### Class

Select the class from A, B, C, and D, according to the classifications specified in the standard. The setup information varies depending on the class selected here.

Depending on the "Use Annex C" setting, the class is as follows:

| Use Annex C                                           | Class                          |
|-------------------------------------------------------|--------------------------------|
| Annex C.16.2 (with VSD) Refrigerators and freezers    | Fixed to D                     |
| Annex C.16.3 (without VSD) Refrigerators and freezers | Fixed to A                     |
| Other than those above                                | Selectable from A, B, C, and D |

### Class A

- See section 7.4 for selecting the lower power limit for applying the limits.
- Selecting Whether to Apply the Limit for Air Conditioners Exceeding 600 W for JIS Class A In JIS Class A, special limits are defined for air conditioners that exceed 600 W. You can select whether to apply this limit.

## Class B

The setup information is the same as class A. The limits applied are 1.5 times the limits for class A.

## Class C

Specify whether or not the EUT's active power exceeds 25 W.

• When the Active Power of the EUT Exceeds 25 W (>25 W)

You can set the limit to apply to "apply limit value of Class A" or "apply limit value of Class C."

- The limit of Class A (Dimming lights) is applied to incandescent lighting equipment that has built-in dimmers or consists of dimmers built in an enclosure.
- The limit of Class C (Dimming lights) is applied to equipment other than incandescent lighting equipment that has built-in dimmers or consists of dimmers built in an enclosure.
- The limit value of Class C is applied to other lighting equipment. For details on setting the fundamental current and the power factor, see section 7.4.
- When the Active Power of the EUT Is Less Than or Equal to 25 W (<=25 W)</li>
   The IEC standard specifies that either "the power ratio limits of class D" or "the conditions of harmonic order 3 and 5" are met.
  - Evaluating by Applying the Power Ratio Limits of Class D The same power ratio limit of Class D is applied.
     For details on setting the power, see section 7.4.
  - Evaluating on the Conditions of Harmonic Order 3 and 5 The standard specifies the current ratio of harmonic order 3 and 5 to the fundamental frequency and the relationship between the fundamental voltage waveform and the current waveform (see page 1-24).
    - For details on setting the fundamental current and judgment of the waveform, see section 7.4.

## Class D

For details on the following settings, see section 7.4.

- Power
- Selecting the Lower Power Limit for Applying the Limits

# **Measurement Time**

The measurement time is the time between the start of the measurement to the end of the measurement. The time for measuring harmonics can be set in advance. The harmonics can be measured continuously for the specified time. The measurement time can be changed when equipment that emits harmonics that fluctuate over time is measured or when confirming that the emitted harmonics do not change even when the equipment is operated over extended time.

Selectable range: 0 H 0 M 1 S to 24 H 0 M 0 S in units of 1 s. An error occurs if a time exceeding 24 hours is specified.

#### When the Standard Is Set IEC 61000-3-2 Ed. 5.0 or JIS C 61000-3-2 2019

Depending on the class setting, the measurement time is as follows:

| Class A                               | Measurement Time  |
|---------------------------------------|-------------------|
| Vacuum cleaners                       | Setting possible* |
| High pressure cleaners                | Setting possible* |
| Class D                               |                   |
| (with VSD) Refrigerators and freezers | Fixed to 1 hour   |

\* Settings under 2 minutes are prohibited by the standard, and therefore, a warning is displayed, and the setting change is considered invalid.

### When the Standard Is Set to IEC 61000-3-2 Ed. 4.0

Depending on the "Use Annex C" setting, the measurement time is as follows:

| Use Annex C                                           | Measurement Time              |
|-------------------------------------------------------|-------------------------------|
| Not use Annex C (check box not selected)              | Setting possible              |
| Annex C.7 Vacuum cleaners                             | Setting possible*             |
| Annex C.15 High pressure cleaners                     | Setting possible*             |
| Annex C.16.2 (with VSD) Refrigerators and freezers    | Fixed to 1 hour               |
| Annex C.16.3 (without VSD) Refrigerators and freezers | Fixed to 2 minutes 30 seconds |

Settings under 2 minutes are prohibited by the standard, and therefore, a warning is displayed, and the setting change is considered invalid.

#### Note -

Depending on the environment of the PC onto which this software was installed, an error occurs if you specify a time longer than the memory area that can be reserved. If this happens, the following measures can be taken to increase the upper limit of time that can be specified.

- · Close other software applications
- Restart the software
- Restart the PC
- · Expand the memory installed in the PC

If an online connection is established with "Use" selected in "Configuring the Connection to the Power Supply" (see section 6.1), configure the power supply according to the procedure in this section.

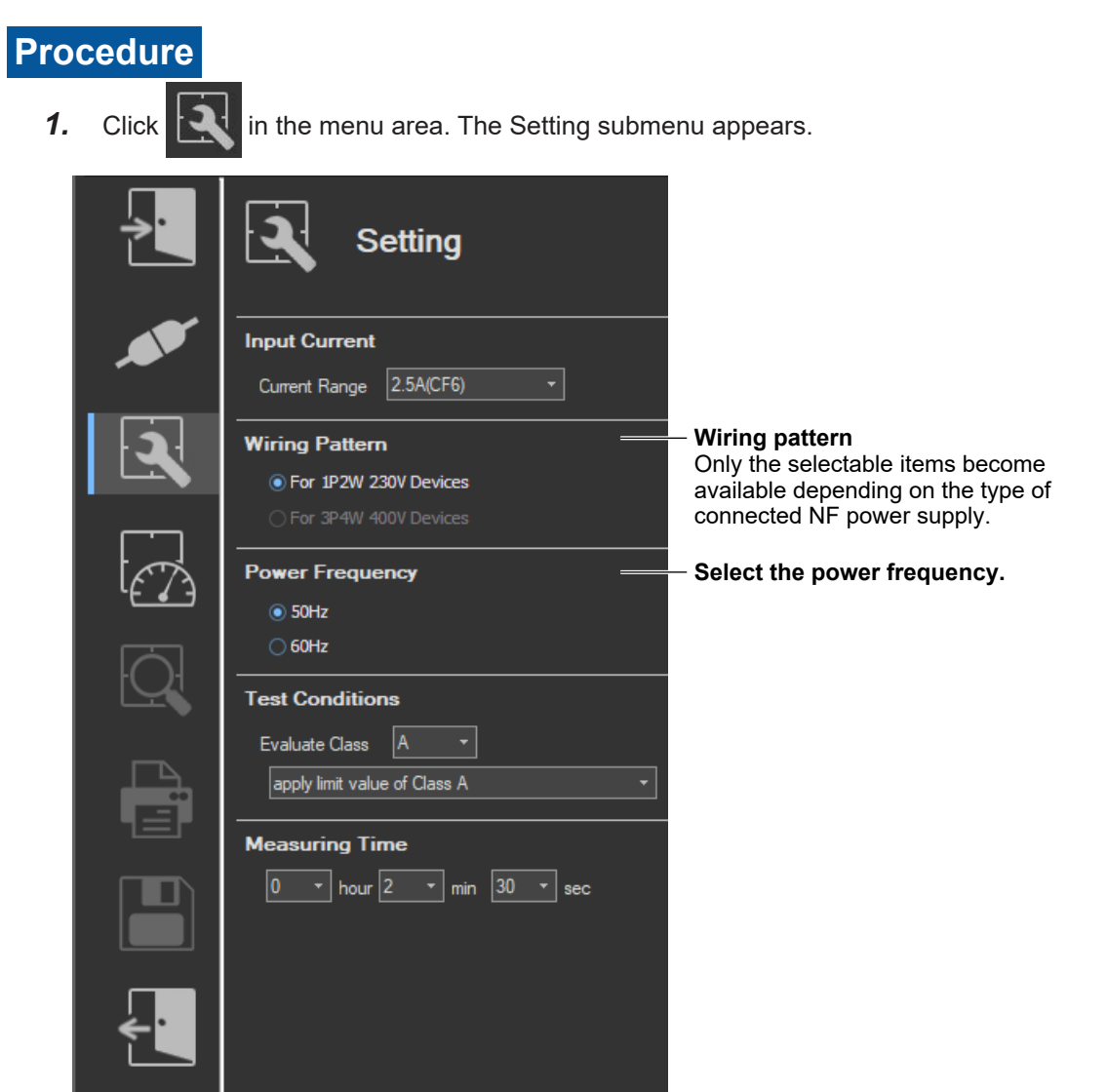

# **Power Frequency**

- **1.** Select the power frequency.
  - 50 Hz
  - 60 Hz

# **Various Power Supply Settings**

- **1.** In the setting and display area, select the **NF Power Supply** tab. Power supply settings are displayed.
- 2. Click the basic settings or advanced settings 🔊 button.
- 3. Specify the settings.

## Basic Setting Mode

Click the basic button 💰 to display the following settings.

In basic setting mode, when you set the wiring system, these boxes are set automatically. For details, see the next page. To view or change these settings, select advanced setting mode.

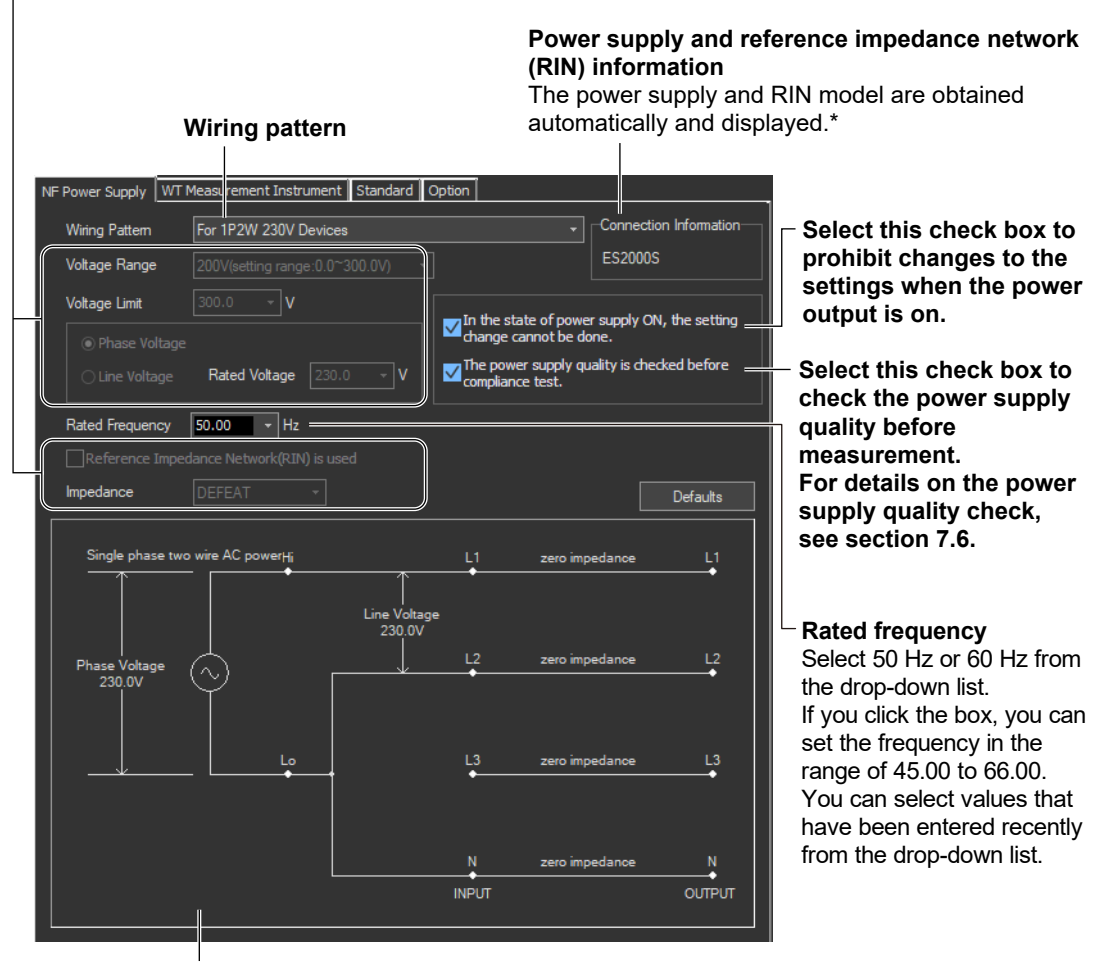

#### Illustration of the setting information

- If any of the models from DP4164 to DP4169 is connected for the RIN, the software displays it as follows:
  - Single-phase: DP4162
  - Three-phase: DP4163

## **Wiring Pattern**

Depending on the type of power supply that is connected, the selectable wiring systems are as follows. In addition, voltage range and other parameters are set to the following values.

| •                                           | -                |                  | •                              |                  |              |           |
|---------------------------------------------|------------------|------------------|--------------------------------|------------------|--------------|-----------|
| Wiring Pattern                              | Voltage<br>Range | Voltage<br>Limit | Phase Voltage/<br>Line Voltage | Rated<br>Voltage | Use RIN      | Impedance |
| Single-phase two-wire<br>230 V device       | 200              | 300.0            | Phase Voltage                  | 230.0            | Not selected | DEFEAT    |
| Single-phase two-wire<br>100 V device (JIS) | 100              | 150.0            | Phase Voltage                  | 100.0            | Not selected | DEFEAT    |
| Single-phase two-wire<br>200 V device (JIS) | 200              | 300.0            | Phase Voltage                  | 200.0            | Not selected | DEFEAT    |

## When an ES2000S (Single-Phase Model) Is Connected

# When an ES2000U (Three-Phase Model) Is Connected with the Slide Switch Set to Single-Phase Mode

| Wiring Pattern                              | Voltage<br>Range | Voltage<br>Limit | Phase Voltage/<br>Line Voltage | Rated<br>Voltage | Use RIN      | Impedance |
|---------------------------------------------|------------------|------------------|--------------------------------|------------------|--------------|-----------|
| Single-phase two-wire<br>230 V device       | 200              | 300.0            | Phase Voltage                  | 230.0            | Not selected | DEFEAT    |
| Single-phase two-wire<br>100 V device (JIS) | 100              | 150.0            | Phase Voltage                  | 100.0            | Not selected | DEFEAT    |
| Single-phase two-wire<br>200 V device (JIS) | 200              | 300.0            | Phase Voltage                  | 200.0            | Not selected | DEFEAT    |

# When an ES2000U (three-phase model) Is Connected with the Slide Switch Set to Three-Phase Mode

| Wiring Pattern                                   | Voltage<br>Range | Voltage<br>Limit | Phase Voltage/<br>Line Voltage | Rated<br>Voltage | Use RIN      | Impedance |
|--------------------------------------------------|------------------|------------------|--------------------------------|------------------|--------------|-----------|
| Three-phase four-wire<br>400 V device            | 200              | 300.0            | Phase Voltage                  | 230.9            | Not selected | DEFEAT    |
| Three-phase three-wire 200 V device (JIS)        | 100              | 150.0            | Line Voltage                   | 200.0            | Not selected | DEFEAT    |
| Single-phase three-wire 100 V/200 V device (JIS) | 100              | 150.0            | Phase Voltage                  | 100.0            | Not selected | DEFEAT    |

# When a DP Power Supply Single-Phase Model Is Connected or Multi-Phase Model with the Phase Mode Set to Single-Phase Two-Wire Output

| Wiring Pattern                              | Voltage<br>Range | Voltage<br>Limit | Phase Voltage/<br>Line Voltage | Rated<br>Voltage | Use RIN | Impedance |
|---------------------------------------------|------------------|------------------|--------------------------------|------------------|---------|-----------|
| Single-phase two-wire<br>230 V device       | 200              | 300.0            | Phase Voltage                  | 230.0            | 1       | DEFEAT    |
| Single-phase two-wire<br>100 V device (JIS) | 100              | 150.0            | Phase Voltage                  | 100.0            | 1       | DEFEAT    |
| Single-phase two-wire<br>200 V device (JIS) | 200              | 300.0            | Phase Voltage                  | 200.0            | 1       | DEFEAT    |

# When a DP Power Supply Multi-Phase Model Is Connected or Multi-Phase Model with the Phase Mode Not Set to Single-Phase Two-Wire Output

| Wiring Pattern                                      | Voltage<br>Range | Voltage<br>Limit | Phase Voltage/<br>Line Voltage | Rated<br>Voltage | Use RIN | Impedance |
|-----------------------------------------------------|------------------|------------------|--------------------------------|------------------|---------|-----------|
| Three-phase four-wire<br>400 V device               | 200              | 300.0            | Phase Voltage                  | 230.9            | 1       | DEFEAT    |
| Three-phase three-wire<br>200 V device (JIS)        | 100              | 150.0            | Line Voltage                   | 200.0            | 1       | DEFEAT    |
| Single-phase three-wire<br>100 V/200 V device (JIS) | 100              | 150.0            | Phase Voltage                  | 100.0            | 1       | DEFEAT    |

1 When a RIN is connected: Selected

When a RIN is not connected: Not selected

7

IEC 61000-3-2 Harmonic Measurement

## **Advanced Setting Mode**

Click the advanced button 🔬 to display the following settings.

| NF Power Supply WT M    | Measurement Instrume    | nt Standard (          | Option     |                        |                    |                 |
|-------------------------|-------------------------|------------------------|------------|------------------------|--------------------|-----------------|
| Wiring Pattern          | For 1P2W 230V Device    | ces                    |            | •                      | Connect            | ion Information |
| Voltage Range           | 200V(setting range:0.0  | 0~300.0V) <del>-</del> |            |                        | ES2000             | s               |
| Voltage Limit           | 300.0 - V               |                        |            |                        |                    |                 |
| Phase Voltage           |                         |                        | Change ca  | annot be do            | r supply C<br>ine. | N, the setting  |
| O Line Voltage          | Rated Voltage 23        | 0.0 - V                | Compliance | r supply qu<br>e test. | ality is ch        | ecked before    |
| Rated Frequency         | 50.00 - Hz              |                        |            |                        |                    |                 |
| Reference Imped         | lance Network(RIN) is I | used                   |            |                        |                    |                 |
| Impedance               |                         |                        |            |                        |                    | Defaults        |
| Single phase two        | wire AC powerHi         | Line Voltag            | L1<br>•    | zero imp               | edance             | L1              |
| Phase Voltage<br>230.0V | $\ominus$               | 230.0V                 | L2         | zero imp               | edance             | L2              |
|                         |                         | •                      | L3<br>•    | zero imp               | edance             | L3              |
|                         |                         |                        |            | zero imp               | edance             |                 |
|                         |                         |                        |            |                        |                    |                 |

## Voltage Range

Select 100 V or 200 V. The range of values that you can set for the rated voltage and voltage limit is displayed.

## **Voltage Limit**

You can select the following values from the drop-down list for the voltage limit depending on the voltage range.

| Voltage Range | Voltage Limit |
|---------------|---------------|
| 100 V         | 150.0 V       |
| 200 V         | 300.0 V       |

By clicking the box, you can set the value down to the first decimal place within the range shown in the Voltage Range box.

## **Output Voltage Setting**

Set the output voltage to Phase Voltage or Line Voltage.

# **Rated Voltage**

You can select the following values from the drop-down list for the rated voltage output depending on the Phase Voltage/Line Voltage setting and voltage range.

|               |       | Phase Voltage/Line Voltage |                    |  |
|---------------|-------|----------------------------|--------------------|--|
|               |       | Phase Voltage              | Line Voltage       |  |
| Voltage Range | 100 V | 100.0 V or 115.0 V         | 200.0 V or 230.0 V |  |
|               | 200 V | 200.0 V or 230.0 V         | 200.0 V or 400.0 V |  |

By clicking the box, you can set the value down to the first decimal place within the range shown in the Voltage Range box.

If the phase voltage of the rated voltage exceeds the value in the voltage limit table, the following values are set depending on the power supply type and voltage range.

- Voltage limit: The value in the voltage limit table
- Phase voltage/line voltage: Phase Voltage
- Rated voltage: Same value as the voltage range

## Note

If the rated voltage is set using a line voltage, the line voltage is converted into phase voltage according to the wiring system and compared to the value in the voltage limit table.

## Impedance

If you select the "Reference Impedance Network (RIN) is used" check box, you can set the following impedances according to the connected RIN. If you do not select the check box, DEFEAT appears in the box.

When an ES4152 is connected or when the RIN under Connection Information in the upper right of the tab sheet is DP4162\*

- DEFEAT
- 100 V
- 200 V
- 230 V

When an ES4153 is connected or when the RIN under Connection Information in the upper right of the tab sheet is DP4163\*

- DEFEAT
- JPN 1φ
- JPN 3φ
- EU 1φ/3φ
  - \* For the connection information when any of the models from DP4164 to DP4169 is connected for the RIN, see page 7-12.

If the RIN for the DP series power supply is not connected, you cannot select the "Reference Impedance Network (RIN) is used" check box. Consequently, you cannot change the impedance setting.

## Defaults

The settings are reset to the following conditions (default values).

- · Setting mode: basic
- Wiring Pattern

The wiring system is set as follows according to the connected power supply.

- When an ES2000S (Single-Phase Model) Is Connected For 1P2W 230 V Devices
- When an ES2000U (three-phase model) is connected with the slide switch set to single-phase mode
   For 1P2W 230 V Devices
- When an ES2000U (three-phase model) is connected with the slide switch set to three-phase mode

For 3P4W 400 V Devices

- When a DP series power supply single-phase model is connected or multi-phase model with the phase mode set to single-phase two-wire output For 1P2W 230 V Devices
- When a DP series power supply multi-phase model is connected or multi-phase model with the phase mode not set to single-phase two-wire output For 3P4W 400 V Devices
- Voltage ranges: As shown in the table on page 7-12 according to the connected power supply and wiring system.
- Voltage limit: As shown in the table on page 7-12 according to the connected power supply and wiring system.
- Phase voltage/line voltage: As shown in the table on page 7-12 according to the connected power supply and wiring system.
- Rated voltage: As shown in the table on page 7-12 according to the connected power supply and wiring system.
- Rated frequency: 50 Hz
- The power supply quality is checked before compliance test: Selected
- Reference Impedance Network (RIN) is used
  - When an ES2000S or ES2000U is connected: Not selected
  - When a DP series power supply is connected
     When DP series RIN is connected: Selected
     When DP series RIN is not connected: Not selected
- Impedance: DEFEAT

## **Settings at Startup**

The above settings when the software is started are set as follows depending on the connection conditions.

| Connection Condition                        | Setting                     |
|---------------------------------------------|-----------------------------|
| New connection                              | Default values              |
| Same conditions as those of the loaded file | Settings of the loaded file |
| Same conditions as the last time            | Settings used the last time |

#### **Setting the WT Measurement Conditions** 7.3

# Procedure

- 1. Select the WT Measurement Instrument tab in the setting and display area. The WT measurement condition settings are displayed.
- Click the basic settings 🔷 or advanced settings 🍻 button. 2.
- 3. Specify the settings.

## Note -

When you select the basic settings button, the following settings and buttons will be unavailable. To adjust these settings, click the advanced settings button.

- Frequency Filter
- · Scaling Copy Exec
- · All of the settings under Scaling

#### **Basic settings button**

| Advanced settings button                                                   |                                                                                                    |
|----------------------------------------------------------------------------|----------------------------------------------------------------------------------------------------|
| WT Measurement Instrument Standard Option                                  | <ul> <li>PLL source</li> <li>Select the fundamental signal source</li> <li>used to determine the harmonic orders.</li> </ul> |
| Wiring<br>Type 1P2W                                                        | <ul> <li>Object to be measured</li> <li>Display the wiring units</li> <li>to be measured.</li> </ul>                         |
| PLL Source U1  Object  Bernent 1  Crest Factor  CF6  IEC61000-4-7  Ed2.0A1 | <ul> <li>Edition</li> <li>Select the IEC 61000-4-7 edition or<br/>the JIS C 61000-4-7 edition.</li> </ul>                    |
| Bement1                                                                    | – Select the crest factor.                                                                                                   |
| Filter                                                                     |                                                                                                    |
| Frequency Filter                                                           | <ul> <li>Displays the frequency filter</li> </ul>                                                                            |
| Voltage                                                                    | Select the voltage range                                                                                                    |
| Range 300V  Range Copy Exec                                                | <ul> <li>Copies the range settings and external<br/>current sensor settings made here to<br/>all other elements</li> </ul>   |
| Range 2.5A                                                                 | Select the current range.                                                                                                    |
| Sensor Ratio(mV/A) 10.0000                                                 | <ul> <li>If using external current sensors,<br/>set the conversion ratio.</li> </ul>                                         |
| Scaling OFF VT Ratio                                                       | – Set the VT ratio.                                                                                                    |
| CT Ratio 1.0000 Scaling Factor 1.0000                                      | – Set the scaling factor.                                                                                                    |
| Scaling Copy Exec                                                          | <ul> <li>Copies the scale settings made<br/>here to all other elements</li> </ul>                                            |
| Set the CT ratio.                                                          |                                                                                                    |
| Select the scale.                                                          |                                                                                                    |

#### 7.3 Setting the WT Measurement Conditions

# Explanation

# **Edition of the Standard**

In WT firmware versions 2.01 and later, you can select the IEC 61000-4-7 or JIS C 61000-4-7 edition.

### Edition number of the IEC 61000-4-7

• Edition 1.0

Edition number of the JIS C 61000-4-7 • 2007 JA

• Edition 2.0

2007

A1 of Edition 2.0

IEC 61000-4-7 or JIS C 61000-4-7 specifies requirements for measurement instruments. For details, see Chapter 14.

# Copying the Range

You can copy the range settings configured for one element to all other elements with the same wiring. The voltage range, the current range, and the external current sensor range are copied.

# **Copying the Scaling Settings**

You can copy the scaling settings configured for one element to all other elements with the same wiring. The settings that are copied are:

- VT ratio
- CT ratio
- Scaling factor

For information about the following settings and how to make settings from the WT, see the following manuals.

| Setting               | Manuals                        | Refer To                             |
|-----------------------|--------------------------------|--------------------------------------|
| Wiring pattern        | Features Guide, IM WT5000-01EN | 4 Input Settings (Advanced/Options)  |
|                       | User's Manual, IM WT5000-02EN  | Section 2.1                          |
| PLL source            | Features Guide, IM WT5000-01EN | 16 IEC Harmonic Measurement (Option) |
|                       | User's Manual, IM WT5000-02EN  | Section 5.1                          |
| Crest factor          | Features Guide, IM WT5000-01EN | 4 Input Settings (Advanced/Options)  |
|                       | User's Manual, IM WT5000-02EN  | Section 2.9                          |
| Frequency filter      | Features Guide, IM WT5000-01EN | 4 Input Settings (Advanced/Options)  |
|                       | User's Manual, IM WT5000-02EN  | Section 2.7                          |
| Voltage/current range | Features Guide, IM WT5000-01EN | 4 Input Settings (Advanced/Options)  |
|                       | User's Manual, IM WT5000-02EN  | Sections 2.2 and 2.3                 |
| Scaling               | Features Guide, IM WT5000-01EN | 4 Input Settings (Advanced/Options)  |
|                       | User's Manual, IM WT5000-02EN  | Sections 2.4 and 9.1                 |

Note .

- When the wiring system is pattern 1 (when all are 1P2W), range, and scaling are copied to all other elements.
- When taking measurements with this software, the antialiasing filter cutoff frequency is fixed at 30 kHz.
- · The exponential average function of the WT is ON.

# Shared Settings between the Submenu and the Setting and Display Area

When you change the following settings in the submenu, the settings in the setting and display area will also change.

- Current range (see the next page)
- Wiring pattern (see the next page)
- Test conditions (see 7.4)
- Measurement time (see 7.4)

The settings in the submenu will not change when you change the settings in the setting and display area.

When the settings in the submenu and the setting and display area are different, the settings in the setting and display area take precedence.

| Submenu area                                                                                                    | No change       Setting and display area         Change       These settings have priority.                                                                                                    |
|----------------------------------------------------------------------------------------------------|----------------------------------------------------------------------------------------------------|
| Input Current<br>Current Range 2.5A(CF6)                                                                                   | WT Measurement Instrument Standard Option<br>Wiring<br>Type <u>1P2W</u><br>Harmonics<br>PLL Source U1 Object Bernent1 -                                                                                                    |
| Wiring Pattern  For 1P2W 230V Devices  For 3P4W 400V Devices  Power Frequency  50Hz  60Hz  Test Conditions  Evaluate Class | Crest Factor CF6 VIEC61000-4-7 Ed2.0A1 V<br>Element1<br>Filter<br>Frequency Filter 100Hz V<br>Voltage<br>Range 300V V                                                                                                    |
| apply limit value of Class A<br>Measuring Time<br>0  hour 2  min 30  sec                                                   | Current       Range       2.5A       •         Range       2.5A       •         Sensor Ratio(mV/A)       10.0000         Scaling       OFF       •         Scaling       OFF       •         CT Ratio       1.0000       Scaling Factor         Scaling Copy Exec |

#### 7.3 Setting the WT Measurement Conditions

## How Settings Change Based on Current Range Selection

When you select a current range in the Setting submenu, the settings marked off in the following figures will also change.

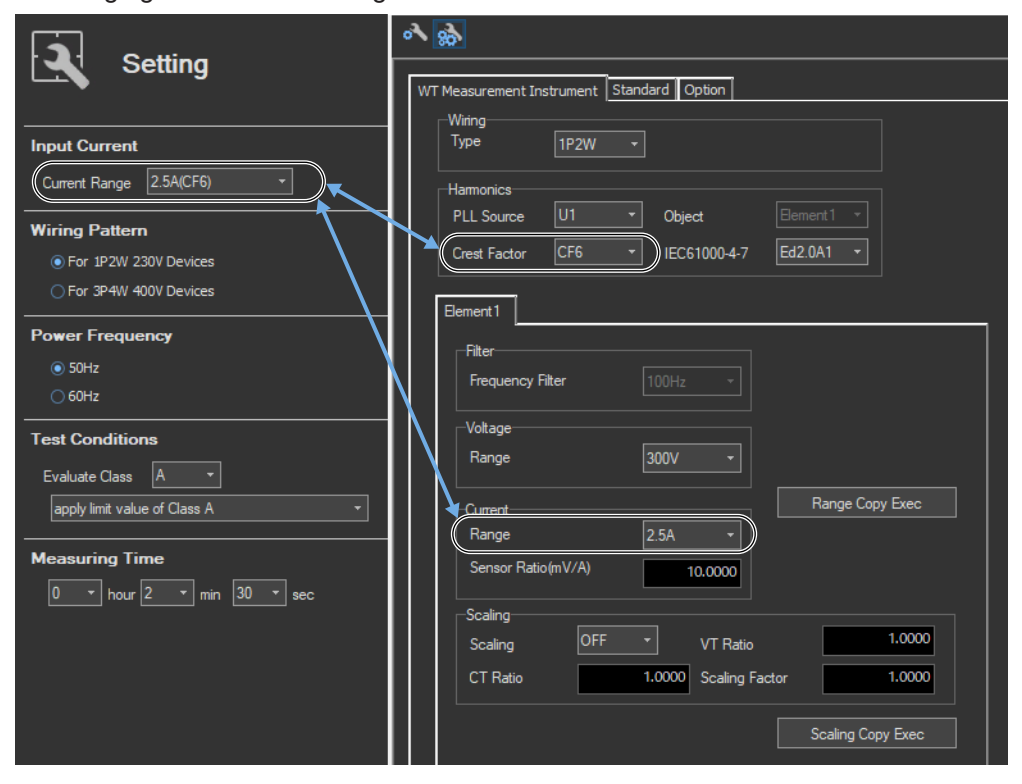

## How Settings Change Based on the Selected Wiring Pattern

When you select a wiring pattern in the Setting submenu, the settings marked off in the following figures change to their default values. The values in the figures are the default values.

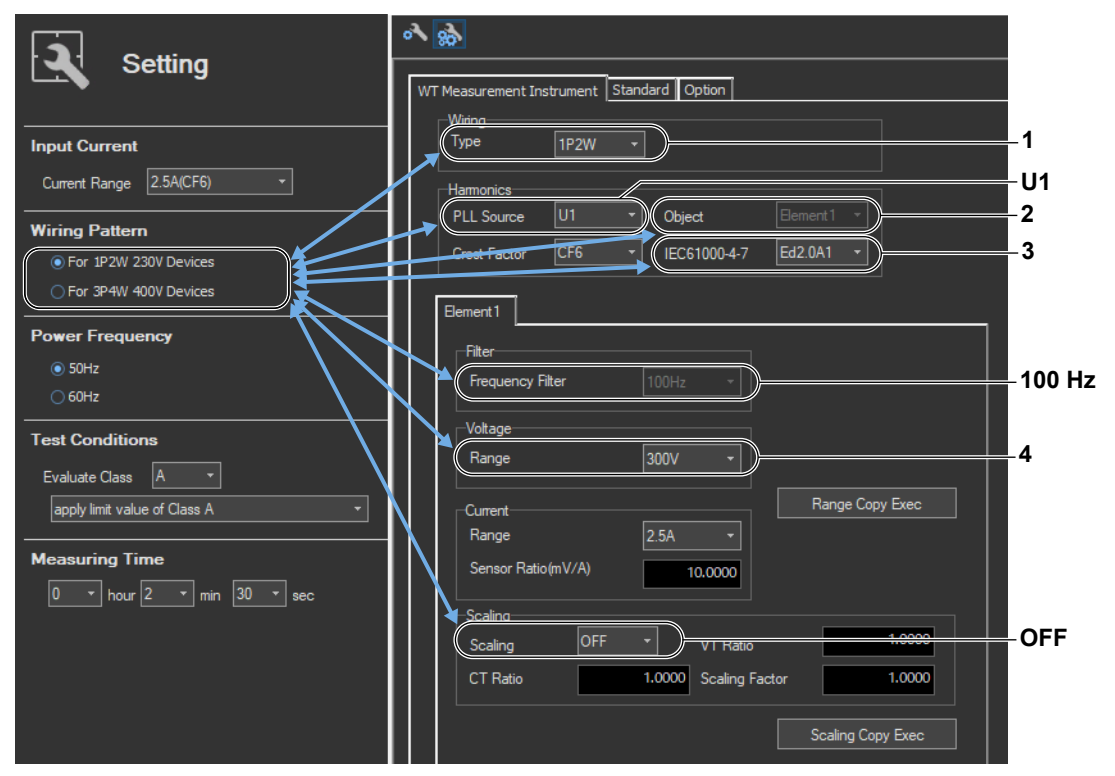

#### 7.3 Setting the WT Measurement Conditions

1 The default Wiring value varies depending on the number of WT elements.

| Wiring Pattern                   | Wiring            |  |
|----------------------------------|-------------------|--|
| For 1P2W 230V Devices            | 1P2W              |  |
| For 3P4W 400V Devices            | 3P4W <sup>5</sup> |  |
| For 1P2W 100V Devices (JIS)      | 1P2W              |  |
| For 1P2W 200V Devices (JIS)      | 1P2W              |  |
| For 3V3A 200V Devices (JIS)      | 3V3A <sup>5</sup> |  |
| For 1P3W 100V/200V Devices (JIS) | 1P3W <sup>5</sup> |  |

5 An error message appears in the following cases.

If the number of elements is insufficient
If the wiring of the same type of modules cannot be configured

#### 2, 4 The default setting for Object and Voltage Range varies depending on the wiring pattern.

| Wiring Pattern                   | Object              | Voltage Range |
|----------------------------------|---------------------|---------------|
| For 1P2W 230V Devices            | Element 1           | 300 V         |
| For 3P4W 400V Devices            | SigmaA <sup>6</sup> | 300 V         |
| For 1P2W 100V Devices (JIS)      | Element 1           | 150 V         |
| For 1P2W 200V Devices (JIS)      | Element 1           | 300 V         |
| For 3V3A 200V Devices (JIS)      | SigmaA <sup>6</sup> | 300 V         |
| For 1P3W 100V/200V Devices (JIS) | SigmaA <sup>6</sup> | 150 V         |

If the error described above in \*5 occurs because of the selected wiring pattern, Object is automatically set to 6 Element 1.

#### 3 The default setting depends on the wiring pattern as shown below.

| Wiring Pattern                   | Label           | Setting |
|----------------------------------|-----------------|---------|
| For 1P2W 230V Devices            | IEC 61000-4-7   | Ed2.0A1 |
| For 3P4W 400V Devices            | IEC 61000-4-7   | Ed2.0A1 |
| For 1P2W 100V Devices (JIS)      | JIS C 61000-4-7 | 2007    |
| For 1P2W 200V Devices (JIS)      | JIS C 61000-4-7 | 2007    |
| For 3V3A 200V Devices (JIS)      | JIS C 61000-4-7 | 2007    |
| For 1P3W 100V/200V Devices (JIS) | JIS C 61000-4-7 | 2007    |

# Procedure

- **1.** Select the **Standard** tab in the setting and display area. Judgment condition settings are displayed.
- **2.** Specify the settings.

#### Note \_

The items that you can set are the same whether you press the basic settings button 💦 or the advanced

settings button 🔬

| T Measurement Instrument Standard Option Regulation EC 61000-3-2 Ed5.0  Use Annex Evaluate Class A Class A.B.D Class A.B.D Class A.B.D | This setting item appears when<br>you select "IEC61000-3-2 Ed4.0"<br>for "Regulation." |
|----------------------------------------------------------------------------------------------------|----------------------------------------------------------------------------------------|
| Power Limit 75W                                                                                                    | ue of Class A ▼                                                                        |
| Class C                                                                                                    |                                                                                        |
| Power Range for Class C > 25W -                                                                                                    |                                                                                        |
| apply limit value of Class C                                                                                                    |                                                                                        |
| -Fundamental current and neuronfactor                                                                                                  |                                                                                        |
| Maximum is used                                                                                                    | Wave peak 65.0                                                                         |
|                                                                                                    |                                                                                        |
|                                                                                                    | Ihreshold 0.05 ip(abs)                                                                 |
| Current at the fundamental Circuit power factor                                                                                        |                                                                                        |
| e1 1.0000 A 1.0000                                                                                                    |                                                                                        |
| A                                                                                                    |                                                                                        |
| 1.0000 A                                                                                                    |                                                                                        |
|                                                                                                    |                                                                                        |
| Refrigerators and freezers with VSD                                                                                                    |                                                                                        |
|                                                                                                    |                                                                                        |
| To an electric power value                                                                                                    | These settings appear in the following cases.                                          |
| Setting value is used.                                                                                                    | <ul> <li>If you select 61000-3-2Ed5.0 or JIS C 61000-3-</li> </ul>                     |
| Refrigerators and freezers with VSD                                                                                                    | 2019 for the standard and select the following                                         |
| Condition                                                                                                    |                                                                                        |
| Im(Current of the appliance) 1.0000 A                                                                                                  | - Class D<br>(with VOD) Definements and for some                                       |
| Ur(Rated voltage of the appliance) 230.0000 V                                                                                          | - (with VSD) Retrigerators and freezers                                                |
| Pi = 0.78 x lm x Ur = 179,4000 W                                                                                                    | <ul> <li>If you select IEC 61000-3-2 Ed4.0 for the</li> </ul>                          |
| ·                                                                                                    | standard and select the following:                                                     |
| Measurement Time 1 - hour 0 - min 0                                                                                                    | - "Use Annex C" check box                                                              |
| JIS                                                                                                    | - Anney C16 2                                                                          |
| Conversion limits 230 V                                                                                                    |                                                                                        |
| 0 IP<br>100 ▼ V                                                                                                    |                                                                                        |
|                                                                                                    |                                                                                        |
|                                                                                                    |                                                                                        |
| Air conditioner that exceeds effective newer 600W                                                                                      |                                                                                        |

These setting items appear when you select one of the following wiring patterns in the procedure described in section 7.1.

- For 1P2W 100V Devices (JIS)
- For 1P2W 200V Devices (JIS)
- For 3V3A 200V Devices (JIS)
- For 1P3W 100V/200V Devices (JIS)

# Explanation

For explanations of these terms, see section 1.4 and 1.7.

# **Standard (Regulation)**

The software can make measurements and evaluations according to the IEC or JIS standard (see section 1.3).

# Class

Select the class from A, B, C, and D, according to the classifications specified in the standard. The setup information varies depending on the class selected here.

# Class A, B, and D

# Selecting the Lower Power Limit for Applying the Limits

Select 75W, 50W, None, or Infinity. When the active power of the EUT is less than the selected power, the limits are not applied.

# **Class A**

When the standard is set to default (IEC 61000-3-2 Ed. 5.0 or JIS C 61000-3-2 2019, you can set the limit to apply to "apply limit value of Class A, " "Vacuum cleaners," or "High pressure cleaners."

# Class C

# Power Range

Specify whether or not the EUT's active power exceeds 25 W.

- When the Active Power of the EUT Exceeds 25 W (>25 W)
  - You can set the limit to apply to "apply limit value of Class A" or "apply limit value of Class C."
  - The limit of Class A (Dimming lights) is applied to incandescent lighting equipment that has built-in dimmers or consists of dimmers built in an enclosure.
  - The limit of Class C (Dimming lights) is applied to equipment other than incandescent lighting equipment that has built-in dimmers or consists of dimmers built in an enclosure.
  - The limit value of Class C is applied to other lighting equipment. Set the fundamental current and the power factor.
- When the Active Power of the EUT Is Within 25 W to 5 W (<=25W,>=5W)
   The standard stipulates that "apply limit value of Class D," "judge with current wave pattern of 3rd&5th," or "judge from THD, 2, 3, 5, 7, 9, 11th" be satisfied.
  - Evaluating by Applying the Power Ratio Limits of Class D The same power ratio limit of Class D is applied. Set the power.
  - Evaluating on the Conditions of Harmonic Order 3 and 5
     The standard specifies the current ratio of harmonic order 3 and 5 to the fundamental frequency and the relationship between the fundamental voltage waveform and the current waveform (see page 1-26).

Set the fundamental current and judgment of the waveform (Wave peak and Threshold).

- Judging from THD, 2, 3, 5, 7, 9, 11th
  - If you select IEC 61000-3-2Ed5.0 or JIS C 61000-3-2 2019 for the standard, you can set the limits to "judge from THD, 2, 3, 5, 7, 9, 11th." The standard specifies the ratio of the total harmonic distortion (THD) and 2nd, 3rd, 5th, 7th, 9th, and 11th harmonics.

## Fundamental current and power factor

Determine whether to set the EUT fundamental current and power factor values that are necessary for determining the limits by specifying them manually or by measuring them. You can also set the fundamental current and the power factor to the values that you measure according to the procedure in section 7.12. If you are going to measure the values, first set the load of the EUT as high as possible.

## Wave Judge (judgment of the waveform)

You can enter the following values.

- Wave peak phase limit
- · Current threshold limit

Set the current threshold limit as a percentage of the maximum absolute current peak value lp(abs). For example, to set 5 %, enter 0.05.

## **Class D**

When the standard is set to default (IEC 61000-3-2 Ed. 5.0 or JIS C 61000-3-2 2019, you can set the limit to apply to "apply limit value of Class D" or "(with VSD) Refrigerators and freezers."

## To an electric power value

Determine whether to set the power value that is necessary for determining the limits by specifying it manually or by measuring it.

You can also set the fundamental current and the power factor to the values that you measure according to the procedure in section 7.12. If you are going to measure the values, first set the load of the EUT as high as possible.

# **Use Annex C**

If you select IEC61000-3-2 Ed4.0 for the standard, you can select from the following for Annex C.

- Not use Annex C (check box not selected)
- Annex C.7 Vacuum cleaners
- Annex C.15 High pressure cleaners
- · Annex C.16.2 (with VSD) Refrigerators and freezers
- · C16.3 (without VSD) Refrigerators and freezers

When using test conditions of Annex C that are not in the options, clear the Not use Annex C check box.

# **Measurement Time**

The measurement time is the time between the start of the measurement to the end of the measurement. The time for measuring harmonics can be set in advance. The harmonics can be measured continuously for the specified time. The measurement time can be changed when equipment that emits harmonics that fluctuate over time is measured or when confirming that the emitted harmonics do not change even when the equipment is operated over extended time.

Selectable range: 0 H 0 M 1 S to 24 H 0 M 0 S in units of 1 s. An error occurs if a time exceeding 24 hours is specified.

#### Note .

Depending on the environment of the PC onto which this software was installed, an error occurs if you specify a time longer than the memory area that can be reserved. If this happens, the following measures can be taken to increase the upper limit of time that can be specified.

- Close other software applications
- Restart the software
- Restart the PC
- Expand the memory installed in the PC

# How Settings Change Based on the Selected Wiring Pattern

When you select a wiring pattern in the Setting submenu, the settings marked off in the following figures change to their default values. The values in the figures are the default values.

|                                                              | A &                                                                                                    |
|--------------------------------------------------------------|----------------------------------------------------------------------------------------------------|
| Setting                                                      | WT Measurement Instrument Standard Option                                                                                                    |
| Input Current<br>Current Range 2.5A(CF6)                     | Regulation     IEC 61000-3-2 Ed5.0 *       Evaluate Class A     *       Class A, B,D     Class A       Power Limit     75M                                                                                                    |
| Wiring Pattern  For 1P2W 230V Devices  For 3P4W 400V Devices | Class C<br>Power Range for Class C<br>25W                                                                                                    |
| Power Frequency                                              | apply limit value of Class C       ✓         Fundamental current and power factor       ✓ <ul> <li>Maximum is used.</li> <li>Setting value is used.</li> </ul> <ul> <li>Getting value is used.</li> </ul> <ul> <li>Maximum is used.</li> <li>Threshold</li> <li>O.05 </li> <li>p(abs)</li> </ul> <ul> <li>Maximum is used.</li> <li>Maximum is used.</li> <li>Maximum is used.</li> </ul> <ul> <li>Maximum is used.</li> <li>Threshold</li> <li>O.05 </li> <li>p(abs)</li> </ul> <ul> <li>Maximum is used.</li> </ul> <ul> <li>Maximum is used.</li> <li>Threshold</li> </ul> <ul> <li>Maximum is used.</li> </ul> <ul> <li>Maximum is used.</li> <li>Maximum is used.</li> <li>Maximum is used.</li> </ul> <ul> <li>Maximum is used.</li> <li>Maximum is used.</li> <li>Maximum is used.</li> </ul> |
| Test Conditions Evaluate Class A                             | Current at the fundamental         Circuit power factor           e1         1.0000         A         1.0000           1.0000         A         1.0000         A                                                                                                    |
| Measuring Time           1 * hour 0 * min 0 * sec            | Class C,D<br>Refrigerators and freezers with VSD<br>To an electric power value                                                                                                    |
|                                                              | Maximum is used.     Setting value is used.     I.0000 W Measurement Time     1                                                                                                    |

| Wiring Pattern                     | 1                     |
|------------------------------------|-----------------------|
|                                    | Standard (Regulation) |
| Single-phase two-wire 230 V device | IEC 61000-3-2 Ed5.0   |
| Three-phase four-wire 400 V device | IEC 61000-3-2 Ed5.0   |

If the "The JIS regulation used" check box under Regulation in the Option tab is selected, you can select JIS standards.

| Wiring Pattern                                      | 1                     | 2                    | 3                                  | 4                                 |
|-----------------------------------------------------|-----------------------|----------------------|------------------------------------|-----------------------------------|
|                                                     | Standard (Regulation) | Conversion<br>Limits | Numerator of the<br>limit equation | Denominator of the limit equation |
| Single-phase two-wire<br>230 V device               | IEC 61000-3-2 Ed5.0   |                      |                                    |                                   |
| Three-phase four-wire<br>400 V device               | IEC 61000-3-2 Ed5.0   |                      |                                    |                                   |
| Single-phase two-wire<br>100 V device (JIS)         | JIS C 61000-3-2 2019  | Single Phase         | 230 V                              | 100 V                             |
| Single-phase two-wire<br>200 V device (JIS)         | JIS C 61000-3-2 2019  | Single Phase         | 230 V                              | 200 V                             |
| Three-phase three-wire<br>200 V device (JIS)        | JIS C 61000-3-2 2019  | Three Phase          | 400 V                              | 200 V                             |
| Single-phase three-wire<br>100 V/200 V device (JIS) | JIS C 61000-3-2 2019  | Single Phase         | 230 V                              | 100 V                             |

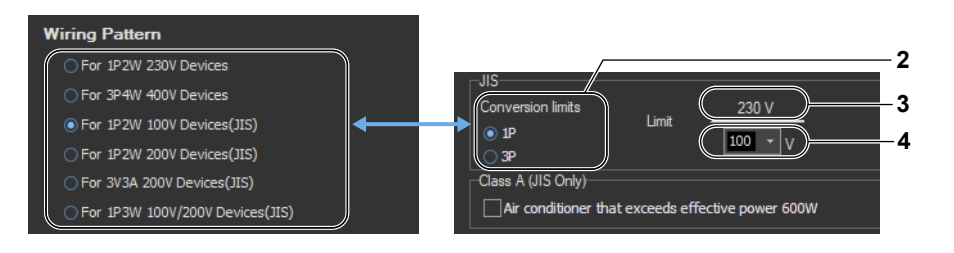

# How Settings Change Based on Class Selection

# When Class A Is Selected

The settings marked off in the following figures will also change. And the lower power limit for applying the limits will change to its default value. The values in the figures are the default values.

|                                                                                                    | A (b)                                                                                                    |
|----------------------------------------------------------------------------------------------------|----------------------------------------------------------------------------------------------------|
| Setting                                                                                                    | WT Measurement Instrument Standard Option                                                                                                    |
| Input Current<br>Current Range 2.5A(CF6)<br>Wiring Pattern<br>For 1P2W 230V Devices<br>For 3P4W 400V Devices<br>Power Frequency<br>50Hz<br>60Hz<br>Test Conditions<br>Evaluate Class A<br>(apply limit value of Class A<br>(apply limit value of Class A ) | Regulation       EC 61000-3-2 Ed5.0         Evaluate Class A       •         Hass A H 10       •         Power Umit       75W         Class A       •         Power Range for Class C       > 25W         apply limit value of Class       •         Fundamental curvert and power factor       •         Maximum r used.       •         Setting value is used.       •         Current at the fundamental Circuit power factor       •         e1       1.0000         A       1.0000 |
| Measuring Time                                                                                                    | Class C,D<br>Refrigerators and freezers with VSD   To an electric power value  Maximum is used.  Setting value is used.  1.0000 W                                                                                                    |
|                                                                                                    | Measurement Time 0 * hour 2 * min 0 * sec                                                                                                    |

This appears when you set the wiring pattern to one of the items below (which use JIS limits) and set the class to A.

- For 1P2W 100V Devices (JIS)
- For 1P2W 200V Devices (JIS)
- For 3V3A 200V Devices (JIS)
- For 1P3W 100V/200V Devices (JIS)

| Test Conditions  | -JIS<br>Conversion limits |             | 230 //            |
|------------------|---------------------------|-------------|-------------------|
| Evaluate Class A | ● 1P<br>○ 3P              | Limit       | 100 v             |
|                  | Class A (JIS Only)        | exceeds eff | ective power 600W |

7

## When Class B Is Selected

The settings marked off in the following figures will also change. And the lower power limit for applying the limits will change to its default value. The values in the figures are the default values.

|                                                              | ∧                                                                                                    |
|--------------------------------------------------------------|----------------------------------------------------------------------------------------------------|
| Setting                                                      | WT Measurement Instrument Standard Option                                                                                                    |
| Input Current<br>Current Range 2.5A(CF6) •<br>Wiring Pattern | Regulation     IEC 61000-3-2 Ed5.0       Evaluate Class B     •       Class A     •       Power Limit     75W       Class C     •                                                                                                    |
| For 3P4W 400V Devices                                        | Power Hange for Class C > 25W * apply limit value of Class C *                                                                                                    |
| Power Frequency                                              | Fundamental current and power factor       Wave Judge <ul> <li>Maximum is used.</li> <li>Setting value is used.</li> <li>Current at the fundamental</li> <li>Circuit power factor</li> <li>e1</li> <li>1.0000</li> <li>A</li> <li>1.0000</li> <li>A</li> </ul> Wave peak     65.0 <ul> <li>Begin particular</li> <li>Fundamental</li> <li>Circuit power factor</li> <li>e1</li> <li>1.0000</li> <li>A</li> <li>1.0000</li> <li>A</li> </ul> |
|                                                              | Class C,D                                                                                                    |
|                                                              | Refrigerators and freezers with VSD * To an electric power value                                                                                                    |
|                                                              | Maximum is used. Setting value is used. W Measurement Time U v hour V min V sec                                                                                                    |

## When Class C Is Selected

The settings marked off in the following figures will also change. And the fundamental current and the power factor will change to their default values. The values in the figures are the default values.

|                                                                      | an 🔊                                                                                                    |
|----------------------------------------------------------------------|----------------------------------------------------------------------------------------------------|
| Setting                                                              | WT Measurement Instrument Standard Option                                                                                                    |
| Input Current<br>Current Range 2.5A(CF6)                             | Regulation IEC 61000-3-2 Ed5.0<br>Evaluate Class C<br>Class A.B.D<br>Class A.B.D<br>Class A.B.D<br>Class A.B.D<br>Class A.B.D<br>Class A.B.D<br>Class A.B.D<br>Class A.B.D                                                          |
| Wiring Pattern<br>• For 1P2W 230V Devices<br>· For 3P4W 400V Devices | Class C     Power Range for Class C     A     A     A     A                                                                                                    |
| Power Frequency                                                      | Fundamental current and power factor     Wave Judge <ul> <li>Maximum is used.</li> <li>Setting value is used.</li> <li>Current at the fundamental Circuit power factor</li> </ul> Threshold <ul> <li>0.05 Image: lp(abs)</li> </ul> |
| Test Conditions       Evaluate Class       PowerRange       > 25W    | e1 1.0000 A 1.0000<br>1.0000 A<br>1.0000 A                                                                                                    |
| apply limit value of Class C                                         | Class C,D<br>Refrigerators and freezers with VSD                                                                                                    |
| Measuring Time                                                       | To an electric power value<br>Maximum is used.<br>Setting value is used.<br>Measurement Time 0 v hour 2 v min 0 v sec                                                                                                    |

- 1 The setting for the fundamental current and the power factor values is set to "Maximum is used" by default when:
  - You set the power class to "> 25W."
  - You set the power class to "<= 25W,>=5W" and you set the limits to "judge with current wave pattern of 3rd&5th."
- 2 The setting for the power value is set to "Maximum is used" by default when:
  - You set the power class to "<= 25W,>=5W" and you set the limits to "apply limit value of Class D."

### When Class D Is Selected

The settings marked off in the following figures will also change. And the lower power limit for applying the limits and the power factor will change to their default values. The values in the figures are the default values.

|                                                                                                    | ۵. 🖗 ک                                                                                                    |
|----------------------------------------------------------------------------------------------------|----------------------------------------------------------------------------------------------------|
| Setting                                                                                                    | WT Measurement Instrument Standard Option                                                                                       |
| Input Current Current Range 2.5A(CF6)                                                                                       | Regulation IEC 61000-3-2 Ed5.0   Evaluate Class D  Class A                                                                      |
| Wiring Pattern<br>• For 1P2W 230V Devices                                                                                   | Power Limit         75W         Isopply limit value of Class A            Class C         Power Range for Class C         > 25W |
| Power Frequency       • 50Hz       • 60Hz       Test Conditions                                                             | apply limit value of Class C<br>Fundamental current and power factor                                                            |
| Levaluate Class     D     V       (apply limit value of Class D     V       Measuring Time       0     hour       0     sec |                                                                                                    |
|                                                                                                    | Measurement Time     0     •     min     0     •                                                                                |

When Class D and "Refrigerators and freezers with VSD" Are Selected

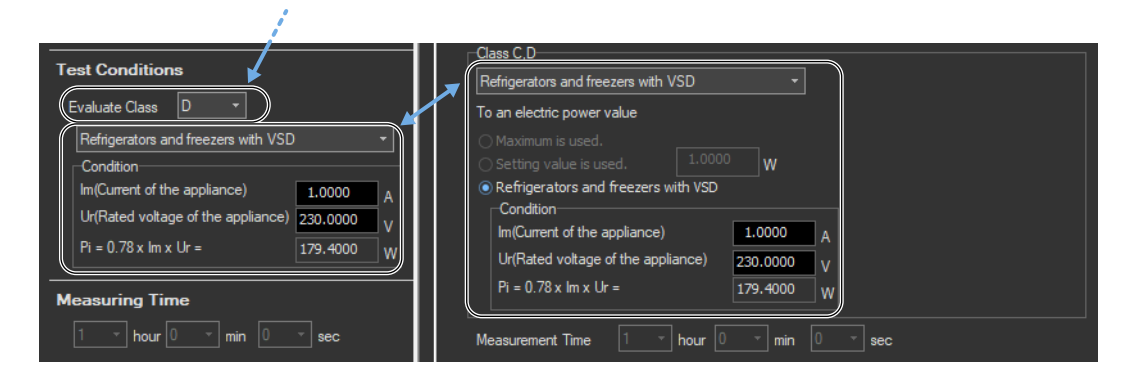

# How Settings Change Based on "Use Annex C"

# When "C.7 Vacuum cleaners" or "C.15 High pressure cleaners" Is Selected

If you select IEC 61000-3-2 Ed. 4.0 for the standard, you can select "Use Annex C." The settings marked off in the following figures will also change. And the regulation and the measurement time will change to its default value. The values in the figures are the default values.

| Setting                   | ar 💀                                            |
|---------------------------|-------------------------------------------------|
|                           | WT Measurement Instrument Standard Option       |
|                           | Regulation IEC 61000-3-2 Ed4.0 V Use Annex C    |
| Input Current             | Evaluate Class D                                |
| Current Range 2.5A(CF6) - | Class A.B.D.                                    |
| Wiring Pattern            | Power Limit 75W                                 |
| For 1P2W 230V Devices     | Power Range for Class C > 25W -                 |
| O For 3P4W 400V Devices   | apply limit value Class C                       |
| Power Frequency           | Fundamental current and power factor Wave Judge |
| <ul> <li>50Hz</li> </ul>  | Wave peak 05.0 deg                              |
| ○ 60Hz                    | Threshold 0.05 r (p(abs)                        |
| Test Conditions           | Current at the fundamental Circuit power factor |
|                           | 1.0000 A                                        |
|                           | 1.0000 A                                        |
|                           |                                                 |
| Evaluate Class D +        | Refrigerators and freezers with VSD +           |
| Measuring Time            | To an electric power value                      |
|                           | Maximum is used.                                |
|                           | O setting value is used.                        |
|                           | ( Measurement Time 0 ▼ hour 2 ▼ min 0 ▼ sec )   |
|                           |                                                 |
|                           |                                                 |
|                           |                                                 |

# When "C.16.2 (with VSD) Refrigerators and freezers" Is Selected

If you select IEC 61000-3-2 Ed. 4.0 for the standard, you can select "Use Annex C." The settings marked off in the following figures will also change. And the regulation, evaluate class, to an electric power value, and measurement time will change to their default values. The values in the figures are the default values.

| Setting                                                                                                    | o∿ ക                                                                                                    |
|----------------------------------------------------------------------------------------------------|----------------------------------------------------------------------------------------------------|
|                                                                                                    | WT Measurement Instrument Standard Option                                                                                                    |
| Input Current<br>Current Range 2.5A(CF6)                                                                                                    | Regulation     IEC 61000-3-2 Ed4.0       Evaluate Class     C.16.2 (with VSD) Refrigerators and freezers       Class A.B.U     Class A       Power Limit     75W                                                                                            |
| Wiring Pattern<br>For 1P2W 230V Devices<br>For 3P4W 400V Devices                                                                                                    | Class C<br>Power Range for Class C<br>apply limit value of Class A                                                                                                    |
| Power Frequency                                                                                                    | Fundamental current and power factor       Wave Judge         Setting value is used.       Wave peak         Current at the fundamental       Circuit power factor                                                                                          |
| Test Conditions         Use Annex C         C. 16.2 (with VSD) Refrigerators and freezers         Condition         Im(Current of the appliance)         1.0000         A | e1 1.0000 A 1.0000<br>1.0000 A<br>1.0000 A<br>Class C.D<br>Refrigerators and freezers with VSD ~                                                                                                    |
| Ur(Rated voltage of the appliance)         230.0000         V           Pi = 0.78 x Im x Ur =         179.4000         W           Evaluate Class                         | To an electric power value         Maximum is used,         Setting value is used,         Refrigerators and freezers with VSD         Condition         WO(urrent of the appliance)                                                                        |
| Measuring Time                                                                                                    | Interact of the appliance)         10000         A           Ur(Rated voltage of the appliance)         230.0000         V           PI = 0.78 x Im x Ur =         179.4000         V           Measurement Time         1         v         bour         v |
|                                                                                                    |                                                                                                    |

# When "C.16.3 (without VSD) Refrigerators and freezers" Is Selected

If you select IEC 61000-3-2 Ed. 4.0 for the standard, you can select "Use Annex C." The settings marked off in the following figures will also change. And the regulation, evaluate class, and measurement time will change to their default values. The values in the figures are the default values.

| Setting                                                                  | o∿ 🚯                                                             |
|--------------------------------------------------------------------------|------------------------------------------------------------------|
|                                                                          | WT Measurement Instrument Standard Option                        |
| Input Current                                                            | Regulation IEC 61000-3-2 Ed4.0 V Use Annex C                     |
| Current Range 2.5A(CF6) -                                                | Evaluate Class A                                                 |
| Wiring Pattern                                                           | Class C                                                          |
| <ul> <li>For 1P2W 230V Devices</li> <li>For 3P4W 400V Devices</li> </ul> | Power Range for Class C > 25W ~<br>apply limit value of lass C ~ |
| Power Frequency                                                          | Fundamenta current and power factor Wave Judge                   |
| ● 50Hz<br>○ 60Hz                                                         | Setting value is used.                                           |
| Test Conditions                                                          | Current at the fundamental Circuit power factor                  |
| Use Annex C                                                              | 1.0000 A                                                         |
| C.16.3 (without VSD) Refrigerators and freezers                          | Class C.D                                                        |
| Evaluate Class A 🔹                                                       | Refrigerators and freezers with VSD +                            |
| Measuring Time                                                           | Maximum is used.                                                 |
| <u>v</u> nour <u>v</u> min <u>so</u> sec                                 | ○ Setting value is used. 1.0000 W                                |
|                                                                          | (Measurement Time 0 * hour 2 * min 30 * sec                      |
|                                                                          |                                                                  |

# How Settings Change Based on Measurement Time Selection

The settings marked off in the following figures will also change.

| Setting                                                                             | ^ <b>⊗</b>                                                                                                    |
|-------------------------------------------------------------------------------------|----------------------------------------------------------------------------------------------------|
|                                                                                     | WT Measurement Instrument Standard Option                                                                                                    |
| Input Current                                                                       | Regulation IEC 6100-3-2 Ed5.0 V                                                                                                    |
| Current Range 2.5A(CF6)                                                             | Evaluate Class A  Class A,B,D Class A,B,D Class A                                                                                                    |
| Wiring Pattern                                                                      | Class C                                                                                                    |
| For 3P4W 400V Devices                                                               | apply limit value of Class C                                                                                                    |
| Power Frequency                                                                     | Fundamental current and power factor     Wave Judge            Maximum is used.      Wave peak            Setting value is used.           Inreshold             O setting value is used. |
| Test Conditions       Evaluate Class     A       apply limit value of Class A     + | Current at the fundamental         Curcut power factor           e1         1.0000         A         1.0000           1.0000         A         1.0000         A                           |
| Measuring Time                                                                      | Class C.D<br>Refrigerators and freezers with VSD  To an electric power value  Maximum is used. Setting value is used. 1.0000 W Measurement Time 0  hour 2  min 30  sec.                   |
## 7.5 Setting the Optional Conditions

## Procedure

- **1.** Select the **Option** tab in the setting and display area. Judgment condition settings are displayed.s
- 2. Specify the settings.

#### Note .

The items that you can set are the same whether you press the basic settings button or the advanced settings button .

| WT Measurement Instrument Standard Option                               |
|-------------------------------------------------------------------------|
| Margin Degree                                                           |
| The margin degree is used                                               |
| Margin 0.0 🔺 %                                                          |
| Report                                                                  |
| Add a waveform graph                                                    |
| Add a numeric report                                                    |
| Setting display of BMP resolution                                       |
| Wave Judge                                                              |
| Disable wave judge                                                      |
| Setting                                                                 |
| Fixing of the tested element of the<br>assist when (Element 1) released |
| Regulation                                                              |
| The JIS regulation used                                                 |

## Explanation

For explanations of these terms, see section 1.5.

## **Margin Degree**

#### The margin degree is used

Select whether or not to set a margin degree for judgment. If you choose to set a margin degree, specify it as a percentage. If you set the margin degree to 5.00 %, the limits will be narrowed by 5 %. If you set the margin degree to 0.00 %, the limits will be used as is.

## Report

#### Add a waveform graph

Select this check box to include a waveform graph in the report.

#### Setting display of BMP resolution

In the BMP item under Output Form of the Print menu, the selectable output resolutions appear. (See section 11.2.)

## Wave Judge

#### Disable wave judge

Select this check box to not include wave judgment in the overall judgment (see section 7.13).

#### 7.5 Setting the Optional Conditions

## Setting

#### Fixing of the tested element of the assist when (Element1) released

Select the check box to select the target element. A target element setting box appears in the Setting submenu area.

| S S            | etting    |   |
|----------------|-----------|---|
| Input Current  |           |   |
| Target Element | Element1- |   |
| Current Range  | 2.5A(CF6) | • |

If the check box is not selected, the target element is fixed to element 1.

## **Standard (Regulation)**

#### The JIS regulation used

- When the language is Japanese The check box is always selected. On the Standard tab, you can select JIS in addition to IEC 61000-3-2 Ed4.0 and IEC 61000-3-2 Ed5.0.
- When the language is not Japanese The check box can be cleared. If the check box is cleared, the JIS standard is not displayed under the standard options. In this way, you can prohibit the JIS standard from being selected.

Using the Measure Page to Make Measurements

# 7.6 Turning the Power Output On and Off (When the power supply function is in use)

| Proc | edure      |                                     |                                         |
|------|------------|-------------------------------------|-----------------------------------------|
| 1.   | Click      | in the menu area. The Measure subme | nu appears.                             |
|      | <b>→</b> ! | Measure                             |                                         |
|      |            | Power Supply to EUT                 | — Turn on the power supply to the EUT.  |
|      | 2          | Test Preview                        |                                         |
|      |            | Test Preview +                      |                                         |
|      | Ō          | Compliance test Start Test          |                                         |
|      |            | Stop Power Supply to EUT =          | — Turn off the power supply to the EUT. |
|      |            |                                     |                                         |
|      | ÷          |                                     |                                         |

#### 7.6 Turning the Power Output On and Off (When the power supply function is in use)

### **Turning the Power Output On and Off**

To turn the power output on or off, click Power On or Power Off in the submenu area.

| Po  | wer Supply to EUT      |
|-----|------------------------|
|     | Power On               |
| Ste | op Power Supply to EUT |
|     | Power Off              |
|     |                        |

Whether the Power On, Power Off, and measurement start/stop buttons are enabled or disabled in each of the software states are as follows:

#### **Harmonic Measurement**

| Software State                            | Power<br>Supply State | Power On | Power Off | Measurement Start/Stop |
|-------------------------------------------|-----------------------|----------|-----------|------------------------|
| Before measurement initialization (Reset) | Power on              | Disabled | Enabled   | Measurement start      |
|                                           | Power off             | Enabled  | Disabled  | No                     |
| Measuring<br>(Start)                      | Power on              | Disabled | Disabled  | Measurement stop       |
| Measurement complete                      | Power on              | Disabled | Enabled   | Measurement start      |
| (Complete)                                | Power off             | Enabled  | Disabled  | No                     |

WT states are indicated in parentheses.

#### Note .

- If the software is in the Power On state and the software is switched from online to offline, the software switches to the Power Off state.
- If the software is switched from offline to online, the software is set to the Power Off state regardless of whether the software is in the Power On or Power Off state.
- When the software is closed, the software is set to the Power Off state regardless of whether the software is in the Power On or Power Off state.

## **Power Supply Quality Check**

If the "The power supply quality is checked before compliance test" check box in the power supply settings (see page 7-12) is selected, the power supply quality is checked before the power output is turned on.

#### Note .

If the /G7 option is not installed in the WT, the power supply quality cannot be checked.

| IEC61000-3-2 Measurement Software | × |
|-----------------------------------|---|
| Power quality check starts.       |   |
| OK Cancel                         |   |

The following items are verified.

- Measurement time 200 ms
- Power supply judgment conditions
   Rated voltage<sup>1</sup> Within ±2.0 %
   Nominal frequency<sup>2</sup> Within ±0.5 %

#### 7.6 Turning the Power Output On and Off (When the power supply function is in use)

· Relative harmonic content of output voltage U at no load

| i tolativo hamonio contont or output voltag | ,0 0 at 110 |
|---------------------------------------------|-------------|
| 3rd                                         | 0.9 %       |
| 5th                                         | 0.4 %       |
| 7th                                         | 0.3 %       |
| 9th                                         | 0.2 %       |
| Even harmonics between 2nd and 10th         | 0.2 %       |
| Odd harmonics between 11th and 40th         | 0.1 %       |

- 1 For the rated voltage, the rated voltage value in the power supply settings (see page 7-12) and the measured voltage (rms) are compared.
- 2 For the nominal frequency, the rated frequency value in the power supply settings (see page 7-12) and the measured value are compared.

If no problems are found in the power supply quality, a power output confirmation message appears.

| IEC61000-3-2 Measurement Software                            | × |
|--------------------------------------------------------------|---|
| NF power output will turn to on.<br>Do you want to continue? |   |
| OK Cancel                                                    |   |

If problems are found in the power supply quality, an error message appears. The item that resulted in error is displayed.

| IEC61000-3-2 Measurement Software |                 | ×             |
|-----------------------------------|-----------------|---------------|
| A Power quality check error       |                 |               |
|                                   | Judge condition | Measure value |
| Rated voltage                     | within ±2.0%    | -54.4%        |
| Voltage harmonics order 5         | within 0.4%     | : 1.42%       |
| Voltage harmonics order 7         | within 0.3%     | : 1.95%       |
| Voltage harmonics order 11        | within 0.1%     | : 0.31%       |
| Do you keep measuring it?         |                 |               |
| Yes                               | No              |               |

#### 7.6 Turning the Power Output On and Off (When the power supply function is in use)

#### **Starting a Harmonic Measurement**

Start harmonic measurement according to section 7.13 (test preview) or 7.14 (compliance test).

#### Voltage Range Validity Check

When a compliance test is started, the software checks whether the NF power supply, WT and Harmonic Measurement Software are configured as shown in the following table.

 Check items when the NF Power Connection is set to Use in "Configuring the Connection to the Power Supply" (see section 6.1)

|                                                  | NF Power Su   | pply Settings      | )A/T                                       | Limit                   |
|--------------------------------------------------|---------------|--------------------|--------------------------------------------|-------------------------|
| Wiring Pattern                                   | Rated Voltage | Rated<br>Frequency | Voltage Range*                             | Conversion<br>(For JIS) |
| Single-phase two-wire<br>230 V device            | 220 to 240 V  | 45 to 66 Hz        | CF3:300 V<br>CF6:300 V                     |                         |
| Three-phase four-wire<br>400 V device            | 220 to 240 V  | 45 to 66 Hz        | CF3: 300 V to 600 V<br>CF6: 300 V to 500 V |                         |
| Single-phase two-wire<br>100 V device (JIS)      | 100 to 115 V  | 45 to 66 Hz        | CF3: 100 V to 150 V<br>CF6:150 V           | 100 to 115 V            |
| Single-phase two-wire<br>200 V device (JIS)      | 200 to 230 V  | 45 to 66 Hz        | CF3:300 V<br>CF6:300 V                     | 200 to 230 V            |
| Three-phase three-wire<br>200 V device (JIS)     | 110 to 120 V  | 45 to 66 Hz        | CF3:300 V<br>CF6:300 V                     | 190 to 210 V            |
| Single-phase three-wire 100 V/200 V device (JIS) | 100 to 115 V  | 45 to 66 Hz        | CF3: 100 V to 300 V<br>CF6: 150 V to 300 V | 100 to 230 V            |

\* "CF3" in the table indicates that the crest factor is set to 3.

- If the NF Power Connection is set to Not Used in "Configuring the Connection to the Power Supply" (see section 6.1), the following items in the table above are verified.
  - WT voltage range
  - Limit Conversion (For JIS)

If the settings are different from those in the table, an error message will appear. The item that resulted in error is displayed.

| IEC61000 | -3-2;Measurement Software                                                | $\times$ |
|----------|--------------------------------------------------------------------------|----------|
|          | Voltage range reasonableness checked error.                              |          |
|          | Is not the mistake found in the measurement condition of wiring pattern. |          |
|          | WT5000 voltage range :600V (Element 1)<br>Do you keep measuring it?      |          |
|          | Yes No                                                                   |          |

#### **Measured Element**

The measured element is determined by the WT measurement target (Object) setting.\*

\* See section 7.3.

For example, even when a three-phase power supply is being measured, if the WT measurement target (Object) is set only to Element 1, only input element 1 will be measured. Also, when a single-phase power supply is being measured, if the WT measurement target (Object) is set to Element 1 and 2, input element 2 (which is not receiving any signal) will also be measured, and the total judgment may indicate Fail.

#### **Power Supply Error Check during Measurement**

This software checks whether an error is occurring in the power supply during measurement. If an error is found, an error message appears. For example, if an overload occurs, the following error message will appear.

| IEC61000-3-2 Measurement Sof   | tware X |
|--------------------------------|---------|
| The power is abnormal overload | l.      |
|                                | ОК      |

#### Note

The power output remains on even if the harmonic measurement is ended or aborted. (It is not automatically turned off.)

#### **Data Acquisition Error Check during Measurement**

If harmonic measurement data cannot be acquired consecutively, the following error message will appear.

| IEC61000 | -3-2 Measurement Software                                                                                                    | $\times$ |
|----------|----------------------------------------------------------------------------------------------------|----------|
|          | Could not get harmonics data continuously.<br>Please check<br>Whether PLL source synchronization was achieved.<br>Whether there are other applications run.<br>Whether there are other applications run in background that<br>could be stoped.<br>Continue with this measurement? |          |
|          | Yes No                                                                                                    |          |

7

## 7.7 Previewing Harmonic Data and Waveform Data

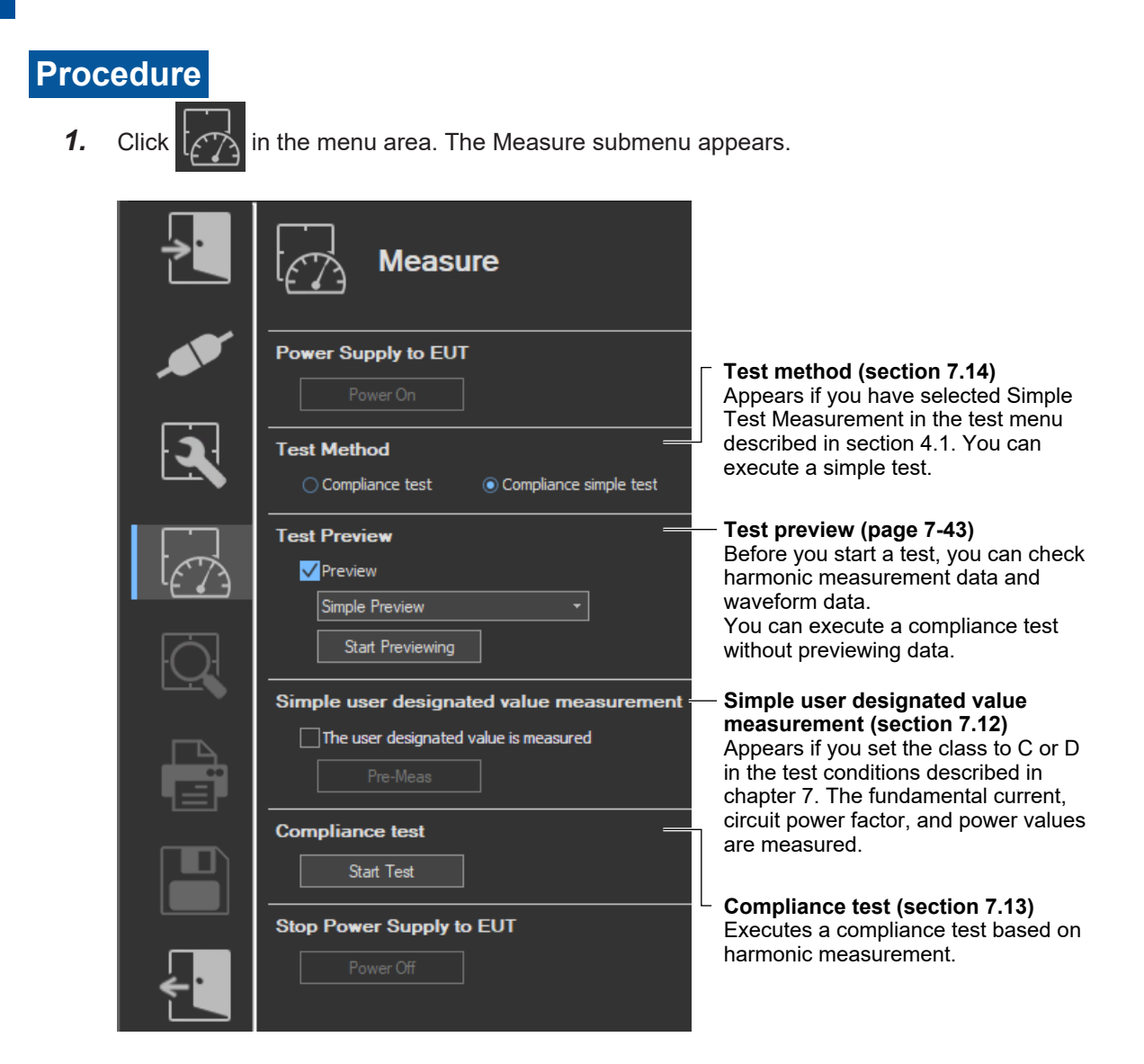

## **Previewing Test Data**

- 2. Select the **Preview** check box.
- 3. Select the preview that you want to display.

#### 7.7 Previewing Harmonic Data and Waveform Data

**4.** Click **Start Previewing**. A message will appear to indicate that you have to wait before measurement starts. After that, the measured harmonic values will appear in the display area.

| Test Preview                                     |      |
|--------------------------------------------------|------|
| ✓ Preview                                        |      |
| Test Preview -                                   |      |
| Start Previewing                                 |      |
| Preparing to measure                             |      |
| Measurement is started after standby for 10 seco | nds. |
|                                                  |      |
|                                                  | Skip |

#### Note .

When you preview the harmonics of a current, the data that had been acquired or loaded before the preview is discarded. Be sure to save any compliance test data before you begin a test preview (for information on how to save data, see chapter 11).

## **Stopping a Test Preview**

Click Stop Previewing.

| Test | Preview         |  |
|------|-----------------|--|
|      | Preview         |  |
|      | Test Preview    |  |
|      | Stop Previewing |  |

## **Checking the Class Setting and Active Power**

When you stop previewing, the software checks whether the measured active power is within the standard limits of each class.

| Class                               | Active Power P Range |
|-------------------------------------|----------------------|
| A                                   | No specification     |
| A (JIS, P > 600 W, Air conditioner) | P > 600 W            |
| В                                   | No specification     |
| C (P > 25 W)                        | P > 25 W             |
| C (5 W ≤ P ≤ 25 W)                  | 5 W ≤ P ≤ 25 W       |
| D                                   | P ≤ 600 W            |

A message appears if the measured active power is outside the standard limits. Check whether the class setting is correct.

#### Message example

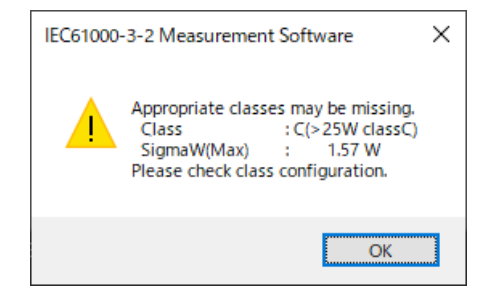

## Procedure

## An Example of the Test Preview

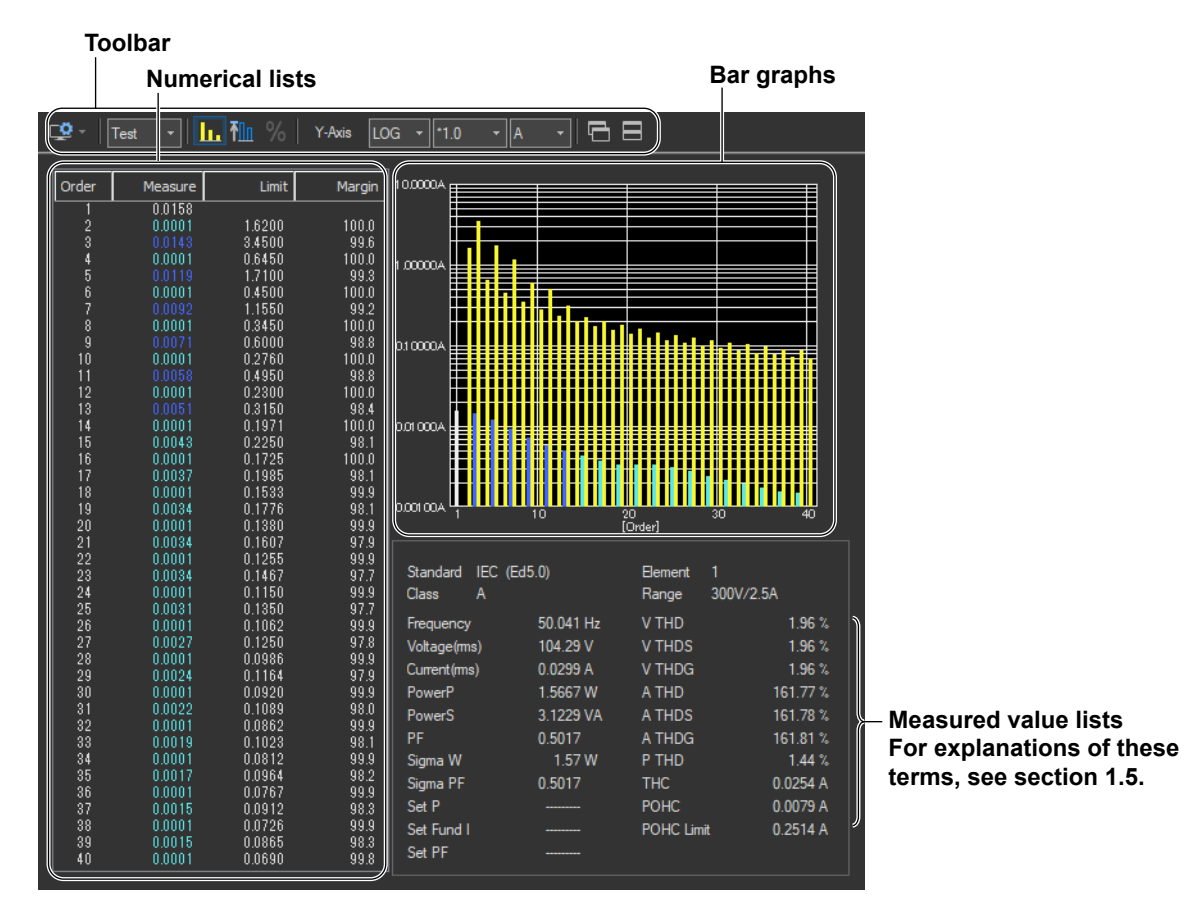

## An Example of the Setting and Display Area

#### – Sampled data number

When a preview is being displayed, the display here is 0/0. When a compliance test is being executed, the number of times measured data has been acquired is displayed (for details, see section 7.13).

#### - Measurement time

When a preview is being displayed, the display here is 0.0 sec/[the measurement time set according to the procedure described in sections 7.1 and 7.4]. When a compliance test is being executed, the amount of time for which measured data has been acquired is displayed (for details, see section 7.13).

Sample Count : 0/0

Measure Time : [

0.0sec/150sec

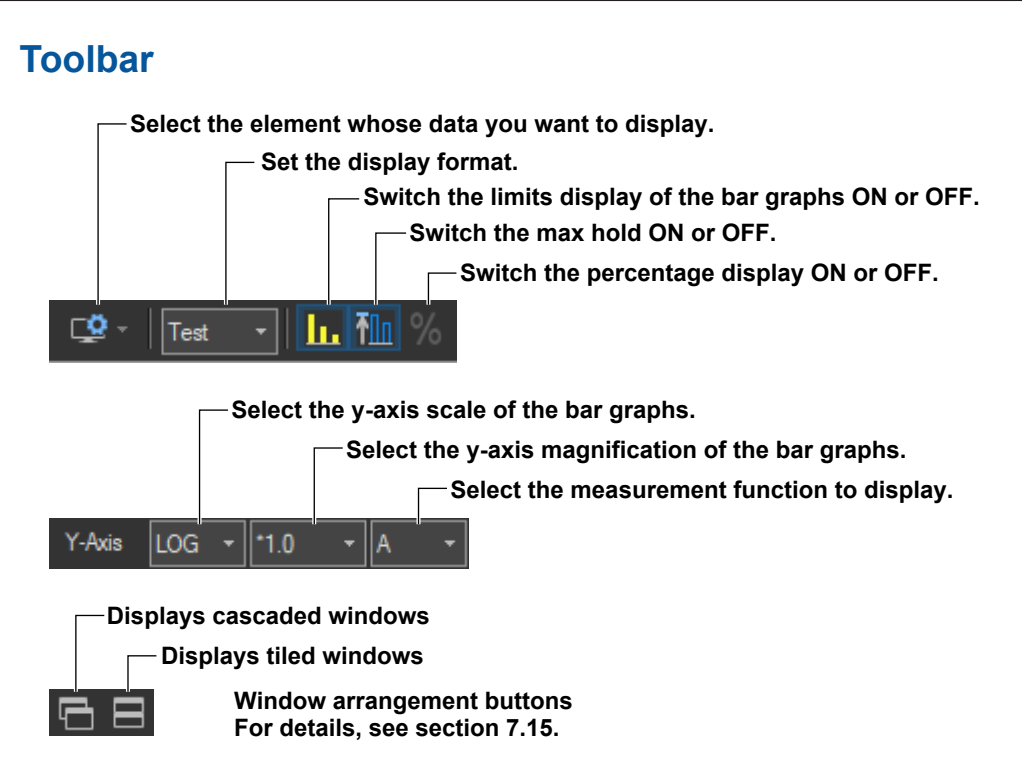

## Selecting the Element Whose Data You Want to Display

Click Click Click Click I input elements 1 to 3 are being measured, as you click the icon, the displayed data will switch from element 1, to element 2, to element 3, to element 1, and so on. Click ▼ to select an element directly.

## Selecting the display format

#### Select Test (Bar+List), Bar, List, or Simple.\*

\* Simple appears when you are performing a simple compliance test (see section 7.14).

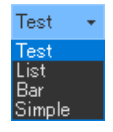

## Switching the Limits Display of the Bar Graphs ON or OFF.

Click **I**. The limits are displayed using yellow bars. The limits are displayed using yellow bars.

The limits are applied only to harmonic current. There are no specified limits for voltages or phase angles. So limits for these values are not displayed.

## **Turning MaxHold On and Off**

Click The maximum value of the measured data is held when MaxHold is ON. When MaxHold

is ON, bars are displayed as shown below.

— Maximum value — Current measured value

## Switching the Percentage Display ON or OFF.

Click to turn the percentage display ON and display the following items as percentages.

#### **Numerical Lists**

- The relative harmonic data or content of each harmonic
- Limits

#### **Bar Graphs**

· The Y-axis scale

#### **Measured Value Lists**

- THC
- POHC
- POHC maximum
- POHC limit
- The percentage display is applied only to harmonic current.
- Percentage display is valid when the class is set to C in the test conditions and one of the following conditions is met:
  - You set the power class to "> 25W."
  - You set the power class to "≤25W,≥5W" and the limits to "judge from THD, 2, 3, 5, 7, 9, 11th."
  - You set the power class to "≤25W,≥5W" and you set the limits to "judge with current wave pattern of 3rd&5th."
- On he Percentage Display, The relative harmonic content of current of each harmonic can be displayed on bar graphs with the specified fundamental current (fundamental current specified in advance when making Class C evaluation, see section 7.4) taken to be 100 %.
- When limits are specified by the relative harmonic content or THD of the 3rd and 5th harmonics or the relative harmonic content of the 2nd, 3rd, 5th, 7th, 9th, and 11th harmonics, such as the limits for Class C equipment with active input power between 5 W and 25 W, bars corresponding to the magnitude of the values are displayed.
- When the magnification of the Y-axis scale is \*1.0, the maximum scale of Y-axis is 100.00 %.

## Selecting the Y-Axis (Current Magnitude) Scale

#### Selecting the Type of Y-Axis Scale

Select  $\ensuremath{\text{LIN}}$  (linear) or  $\ensuremath{\text{LOG}}$  (logarithmic).

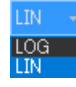

#### **Selecting the Magnification**

- When the type of scale is LIN, select **\*100.0**, **\*10.0**, **\*5.0**, **\*2.0**, **\*1.0**, **\*0.5**, or **\*0.1**.
- When the type of scale is LOG, select **\*100.0**, **\*10.0**, **\*1.0**, or **\*0.1**.

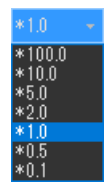

## **Selecting the Measurement Function to Display**

Select A, V, or Deg (for current, voltage, or phase angle).

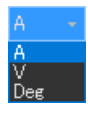

### Explanation

### Colors of the numerical lists and bar graphs of the current

The table below describes what the colors. Condition 1, Condition 2, 200% short-term relaxation, and POHC relaxation conditions that appear in the table are defined below.

#### **Condition 1**

The maximum harmonic current over the measurement time is within 1.5 times the specified limit. Evaluation is made on each harmonic.

#### **Condition 2**

The mean harmonic current over the measurement time is within the specified limit. Evaluation is made on each harmonic.

#### 200% Short-Term Relaxation Conditions

If all of the following conditions are met, up to 200 % of the specified limits is permitted.

- The EUT belongs to Class A for harmonics.
- The excursion beyond 150 % of the applicable limits lasts less than 10 % of the test observation period or in total 10 min (within the test observation period), whichever is smaller.
- The average value of the harmonic current, taken over the entire test observation period, is less than 90 % of the applicable limits.

#### **POHC Relaxation Condition**

If the maximum value of the sum of partial odd harmonic currents (POHC) of order above and including 21 is less than the specified POHC limit, the mean of the odd harmonic currents of order above and including 21 is permitted to be 1.5 times the specified limit.

|     | Blue                                               | Limit not exceeded.                                                                                                    |
|-----|----------------------------------------------------|----------------------------------------------------------------------------------------------------|
|     | Red                                                | Limit exceeded.                                                                                                    |
|     | Yellow (applies only to bar graph)                 | Limit specified by the applicable standard.                                                                                                    |
|     | Black/white<br>(applies only to<br>numerical list) | No applicable limit is specified.<br>(The measured value of the fundamental frequency and orders that are<br>not applicable is displayed in black when the software background color<br>is set to light and white when the software background color is set to<br>dark.)<br>* Software background color setting ► section 3.9 in the IS8000<br>software User's Manual (IM IS8000-01EN.) |
|     | White (applies only to bar graph)                  | No applicable limit is specified.<br>(The bar graph of the fundamental frequency and orders that are not<br>applicable is displayed in white.)                                                                                                    |
|     | Turquoise                                          | The measured data is less than the larger of the two values, 0.6 % of the mean rms current and 5 mA.                                                                                                    |
|     | Aqua                                               | Limit exceeded.<br>Excluded from applying the limits because the maximum active power is<br>less than the minimum power (75 W or 50 W) for applying the limits or<br>set to Infinity.                                                                                                    |
| * т | The memory of the computer                         | and any of Minna of Minna on Event and wood for the newson of the colore                                                                                                    |

\* The names of the sample colors of Microsoft Word or Excel are used for the names of the colors.

# Colors of the numerical lists and bar graphs of the voltage and phase angle

There are no voltage or phase angle limits. Bar graphs of harmonic voltage or phase angle are displayed in white. The values displayed in the list are black when the software background color is set to light and white when the software background color is set to dark.

## **Numerical Lists**

#### Limits

- The limits specified in the applicable standard are displayed in a list for each harmonic.
- The harmonic data shown in the Test preview consists of instantaneous values, so the listed limit values and yellow bars are shown using values that are 1.5 times larger than the limits.
- · The limits are applied only to harmonic current.
- If the Percentage Display check box is selected, the relative harmonic content of the limit of each harmonic can be displayed with the specified fundamental current (fundamental current specified in advance when making Class C evaluation, see section 7.3) taken to be 100 %.
- When limits are specified by the relative harmonic content or THD of the 3rd and 5th harmonics or the relative harmonic content of the 2nd, 3rd, 5th, 7th, 9th, and 11th harmonics, such as the limits for Class C equipment with active input power between 5 W and 25 W, the current value converted from the relative harmonic content or THD of the 3rd and 5th harmonics or the relative harmonic content of the 2nd, 3rd, 5th, 7th, 9th, and 11th harmonics with the fundamental current specified in advance when making Class C evaluation (see section 7.3) taken to be 100% is displayed.

#### **Margin Degree**

• Indicates the margin to the limit. For each harmonic, the margin is derived from the following equation using the limits and measured values displayed in the list.

#### Limit – measured value Limit × 100

- The margin only applies to harmonic current values.
- The color of the values changes depending on whether or not you select "The margin degree is used" check box described in section 7.5.
  - The margin degree is used
  - Blue indicates that a value has exceeded the margin that you specified according to the procedure in section 7.5.
  - Red indicates that a value is at or below the margin that you specified according to the procedure in section 7.5.
  - When the Margin Degree Is Not Used Values are displayed in black.

### **Bar Graphs**

#### Bar Graph of Harmonic Current or Voltage

The software displays the instantaneous values acquired within the measurement time for each harmonic order.

#### **Bar Graph of Harmonic Phase Angles**

Bar graphs of the phase angle of the harmonic current with respect to the fundamental current for each harmonic can be displayed. However, the phase angle with respect to the fundamental voltage is displayed on the bar graph for the fundamental current.

- When the harmonic phase is leading the fundamental current, a positive phase angle is indicated; when the harmonic phase is lagging the fundamental current, a negative phase angle is indicated.
- When the fundamental current is leading the fundamental voltage, a negative phase angle is indicated; when the fundamental current is lagging the fundamental voltage, a positive phase angle is indicated.

### **Measured Value Lists**

For explanations of these terms, see section 1.5.

#### Sigma W

Sigma W is the active power for all grouped phases (all measured input elements).

#### Note \_

- When applying the power ratio limit on Class C or D multi-phase equipment, the harmonic current per watt derived from the total active power (Sigma W) of all phases (three phases if three-phase) and the power ratio limit are compared and evaluated.
- Equipment whose Sigma W exceeds 600 W is considered Class A equipment under the standard. Use caution because the software makes evaluations using the class selected in standard and measurement environment settings (see section 7.3).

#### Set P, Set Fund I, and Set PF

For Set P, the power value (see section 7.4) specified in advance is displayed when making Class C or D evaluations.

For Set Fund I and Set PF, the fundamental current and power factor values (see section 7.3) specified in advance are displayed respectively when making Class C evaluations.

#### Note .

- When the Standard Is Set IEC 61000-3-2 Ed. 5.0 or JIS C 61000-3-2 2019
   When Class D and "(with VSD) Refrigerators and freezers" Are Selected in section 7.1
- When the Standard Is Set to IEC 61000-3-2 Ed. 4.0
   When the "Use Annex C" check box and "C.16.2 (with VSD) Refrigerators and freezers" are selected in section 7.1

In the above cases, these items are displayed as follows:

- Set Im: current of the appliance
- Set Ur: rated voltage of the appliance
- Set Pi: effective power of the appliance

## Procedure

## An Example of the List Preview

For information about the functions of toolbar icons other than those listed below, see section 7.8.

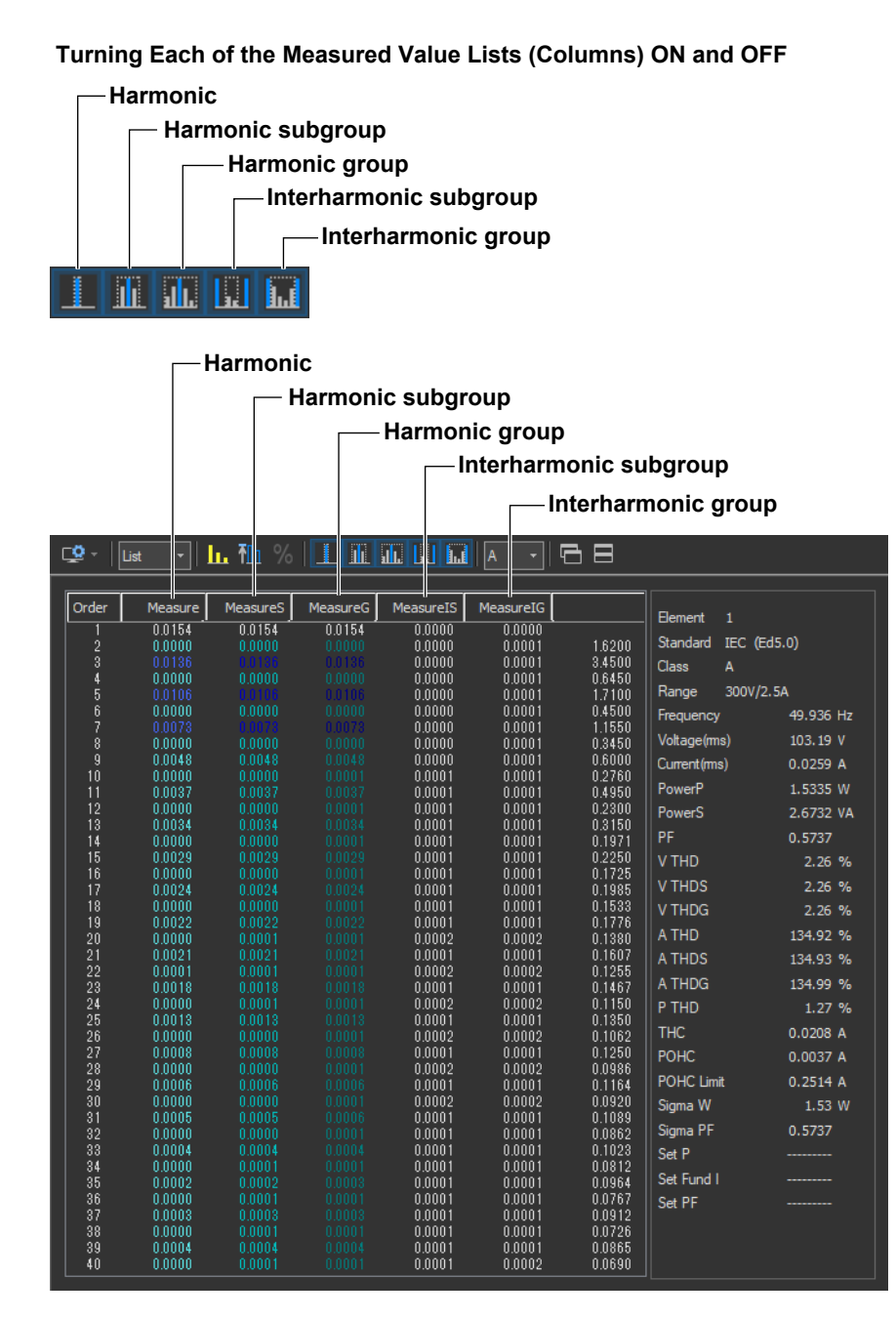

For details on the numerical lists, see section 8.2.

7

## Procedure

### An Example of the Bar Preview

- The harmonic, harmonic group, harmonic subgroup, and limit displays area

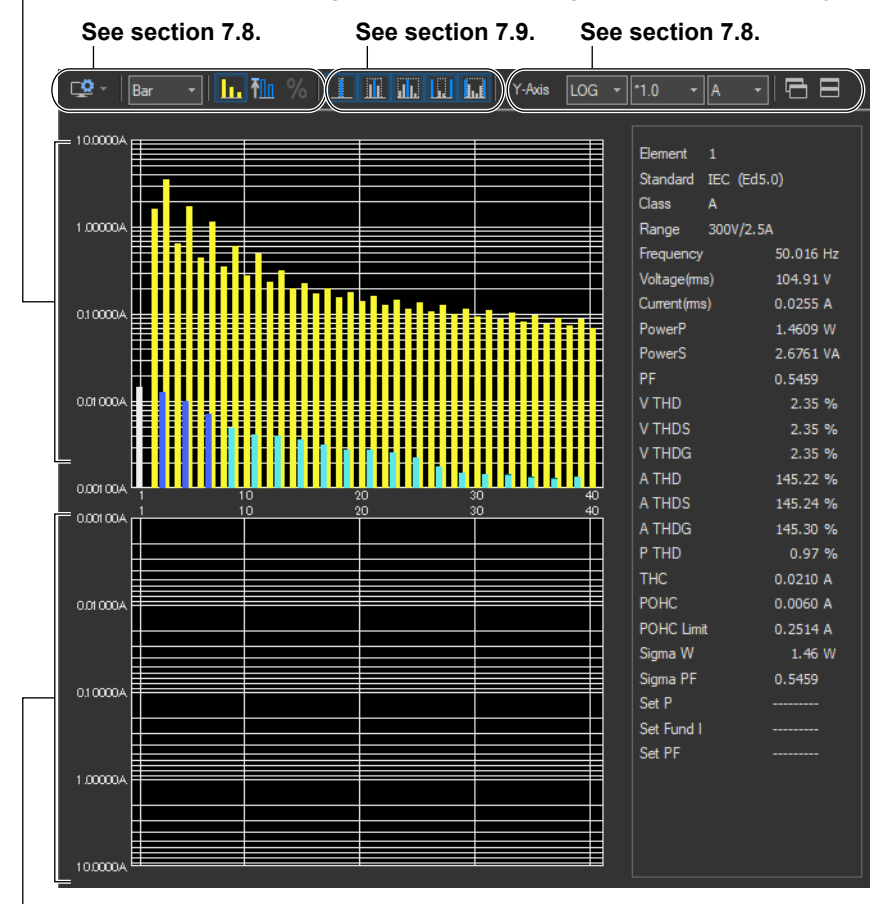

-The interharmonic group and interharmonic center subgroup display area\*

\* Appears when the interharmonic group display button **m** is pressed or when the interharmonic center

subgroup button **I** is pressed.

For details on the bar graph, see section 7.7.

## Explanation

## **Color of Bars**

#### Color of the Harmonic Bar Graph

See section 7.7.

#### Color of the Harmonic Group and Harmonic Subgroup of Current

The harmonic, harmonic group, and harmonic subgroup are superimposed on the bar graph.

· When the Measured Values Are within the Limit

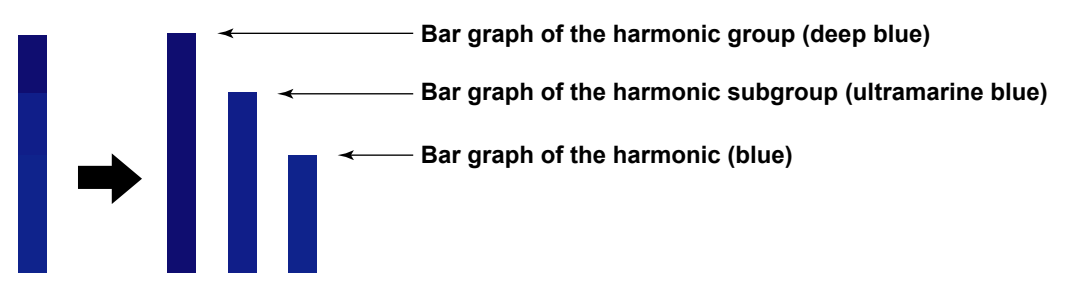

• When Evaluation Is Not Made Because the Measured Data Is Less than the Larger of the Two Values, 0.6 % of the Mean Rms Current and 5 mA

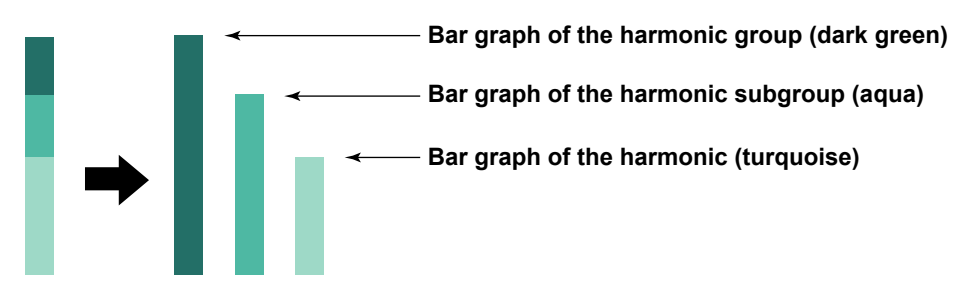

#### Color of the Harmonic Group and Harmonic Subgroup of Voltage

The harmonic, harmonic group, and harmonic subgroup of voltage are displayed as shown below. There is no need to compare with the limit to make evaluations.

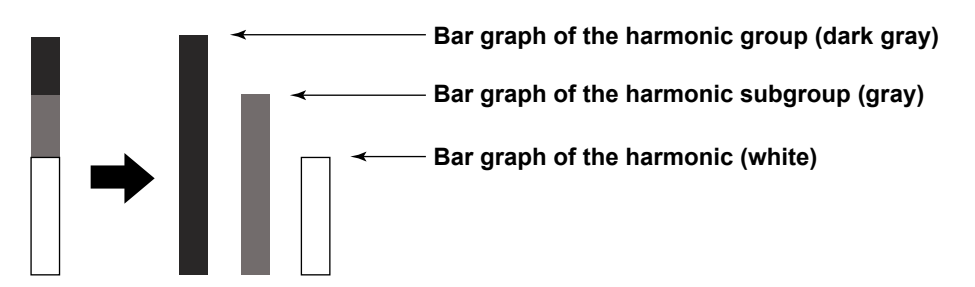

#### Color of the Interharmonic Group and Interharmonic Center Subgroup

The interharmonic group and interharmonic center subgroup are displayed as shown below. There is no need to compare with the limit to make evaluations.

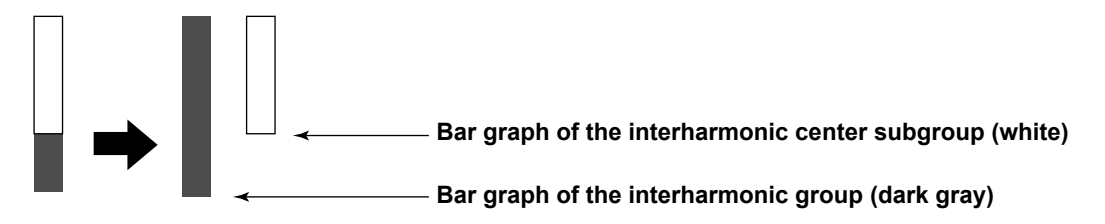

7

## Procedure

## An Example of the Waveforms Preview

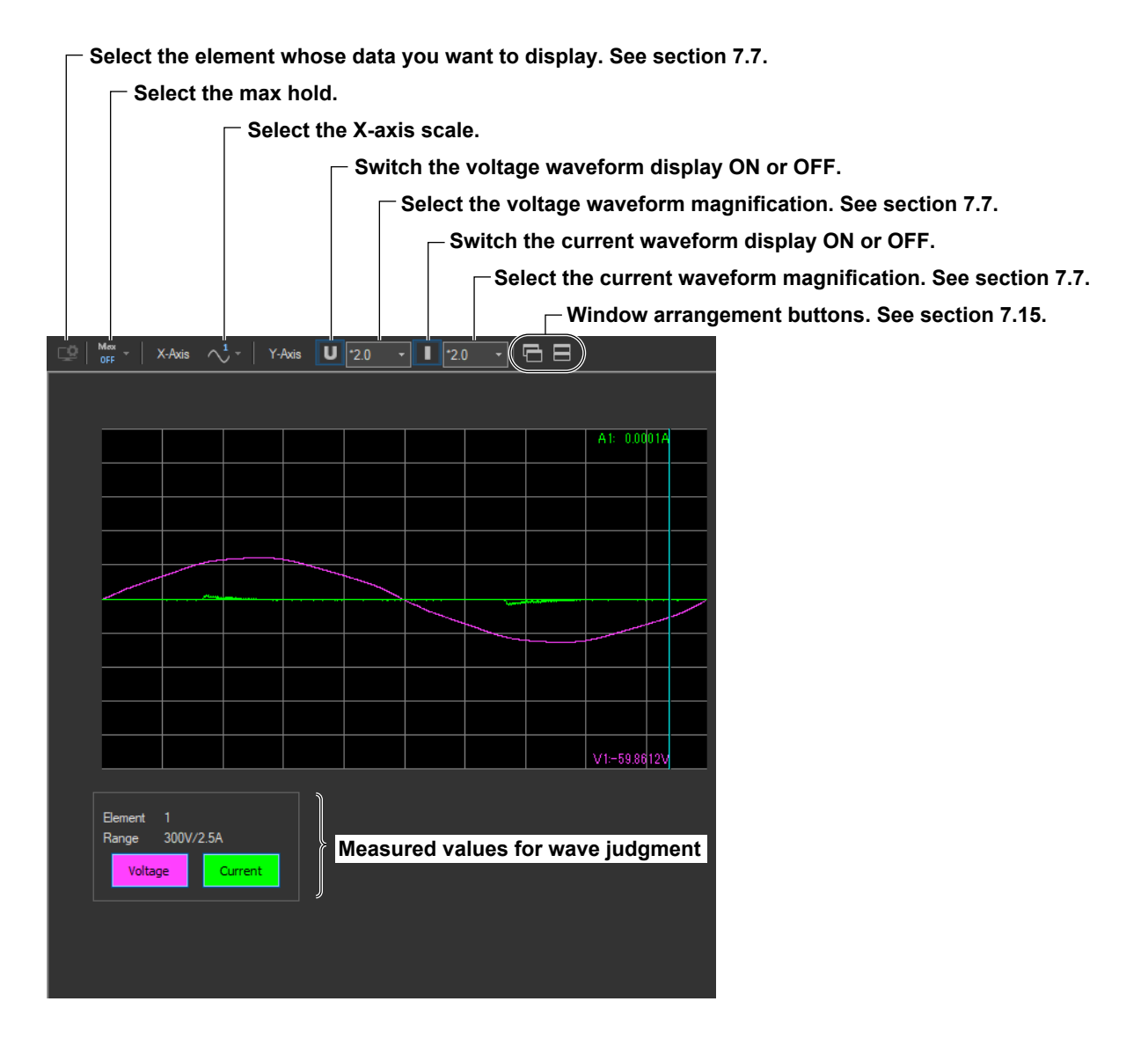

## **Selecting the Max Hold**

Click Mex - . Select

. Select Dotted, Line, or None.

The button indication changes depending on the current setting.

## Selecting the X-Axis Scale

Click 1

- Select ALL, Cycle, Half Cycle+, or Half Cycle-.

The button indication changes depending on the current setting.

## Switching the Waveform Display ON or OFF.

You can show or hide an element's voltage or current waveform by clicking on the Voltage and Current buttons for each element in the show/hide box.

#### Show/hide box (an example of the three-phase input)

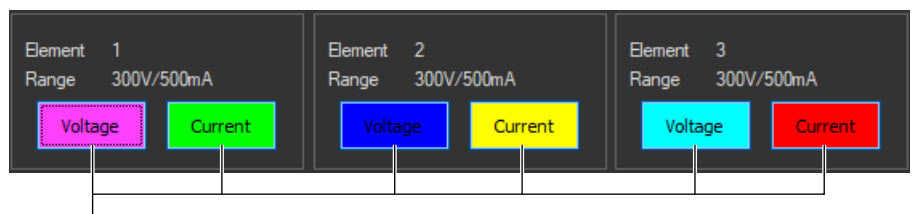

Voltage and Current buttons for each element

## Using the Cursor to Display Current and Phase Angle Values

When you click an area of the waveform, a cursor will appear there. The current and voltage at the cursor position will be displayed.

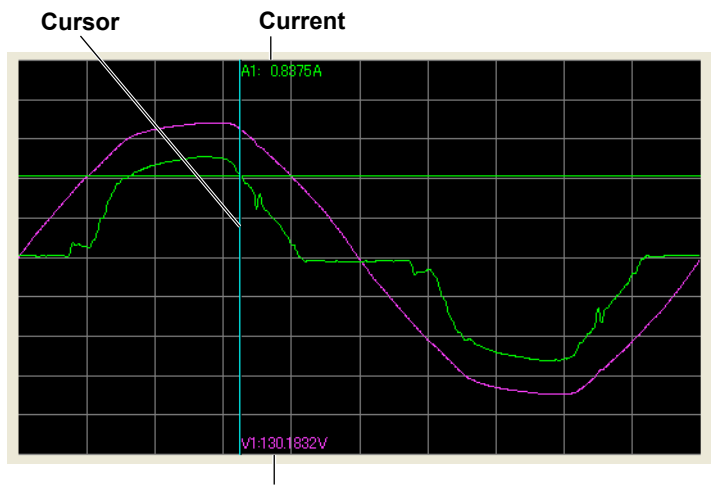

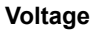

## Explanation

## **Display Colors**

The following colors are assigned to the waveforms of each input element in order, starting with the lowest numbered element. If you are previewing the waveforms of elements 1, 2, and 3, the following colors will be assigned to the element's voltage and current waveforms:

| Element   | Voltage   | Current      |
|-----------|-----------|--------------|
| Element 1 | Pink 📃    | Bright green |
| Element 2 | Blue      | Yellow       |
| Element 3 | Turquoise | Red          |

<sup>\*</sup> The names of the sample colors of Microsoft Word or Excel are used for the names of the colors.

### **Measured Values for Wave Judgment**

This appears when you set the following judgment conditions (see section 7.4).

- Class C
- The active power is between 5 W and 25 W (≤25 W, ≥5 W)
- Evaluating on the Conditions of 3rd and 5th Harmonics and Current Waveforms

The displayed contents are shown below. For details on wave judgment, see section 1.3.

| lp(abs)        | The higher absolute value of the peak value of the current waveform (+) and (-) |
|----------------|---------------------------------------------------------------------------------|
| lp+            | Phase angle of the peak value of the current waveform (+)                       |
| lp-            | Phase angle of the peak value of the current waveform (-)                       |
| 60-90deg(+)Min | Minimum current between 60° to 90° in the positive half cycle                   |
| 60-90deg(-)Max | Maximum current between 60° to 90° in the negative half cycle                   |

#### **Colors of measured values**

- Ip+ and Ip- are displayed in red when the "wave peak phase" set in section 7.3 is exceeded.
- 60-90deg(+)Min is displayed in red when it is less than or equal to the "current threshold" set in section 7.3.
- 60-90deg(-)Max is displayed in red when it is greater than or equal to the "current threshold" set in section 7.3.

## Setting MaxHold

If MaxHold is set to Dotted or Line, the MaxHold waveform and the waveform that is currently being measured are displayed. The MaxHold waveform is a waveform derived by superimposing the waveforms measured after the start of a waveform preview and connecting the maximum values at each phase. The MaxHold waveform is displayed in the following manner.

- Dotted: The MaxHold waveform is displayed using dots.
- Line: The MaxHold waveform is displayed using a solid line with dots.
- None: The MaxHold waveform is not displayed.

The MaxHold waveform is displayed with lower intensity than the waveform that is currently being measured.

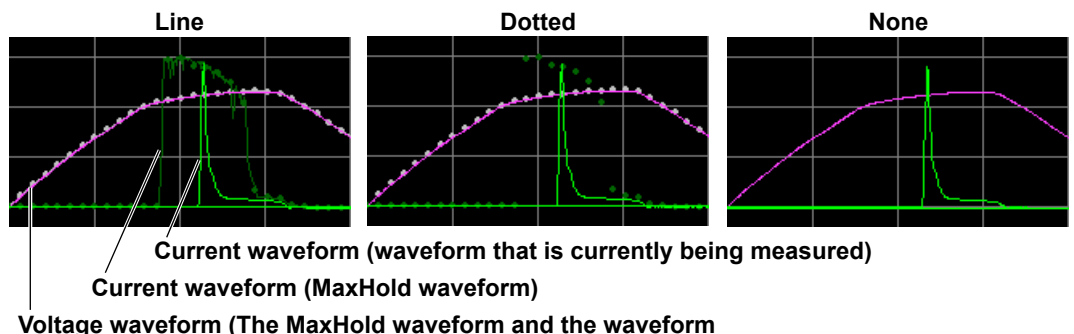

that is currently being measured overlap each other.)

When MaxHold is set to Dotted or Line, the measured value of wave judgment takes on the following value.

- Ip(abs), Ip+, Ip-, 60-90deg(-)Max: Maximum value after the start of the waveform preview
- 60-90deg(+)Min: Minimum value after the start of the waveform preview

When MaxHold is set to Dotted or Line, the cursor value indicates the current or voltage of the MaxHold waveform.

## **Selecting the X-Axis Scale**

- All: 50 ms
- Cycle: 1 cycle
- Half Cycle+: Half Cycle (Positive side)
- Half Cycle-: Half Cycle (Negative side)

# Changing the Y-Axis Scale (the Size of the Voltage and Current Waveforms)

- Linear scaling is used. Logarithmic scaling is not supported.
- The measurement range specified for the WT is used as the maximum value, 1.0, on the Y-axis (see section 7.3 for details on setting the range).

## 7.12 Making Simple User Designated Value Measurement

## Procedure

1. Click in the menu area. The Measure submenu appears.

For general information about submenus, see section 7.7.

2. Select the user designated value is measured check box.

| Simple user designated value measurement |  |  |  |
|------------------------------------------|--|--|--|
| ✓ The user designated value is measured  |  |  |  |
| Pre-Meas                                 |  |  |  |

3. Click **Pre-Meas**. A message will appear to indicate that pre-measurement is taking place.

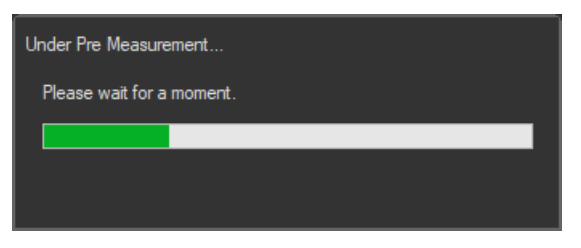

After 10 seconds of pre-measurement, the Pre Measure Result message appears.

| Pre Measure Result ×              |          |  |  |
|-----------------------------------|----------|--|--|
| Pre-Meas Result                   |          |  |  |
| Current Freq(e1):                 | 0.0146 A |  |  |
| Current Freq(e2) :                | 0.0000 A |  |  |
| Current Freq(e3):                 | 0.0000 A |  |  |
| Power Factor :                    | 0.5251   |  |  |
| SigmaW :                          | 1.48 W   |  |  |
| Reflects the values as specified? |          |  |  |
| ок                                | Cancel   |  |  |

#### 7.12 Making Simple User Designated Value Measurement

**4.** Select whether or not to use the results of pre-measurement to set the fundamental current, circuit power factor, and power values described in section 7.3. If you select **Yes**, the values will be set to the pre-measured values.

| Setting                                                                                                    | WT Measurement Instrument Standard Option                                                                                                    |
|----------------------------------------------------------------------------------------------------|----------------------------------------------------------------------------------------------------|
| Input Current<br>Current Range 2.5A(CF6) •<br>Wiring Pattern<br>• For 1P2W 230V Devices<br>• For 3P4W 400V Devices<br>Power Frequency<br>• 50Hz<br>• 60Hz<br>Test Conditions<br>Evaluate Class C •<br>PowerRange 25W •<br>apply limit value of Class C •<br>Measuring Time<br>• hour 2 • min 30 • sec | WT Measurement Instrument       Standard       Option         Regulation       IEC 61000-3-2 Ed5.0       •         Evaluate Class       C       •         Class A.B.D       Power Limit       75W       •         Class A.B.D       Power Limit       75W       •         Class C       •       •       •         Power Range for Class C       > 25W       •       •         apply limit value of Class C       •       •       •         Fundamental current and power factor       •       •       Wave Judge         • Setting value is used.       •       •       •       •         Current at the fundamental       •       •       •       •       •         Class C.D       •       •       •       •       •       •       •       •         apply limit value of Class D       •       •       •       •       •       •       •       •       •       •       •       •       •       •       •       •       •       •       •       •       •       •       •       •       •       •       •       •       •       •       •       •       •       •< |
|                                                                                                    | Measurement Time 0 • hour 2 • min 30 • sec                                                                                                    |
|                                                                                                    |                                                                                                    |

## Explanation

## **Simple User Designated Value Measurement**

For class C and class D, to perform compliance tests, users can specify the fundamental current and circuit power factor, or the power value to perform compliance tests. If you measure the fundamental current, circuit power factor, and power value using the procedure described in this section, you can apply the measured results to the fundamental current, circuit power factor, and power value in the judgment conditions described in section 7.3.

## Procedure

1. Click in the menu area. The Measure submenu appears.

For general information about submenus, see section 7.7.

## **Selecting the Test Method**

This only appears if you have selected Simple Test Measurement in the test menu described in section 4.1.

2. Select Compliance test.

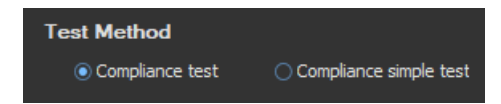

## **Starting a Test**

**3.** Click **Start Test**. A dialog box opens that indicates that you have to wait before measurement starts. Then measured harmonic values appear in the measured harmonic values list window.

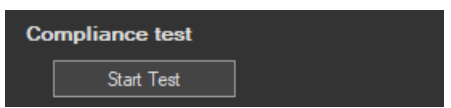

- When the Standard Is Set IEC 61000-3-2 Ed. 5.0 or JIS C 61000-3-2 2019
   When Class D and "(with VSD) Refrigerators and freezers" Are Selected in section 7.1
- When the Standard Is Set to IEC 61000-3-2 Ed. 4.0 In section 7.1, if you selected the "Use Annex C" check box and selected "C.7 Vacuum cleaners" or "C.15 High pressure cleaners"

In the above case, the test is performed three times for maximum, 50%, and minimum.

## **Stopping a Test**

## **Stopping Automatically**

The software will stop testing automatically once the specified measurement time has been reached.

### **Stopping Manually**

Click **Stop Test**. If the WT is measuring, it will stop when measurement ends normally and data has been acquired.

| Co | mpliance test |  |
|----|---------------|--|
|    | Stop Test     |  |

Once the test is finished, the overall judgment appears.

#### Display example: PASS

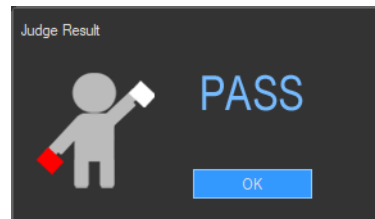

The overall judgment also appears in the information area.

|                                                                   | Judgment |
|-------------------------------------------------------------------|----------|
| IEC61000-3-2 (WT5000) - [Measure]                                 |          |
| 💉 Online                                                          | ar Pass  |
| 📲 Push the [Start Test] button to begin standard compliance test. |          |

7

## Explanation

# An Example of the Setting and Display Area during a Compliance Test

|   | Sampled data number<br>One sample count is equivalent to 200 ms (10 cycles for 50 Hz and<br>12 cycles for 60 Hz)* worth of measured instantaneous data values.<br>This data is acquired by the software and displayed. In this<br>example, 750 samples have been acquired.                                                                                                    |  |  |  |  |
|---|----------------------------------------------------------------------------------------------------|--|--|--|--|
|   | Measurement time<br>The amount of time that has elapsed since the start of<br>measurement/the measurement time set according to the<br>procedure described in section 7.4.                                                                                                    |  |  |  |  |
| s | Sample Count : 750/750 Measure Time : Jack Count : 750/750 Measure Time : Jack Count : 750/750 Measure |  |  |  |  |

\* When the IEC 61000-4-7 edition is set to 2.0 or 2.0 A1. When the IEC 61000-4-7 edition is set to 1.0, the number of cycles is 16 (320 ms at 50 Hz or 267 ms at 60 Hz).

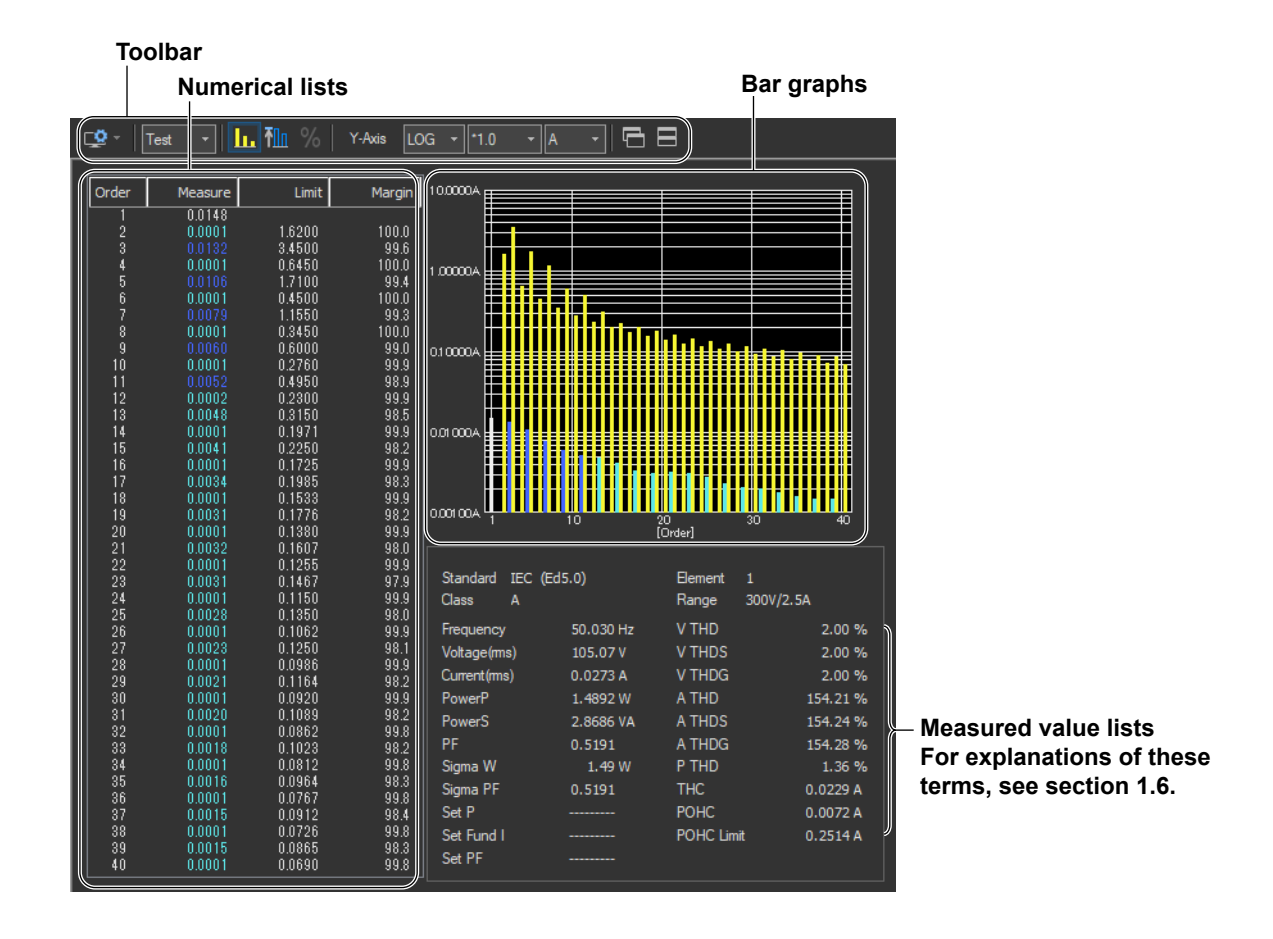

## Selecting the display format of the setting and display area

Only Test(Bar+List) is valid. Even if you select a different display format (Bar or List) by clicking one of the display format selection icons in the toolbar, measured data will not be displayed.

## Judgment

If all of the elements that are tested pass, PASS appears. Otherwise, FAIL appears.

| ar Pass              | PASS                                                                                        |
|----------------------|---------------------------------------------------------------------------------------------|
| 🖍 FAIL               | FAIL                                                                                        |
| 🖍 FAIL(Margin Short) | The limit has not been exceeded, but the margin specified in section 7.4 has been exceeded. |
| 👗 NoData             | No data                                                                                     |

## **Error Messages during Measurement**

The following error message may appear when measurement is executed in Compliance Test.

| IEC61000 | -3-2 Measurement Software                                                                                                    | $\times$ |
|----------|----------------------------------------------------------------------------------------------------|----------|
|          | Could not get harmonics data continuously.<br>Please check<br>Whether PLL source synchronization was achieved.<br>Whether there are other applications run.<br>Whether there are other applications run in background that<br>could be stoped.<br>Continue with this measurement? |          |
|          | Yes No                                                                                                    |          |

This software retrieves large amount of measured data from the WT. The error message may appear if the CPU on the PC is overloaded and cannot keep up with the data transfer. Lighten the load placed on the CPU on the PC by checking the points listed below.

- Do not operate or run other programs.
- Close memory-resident programs (turn them OFF).
- Disable the standby mode.
- Use the software on a PC that satisfies the system requirements given in section 1.2.

## **Checking the Test Conditions**

When the test is finished, before making an overall judgment, the software checks the following items to determine whether the test conditions are appropriate.

- Class setting and active power
- · Fundamental current and circuit power factor for class C
- Active power for class D

## **Class setting and active power**

The software checks whether the measured active power is within the standard limits of each class.

| Class                               | Active Power P Range |
|-------------------------------------|----------------------|
| A                                   | No specification     |
| A (JIS, P > 600 W, Air conditioner) | P > 600 W            |
| В                                   | No specification     |
| C (P > 25 W)                        | P > 25 W             |
| $C (5 W \le P \le 25 W)$            | 5 W ≤ P ≤ 25 W       |
| D                                   | P ≤ 600 W            |

A message appears if the measured active power is outside the standard limits. Check whether the class setting is correct.

#### Message example

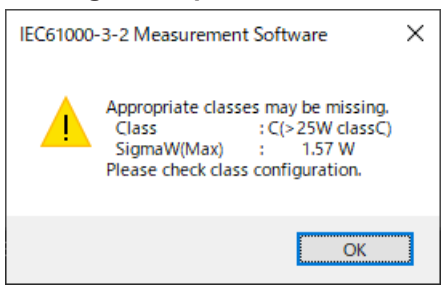

After you confirm the message, the overall judgment is displayed.

#### Fundamental current and circuit power factor for class C

When you specify the fundamental current and circuit power factor for a class C test, the software checks the fundamental current and circuit power factor.

• Fundamental current check

The software checks whether the measured value of the fundamental current is greater than or equal to 90 % and less than or equal to 110 % of the specified value.

Circuit power factor check

The software checks whether the measured value of the circuit power factor is greater than or equal to 90 % and less than or equal to 110 % of the specified value.

| Classifications in | n Class C                                     | Fundamental<br>current check | Circuit power<br>factor check |
|--------------------|-----------------------------------------------|------------------------------|-------------------------------|
| P > 25 W           | Apply limit value of class C                  | Yes                          | Yes                           |
|                    | Apply limit value of class A (dimming lights) | No                           | No                            |
| P ≤ 25 W, ≥ 5 W    | Apply limit value of class D                  | No                           | No                            |
|                    | Judge with current wave pattern of 3rd & 5th  | Yes                          | No                            |
|                    | Judge from THD, 2, 3, 5, 7, 9, 11th           | Yes                          | No                            |

#### When the Standard Is Set IEC 61000-3-2 Ed. 5.0 or JIS C 61000-3-2 2019

| Classifications in | n Class C                                     | Fundamental<br>current check | Circuit power<br>factor check |
|--------------------|-----------------------------------------------|------------------------------|-------------------------------|
| P > 25 W           | Apply limit value of class C                  | Yes                          | Yes                           |
|                    | Apply limit value of class C (dimming lights) | No                           | No                            |
|                    | Apply limit value of class A (dimming lights) | No                           | No                            |
| P ≤ 25 W           | Apply limit value of class D                  | No                           | No                            |
|                    | Judge with current wave pattern of 3rd & 5th  | Yes                          | No                            |

#### When the Standard Is Set to IEC 61000-3-2 Ed. 4.0

A message appears if the measured values are outside the above ranges. Check whether the specified values are correct.

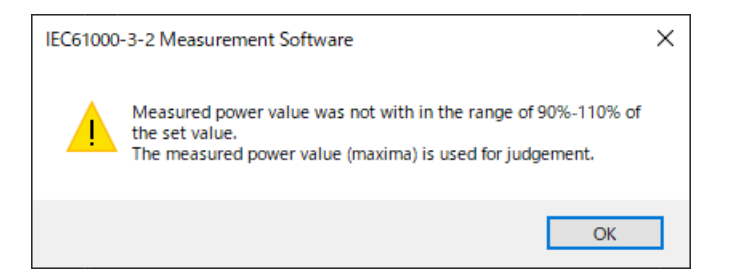

After you confirm the message, the overall judgment is displayed.

- If the fundamental current is outside the above range, judgment is performed with the maximum measured value of the fundamental current of input element 1 as the reference.
- If the circuit power factor is outside the above range, judgment is performed with the maximum measured value of the circuit power factor of the wiring unit as the reference.

#### Active power for class D

When you specify the active power for a class D test, the software checks whether the measured active power is greater than or equal to 90 % and less than or equal to 110 % of the specified value.

A message appears if the measured values are outside the above ranges. Check whether the specified values are correct.

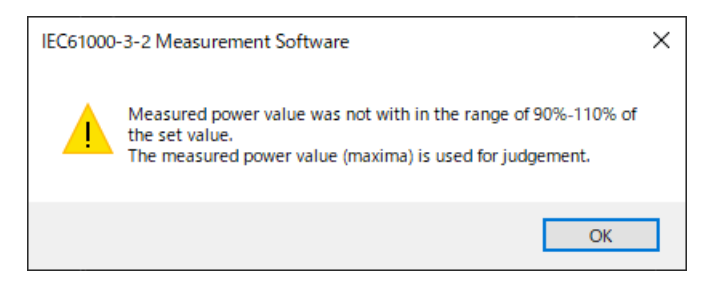

After you confirm the message, the overall judgment is displayed.

If the active power is outside the above range, judgment is performed with the maximum measured active power as the reference.

#### **Making Compliance Simple Test** 7.14

## **Procedure**

1. in the menu area. The Measure submenu appears. Click

For general information about submenus, see section 7.7.

### Selecting the Test Method

This only appears if you have selected Simple Test Measurement in the test menu described in section 4.1.

2. Select Compliance simple test.

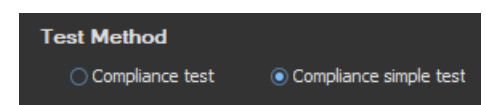

## **Previewing Test Data**

3. Follow the procedure in section 8.1 to select the preview you want to execute, and click Start Previewing.

This section will explain what happens when you execute the simple test preview. For information about other previews, see the appropriate sections indicated below.

- Test preview Section 8.2
- List preview Section 8.3
- Bar preview Section 8.4
- · Waveform preview Section 8.5

## Example of a Simple Test Preview

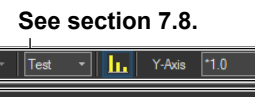

List of values for making judgments in the simple test

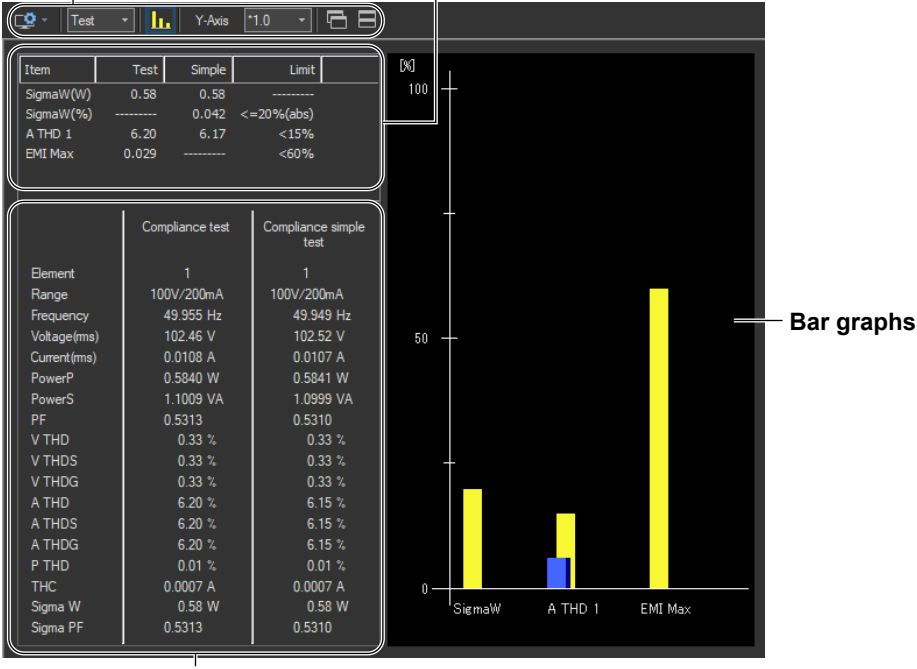

Measured value lists

## Starting a Test

**4.** Click **Start Test**. A dialog box opens that indicates that you have to wait before measurement starts. Then measured harmonic values appear in the measured harmonic values list window.

| Compliance test        | -                             |
|------------------------|-------------------------------|
| Start Test             |                               |
| Preparing to measure   |                               |
| Measurement is started | after standby for 10 seconds. |
|                        |                               |
|                        | Skip                          |

## **Stopping a Test**

### **Stopping Automatically**

The software will stop testing automatically once the specified measurement time has been reached.

#### **Stopping Manually**

Click **Stop Test**. If the WT is measuring, it will stop when measurement ends normally and data has been acquired.

| Co | mpliance test |   |
|----|---------------|---|
|    | Stop Test     | ] |

Once the test is finished, the overall judgment appears.

#### **Display example: PASS**

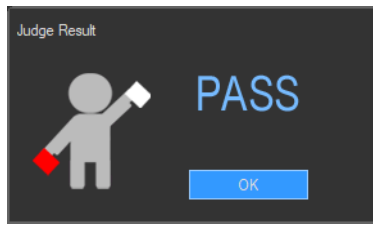

The overall judgment also appears in the information area.

#### Judgment

| IEC61000-3-2 (WT5000) - [Simple Preview]                          |         |  |
|-------------------------------------------------------------------|---------|--|
| 💉 Online                                                          | 👘 🐔 FAI |  |
| 📲 Push the [Start Test] button to begin standard compliance test. |         |  |

#### 7.14 Making Compliance Simple Test

#### Explanation

## List of Values for Making Judgments in the Simple Test

The list consists of the following items.

- Test: Measured data of the compliance test that has been specified as the test reference for the simple test
- · Simple: Measured values of the simple test
- SigmaW(W)

Maximum measured active power

• SigmaW(%)

Magnitude of the active power of the simple test in reference to the active power of the compliance test

 $\left(\frac{Maximum SigmaW of the simple test}{Maximum SigmaW of the compliance test} -1\right) \times 100$ 

• A THD

Measured current THD at the point where SigmaW(W) is at its maximum value (the number of displayed elements varies depending on the wiring pattern)

• EMI Max

Magnitude of the measured harmonic current in the compliance test compared to the harmonic current limit

#### 100 - the minimum margin degree (%)

The value colors are as follows:

- A THD and EMI Max of the compliance test Deep blue (the conditions for executing simple tests are met)
- SigmaW(%) of the simple test Blue if the value is within the limit and red if the value exceeds the limit
- A THD of the simple test Blue if the value is less than the limit and red if the value is greater than or equal to the limit

## **Bar Graphs**

The listed judgment values of the simple test are displayed in a bar graph. The bar colors are the same as the colors of the values described above. The limit is displayed in yellow.

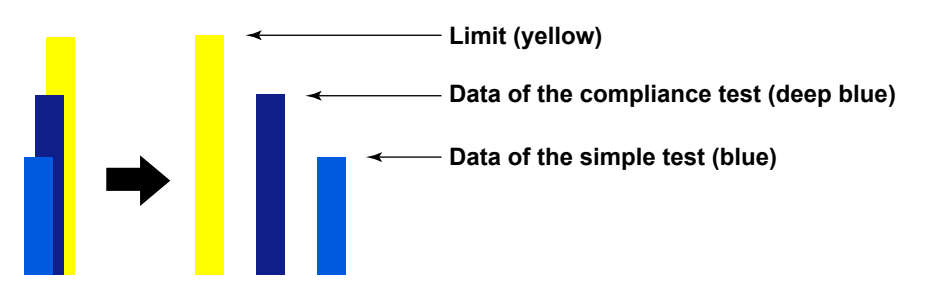

## 7.15 Window Arrangement Function

This is a function common to the Harmonic Measurement Software (IEC 61000-3-2, IEC 61000-3-12) and Voltage Fluctuation and Flicker Measurement Software (IEC 61000-3-3, IEC 61000-3-11).

## Procedure

## **Cascading Windows**

Click E. The windows are cascaded so that you can see the title of each window.

An Example of Cascaded Windows within the Analysis Window

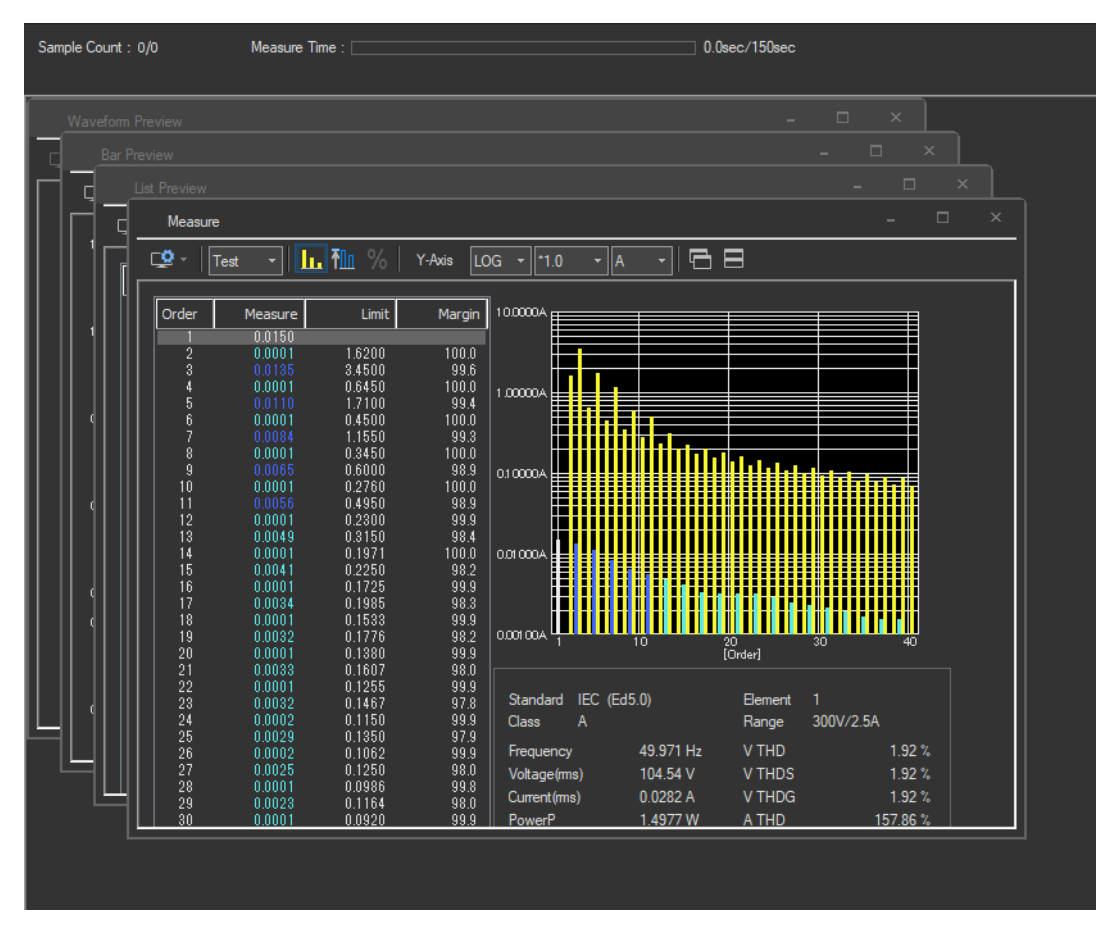

## **Tiling Windows**

Click E. The windows are tiled so that they do not overlap with each other.

#### IEC 61000-3-2 > Measure

#### 7.15 Window Arrangement Function

| Sample Count : 0/0                          | Measure Time : 📃                                      |                                                     | 0.0sec/150sec                                   |
|---------------------------------------------|-------------------------------------------------------|-----------------------------------------------------|-------------------------------------------------|
| Test Preview                                |                                                       |                                                     | K Bar Preview – 🗆 🗙                             |
| 📿 -   Test -   🚹                            | . ¶∭ %   Y-Axis [                                     | LOG • • • A                                         | 😰 -   Test -   In 🏧 %   I III III, Ind   Y-Axis |
| Order Measure                               | Limit Margi                                           | n 10.0000A                                          |                                                 |
| 1 0.0150<br>2 0.0001<br>3 0.0135            | 1.6200 100.0<br>3.4500 99.0                           |                                                     |                                                 |
| 4 0.0001<br>5 0.0111<br>6 0.0001            | 0.6450 100.0<br>1.7100 99.4<br>0.4500 100.0           | 1.0000A                                             |                                                 |
| 7 0.0086<br>8 0.0001                        | 1.1550 99.3<br>0.3450 100.0                           |                                                     |                                                 |
| 10 0.0002<br>11 0.0059                      | 0.6000 98.8<br>0.2760 99.9<br>0.4950 98.8             | 0.10000A                                            |                                                 |
| 12 0.0002<br>13 0.0051<br>14 0.0001         | 0.2300 99.9<br>0.3150 98.4<br>0.1971 99.9             |                                                     |                                                 |
| 15 0.0042<br>16 0.0001<br>17 0.0035         | 0.2250 98. <sup>°</sup><br>0.1725 99.9<br>0.1985 98.9 |                                                     |                                                 |
| 18 0.0001<br>19 0.0032                      | 0.1533 99.9                                           |                                                     |                                                 |
| List Preview                                | 0.1000 33.                                            | _                                                   |                                                 |
| Test -                                      | . The % 1 11                                          |                                                     | ▼ U Meeter V X-Axis √1 × Y-Axis U *2.0 ▼ I *2.0 |
|                                             |                                                       |                                                     |                                                 |
| 1 0.0150                                    | 0.0150 0.0150                                         | 0.0000 0.000                                        |                                                 |
| 3 0.0135<br>4 0.0000                        |                                                       | 0.0000 0.000                                        |                                                 |
| 5 0.0111<br>6 0.0000<br>7 0.0096            |                                                       |                                                     |                                                 |
| 8 0.0001<br>9 0.0069                        |                                                       | 0.0000 0.000<br>0.0001 0.000                        |                                                 |
| 10 0.0001<br>11 0.0059<br>12 0.0001         | 0.0001 0.0001<br>0.0059 0.0059<br>0.0002 0.0002       | 0.0001 0.000<br>0.0000 0.000<br>0.0001 0.000        |                                                 |
| 13 0.0051<br>14 0.0001                      | 0.0051 0.0051<br>0.0001 0.0002                        | 0.0001 0.000                                        |                                                 |
| 15 0.0042<br>16 0.0001<br>17 0.00 <u>34</u> | 0.0042 0.0042<br>0.0001 0.0001<br>0.0034 0.0034       | 0.0001 0.001<br>0.0001 0.001<br>0.0001 <u>0.001</u> |                                                 |
| 18 0.0001<br>19 0.0032<br>20 0.0001         | 0.0001 0.0001<br>0.0032 0.0032<br>0.0001 0.0001       | 0.0001 0.000<br>0.0001 0.000<br>0.0001 0.000        |                                                 |

An Example of Tiled Windows within the Analysis Window

## Explanation

### **Cascading Windows**

- The windows are cascaded so that you can see the title of each window.
- The active graph or list window becomes the front window after the cascade operation.
- The cascade order varies depending on the type of displayed window.

## **Tiling Windows**

- All the displayed windows are tiled so that the windows do not overlap each other.
- The active graph or list becomes the active window after carrying out the tile operation.
- The arrangement order varies depending on the type of displayed windows.
Using the Analysis Page to Display Judgment Results and Measured Data

# 7.16 Displaying a Graph of All Judgments

1. Click in the menu area. The Analysis submenu appears.

| <b>→</b> . | Analysis                           |                                                                                                    |
|------------|------------------------------------|----------------------------------------------------------------------------------------------------|
|            | Analysis of Test Result            | <ul> <li>Analysis of test results</li> <li>Measured data can be displayed.</li> </ul>                                                                                             |
| 5          | All Judgment —                     | — All Judgment (page 7-72)                                                                                                    |
|            | Harmonic Current List & Graph View | <ul> <li>Harmonic Current List &amp; Graph View<br/>(section 7.17)</li> </ul>                                                                                                    |
|            | Bar Graph of Harmonic              | Bar Graph of Harmonic (section 7.18)                                                                                                    |
|            | List of Harmonic                   | <ul> <li>List of Harmonic Measurements<br/>(section 7.19)</li> </ul>                                                                                                    |
|            | Trend Graph View                   | — Trend Graph View (section 7.20)                                                                                                    |
|            | Wave Graph View                    | — Wave Graph View (section 7.21)                                                                                                    |
|            | Repeatability                      | Repeatability (section 5.2)                                                                                                    |
| ÷          | Simple Test -                      | <ul> <li>Simple Test (section 7.22)</li> <li>This will be available if you select Simple</li> <li>Test Measurement in the test menu</li> <li>described in section 4.1.</li> </ul> |
| — Displays | cascaded windows                   |                                                                                                    |

Displays tiled windows Window arrangement buttons For details, see section 7.15.

### Note .

**Procedure** 

### Notes when switching to the Measure window

While in the Analysis window, if you click the Measure icon and switch to the Measure window, the measured data will be discarded. Save the data if you do not want it to be discarded (see chapter Chapter 12 for information on how to save data).

# **Displaying a Graph of All Judgments**

2. Click All Judgment. A graph of all judgments appears.

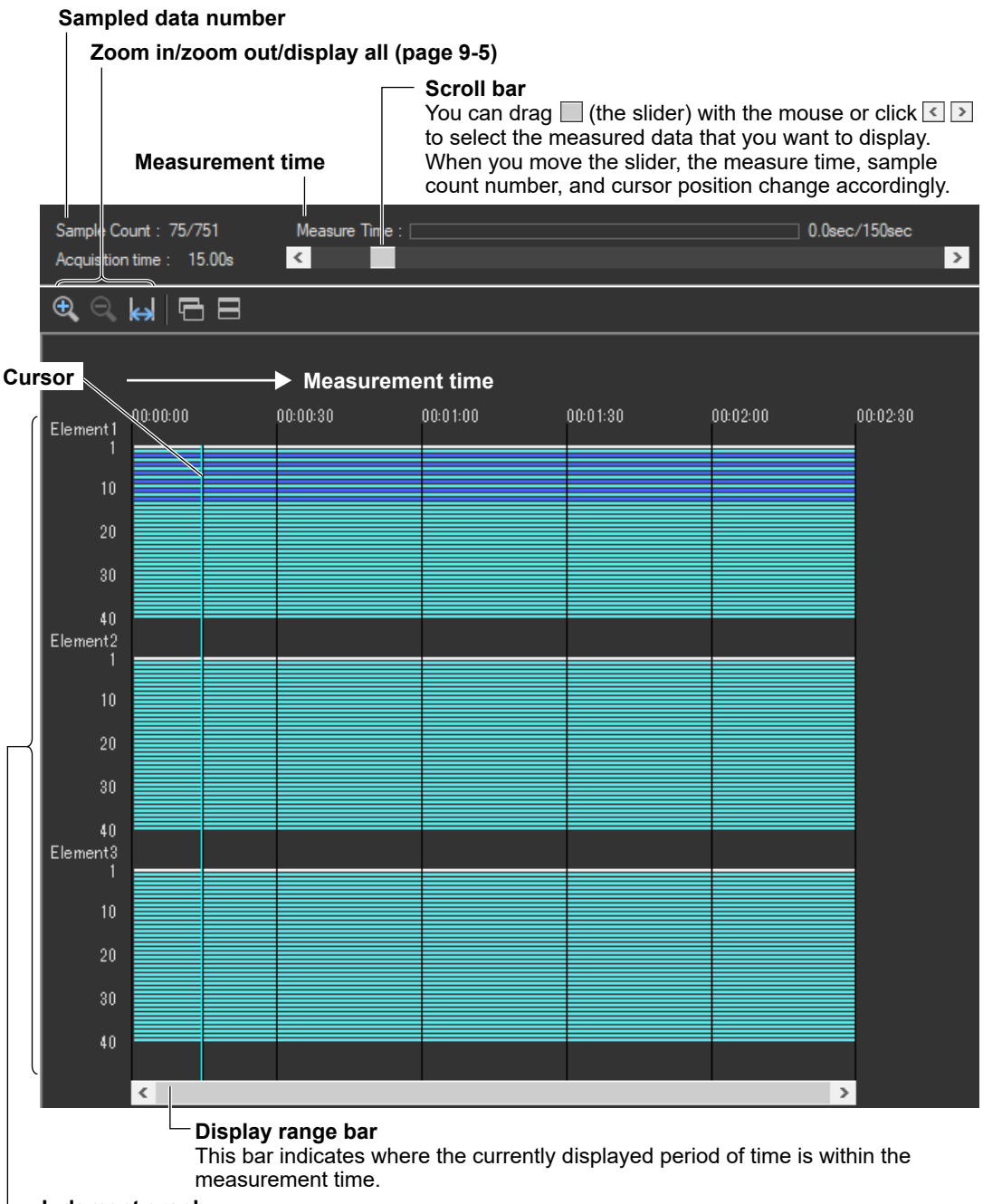

-Judgment graph

This graph shows the judgment results for all data within the measurement time. The judgments for each element are displayed in different colors, depending on the judgment results. The judgment results that are displayed here will change if you shift the displayed time range using the display range bar.

# Explanation

The software displays a graph that shows whether each of the values for current harmonic that are measured within the specified measurement time are within their limits according to the settings described in section 7.4, "Setting the Judgment Conditions."

The input elements that are measured vary depending on the Wiring Pattern setting (see section 7.1 for details). The software makes judgments for every input element that is set in the Wiring Pattern setting.

# **Display Colors**

The table on the next page describes what the colors in the evaluation graph indicate. Condition 1, Condition 2, 200 % short-term relaxation, and POHC relaxation conditions that appear in the table are defined below.

### **Condition 1**

The maximum harmonic current over the measurement time is within 1.5 times the specified limit. Evaluation is made on each harmonic.

## **Condition 2**

The mean harmonic current over the measurement time is within the specified limit. Evaluation is made on each harmonic.

## 200% Short-Term Relaxation Conditions

If all of the following conditions are met, up to 200 % of the specified limits is permitted.

- The EUT belongs to Class A for harmonics.
- The excursion beyond 150 % of the applicable limits lasts less than 10 % of the test observation period or in total 10 min (within the test observation period), whichever is smaller.

The average value of the harmonic current, taken over the entire test observation period, is less than 90 % of the applicable limits.

## **POHC Relaxation Condition**

If the maximum value of the sum of partial odd harmonic currents (POHC) of order above and including 21 is less than the specified POHC limit, the mean of the odd harmonic currents of order above and including 21 is permitted to be 1.5 times the specified limit.

| Blue         | Both Conditions 1 and 2 are met.                                                                                                    |
|--------------|----------------------------------------------------------------------------------------------------|
| White        | No applicable limit is specified.                                                                                                    |
| Bright green | <ul> <li>Condition 1 is met.</li> <li>Condition 2 is not met.</li> <li>POHC Relaxation Condition is met.</li> </ul>                                                                                                    |
| Yellow       | <ul><li>Condition 1 is met.</li><li>Condition 2 is not met.</li><li>POHC Relaxation Condition is not met.</li></ul>                                                                                                    |
| Green        | <ul> <li>Condition 1 is not met.</li> <li>Condition 2 is met.</li> <li>The 200 % short-term relaxation conditions are met.</li> </ul>                                                                                                    |
| Orange       | <ul><li>Condition 1 is not met.</li><li>Condition 2 is met.</li></ul>                                                                                                    |
| Pink         | <ul> <li>Condition 1 is not met.</li> <li>Condition 2 is not met.</li> <li>POHC Relaxation Condition is met.</li> </ul>                                                                                                    |
| Red          | None of the Condition 1, Condition 2, 200 % short-term relaxation, or POHC relaxation conditions is met.                                                                                                    |
| Turquoise    | The measured data is less than the larger of the two values, 0.6 % of the mean rms current and 5 mA.                                                                                                    |
| Aqua         | <ul> <li>None of the Condition 1, Condition 2, 200 % short-term relaxation, or POHC relaxation conditions is met.</li> <li>Excluded from applying the limits because the maximum active power is less than the minimum power (75 W or 50 W) for applying the limits or set to Infinity.</li> </ul> |
|              | Blue<br>White<br>Bright green<br>Yellow<br>Green<br>Orange<br>Pink<br>Red<br>Turquoise<br>Aqua                                                                                                    |

\* The names of the sample colors of Microsoft Word or Excel are used for the names of the colors.

If the evaluation of all the data points over the measurement time is blue, bright green, green, turquoise, or aqua, Judgment on the Overall Evaluation Graph window indicates PASS. If the evaluation of any data point is yellow, orange, pink, or red, Judgment indicates FAIL.

# **Zooming In and Out**

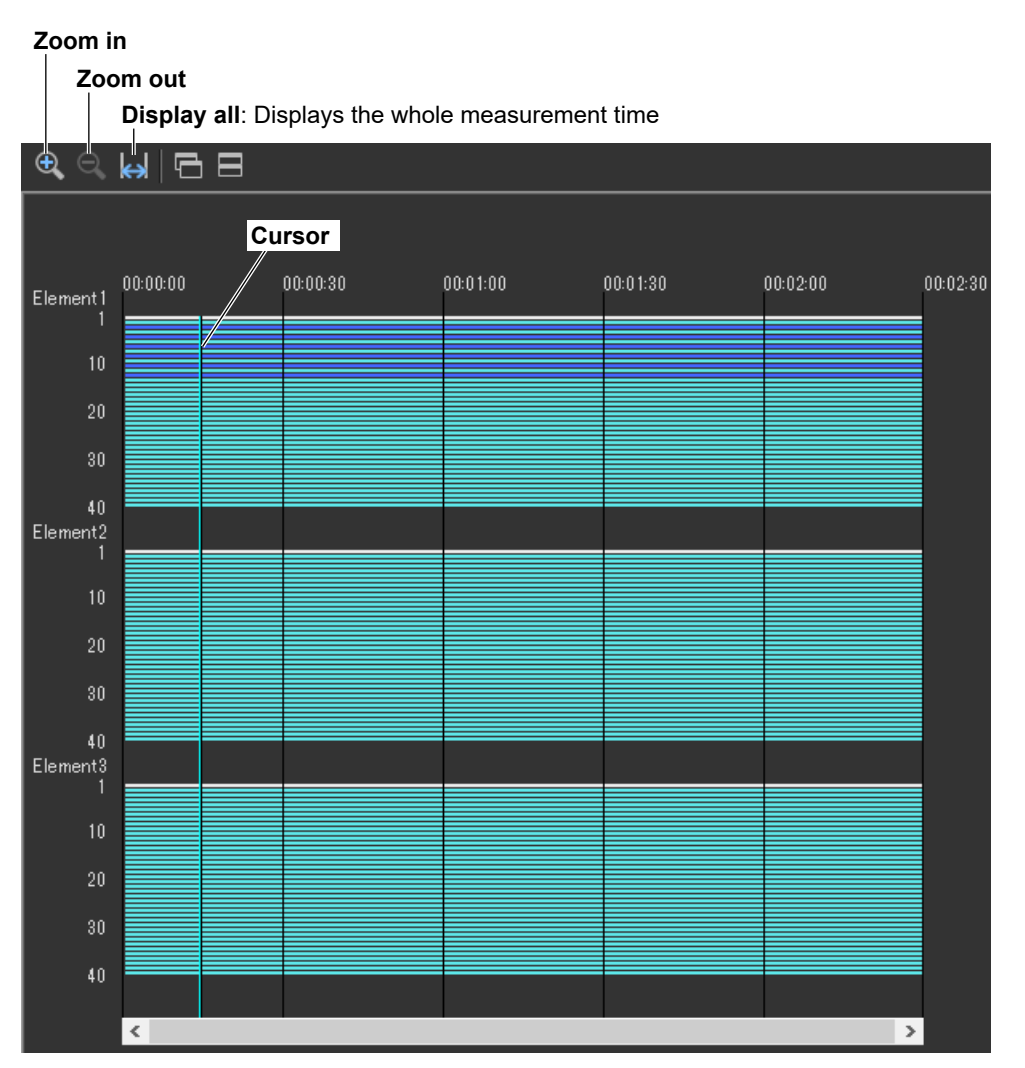

## The Zoom In and Zoom Out Icons

Each time you click one of the zoom icons, the software will zoom in or zoom out from the cursor. The zoom levels are:

```
25 s
50 s
100 s (1 min40 s)
200 s (3 min20 s)
400 s (6 min40 s)
800 s (13 min20 s)
1600 s (26 min40 s)
3200 s (53 min20 s)
```

The entire measurement time

If a zoom out would cause the zoomed display to show more than 75 % of the measurement time, the entire measurement time will be displayed. For example, if the measurement time is 1 h, the 3200 s (53 min 20 s) level will not be displayed because it would show 89% of the entire measurement time.

7

### Using the Graph of All Judgments Effectively

You can select specific measured data that you want to examine more closely on the graph of all judgments to display bar graphs and lists of the measured data. The following example shows how to display a harmonic current list and bar graph for element 1.

**1.** Use the mouse to click the appropriate area. The cursor will shift to the time position that you click.

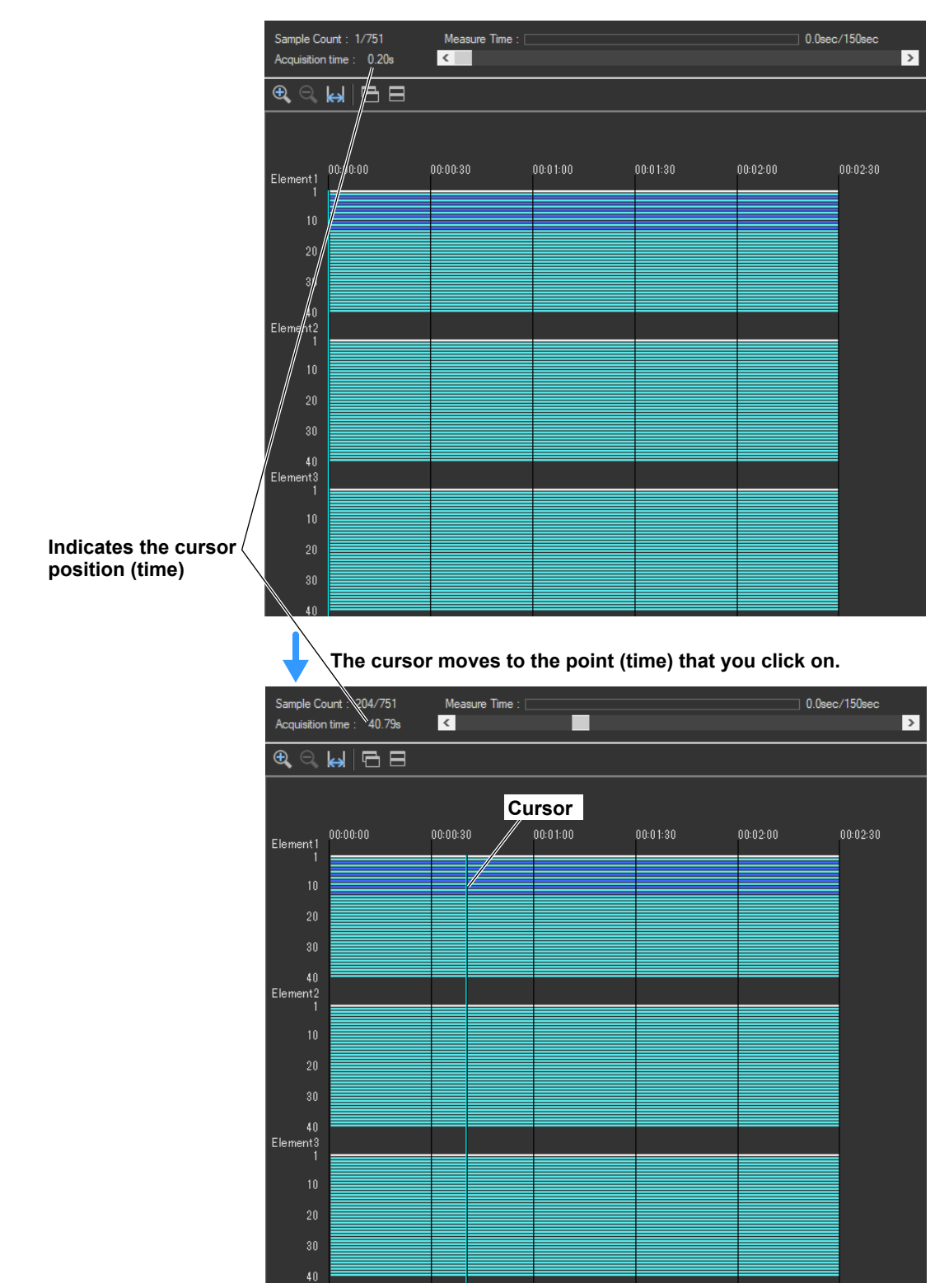

**2.** In the submenu, select **Harmonic Current List & Graph View**, and then select Instant from the list in the setting and display area. A bar graph for the instantaneous harmonic current values from the cursor position will appear.

For detailed information about the bar graph display, see section 7.18.

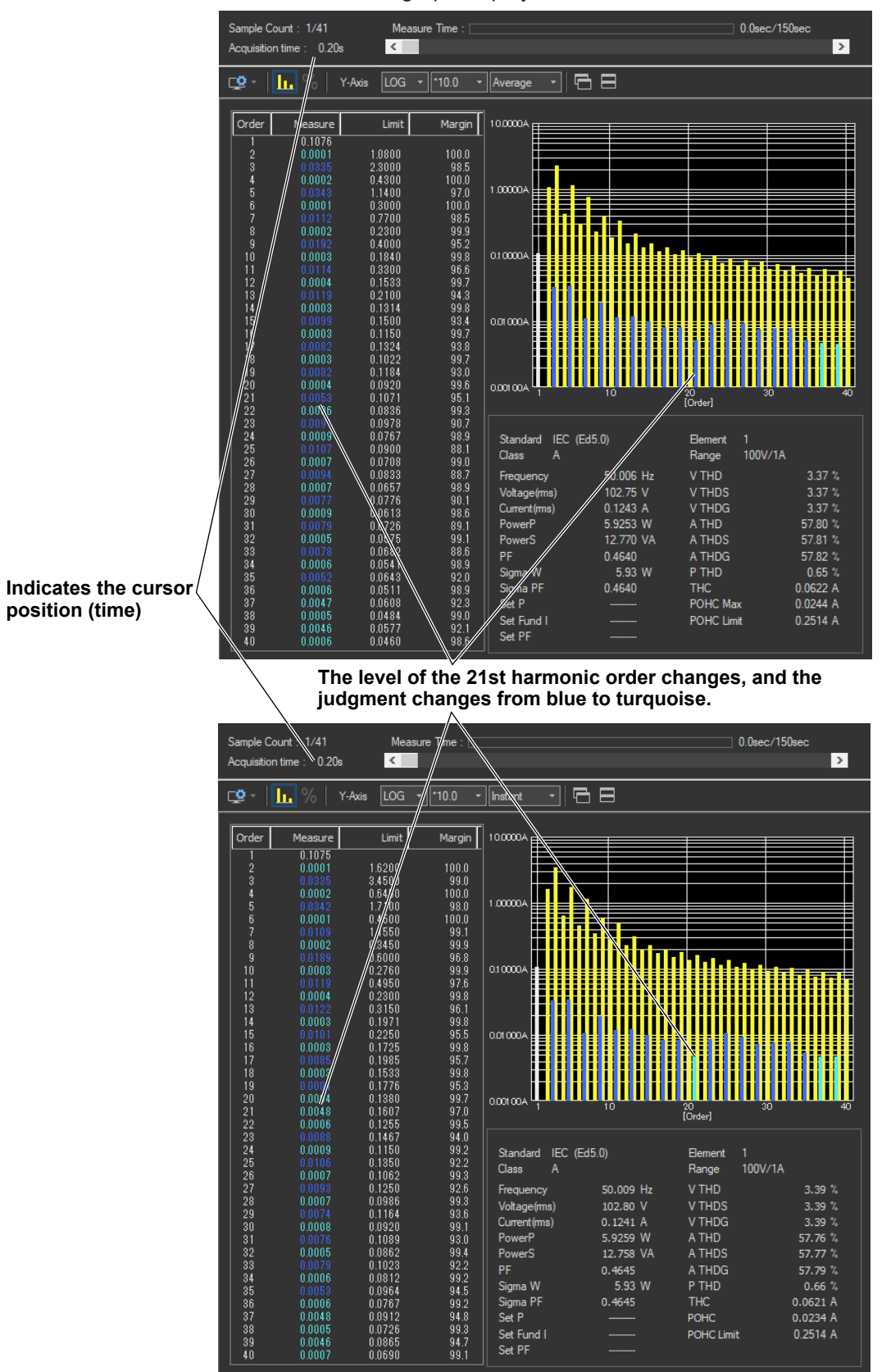

7

# Procedure

1. Click I in the menu area. The Analysis submenu appears.

For general information about submenus, see section 7.16.

# **Displaying a List and Graph of Harmonic Current Values**

2. Click Harmonic Current List & Graph View. A list and graph of harmonic current values appear.

#### Scroll bar

When displaying instantaneous values, you can drag (the slider) with the mouse or click is to select the measured data that you want to display. When you move the slider, the measure time, sample count number, and displayed measured data (instantaneous values) change accordingly.

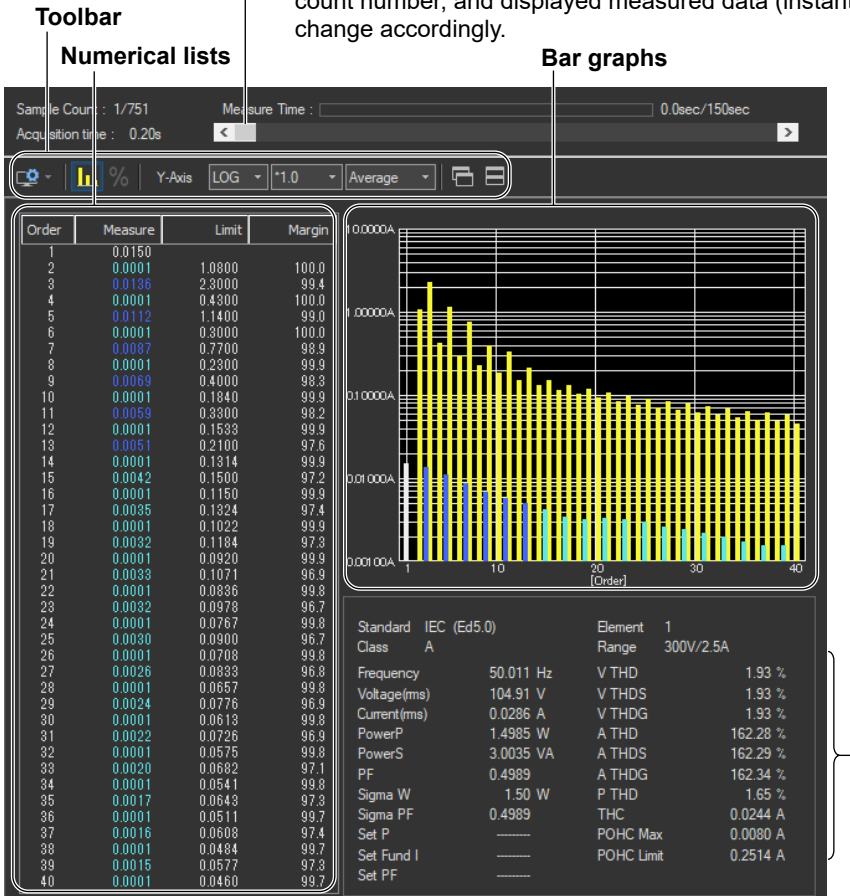

Measured value lists For explanations of these terms, see section 1.6.

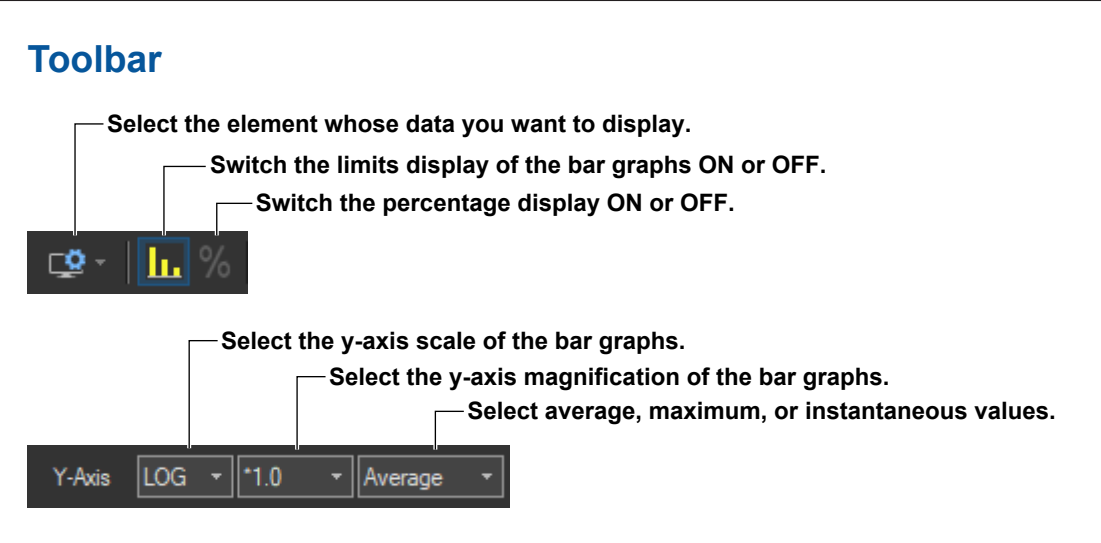

# Selecting the Element Whose Data You Want to Display

Click Click Click Click I input elements 1 to 3 are being measured, as you click the icon, the displayed data will switch from element 1, to element 2, to element 3, to element 1, and so on. Click ▼ to select an element directly.

# Switching the Limits Display of the Bar Graphs ON or OFF.

Click . The limits are displayed using yellow bars. The limits are displayed using yellow bars. The limits are applied only to harmonic current. There are no specified limits for voltages or phase angles. So limits for these values are not displayed.

## Switching the Percentage Display ON or OFF.

Click with the percentage display ON and display the following items as percentages.

### **Numerical Lists**

- The relative harmonic data or content of each harmonic
- Limits

### **Bar Graphs**

· The Y-axis scale

### **Measured Value Lists**

- THC
- POHC
- POHC maximum
- POHC limit
- The percentage display is applied only to harmonic current.
- Percentage display is valid when the class is set to C in the test conditions and one of the following conditions is met:
  - You set the power class to "> 25 W."
  - You set the power class to "≤25 W, ≥ 5 W" and set the limits to "judge from THD, 2, 3, 5, 7, 9, 11th."
  - You set the power class to "≤25 W, ≥ 5 W" and you set the limits to "judge with current wave pattern of 3rd&5th."
- On the Percentage Display, the relative harmonic content of current of each harmonic can be displayed on bar graphs with the specified fundamental current (fundamental current specified in advance when making Class C evaluation, see section 7.3) taken to be 100 %.
- When limits are specified by the relative harmonic content or THD of the 3rd and 5th harmonics or the relative harmonic content of the 2nd, 3rd, 5th, 7th, 9th, and 11th harmonics, such as the limits for Class C equipment with active input power between 5 W and 25 W, bars corresponding to the magnitude of the values are displayed.
- When the magnification of the Y-axis scale is \*1.0, the maximum scale of Y-axis is 100.00 %.

# Changing the Y-Axis Scale (the Size of the Current Waveform)

### Selecting the Type of Y-Axis Scale

Select LIN (linear) or LOG (logarithmic).

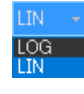

### **Selecting the Magnification**

When the type of scale is LIN, select **\*100.0**, **\*10.0**, **\*5.0**, **\*2.0**, **\*1.0**, **\*0.5**, or **\*0.1**. When the type of scale is LOG, select **\*100.0**, **\*10.0**, **\*1.0**, or **\*0.1**.

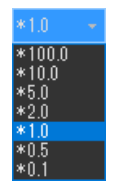

# Selecting Average, Maximum, or Instantaneous Values

Select Average, Maximum, or Instant.

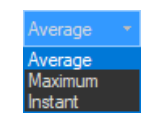

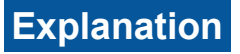

# List Display

### Limits

- The limits specified in the applicable standard are displayed in a list for each harmonic.
- The limits are applied only to harmonic current.
- If the Percentage Display check box is selected, the relative harmonic content of the limit of each harmonic can be displayed with the specified fundamental current (fundamental current specified in advance when making Class C evaluation, see section 7.3) taken to be 100 %.
- When limits are specified by the relative harmonic content or THD of the 3rd and 5th harmonics or the relative harmonic content of the 2nd, 3rd, 5th, 7th, 9th, and 11th harmonics, such as the limits for Class C equipment with active input power between 5 W and 25 W, the current value converted from the relative harmonic content or THD of the 3rd and 5th harmonics or the relative harmonic content of the 2nd, 3rd, 5th, 7th, 9th, and 11th harmonics with the fundamental current specified in advance when making Class C evaluation (see section 7.3) taken to be 100% is displayed.

### **Margin Degree**

Indicates the margin to the limit. For each harmonic, the margin is derived from the following
equation using the limits and measured values displayed in the list.

Limit – measured value Limit × 100

- The margin only applies to harmonic current values.
- The color of the values changes depending on whether or not you select "The margin degree is used" check box described in section 7.4.
  - The margin degree is used
  - Blue indicates that a value has exceeded the margin that you specified according to the procedure in section 7.4.
  - Red indicates that a value is at or below the margin that you specified according to the procedure in section 7.4.
  - When the Margin Degree Is Not Used Values are displayed in black.

## **Bar Graph Display**

### Average/Maximum/Instantaneous Value

The software displays bar graphs and lists in three ways depending on whether you select to display average, maximum, or instantaneous values. This section explains the differences between each display.

### Average Value Display

- Values and bars for each harmonic order
   The software averages the measured data (instantaneous values) of each harmonic order that is acquired within the measurement time and displays those averages.
- Measured items that appear to the right of the list The software averages the values acquired for each measured item within the measurement time and displays those averages.
- Limit values and bars The software displays numbers and yellow bars that indicate the values of the limits.

### Maximum Value Display

· Values and bars for each harmonic order

The software finds and displays the maximum value from each harmonic order's measured values by comparing the instantaneous values that have been acquired within the measurement time.

Items that appear to the right of the list

The software finds and displays the maximum value for each measured item by comparing the instantaneous values that have been acquired within the measurement time.

Limit values and bars

The software displays numbers and yellow bars that are 1.5 times greater than the values of the limits.

### Instantaneous Value Display

- Values and bars for each harmonic order The software displays the instantaneous values acquired within the measurement time for each harmonic order.
- Measured items that appear to the lower right of the list The software displays the instantaneous values acquired within the measurement time.
- Limit values and bars The software displays numbers and yellow bars that are 1.5 times greater than the values of the limits.
- Selecting values Use the scroll bar to change the displayed instantaneous values.

#### Note .

When the software is displaying average or maximum values, using the scroll bar will have no effect on the harmonic current list and graph displays.

### **Colors of the Numerical Lists and Bar Graphs of the Current**

The lengths for the bar graphs are determined by the size of the measured data that they represent. The meanings of bar colors are as follows:

|   | Blue                                                              | Limit not exceeded.                                                                                                    |
|---|-------------------------------------------------------------------|----------------------------------------------------------------------------------------------------|
|   | Bright green (applies<br>only to average list)                    | When the same conditions of bright green on page 7-74 applies.                                                                                                    |
| • | Green (applies only<br>to maximum list and<br>Instantaneous list) | When the same conditions of green on page 7-74 applies.                                                                                                    |
|   | Red                                                               | Limit exceeded.                                                                                                    |
|   | Yellow (applies only to<br>bar graph)                             | Limit specified by the applicable standard.                                                                                                    |
|   | Black/white<br>(applies only to<br>numerical list)                | No applicable limit is specified.<br>(The measured value of the fundamental frequency and orders that<br>are not applicable is displayed in black when the software background<br>color is set to light and white when the software background color is<br>set to dark.)<br>* Software background color setting ► section 3.9 in the IS8000<br>software User's Manual (IM IS8000-01EN.) |
|   | White (applies only to bar graph)                                 | No applicable limit is specified.<br>(The bar graph of the fundamental frequency and orders that are not<br>applicable is displayed in white.)                                                                                                    |
|   | Turquoise                                                         | The measured data is less than the larger of the two values, 0.6 % of the mean rms current and 5 mA.                                                                                                    |
|   | Aqua                                                              | <ul> <li>Limit exceeded.</li> <li>Excluded from applying the limits because the maximum active power is less than the minimum power (75 W or 50 W) for applying the limits or set to Infinity.</li> </ul>                                                                                                    |

\* The names of the sample colors of Microsoft Word or Excel are used for the names of the colors.

# Colors of the numerical lists and bar graphs of the voltage and phase angle

There are no voltage or phase angle limits. Bar graphs of harmonic voltage or phase angle are displayed in white. The values displayed in the list are black when the software background color is set to light and white when the software background color is set to dark.

## Measured Value Lists

For explanations of these terms, see section 1.5.

### Sigma W

Sigma W is the active power for all grouped phases (all measured input elements).

#### Note .

- When applying the power ratio limit on Class C or D multi-phase equipment, the harmonic current per watt derived from the total active power (Sigma W) of all phases (three phases if three-phase) and the power ratio limit are compared and evaluated.
- Equipment whose Sigma W exceeds 600 W is considered Class A equipment under the standard. Use caution because the software makes evaluations using the class selected in standard and measurement environment settings (see section 7.3).

### Set P, Set Fund I, and Set PF

For Set P, the power value (see section 7.3) specified in advance is displayed when making Class C or D evaluations.

For Set Fund I and Set PF, the fundamental current and power factor values (see section 7.3) specified in advance are displayed respectively when making Class C evaluations.

#### Note .

- When the Standard Is Set IEC 61000-3-2 Ed. 5.0 or JIS C 61000-3-2 2019
   When Class D and "(with VSD) Refrigerators and freezers" Are Selected in section 7.1
- When the Standard Is Set to IEC 61000-3-2 Ed. 4.0 When the "Use Annex C" check box and "C.16.2 (with VSD) Refrigerators and freezers" are selected in section 7.1
- In the above cases, these items are displayed as follows:
  - Set Im : current of the appliance
  - Set Ur: rated voltage of the appliance
  - Set Pi: effective power of the appliance

# **Mutual Relationship of Graphs and Lists**

When using the scroll bar to select the time of acquisition and displaying the measured data on a graph window or list window displaying a certain instantaneous value, the other graph window or list window also shows the measured data at the same time of acquisition.

# 7.18 Displaying a Harmonic Bar Graph

# Procedure

1. Click Q in the menu area. The Analysis submenu appears.

For general information about submenus, see section 7.16.

# Displaying a Harmonic Bar Graph

2. Click Bar Graph of Harmonic. A harmonic bar graph appears.

#### Select the element whose data you want to display.

 Scroll bar
 You can drag (the slider) with the mouse or click 

 to select the measured data that you want to display. When you move the slider, the measure time, sample count number, and displayed measured data (instantaneous values) change accordingly.

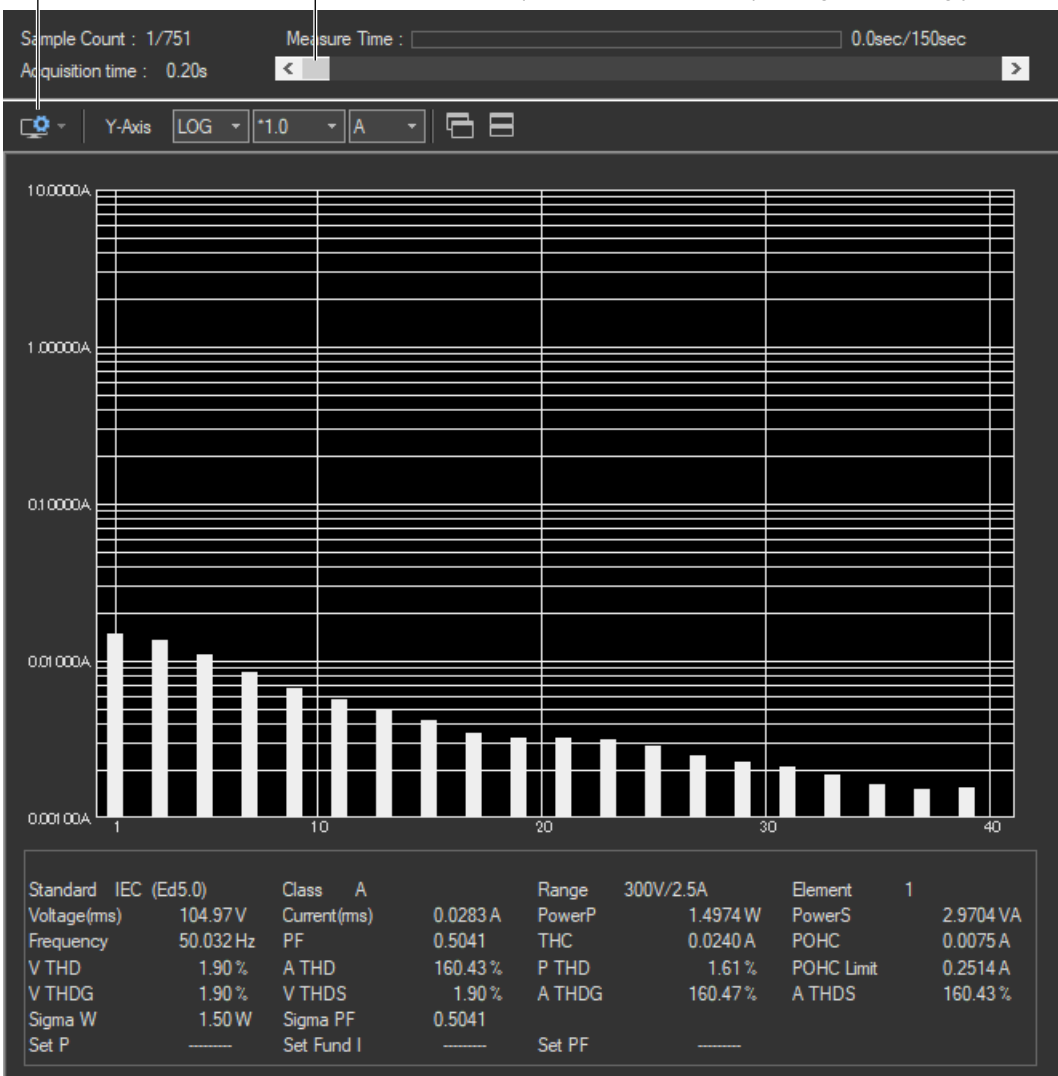

7

# Changing the Y-Axis Scale (the Size of the Current Waveform)

### Selecting the Type of Y-Axis Scale

Select LIN (linear) or LOG (logarithmic).

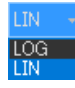

### **Selecting the Magnification**

When the type of scale is LIN, select **\*100.0**, **\*10.0**, **\*5.0**, **\*2.0**, **\*1.0**, **\*0.5**, or **\*0.1**. When the type of scale is LOG, select **\*100.0**, **\*10.0**, **\*1.0**, or **\*0.1**.

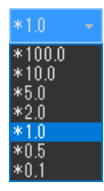

### Selecting the Measurement Function to Display

Select A, V, or Deg (for current, voltage, or phase angle).

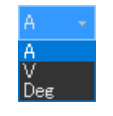

## Explanation

## Bar Graph of Harmonic Current or Voltage

The software displays the instantaneous values acquired within the measurement time for each harmonic order.

# **Bar Graph of Harmonic Phase Angles**

Bar graphs of the phase angle of the harmonic current with respect to the fundamental current for each harmonic can be displayed. However, the phase angle with respect to the fundamental voltage is displayed on the bar graph for the fundamental current.

- When the harmonic phase is leading the fundamental current, a positive phase angle is indicated; when the harmonic phase is lagging the fundamental current, a negative phase angle is indicated.
- When the fundamental current is leading the fundamental voltage, a negative phase angle is indicated; when the fundamental current is lagging the fundamental voltage, a positive phase angle is indicated.

# **Bar Graph Display Color**

The bar graph is displayed in white.

Note

This bar graph does not display limits.

# **Selecting Instantaneous Values**

Use the scroll bar to change the displayed instantaneous values.

# 7.19 Displaying a List of Measured Harmonic Values

# Procedure

1. Click Q in the menu area. The Analysis submenu appears.

For general information about submenus, see section 7.16.

# **Displaying a List of Measured Harmonic Values**

2. Click List of Harmonic. A list of measured harmonic (instantaneous) values appears.

#### Select the element whose data you want to display.

|     | Scroll bar<br>You can drag ☐ (the slider) with the mouse or click ≤ > to select<br>the measured data that you want to display. When you move the<br>slider, the measure time, sample count number, and displayed<br>measured data (instantaneous values) change accordingly. |                                                                                                    |                                                                                                    |                                                                                                    |                                                                                                    |                                       |
|-----|----------------------------------------------------------------------------------------------------|----------------------------------------------------------------------------------------------------|----------------------------------------------------------------------------------------------------|----------------------------------------------------------------------------------------------------|----------------------------------------------------------------------------------------------------|---------------------------------------|
| Sar | nple Cou                                                                                                    | nt: 1/751                                                                                                    | Measure Time :                                                                                                    |                                                                                                    |                                                                                                    | 0.0sec/150sec                         |
| Act | quisition t                                                                                                    | ime: 0.20s                                                                                                    | × ·                                                                                                    |                                                                                                    |                                                                                                    | · · · · · · · · · · · · · · · · · · · |
| Ç.  | <u>-   </u>                                                                                                    | 38                                                                                                    |                                                                                                    |                                                                                                    |                                                                                                    |                                       |
|     | rder 1 2 3 4 5 6 7 8 9 10 11 1 2 2 3 4 5 6 7 8 9 10 11 1 1 2 2 1 3 1 4 1 5 6 7 8 9 10 1 1 1 1 1 1 1 1 1 1 1 1 1 1 1 1 1                                                                                                    | Voltage           104.9533           0.0078           0.7409           0.062           0.7123           0.0306           1.6856           0.488           0.1610           0.0123           0.178           0.0031           0.0031           0.0032           0.0106           0.0031           0.0032           0.0106           0.0032           0.0105           0.0035           0.0035           0.0264           0.0035           0.0264           0.0035           0.0264           0.0035           0.0257           0.0040           0.0072           0.0037           0.0226           0.0040           0.0041           0.0041           0.0042           0.0041           0.0042           0.0041           0.0042           0.0041           0.0042           0.0042           0.0041           0.0042           0. | Current         Phase           0.0150         - 20.4922           0.0001         120.9274           0.0135         -179.0398           0.0001         -69.025           0.011         4.9785           0.0001         96.7975           0.0085         -165.4005           0.0001         99.2740           0.0065         -11.59.205           0.0001         99.2740           0.0005         -11.512           0.0001         73.6130           0.0056         -128.9294           0.0001         101.6512           0.0001         107.2240           0.0001         107.2240           0.0001         107.2240           0.0001         108.8311           0.0001         129.3815           0.0022         -41.9880           0.0001         146.1621           0.0023         -139.8688           0.0024         -139.8688           0.0025         -33.1617           0.0001         -102.9190           0.0021         75.6340           0.0021         75.6340           0.0021         75.6340           0.0019         -88 | Element 1<br>Standard IEC (<br>Class A<br>Range 300V<br>Frequency<br>Voltage(ms)<br>Current(ms)<br>PowerP<br>PowerS<br>PF<br>V THD<br>V THDS<br>V THDG<br>A THD<br>A THDS<br>A THDG<br>P THD<br>THC<br>POHC<br>POHC Limit<br>Sigma PF<br>Set P<br>Set Fund I<br>Set PF | Ed5.0)<br>/2.5A<br>50.032 Hz<br>104.97 V<br>0.0283 A<br>1.4974 W<br>2.9704 VA<br>0.5041<br>1.90 %<br>1.90 %<br>1.90 %<br>1.90 %<br>1.90 %<br>1.90 %<br>1.60.43 %<br>160.43 %<br>160.43 %<br>160.43 %<br>1.61 %<br>0.0240 A<br>0.02514 A<br>1.50 W<br>0.5041<br> |                                       |

# 7.20 Displaying a Trend Graph

### Procedure

1. Click Q in the menu area. The Analysis submenu appears.

For general information about submenus, see section 7.16.

# **Displaying a Trend Graph**

2. Click Trend Graph View. A trend graph appears.

# **Configuring a Trend Graph**

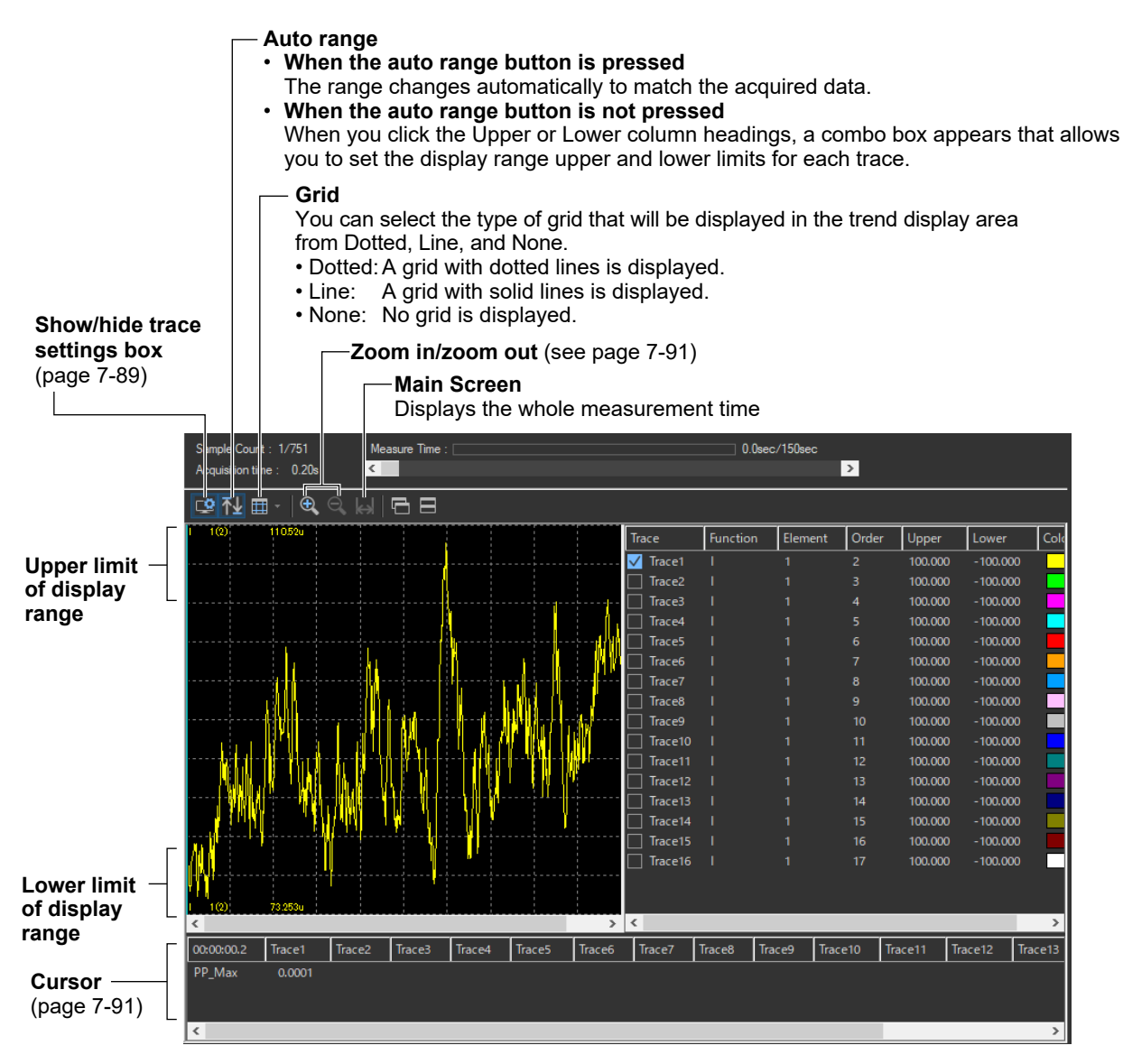

# **Configuring Traces**

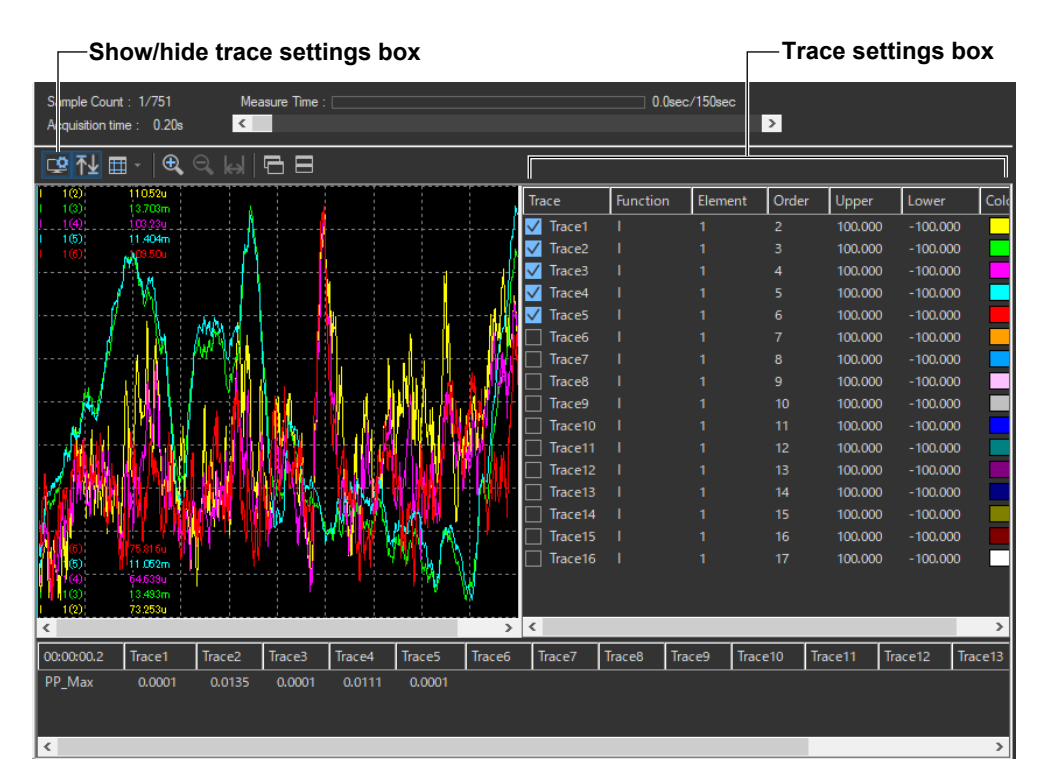

### Trace

Select the trends you want to display (select or clear the check boxes).

### **Function**

Select the measurement function to be displayed.

- 1. Click the **Function** column. A combo box opens.
- **2.** Select the measurement function.

### Note

You can select from the following measurement functions.

| U       | Voltage                                                      |
|---------|--------------------------------------------------------------|
| I       | Current                                                      |
| Р       | Power                                                        |
| S       | Apparent power                                               |
| SigmaW  | Active power of all phases                                   |
| SigmaPF | Power factor of all phases                                   |
| Freq    | Fundamental frequency of the PLL source                      |
| LAMBDA  | Power factor                                                 |
| POHC    | Sum of odd harmonic currents of order above and including 21 |
| ТНС     | Total harmonic current                                       |
| PHI     | Phase angle                                                  |
| Vthd    | Total harmonic distortion of voltage                         |
| VthdS   | Total harmonic distortion of the voltage subgroup            |
| VthdG   | Total harmonic distortion of the voltage group               |
| Athd    | Total harmonic distortion of current                         |
| AthdS   | Total harmonic distortion of the current subgroup            |
| AthdG   | Total harmonic distortion of the current group               |
| PTHD    | Total harmonic distortion of power                           |

### 7.20 Displaying a Trend Graph

### Element

Select the element to be displayed.

- 1. Click the Element column. A combo box opens.
- 2. Select the element.

### Order

Select the harmonic order that you want to display.

- 1. Click the Order column heading. A combo box opens.
- 2. Select the harmonic order.

### **Upper and Lower**

If the Auto Ranging check box is not selected, set the Upper and Lower limit of the display range.

- 1. Click the Upper or Lower column. A edit box opens.
- 2. Set the upper or lower limit value of the display range.

### Color

Select the display color of the trend.

- 1. Click the **Color** column. A combo box opens.
- 2. Select the display color of the trend.

# **Zooming In and Out**

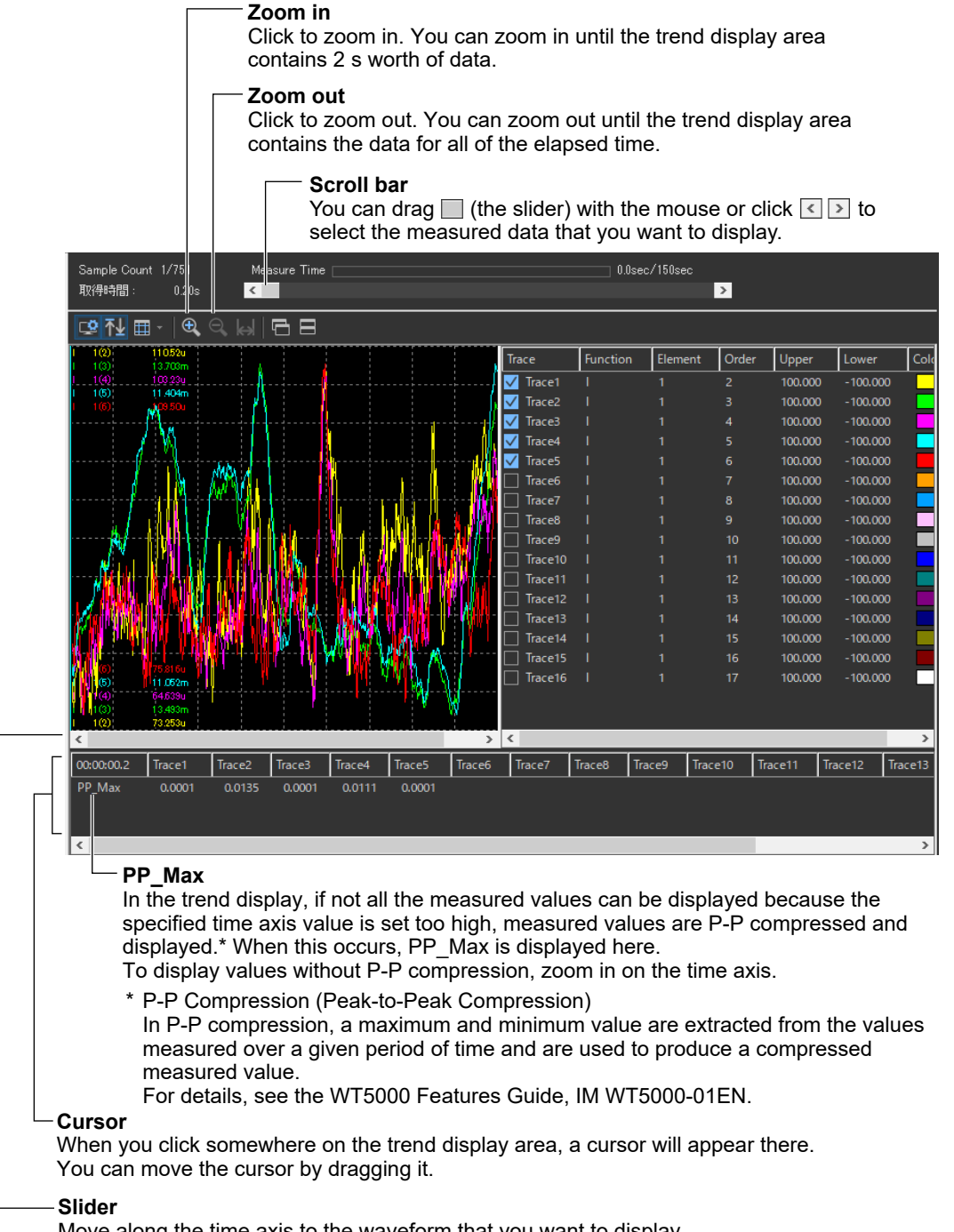

Move along the time axis to the waveform that you want to display.

7

## Procedure

1. Click I in the menu area. The Analysis submenu appears.

For general information about submenus, see section 7.16.

# **Displaying a Waveform Graph**

2. Click Wave Graph View. A waveform graph appears.

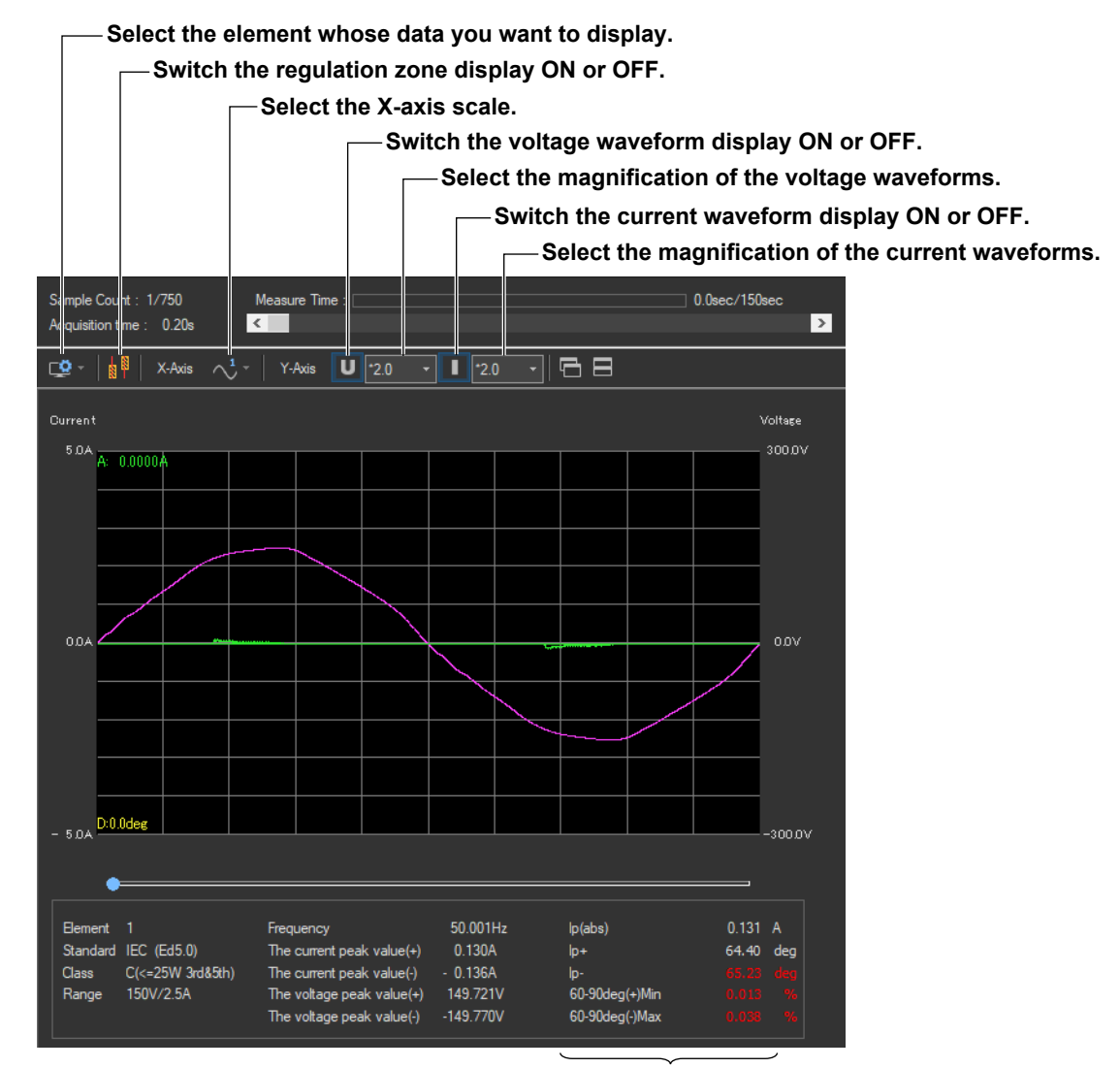

Measured values for wave judgment

# Switching the Regulation Zone Display ON or OFF.

Click A Part of the select whether to display the wave judgment regulation zones. There are the following two regulation zones.

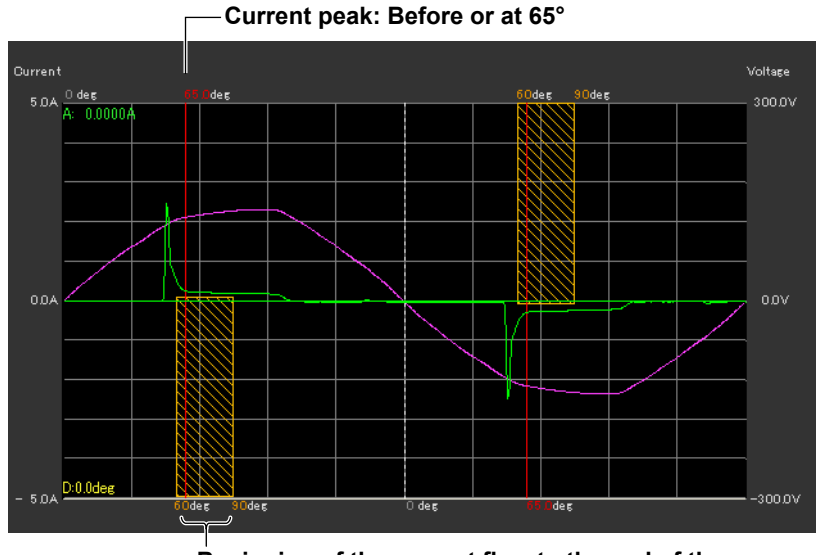

Beginning of the current flow to the end of the current flow: 5 % between 60° to 90°

# Selecting the X-Axis Scale

Click . Select ALL, Cycle, Half Cycle+, or Half Cycle-.

The button indication changes depending on the current setting.

# Changing the Y- Axis Scale (the Size of the Voltage and Current Waveforms)

Select **\*100.0**, **\*10.0**, **\*50**, **\*2.0**, **\*1.0**, **\*0.5**, or **\*0.1**.

| *1.0   |  |
|--------|--|
| *100.0 |  |
| *10.0  |  |
| *5.0   |  |
| *2.0   |  |
| *1.0   |  |
| *0.5   |  |
| *0.1   |  |

7

# Using the Cursor to Display Current and Phase Angle Values

When you click an area of the waveform, a cursor will appear there. The current and phase angle values at the cursor position will be displayed.

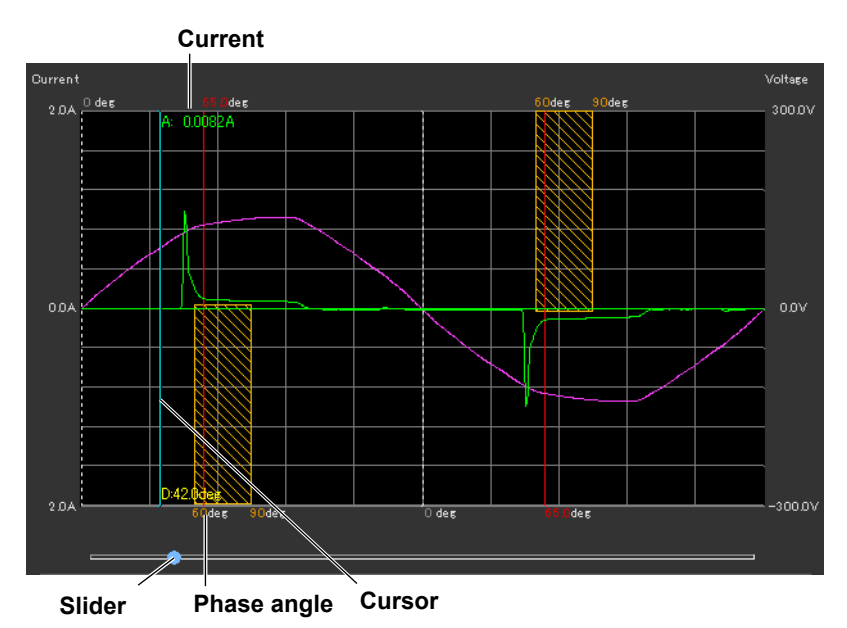

## **Explanation**

The waveform data is acquired immediately after the measurement for a compliance test is finished. The software acquires and displays a waveform graph of about two periods using 8000 points of current and voltage waveform data. You can display waveform graphs for each WT input element. This waveform data is different than the waveform data that is displayed in the waveform preview.

### Note

Using the scroll bar will have no effect on the waveform graph display.

# Switching the Regulation Zone Display ON or OFF

You can show or hide the regulation zone display when you set the following judgment conditions (see section 7.4).

- Class C
- The active power is between 5 W and 25 W (≤25 W, ≥5 W)
- · Evaluating on the Conditions of 3rd and 5th Harmonics and Current Waveforms

# Numeric Value Displays below the Graph

Frequency

The average value of all frequencies (frequency of the fundamental signal of the PLL source) within the measurement time.

- Current Peak (+) Maximum positive value of the current waveform displayed.
- Current Peak (–)
   Maximum negative value of the current waveform displayed.
- Voltage Peak (+) Maximum positive value of the voltage waveform displayed.
- Voltage Peak (–) Maximum negative value of the voltage waveform displayed.

# **Measured Values for Wave Judgment**

This appears when you set the following judgment conditions (see section 7.3).

- Class C
- The active power is between 5 W and 25 W (≤25 W, ≥5 W)
- · Evaluating on the Conditions of 3rd and 5th Harmonics and Current Waveforms

The displayed contents are shown below. For details on wave judgment, see section 1.3.

| lp(abs)        | The higher absolute value of the peak value of the current waveform (+) and (-) |
|----------------|---------------------------------------------------------------------------------|
| lp+            | Phase angle of the peak value of the current waveform (+)                       |
| lp-            | Phase angle of the peak value of the current waveform (-)                       |
| 60-90deg(+)Min | Minimum current between 60° to 90° in the positive half cycle                   |
| 60-90deg(-)Max | Maximum current between 60° to 90° in the negative half cycle                   |

### **Colors of measured values**

- Ip+ and Ip- are displayed in red when the "wave peak phase" set in section 7.3 is exceeded.
- 60-90deg(+)Min is displayed in red when it is less than or equal to the "current threshold" set in section 7.3.
- 60-90deg(-)Max is displayed in red when it is greater than or equal to the "current threshold" set in section 7.3.

# 7.22 Displaying the Results of Simple Compliance Tests

# Procedure

1. Click I in the menu area. The Analysis submenu appears.

For general information about submenus, see section 7.16.

# **Displaying the Results of Simple Compliance Tests**

2. Click Simple Test. The results of simple compliance tests appears.

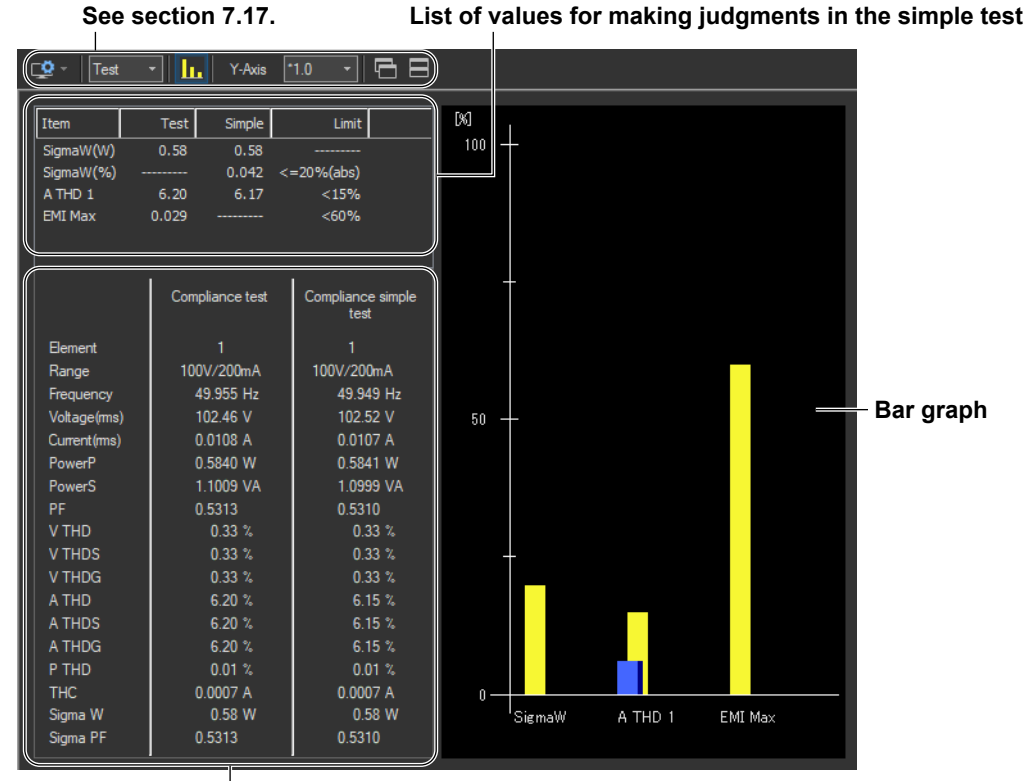

Measured value lists For explanations of these terms, see section 1.6.

# Explanation

# List of Values for Making Judgments in the Simple Test

The list consists of the following items.

- Test: Measured data of the compliance test that has been specified as the test reference for the simple test
- Simple: Measured values of the simple test
- SigmaW(W) Maximum measured active power
- SigmaW(%)

Magnitude of the active power of the simple test in reference to the active power of the compliance test

 $\left(\frac{Maximum SigmaW of the simple test}{Maximum SigmaW of the compliance test} -1\right) \times 100$ 

• ATHD

Measured current THD at the point where SigmaW(W) is at its maximum value (the number of displayed elements varies depending on the wiring pattern)

• EMI Max

Magnitude of the measured harmonic current in the compliance test compared to the harmonic current limit

100 - the minimum margin degree (%)

The value colors are as follows:

- A THD and EMI Max of the compliance test Deep blue (the conditions for executing simple tests are met)
- SigmaW(%) of the simple test
   Blue if the value is within the limit and red if the value exceeds the limit
- A THD of the simple test Blue if the value is less than the limit and red if the value is greater than or equal to the limit

# **Bar Graphs**

The listed judgment values of the simple test are displayed in a bar graph. The bar colors are the same as the colors of the values described above. The limit is displayed in yellow.

#### 7.22 Displaying the Results of Simple Compliance Tests

# **Displaying Other Analysis Results**

When you execute a simple compliance test, the following buttons become available in addition to the simple test button. The analysis results that appear when you click these buttons are the measured data of the simple compliance test. The data is not the measured data of the compliance test that has been specified as the test reference for the simple test.

| <u> [.u.</u> | Bar Graph of Harmonic |
|--------------|-----------------------|
|              | List of Harmonic      |
| $\swarrow$   | Trend Graph View      |
| $\mathbf{N}$ | Wave Graph View       |

### Chapter 8

# IEC 61000-3-3 Voltage Fluctuation and Flicker Measurement

This chapter explains how to configure, measure, and analyze on the IEC 61000-3-3 Voltage Fluctuation and Flicker Measurement Software.

| <b>→</b>              | Start                                                                                                    | See chapter 4.                                                                                                    |  |  |
|-----------------------|----------------------------------------------------------------------------------------------------|----------------------------------------------------------------------------------------------------|--|--|
|                       | Open                                                                                                    | See chapter 5.                                                                                                    |  |  |
|                       | Connect                                                                                                    | See chapter 6.                                                                                                    |  |  |
|                       | Using th<br>8.1<br>8.2                                                                                                    | e Setting Page to Configure Measurement and Judgment Conditions<br>Setting General Test Conditions<br>Configuring the Power Supply |  |  |
|                       | <ul> <li>8.3 Setting the WT Measurement Conditions</li> <li>8.4 Setting the WT Judgment Conditions</li> <li>8.5 Setting the Optional Conditions</li> </ul> |                                                                                                    |  |  |
|                       | <b>Using th</b><br>8.6                                                                                                    | e Measure Page to Make Measurements<br>Turning the Power Output On and Off (When the power supply function is in use)              |  |  |
|                       | 8.7<br>8.8                                                                                                    | Executing the Normal Voltage Fluctuation and Flicker Measurement<br>Executing the Measurement of dmax Caused by Manual Switching   |  |  |
| $[\overline{\frown}]$ | Using the Analysis Page to Display Judgment Results and Measured Data                                                                                      |                                                                                                    |  |  |
|                       | 8.9<br>8.10<br>8.11                                                                                                    | Displaying Numerical Judgments<br>Displaying Trend Graphs<br>Displaying a CPF Graph                                                |  |  |
|                       | Print                                                                                                    | See chapter 11.                                                                                                    |  |  |
|                       | Save                                                                                                    | See chapter 12.                                                                                                    |  |  |
| ÷                     | Exit                                                                                                    | See chapter 4.                                                                                                    |  |  |

# 8.1 Setting General Test Conditions

Procedure

1. Click in the menu area. The Setting submenu appears.

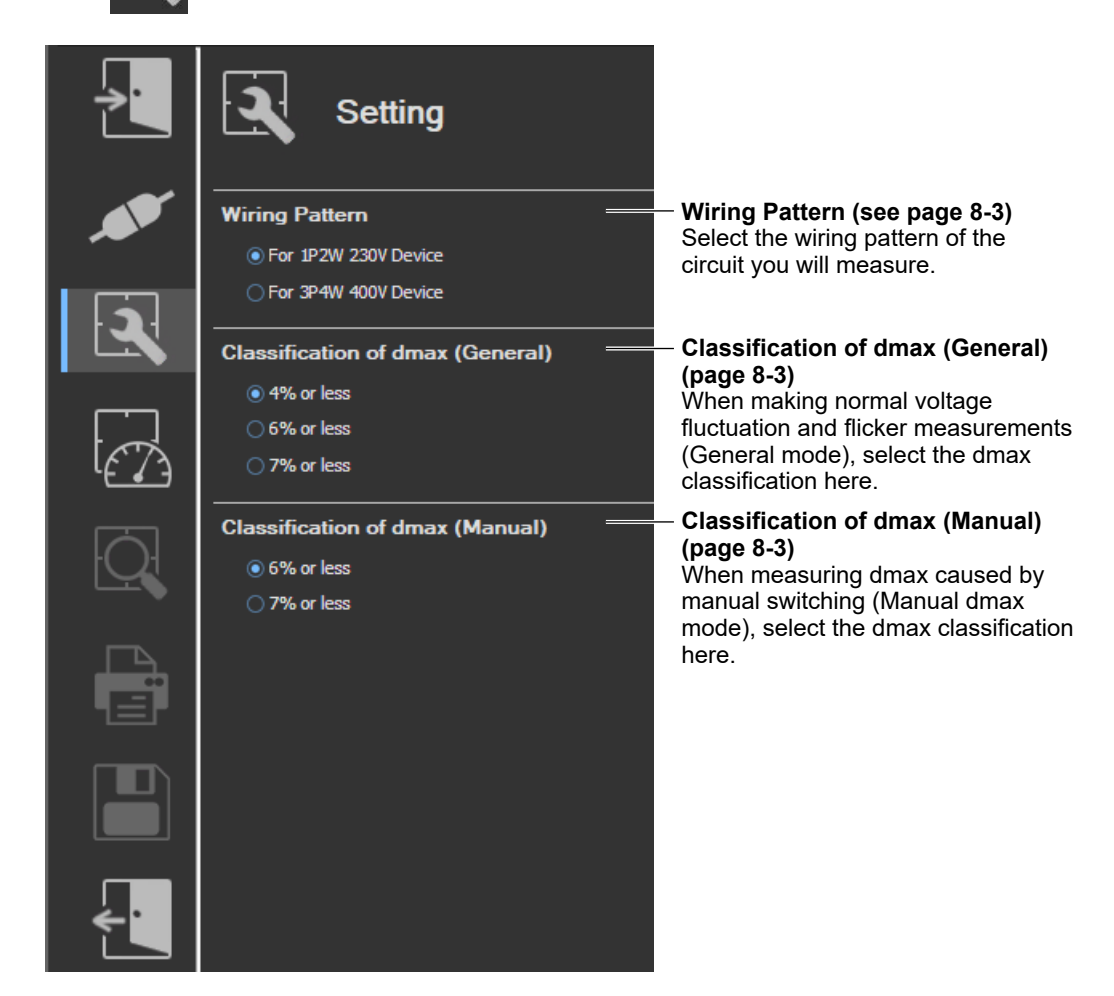

In the setting and display area, you can switch between basic settings and advanced settings by clicking these buttons: Solutions. For details, see sections 8.3 and 8.4.

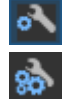

Basic settings

Advanced settings

# Wiring Pattern

- 2. Select the wiring pattern of the circuit you will measure.
  - For 1P2W 230V Device
  - For 3P4W 400V Device

#### Note .

When you switch wiring patterns, the following settings, which are displayed in the setting and display area, will change to default values that are appropriate to the wiring pattern that you select. For the default values, see sections 8.3 and 8.4.

- The WT settings (the settings on the WT Measurement Instrument tab)
- The testing judgment conditions (the settings under the Standard tab)

# **Classification of dmax (General)**

- **3.** When making normal voltage fluctuation and flicker measurements (General mode), select the dmax classification here.
  - 4% or less
  - 6% or less
  - 7% or less

#### Note .

When you change this setting, the dmax setting that is displayed under Judge (General) on the WT Measurement Instrument tab in the setting and display area will also change. For details, see "Explanation" in section 8.4.

# **Classification of dmax (Manual)**

- **4.** When measuring dmax caused by manual switching (Manual dmax mode), select the dmax classification here.
  - 6% or less
  - 7% or less

### Note

When you change this setting, the dmax setting that is displayed under Judge (Manual) on the WT Measurement Instrument tab in the setting and display area will also change. For details, see the explanation in section 7.3.

# Explanation

## **Classification of dmax**

The limit dmax is 4 %, 6 %, or 7 % depending on the conditions. For the conditions, see page 1-35.

If an online connection is established with "Use" selected in "Configuring the Connection to the Power Supply" (see section 6.1), configure the power supply according to the procedure in this section.

# Procedure

1. Click in the menu area. The Setting submenu appears.

| Ž        | Setting                                                                               |                                                                                                    |
|----------|---------------------------------------------------------------------------------------|----------------------------------------------------------------------------------------------------|
| <b>.</b> | Wiring Pattern     For 1P2W 230V Device     For 3P4W 400V Device                      | <ul> <li>Wiring pattern</li> <li>Only the selectable items become<br/>available depending on the type of<br/>connected NF power supply.</li> </ul> |
| 2        | Classification of dmax (General)                                                      |                                                                                                    |
|          | © 6% or less<br>© 7% or less                                                          |                                                                                                    |
| Q        | Classification of dmax (Manual)<br><ul> <li>6% or less</li> <li>7% or less</li> </ul> |                                                                                                    |
|          |                                                                                       |                                                                                                    |
|          |                                                                                       |                                                                                                    |
| ÷        |                                                                                       |                                                                                                    |

# **Various Power Supply Settings**

- **1.** In the setting and display area, select the **NF Power Supply** tab. Power supply settings are displayed.
- 2. Click the basic settings or advanced settings is button.
- **3.** Specify the settings.

### **Basic Setting Mode**

Click the basic button 💦 to display the following settings.

In basic setting mode, when you set the wiring system, these boxes are set automatically. For details, see the next page. To view or change these settings, select advanced setting mode.

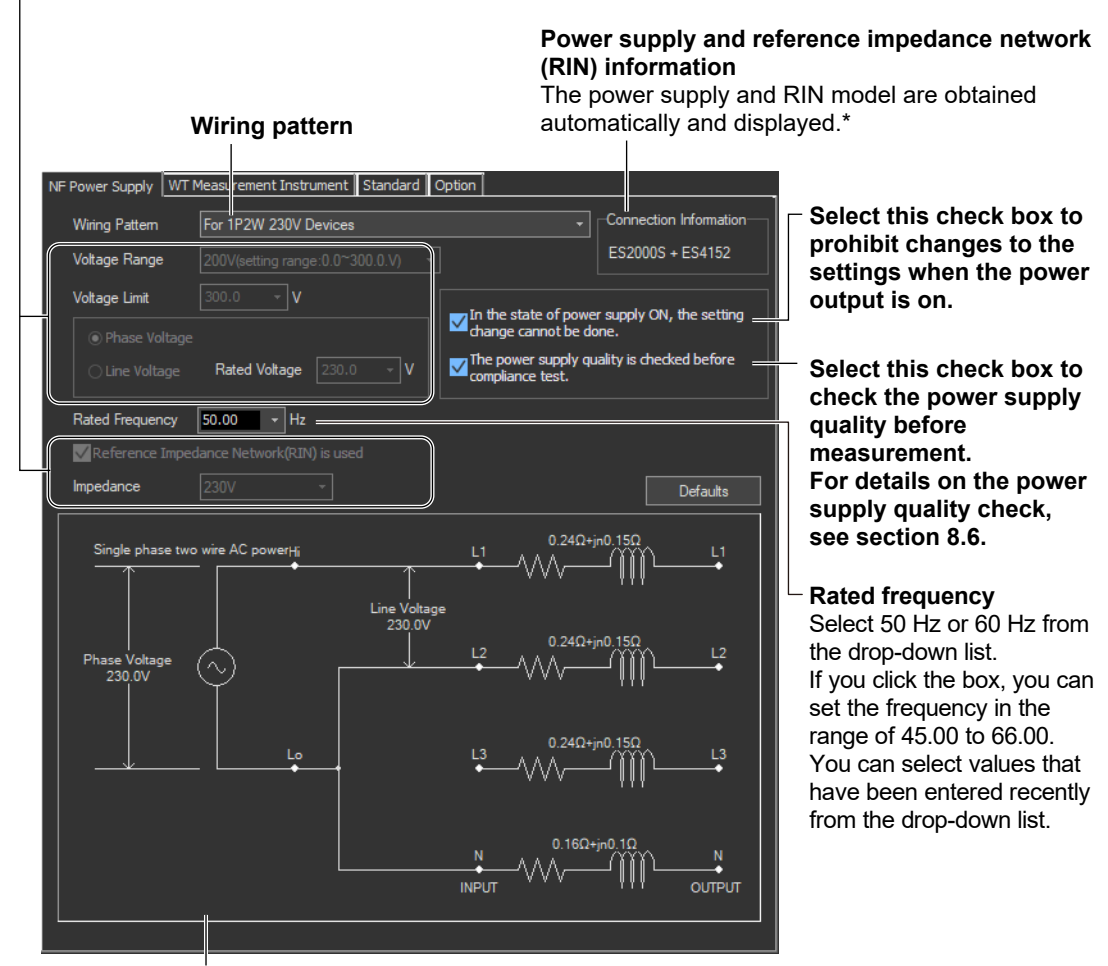

#### Illustration of the setting information

- \* If any of the models from DP4164 to DP4169 is connected for the RIN, the software displays it as follows:
  - Single-phase: DP4162
  - Three-phase: DP4163

#### Wiring Pattern

Depending on the type of power supply that is connected, the following wiring system is selected automatically. In addition, voltage range and other parameters are set to the following values.

#### When an ES2000S (Single-Phase Model) Is Connected

| Wiring Pattern        | Voltage Range | Voltage Limit | Phase Voltage/<br>Line Voltage | Rated Voltage |
|-----------------------|---------------|---------------|--------------------------------|---------------|
| Single-phase two-wire | 200           | 300.0         | Phase Voltage                  | 230.0         |
| 230 V device          |               |               |                                |               |

# When an ES2000U (Three-Phase Model) Is Connected with the Slide Switch Set to Single-Phase Mode

| Wiring Pattern        | Voltage Range | Voltage Limit | Phase Voltage/<br>Line Voltage | Rated Voltage |
|-----------------------|---------------|---------------|--------------------------------|---------------|
| Single-phase two-wire | 200           | 300.0         | Phase Voltage                  | 230.0         |
| 230 V device          |               |               |                                |               |

# When an ES2000U (three-phase model) Is Connected with the Slide Switch Set to Three-Phase Mode

| Wiring Pattern                        | Voltage Range | Voltage Limit | Phase Voltage/<br>Line Voltage | Rated Voltage |
|---------------------------------------|---------------|---------------|--------------------------------|---------------|
| Three-phase four-wire<br>400 V device | 200           | 300.0         | Phase Voltage                  | 230.9         |

# When a DP Power Supply Single-Phase Model Is Connected or Multi-Phase Model with the Phase Mode Set to Single-Phase Two-Wire Output

| Wiring Pattern        | Voltage Range | Voltage Limit | Phase Voltage/<br>Line Voltage | Rated Voltage |
|-----------------------|---------------|---------------|--------------------------------|---------------|
| Single-phase two-wire | 200           | 300.0         | Phase Voltage                  | 230.0         |
| 230 V device          |               |               |                                |               |

When a DP Power Supply Multi-Phase Model Is Connected or Multi-Phase Model with the Phase Mode Not Set to Single-Phase Two-Wire Output

| Wiring Pattern        | Voltage Range | Voltage Limit | Phase Voltage/<br>Line Voltage | Rated Voltage |
|-----------------------|---------------|---------------|--------------------------------|---------------|
| Three-phase four-wire | 200           | 300.0         | Phase Voltage                  | 230.9         |
| 400 V device          |               |               |                                |               |

### **Advanced Setting Mode**

Click the advanced button st to display the following settings.

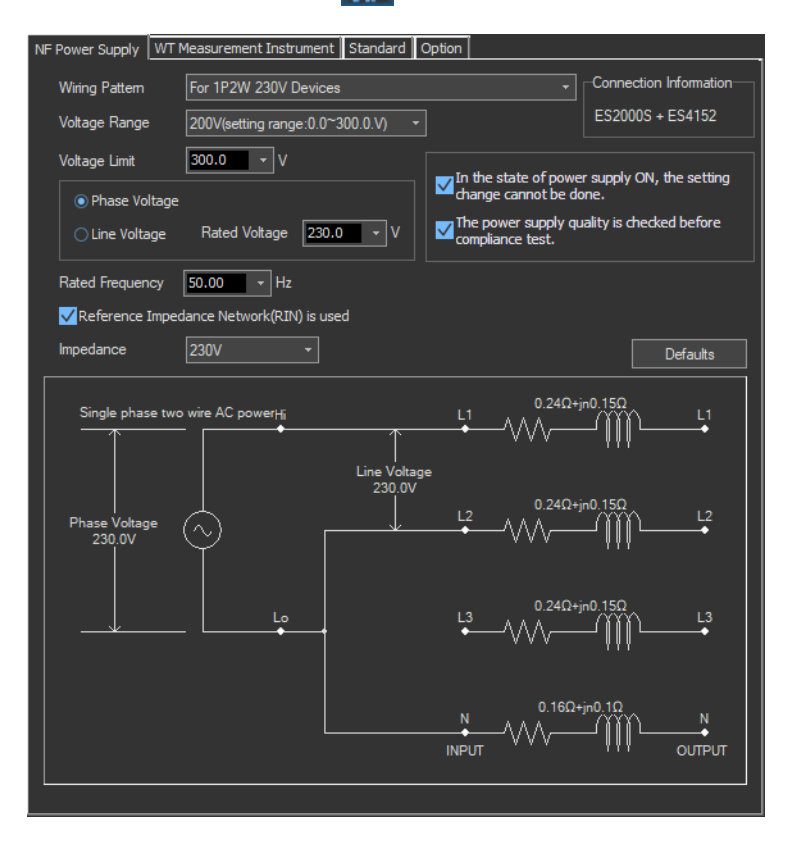

### Voltage Range

Select 100 V or 200 V. The range of values that you can set for the rated voltage and voltage limit is displayed.

### **Voltage Limit**

You can select the following values from the drop-down list for the voltage limit depending on the voltage range.

| Voltage Range | Voltage Limit |
|---------------|---------------|
| 100 V         | 150.0 V       |
| 200 V         | 300.0 V       |

By clicking the box, you can set the value down to the first decimal place within the range shown in the Voltage Range box.

### **Output Voltage Setting**

Set the output voltage to Phase Voltage or Line Voltage.

### **Rated Voltage**

You can select the following values from the drop-down list for the rated voltage output depending on the Phase Voltage/Line Voltage setting and voltage range.

|               |       | Phase Voltage/Line Voltage |                    |
|---------------|-------|----------------------------|--------------------|
|               |       | Phase Voltage              | Line Voltage       |
| Voltage Range | 100 V | 100.0 V or 115.0 V         | 200.0 V or 230.0 V |
|               | 200 V | 200.0 V or 230.0 V         | 200.0 V or 400.0 V |

By clicking the box, you can set the value down to the first decimal place within the range shown in the Voltage Range box.

If the phase voltage of the rated voltage exceeds the value in the voltage limit table, the following values are set depending on the power supply type and voltage range.

Voltage limit: The value in the voltage limit table

Phase voltage/line voltage: Phase Voltage

Rated voltage: Same value as the voltage range

#### Note

If the rated voltage is set using a line voltage, the line voltage is converted into phase voltage according to the wiring system and compared to the value in the voltage limit table.

### Impedance

If you select the "Reference Impedance Network (RIN) is used" check box, you can set the following impedances according to the connected RIN. If you do not select the check box, DEFEAT appears in the box.

# When an ES4152 is connected or when the RIN under Connection Information in the upper right of the tab sheet is DP4162\*

- DEFEAT
- 100 V
- 200 V
- 230 V

# When an ES4153 is connected or when the RIN under Connection Information in the upper right of the tab sheet is DP4163\*

- DEFEAT
- JPN 1φ
- JPN 3φ
- EU 1φ/3φ
  - \* For the connection information when any of the models from DP4164 to DP4169 is connected for the RIN, see page 8-5.

Depending on the connected power supply type, the impedance is set to the following default values.

|           | Power Supply Type                                                                                   |                                                                                                    |
|-----------|----------------------------------------------------------------------------------------------------|----------------------------------------------------------------------------------------------------|
|           | • ES2000S<br>• DP series                                                                            | • ES2000U<br>• DP series                                                                                 |
|           | - Single-phase model                                                                                | - Three-phase model                                                                                      |
|           | <ul> <li>When phase mode on a multi-<br/>phase model is set to single-phase<br/>two-wire</li> </ul> | <ul> <li>When phase mode on a multi-<br/>phase model is not set to single-<br/>phase two-wire</li> </ul> |
| Impedance | 230 V                                                                                               | EU1φ/3φ                                                                                                  |
|           |                                                                                                    |                                                                                                    |
If the RIN for the DP series power supply is not connected, you cannot select the "Reference Impedance Network (RIN) is used" check box. Consequently, you cannot change the impedance setting.

# Defaults

The settings are reset to the following conditions (default values).

- Setting mode: basic
- Wiring Pattern

The wiring system is set as follows according to the connected power supply.

- When an ES2000S (Single-Phase Model) Is Connected For 1P2W 230V Device
- When an ES2000U (three-phase model) is connected with the slide switch set to single-phase mode
  - For 1P2W 230V Device
- When an ES2000U (three-phase model) is connected with the slide switch set to three-phase mode
  - For 3P4W 400V Device
- When a DP series power supply single-phase model is connected or multi-phase model with the phase mode set to single-phase two-wire output For 1P2W 230V Device
- When a DP series power supply multi-phase model is connected or multi-phase model with the phase mode not set to single-phase two-wire output For 3P4W 400V Device
- Voltage ranges: As shown in the table on page 8-6 according to the connected power supply and wiring system.
- Voltage limit: As shown in the table on page 8-6 according to the connected power supply and wiring system.
- Phase voltage/line voltage: As shown in the table on page 8-6 according to the connected power supply and wiring system.
- Rated voltage: As shown in the table on page 8-6 according to the connected power supply and wiring system.
- Rated frequency: 50 Hz
- The power supply quality is checked before compliance test: Selected
- Reference Impedance Network (RIN) is used
  - When an ES2000S or ES2000U is connected: Selected
  - When a DP series power supply is connected
     When DP series RIN is connected: Selected
     When DP series RIN is not connected: Not selected
- Impedance: As shown in the table on page 8-8 according to the connected power supply and compatibility condition.

# Settings at Startup

The above settings when the software is started are set as follows depending on the connection conditions.

| Connection Condition                        | Setting                     |
|---------------------------------------------|-----------------------------|
| New connection                              | Default values              |
| Same conditions as those of the loaded file | Settings of the loaded file |
| Same conditions as the last time            | Settings used the last time |

8

# Procedure

- **1.** Select the **WT Measurement Instrument** tab in the setting and display area. The WT measurement condition settings are displayed.
- 2. Click the basic settings 🔊 or advanced settings 🔬 button.
- **3.** Specify the settings.

#### Note .

When you select the basic settings button, the following settings and buttons will be unavailable. To adjust this setting, click the advanced settings button.

Scaling ON/OFF

| Basic settings button                                     |                                                                                         |
|-----------------------------------------------------------|-----------------------------------------------------------------------------------------|
| Advanced settings button                                  |                                                                                         |
| Select the wiring pattern.                                |                                                                                         |
| <b>₫</b>                                                  |                                                                                         |
| NF Power Supply WT Measurement Instrument Standard Option |                                                                                         |
| Measure Object                                            |                                                                                         |
| Wiring Type 1P2W -                                        |                                                                                         |
|                                                           | — Select the target element.                                                            |
| Bement1                                                   | <ul> <li>Select the line filter.</li> </ul>                                             |
| Line Filter                                               | <ul> <li>Select the frequency filter.</li> </ul>                                        |
|                                                           |                                                                                         |
|                                                           | <ul> <li>Select the voltage range.</li> </ul>                                           |
| Voltage<br>Range 300V +                                   | <ul> <li>Copies the range settings and<br/>external current sensor settings</li> </ul>  |
| Current Range Copy Exec                                   | made here to all other elements                                                         |
| Range 500mA -                                             | <ul> <li>Select the current range.</li> </ul>                                           |
| Sensor Ratio(mV/A) 10.0000                                | <ul> <li>Set the external current sensor<br/>transformation ratio when using</li> </ul> |
| Scaling ON VT Ratio 1.0000                                | the external current sensor                                                             |
| CT Ratio 1.0000 Scaling Factor 1.0000                     | — Set the VT ratio.                                                                     |
|                                                           | <ul> <li>Set the scaling factor.</li> </ul>                                             |
|                                                           |                                                                                         |
|                                                           |                                                                                         |
|                                                           |                                                                                         |
| Set the CT ratio.                                         |                                                                                         |
| Select the scale.                                         | tings made                                                                              |
| here to all other eler                                    | nents                                                                                   |

IM IS8000-63EN

# Explanation

# **Wiring Pattern**

Set the element to perform voltage fluctuation and flicker measurement on. The installed elements are displayed as configurable devices depending on the selected wiring system.

# **Copying the Range**

You can copy the range settings configured for one element to all other elements with the same wiring. The voltage range, the current range, and the external current sensor range are copied.

# **Copying the Scaling Settings**

You can copy the scaling settings configured for one element to all other elements with the same wiring. The settings that are copied are:

- VT ratio
- CT ratio
- Scaling factor

For information about the following settings and how to make settings from the WT5000, see the following manuals.

| Setting               | Manuals                        | Refer To                            |
|-----------------------|--------------------------------|-------------------------------------|
| Line filter           | Features Guide, IM WT5000-01EN | 4 Input Settings (Advanced/Options) |
|                       | User's Manual, IM WT5000-02EN  | Section 2.7                         |
| Frequency filter      | Features Guide, IM WT5000-01EN | 4 Input Settings (Advanced/Options) |
|                       | User's Manual, IM WT5000-02EN  | Section 2.7                         |
| Voltage/current range | Features Guide, IM WT5000-01EN | 4 Input Settings (Advanced/Options) |
|                       | User's Manual, IM WT5000-02EN  | Sections 2.2 and 2.3                |
| Scaling               | Features Guide, IM WT5000-01EN | 4 Input Settings (Advanced/Options) |
|                       | User's Manual, IM WT5000-02EN  | Sections 2.4 and 9.1                |

#### Note .

You can only change measurement conditions in online mode with the flicker measurement status set to Reset. For more information about the flicker measurement status, see sections 8.7 and 8.8.

# How Settings Change Based on the Selected Wiring Pattern

When you select a wiring pattern in the Setting submenu, the settings marked off in the following figures change to their default values. The values in the figures are the default values.

## Changes Made When "For 1P2W 230V Device" Is Selected

| Wiring Pattern                            |
|-------------------------------------------|
| For 1P2W 230V Device                      |
| For 3P4W 400V Device                      |
|                                           |
| WT Measurement Instrument Standard Option |
| Measure Object                            |
| Wiring Type 1P2W -                        |
|                                           |
| Bernent1                                  |
| Filter                                    |
|                                           |
|                                           |
|                                           |
|                                           |
| Current Range Copy Exec                   |
| Sensor Ratio(mV/A) 10,0000                |
|                                           |
| Scaling ON VT Ratio 1.0000                |
| CT Ratio 1.0000 Scaling Factor 1.0000     |
| Scaling Copy Exec                         |
|                                           |
|                                           |
|                                           |

| Wiring Pattern                            |
|-------------------------------------------|
| O For 1P2W 230V Device                    |
| For 3P4W 400V Device                      |
|                                           |
| WT Measurement Instrument Standard Option |
| Manung Object                             |
| Wiring Type 3P/W *                        |
|                                           |
|                                           |
| Bement1 Bement2 Bement3                   |
| Filter                                    |
| Line Filter                               |
| Frequency Filter 1kHz -                   |
|                                           |
| Range 300V -                              |
|                                           |
| Current Range Copy Exec                   |
| Sensor Batio(m)//A) 10 0000               |
|                                           |
|                                           |
| Scaling OFF VI Ratio 1.0000               |
| CT Ratio 1.0000 Scaling Factor 1.0000     |
| Scaling Copy Exec                         |
|                                           |
|                                           |
|                                           |

# Changes Made When "For 3P4W 400V Device" Is Selected

# Procedure

- **1.** Select the **Standard** tab in the setting and display area. Judgment condition settings are displayed.
- 2. Click the basic settings 🔨 or advanced settings 🎲 button.

• Un

**3.** Specify the settings.

#### Note \_

When you select the basic settings button, the following settings and buttons will be unavailable. To adjust these settings, click the advanced settings button.

- Measure Mode
- Frequency
- Count

- 1 Observation Perioddmin
- dc, Tmax, Pst, Plt of the Judge (General)

When measured data has been loaded, the normal voltage fluctuation and flicker measurement judgment condition Tmax, located under Judge (General), is unavailable.

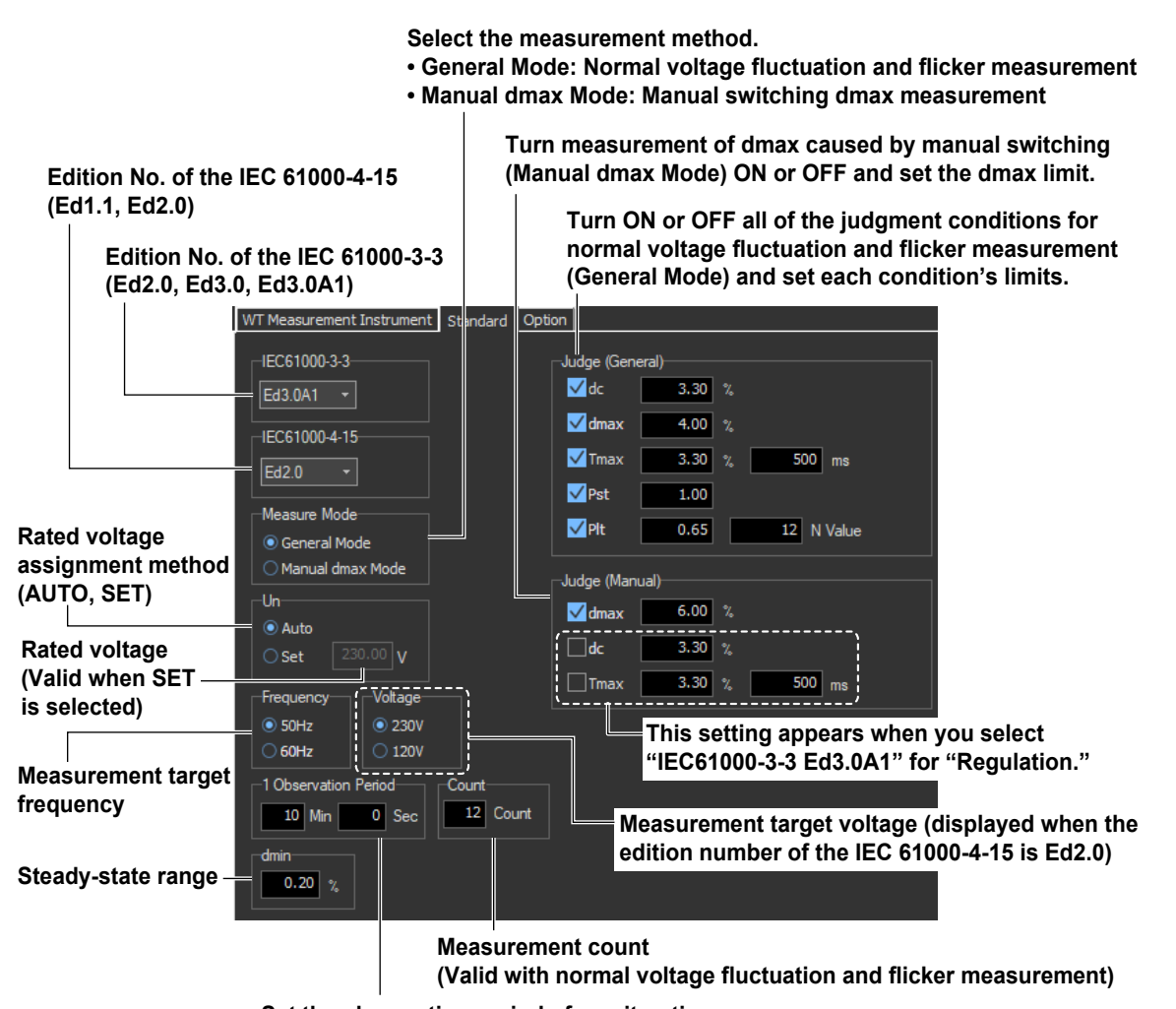

Set the observation period of one iteration. (Valid with normal voltage fluctuation and flicker measurement)

# **Explanation**

For explanations of these terms, see section 1.5 and 1.8.

# WT Firmware Versions and Selectable IEC 61000 Edition Numbers

The following edition numbers can be selected in firmware version 2.01 and later.

#### Edition number of the IEC 61000-3-3

• Edition 2.0 (Ed2.0)

- Edition number of the IEC 61000-4-15
- Edition 1.1 (Ed1.1)
- Edition 3.0 (Ed3.0) • Edition 3.0 Amd1 (Ed3.0A1)
- Edition 2.0 (Ed2.0)

IEC 61000-4-15 specifies requirements for measurement instruments. For details, see Chapter 14.

# Measure Mode

Select the voltage fluctuation and flicker measurement method from the two methods below.

#### General Mode (normal voltage fluctuation and flicker measurement)

Judges whether values such as dc, dmax, Tmax, and Pst are within the specified limits.

#### Manual dmax Mode (measurement of dmax caused by manual switching)

You manually turn the EUT switch ON. The WT measures the voltage fluctuation caused by the inrush current that flows when the power is turned on or off, and judges whether the dmax average is within the specified limits.

If you select IEC 61000-3-3 Ed3.0A1, you can add dc and Tmax to be judged.

# **Rated Voltage**

You can select the assignment method of the rated voltage.

#### **AUTO**

Automatically retrieves the measured voltage at the start of the voltage fluctuation and flicker measurement as the rated voltage.

#### SET

You can set the rated voltage in the range of 0.01 to 999.99 V.

#### **Measurement Target Frequency**

You can set the measurement target frequency to 50 Hz or 60 Hz. Set the measurement source frequency appropriately as the transfer function of the flicker meter and other parameters change accordingly.

If the measurement mode is set to General Mode (normal voltage fluctuation and flicker measurement), you must set the single observation period, measurement count, and steady-state range.

# Measurement Target Voltage (Displayed when IEC 61000-4-15 Ed2.0 is selected)

You can set the measurement target voltage to 230 V or 120 V. Set the measurement source voltage appropriately as the transfer function of the flicker meter and other parameters change accordingly.

## **1 Observation Period**

You can set the single observation period of short-term flicker value Pst in unit of minutes and seconds in the following range. The range is as follows. 00:30 to 15:00 (only even values can be specified for the seconds)

#### **Measurement Count**

You can set the measurement count of short-term flicker value Pst in the range of 1 to 99.

# Steady-State Range (dmin: Allowable Range of Relative Voltage Change to Be Considered Steady-State)

You can set steady-state range dmin in the range of 0.10 to 9.99 %.

# Normal Voltage Fluctuation and Flicker Measurement (General Mode)

## Judgment Conditions for Relative Steady-State Voltage Change dc

**Turning ON/OFF the Judgment of Relative Steady-State Voltage Change dc** You can select whether to include relative steady-state voltage change dc in the flicker measurement judgment.

# Limit on Relative Steady-State Voltage Change dc

You can set the limit in the range of 1.00 to 99.99 %.

## **Judgment Conditions for Maximum Relative Voltage Change dmax**

**Turning ON/OFF the Judgment of Maximum Relative Voltage Change dmax** You can select whether to include maximum relative voltage change dmax in the flicker measurement judgment.

#### Limit on Maximum Relative Voltage Change dmax

You can set the limit in the range of 1.00 to 99.99 %.

However, after you set a value, if you perform step 3 on page 8-3, the limit will be changed to the value you set there.

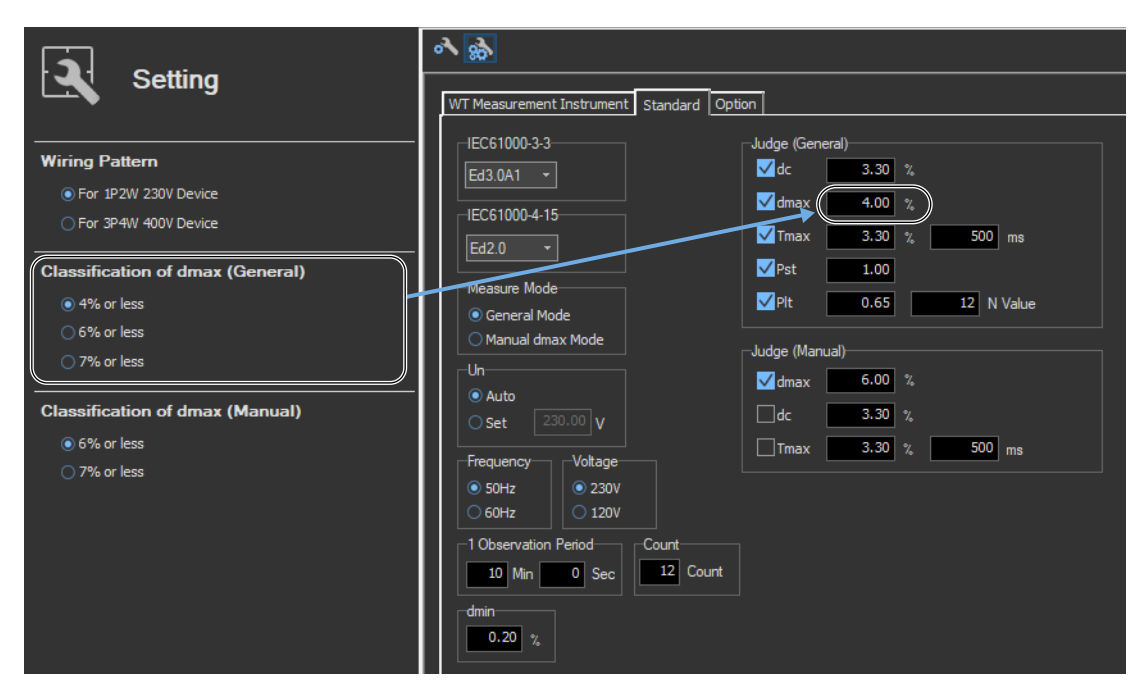

# Judgment Conditions for Period during Which Relative Voltage Change Exceeds the Threshold Level Tmax

# Turning ON/OFF the Judgment of Period during Which Relative Voltage Change Exceeds the Threshold Level Tmax

You can select whether to include the period during which the relative voltage change exceeds the threshold level Tmax in the flicker measurement judgment.

#### **Threshold Level**

You can set the threshold level in the range of 1.00 to 99.99 %.

**Limit on the Period during Which Relative Voltage Change Exceeds the Threshold Level Tmax** You can set the limit in the range of 1 to 99999 ms.

#### Judgment Conditions for Short-Term Flicker Value Pst

#### Turning ON/OFF the Judgment of Short-Term Flicker Value Pst

You can select whether to include short-term flicker value Pst in the flicker measurement judgment.

#### Limit on Short-Term Flicker Value Pst

You can set the limit in the range of 0.10 to 99.99.

#### Judgment Conditions for Long-Term Flicker Value Plt

#### Turning ON/OFF the Judgment of Long-Term Flicker Value Plt

You can select whether to include long-term flicker value Plt in the flicker measurement judgment.

#### Limit on Long-Term Flicker Value Plt

You can set the limit in the range of 0.10 to 99.99.

#### Constant N of the Calculating Equation of Long-Term Flicker Value Plt

You can set constant N in the range of 1 to 99.

#### Note .

• The long-term flicker value (Plt) is computed using the following equation.

$$PIt = \sqrt[3]{\frac{\sum_{i=1}^{Count} Psti^{3}}{N}}$$

The variable Count in the equation is the measurement count of short-term flicker value (Pst). The variable N in the equation is the constant of the calculating equation of long-term flicker value (Plt). In general, set Count and N to the same value. If N is set greater than Count, the short-term flicker value is measured the number of times specified by Count. The short-term flicker values (Pst) that are not measured are substituted with zeros in the above equation to calculate the long-term flicker value (Plt). N is set greater than Count such as when the measured source automatically stops within the specified observation time.

- You can change the judgment conditions only in online mode when the flicker measurement status is Reset or Complete. For more information about the flicker measurement status, see sections 8.7 and 8.8.
- You can set judgment conditions on dmax, dc, and Tmax during the measurement of dmax caused by manual switching, but judgment is not performed on Pst or Plt.

# Judgment Conditions for Measurement of dmax Caused by Manual Switching (Manual dmax mode)

# Judgment Conditions for Maximum Relative Voltage Change dmax

**Turning ON/OFF the Judgment of Maximum Relative Voltage Change dmax** You can select whether to include maximum relative voltage change dmax in the flicker measurement judgment.

#### Limit on Maximum Relative Voltage Change dmax

You can set the limit in the range of 1.00 to 99.99 %.

However, after you set a value, if you perform step 4 on page 8-3, the limit will be changed to the value you set there.

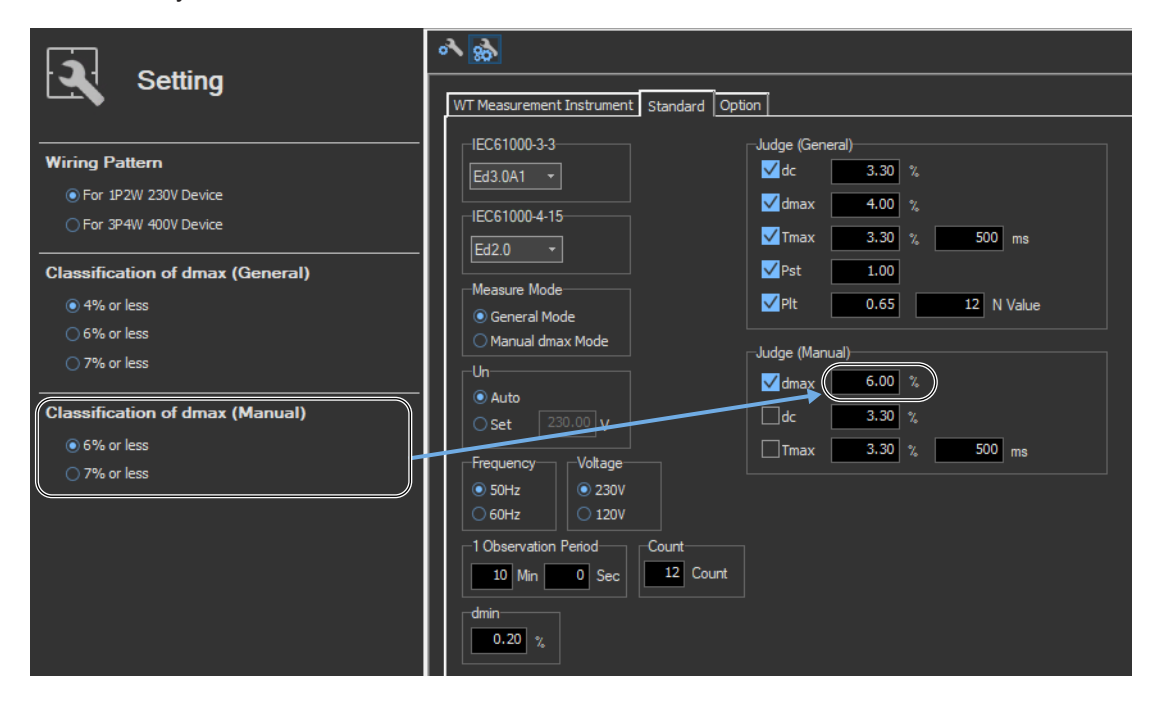

# Judgment Conditions for Relative Steady-State Voltage Change dc

**Turning ON/OFF the Judgment of Relative Steady-State Voltage Change dc** You can select whether to include relative steady-state voltage change dc in the flicker measurement judgment.

#### Limit on Relative Steady-State Voltage Change dc

You can set the limit in the range of 1.00 to 99.99 %.

# Judgment Conditions for Period during Which Relative Voltage Change Exceeds the Threshold Level Tmax

# Turning ON/OFF the Judgment of Period during Which Relative Voltage Change Exceeds the Threshold Level Tmax

You can select whether to include the period during which the relative voltage change exceeds the threshold level Tmax in the flicker measurement judgment.

#### **Threshold Level**

You can set the threshold level in the range of 1.00 to 99.99 %.

**Limit on the Period during Which Relative Voltage Change Exceeds the Threshold Level Tmax** You can set the limit in the range of 1 to 99999 ms.

# How Settings Change Based on the Selected Wiring Pattern

When you select a wiring pattern in the Setting submenu, the settings marked off in the following figures change to their default values. The values in the figures are the default values.

# 8.5 Setting the Optional Conditions

# Procedure

- **1.** Select the **Option** tab in the setting and display area. Judgment condition settings are displayed.
- 2. Specify the settings.

#### Note .

The items that you can set are the same whether you press the basic settings button 💦 or the advanced

| settings button 🔬 .                                                                                                    |  |
|----------------------------------------------------------------------------------------------------|--|
| WT Measurement Instrument Standard Option<br>Report Setting display of BMP resolution Setting Fixing of the tested element of the assist when (Element1) released |  |
|                                                                                                    |  |

# Explanation

# Report

#### Setting display of BMP resolution

In the BMP item under Output Form of the Print menu, the selectable output resolutions appear. (See section 11.2.)

# Setting

## Fixing of the tested element of the assist when (Element1) released

Select the check box to select the target element. A target element setting box appears in the Setting submenu area.

| 2         | Setting |  |
|-----------|---------|--|
| Target El | ement   |  |
| Element 1 |         |  |

If the check box is not selected, the target element is fixed to element 1.

# Using the Measure Page to Make Measurements

# 8.6 Turning the Power Output On and Off (When the power supply function is in use)

**1.** Click in the menu area. The Measure submenu appears.

| <b>~</b> ! | Measure                                            |                                         |
|------------|----------------------------------------------------|-----------------------------------------|
|            | Selection of mode                                  |                                         |
| 2          | Power Supply to EUT                                | — Turn on the power supply to the EUT.  |
|            | Start Test (General)                               |                                         |
| Q          | Start Test (Manual)                                |                                         |
|            | Initialization Stop Power Supply to EUT After Test | — Turn off the power supply to the EUT. |
|            | Power Off                                          |                                         |
| ÷          |                                                    |                                         |

# **Turning the Power Output On and Off**

To turn the power output on or off, click **Power On** or **Power Off** in the submenu area.

| Po                                  | wer Supply to EUT |  |  |  |
|-------------------------------------|-------------------|--|--|--|
|                                     | Power On          |  |  |  |
|                                     |                   |  |  |  |
| Stop Power Supply to EUT After Test |                   |  |  |  |
|                                     | Power Off         |  |  |  |

Whether the Power On, Power Off, Initialize, Start, Reset, and Move buttons are enabled or disabled in each of the software states are as follows:

#### **Flicker Measurement**

| Software State                              | Power Supply<br>State | Power On            | Power Off           | Initialize           | Start                | Reset               |
|---------------------------------------------|-----------------------|---------------------|---------------------|----------------------|----------------------|---------------------|
| Before measurement initialization           | Power On              | Disabled            | Enabled             | Enabled              | Disabled             | Disabled            |
| (Reset)                                     | Power Off             | Enabled             | Disabled            | Disabled             | Disabled             | Disabled            |
| Measurement initialization complete (Ready) | Power On              | Disabled            | Enabled             | Disabled             | Enabled              | Enabled             |
| Measuring<br>(Start)                        | Power On              | Disabled            | Enabled             | Disabled             | Disabled             | Enabled             |
| Measurement complete<br>(Complete)          | Power On<br>Power Off | Disabled<br>Enabled | Enabled<br>Disabled | Disabled<br>Disabled | Disabled<br>Disabled | Enabled<br>Disabled |

WT states are indicated in parentheses.

#### Manual dmax Measurement

| Software State                              | Power Supply<br>State | Power On | Power Off | Initialize | Start    | Reset    | Move     |
|---------------------------------------------|-----------------------|----------|-----------|------------|----------|----------|----------|
| Before measurement initialization           | Power On              | Disabled | Enabled   | Enabled    | Disabled | Disabled | Disabled |
| (Reset)                                     | Power Off             | Enabled  | Disabled  | Disabled   | Disabled | Disabled | Disabled |
| Measurement initialization complete (Ready) | Power On              | Disabled | Enabled   | Disabled   | Enabled  | Enabled  | Enabled  |
| Measuring<br>(Start)                        | Power On              | Disabled | Enabled   | Disabled   | Disabled | Enabled  | Disabled |
| Measurement complete                        | Power On              | Disabled | Enabled   | Disabled   | Disabled | Enabled  | Enabled  |
| (Complete)                                  | Power Off             | Enabled  | Disabled  | Disabled   | Disabled | Disabled | Disabled |

WT states are indicated in parentheses.

#### Note .

- If the software is in the Power On state and the software is switched from online to offline, the software switches to the Power Off state.
- If the software is switched from offline to online, the software is set to the Power Off state regardless of whether the software is in the Power On or Power Off state.
- When the software is closed, the software is set to the Power Off state regardless of whether the software is in the Power On or Power Off state.

#### 8.6 Turning the Power Output On and Off (When the power supply function is in use)

# **Power Supply Quality Check**

If the "The power supply quality is checked before compliance test" check box in the power supply settings (see page 8-5) is selected, the power supply quality is checked before the power output is turned on.

#### Note .

If the /G7 option is not installed in the WT, the power supply quality cannot be checked.

| IEC61000-3-3 Measurement Software |  |  |  |  |
|-----------------------------------|--|--|--|--|
| Power quality check starts.       |  |  |  |  |
| OK Cancel                         |  |  |  |  |

The following items are verified.

Measurement time 500 ms

| , | Power supply judgment conditions                         |                            |
|---|----------------------------------------------------------|----------------------------|
|   | Rated voltage <sup>1</sup>                               | Within ±2.0 % <sup>4</sup> |
|   | Nominal frequency <sup>2</sup>                           | Within ±0.5 % <sup>4</sup> |
|   | Total harmonic distortion of supply voltage <sup>3</sup> | Less than 3 $\%^4$         |

- 1 For the rated voltage, the rated voltage value in the power supply settings (see page 8-5) and the measured voltage (rms) are compared.
- 2 For the nominal frequency, the rated frequency value in the power supply settings (see page 8-5) and the measured value are compared.
- 3 Total harmonic distortion of supply voltage is calculated as follows with the denominator of the equation set to the fundamental voltage waveform.

| Total harmonic distortion of voltage<br>Uthd [%] | $\frac{\sqrt{\sum_{k=2}^{\max} U(k)^2}}{U(1)} \cdot 100$   |
|--------------------------------------------------|------------------------------------------------------------|
|                                                  | k: harmonic order<br>max: upper limit of harmonic analysis |

4 Judgment is performed in normal measurement mode of the WT. For details on the measurement specifications, see the *Features Guide*, IM WT5000-01EN, and the *User's Manual*, IM WT5000-02EN.

If no problems are found in the power supply quality, a power output confirmation message appears.

| IEC61000-3-3 Measurement Software                            |  |  |  |  |  |  |
|--------------------------------------------------------------|--|--|--|--|--|--|
| NF power output will turn to on.<br>Do you want to continue? |  |  |  |  |  |  |
| OK Cancel                                                    |  |  |  |  |  |  |

#### 8.6 Turning the Power Output On and Off (When the power supply function is in use)

If problems are found in the power supply quality, an error message appears. The item that resulted in error is displayed.

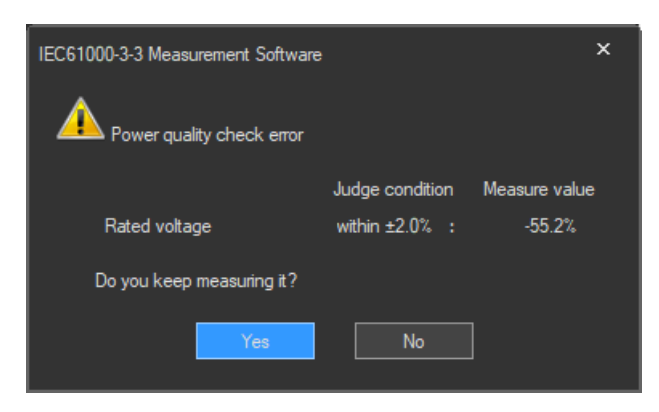

# **Starting Voltage Fluctuation/Flicker Measurements**

Starts a voltage fluctuation/flicker measurement according to section 8.7 or 8.8.

#### **Voltage Range Validity Check**

When a voltage fluctuation/flicker measurement is started, the software checks whether the NF power supply, WT, and Voltage Fluctuation/Flicker Measurement Software are configured as shown in the following table.

 Check items when the NF Power Connection is set to Use in "Configuring the Connection to the Power Supply" (see section 6.1)

| Wiring Dottorn                        | NF Power S                    | upply Settings | WT                  |  |
|---------------------------------------|-------------------------------|----------------|---------------------|--|
| winnig Pattern                        | Rated Voltage Rated Frequency |                | Voltage Range*      |  |
| Single-phase two-wire<br>230 V device | 100 to 230 V                  | 45 to 66 Hz    | CF3: 100 V to 300 V |  |
| Three-phase four-wire<br>400 V device | 220 to 240 V                  | 45 to 66 Hz    | CF3: 300 V to 600 V |  |

\* "CF3" in the table indicates that the crest factor is set to 3.

• If the NF Power Connection is set to Not Used in "Configuring the Connection to the Power Supply" (see section 6.1), the WT voltage ranges in the table above are verified.

If the settings are different from those in the table, an error message will appear. The item that resulted in error is displayed.

| IEC61000                                                                    | -3-3 Measurement Software                                            | $\times$ |  |  |
|-----------------------------------------------------------------------------|----------------------------------------------------------------------|----------|--|--|
|                                                                             | Voltage range reasonableness checked error.                          |          |  |  |
| ls not the mistake found in the measurement condition of wiring<br>pattern. |                                                                      |          |  |  |
|                                                                             | WT5000 voltage range : 600V (Element 1)<br>Do you keep measuring it? |          |  |  |
|                                                                             | Yes No                                                               |          |  |  |

#### 8.6 Turning the Power Output On and Off (When the power supply function is in use)

#### **Measured Element**

The measured element is determined by the WT measurement target (Object) setting.\*

\* See section 8.3.

For example, even when a three-phase power supply is being measured, if the WT measurement target (Object) is set only to Element 1, only input element 1 will be measured. Also, when a single-phase power supply is being measured, if the WT measurement target (Object) is set to Element 1 and 2, input element 2 (which is not receiving any signal) will also be measured, and the total judgment may indicate Fail.

#### **Power Supply Error Check during Measurement**

This software checks whether an error is occurring in the power supply during measurement. If an error is found, an error message appears. For example, if an overload occurs, the following error message will appear.

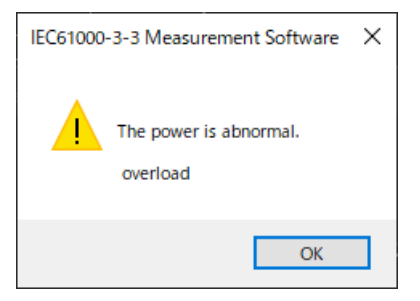

#### Note

The power output remains on even if the voltage fluctuation/flicker measurement is ended or aborted. (It is not automatically turned off.)

A normal voltage fluctuation and flicker measurement complying with IEC 61000-3-3 is executed. In this mode, the software calculates all voltage and flicker values: dc, dmax, Tmax, Pst, and Plt. It makes an overall judgment by comparing the calculated values with the set limits.

# Procedure

1. Click in the menu area. The Measure submenu appears.

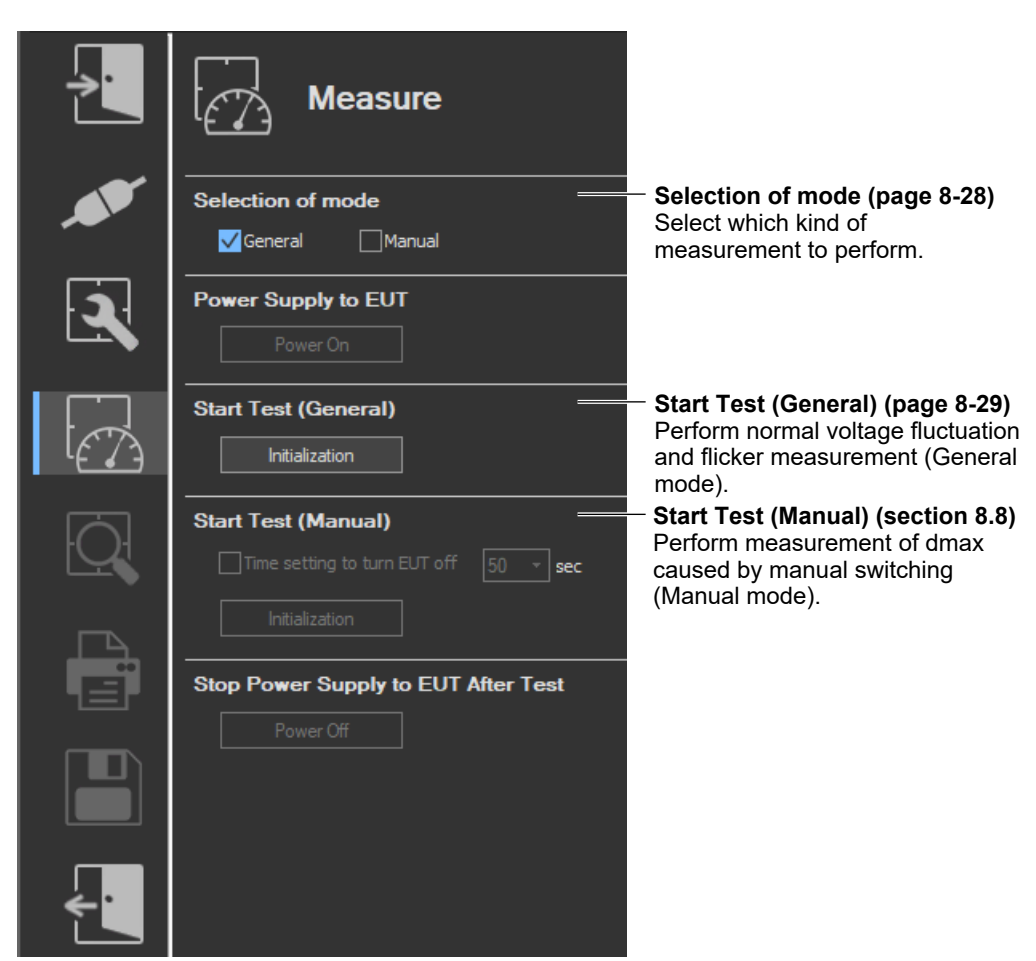

#### Upper portion of the setting and display area

\* Icons that cannot be selected are dimmed.

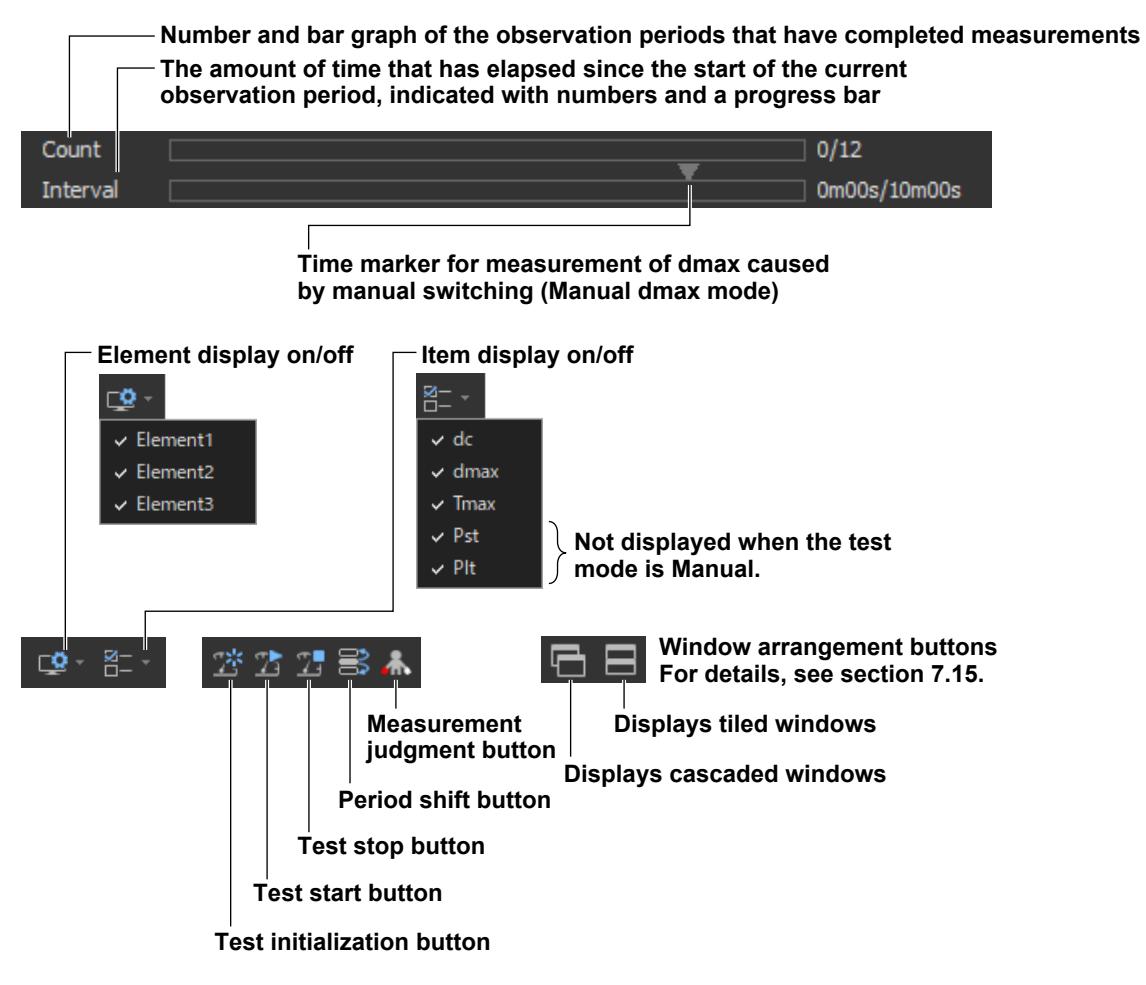

# Selecting a Test Mode

2. Select General. You can also select both General and Manual.

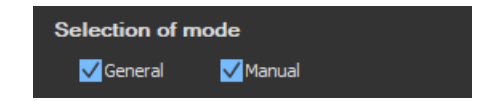

# **Starting a Compliance Test**

Check that the software is in online mode and that the flicker measurement status is indicating Reset (condition in which the measured value is reset and initialization can be executed). If not, set the flicker measurement status to Reset according to the procedure in "Resetting a Test" on page 8-32.

## **Initializing a Test**

**3.** Click **Initialization** under Start Test (General) or click the substant button on the toolbar. The initialization dialog box appears, and initialization begins.

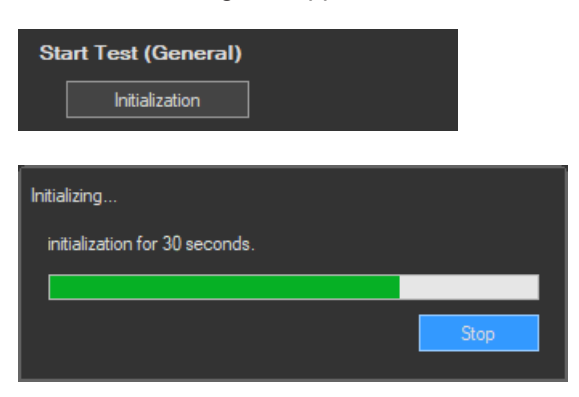

Once initialization is complete, the initialization dialog box will automatically close, initialization button turns start test button. And the Numeric View window will display:

- The current measured values for Un[V] and Freq[Hz].
- "----" for dc[%], dmax [%], Tmax[ms], and Pst.

|               |              | Element1 |          |      |          |  |
|---------------|--------------|----------|----------|------|----------|--|
| Voltage       |              | 300.00V  |          |      |          |  |
| Setting Volta | ge           | 230V     |          |      |          |  |
| Setting Freq  |              | 50Hz     |          |      |          |  |
| Un            |              | 104.07V  |          |      |          |  |
| Freq          |              | 50.03Hz  |          |      |          |  |
| Element Jude  | sement       |          |          |      |          |  |
|               | <b>FI</b> 11 |          |          |      |          |  |
|               | Elementi     |          |          |      |          |  |
| Limit         | 3.30         | 4.00     | 500/3.30 | 1.00 | 0.65 12N |  |
| No.           | dc[%]        | dmax[%]  | Tmax[ms] | Pst  | Plt      |  |
| 1             |              |          |          |      |          |  |
| 2             |              |          |          |      |          |  |
| 3             |              |          |          |      |          |  |
| 4             |              |          |          |      |          |  |
| 5             |              |          |          |      |          |  |
| 6             |              |          |          |      |          |  |
| 7             |              |          |          |      |          |  |
| 8             |              |          |          |      |          |  |
| 9             |              |          |          |      |          |  |
| 10            |              |          |          |      |          |  |
| 11            |              |          |          |      |          |  |
| 12            |              |          |          |      |          |  |
|               |              |          |          |      |          |  |

8

#### Starting a Test

- **4.** Click **Start Test** under Start Test (General) or click the **2** button on the toolbar. The Numeric View window will display:
  - Fixed values for Un[V] and Freq[Hz]
  - The maximum measured values within the observation period for dc[%], dmax [%], Tmax[ms], and Pst.

The bar and numbers next to Interval indicate how much time has passed. The bar and numbers next to Count indicate how many observation periods have finished. The measurement results appear in the Trend Graph View window.

| Start To        | est (Gene         | ral)    |                           |      |          |          |           |         |       |     |
|-----------------|-------------------|---------|---------------------------|------|----------|----------|-----------|---------|-------|-----|
|                 | Start Test        |         |                           |      |          |          |           |         |       |     |
|                 |                   |         |                           |      |          |          |           |         |       |     |
|                 |                   |         |                           |      |          |          |           |         |       |     |
| Count           |                   |         |                           |      |          |          | 0/12      |         |       |     |
| Interval        |                   |         |                           |      | <b>v</b> |          | 1m52s/10m | 00s     |       |     |
|                 |                   |         |                           |      |          |          |           |         |       |     |
|                 | Element1          |         |                           |      |          |          |           |         |       |     |
| Limit           | 3.30              | 4.00    | 500/3.30                  | 1.00 | 0.65 12N |          |           |         |       |     |
| No. 1           | dc[%]             | dmax[%] | Tmax[ms]  <br>0.00 Page - | Pst  | Plt      |          |           |         |       |     |
|                 |                   |         |                           |      |          |          |           |         |       |     |
| 3               |                   |         |                           |      |          |          |           |         |       |     |
|                 |                   |         |                           |      |          |          |           |         |       |     |
|                 | 8 _               |         |                           |      |          |          |           |         |       |     |
| dc 1:140.82m    |                   |         |                           |      |          | -        |           |         |       | 1   |
| dmax 1: 628.73  | m                 |         |                           |      |          | Irace    | Function  | Element | Color | 1   |
| idc 1:140.82m   |                   |         |                           |      |          | V Irace1 | dc        |         |       | i i |
| idmax1: 629.73  | m i i i i         |         |                           |      |          |          | dmax      |         |       | i i |
| FF 1:1.4542     |                   |         |                           |      |          |          | ide       |         |       | i i |
|                 |                   |         |                           |      |          | ✓ Trace5 | idmax     |         |       | i i |
|                 |                   |         |                           |      |          | Trace6   | iTmax     |         |       |     |
|                 |                   |         |                           |      |          | ✓ Trace7 | PF        |         |       | i i |
|                 |                   |         |                           |      |          | Trace8   |           |         |       | i i |
|                 |                   |         |                           |      |          | Trace9   |           |         |       |     |
|                 |                   |         |                           |      |          | Trace10  |           |         |       |     |
|                 |                   |         |                           |      |          | Trace11  |           |         |       |     |
|                 |                   |         |                           |      |          | Trace12  |           |         |       |     |
|                 |                   |         |                           |      |          | Trace13  |           |         |       |     |
|                 | AE                |         |                           |      |          | Trace14  |           |         |       |     |
| /               |                   |         |                           |      |          | Trace15  | dc        |         |       |     |
|                 |                   |         |                           |      |          | Trace16  | dc        |         |       |     |
| FF 1: 3.7540    | <u> </u>          |         |                           |      |          |          |           |         |       |     |
| iTmax1: 0.0000  | )                 |         |                           |      |          |          |           |         |       |     |
| ide 1: -118.39r | om<br>m <u>k-</u> | A       | <b>.</b>                  |      |          |          |           |         |       |     |
| Armax 1: Ctto   | Vannan            |         | white                     | mon  | m        |          |           |         |       |     |
| dc 1: 0.0000    |                   |         |                           |      |          |          |           |         |       |     |

When the measurement of all observation periods is complete, the normal voltage fluctuation and flicker measurement automatically stops. The result and judgment are displayed.

| Voltage<br>Setting Volta<br>Setting Freq<br>Un<br>Freq<br>Element Juda | gement    | Element1<br>300.00V<br>230V<br>50Hz<br>102.19V<br>49.96Hz<br>Pass |           |      |          |
|------------------------------------------------------------------------|-----------|-------------------------------------------------------------------|-----------|------|----------|
|                                                                        | Element1  |                                                                   |           |      |          |
| Limit                                                                  | 3.30      | 4.00                                                              | 500/3.30  | 1.00 | 0.65 12N |
| No.                                                                    | 0.12 Pass | 0.19 Pass                                                         | 0.00 Pass | Pst  | Plt      |
| 1                                                                      |           |                                                                   |           |      |          |
| 2                                                                      |           |                                                                   |           |      |          |
| 3                                                                      |           |                                                                   |           |      |          |
| 4                                                                      |           |                                                                   |           |      |          |
| 5                                                                      |           |                                                                   |           |      |          |
| 6                                                                      |           |                                                                   |           |      |          |
| 7                                                                      |           |                                                                   |           |      |          |
| 8                                                                      |           |                                                                   |           |      |          |
| 9                                                                      |           |                                                                   |           |      |          |
| 10                                                                     |           |                                                                   |           |      |          |
| 11                                                                     |           |                                                                   |           |      |          |
| 12                                                                     |           |                                                                   |           |      |          |
|                                                                        |           |                                                                   |           |      |          |

## Stopping a Test

1. Click **Stop Test** in the Start Test (General) box or click **2** on the toolbar to stop the measurement. The measured data and test results are discarded, and Interval and Count in the Numeric View window are cleared.

| Start Test (General)                                                   |           |                                                               |           |           |          |  |  |
|------------------------------------------------------------------------|-----------|---------------------------------------------------------------|-----------|-----------|----------|--|--|
| Stop Test                                                              |           |                                                               |           |           |          |  |  |
| Voltage<br>Setting Volta<br>Setting Freq<br>Un<br>Freq<br>Element Judg | ge        | Element1<br>300.00V<br>230V<br>50Hz<br>102.42V<br>50.03Hz<br> |           |           |          |  |  |
|                                                                        | Element1  |                                                               |           |           |          |  |  |
| Limit                                                                  | 3.30      | 4.00                                                          | 500/3.30  | 1.00      | 0.65 12N |  |  |
| No.                                                                    | dc[%]     | dmax[%]                                                       | Tmax[ms]  | Pst       | Plt      |  |  |
| 1                                                                      | 0.16 Pass | 0.63 Pass                                                     | 0.00 Pass | 0.20 Pass |          |  |  |
| 2                                                                      |           |                                                               |           |           |          |  |  |
| 3                                                                      |           |                                                               |           |           |          |  |  |
| 4                                                                      |           |                                                               |           |           |          |  |  |
| 5                                                                      |           |                                                               |           |           |          |  |  |
| 6                                                                      |           |                                                               |           |           |          |  |  |
| 7                                                                      |           |                                                               |           |           |          |  |  |
| 8                                                                      |           |                                                               |           |           |          |  |  |
| 9                                                                      |           |                                                               |           |           |          |  |  |
| 11                                                                     |           |                                                               |           |           |          |  |  |
| 11                                                                     |           |                                                               |           |           |          |  |  |
|                                                                        |           |                                                               |           |           |          |  |  |

# Changing the Judgment Conditions and Re-judging the Measured Data

When the normal voltage fluctuation and flicker measurement is complete, change the judgment conditions according to the procedure given in "Setting the Judgment Conditions" in section 8.4. If you change the judgment conditions, the measured voltage fluctuation and flicker data is re-judged, and the judgment is updated.

#### **Resetting a Test**

1. Click **Stop Test** in the Start Test (General) box or click 2 on the toolbar to reset the measurement. The measured data and test results are discarded, and Interval and Count in the Numeric View window are cleared.

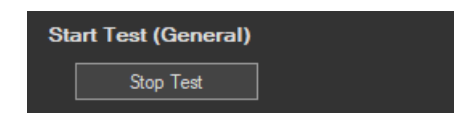

# **Setting the Trend Graph Traces**

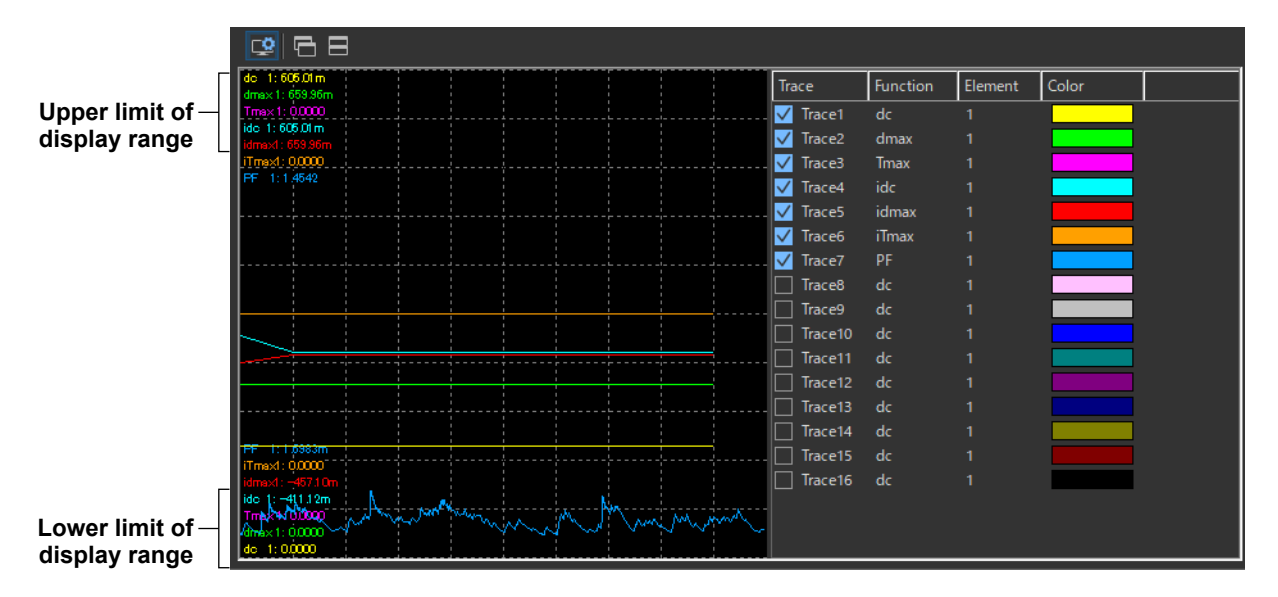

#### Trace

Select the trends you want to display (select or clear the check boxes). Up to 16 trends can be displayed.

### **Function**

Select the measurement function to be displayed.

- 1. Click the Function column. A combo box opens.
- 2. Select the measurement function.

#### Note \_

| You can select from the following measurement functions. |                                                                                       |  |  |  |  |
|----------------------------------------------------------|---------------------------------------------------------------------------------------|--|--|--|--|
| dc                                                       | Relative steady-state voltage change                                                  |  |  |  |  |
| dmax                                                     | Maximum relative voltage change                                                       |  |  |  |  |
| Tmax                                                     | Period during which relative voltage change exceeds the threshold level               |  |  |  |  |
| idc                                                      | Instantaneous relative steady-state voltage change                                    |  |  |  |  |
| idmax                                                    | Instantaneous maximum relative voltage change                                         |  |  |  |  |
| iTmax                                                    | Period during which instantaneous relative voltage change exceeds the threshold level |  |  |  |  |
| PF                                                       | Instantaneous flicker sensation (IFS)                                                 |  |  |  |  |

### Element

Select the element to be displayed.

- 1. Click the Element column. A combo box opens.
- 2. Select the element.

## Color

Select the display color of the trend.

- 1. Click the Color column. A combo box opens.
- **2.** Select the display color of the trend.

# Explanation

# **Display during Measurement**

The figure below is a display example of normal voltage fluctuation and flicker measurement in progress.

Number and bar graph of the observation periods that have completed measurements The amount of time that has elapsed since the start of the current observation period, indicated with numbers and a progress bar Count Interval 3m38s/10m00s Numeric View \* 68 🙄 - 🔠 -7 3 Element1 The measured value for the current observation period. 300.00V Voltage The dc, dmax, and Tmax values being observed are displayed. 230V Setting Voltage The displayed value is the largest value up to that point. 50Hz Setting Freq If the instantaneous value every 2 s exceeds the maximum Un 50.03Hz value, the value is updated. Freq Element Judgement Element1 0.65 12N Limit 4.00 500/3.30 1.00 Plt No. let 9 11

#### Judgments displayed for completed observation periods

- The final values of dc, dmax, and Tmax are compared with the respective limits, and the judgment (pass or fail) is displayed.
- If a steady-state condition does not occur during the measurement period, it is considered to be a fluctuating condition. The measured value of dc is displayed as Undef (undefined, IEC 61000-4-15 Ed1.1) or 0 (IEC 61000-4-15 Ed2.0), and the judgment is displayed as Error (IEC 61000-4-15 Ed1.1) or Pass (IEC 61000-4-15 Ed2.0).
- The short-term flicker value, Pst, is calculated, compared to the limit, and the judgment (pass or fail) is displayed.
- The judgment of items whose judgment is turned OFF is displayed as Undef.

Indoment

# Judge Display When the Measurement Is Complete

Once the test is finished, the overall judgment appears.

# Display example: PASS

The overall judgment appears in the information area.

|                       | J     | luginent |
|-----------------------|-------|----------|
| IEC61000-3-3 (WT5000) |       |          |
| 💉 Online              | 🧨 P 6 | ASS      |
| i                     |       |          |
|                       |       |          |

If all of the elements that are tested pass, PASS appears. Otherwise, FAIL appears.

| RASS               | PASS                                                                                                    |
|--------------------|----------------------------------------------------------------------------------------------------|
| n PASS(Under dmin) | Measurement ended without the relative voltage change ever having exceeded steady-state range dmin. (The measured values for dc, dmax, and Tmax were all 0.)                    |
| 🦹 PASS(no steady)  | A steady-state condition did not occur in one or more observation periods<br>(equivalent to dc = Undef in IEC 61000-4-15 Ed. 1.1).<br>* Does not appear when Ed1.1 is selected. |
| 🖍 FAIL             | FAIL                                                                                                    |
| 👗 NoData           | No data                                                                                                    |

# **Selecting the Test**

- To perform a normal voltage fluctuation and flicker measurement (General mode), select General.
- To measure dmax caused by manual switching (Manual dmax mode), select Manual.
- You can also select both General and Manual.

# **Initializing the Measurement**

- The initialization takes approximately 30 s.
- Rms voltage Un and voltage frequency Freq are updated every 2 s while the initialization is in progress in the same manner as when the voltage fluctuation and flicker measurement is reset.
- Keep the voltage of the power supply to be measured in steady-state condition while the initialization is in progress.

# **Rated Voltage Un and Voltage Frequency Freq**

- If the assignment method of rated voltage is AUTO, the rms voltage at the start of measurement is used as rated voltage Un. The measured data is calculated with respect to rated voltage Un.
- If the assignment method of rated voltage is SET, the rated voltage setting is displayed as Un(Set).
- Rated voltage Un and voltage frequency Freq are not updated after the flicker measurement is started.

# **Resetting the Test**

To initialize and restart the measurement, reset the measurement after the normal voltage fluctuation and flicker measurement is complete and the flicker measurement status is indicating Complete. You cannot initialize or start the measurement in the Complete status.

In addition, reset the measurement to change the measurement conditions of the normal voltage fluctuation and flicker measurement (section 8.3).

# **Flicker Measurement Status**

The following five flicker measurement statuses are available.

| Status       | Meaning                                                                                                  |
|--------------|----------------------------------------------------------------------------------------------------|
| Reset        | Condition in which the measured value is reset and initialization can be executed.                       |
| Initializing | Initializing the measurement.                                                                            |
| Ready        | Initialized condition in which measurement can be started.                                               |
| Start        | Measurement in progress: Displays the elapsed time.                                                      |
| Complete     | Displays the result (judgment by measurement item) and judgment (element judgment and overall judgment). |

# **Normal Voltage Fluctuation and Flicker Measurement Flowchart**

(Transition Diagram of the Flicker Measurement Status)

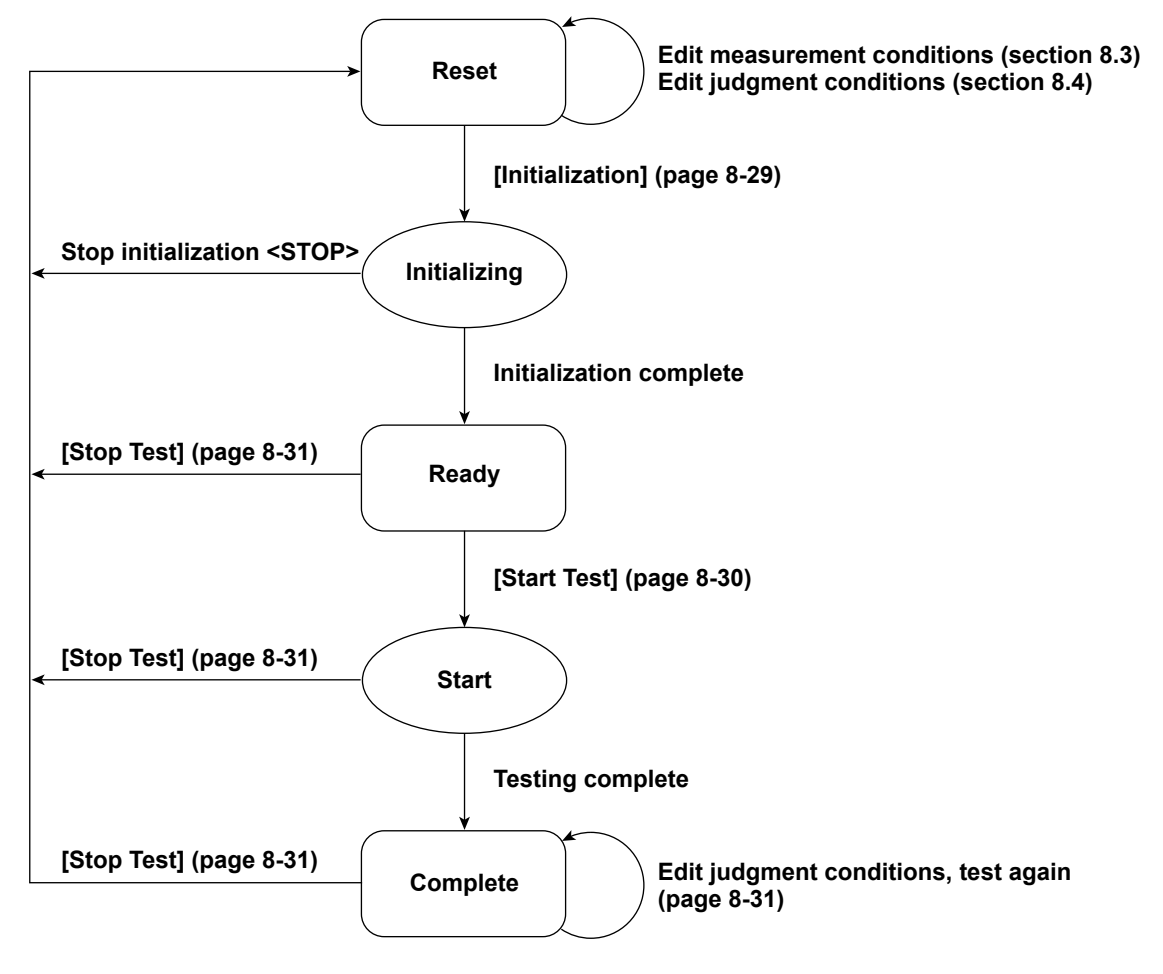

Numbers in parenthesis indicate relevant sections or pages in the manual. Brackets are used to indicate buttons or icons. Greater than and less than signs are used to indicate buttons (i.e. <Stop Test>).

Measurement of dmax caused by manual switching is executed.

The software measures the maximum relative voltage change, dmax, when the EUT (equipment under test) is turned ON and OFF manually. After the EUT has been turned ON and OFF 24 times, the software makes a judgment by comparing the average dmax with the set limit.

If the standard is IEC 61000-3-3 Ed3.0A1, you can add dc and Tmax to be measured. (Max and Min of dc, dmax, and Tmax are excluded.)

# Procedure

1. Click in the menu area. The Measure submenu appears.

For general information about submenus, see section 8.1.

# **Selecting a Test Mode**

2. Select Manual. You can also select both General and Manual.

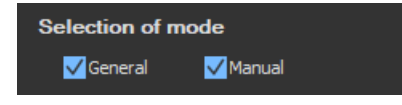

# Setting the Time Marker

- **3.** Select the **Time setting** check box under Start Test (Manual). **Select** appears above the Interval bar in the upper portion of the setting and display area.
- 4. Set Time setting to 1 to 60 seconds.

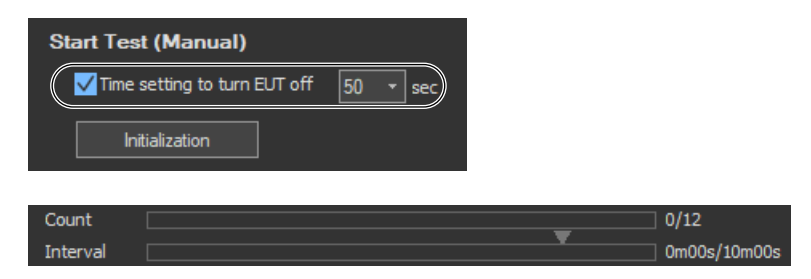

# When the Standard Is IEC 61000-3-3 Ed3.0A1 and dc and Tmax Are Excluded from Measurement

- **5.** Click Solution on the toolbar. From the item display on/off menu, click dc and Tmax to clear the check boxes.
  - ▶ page 8-28

## **Starting a Compliance Test**

Check that the software is in online mode and that the flicker measurement status is Reset (when the status is Reset, the measured values are reset and initialization can be performed). If not, set the flicker measurement status to Reset according to the procedure in "Resetting a Test" on page 8-43.

#### **Initializing a Test**

Click **Initialization** under Start Test (Manual) or click the <u>start</u> button on the toolbar. The initialization dialog box appears, and initialization begins.

| Start Test (Manual)                            | 50 🔻 sec |      |
|------------------------------------------------|----------|------|
| Initializing<br>initialization for 30 seconds. |          | Stop |

Once initialization is complete, the initialization dialog box will automatically close, and the Numeric View window will display:

- The current measured values for Un[V] and Freq[Hz].
- "----" for dc[%], dmax [%], Tmax[ms], and Pst.

| ⊈ - <sup>⊠_</sup> | 2 2 2    | 2 😫 👗     |          |  |  |  |  |  |
|-------------------|----------|-----------|----------|--|--|--|--|--|
|                   |          | la mant 1 |          |  |  |  |  |  |
| 2 (-1)            |          |           |          |  |  |  |  |  |
| Voltage           |          | 300.000   |          |  |  |  |  |  |
| Setting Volta     | ge       | 2307      |          |  |  |  |  |  |
| Setting Freq      |          | 50Hz      |          |  |  |  |  |  |
| Un                |          | 104.48V   |          |  |  |  |  |  |
| Freq              |          | 50.02Hz   |          |  |  |  |  |  |
| Element Jude      | gement   |           |          |  |  |  |  |  |
|                   | Element1 |           | I        |  |  |  |  |  |
| Limit             | 3.30     | 6.00      | 500/3.30 |  |  |  |  |  |
| No.               | dc[%]    | dmax[%]   | Tmax[ms] |  |  |  |  |  |
| 1                 |          |           |          |  |  |  |  |  |
| 2                 |          |           |          |  |  |  |  |  |
| 3                 |          |           |          |  |  |  |  |  |
| 4                 |          |           |          |  |  |  |  |  |
| 5                 |          |           |          |  |  |  |  |  |
| 6                 |          |           |          |  |  |  |  |  |
|                   |          |           |          |  |  |  |  |  |
| 8                 |          |           |          |  |  |  |  |  |
| 9                 |          |           |          |  |  |  |  |  |
| 10                |          |           |          |  |  |  |  |  |
| 11                |          |           |          |  |  |  |  |  |
| 12                |          |           |          |  |  |  |  |  |
| 13                |          |           |          |  |  |  |  |  |
| 14                |          |           |          |  |  |  |  |  |
| 15                |          |           |          |  |  |  |  |  |
| 16                |          |           |          |  |  |  |  |  |
| 17                |          |           |          |  |  |  |  |  |
| 18                |          |           |          |  |  |  |  |  |
| 19                |          |           |          |  |  |  |  |  |
| 20                |          |           |          |  |  |  |  |  |
| 21                |          |           |          |  |  |  |  |  |
| 22                |          |           |          |  |  |  |  |  |
| 28                |          |           |          |  |  |  |  |  |
| 20                |          |           |          |  |  |  |  |  |
| Average           |          |           |          |  |  |  |  |  |
| - nverage         |          |           |          |  |  |  |  |  |

#### **Starting a Test**

- 1. Click Start Test under Start Test (Manual) or click the 🔀 button on the toolbar. The Numeric View window will display:
  - Fixed values for Un[V] and Freq[Hz]
  - The maximum value for dmax during the current observation period.

The bar and numbers next to Interval indicate how much time has passed. The bar and numbers next to Count indicate how many observation periods have finished. The measurement results appear in the Trend Graph View window.

| Start Test (Manual)             |          |                |                  |
|---------------------------------|----------|----------------|------------------|
| ✓ Time setting to turn EUT off  | 50 • sec |                |                  |
|                                 |          |                |                  |
| Start Test                      |          |                |                  |
|                                 |          |                |                  |
| Count                           |          | <b>.</b>       | 0/24             |
| Interval                        |          |                | ] 0m28s/1m00s    |
|                                 |          |                |                  |
|                                 |          |                |                  |
| Element1                        |          |                |                  |
| Setting Voltage 2300            |          |                |                  |
| Setting Freq 50Hz<br>Un 102.16V |          |                |                  |
| Freq 50.02Hz                    |          |                |                  |
|                                 |          |                |                  |
| Element1                        | 500/3.30 |                |                  |
| No. dc[%] dmax[%]               | Tmax[ms] |                |                  |
| 2                               |          |                |                  |
| 3                               |          |                |                  |
| 5                               |          |                |                  |
| 6                               |          |                |                  |
| 8                               |          |                |                  |
| 9                               |          |                |                  |
|                                 |          |                |                  |
| 11                              |          |                |                  |
|                                 |          |                |                  |
|                                 |          |                |                  |
| dc 1: 474.23m<br>dms×1: 1.1286  |          | Trace Function | on Element Color |
| Tmax 1: 0.0000                  |          | 🗸 Trace1 dc    | 1                |
| idmax1: 1.1286                  |          | 🗹 Trace2 dmax  | 1                |
| iTmax1: 0.0000                  |          | Trace3 Tmax    | 1                |
|                                 |          | ✓ Irace4 idc   | 1                |
|                                 |          | Trace6 iTmax   | 1                |
|                                 |          | Trace7 dmax    | 1                |
|                                 |          | Trace8 dmax    | 1                |
|                                 |          | Trace9 dmax    | 1                |
| iTmax1:00000                    |          | Trace10 dmax   | 1                |
| ide 1: -398.29m                 |          | Trace11 dmax   | 1                |
| Tmax 1: 00000                   |          | Trace12 dmax   |                  |

- **2.** Turn the EUT ON to achieve normal operation. Operate the EUT in the normal condition as long as possible in the measurement period of one observation period (1 minute).
- **3.** Turn the EUT OFF before the measurement of one observation period (1 minute) completes.

#### IEC 61000-3-3 > Measure

#### 8.8 Executing the Measurement of dmax Caused by Manual Switching

**4.** Repeat steps 1 and 3 to measure dmax 24 times.

| Co<br>Int | ount 🗾         |           |          |          | T | 24/24<br>1m00s | /1m00s |
|-----------|----------------|-----------|----------|----------|---|----------------|--------|
|           | Numeric Viev   | w(Manual) |          |          |   |                | ×      |
|           | <b>9</b> - 8   | 2 2 :     | 2 🗟 👗    |          |   |                |        |
| Г         |                |           |          |          |   |                |        |
|           | Voltage        |           | 300.00V  |          |   |                |        |
|           | Setting Volta  | ige       | 230V     |          |   |                |        |
|           | Setting Freq   |           | 50Hz     |          |   |                |        |
|           | Un             |           | 103.56V  |          |   |                |        |
|           | Freq           |           | 49.98Hz  |          |   |                |        |
|           | Element Jude   | gement    |          |          |   |                |        |
|           |                | Element1  |          |          |   |                |        |
|           | Limit          | 3.30      | 6.00     | 500/3.30 |   |                |        |
|           | No.            | dc[%]     | dmax[%]  | Tmax[ms] |   |                |        |
|           | 1              | 0.18      | 0.26     | 0.00 max |   |                |        |
|           | 2              | 0.02      | 0.15     | 0.00     |   |                |        |
|           | 3              | 0.10      | 0.88     | 0.00     |   |                |        |
|           | 4              | 0.00 min  | 1.13 max | 0.00     |   |                |        |
|           | 5              | 0.28      | 1.09     | 0.00     |   |                |        |
|           |                | 0.15      | 0.61     | 0.00     |   |                |        |
|           | '.             | 0.30      | 0.35     | 0.00     |   |                |        |
|           | l ő            | 0.47 max  | 0.00     | 0.00     |   |                |        |
|           | <sup>3</sup>   | 0.01      | 0.30     | 0.00     |   |                |        |
|           | 1 11           | 0.00      | 0.44     | 0.00     |   |                |        |
|           | 12             | 0.03      | 0.13     | 0.00     |   |                |        |
|           | 13             | 0.15      | 0.24     | 0.00     |   |                |        |
|           | 14             | 0.19      | 0.20     | 0.00     |   |                |        |
|           | 15             | 0.10      | 0.17     | 0.00     |   |                |        |
|           | 16             | 0.14      | 0.20     | 0.00     |   |                |        |
|           | 17             | 0.14      | 0.14     | 0.00     |   |                |        |
|           | 18             | 0.01      | 0.03     | 0.00     |   |                |        |
|           | 19             | 0.40      | 0.43     | 0.00     |   |                |        |
|           | 20             | 0.03      | 0.12     | 0.00     |   |                |        |
|           | 21             | 0.05      | 0.07     | 0.00     |   |                |        |
|           | 22             | 0.01      | 0.03 min | 0.00     |   |                |        |
|           | 23             | 0.06      | 0.12     | 0.00     |   |                |        |
|           | 24<br>Aver 370 | 0.13      | 0.23     | 0.00 min |   |                |        |
|           |                |           |          |          |   |                |        |

#### **Remeasuring by Shifting the Observation Period**

If a measurement of a given observation period is not performed correctly, you can change the observation period to be measured by carrying out to the procedure below and redo the measurement.

- 1. Click 📰 on the toolbar. The Move dialog box opens.
- 2. Select the number of the observation period you want to re-measure.

#### Note \_

You can only shift to and remeasure observation periods that have already been measured.

| Test period movement | x      |
|----------------------|--------|
| Moving to a period   | 1 •    |
| ОК                   | Cancel |

**3.** Carry out steps 2 to 4 to measure dmax.

If you start the re-measurement, the measurement count and graph display shown in Count decrease by one. In addition, the total elapsed time of measurement decreases by one observation period.

**4.** If you want to continue with the measurement, repeat steps 2 to 4. To change the observation period to be measured, return to step 6.

## **Stopping a Test**

**1.** Click **Stop Test** in the Start Test (Manual) box or click **2** on the toolbar to stop the measurement. The measured data and test results are discarded, and Interval and Count in the Numeric View window are cleared.

| Start Tes     | Start Test (Manual)                     |                |          |  |  |  |  |
|---------------|-----------------------------------------|----------------|----------|--|--|--|--|
| 🗸 Time        | ✓ Time setting to turn EUT off 50 🔹 sec |                |          |  |  |  |  |
|               | Stop Test                               |                |          |  |  |  |  |
|               |                                         |                |          |  |  |  |  |
|               | 2*21                                    | 2 🗟 👗          |          |  |  |  |  |
|               |                                         | Element 1      |          |  |  |  |  |
| Voltage       |                                         | 300.00V        |          |  |  |  |  |
| Setting Volta | ge                                      | 230 V<br>50 Hz |          |  |  |  |  |
|               |                                         | 101.72V        |          |  |  |  |  |
| Freq          |                                         | 49.97Hz        |          |  |  |  |  |
| Element Jude  | ement                                   |                |          |  |  |  |  |
|               | Element 1                               |                |          |  |  |  |  |
| Limit         | 3.30                                    | 6.00           | 500/3.30 |  |  |  |  |
| No.           | dc[%]                                   | dmax[%]        | Tmax[ms] |  |  |  |  |
| 1             | 0.07                                    | 0.05           | 0.00     |  |  |  |  |
| 2             |                                         |                |          |  |  |  |  |
| 3             |                                         |                |          |  |  |  |  |
| 4             |                                         |                |          |  |  |  |  |
| с<br>а        |                                         |                |          |  |  |  |  |
| °             |                                         |                |          |  |  |  |  |
| 8             |                                         |                |          |  |  |  |  |
| 9             |                                         |                |          |  |  |  |  |
| 10            |                                         |                |          |  |  |  |  |
|               |                                         |                |          |  |  |  |  |
| 12            |                                         |                |          |  |  |  |  |
| 14            |                                         |                |          |  |  |  |  |
| 15            |                                         |                |          |  |  |  |  |
| 16            |                                         |                |          |  |  |  |  |
| 17            |                                         |                |          |  |  |  |  |
| 18            |                                         |                |          |  |  |  |  |
| 19            |                                         |                |          |  |  |  |  |
| 20            |                                         |                |          |  |  |  |  |
| 21            |                                         |                |          |  |  |  |  |
| 23            |                                         |                |          |  |  |  |  |
| 24            |                                         |                |          |  |  |  |  |
| Average       |                                         |                |          |  |  |  |  |

#### **Completing the Measurement and Displaying the Judgment**

- **1.** Check that the measurement of all observation periods (24) is complete, and that the dmax data of each observation period is displayed.
- 2. Click Start Judgment under Start Test (Manual) or click the subtront on the toolbar. The dmax data of all observation periods is confirmed, and the measurement of dmax caused by manual switching is complete. The flicker measurement status changes to Complete, and the result and judgment of the average of the measured dmax are displayed.

| S | Start Test (Manual)                     |                  |                  |          |         |  |  |  |
|---|-----------------------------------------|------------------|------------------|----------|---------|--|--|--|
|   | ✓ Time setting to turn EUT off 50 - sec |                  |                  |          |         |  |  |  |
| ( |                                         |                  |                  |          |         |  |  |  |
| ĺ | Start Juc                               | Igment           |                  |          |         |  |  |  |
|   |                                         |                  |                  |          |         |  |  |  |
|   | <b>⊉</b> - 8− -                         | 21               | 28.              |          |         |  |  |  |
| Г |                                         |                  | lement 1         |          |         |  |  |  |
|   | Voltage                                 | <b>`</b>         | 300.00V          |          |         |  |  |  |
|   | Setting Volta                           | ee.              | 230V             |          |         |  |  |  |
|   | Setting Freq                            |                  | 50Hz             |          |         |  |  |  |
|   | Un                                      |                  | 229.97V          |          |         |  |  |  |
|   | Freq                                    |                  | 50.00Hz          |          |         |  |  |  |
|   | Element Jude                            | gement           | Pass -           | Judgment |         |  |  |  |
|   |                                         |                  |                  |          | 1       |  |  |  |
|   |                                         | Element1         |                  |          |         |  |  |  |
|   | Limit                                   | 3.30             | 6.00             | 500/3.30 |         |  |  |  |
|   | No.                                     |                  |                  |          |         |  |  |  |
|   |                                         | U.18             | 0.26             | 0.00 max |         |  |  |  |
|   |                                         | 0.02             | 0.10             | 0.00     |         |  |  |  |
|   | ہ<br>۱                                  | U.IU<br>0.00 mim | U.00<br>1 1 9    | 0.00     |         |  |  |  |
|   | 5                                       | 0.00 mm<br>0.00  | 1.10 max<br>1.00 | 0.00     |         |  |  |  |
|   | с<br>а                                  | 0.20             | 0.61             | 0.00     |         |  |  |  |
|   | 7                                       | 0.16             | 0.35             | 0.00     |         |  |  |  |
|   | 8                                       | 047 may          | 0.00             | 0.00     |         |  |  |  |
|   | , a                                     | 0.31             | 0.50             | 0.00     |         |  |  |  |
|   | 10                                      | 0.33             | 0.44             | 0.00     |         |  |  |  |
|   | 11                                      | 0.09             | 0.19             | 0.00     |         |  |  |  |
|   | 12                                      | 0.27             | 0.42             | 0.00     |         |  |  |  |
|   | 13                                      | 0.15             | 0.24             | 0.00     |         |  |  |  |
|   | 14                                      | 0.19             | 0.20             | 0.00     |         |  |  |  |
|   | 15                                      | 0.10             | 0.17             | 0.00     |         |  |  |  |
|   | 16                                      | 0.14             | 0.20             | 0.00     |         |  |  |  |
|   | 17                                      | 0.14             | 0.14             | 0.00     |         |  |  |  |
|   | 18                                      | 0.01             | 0.03             | 0.00     |         |  |  |  |
|   | 19                                      | 0.40             | 0.43             | 0.00     |         |  |  |  |
|   | 20                                      | 0.03             | 0.12             | 0.00     |         |  |  |  |
|   | 21                                      | 0.05             | 0.07             | 0.00     |         |  |  |  |
|   | 22                                      | 0.01             | 0.03 min         | 0.00     |         |  |  |  |
|   | 23                                      | 0.06             | 0.12             | 0.00     |         |  |  |  |
|   | 24                                      | 0.13             | 0.23             | 0.00 min | A       |  |  |  |
|   | Average                                 | U.16             | 0.34 Pass        | 0.00 —   | Average |  |  |  |

#### Changing the Judgment Conditions and Re-judging the Measured Data

When the measurement of dmax caused by manual switching is complete, change the judgment conditions according to the procedure given in section 8.4, "Setting the WT Judgment Conditions." If you change the judgment conditions, the average data of the measured dmax is re-judged, and the judgment is updated.

### **Resetting a Test**

**1.** Click **Stop Test** in the Start Test (Manual) box or click 2 on the toolbar to reset the measurement. The measured data and test results are discarded, and Interval and Count in the Numeric View window are cleared.

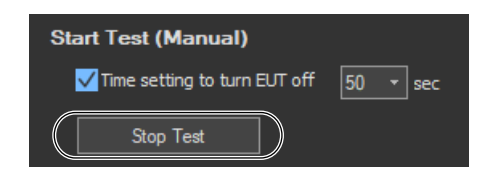

# **Setting the Trend Graph Traces**

| Upper limit of - | do 1: 474.23m                        |         |      | Trace        | Function | Element | Color |
|------------------|--------------------------------------|---------|------|--------------|----------|---------|-------|
| display range    | Tmax1: 0.0000                        |         |      | <br>🗸 Trace1 | dc       | 1       |       |
|                  | ide 1: 474.23m<br>idmex1: 1.1286     |         |      | <br>✓ Trace2 | dmax     |         |       |
|                  | iTmax1: 0.0000                       |         |      | 🗸 Trace3     | Tmax     |         |       |
|                  |                                      |         |      | <br>🗸 Trace4 | idc      |         |       |
|                  | ·····                                |         |      | <br>🗸 Trace5 | idmax    |         |       |
|                  |                                      |         |      | <br>🗸 Trace6 | iTmax    |         |       |
|                  |                                      |         |      | Trace7       | dmax     |         |       |
|                  |                                      |         |      | <br>Trace8   | dmax     |         |       |
|                  |                                      | <br>.jj | <br> | <br>Trace9   | dmax     |         |       |
|                  | iTmax1: 0.0000                       |         |      | Trace10      | dmax     |         |       |
|                  | idmax1: -428.46m_<br>ide 1: -398.29m |         |      | <br>Trace11  | dmax     |         |       |
|                  | Tmax 1: 0.0000                       |         |      | <br>Trace12  | dmax     |         |       |
| Lower limit of   | dmax1:0.0000<br>dc 1:0.0000          | <br>    | <br> | <br>Trace13  | dmax     | 1       |       |
| display range    | -                                    |         |      |              |          |         |       |

#### Trace

Select the trends you want to display (select or clear the check boxes). Up to 16 trends can be displayed.

#### **Function**

Select the measurement function to be displayed.

- **1.** Click the **Function** column. A combo box opens.
- **2.** Select the measurement function.

#### Note

| You can select from the following measurement functions. |                                                                                       |  |  |  |  |  |
|----------------------------------------------------------|---------------------------------------------------------------------------------------|--|--|--|--|--|
| dc                                                       | Relative steady-state voltage change                                                  |  |  |  |  |  |
| dmax                                                     | Maximum relative voltage change                                                       |  |  |  |  |  |
| Tmax                                                     | Period during which relative voltage change exceeds the threshold level               |  |  |  |  |  |
| idc                                                      | Instantaneous relative steady-state voltage change                                    |  |  |  |  |  |
| idmax                                                    | Instantaneous maximum relative voltage change                                         |  |  |  |  |  |
| iTmax                                                    | Period during which instantaneous relative voltage change exceeds the threshold level |  |  |  |  |  |

#### Element

Select the element to be displayed.

- 1. Click the Element column. A combo box opens.
- **2.** Select the element.

#### Color

Select the display color of the trend.

- 1. Click the Color column. A combo box opens.
- 2. Select the display color of the trend.
## Explanation

### **Time Marker**

One way you can use the time marker is as a reminder of when to turn OFF the power supply of an EUT that does not turn OFF immediately after it is switched OFF.

appears above the Interval bar at the top of the setting and display area when you select the Time setting check box.

You can set the time marker to a value from 1 to 60 seconds.

### **Display during Measurement**

The following figure shows an example of a display during a measurement of dmax caused by manual switching.

|                                                                                                    | Number and bar graph of the observation periods that have completed measurements                                                                                                    |                                                                                                    |                                                                                                    |                                                                                                    |  |  |  |
|----------------------------------------------------------------------------------------------------|----------------------------------------------------------------------------------------------------|----------------------------------------------------------------------------------------------------|----------------------------------------------------------------------------------------------------|----------------------------------------------------------------------------------------------------|--|--|--|
|                                                                                                    | The amount of t<br>observation per                                                                                                    | ime that has<br>iod, indicate                                                                                                    | elapsed since the st<br>d with numbers and a                                                                                                    | art of the current<br>a progress bar                                                                                                    |  |  |  |
| Count 📃                                                                                                    |                                                                                                    |                                                                                                    | 7/24                                                                                                    |                                                                                                    |  |  |  |
| Interval 📃                                                                                                    |                                                                                                    |                                                                                                    | ▼ 0m16s/1m00s                                                                                                    |                                                                                                    |  |  |  |
| Numeric Vi                                                                                                    | ew(Manual)                                                                                                    |                                                                                                    | -                                                                                                    |                                                                                                    |  |  |  |
|                                                                                                    | -   25 25 22 83 👗                                                                                                    |                                                                                                    |                                                                                                    |                                                                                                    |  |  |  |
| Voltage<br>Setting Vol<br>Setting Freq<br>Un<br>Freq<br>Element Ju<br>Limit<br>No.<br>1<br>1<br>1<br>1<br>1<br>1<br>1<br>1<br>1<br>1<br>1<br>1<br>1<br>1<br>1<br>1<br>1<br>1<br>1 | Element 1           300.00V           tage         230V           9         50Hz           101.72V         49.97Hz           dgement            Element 1         6.00           dc[%]         dmax[%]           1         0.13           2         0.06           0.02         max           1         0.13           2         0.06           0.09         0.14           5         0.06 min           0.08         0.62           9            1            1            0            0            1         0.18           0.18         0.72           7         0.26           9            1            2            3            4            3            4            3            4            3 | 500/3.30<br>Tmax[ms]<br>0.00 max<br>0.00 max<br>0.00<br>0.00<br>0.00 min<br>0.00 min<br>0.00 | Observation perion<br>measurements<br>The dmax value in<br>has completed me<br>The maximum and<br>observation period<br>min, respectively.<br>Observation period<br>The dmax value be<br>The displayed value<br>that point.<br>If the instantaneou<br>the maximum value | ods that have completed<br>each observation period that<br>asurement is displayed.<br>minimum values over all<br>s are indicated as max and<br>od in measurement<br>eing observed is displayed.<br>te is the largest value up to<br>s value every 2 s exceeds<br>e, the value is updated. |  |  |  |

8

#### 8.8 Executing the Measurement of dmax Caused by Manual Switching

### Judge Display When the Measurement Is Complete

The following figure shows an example of a display when a measurement of dmax caused by manual switching is completed.

|   | <b>r</b> - 80 - | <b>Z</b> Z       | 21 83 👗                                |          |                                         |
|---|-----------------|------------------|----------------------------------------|----------|-----------------------------------------|
| Г |                 |                  | Element 1                              |          |                                         |
|   | Voltage         |                  | 300.00V                                |          |                                         |
|   | Setting Volta   | ee               | 230V                                   |          |                                         |
|   | Setting Freq    |                  | 50Hz                                   |          |                                         |
|   | Un              |                  | 229.97V                                |          |                                         |
|   | Freq            |                  | 49.94Hz                                |          |                                         |
|   | Element Jude    | gement           | Pass                                   |          | Element judgment                        |
|   |                 |                  | ······································ |          | Displays the judgment of the average of |
|   | L               | Element1         |                                        |          | dmax for the element where measured     |
|   | Limit           | 3.30             | 6.00                                   | 500/3.30 | data is displayed                       |
|   | No.             |                  | dmax[%]                                | Imax[ms] | data is displayed.                      |
|   |                 | 0.18             | 0.26                                   | U.UU max |                                         |
|   |                 | 0.02             | 0.15                                   | 0.00     |                                         |
|   | 3               | 0.10             | 0.88                                   | 0.00     |                                         |
|   | 5               | 0.00 min<br>0.00 | 1.13 max<br>100                        | 0.00     |                                         |
|   | ۵<br>۵          | 0.20             | 1.09                                   | 0.00     |                                         |
|   | 7               | 01.0             | 0.01                                   | 0.00     |                                         |
|   |                 | 0.00             | 0.00                                   | 0.00     |                                         |
|   | "               | 0.47 1184        | 0.00                                   | 0.00     |                                         |
|   | l 10            | 0.33             | 0.00                                   | 0.00     |                                         |
|   | l 11            | 0.00             | 0.19                                   | 0.00     |                                         |
|   | 12              | 0.00             | 0.42                                   | 0.00     |                                         |
|   | 13              | 0.15             | 0.24                                   | 0.00     |                                         |
|   | 14              | 0.19             | 0.20                                   | 0.00     |                                         |
|   | 15              | 0.10             | 0.17                                   | 0.00     |                                         |
|   | 16              | 0.14             | 0.20                                   | 0.00     |                                         |
|   | 17              | 0.14             | 0.14                                   | 0.00     |                                         |
|   | 18              | 0.01             | 0.03                                   | 0.00     |                                         |
|   | 19              | 0.40             | 0.43                                   | 0.00     |                                         |
|   | 20              | 0.03             | 0.12                                   | 0.00     |                                         |
|   | 21              | 0.05             | 0.07                                   | 0.00     |                                         |
|   | 22              | 0.01             | 0.03 min                               | 0.00     |                                         |
|   | 23              | 0.06             | 0.12                                   | 0.00     |                                         |
|   | 24              | 0.13             | 0.23                                   | 0.00 min |                                         |
|   | Average         | 0.16             | 0.34 Pass                              | 0.00     |                                         |
|   | •               |                  |                                        |          |                                         |

#### — Judgment of the average of dmax

Of the 24 dmax values, the average of 22 data values, which excludes the maximum (max) and minimum (min) values, is displayed. The value is compared to its limit value, and the judgment (Pass/Fail) is displayed.

#### Note.

If an element that is not being measured is assigned to a display target element, Off is displayed by the element number, and all measured data are displayed as blank.

### **Initializing the Measurement**

- The initialization takes approximately 30 s.
- Rms voltage Un and voltage frequency Freq are updated every 2 s while the initialization is in progress in the same manner as when the voltage fluctuation and flicker measurement is reset.
- Keep the voltage of the power supply to be measured in steady-state condition while the initialization is in progress.

### **Rated Voltage Un and Voltage Frequency Freq**

- If the assignment method of rated voltage is AUTO, the rms voltage at the start of the first measurement is used as rated voltage Un. The measured data is calculated with respect to rated voltage Un.
- If the assignment method of rated voltage is SET, the rated voltage setting is displayed as Un(Set).
- Rated voltage Un and voltage frequency Freq are fixed to the first measured values after the measurement of dmax caused by manual switching is started and are not updated.

### **Resetting the Test**

To initialize and restart the measurement, reset the measurement after the measurement of dmax caused by manual switching is complete and the flicker measurement status is indicating Complete. You cannot initialize or start the measurement in the Complete status.

In addition, reset the measurement to change the measurement conditions of the the measurement of dmax caused by manual switching (section 8.3).

### **Flicker Measurement Status**

The following five flicker measurement statuses are available.

| Status       | Meaning                                                                                                  |
|--------------|----------------------------------------------------------------------------------------------------|
| Reset        | Condition in which the measured value is reset and initialization can be executed.                       |
| Initializing | Initializing the measurement.                                                                            |
| Ready        | Initialized condition in which measurement can be started.                                               |
| Start        | Measurement in progress: Displays the elapsed time.                                                      |
| Complete     | Displays the result (judgment by measurement item) and judgment (element judgment and overall judgment). |

#### 8.8 Executing the Measurement of dmax Caused by Manual Switching

# Flow Chart of the Measurement of dmax Caused by Manual Switching

(Transition Diagram of the Flicker Measurement Status)

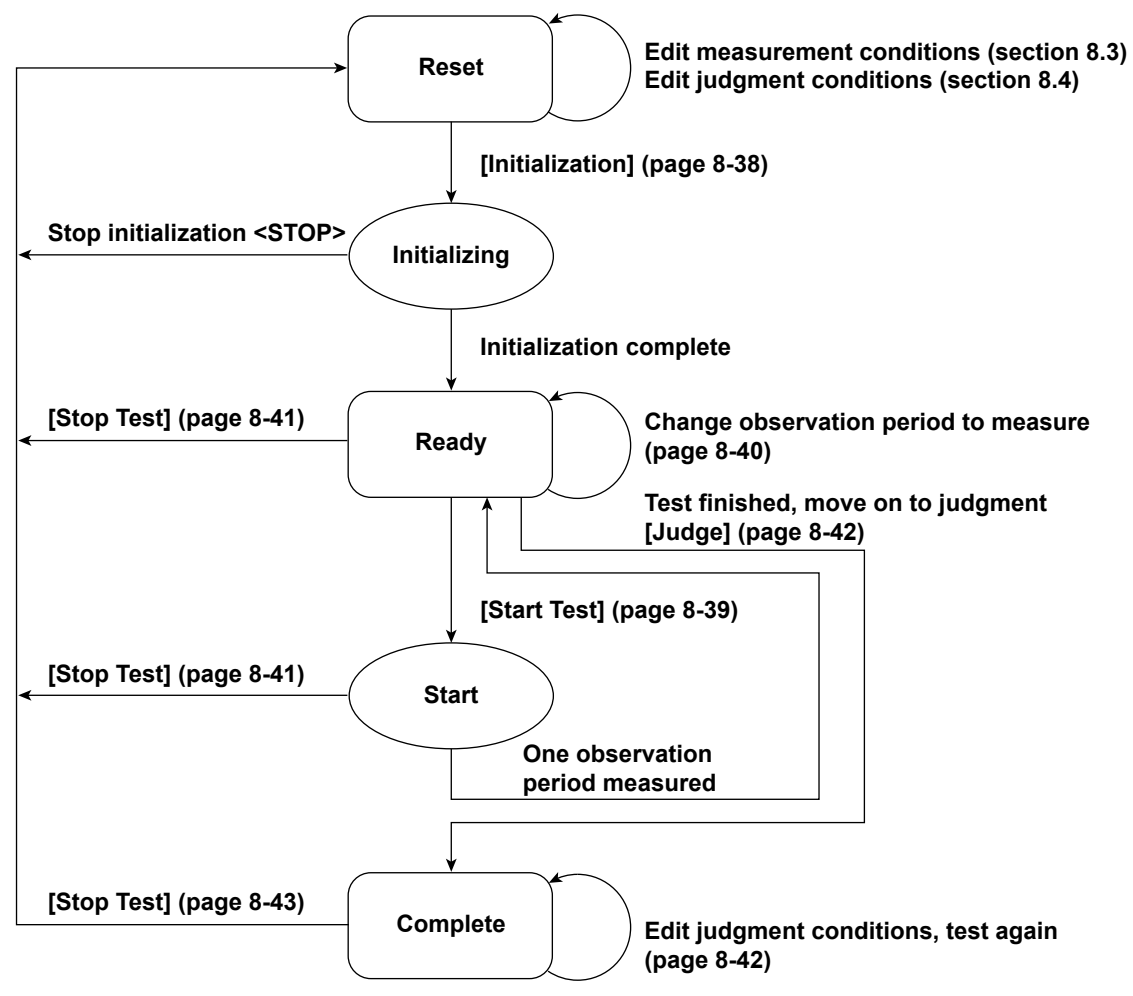

Numbers in parenthesis indicate relevant sections or pages in the manual. Brackets are used to indicate buttons or icons. Greater than and less than signs are used to indicate buttons (i.e. <Stop Test>). Using the Analysis Page to Display Judgment Results and Measured Data

## 8.9 Displaying Numerical Judgments

### Procedure

1.

Click I in the menu area. The Analysis submenu appears.

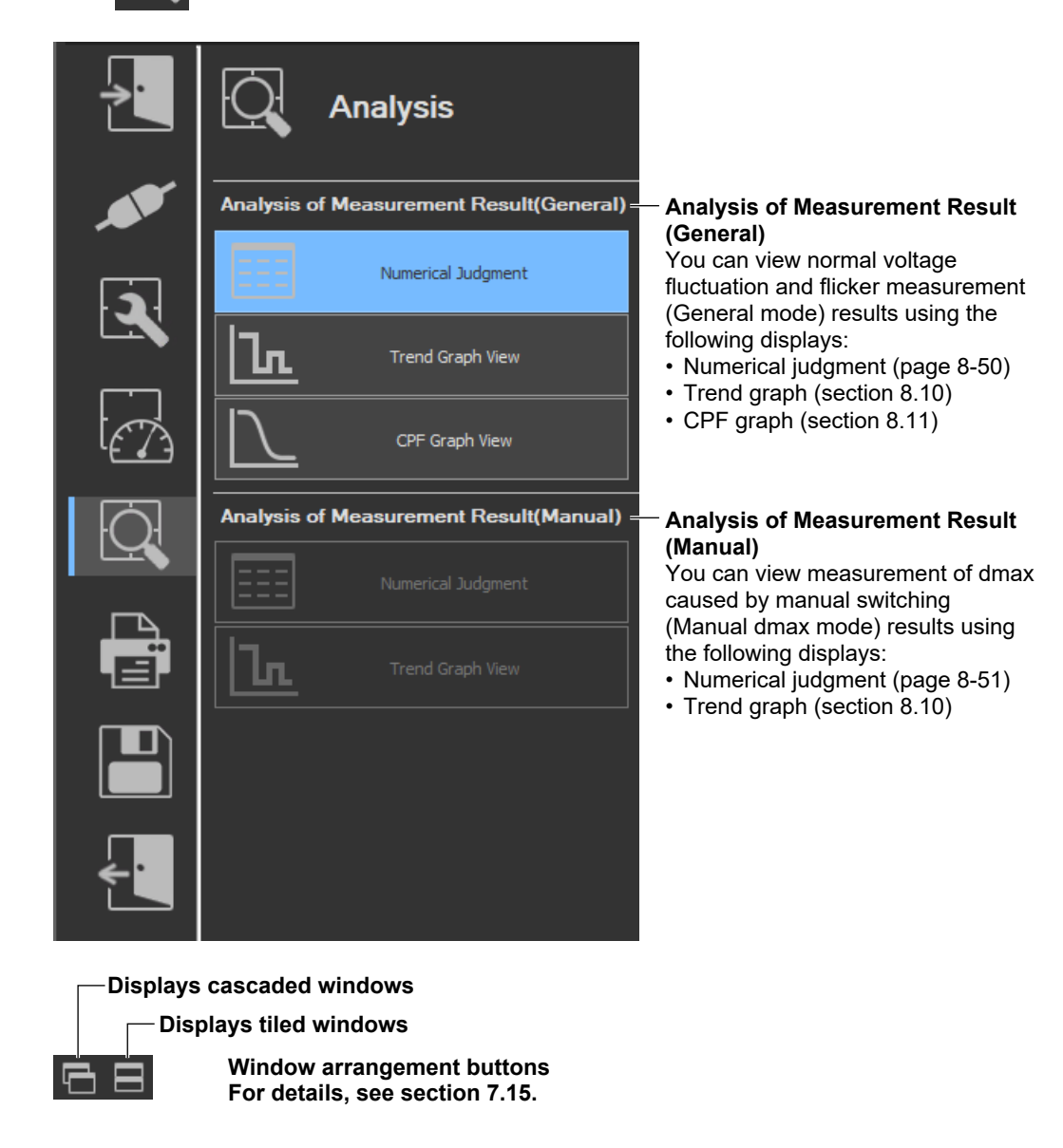

#### Note \_

#### Notes when switching to the Measure window

While in the Analysis window, if you click the Measure icon and switch to the Measure window, the measured data will be discarded. Save the data if you do not want it to be discarded (see chapter 11 for information on how to save data).

8

#### 8.9 Displaying Numerical Judgments

### **Displaying Numerical Judgments for Normal Voltage Fluctuation and Flicker Measurements (General Mode)**

**2.** Click **Numerical Judgment** under Analysis of Measurement Result (General). The numerical judgment display window will appear.

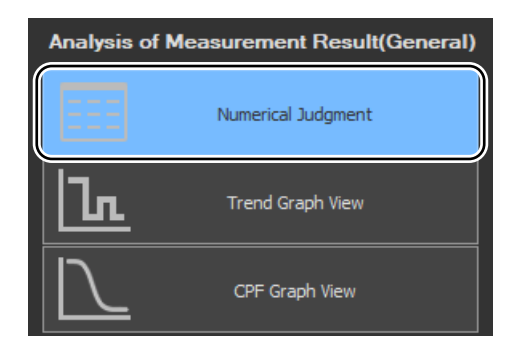

**3.** Click on the toolbar, and select which element's numerical judgment you want to display.

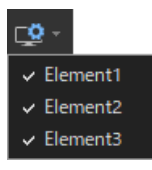

#### Note

- You can only select Numeric Data and Judgment in offline mode with the measured data loaded.
- In online mode, the numeric data and judgment view is displayed for the element that is selected in the measurement conditions of the WT.

### **Normal Voltage Fluctuation and Flicker Measurement**

| 😍 -   🗗       | 8        |           |          |           |              |                   |
|---------------|----------|-----------|----------|-----------|--------------|-------------------|
|               |          | <b></b>   |          |           |              |                   |
|               |          | Element I | 1        |           |              |                   |
| Sotting Volta |          | 2201/     |          |           |              |                   |
| Setting Fred  |          | 50Hz      | Mo       | suromon   | t conditions |                   |
|               |          | 102.78V   | INICO    | asurennen | t conditions | 5                 |
| Freg          |          | 50.02Hz   |          |           |              |                   |
| Element Jude  | gement   | Pass      | Elei     | ment judg | ment         |                   |
|               |          |           |          |           |              |                   |
|               | Element1 |           |          |           |              |                   |
| Limit         | 3.30     | 1 4.00    | 500/3.30 | 1.00      | 0.65 12N     | — Limit           |
| No.           |          | dmax[%]   | Tmax[ms] | Pst       | Plt          |                   |
|               |          |           |          |           |              |                   |
| 2             |          |           |          |           |              |                   |
| 3             |          |           |          |           |              |                   |
| 4             |          |           |          |           |              |                   |
| 5             |          |           |          |           |              |                   |
| 6             |          |           |          |           |              |                   |
| 7             |          |           |          |           | H            | Measured value    |
| 8             |          |           |          |           |              | and judgment for  |
| 9             |          |           |          |           |              | and judgineration |
| 10            |          |           |          |           |              | each observation  |
| 11            |          |           |          |           |              | period            |
| 12            |          |           |          |           |              |                   |
|               |          |           |          |           | 0.27 Pass 🚽  |                   |

### Displaying Numerical Judgments for Measurements of dmax Caused by Manual Switching (Manual dmax mode)

2. Click **Numerical Judgment** under Analysis of Measurement Result (Manual). The numerical judgment display window will appear.

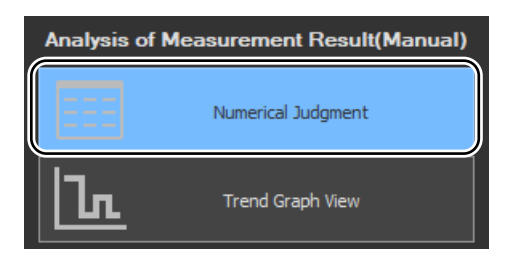

### Measurement of dmax Caused by Manual Switching

|               |           | Element1     |             |                              |
|---------------|-----------|--------------|-------------|------------------------------|
| Voltage       |           | 300.000      |             |                              |
| Setting Volta | ige       | 200V<br>50U- | Mara        |                              |
|               |           | 102 56\/     | meas        | surement conditions          |
| Freq          |           | 49 98Hz      |             |                              |
| Element Jud   | gement    | Pass         | Flem        | ent judament                 |
|               |           |              |             |                              |
|               | Element1  |              |             | 7                            |
| Limit         | 3.30      | 6.00         | 500/3.30    | Limit                        |
| No.           | dc[%]     | dmax[%]      | Tmax[ms]    |                              |
|               | 0.18      | 0.26         | 0.00 max =  |                              |
| 2             | 0.02      | 0.15         | 0.00        |                              |
| 3             | 0.10      | 0.88         | 0.00        |                              |
| 4             | 0.00 min  | i 1.13 max   | 0.00        |                              |
| 5             | 0.28      | 1.09         | 0.00        |                              |
| 6             | 0.15      | 0.61         | 0.00        |                              |
|               | 0.36      | 0.35         | 0.00        |                              |
| 8             | U.4/ max  | : 0.60       | 0.00        |                              |
| 9             | 0.31      | 0.50         | 0.00        |                              |
| 10            | 0.33      | 0.44         | 0.00        |                              |
|               | 0.09      | 0.19         | 0.00        |                              |
| 12            | 0.27      | 0.42         | 0.00        | Measured value and judgment  |
| 10            | 0.10      | 0.24         | 0.00        | for each observation period  |
| 15            | 0.19      | 0.20         | 0.00        | for oddir obcorrution poriod |
| 16            | 0.10      | 0.17         | 0.00        |                              |
| 17            | 0.14      | 0.20         | 0.00        |                              |
| 18            | 0.14      | 0.03         | 0.00        |                              |
| 19            | 0.40      | 0.43         | 0.00        |                              |
| 20            | 0.03      | 0.12         | 0.00        |                              |
| 21            | 0.05      | 0.07         | 0.00        |                              |
| 22            | 0.01      | 0.03 min     | 0.00        |                              |
| 23            | 0.06      | 0.12         | 0.00        |                              |
| 24            | 0.13      | 0.23         | 0.00 min _  |                              |
| Average       | 0.16 Pass | 0.34 Pass    | 0.00 Pass — | Average and judgment         |

8

#### 8.9 Displaying Numerical Judgments

### Explanation

### **Measure Conditions**

The element number for which the measured data is displayed, the voltage, the rated voltage (Un), the target frequency (specified frequency), the voltage frequency, and the measurement interval of each observation period are displayed.

### Limits

- Displays dc, dmax, Tmax, Pst, and Plt for normal voltage fluctuation and flicker measurement.
- Displays dc, dmax, and Tmax for measurement of dmax caused by manual switching.

### Measured Value and Judgment for Each Observation Period

#### **Normal Voltage Fluctuation and Flicker Measurement**

- The last dc, dmax, and Tmax values are compared to their limit values, and the judgments (Pass/Fail) are displayed to the right of the last values.
- If a steady-state condition does not occur during the measurement period, it is considered to be a fluctuating condition. The measured value of dc is displayed as Undef (undefined, IEC 61000-4-15 Ed1.1) or 0 (IEC 61000-4-15 Ed2.0), and the judgment is displayed as Error (IEC 61000-4-15 Ed1.1) or Pass (IEC 61000-4-15 Ed2.0).
- Short-term flicker value Pst is calculated and compared to its limit value, and the judgment (Pass/Fail) is displayed.
- The judgment of items whose judgment is turned OFF is displayed as Undef.

#### Measurement of dmax Caused by Manual Switching

The words max and min are indicated to the right of the maximum and minimum dc, dmax, and Tmax values over all observation periods, respectively.

# Judgment by Measurement Item (Normal Voltage Fluctuation and Flicker Measurement)

- For dc, dmax, Tmax, and Pst, the judgment is Pass if the judgments of all observation periods are Pass; otherwise it is Fail. The items whose judgment is turned OFF are displayed as Undef.
- Compares the long-term flicker value, Plt, to the limit, and displays the judgment (pass or fail). The items whose judgment is turned OFF are displayed as Undef.

# Judgment of the Average of dmax (Measurement of dmax Caused by Manual Switching)

Displays the average of 22 dmax values excluding the maximum and minimum dc, dmax, and Tmax values. The values are compared with limit, and the judgment (pass or fail) is displayed.

### **Element Judgment**

### **Normal Voltage Fluctuation and Flicker Measurement**

For elements whose measured data is displayed, the judgment is Pass if the judgments of all items whose judgment is set to ON are Pass; otherwise it is Fail. However, if dc is error, Error is indicated.

### Measurement of dmax Caused by Manual Switching

Displays the judgment of the average of dmax for the element whose measured data is displayed.

### **Overall Judgment**

The judgment is Pass if the judgments of all elements under measurement are Pass; otherwise it is Fail. However, if dc is error, Error is indicated in normal voltage fluctuation and flicker measurement.

#### Note .

If an element that is not being measured is assigned to a display target element, Off is displayed by the element number, and all measured data are displayed as blank.

## 8.10 Displaying Trend Graphs

### Procedure

1. Click in the menu area. The Analysis submenu appears.

For general information about submenus, see section 8.9.

# Displaying Trend Graphs for Normal Voltage Fluctuation and Flicker Measurements (General Mode)

2. Click **Trend Graph View** under Analysis of Measurement Result (General). The trend graph display window appears.

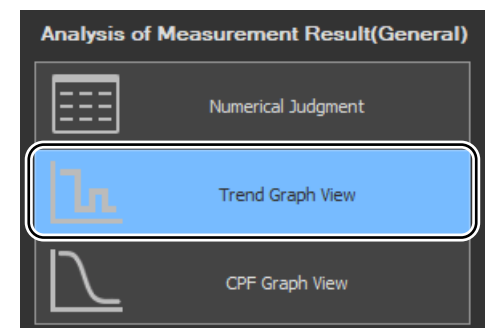

| ⊉⊼⊻≣∗∣€,⊂,⊌∣                                      | 68                        |                        |              |          |          |           |           |           |          |
|---------------------------------------------------|---------------------------|------------------------|--------------|----------|----------|-----------|-----------|-----------|----------|
| dc 1: 3.0421<br>drev 1: 4.3558                    |                           |                        | Tra          | ace      | Function | Element   | Upper     | Lower     | Color    |
| Tmax1: 600.00                                     |                           |                        | $\checkmark$ | Trace1   | dc       |           | 1.00000   | -1.00000  | ··       |
| ide 1: 3.0421<br>idmext: 3.4905                   |                           |                        | $\checkmark$ | Trace2   | dmax     |           | 1.00000   | -1.00000  |          |
| iTmext: 600.00                                    |                           |                        | $\checkmark$ | Trace3   | Tmax     |           | 1.00000   | -1.00000  |          |
|                                                   |                           |                        | $\checkmark$ | Trace4   | idc      |           | 1.00000   | -1.00000  |          |
|                                                   |                           |                        | $\checkmark$ | Trace5   | idmax    |           | 1.00000   | -1.00000  |          |
| ······································            |                           |                        | ~            | Trace6   | iTmax    |           | 1.00000   | -1.00000  |          |
|                                                   |                           |                        |              | Trace7   | PF       |           | 1.00000   | -1.00000  |          |
| · - · · · · · · · · · · · · · · · · · ·           |                           |                        |              | Trace8   | PF       |           | 1.00000   | -1.00000  |          |
|                                                   |                           |                        |              | Trace9   | PF       |           | 1.00000   | -1.00000  |          |
|                                                   |                           |                        |              | Trace10  | PF       |           | 1.00000   | -1.00000  |          |
|                                                   |                           |                        |              | Trace11  |          |           | 1.00000   | -1.00000  |          |
|                                                   |                           |                        |              | Trace12  |          |           | 1.00000   | -1.00000  |          |
|                                                   |                           |                        |              | Trace13  | dc       |           | 1.00000   | -1.00000  |          |
|                                                   |                           |                        |              | Trace14  | dc       |           | 1.00000   | -1.00000  |          |
|                                                   |                           |                        |              | Trace15  | dc       |           | 1.00000   | -1.00000  |          |
|                                                   |                           |                        |              | Trace16  | dc       |           | 1.00000   | -1.00000  |          |
|                                                   |                           |                        |              |          |          |           |           |           |          |
|                                                   |                           |                        |              |          |          |           |           |           |          |
| de 1 0.0000                                       | ¥-∤- <mark>∦-</mark> }⊀-₩ | <u>┥╴┧╡╷</u> ┟╴┟╴╴╴┟╴╴ |              |          |          |           |           |           |          |
| dimenti docco i i i i i i i i i i i i i i i i i i |                           |                        |              |          |          |           |           |           |          |
| de 1:0.0000                                       |                           |                        |              |          |          |           |           |           |          |
| <                                                 |                           |                        |              |          |          |           |           |           |          |
| 00:03:48.0 Trace1 Trace2                          | Trace3 Trace4             | Trace5 Tra             | ce6 Tra      | ice7 Tra | ace8 Tra | ice9 Trac | e10 Trace | e11 Trace | 12 Trace |
| 3.0421 3.4842                                     | 600.004 0.435             | 8 0.0884 0.            | .0000        |          |          |           |           |           |          |
|                                                   |                           |                        |              |          |          |           |           |           |          |
|                                                   |                           |                        |              |          |          |           |           |           |          |
| <                                                 |                           |                        |              |          |          |           |           |           | >        |

#### Note \_

- You can only select Trend Graph View in offline mode with the measured data loaded.
- If you change the size of the trend window while the trend graph is displayed, the size of the trend display area also changes.

# Displaying Trend Graphs for Measurements of dmax Caused by Manual Switching (Manual dmax mode)

2. Click **Trend Graph View** under Analysis of Measurement Result (Manual). The trend graph display window appears.

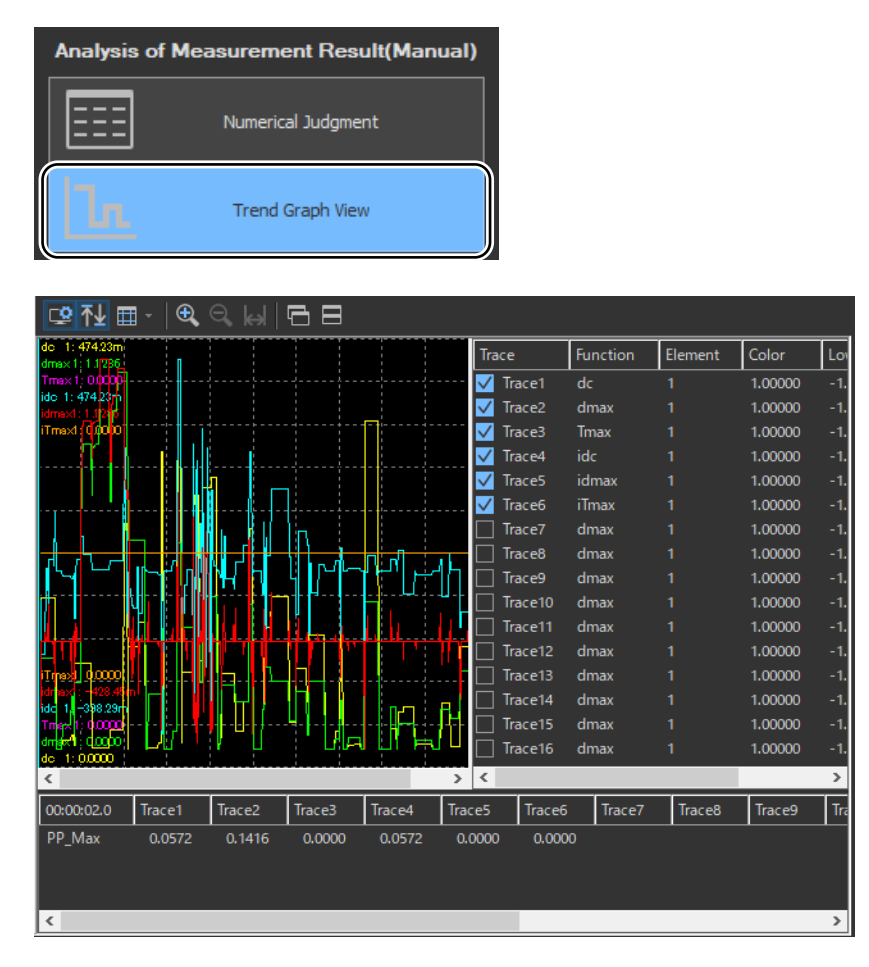

#### Note

- You can only select Trend Graph View in offline mode with the measured data loaded.
- If you change the size of the trend window while the trend graph is displayed, the size of the trend display area also changes.

#### 8.10 Displaying Trend Graphs

### **Configuring a Trend Graph**

The figure below is a display example of normal voltage fluctuation and flicker measurement in progress.

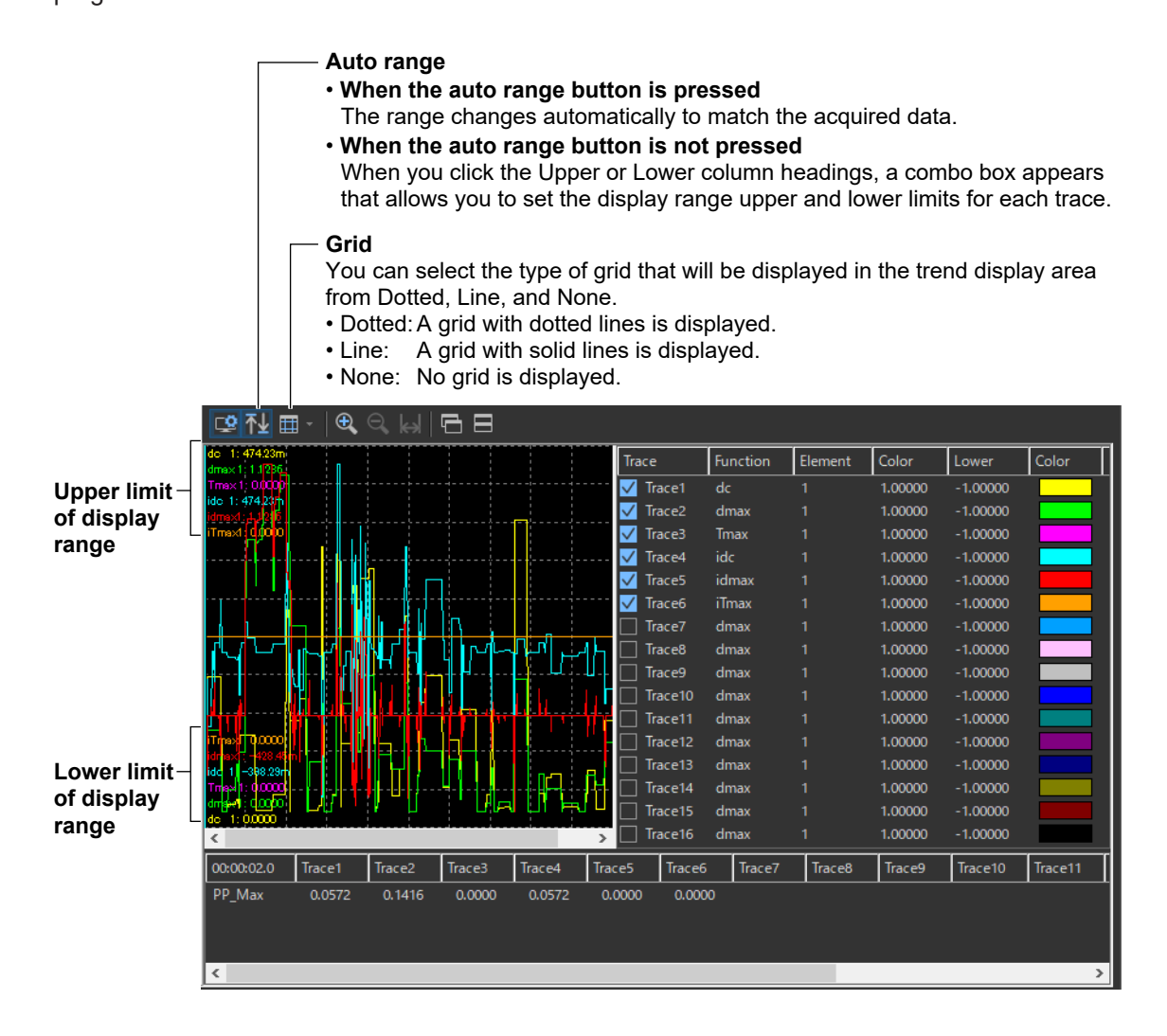

### **Setting the Trace**

The figure below is a display example of normal voltage fluctuation and flicker measurement in progress.

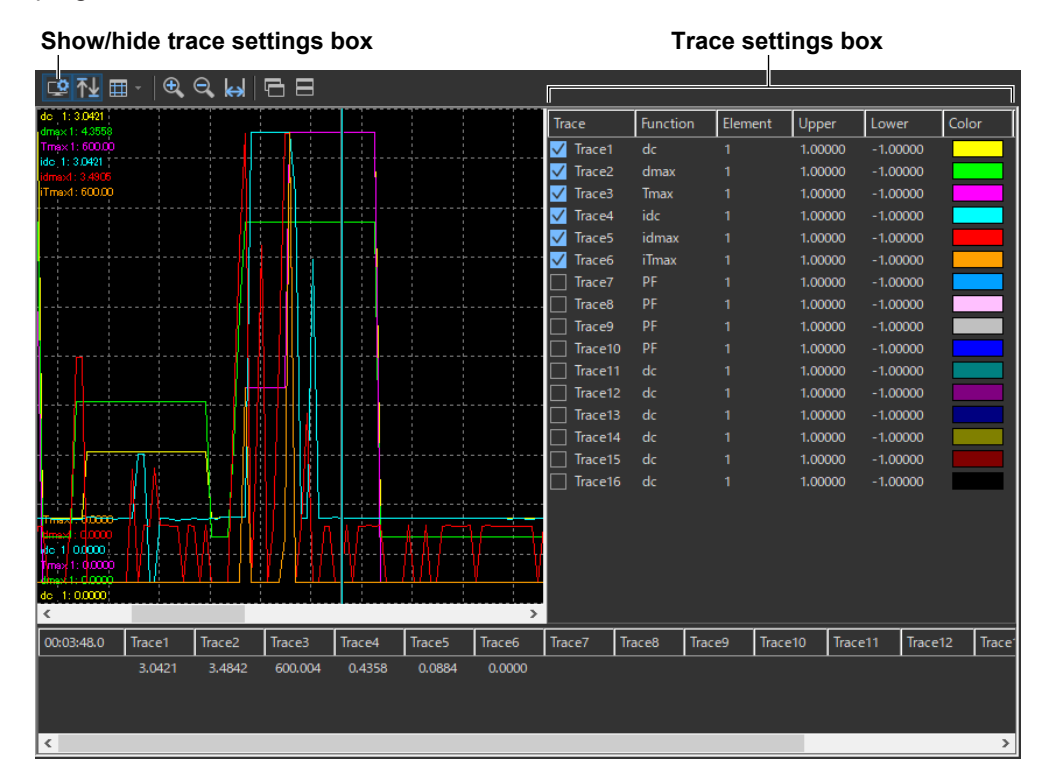

#### Trace

Select the trends you want to display (select or clear the check boxes).

### **Function**

Select the measurement function to be displayed. You can only select what measurement functions to display for normal voltage fluctuation and flicker measurement (General mode). In Manual dmax mode (measurement of dmax caused by manual switching), the only function that is displayed is dmax.

- 1. Click the Function column. A combo box opens.
- **2.** Select the measurement function.

#### Note -

|   | You can select from the following measurement functions.       |                                                                                       |  |  |  |  |  |  |  |
|---|----------------------------------------------------------------|---------------------------------------------------------------------------------------|--|--|--|--|--|--|--|
|   | dc Relative steady-state voltage change                        |                                                                                       |  |  |  |  |  |  |  |
|   | dmax                                                           | Maximum relative voltage change                                                       |  |  |  |  |  |  |  |
|   | Tmax                                                           | Period during which relative voltage change exceeds the threshold level               |  |  |  |  |  |  |  |
|   | idc Instantaneous relative steady-state voltage change         |                                                                                       |  |  |  |  |  |  |  |
|   | idmax                                                          | Instantaneous maximum relative voltage change                                         |  |  |  |  |  |  |  |
|   | iTmax                                                          | Period during which instantaneous relative voltage change exceeds the threshold level |  |  |  |  |  |  |  |
|   | PF Instantaneous flicker sensation (IFS)                       |                                                                                       |  |  |  |  |  |  |  |
| • | The measured value for PF is displayed at every 1-ms interval. |                                                                                       |  |  |  |  |  |  |  |
| • | The meas                                                       | ured values for all measurement functions other than PF are displayed at every 2-s    |  |  |  |  |  |  |  |
|   | interval.                                                      |                                                                                       |  |  |  |  |  |  |  |

#### 8.10 Displaying Trend Graphs

#### Element

Select the element to be displayed.

- 1. Click the Element column. A combo box opens.
- **2.** Select the element.

#### **Upper and Lower**

If the Auto Ranging check box is not selected, set the Upper or Lower limit of the display range. You can only select what measurement functions to display for normal voltage fluctuation and flicker measurement (General mode). In Manual dmax mode (measurement of dmax caused by manual switching), the display range of the trend display is fixed to auto range.

- 1. Click the Upper or Lower column. A combo box opens.
- 2. Set the upper or lower limit value of the display range.

#### Color

Select the display color of the trend.

- **1.** Click the **Color** column. A combo box opens.
- 2. Select the display color of the trend.

### **Zooming In and Out**

#### -Zoom in

Click to zoom in. You can zoom in until the trend display area contains 2 s worth of data.

#### Zoom out

Click to zoom out. You can zoom out until the trend display area contains the data for all of the elapsed time.

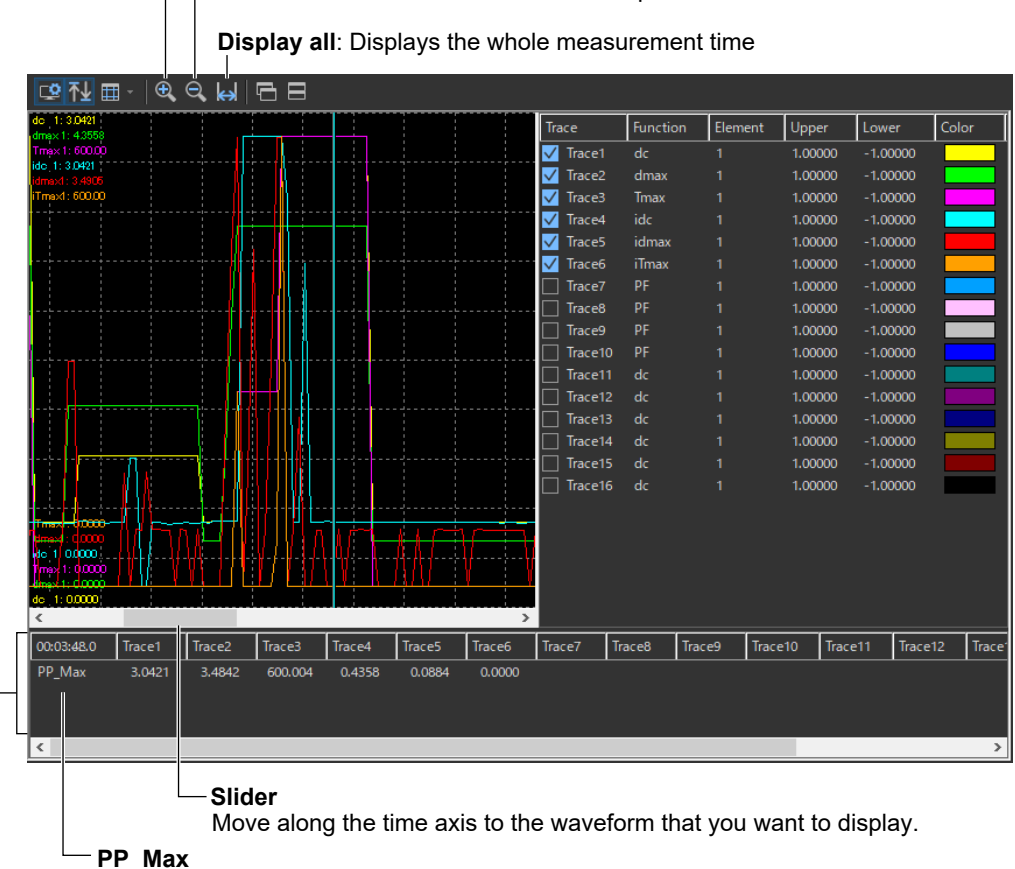

In the trend display, if not all the measured values can be displayed because the specified time axis value is set too high, measured values are P-P compressed and displayed.\* When this occurs, PP\_Max is displayed here. For example, if the measured values for PF are being displayed but the measured values for every 1-ms interval will not fit on the trend graph, the P-P compressed measured values are displayed. To display values without P-P compression, zoom in on the time axis.

\* P-P Compression (Peak-to-Peak Compression) In P-P compression, a maximum and minimum value are extracted from the values measured over a given period of time and are used to produce a compressed measured value. For details, see the WT5000 Features Guide, IM WT5000-01EN.

#### -Cursor

When you click somewhere on the trend display area, a cursor will appear there. You can move the cursor by dragging it.

#### Note .

When you zoom in on the time axis display, you can move the cursor in 1-ms intervals. The measured data at the cursor location will be displayed in the following ways:

- The measured value for PF is displayed at every 1-ms interval.
- The measured values for all measurement functions other than PF are displayed using values interpolated from the data measured at every 2-s interval according to the cursor position.

## 8.11 Displaying a CPF Graph

1. Click in the menu area. The Analysis submenu appears.

For general information about submenus, see section 8.9.

# Displaying a CPF Graph for Normal Voltage Fluctuation and Flicker Measurements (General Mode)

2. Click **CPF Graph View** under Analysis of Measurement Result (General). The CPF graph display window appears.

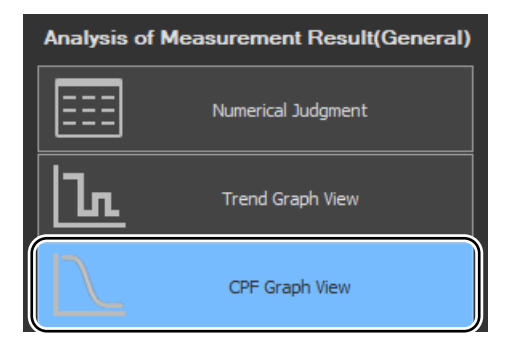

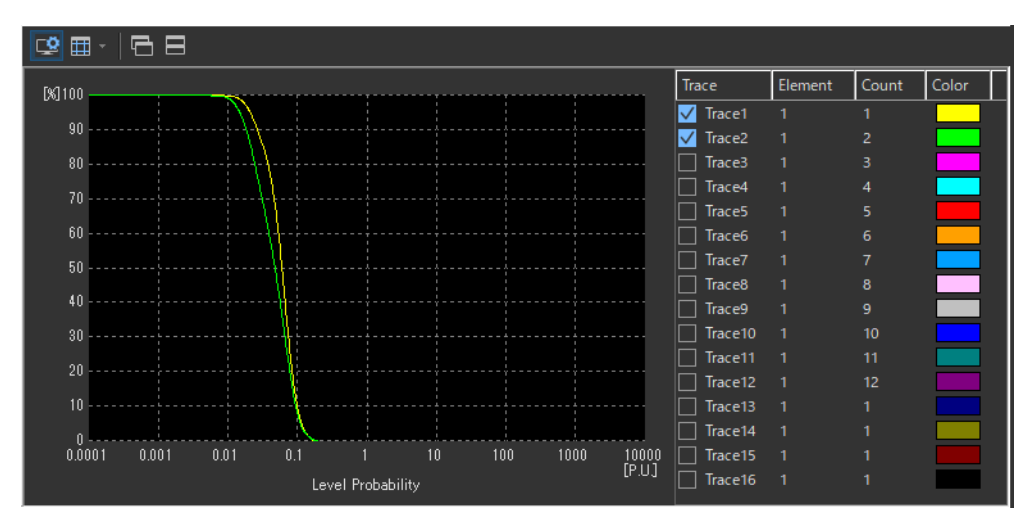

#### Note

- This view is available only for normal voltage fluctuation and flicker measurement.
- You can only select CPF Graph View in offline mode with the measured data loaded.
- The CPF graph is displayed for each observation period selected by the period number.
- You cannot display the CPF graph during measurement.

### **Setting the Trace**

| Show   | Show/hide trace settings box |           |                      |            |      |     | Trace settings box |       |          |         |       |       |
|--------|------------------------------|-----------|----------------------|------------|------|-----|--------------------|-------|----------|---------|-------|-------|
| 🟩 🖽    |                              | 3         |                      |            |      |     |                    |       | <b></b>  |         |       |       |
| [%]100 |                              |           |                      | ,          |      |     |                    |       | Trace    | Element | Count | Color |
| 00     |                              | $\sim 10$ |                      |            |      |     |                    |       | 🗸 Trace1 |         |       |       |
| 30     |                              |           |                      |            |      |     |                    |       | 🗸 Trace2 |         |       |       |
| 80 -   |                              |           | ·};                  |            |      |     |                    |       | Trace3   |         |       |       |
| 70     |                              |           | <u> </u>             |            |      |     |                    |       | Trace4   |         |       |       |
| 10     |                              |           | $H + \cdots$         |            |      |     |                    |       | Trace5   |         |       |       |
| 60     |                              |           | · {{                 |            |      |     |                    |       | Trace6   |         |       |       |
| 50     |                              |           |                      |            |      |     |                    |       | Trace7   |         |       |       |
|        |                              |           | - 11                 |            |      |     |                    |       | Trace8   |         |       |       |
| 40     |                              |           |                      |            |      |     |                    |       | Trace9   |         |       |       |
| 30     |                              |           | ···· <b>\</b>        |            |      |     |                    |       | Trace10  |         |       |       |
| 20     |                              |           |                      |            |      |     |                    |       | Trace11  |         |       |       |
| 20     |                              |           |                      |            |      |     |                    |       | Trace12  |         |       |       |
| 10     |                              |           | ····· <u>{</u> ····· |            |      |     |                    |       | Trace13  |         |       |       |
| n -    |                              |           | <u> </u>             |            |      |     |                    |       | Trace14  |         |       |       |
| 0.Ŏ0   | 01 0.001                     | 0.01      | 0.1                  |            |      | 100 | 1000               | 10000 | Trace15  |         |       |       |
|        |                              |           | Leve                 | el Probabi | lity |     |                    | [P:U] | Trace16  |         |       |       |

### Trace

Select the trends you want to display (select or clear the check boxes).

### Element

Select the element to be displayed.

- 1. Click the **Element** column. A combo box opens.
- 2. Select the element.

### Color

Select the display color of the trend.

- 1. Click the Color column. A combo box opens.
- **2.** Select the display color of the trend.

### Count

Selects the observation period to be displayed on the CPF graph. If you select a non-existing observation period, the waveform is not displayed.

# IEC 61000-3-11 Voltage Fluctuation and Flicker Measurement

This chapter explains how to configure, measure, and analyze on the IEC 61000-3-11 Voltage Fluctuation and Flicker Measurement Software.

| <b>→</b>            | Start                                                                 | See chapter 4.                                                                  |  |  |  |  |
|---------------------|-----------------------------------------------------------------------|---------------------------------------------------------------------------------|--|--|--|--|
|                     | Open                                                                  | See chapter 5.                                                                  |  |  |  |  |
|                     | Connec                                                                | ot See chapter 6.                                                               |  |  |  |  |
|                     | Using t                                                               | the Setting Page to Configure Measurement and Judgment Conditions               |  |  |  |  |
|                     | 9.1                                                                   | Setting General Test Conditions                                                 |  |  |  |  |
|                     | 9.2                                                                   | Configuring the Power Supply                                                    |  |  |  |  |
|                     | 9.3                                                                   | Setting the WT Measurement Conditions                                           |  |  |  |  |
|                     | 9.4                                                                   | Setting the WT Judgment Conditions                                              |  |  |  |  |
|                     | 9.5                                                                   | 5 Setting the Optional Conditions                                               |  |  |  |  |
|                     | Using the Measure Page to Make Measurements                           |                                                                                 |  |  |  |  |
|                     | 0.0                                                                   |                                                                                 |  |  |  |  |
|                     | 9.6                                                                   | I urning the Power Output On and Off (When the power supply function is in use) |  |  |  |  |
|                     | 9.7                                                                   | Executing the Normal Voltage Fluctuation and Flicker Measurement                |  |  |  |  |
|                     | 9.0                                                                   | Executing the Measurement of dmax Caused by Manual Switching                    |  |  |  |  |
| $\overline{\frown}$ | Using the Analysis Page to Display Judgment Results and Measured Data |                                                                                 |  |  |  |  |
|                     | 9.9                                                                   | Displaying Numerical Judgments                                                  |  |  |  |  |
| •                   | 9.10                                                                  | Displaying a Trend Graph                                                        |  |  |  |  |
|                     | 9.11                                                                  | Displaying a CPF Graph                                                          |  |  |  |  |
|                     | Print                                                                 | See chapter 11.                                                                 |  |  |  |  |
|                     | Save                                                                  | See chapter 12.                                                                 |  |  |  |  |
| ÷                   | Exit                                                                  | See chapter 4.                                                                  |  |  |  |  |

Using the Setting Page to Configure Measurement and Judgment Conditions

## 9.1 Setting General Test Conditions

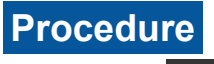

1.

Click I in the menu area. The Setting submenu appears.

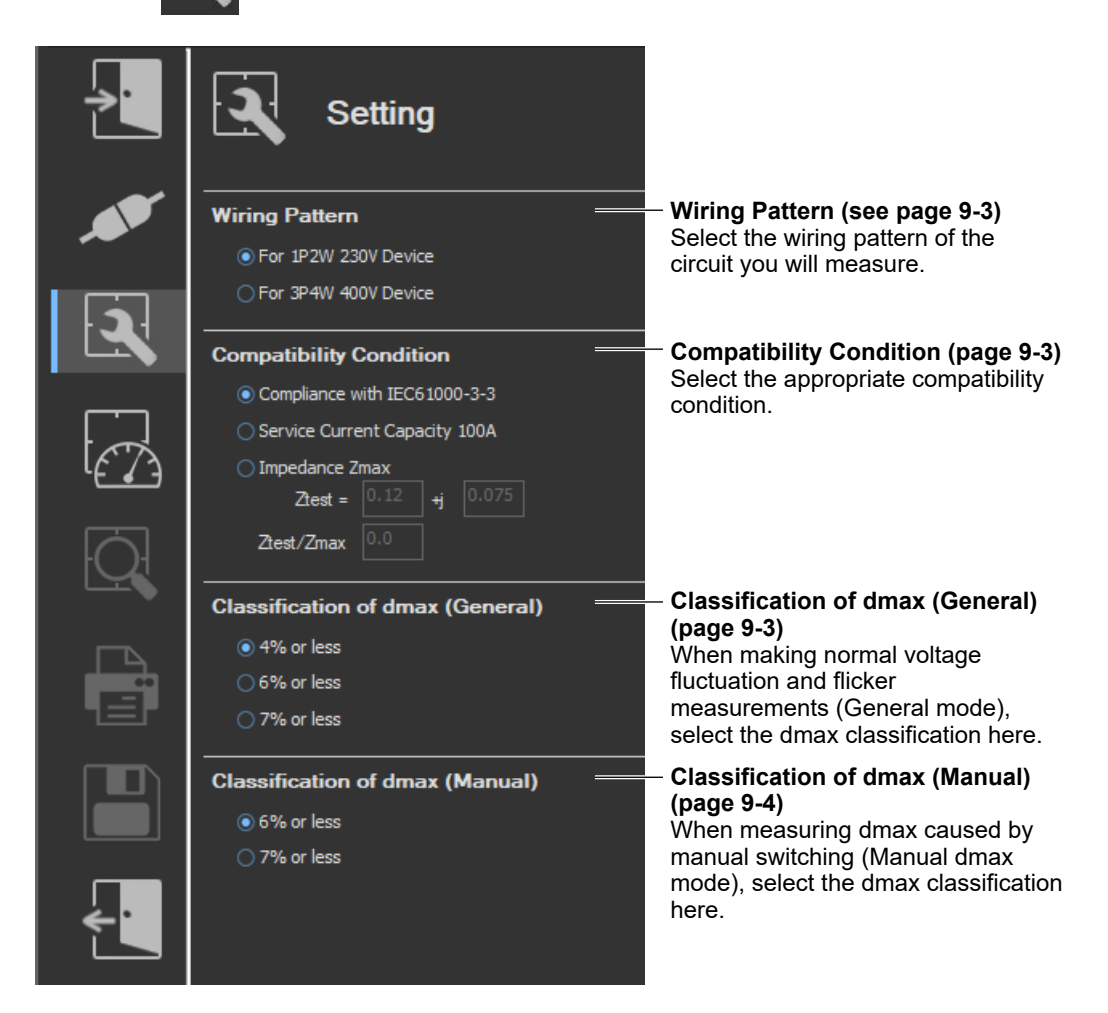

In the setting and display area, you can switch between basic settings and advanced settings by clicking these buttons: Tor details, see sections 9.3 and 9.4.

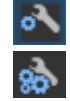

Basic settings

Advanced settings

### Wiring Pattern

- 2. Select the wiring pattern of the circuit you will measure.
  - For 1P2W 230V Device
  - For 3P4W 400V Device

#### Note \_

When you switch wiring patterns, the following settings, which are displayed in the setting and display area, will change to default values that are appropriate to the wiring pattern that you select. For the default values, see sections 9.3 and 9.4.

- The WT settings (the settings on the WT Measurement Instrument tab)
- · The testing judgment conditions (the settings under the Standard tab)

### **Compatibility Condition**

3. Select the appropriate compatibility condition. If you select Impedance Zmax, proceed to step 4. Otherwise, proceed to step 5.

| Compatibility Condition      |                               |    |  |  |  |  |  |
|------------------------------|-------------------------------|----|--|--|--|--|--|
| Compliance with IEC61000-3-3 |                               |    |  |  |  |  |  |
| Service Curre                | Service Current Capacity 100A |    |  |  |  |  |  |
| O Impedance 2                | Imax                          |    |  |  |  |  |  |
| Ztest =                      | 0.12                          | ij |  |  |  |  |  |
| Ztest/Zmax                   |                               |    |  |  |  |  |  |

- 4. Set Ztest.
- 5. To add Tmax to the judgment, set Ztest/Zmax.

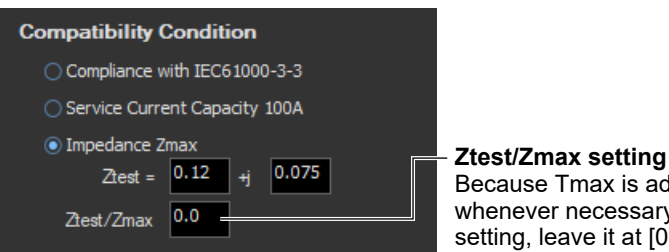

Because Tmax is added automatically whenever necessary, if you do not know the setting, leave it at [0.0].

### **Classification of dmax (General)**

- **6**. When making normal voltage fluctuation and flicker measurements (General mode), select the dmax classification here.
  - 4% or less
  - 6% or less
  - 7% or less

#### Note .

When you change this setting, the dmax setting that is displayed under Judge (General) on the WT Measurement Instrument tab in the setting and display area will also change. For details, see "Explanation" in section 9.4.

#### 9.1 Setting General Test Conditions

### **Classification of dmax (Manual)**

- 7. When measuring dmax caused by manual switching (Manual dmax mode), select the dmax classification here.
  - 6% or less
  - 7% or less

#### Note .

When you change this setting, the dmax setting that is displayed under Judge (Manual) on the WT Measurement Instrument tab in the setting and display area will also change. For details, see "Explanation" in section 9.4.

### Explanation

### **Compatibility Condition**

Choose from one of the following three compatibility conditions (see section 1.5 for information about the standards).

#### Compliance with IEC 61000-3-3

The test impedance is the reference impedance Zref specified in IEC 61000-3-3. The limits used for judgments are also the same as those specified in IEC 61000-3-3. If a device passes a test when this condition is selected, it can be called "IEC 61000-3-3 compliant."

#### Service Current Capacity 100A

The impedances used in the test are as follows:

- Single-phase device: Ztest = 0.25 + j0.25
- Three-phase device: Ztest = 0.15 + j0.15

The limits used for judgments are the same as those specified in IEC 61000-3-11. If a device passes a test when this condition is selected, it can be said to be compliant with IEC 61000-3-11 requirements for service current capacities greater than or equal to 100 A.

#### Impedance Zmax

Ztest equations are as follows:

Ztest = Rtest (resistance) + jXtest (reactance)

The settable range for Rtest and Xtest is 0.00 to 1.00. Set the values such that:

- The EUT voltage drop is 3 % to 5 %.
- The ratio of Xtest over Rtest is 0.5 to 0.75.

The test will be performed using the impedance Ztest. The software calculates what the results of the test would have been had it been performed with the impedance Zref, and it compares those results with the IEC 61000-3-11 limits.

If a device passes a test when this condition is selected, it can be called "IEC 61000-3-3 compliant."

If the device does not pass this test, the minimum value for Zsys will be calculated and displayed as the value Zmax. Then, you can say that the device is compliant with IEC 61000-3-11 for impedances below Zmax.

#### 9.1 Setting General Test Conditions

#### When IEC 61000-3-11 Is Set to Ed2.0

Tmax is automatically added to the judgment if necessary.

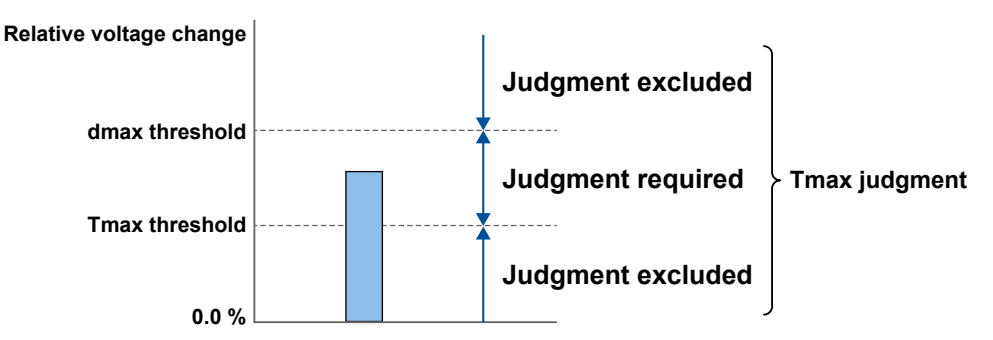

If Tmax is added to the judgment, a Ztest/Zmax check is performed to verify whether the Tmax threshold is appropriate. If it is inappropriate, the Tmax threshold is updated, and measurement is performed again.

The following is verified in a Ztest/Zmax check.
 [Ztest/Zmax setting] < [Ztest/Zmax measurement] ± setting %</li>

When IEC 61000-3-11 Is Set to Ed1.0

d(t) is excluded from judgment.

### dmax, Classification

The limit dmax is 4 %, 6 %, or 7 % depending on the conditions. For information about the conditions that affect dmax, see section 1.5.

If an online connection is established with "Use" selected in "Configuring the Connection to the Power Supply" (see section 6.1), configure the power supply according to the procedure in this section.

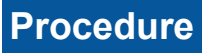

**1.** Click in the menu area. The Setting submenu appears.

| <b>}</b> | Setting                                                                                            |                                                                                                    |
|----------|----------------------------------------------------------------------------------------------------|----------------------------------------------------------------------------------------------------|
|          | Wiring Pattern  For 1P2W 230V Device  For 2R4W 400V Device                                         | <ul> <li>Wiring pattern</li> <li>Only the selectable items become<br/>available depending on the type<br/>of connected NF power supply</li> </ul> |
|          | Compatibility Condition                                                                            |                                                                                                    |
|          | <ul> <li>Service Current Capacity 100A</li> <li>Impedance Zmax</li> <li>Ztest = 0.12 +j</li> </ul> |                                                                                                    |
|          | Ztest/Zmax 0.0<br>Classification of dmax (General)                                                 |                                                                                                    |
|          | <ul> <li>6% or less</li> <li>7% or less</li> </ul>                                                 |                                                                                                    |
|          | Classification of dmax (Manual)<br>6% or less      7% or less                                      |                                                                                                    |
| ÷        |                                                                                                    |                                                                                                    |

### **Various Power Supply Settings**

- **1.** In the setting and display area, select the **NF Power Supply** tab. Power supply settings are displayed.
- 2. Click the basic settings or advanced settings button.
- **3.** Specify the settings.

#### **Basic Setting Mode**

Click the basic button 💦 to display the following settings.

In basic setting mode, when you set the wiring system, these boxes are set automatically. For details, see the next page. To view or change these settings, select advanced setting mode.

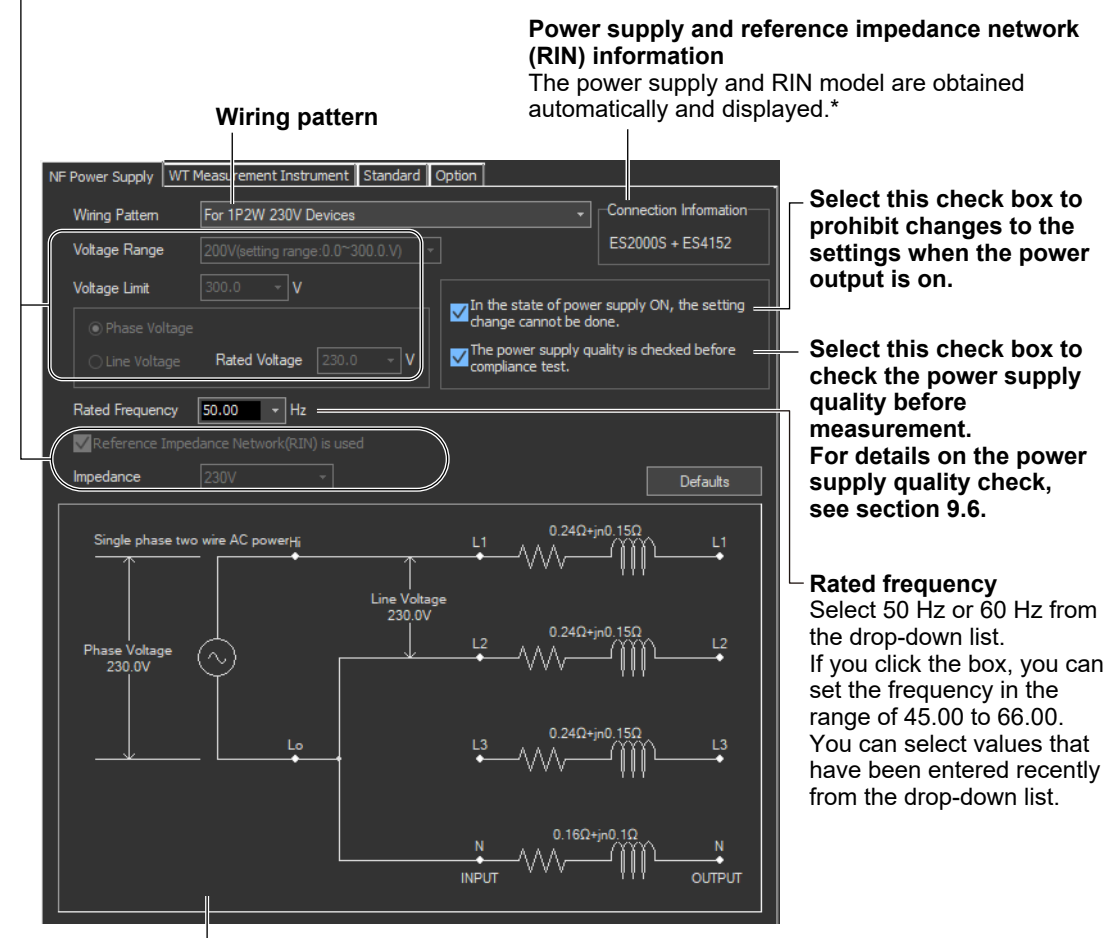

Illustration of the setting information

- \* If any of the models from DP4164 to DP4169 is connected for the RIN, the software displays it as follows:
  - Single-phase: DP4162
  - Three-phase: DP4163

9

#### Wiring Pattern

Depending on the type of power supply that is connected, the following wiring system is selected automatically. In addition, voltage range and other parameters are set to the following values.

#### When an ES2000S (Single-Phase Model) Is Connected

| Wiring Pattern        | Voltage Range | Voltage Limit | Phase Voltage/<br>Line Voltage | Rated Voltage |
|-----------------------|---------------|---------------|--------------------------------|---------------|
| Single-phase two-wire | 200           | 300.0         | Phase Voltage                  | 230.0         |
| 230 V device          |               |               |                                |               |

## When an ES2000U (Three-Phase Model) Is Connected with the Slide Switch Set to Single-Phase Mode

| Wiring Pattern        | Voltage Range | Voltage Limit | Phase Voltage/<br>Line Voltage | Rated Voltage |
|-----------------------|---------------|---------------|--------------------------------|---------------|
| Single-phase two-wire | 200           | 300.0         | Phase Voltage                  | 230.0         |
| 230 V device          |               |               |                                |               |

# When an ES2000U (three-phase model) Is Connected with the Slide Switch Set to Three-Phase Mode

| Wiring Pattern                        | Voltage Range | Voltage Limit | Phase Voltage/<br>Line Voltage | Rated Voltage |
|---------------------------------------|---------------|---------------|--------------------------------|---------------|
| Three-phase four-wire<br>400 V device | 200           | 300.0         | Line Voltage                   | 400.0         |

## When a DP Power Supply Single-Phase Model Is Connected or Multi-Phase Model with the Phase Mode Set to Single-Phase Two-Wire Output

| Wiring Pattern        | Voltage Range | Voltage Limit | Phase Voltage/<br>Line Voltage | Rated Voltage |
|-----------------------|---------------|---------------|--------------------------------|---------------|
| Single-phase two-wire | 200           | 300.0         | Phase Voltage                  | 230.0         |
| 230 V device          |               |               |                                |               |

When a DP Power Supply Multi-Phase Model Is Connected or Multi-Phase Model with the Phase Mode Not Set to Single-Phase Two-Wire Output

| Wiring Pattern        | Voltage Range | Voltage Limit | Phase Voltage/<br>Line Voltage | Rated Voltage |
|-----------------------|---------------|---------------|--------------------------------|---------------|
| Three-phase four-wire | 200           | 300.0         | Phase Voltage                  | 230.9         |
| 400 V device          |               |               |                                |               |

### **Advanced Setting Mode**

Click the advanced button 🚮 to display the following settings.

| NF Power Supply         | Measurement Instrument Standard   | Option                                      |                                  |
|-------------------------|-----------------------------------|---------------------------------------------|----------------------------------|
| Wiring Pattern          | For 1P2W 230V Devices             |                                             | Connection Information           |
| Voltage Range           | 200V(setting range:0.0~300.0.V) - | •                                           | ES2000S + ES4152                 |
| Voltage Limit           | 300.0 V                           |                                             |                                  |
| Phase Voltage           |                                   | In the state of powe<br>change cannot be do | r supply ON, the setting<br>one. |
| O Line Voltage          | Rated Voltage 230.0 - V           | The power supply qu<br>compliance test.     | iality is checked before         |
| Rated Frequency         | 50.00 - Hz                        |                                             |                                  |
| ✓ Reference Impec       | ance Network(RIN) is used         |                                             |                                  |
| Impedance               | 230V 👻                            |                                             | Defaults                         |
| Single phase two        | wire AC power <sub>H</sub> ;      | 0.24Ω+j<br>↓<br>ge                          | <sup>n0.15Ω</sup> L1             |
| Phase Voltage<br>230.0V |                                   | <sup>0.24Ω+j</sup><br>↓ 0.24Ω+j             | n0.15Ω<br>                       |
|                         |                                   | L3                                          | n0.15Ω<br>                       |
|                         |                                   | 0.16Ω+<br>INPUT                             |                                  |

#### Voltage Range

Select 100 V or 200 V. The range of values that you can set for the rated voltage and voltage limit is displayed.

#### **Voltage Limit**

You can select the following values from the drop-down list for the voltage limit depending on the voltage range.

| Voltage Range | Voltage Limit |
|---------------|---------------|
| 100 V         | 150.0 V       |
| 200 V         | 300.0 V       |

By clicking the box, you can set the value down to the first decimal place within the range shown in the Voltage Range box.

#### **Output Voltage Setting**

Set the output voltage to Phase Voltage or Line Voltage.

#### **Rated Voltage**

You can select the following values from the drop-down list for the rated voltage output depending on the Phase Voltage/Line Voltage setting and voltage range.

|               |       | Phase Voltage/Line Voltage |                    |
|---------------|-------|----------------------------|--------------------|
|               |       | Phase Voltage              | Line Voltage       |
| Voltage Range | 100 V | 100.0 V or 115.0 V         | 200.0 V or 230.0 V |
|               | 200 V | 200.0 V or 230.0 V         | 200.0 V or 400.0 V |

By clicking the box, you can set the value down to the first decimal place within the range shown in the Voltage Range box.

If the phase voltage of the rated voltage exceeds the value in the voltage limit table, the following values are set depending on the power supply type and voltage range.

Voltage limit: The value in the voltage limit table

Phase voltage/line voltage: Phase Voltage

Rated voltage: Same value as the voltage range

#### Note

If the rated voltage is set using a line voltage, the line voltage is converted into phase voltage according to the wiring system and compared to the value in the voltage limit table.

#### Impedance

If you select the "Reference Impedance Network (RIN) is used" check box, you can set the following impedances according to the connected RIN.

If you do not select the check box, DEFEAT appears in the box.

When an ES4152 is connected or when the RIN under Connection Information in the upper right of the tab sheet is DP4162\*

- DEFEAT
- 100 V
- 200 V
- 230 V

When an ES4153 is connected or when the RIN under Connection Information in the upper right of the tab sheet is DP4163\*

- DEFEAT
- JPN 1φ
- JPN 3φ
- EU 1φ/3φ
  - \* For the connection information when any of the models from DP4164 to DP4169 is connected for the RIN, see page 9-7.

| imp                        | bedance is set to the following                           | g default values.                                                                                                    |                                                                                                    |
|----------------------------|-----------------------------------------------------------|----------------------------------------------------------------------------------------------------|----------------------------------------------------------------------------------------------------|
|                            |                                                           | Power Supply Type                                                                                                    |                                                                                                    |
|                            |                                                           | <ul> <li>ES2000S</li> <li>DP series</li> <li>Single-phase model</li> <li>When phase mode on a multiphase model is set to single-phase two-wire</li> </ul> | <ul> <li>ES2000U</li> <li>DP series</li> <li>Three-phase model</li> <li>When phase mode on a multiphase model is not set to single-phase two-wire</li> </ul> |
| Compatibility<br>Condition | IEC 61000-3-3 compliant<br>Service Current Capacity 100 A | 230 V<br>DEFEAT                                                                                                    | EU1φ/3φ<br>DEFEAT                                                                                                    |
|                            | Impedance Zmax                                            | DEFEAT                                                                                                    | DEFEAT                                                                                                    |

Depending on the connected power supply type and compatibility condition, the impedance is set to the following default values.

If the RIN for the DP series power supply is not connected, you cannot select the "Reference Impedance Network (RIN) is used" check box. Consequently, you cannot change the impedance setting.

### Defaults

The settings are reset to the following conditions (default values).

- Setting mode: basic
- Wiring pattern
  - The wiring system is set as follows according to the connected power supply.
  - When an ES2000S (Single-Phase Model) Is Connected For 1P2W 230V Device
  - When an ES2000U (three-phase model) is connected with the slide switch set to single-phase mode
    - For 1P2W 230V Device
  - When an ES2000U (three-phase model) is connected with the slide switch set to three-phase mode
  - For 3P4W 400V Device
  - When a DP series power supply single-phase model is connected or multi-phase model with the phase mode set to single-phase two-wire output For 1P2W 230V Device
  - When a DP series power supply multi-phase model is connected or multi-phase model with the phase mode not set to single-phase two-wire output For 3P4W 400V Device
- Voltage ranges: As shown in the table on page 9-8 according to the connected power supply and wiring system.
- Voltage limit: As shown in the table on page 9-8 according to the connected power supply and wiring system.
- Phase voltage/line voltage: As shown in the table on page 9-8 according to the connected power supply and wiring system.
- Rated voltage: As shown in the table on page 9-8 according to the connected power supply and wiring system.
- Rated frequency: 50 Hz

- The power supply quality is checked before compliance test: Selected
- Reference Impedance Network (RIN) is used
  - When an ES2000S or ES2000U is connected: Selected
  - When a DP series power supply is connected
     When DP series RIN is connected: Check
     When DP series RIN is not connected: Not selected
- Impedance: As shown in the table on page 9-8 according to the connected power supply and compatibility condition.

#### **Settings at Startup**

The above settings when the software is started are set as follows depending on the connection conditions.

| Connection Condition                        | Setting                     |
|---------------------------------------------|-----------------------------|
| New connection                              | Default values              |
| Same conditions as those of the loaded file | Settings of the loaded file |
| Same conditions as the last time            | Settings used the last time |

### Procedure

- **1.** Select the **WT Measurement Instrument** tab in the setting and display area. The WT measurement condition settings are displayed.
- 2. Click the basic settings 🔨 or advanced settings 🎪 button.
- 3. Specify the settings.

#### Note .

When you select the basic settings button, the following settings and buttons will be unavailable. To adjust this setting, click the advanced settings button.

Scaling ON/OFF

| Basic settings button                                     |                                 |
|-----------------------------------------------------------|---------------------------------|
| Advanced settings button                                  |                                 |
| Select the wirir                                          | ng pattern.                     |
| an 199                                                    |                                 |
|                                                           |                                 |
| NF Power Supply WT Measurement Instrument Standard Option |                                 |
| Measure Object                                            | 7                               |
| Wiring Type 3P4W -                                        |                                 |
|                                                           | Select the target element.      |
| Element1 Element2 Element3                                |                                 |
|                                                           | Select the line filter.         |
|                                                           | Select the frequency filter     |
|                                                           |                                 |
| Frequency Filter                                          |                                 |
|                                                           | Select the voltage range.       |
| Range 300V -                                              | Copies the range settings and   |
|                                                           | made here to all other elements |
| Current Range Co                                          | py Exec                         |
| Range 500mA +                                             | Select the current range.       |
| Sensor Ratio(mV/A) 10.0000                                | Set the external current sensor |
| Scaling                                                   | the external current sensor     |
| Scaling OFF VT Ratio                                      | 1.0000                          |
| CT Ratio 1.0000 Scaling Factor                            | 1.0000 Set the VT ratio.        |
|                                                           | Set the scaling factor.         |
| Scaling                                                   | Copy Exec                       |
|                                                           |                                 |
| Set the CT ratio.                                         |                                 |
| Select the scale.                                         | opies the scale settings made   |
| he                                                        | ere to all other elements       |

### Explanation

### **Wiring Pattern**

Set the element to perform voltage fluctuation and flicker measurement on. The installed elements are displayed as configurable devices depending on the selected wiring system.

### **Copying the Range**

You can copy the range settings configured for one element to all other elements with the same wiring. The voltage range, the current range, and the external current sensor range are copied.

### **Copying the Scaling Settings**

You can copy the scaling settings configured for one element to all other elements with the same wiring. The settings that are copied are:

- VT ratio
- CT ratio
- Scaling factor

For information about the following settings and how to make settings from the WT, see the following manuals.

| Setting               | Manuals                        | Refer To                            |
|-----------------------|--------------------------------|-------------------------------------|
| Line filter           | Features Guide, IM WT5000-01EN | 4 Input Settings (Advanced/Options) |
|                       | User's Manual, IM WT5000-02EN  | Section 2.7                         |
| Frequency filter      | Features Guide, IM WT5000-01EN | 4 Input Settings (Advanced/Options) |
|                       | User's Manual, IM WT5000-02EN  | Section 2.7                         |
| Voltage/current range | Features Guide, IM WT5000-01EN | 4 Input Settings (Advanced/Options) |
|                       | User's Manual, IM WT5000-02EN  | Sections 2.2 and 2.3                |
| Scaling               | Features Guide, IM WT5000-01EN | 4 Input Settings (Advanced/Options) |
|                       | User's Manual, IM WT5000-02EN  | Sections 2.4 and 9.1                |
|                       |                                |                                     |

#### Note .

You can only change measurement conditions in online mode with the flicker measurement status set to Reset. For details on the flicker measurement status, see section 9.7 or 9.8.

### How Settings Change Based on the Selected Wiring Pattern

When you select a wiring pattern in the Setting submenu, the settings marked off in the following figures change to their default values. The values in the figures are the default values.

| Wiring Pattern<br>For 1P2W 230V Device<br>For 3P4W 400V Device                                          |                                                                                                    |
|----------------------------------------------------------------------------------------------------|----------------------------------------------------------------------------------------------------|
| WT Measurement Instrument Sta<br>Measure Object<br>Wiring Type 1P2W                                     | andard Option                                                                                                    |
| Filter<br>Line Filter<br>Frequency Filter<br>Voltage<br>Range<br>Current<br>Range<br>Sensor Ratio(mV/A) | 10kHz         *           1kHz         *           300V         *           500mA         *           10.0000         * |
| Scaling OFF<br>CT Ratio                                                                                 | VT Ratio     1.0000       1.0000     Scaling Factor     1.0000       Scaling Copy Exec                                  |

### Changes Made When "For 1P2W 230V Device" Is Selected

### Changes Made When "For 3P4W 400V Device" Is Selected

| Wiring Pattern                            |
|-------------------------------------------|
| O For 1P2W 230V Device                    |
| • For 3P4W 400V Device                    |
|                                           |
| WT Measurement Instrument Standard Option |
| Measure Object                            |
| Wiring Type 3P4W 🔹                        |
|                                           |
| Bement1 Bement2 Bement3                   |
|                                           |
|                                           |
|                                           |
| Frequency Filter                          |
| Voltage                                   |
| Range 300V -                              |
|                                           |
| Range 54 v                                |
| Seneor Batio(m)//A)                       |
|                                           |
| Scaling                                   |
| Scaling OFF VT Ratio 1.0000               |
| CT Ratio 1.0000 Scaling Factor 1.0000     |
| Souther Come Fund                         |
| Scaling Copy Exec                         |
|                                           |

#### **Setting the WT Judgment Conditions** 9.4

### Procedure

- 1. Select the Standard tab in the setting and display area. Judgment condition settings are displayed.
- Click the basic settings or advanced settings is button. 2.
- 3. Specify the settings.

#### Note

When you select the basic settings button, the following settings and buttons will be unavailable. To adjust these settings, click the advanced settings button. **Compatibility Condition**  Measure Mode Count Frequency • When measured data has been loaded, the normal voltage fluctuation and flicker measurement judgment condition Tmax, located under Judge (General), is unavailable. Select the measurement method. General Mode: Normal voltage fluctuation and flicker measurement Manual dmax Mode: Manual switching dmax measurement Turn ON or OFF all of the judgment conditions for normal voltage fluctuation **Compatibility Condition** Same as the compatibility condition and flicker measurement (General Mode) and set each condition's limits. settings in the submenu (see page 9-3) WT Measurement Instrument Standard Option Compatibility Condition Judge (General) Compliance with IEC61000-3-3 3.30 % Service Current Capacity 100A ✓ dmax 4.00 % Impedance Zmax Tmax 3.30 % 500 ms Ztest = 0.12 Edition No. of the ✓ Pst 1.00 IEC 61000-3-11 Ztest/Zmax V Plt 0.65 12 N Value (Ed1.0, Ed2.0) IEC61000-3-11 Judge (Manual) √dmax 6.00 % IEC61000-4-15 Turn measurement of dmax caused by Edition No. of the manual switching (Manual dmax Mode) IEC 61000-4-15 Measure Mode ON or OFF and set the dmax limit. (Ed1.1, Ed2.0) General Mode Manual dmax Mode Set the rated voltage -Un assignment method Auto Rated voltage (Valid when SET is selected) (AUTO, SET). 🔿 Set Voltage Frequency Measurement target voltage 50Hz 230V (displayed when the edition number Measurement 60Hz 120V of the IEC 61000-4-15 is Ed2.0) target frequency Count 1 Observatio Measurement count (Valid with 12 Count 10 Min 0 Sec normal voltage fluctuation and dmin flicker measurement) Steady-state range -0.20 % Set the observation period of one iteration.

(Valid with normal voltage fluctuation and flicker measurement)

9

#### 9.4 Setting the WT Judgment Conditions

### Explanation

For explanations of these terms, see section 1.8.

### WT Firmware Versions and Selectable IEC 61000 Edition Numbers

The following edition numbers can be selected in firmware version 2.01 and later.

- Edition number of the IEC 61000-3-11
- Edition number of the IEC 61000-4-15

• Edition 1.0 (Ed1.0)

- Edition 1.1 (Ed1.1)
- Edition 2.0 (Ed2.0)
- Edition 2.0 (Ed2.0)

IEC 61000-4-15 specifies requirements for measurement instruments. For details, see Chapter 14.

### **Measure Mode**

Select the voltage fluctuation and flicker measurement method from the two methods below.

**General Mode (normal voltage fluctuation and flicker measurement)** Judges whether values such as dc, dmax, d(t), and Pst are within the specified limits.

#### Manual dmax Mode (measurement of dmax caused by manual switching)

You manually turn the EUT switch ON. The WT measures the voltage fluctuation caused by the inrush current that flows when the power is turned on or off, and judges whether the dmax average is within the specified limits.

### **Rated Voltage**

You can select the assignment method of the rated voltage.

### AUTO

Automatically retrieves the measured voltage at the start of the voltage fluctuation and flicker measurement as the rated voltage.

#### SET

You can set the rated voltage in the range of 0.01 to 999.99 V.

### **Measurement Target Frequency**

You can set the measurement target frequency to 50 Hz or 60 Hz.

Set the measurement source frequency appropriately as the transfer function of the flicker meter and other parameters change accordingly.

If the measurement mode is set to General Mode (normal voltage fluctuation and flicker measurement), you must set the single observation period, measurement count, and steady-state range.

# Measurement Target Voltage (Displayed when IEC 61000-4-15 Ed2.0 is selected)

You can set the measurement target voltage to 230 V or 120 V.

Set the measurement source voltage appropriately as the transfer function of the flicker meter and other parameters change accordingly.

### **1 Observation Period**

You can set the single observation period of short-term flicker value Pst in unit of minutes and seconds in the following range. The range is as follows.

00:30 to 15:00 (only even values can be specified for the seconds)

### **Measurement Count**

You can set the measurement count of short-term flicker value Pst in the range of 1 to 99.

# Steady-State Range (dmin: Allowable Range of Relative Voltage Change to Be Considered Steady-State)

You can set steady-state range dmin in the range of 0.10 to 9.99 %.
### Normal Voltage Fluctuation and Flicker Measurement (General Mode)

### Judgment Conditions for Relative Steady-State Voltage Change dc

**Turning ON/OFF the Judgment of Relative Steady-State Voltage Change dc** You can select whether to include relative steady-state voltage change dc in the flicker measurement judgment.

#### Limit on Relative Steady-State Voltage Change dc

You can set the limit in the range of 1.00 to 99.99 %.

### Judgment Conditions for Maximum Relative Voltage Change dmax

**Turning ON/OFF the Judgment of Maximum Relative Voltage Change dmax** You can select whether to include maximum relative voltage change dmax in the flicker measurement judgment.

#### Limit on Maximum Relative Voltage Change dmax

You can set the limit in the range of 1.00 to 99.99 %.

However, after you set a value, if you perform step 5 on page 9-3, the limit will be changed to the value you set there.

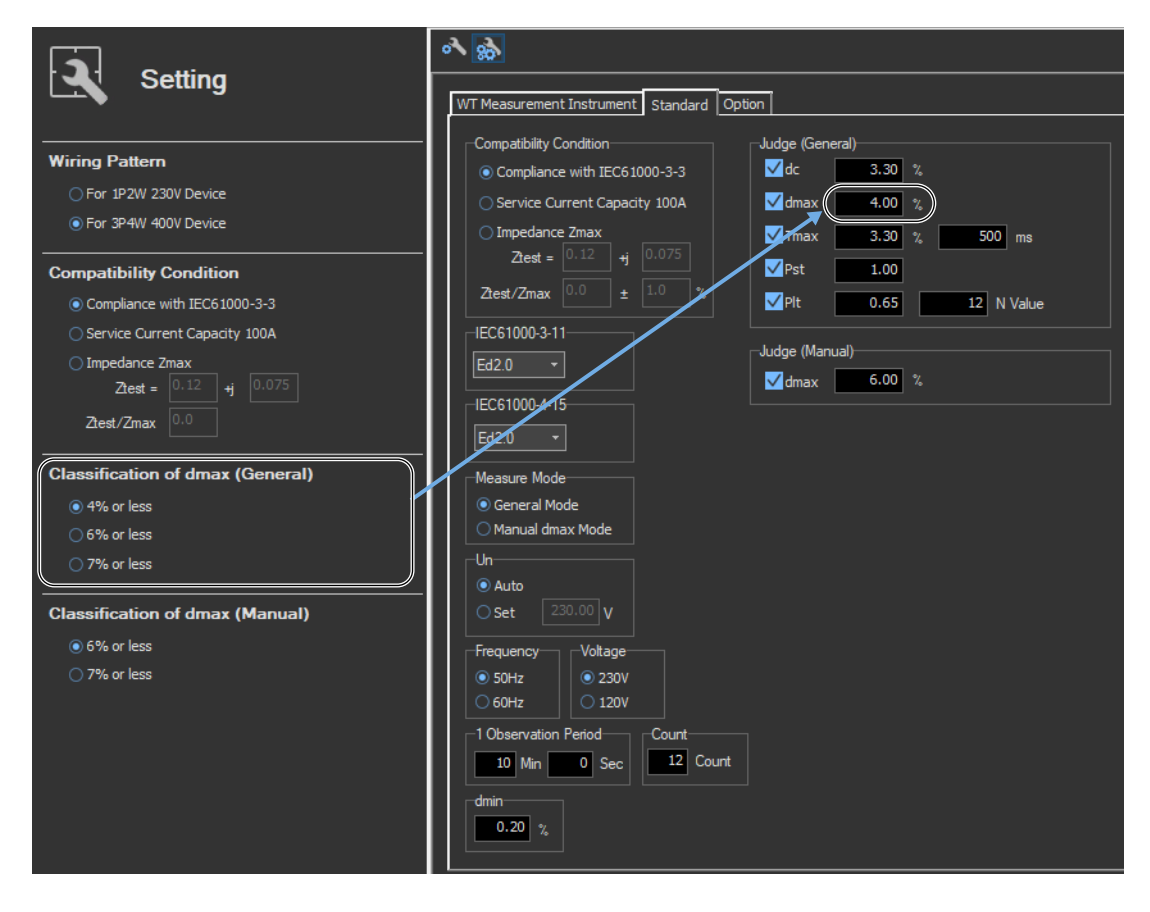

9.4 Setting the WT Judgment Conditions

# Judgment Conditions for Period during Which Relative Voltage Change Exceeds the Threshold Level Tmax

## Turning ON/OFF the Judgment of Period during Which Relative Voltage Change Exceeds the Threshold Level Tmax

You can select whether to include the period during which the relative voltage change exceeds the threshold level Tmax in the flicker measurement judgment.

### **Threshold Level**

You can set the threshold level in the range of 1.00 to 99.99 %.

**Limit on the Period during Which Relative Voltage Change Exceeds the Threshold Level Tmax** You can set the limit in the range of 1 to 99999 ms.

### **Judgment Conditions for Short-Term Flicker Value Pst**

#### Turning ON/OFF the Judgment of Short-Term Flicker Value Pst

You can select whether to include short-term flicker value Pst in the flicker measurement judgment.

#### Limit on Short-Term Flicker Value Pst

You can set the limit in the range of 0.10 to 99.99.

### **Judgment Conditions for Long-Term Flicker Value Plt**

### Turning ON/OFF the Judgment of Long-Term Flicker Value Plt

You can select whether to include long-term flicker value Plt in the flicker measurement judgment.

#### Limit on Long-Term Flicker Value Plt

You can set the limit in the range of 0.10 to 99.99.

### Constant N of the Calculating Equation of Long-Term Flicker Value Plt

You can set constant N in the range of 1 to 99.

#### Note .

• The long-term flicker value (Plt) is computed using the following equation.

$$PIt = \sqrt[3]{\frac{\sum_{i=1}^{Count} Psti^{3}}{N}}$$

The variable Count in the equation is the measurement count of short-term flicker value (Pst). The variable N in the equation is the constant of the calculating equation of long-term flicker value (Plt).

In general, set Count and N to the same value.

If N is set greater than Count, the short-term flicker value is measured the number of times specified by Count. The short-term flicker values (Pst) that are not measured are substituted with zeros in the above equation to calculate the long-term flicker value (Plt). N is set greater than Count such as when the measured source automatically stops within the specified observation time.

 You can change the judgment conditions only in online mode when the flicker measurement status is Reset or Complete. For more information about the flicker measurement status, see sections 9.7 and 9.8.

# Judgment Conditions for Measurement of dmax Caused by Manual Switching (Manual dmax mode)

### Judgment Conditions for Maximum Relative Voltage Change dmax

**Turning ON/OFF the Judgment of Maximum Relative Voltage Change dmax** You can select whether to include maximum relative voltage change dmax in the flicker measurement judgment.

#### Limit on Maximum Relative Voltage Change dmax

You can set the limit in the range of 1.00 to 99.99 %.

However, after you set a value, if you perform step 6 on page 9-4, the limit will be changed to the value you set there.

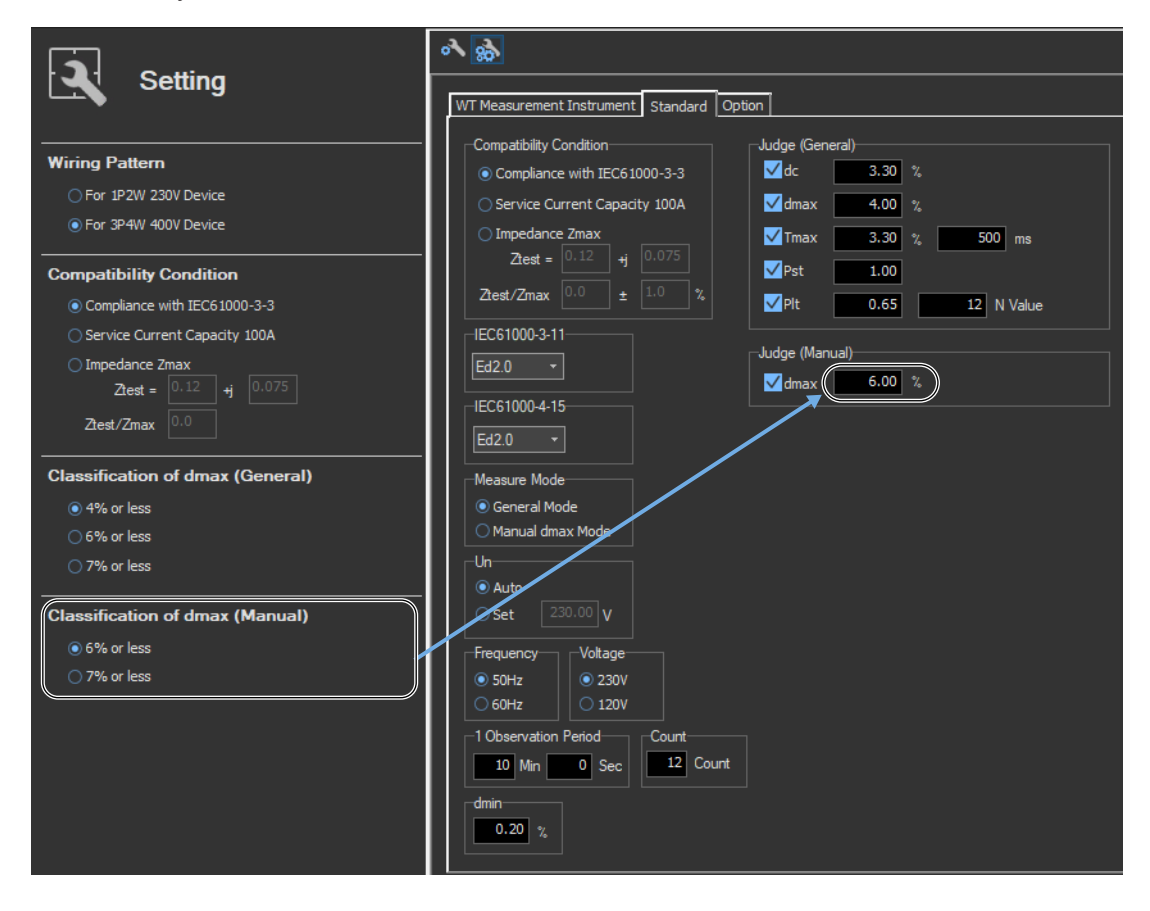

9.4 Setting the WT Judgment Conditions

### How Settings Change Based on the Selected Wiring Pattern

When you select a wiring pattern in the Setting submenu, the settings marked off in the following figures change to their default values. The values in the figures are the default values.

| WT Measurement Instrument                    | Standard Option | 1                   |               |            |
|----------------------------------------------|-----------------|---------------------|---------------|------------|
| Compatibility Condition                      |                 | Judge (Gener        | al)           |            |
| <ul> <li>Compliance with IEC61000</li> </ul> | 0-3-3           | <br>✓dc             | 3.30 %        |            |
| O Service Current Capacity                   | 100A            | <mark>√</mark> dmax | 4.00 %        |            |
| O Impedance Zmax                             |                 | ✓Tmax               | 3.30 %        | 500 ms     |
| Ztest = 0, 12 +j 0.                          | .075            | ✓Pst                | 1.00          |            |
| Ztest/Zmax 0.0 ± 1                           | .0 %            | <mark>√</mark> Plt  | 0.65          | 12 N Value |
| IEC61000-3-11                                |                 | hudee (Menu         | -1)           |            |
| Ed2.0 -                                      | ſ               |                     | ai)<br>6.00 % |            |
| IEC61000-4-15                                | _               |                     |               |            |
| Ed2.0 -                                      |                 |                     |               |            |
| Measure Mode                                 |                 |                     |               |            |
| <ul> <li>General Mode</li> </ul>             |                 |                     |               |            |
| O Manual dmax Mode                           |                 |                     |               |            |
| Un                                           |                 |                     |               |            |
| Auto     Auto     Auto                       |                 |                     |               |            |
|                                              |                 |                     |               |            |
| Frequency Voltage                            |                 |                     |               |            |
| ● 50Hz ● 230V                                |                 |                     |               |            |
|                                              |                 |                     |               |            |
| 10 Min 0 See                                 | 12 Count        |                     |               |            |
|                                              | Count           |                     |               |            |
|                                              |                 |                     |               |            |
| 0.20 %                                       |                 |                     |               |            |

### 9.5 Setting the Optional Conditions

### Procedure

- **1.** Select the **Option** tab in the setting and display area. Judgment condition settings are displayed.
- **2.** Specify the settings.

#### Note \_

The items that you can set are the same whether you press the basic settings button 💦 or the advanced

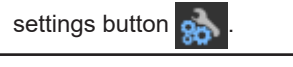

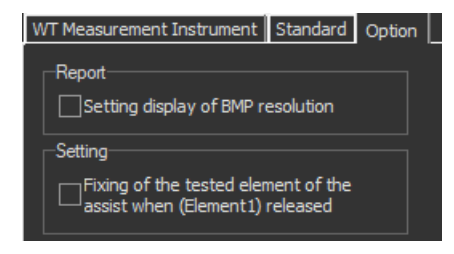

### **Explanation**

### Report

### **Setting Display of BMP Resolution**

In the BMP item under Output Form of the Print menu, the selectable output resolutions appear. (See section 10.2.)

### Setting

### Fixing of the Tested Element of the Assist When (Element1) Released

Select the check box to select the target element. A target element setting box appears in the Setting submenu area.

| 2         | Setting |  |
|-----------|---------|--|
| Target El | ement   |  |
| Element 1 |         |  |

If the check box is not selected, the target element is fixed to element 1.

Using the Measure Page to Make Measurements

# 9.6 Turning the Power Output On and Off (When the power supply function is in use)

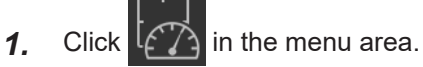

The submenu that appears will vary depending on the compatibility condition that you select according to the procedure described in section 9.1.

- If Compatibility Condition is set to Impedance Zmax, the detailed measurement menu shown in the following figure appears.
- If Compatibility Condition is set to Compliance with IEC61000-3-3 or Service Current Capacity 100A, the detailed measurement menu shown on the next page appears.

| <b>≁</b> | Measure                                                                                                    |                                                              |
|----------|----------------------------------------------------------------------------------------------------|--------------------------------------------------------------|
|          | Selection of mode<br>✓ General ✓ Manual                                                                                      |                                                              |
| 2        | Power Supply to EUT                                                                                                    | <ul> <li>Turn on the power supply<br/>to the EUT.</li> </ul> |
|          | Check the selection of Ztest<br>Voltage Drop caused by the equipment shall be<br>within the range of the Test Supply Voltage |                                                              |
| Q        | Test Time 1 min Start Voltage Drop Test                                                                                      |                                                              |
|          | Start Test (General)                                                                                                    |                                                              |
|          | Start Test (Manual)                                                                                                    |                                                              |
| ÷        | Stop Power Supply to EUT After Test                                                                                          | <ul> <li>Turn off the power supply to the EUT.</li> </ul>    |

When the compatibility condition is Impedance Zmax

### IEC 61000-3-11 > Measure

- 9.6 Turning the Power Output On and Off (When the power supply function is in use)
  - When the compatibility condition is Compliance with IEC 61000-3-3 or Service Current Capacity 100A

| ÷        | Measure                                            |
|----------|----------------------------------------------------|
| <b>_</b> | Selection of mode                                  |
| 2        | Power Supply to EUT                                |
|          | Start Test (General)                               |
| Q        | Start Test (Manual)                                |
|          | Initialization Stop Power Supply to EUT After Test |
|          | Power Off                                          |

### **Turning the Power Output On and Off**

To turn the power output on or off, click **Power On** or **Power Off** in the submenu area.

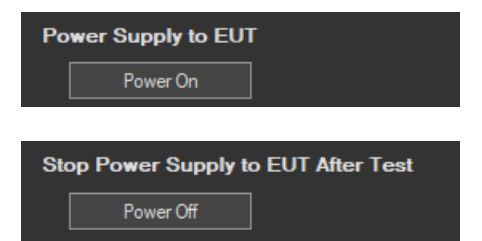

#### 9.6 Turning the Power Output On and Off (When the power supply function is in use)

Whether the Power On, Power Off, Initialize, Start, Reset, and Move buttons are enabled or disabled in each of the software states are as follows:

#### **Flicker Measurement**

| Software State                              | Power Supply<br>State | Power On | Power Off | Initialize | Start   | Reset   |
|---------------------------------------------|-----------------------|----------|-----------|------------|---------|---------|
| Before measurement initialization           | Power On              | Diabled  | Enabled   | Enabled    | Diabled | Diabled |
| (Reset)                                     | Power Off             | Enabled  | Diabled   | Diabled    | Diabled | Diabled |
| Measurement initialization complete (Ready) | Power On              | Diabled  | Enabled   | Diabled    | Enabled | Enabled |
| Measuring<br>(Start)                        | Power On              | Diabled  | Enabled   | Diabled    | Diabled | Enabled |
| Measurement complete                        | Power On              | Diabled  | Enabled   | Diabled    | Diabled | Enabled |
| (Complete)                                  | Power Off             | Enabled  | Diabled   | Diabled    | Diabled | Diabled |
| Offline                                     |                       | Diabled  | Diabled   | Diabled    | Diabled | Diabled |

WT states are indicated in parentheses.

#### Manual dmax Measurement

| Software State                              | Power Supply<br>State | Power On | Power Off | Initialize | Start   | Reset   | Move    |
|---------------------------------------------|-----------------------|----------|-----------|------------|---------|---------|---------|
| Before measurement initialization           | Power On              | Diabled  | Enabled   | Enabled    | Diabled | Diabled | Diabled |
| (Reset)                                     | Power Off             | Enabled  | Diabled   | Diabled    | Diabled | Diabled | Diabled |
| Measurement initialization complete (Ready) | Power On              | Diabled  | Enabled   | Diabled    | Enabled | Enabled | Enabled |
| Measuring<br>(Start)                        | Power On              | Diabled  | Enabled   | Diabled    | Diabled | Enabled | Diabled |
| Measurement complete                        | Power On              | Diabled  | Enabled   | Diabled    | Diabled | Enabled | Enabled |
| (Complete)                                  | Power Off             | Enabled  | Diabled   | Diabled    | Diabled | Diabled | Diabled |
| Offline                                     |                       | Diabled  | Diabled   | Diabled    | Diabled | Diabled | Diabled |

WT states are indicated in parentheses.

#### Note .

- In the measurement initialization complete (Power Off) or measurement complete (Power Off) states, if the state is changed from Power Off to Power On, a power supply quality check is not performed regardless of whether the check box is selected.
- If the software is in the Power On state and the software is switched from online to offline, the software switches to the Power Off state.
- If the software is switched from offline to online, the software is set to the Power Off state regardless of whether the software is in the Power On or Power Off state.
- When the software is closed, the software is set to the Power Off state regardless of whether the software is in the Power On or Power Off state.

#### 9.6 Turning the Power Output On and Off (When the power supply function is in use)

### **Power Supply Quality Check**

If the "The power supply quality is checked before compliance test" check box in the power supply settings (see page 9-7) is selected, the power supply quality is checked before the power output is turned on.

#### Note .

If the /G7 option is not installed in the WT, the power supply quality cannot be checked.

| IEC61000-3-11 Measurement Software |  |
|------------------------------------|--|
| Power quality check starts.        |  |
| OK Cancel                          |  |

The following items are verified.

Measurement time 500 ms

| , | Power supply judgment conditions                         |                            |
|---|----------------------------------------------------------|----------------------------|
|   | Rated voltage <sup>1</sup>                               | Within ±2.0 % <sup>4</sup> |
|   | Nominal frequency <sup>2</sup>                           | Within ±0.5 % <sup>4</sup> |
|   | Total harmonic distortion of supply voltage <sup>3</sup> | Less than 3 % <sup>4</sup> |

- 1 For the rated voltage, the rated voltage value in the power supply settings (see page 9-7) and the measured voltage (rms) are compared.
- 2 For the nominal frequency, the rated frequency value in the power supply settings (see page 9-7) and the measured value are compared.
- 3 Total harmonic distortion of supply voltage is calculated as follows with the denominator of the equation set to the fundamental voltage waveform.

Total harmonic distortion of voltage Uthd [%]

$$\frac{\sqrt{\sum_{k=2}^{\max} U(k)^2}}{U(1)} \cdot 100$$

k: harmonic order max: upper limit of harmonic analysis

4 Judgment is performed in normal measurement mode of the WT. For details on the measurement specifications, see the *Features Guide*, IM WT5000-01EN, and the *User's Manual*, IM WT5000-02EN.

If no problems are found in the power supply quality, a power output confirmation message appears.

| IEC61000-3-11 Measurement Software                           |  |  |
|--------------------------------------------------------------|--|--|
| NF power output will turn to on.<br>Do you want to continue? |  |  |
| OK Cancel                                                    |  |  |

### 9.6 Turning the Power Output On and Off (When the power supply function is in use)

If problems are found in the power supply quality, an error message appears. The item that resulted in error is displayed.

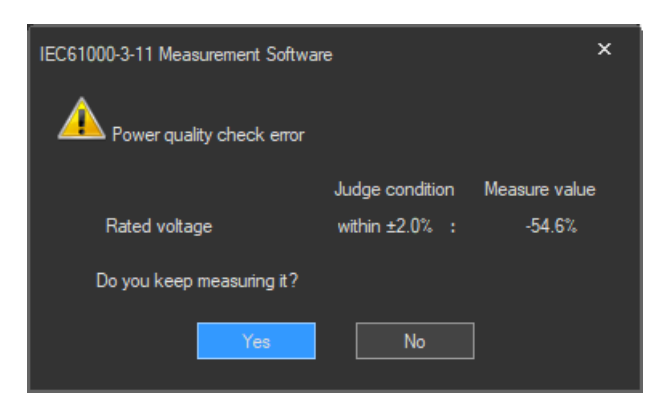

### **Starting Voltage Fluctuation/Flicker Measurements**

Starts a voltage fluctuation/flicker measurement according to section 9.7 or 9.8.

### **Voltage Range Validity Check**

When a voltage fluctuation/flicker measurement is started, the software checks whether the NF power supply, WT, and Voltage Fluctuation/Flicker Measurement Software are configured as shown in the following table.

 Check items when the NF Power Connection is set to Use in "Configuring the Connection to the Power Supply" (see section 6.1)

| Wiring Bottorn                        | NF Power      | Supply Settings | WT                  |  |
|---------------------------------------|---------------|-----------------|---------------------|--|
| winnig Pattern                        | Rated Voltage | Rated Frequency | Voltage Range*      |  |
| Single-phase two-wire<br>230 V device | 100 to 230 V  | 45 to 66 Hz     | CF3: 100 V to 300 V |  |
| Three-phase four-wire<br>400 V device | 220 to 240 V  | 45 to 66 Hz     | CF3: 300 V to 600 V |  |

\* "CF3" in the table indicates that the crest factor is set to 3.

• If the NF Power Connection is set to Not Used in "Configuring the Connection to the Power Supply" (see section 6.1), the WT voltage ranges in the table above are verified.

If the settings are different from those in the table, an error message will appear. The item that resulted in error is displayed.

| IEC61000 | -3-11 Measurement Software                                               | $\times$ |
|----------|--------------------------------------------------------------------------|----------|
|          | Voltage range reasonableness checked error.                              |          |
|          | Is not the mistake found in the measurement condition of wiring pattern. |          |
|          | WT5000 voltage range :1.5V (Element 1)<br>Do you keep measuring it?      |          |
|          | Yes No                                                                   |          |

#### 9.7 Turning the Power Output On and Off (When the power supply function is in use)

#### **Measured Element**

The measured element is determined by the WT measurement target (Object) setting.\*

\* See section 9.3.

For example, even when a three-phase power supply is being measured, if the WT measurement target (Object) is set only to Element 1, only input element 1 will be measured. Also, when a single-phase power supply is being measured, if the WT measurement target (Object) is set to Element 1 and 2, input element 2 (which is not receiving any signal) will also be measured, and the total judgment may indicate Fail.

### **Power Supply Error Check during Measurement**

This software checks whether an error is occurring in the power supply during measurement. If an error is found, an error message appears. For example, if an overload occurs, the following error message will appear.

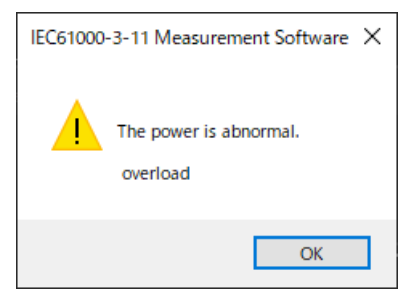

#### Note

The power output remains on even if the voltage fluctuation/flicker measurement is ended or aborted. (It is not automatically turned off.)

A normal voltage fluctuation and flicker measurement complying with IEC 61000-3-11 is executed. In this mode, the software calculates all voltage and flicker values: dc, dmax, Tmax, Pst, and Plt. It makes an overall judgment by comparing the calculated values with the set limits.

### Procedure

1. Click in the menu area. The submenu that appears will vary depending on the

compatibility condition that you select according to the procedure described in section 9.1.

- If Compatibility Condition is set to Impedance Zmax, the detailed measurement menu shown in the following figure appears.
- If Compatibility Condition is set to Compliance with IEC61000-3-3 or Service Current Capacity 100A, the detailed measurement menu shown on the next page appears.

### When the compatibility condition is Impedance Zmax

| ÷  | Measure                                                                                                    |                                                                                                    |
|----|----------------------------------------------------------------------------------------------------|----------------------------------------------------------------------------------------------------|
|    | Selection of mode                                                                                                    | <ul> <li>Selection of mode (page 9-33)</li> <li>Select which kind of measurement to perform.</li> </ul>                                                                       |
|    | Power Supply to EUT                                                                                                    |                                                                                                    |
|    | Check the selection of Ztest Voltage Drop caused by the equipment shall be within the range of the Test Supply Voltage Test Time 1 min Start Voltage Drop Test | Check the selection of Ztest (page 9-33)<br>The software will confirm whether or not<br>the voltage drop caused by the EUT is<br>within the range of the test supply voltage. |
|    | Start Test (General)                                                                                                    | <ul> <li>Start Test (General) (page 9-34)</li> <li>Perform normal voltage fluctuation and<br/>flicker measurement (General mode).</li> </ul>                                  |
|    | Start Test (Manual)<br>✓ Time setting to turn EUT off 50 → sec<br>Initialization                                                                               | Start Test (Manual) (page 9-41)<br>Perform measurement of dmax caused<br>by manual switching (Manual mode).                                                                   |
| ÷. | Stop Power Supply to EUT After Test                                                                                                    |                                                                                                    |

### IEC 61000-3-11 > Measure

- 9.7 Executing the Normal Voltage Fluctuation and Flicker Measurement
  - When the compatibility condition is Compliance with IEC 61000-3-3 or Service Current Capacity 100A

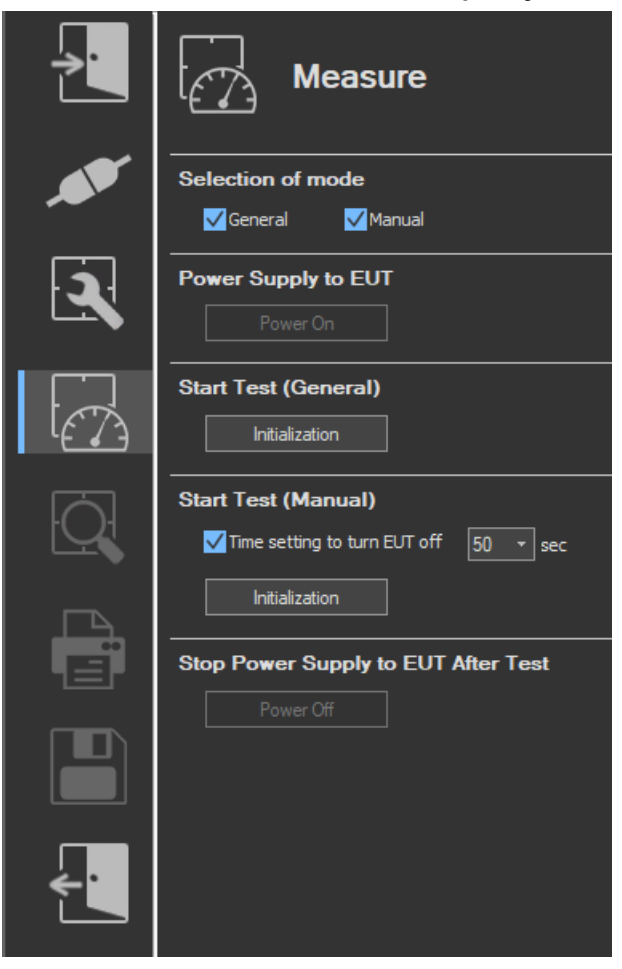

### Upper portion of the setting and display area

\* Icons that cannot be selected are dimmed.

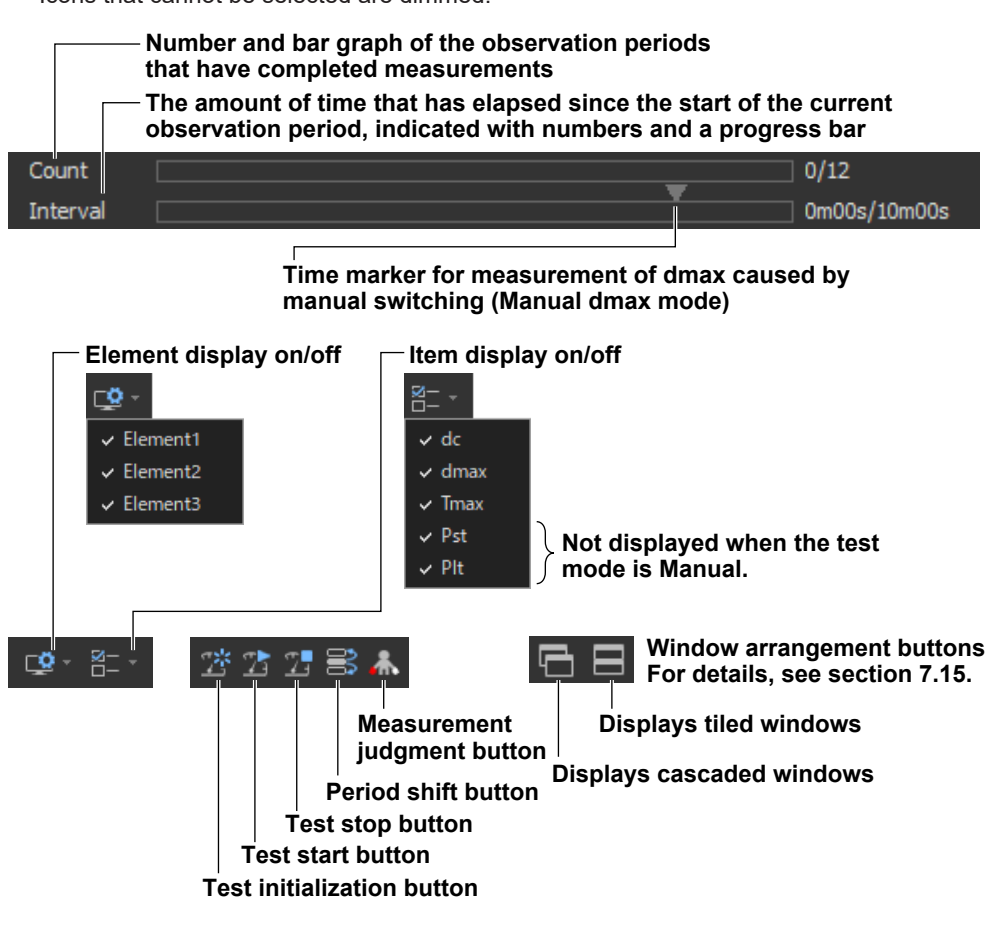

### Selecting a Test Mode

2. Select General. You can also select both General and Manual.

Selection of mode ✓General ✓Manual

### **Checking the Ztest Selection**

This item appears when you have selected Impedance Zmax as the compatibility condition according to the procedure described in section 9.1.

The software will confirm whether or not the voltage drop caused by the EUT is within the range of the test supply voltage.

- dc: 2 % to 9 % for IEC 61000-3-11 Ed. 2.0
- ΔU: 3 % to 5 % for IEC 61000-3-11 Ed. 1.0
- 3. Set the test time.
- 4. Click Start Voltage Drop Test.

| Check the selection of Ztest                                                                 |  |  |  |  |
|----------------------------------------------------------------------------------------------|--|--|--|--|
| Voltage Drop caused by the equipment shall be<br>within the range of the Test Supply Voltage |  |  |  |  |
| Test Time 1 min                                                                              |  |  |  |  |
| Start Voltage Drop Test                                                                      |  |  |  |  |

### **Starting a Compliance Test**

Check that the software is in online mode and that the flicker measurement status is indicating Reset (condition in which the measured value is reset and initialization can be executed). If not, set the flicker measurement status to Reset according to the procedure in "Resetting a Test" on page 9-36.

### **Initializing a Test**

**5.** Click **Initialization** under Start Test (General) or click the Distance button on the toolbar. The initialization dialog box appears, and initialization begins.

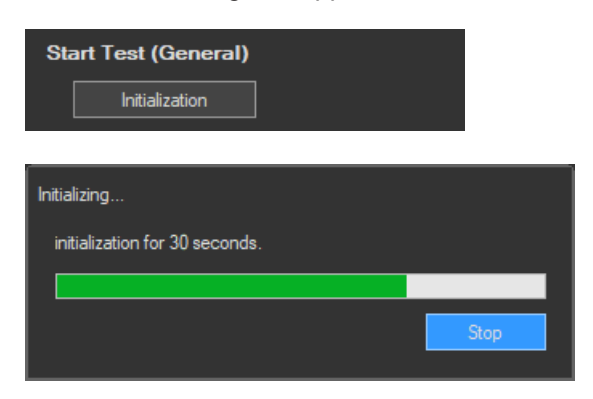

Once initialization is complete, the initialization dialog box will automatically close, and the Numeric View window will display:

- The current measured values for Un[V] and Freq[Hz].
- "----" for dc[%], dmax [%], Tmax[ms], and Pst.

| Voltage<br>Setting Volta<br>Setting Freq<br>Un<br>Freq<br>Element Judg | ge       | Element1<br>300.00V<br>230V<br>50Hz<br>100.91V<br>49.96Hz<br> |          |      |          |
|------------------------------------------------------------------------|----------|---------------------------------------------------------------|----------|------|----------|
|                                                                        | Element1 |                                                               |          |      |          |
| Limit                                                                  | 3.30     | 4.00                                                          | 500/3.30 | 1.00 | 0.65 12N |
| No.                                                                    | dc[%]    | dmax[%]                                                       | Tmax[ms] | Pst  | Plt      |
| 1                                                                      |          |                                                               |          |      |          |
| 2                                                                      |          |                                                               |          |      |          |
| 3                                                                      |          |                                                               |          |      |          |
| 4                                                                      |          |                                                               |          |      |          |
| 5                                                                      |          |                                                               |          |      |          |
| 6                                                                      |          |                                                               |          |      |          |
| 7                                                                      |          |                                                               |          |      |          |
| 8                                                                      |          |                                                               |          |      |          |
| 9                                                                      |          |                                                               |          |      |          |
| 10                                                                     |          |                                                               |          |      |          |
| 11                                                                     |          |                                                               |          |      |          |
| 12                                                                     |          |                                                               |          |      |          |
|                                                                        |          |                                                               |          |      |          |

### Starting a Test

- 6. Click Start Test under Start Test (General) or click the 🔀 button on the toolbar. The Numeric View window will display:
  - Fixed values for Un[V] and Freq[Hz]
  - The maximum measured values within the observation period for dc[%], dmax [%], Tmax[ms], and Pst.

The bar and numbers next to Interval indicate how much time has passed. The bar and numbers next to Count indicate how many observation periods have finished. The measurement results appear in the Trend Graph View window.

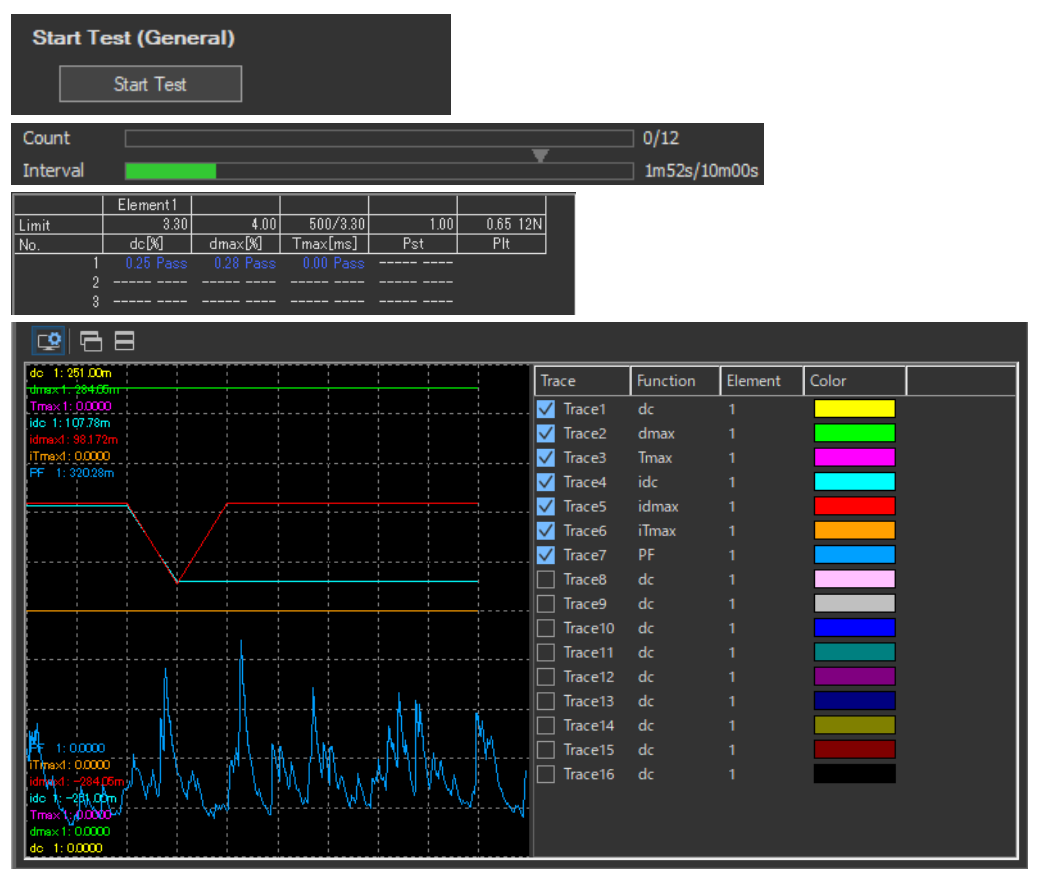

When the measurement of all observation periods is complete, the normal voltage fluctuation and flicker measurement automatically stops. The result and judgment are displayed.

|               |          | Element1 |          |      |          |  |
|---------------|----------|----------|----------|------|----------|--|
| Voltage       |          | 300.00V  |          |      |          |  |
| Setting Volta | ge       | 230V     |          |      |          |  |
| Setting Freq  |          | 50Hz     |          |      |          |  |
| Un            |          | 103.70V  |          |      |          |  |
| Freq          |          | 49.97Hz  |          |      |          |  |
| Element Jude  | gement   |          |          |      |          |  |
|               |          |          |          |      |          |  |
|               | Element1 |          |          |      |          |  |
| Limit         | 3.30     | 4.00     | 500/3.30 | 1.00 | 0.65 12N |  |
| No.           | dc[%]    | dmax[%]  | Tmax[ms] | Pst  | Plt      |  |
| 1             |          |          |          |      |          |  |
| 2             |          |          |          |      |          |  |
| 3             |          |          |          |      |          |  |
| 4             |          |          |          |      |          |  |
| 5             |          |          |          |      |          |  |
| 6             |          |          |          |      |          |  |
| 7             |          |          |          |      |          |  |
| 8             |          |          |          |      |          |  |
| 9             |          |          |          |      |          |  |
| 10            |          |          |          |      |          |  |
| 11            |          |          |          |      |          |  |
| 12            |          |          |          |      |          |  |
|               |          |          |          |      |          |  |

9

### **Stopping a Test**

1. Click **Stop Test** in the Start Test (General) box or click **2** on the toolbar to stop the measurement. The measured data and test results are discarded, and Interval and Count in the Numeric View window are cleared.

| Sta                                                  | Start Test (General)                                                                                                    |           |           |           |           |          |  |  |  |
|------------------------------------------------------|----------------------------------------------------------------------------------------------------|-----------|-----------|-----------|-----------|----------|--|--|--|
| Stop Test                                            |                                                                                                    |           |           |           |           |          |  |  |  |
|                                                      |                                                                                                    |           |           |           |           |          |  |  |  |
| Voltag<br>Setting<br>Setting<br>Un<br>Freq<br>Elemer | Element1           Voltage         300.00V           Setting Voltage         230V           Setting Freq         50Hz           Un         103.70V           Freq         49.97Hz           Element Judgement |           |           |           |           |          |  |  |  |
|                                                      |                                                                                                    | Element 1 |           |           |           |          |  |  |  |
| Limit                                                |                                                                                                    | 3.30      | 4.00      | 500/3.30  | 1.00      | 0.65 12N |  |  |  |
| No.                                                  |                                                                                                    | dc[%]     | dmax[%]   | Tmax[ms]  | Pst       | Plt      |  |  |  |
|                                                      | 1                                                                                                    | 0.25 Pass | 0.28 Pass | 0.00 Pass | 0.20 Pass |          |  |  |  |
|                                                      |                                                                                                    |           |           |           |           |          |  |  |  |
|                                                      |                                                                                                    |           |           |           |           |          |  |  |  |
|                                                      | 4                                                                                                    |           |           |           |           |          |  |  |  |
|                                                      |                                                                                                    |           |           |           |           |          |  |  |  |
|                                                      |                                                                                                    |           |           |           |           |          |  |  |  |
| Γ                                                    |                                                                                                    |           |           |           |           |          |  |  |  |
|                                                      |                                                                                                    |           |           |           |           |          |  |  |  |
|                                                      |                                                                                                    |           |           |           |           |          |  |  |  |
|                                                      |                                                                                                    |           |           |           |           |          |  |  |  |
|                                                      | 11                                                                                                    |           |           |           |           |          |  |  |  |
| Γ_                                                   | 12                                                                                                    |           |           |           |           |          |  |  |  |
|                                                      |                                                                                                    |           |           |           |           |          |  |  |  |

### Changing the Judgment Conditions and Re-judging the Measured Data

When the normal voltage fluctuation and flicker measurement is complete, change the judgment conditions according to the procedure given in "Setting the Judgment Conditions" in section 9.4. If you change the judgment conditions, the measured voltage fluctuation and flicker data is re-judged, and the judgment is updated.

### **Resetting a Test**

**1.** Click **Stop Test** in the Start Test (General) box or click 2 on the toolbar to reset the measurement. The measured data and test results are discarded, and Interval and Count in the Numeric View window are cleared.

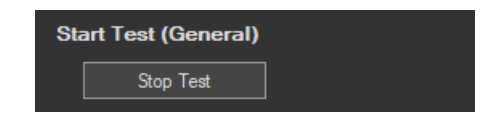

### Setting the Trend Graph Traces

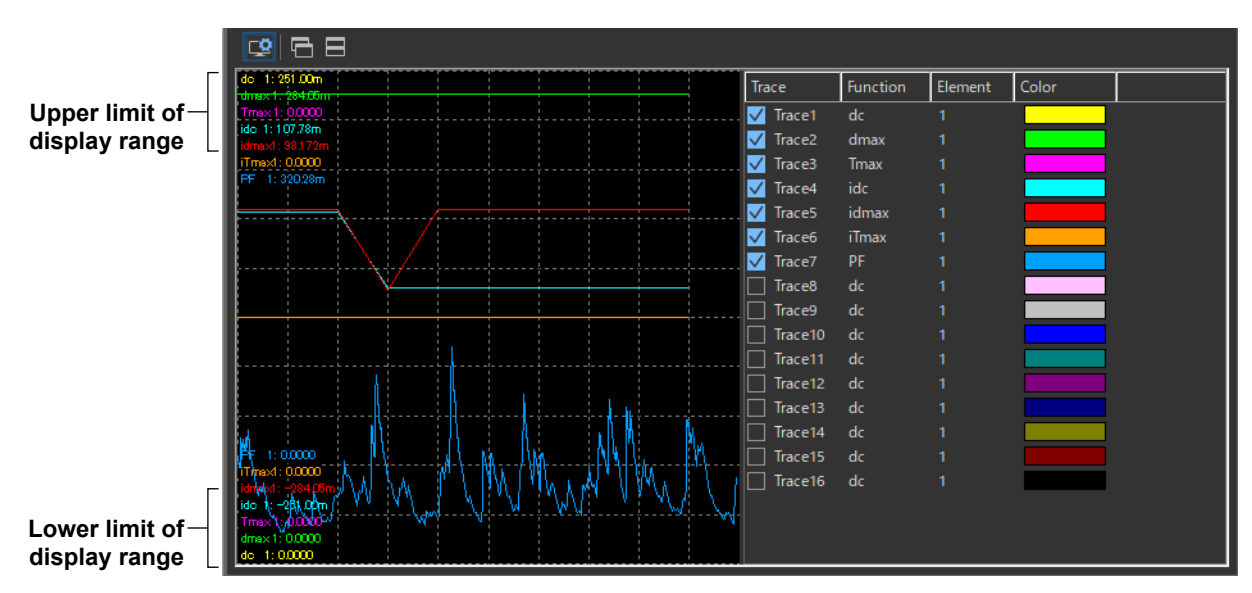

### Trace

Select the trends you want to display (select or clear the check boxes). Up to 16 trends can be displayed.

### Function

Select the measurement function to be displayed.

- 1. Click the Function column. A combo box opens.
- **2.** Select the measurement function.

### Note \_\_\_

| You can sel | ect from the following measurement functions.                                         |
|-------------|---------------------------------------------------------------------------------------|
| dc          | Relative steady-state voltage change                                                  |
| dmax        | Maximum relative voltage change                                                       |
| Tmax        | Period during which relative voltage change exceeds the threshold level               |
| idc         | Instantaneous relative steady-state voltage change                                    |
| idmax       | Instantaneous maximum relative voltage change                                         |
| id(t)       | Period during which instantaneous relative voltage change exceeds the threshold level |
| PF          | Instantaneous flicker sensation (IFS)                                                 |

### Element

Select the element to be displayed.

- **1.** Click the **Element** column. A combo box opens.
- 2. Select the element.

### Color

Select the display color of the trend.

- **1.** Click the **Color** column. A combo box opens.
- 2. Select the display color of the trend.

9

### Explanation

### **Display during Measurement**

The figure below is a display example of normal voltage fluctuation and flicker measurement in progress.

Number and bar graph of the observation periods that have completed measurements The amount of time that has elapsed since the start of the current observation period, indicated with numbers and a progress bar Count Interval 3m02s/10m00s Numeric View 7 8 \* 68 C 😨 👻 ⊠— -□- -Element1 The measured value for the current observation period. 300.00V Voltage The dc, dmax, and Tmax values being observed are displayed. Setting Voltage 230V The displayed value is the largest value up to that point. 50Hz Setting Freq If the instantaneous value every 2 s exceeds the maximum Un value, the value is updated. 49.97Hz Freq Element Judgement Element1 4.00 00/3.30 1.00 0.65 12N 3.30 Limit dc[X] dniax[%] Tmax[ms] <sup>o</sup>st Plt No. ((0,0,0))6 9 10 11

#### Judgments displayed for completed observation periods

- The final values of dc, dmax, and Tmax are compared with the respective limits, and the judgment (pass or fail) is displayed.
- If a steady-state condition does not occur during the measurement period, it is considered to be a fluctuating condition. The measured value of dc is displayed as Undef (undefined, IEC 61000-4-15 Ed1.1) or 0 (IEC 61000-4-15 Ed2.0), and the judgment is displayed as Error (IEC 61000-4-15 Ed1.1) or Pass (IEC 61000-4-15 Ed2.0).
- The short-term flicker value, Pst, is calculated, compared to the limit, and the judgment (pass or fail) is displayed.
- The judgment of items whose judgment is turned OFF is displayed as Undef.

### Judge Display When the Measurement Is Complete

Once the test is finished, the overall judgment appears.

### **Display example: PASS**

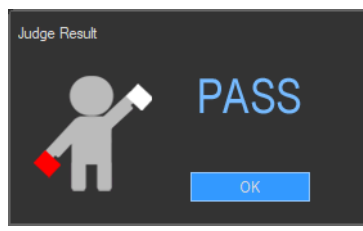

The overall judgment appears in the information area.

| IEC61000-3-11 (WT5000) |               |            |
|------------------------|---------------|------------|
| 💉 Online               | <b>#</b> PASS | — Judgment |
| 1                      |               |            |

If all of the elements that are tested pass, PASS appears. Otherwise, FAIL appears.

| ar PASS            | PASS                                                                                                    |
|--------------------|----------------------------------------------------------------------------------------------------|
| 🦨 PASS(Under dmin) | Measurement ended without the relative voltage change ever having exceeded steady-state range dmin. (The measured values for dc, dmax, and Tmax were all 0.)                    |
| 🦹 PASS(no steady)  | A steady-state condition did not occur in one or more observation periods<br>(equivalent to dc = Undef in IEC 61000-4-15 Ed. 1.1).<br>* Does not appear when Ed1.1 is selected. |
| 🖍 FAIL             | FAIL                                                                                                    |
| 👗 NoData           | No data                                                                                                    |

### Select the test.

- To perform a normal voltage fluctuation and flicker measurement (General mode), select General.
- To measure dmax caused by manual switching (Manual dmax mode), select Manual.
- You can also select both General and Manual.

### **Initializing the Measurement**

- The initialization takes approximately 30 s.
- Rms voltage Un and voltage frequency Freq are updated every 2 s while the initialization is in progress in the same manner as when the voltage fluctuation and flicker measurement is reset.
- Keep the voltage of the power supply to be measured in steady-state condition while the initialization is in progress.

### **Rated Voltage Un and Voltage Frequency Freq**

- If the assignment method of rated voltage is AUTO, the rms voltage at the start of measurement is used as rated voltage Un. The measured data is calculated with respect to rated voltage Un.
- If the assignment method of rated voltage is SET, the rated voltage setting is displayed as Un(Set).
- Rated voltage Un and voltage frequency Freq are not updated after the flicker measurement is started.

### **Resetting the Test**

To initialize and restart the measurement, reset the measurement after the normal voltage fluctuation and flicker measurement is complete and the flicker measurement status is indicating Complete. You cannot initialize or start the measurement in the Complete status.

In addition, reset the measurement to change the measurement conditions of the normal voltage fluctuation and flicker measurement (section 9.3).

### **Flicker Measurement Status**

The following five flicker measurement statuses are available.

| Status       | Meaning                                                                                                  |
|--------------|----------------------------------------------------------------------------------------------------|
| Reset        | Condition in which the measured value is reset and initialization can be executed.                       |
| Initializing | Initializing the measurement.                                                                            |
| Ready        | Initialized condition in which measurement can be started.                                               |
| Start        | Measurement in progress: Displays the elapsed time.                                                      |
| Complete     | Displays the result (judgment by measurement item) and judgment (element judgment and overall judgment). |

### **Normal Voltage Fluctuation and Flicker Measurement Flowchart**

(Transition Diagram of the Flicker Measurement Status)

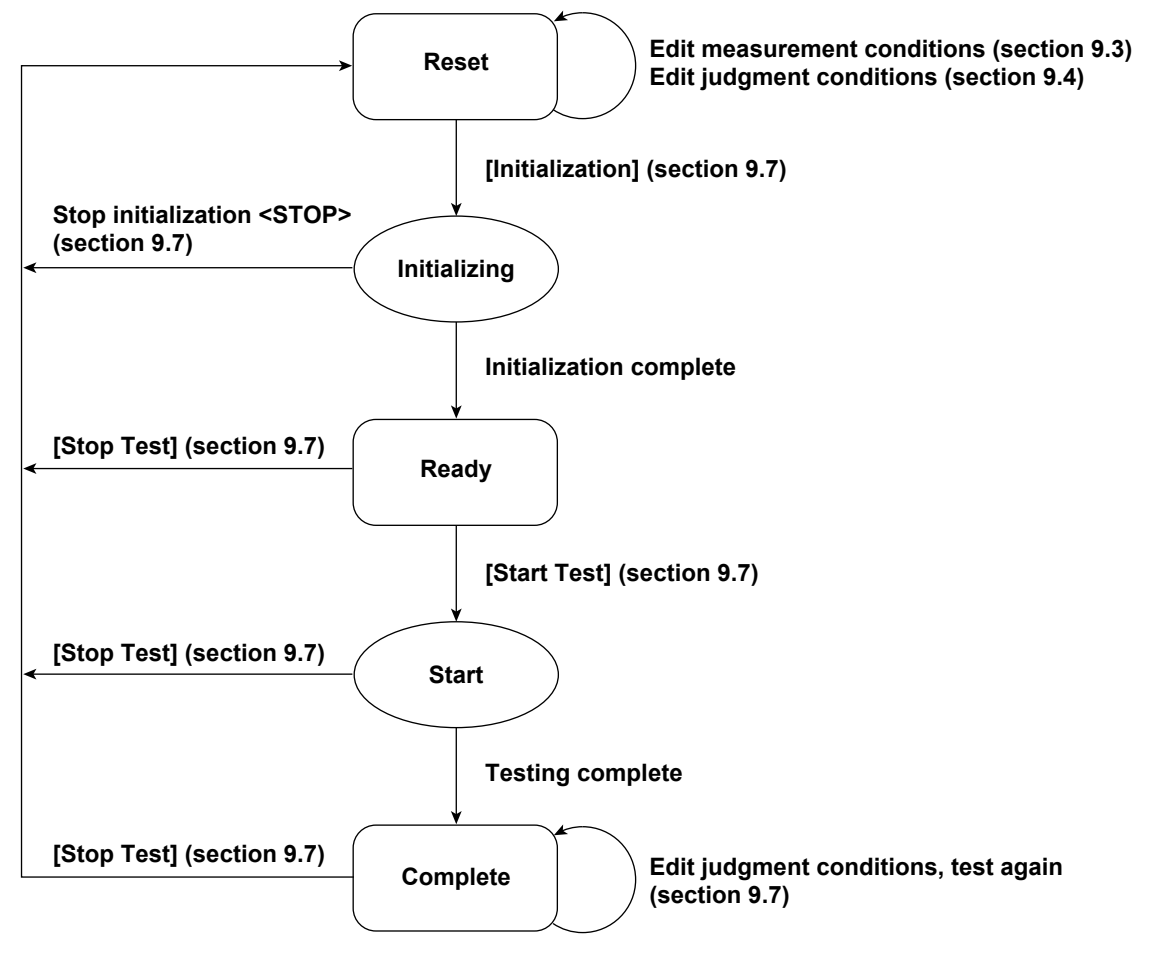

Numbers in parenthesis indicate relevant sections in the manual. Brackets are used to indicate buttons or icons. Greater than and less than signs are used to indicate buttons (i.e. <Stop Test>).

Measurement of dmax caused by manual switching is executed.

The software measures the maximum relative voltage change, dmax, when the EUT (equipment under test) is turned ON and OFF manually. After the EUT has been turned ON and OFF 24 times, the software makes a judgment by comparing the average dmax with the set limit.

### Procedure

1. Click in the menu area. The Measure submenu appears. For general information about

submenus, see section 9.7.

### Selecting a Test Mode

2. Select Manual. You can also select both General and Manual.

| Selection of mode      |                       |  |  |  |
|------------------------|-----------------------|--|--|--|
| <mark>√</mark> General | <mark>√</mark> Manual |  |  |  |

### **Checking the Ztest Selection**

This item appears when you have selected Impedance Zmax as the compatibility condition according to the procedure described in section 9.1.

The software will confirm whether or not the voltage drop caused by the EUT is within the range of the test supply voltage.

- dc: 2 % to 9 % for IEC 61000-3-11 Ed. 2.0
- ΔU: 3 % to 5 % for IEC 61000-3-11 Ed. 1.0
- **3.** Set the test time.
- 4. Click Start Voltage Drop Test.

| Check the selection of Ztest                                                                 |  |  |  |  |  |
|----------------------------------------------------------------------------------------------|--|--|--|--|--|
| Voltage Drop caused by the equipment shall be<br>within the range of the Test Supply Voltage |  |  |  |  |  |
| Test Time 1 • min                                                                            |  |  |  |  |  |
| Start Voltage Drop Test                                                                      |  |  |  |  |  |

### **Setting the Time Marker**

- 5. Select the **Time setting** check box under Start Test (Manual). **Select** appears above the Interval bar in the upper portion of the setting and display area.
- 6. Set Time setting to 1 to 60 seconds.

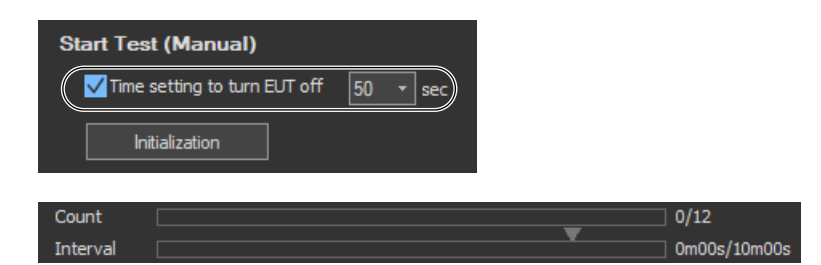

9

### **Starting a Compliance Test**

Check that the software is in online mode and that the flicker measurement status is indicating Reset (condition in which the measured value is reset and initialization can be executed). If not, set the flicker measurement status to Reset according to the procedure in "Resetting a Test" on page 9-47.

### **Initializing a Test**

Click **Initialization** under Start Test (Manual) or click the <u>start</u> button on the toolbar. The initialization dialog box appears, and initialization begins.

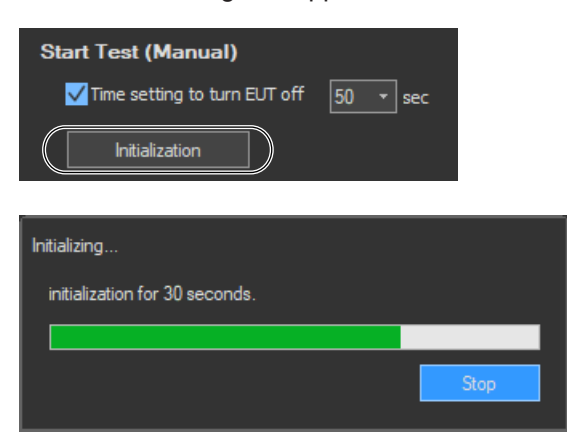

Once initialization is complete, the initialization dialog box will automatically close, and the Numeric View window will display:

- The current measured values for Un[V] and Freq[Hz].
- "----" for dmax[%].

| 🟩 · 🗄 ·   2* 2                                                                | 12 🗟 👗   🗗 🖯 |
|-------------------------------------------------------------------------------|--------------|
| Voltage<br>Setting Voltage<br>Setting Freq<br>Un<br>Freq<br>Element Judgement | Element1     |
| Element           Limit         6           No.         1           2         |              |
| Average                                                                       |              |

### **Starting a Test**

- 1. Click Start Test under Start Test (Manual) or click the 🔀 button on the toolbar. The Numeric View window will display:
  - Fixed values for Un[V] and Freq[Hz]
  - The maximum value for dmax during the current observation period.

The bar and numbers next to Interval indicate how much time has passed. The bar and numbers next to Count indicate how many observation periods have finished. The measurement results appear in the Trend Graph View window.

| Start Te                                                                                                    | st (Manual)                                                                                                    | )                                                          |       |             |          |          |                 |       |
|----------------------------------------------------------------------------------------------------|----------------------------------------------------------------------------------------------------|------------------------------------------------------------|-------|-------------|----------|----------|-----------------|-------|
| 🗸 Time                                                                                                    | esetting to tur                                                                                                    | n EUT off                                                  | 50 -  | sec         |          |          |                 |       |
|                                                                                                    | Start Test                                                                                                    | $\square$                                                  |       |             |          |          |                 |       |
| Count<br>Interval                                                                                                    |                                                                                                    |                                                            |       |             |          | •        | 0/24<br>0m28s/1 | m00s  |
| Q · 8- ·                                                                                                    | 222                                                                                                    | 8*                                                         | 68    |             |          |          |                 |       |
| Voltage<br>Setting Voltz<br>Setting Freq<br>Un<br>Freq<br>Element Jud<br>Limit<br>No.<br>1<br>2<br>3<br>4<br>5<br>6<br>7<br>8<br>9<br>10<br>11 | Ele           gement         -           Element1         -           Benent1         -           Benent1         - <th>ment1<br/>300.00V<br/>280V<br/>50Hz<br/>103.82V<br/>49.98Hz<br/></th> <th></th> <th></th> <th></th> <th></th> <th></th> <th></th> | ment1<br>300.00V<br>280V<br>50Hz<br>103.82V<br>49.98Hz<br> |       |             |          |          |                 |       |
|                                                                                                    | ∃                                                                                                    |                                                            |       |             |          |          |                 |       |
| do 1: 616.92m<br>dmax 1: 1.0580                                                                                                    |                                                                                                    |                                                            |       |             | Trace    | Function | Element         | Color |
| Tmax 1: 0.0000.                                                                                                    |                                                                                                    |                                                            | ····· |             | 🗸 Trace1 | dc       | 1               |       |
| idmax1: -639.32r                                                                                                    |                                                                                                    |                                                            | 1     |             | 🗸 Trace2 | dmax     |                 |       |
| iTmext: 0.0000                                                                                                    |                                                                                                    |                                                            | 11    | · · · · · · | 🗸 Trace3 | Tmax     |                 |       |
|                                                                                                    |                                                                                                    |                                                            |       |             | 🗸 Trace4 | idc      |                 |       |
|                                                                                                    |                                                                                                    |                                                            |       |             | 🗸 Trace5 | idmax    |                 |       |
|                                                                                                    |                                                                                                    |                                                            |       |             | 🗸 Trace6 | iTmax    |                 |       |
|                                                                                                    |                                                                                                    | 1                                                          |       |             | Trace7   | dmax     |                 |       |
|                                                                                                    |                                                                                                    |                                                            |       |             | Trace8   | dmax     |                 |       |
|                                                                                                    |                                                                                                    |                                                            |       |             | Trace9   | dmax     |                 |       |
|                                                                                                    | /-/-                                                                                                    |                                                            |       | ·           | Trace10  | dmax     |                 |       |
|                                                                                                    |                                                                                                    |                                                            |       |             | Trace11  | dmax     |                 |       |
|                                                                                                    |                                                                                                    |                                                            |       | ·           | Trace12  | dmax     |                 |       |
| iTmev4: 0.0000                                                                                                    |                                                                                                    |                                                            |       |             | Trace13  | dmax     |                 |       |
| idmax1: -1.0580                                                                                                    | 7                                                                                                    |                                                            |       |             | Trace14  | dmax     |                 |       |
| ido 1: -616.92m                                                                                                    |                                                                                                    |                                                            |       |             | Trace15  | dmax     |                 |       |
| dmax 1: 1.0560                                                                                                    |                                                                                                    |                                                            |       |             | Trace16  | dmax     |                 |       |
| do 1:616.92m                                                                                                    |                                                                                                    |                                                            |       |             |          |          |                 |       |

- **2.** Turn the EUT ON to achieve normal operation. Operate the EUT in the normal condition as long as possible in the measurement period of one observation period (1 minute).
- **3.** Turn the EUT OFF before the measurement of one observation period (1 minute) completes.

9

#### IEC 61000-3-11 > Measure

#### 9.8 Executing the Measurement of dmax Caused by Manual Switching

4. Repeat steps 1 and 3 to measure dmax 24 times.

| Count Interval                                                                                                    |                                                     | 24/24<br>1m00s/ | '1m00s |   |
|----------------------------------------------------------------------------------------------------|-----------------------------------------------------|-----------------|--------|---|
| Numeric View(Manual)                                                                                                    |                                                     | -               |        | × |
| 🟩 · 🕾 · 🖄 🛣 💯                                                                                                    | 3 🗼 🖻 🖻                                             |                 |        |   |
| Voltage<br>Setting Voltage<br>Setting Freq<br>Un 23<br>Freq 49<br>Element Judgement                                                                                                    | ent 1<br>150V<br>230V<br>50Hz<br>.048V<br>.92Hz<br> |                 |        |   |
| Element1           Limit         6.00           No.         dmax(M)           1         1.10           2         1.08           3         1.09           4         1.11           5         1.12           6         1.00           7         1.09           8         1.00           9         1.09           10         1.12 max           11         1.10           12         1.10           13         1.10           14         1.09           15         1.08 min           16         1.08           17         1.11           18         1.10 |                                                     |                 |        |   |
| 20 1.10<br>21 1.10<br>22 1.10<br>23 1.10<br>24 1.11<br>Average                                                                                                    |                                                     |                 |        |   |

#### **Remeasuring by Shifting the Observation Period**

If a measurement of a given observation period is not performed correctly, you can change the observation period to be measured by carrying out to the procedure below and redo the measurement.

- 1. Click and the toolbar. The Move dialog box opens.
- 2. Select the number of the observation period you want to re-measure.

#### Note \_

You can only shift to and remeasure observation periods that have already been measured.

| Test period movement | x      |
|----------------------|--------|
| Moving to a period   | 1 •    |
| ОК                   | Cancel |

**3.** Carry out steps 2 to 4 to measure dmax.

If you start the re-measurement, the measurement count and graph display shown in Count decrease by one. In addition, the total elapsed time of measurement decreases by one observation period.

**4.** If you want to continue with the measurement, repeat steps 2 to 4. To change the observation period to be measured, return to step 6.

### **Stopping a Test**

**1.** Click **Stop Test** in the Start Test (Manual) box or click **2** on the toolbar to stop the measurement. The measured data and test results are discarded, and Interval and Count in the Numeric View window are cleared.

| Start Test (Manual)                                                                                                    |    |
|----------------------------------------------------------------------------------------------------|----|
| ✓ Time setting to turn EUT off 50 👻 se                                                                                                    | ec |
| Stop Test                                                                                                    |    |
|                                                                                                    |    |
| ▝▝▋▖▏▓▝▌▝▋▝▋▕▖▎▌▊<br>▎                                                                                                    |    |
| Element 1           Voltage         1.50V           Setting Voltage         230V           Setting Freq         50Hz           Un         230.08V           Freq         50.09Hz |    |
| Element Juagement                                                                                                    |    |
| Limit 6.00<br>No. dmax[X]<br>1 1.08                                                                                                    |    |
| 2<br>3<br>4                                                                                                    |    |
| 5<br>6<br>7                                                                                                    |    |
| 8<br>9<br>10                                                                                                    |    |
| 11<br>12<br>13                                                                                                    |    |
| 14<br>15<br>16                                                                                                    |    |
| 17<br>18<br>19                                                                                                    |    |
| 20 21 22                                                                                                    |    |
| 23<br>24<br>Average                                                                                                    |    |

#### **Completing the Measurement and Displaying the Judgment**

- **1.** Check that the measurement of all observation periods (24) is complete, and that the dmax data of each observation period is displayed.
- 2. Click Start Judgment under Start Test (Manual) or click the state button on the toolbar. The dmax data of all observation periods is confirmed, and the measurement of dmax caused by manual switching is complete. The flicker measurement status changes to Complete, and the result and judgment of the average of the measured dmax are displayed.

| Start Test (Manual)            |                |
|--------------------------------|----------------|
| ✓ Time setting to turn EUT off | 50 - sec       |
|                                |                |
| Start Judgment                 |                |
|                                | i              |
| _ 😰 • 🕾 •   🖄 🖾 🎦              | ≋ ♣   ि 8      |
| Elem                           | ent1           |
| Voltage                        | 1.50V          |
| Setting Voltage                | 230V           |
| Un 28                          | 50HZ<br>10 N8V |
| Freq 49                        | 9.92Hz         |
| Element Judgement              | - Judgment     |
| Element 1                      |                |
| Limit 6.00                     |                |
| No. dmax[%]                    |                |
| 1 1.10                         |                |
|                                |                |
| 3 1.09<br>4 1.11               |                |
| 5 1.12                         |                |
| 6 1.10                         |                |
| 7 1.09                         |                |
|                                |                |
| 10 1.12 max                    |                |
| 11 1.10                        |                |
| 12 1.10                        |                |
|                                |                |
| 14 1.09<br>15 1.08 min         |                |
|                                |                |
| 17 1.11                        |                |
| 18 1.10                        |                |
|                                |                |
| 21 1.10                        |                |
| 22 1.10                        |                |
| 23 1.10                        |                |
| 24 1.11<br>Ouerage             | Average        |
|                                | Average        |

### Changing the Judgment Conditions and Re-judging the Measured Data

When the measurement of dmax caused by manual switching is complete, change the judgment conditions according to the procedure given in section 9.3, "Setting the WT Judgment Conditions". If you change the judgment conditions, the average data of the measured dmax is re-judged, and the judgment is updated.

### **Resetting a Test**

**1.** Click **Stop Test** in the Start Test (Manual) box or click **2** on the toolbar to reset the measurement. The measured data and test results are discarded, and Interval and Count in the Numeric View window are cleared.

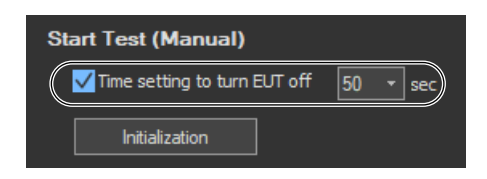

**Setting the Trend Graph Traces** 

#### 🙄 🖻 🖯 Colo 🗸 Trace1 Upper limit of 🗸 Trace2 display range $\checkmark$ $\checkmark$ $\checkmark$ $\checkmark$ dmax dmax dmax dmax Trace12 dmax Trace13 dmax dmax dmax Lower limit of dmax display range

### Trace

Select the trends you want to display (select or clear the check boxes). Up to 16 trends can be displayed.

### **Function**

Select the measurement function to be displayed.

- **1.** Click the **Function** column. A combo box opens.
- **2.** Select the measurement function.

#### Note \_\_\_\_

| You can select from the following measurement functions. |                                                                                       |  |
|----------------------------------------------------------|---------------------------------------------------------------------------------------|--|
| dc                                                       | Relative steady-state voltage change                                                  |  |
| dmax                                                     | Maximum relative voltage change                                                       |  |
| Tmax                                                     | Period during which relative voltage change exceeds the threshold level               |  |
| idc                                                      | Instantaneous relative steady-state voltage change                                    |  |
| idmax                                                    | Instantaneous maximum relative voltage change                                         |  |
| iTmax                                                    | Period during which instantaneous relative voltage change exceeds the threshold level |  |

### Element

Select the element to be displayed.

- 1. Click the Element column. A combo box opens.
- 2. Select the element.

### Color

Select the display color of the trend.

- **1.** Click the **Color** column. A combo box opens.
- 2. Select the display color of the trend.

### Explanation

### **Time Marker**

One way you can use the time marker is as a reminder of when to turn OFF the power supply of an EUT that does not turn OFF immediately after it is switched OFF.

appears above the Interval bar at the top of the setting and display area when you select the Time setting check box.

You can set the time marker to a value from 1 to 60 seconds.

### **Display during Measurement**

The following figure shows an example of a display during a measurement of dmax caused by manual switching.

|                                                                                                    | — Number a<br>periods th                                                                                                    | nd bar graph of the ob<br>at have completed me                                                                 | eservation<br>easurements                                                                                 |                                                                            |
|----------------------------------------------------------------------------------------------------|----------------------------------------------------------------------------------------------------|----------------------------------------------------------------------------------------------------|----------------------------------------------------------------------------------------------------|----------------------------------------------------------------------------|
|                                                                                                    | — The amou<br>observatio                                                                                                    | nt of time that has ela<br>on period, indicated w                                                              | psed since the st<br>ith numbers and a                                                                    | art of the current<br>a progress bar                                       |
| Count Interval                                                                                                    |                                                                                                    |                                                                                                    | 12/24<br>1m00s/1m00                                                                                       | Is                                                                         |
| Numeric View                                                                                                    | /(Manual)                                                                                                    |                                                                                                    | - 🗆 ×                                                                                                    | i                                                                          |
| <b>⊉</b> - <sup>8</sup>                                                                                                    | 222                                                                                                    | ≋   6 8                                                                                                    |                                                                                                    |                                                                            |
| Voltage<br>Setting Volta<br>Setting Freq<br>Un<br>Freq<br>Element Judg<br>Limit<br>No.<br>1<br>2<br>3<br>4<br>5<br>6<br>7<br>8<br>9<br>10 | Element 1<br>Element 1<br>6.00<br>dmax[%]<br>1.10<br>1.08 min<br>1.09<br>1.11<br>1.12<br>1.10<br>1.09<br>1.10<br>1.09<br>1.10<br>1.09<br>1.10<br>1.09<br>1.10<br>1.09<br>1.10<br>1.09<br>1.10 |                                                                                                    | <b>s that have comp</b><br>ach observation pe<br>nent is displayed.<br>ninimum values ov                  | leted measurements<br>eriod that has<br>er all observation<br>respectively |
| 11<br>12<br>13<br>14<br>15<br>16<br>17<br>18<br>19<br>20<br>21<br>21<br>22<br>23<br>24<br>Average                                         |                                                                                                    | Observation period<br>The dmax value bein<br>The displayed value<br>If the instantaneous<br>maximum value, the | in measurement<br>og observed is disp<br>is the largest value<br>value every 2 s exo<br>value is updated. | layed.<br>e up to that point.<br>ceeds the                                 |

9

### Judge Display When the Measurement Is Complete

The following figure shows an example of a display when a measurement of dmax caused by manual switching is completed.

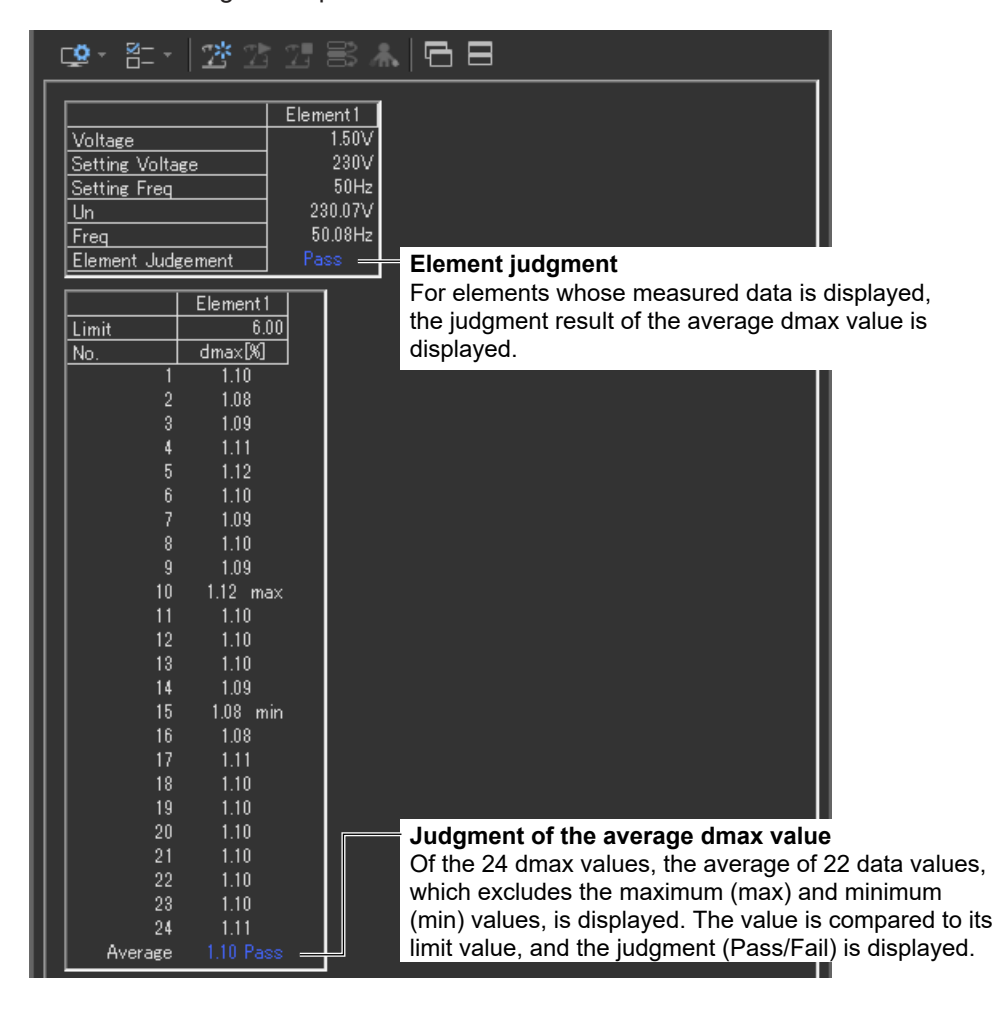

#### Note

If an element that is not being measured is assigned to a display target element, Off is displayed by the element number, and all measured data are displayed as blank.

### **Initializing the Measurement**

- The initialization takes approximately 30 s.
- Rms voltage Un and voltage frequency Freq are updated every 2 s while the initialization is in progress in the same manner as when the voltage fluctuation and flicker measurement is reset.
- Keep the voltage of the power supply to be measured in steady-state condition while the initialization is in progress.

### **Rated Voltage Un and Voltage Frequency Freq**

- If the assignment method of rated voltage is AUTO, the rms voltage at the start of the first measurement is used as rated voltage Un. The measured data is calculated with respect to rated voltage Un.
- If the assignment method of rated voltage is SET, the rated voltage setting is displayed as Un(Set).
- Rated voltage Un and voltage frequency Freq are fixed to the first measured values after the measurement of dmax caused by manual switching is started and are not updated.

### **Resetting the Test**

To initialize and restart the measurement, reset the measurement after the measurement of dmax caused by manual switching is complete and the flicker measurement status is indicating Complete. You cannot initialize or start the measurement in the Complete status.

In addition, reset the measurement to change the measurement conditions of the the measurement of dmax caused by manual switching (section 9.3).

### **Flicker Measurement Status**

The following five flicker measurement statuses are available.

| Status       | Meaning                                                                            |
|--------------|------------------------------------------------------------------------------------|
| Reset        | Condition in which the measured value is reset and initialization can be executed. |
| Initializing | Initializing the measurement.                                                      |
| Ready        | Initialized condition in which measurement can be started.                         |
| Start        | Measurement in progress: Displays the elapsed time.                                |
| Complete     | Displays the result (judgment by measurement item) and judgment (element judgment  |
|              | and overall judgment).                                                             |

# Flow Chart of the Measurement of dmax Caused by Manual Switching

(Transition Diagram of the Flicker Measurement Status)

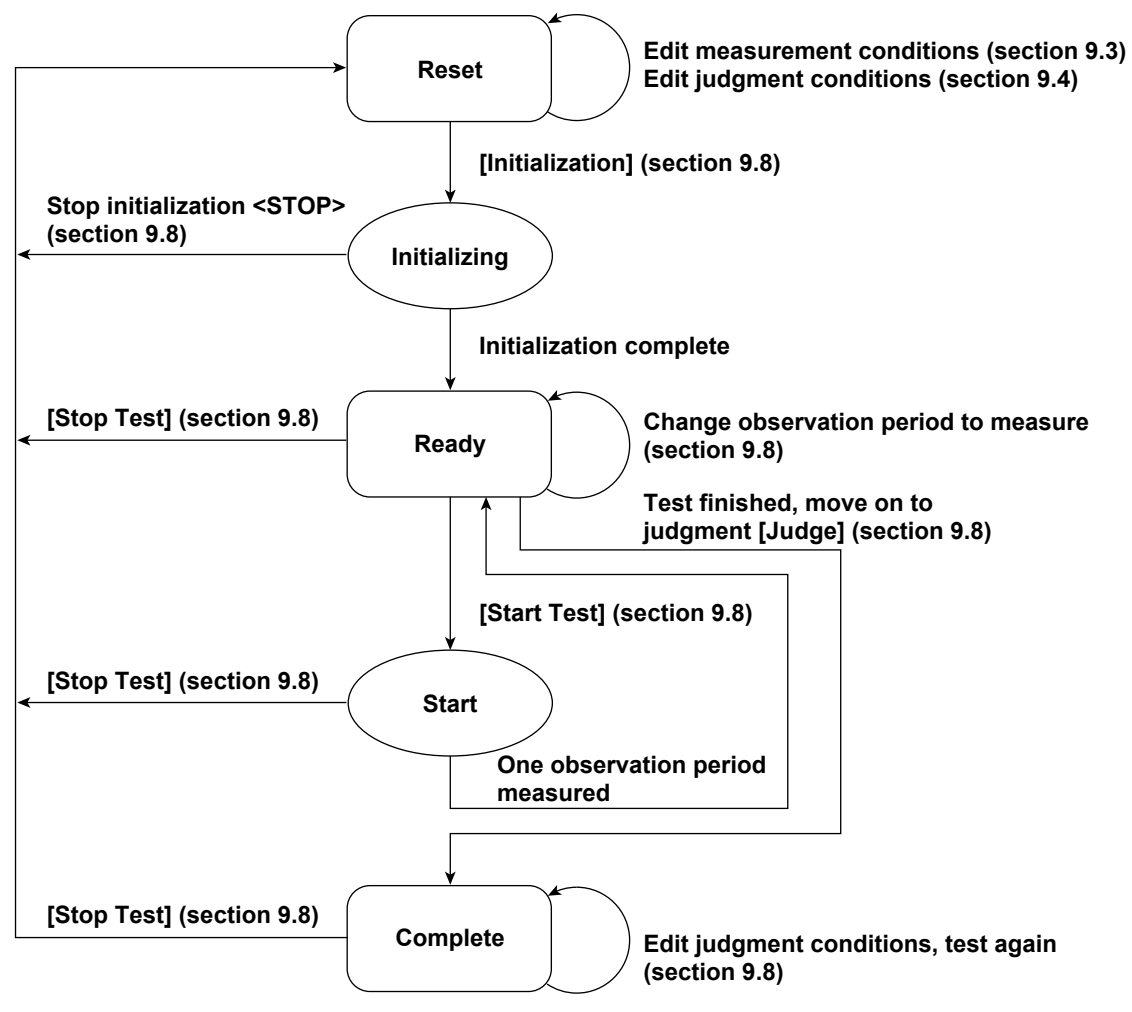

Numbers in parenthesis indicate relevant sections or pages in the manual. Brackets are used to indicate buttons or icons. Greater than and less than signs are used to indicate buttons (i.e. <Stop Test>). Using the Analysis Page to Display Judgment Results and Measured Data

### 9.9 Displaying Numerical Judgments

### Procedure

1.

Click Q in the menu area. The Analysis submenu appears.

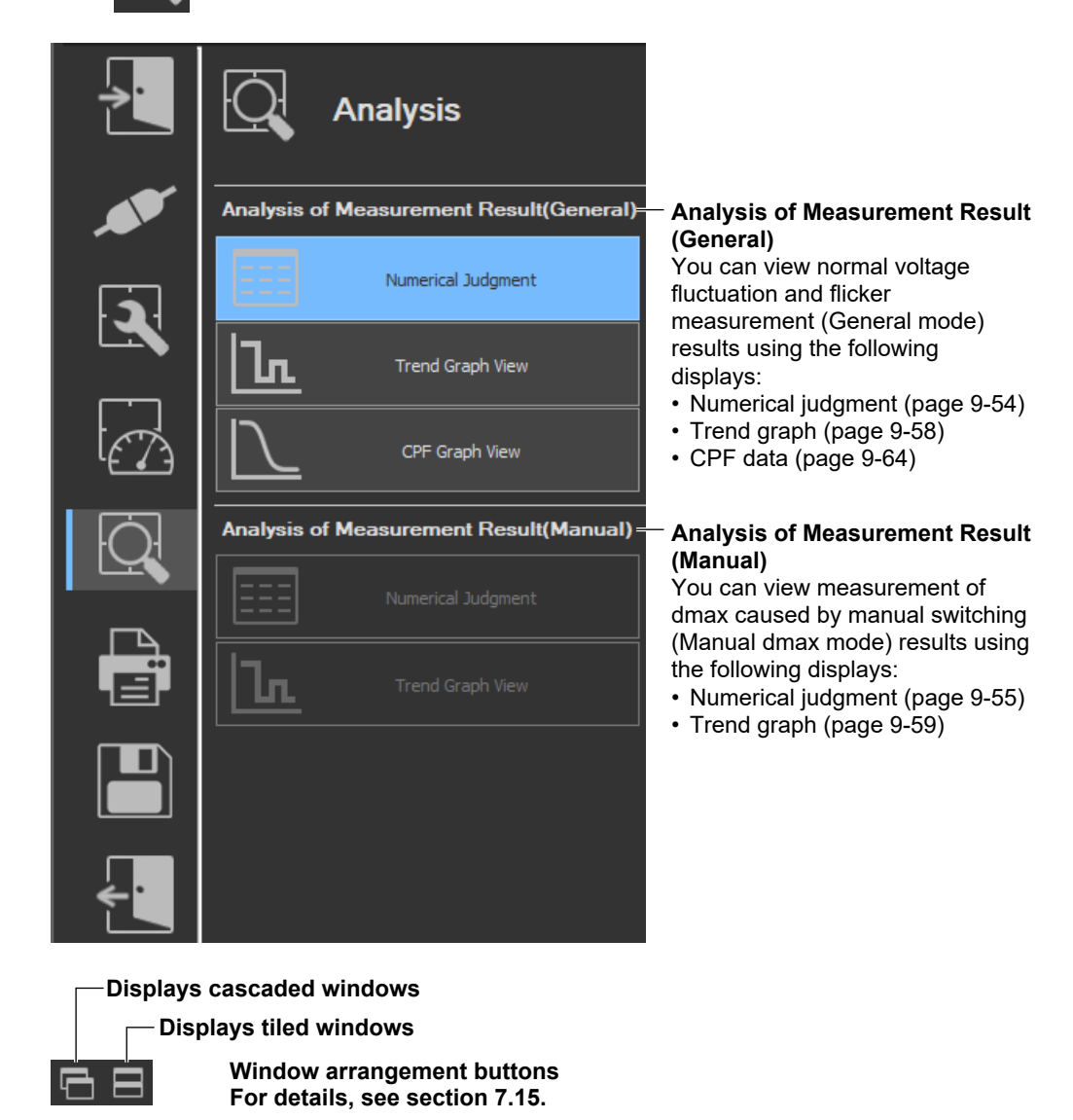

### Note .

#### Notes when switching to the Measure window

While in the Analysis window, if you click the Measure icon and switch to the Measure window, the measured data will be discarded. Save the data if you do not want it to be discarded (see chapter 11 for information on how to save data).

9

#### 9.9 Displaying Numerical Judgments

### **Displaying Numerical Judgments for Normal Voltage Fluctuation and Flicker Measurements (General Mode)**

**2.** Click **Numerical Judgment** under Analysis of Measurement Result (General). The numerical judgment display window will appear.

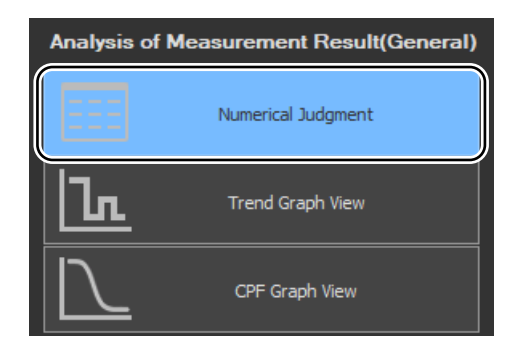

**3.** Click on the toolbar, and select which element's numerical judgment to display.

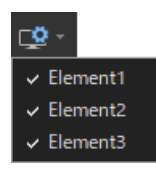

#### Note .

- You can only select Numeric Data and Judgment in offline mode with the measured data loaded.
- In online mode, the numeric data and judgment view is displayed for the element that is selected in the measurement conditions of the WT.

#### 😍 - | 🗗 🗖 Element1 300.00V Voltage Setting Voltage 230V Measurement conditions Setting Freq Un Freq Zsys1 49.97Hz Zsys2 Zsys3 Zsys values\* Zsys4 Zmax Element judgment Element Judgement Element1 0.65 12N Limit 500/330 Limit 4 00 1.00 dc[%] Pst No. dmax[%] Tmax[ms] Measured value and judgment for each observation period

### **Normal Voltage Fluctuation and Flicker Measurement**

\* When Impedance Zmax is selected as the Compatibility Condition, Zsys will be displayed. For ordinary voltage fluctuation and flicker measurements, Zsys1 to Zsys4, and Zmax are displayed.

### Displaying Numerical Judgments for Measurements of dmax Caused by Manual Switching (Manual dmax mode)

2. Click **Numerical Judgment** under Analysis of Measurement Result (Manual). The numerical judgment display window will appear.

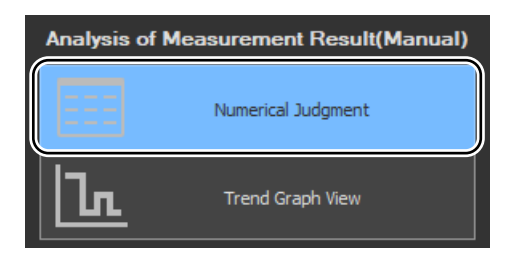

### Measurement of dmax Caused by Manual Switching

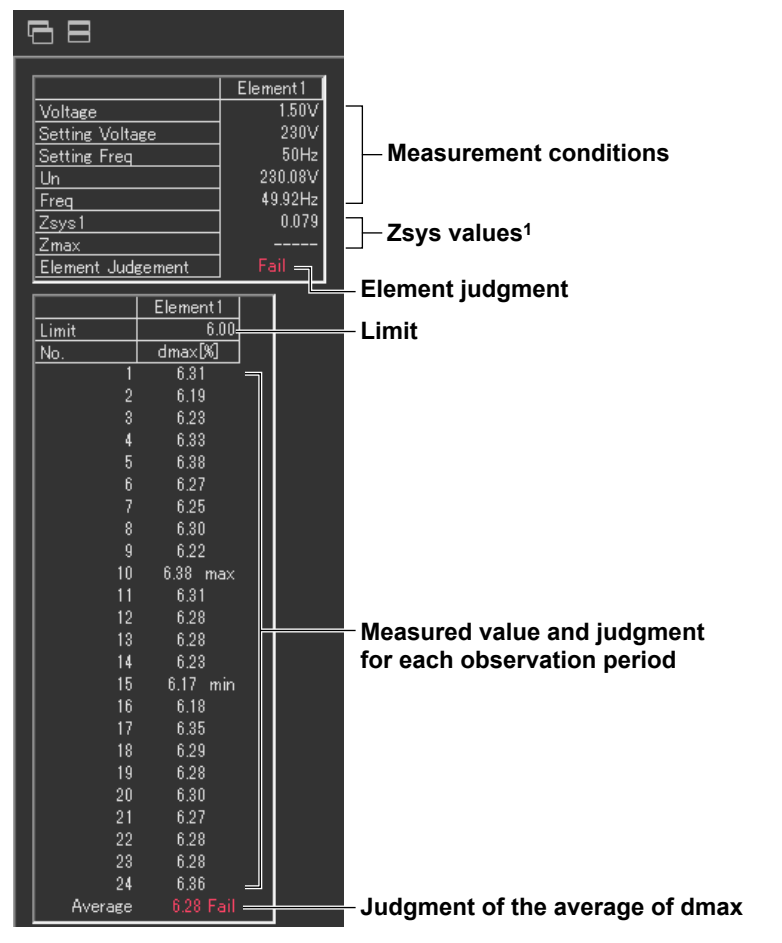

1 When Impedance Zmax is selected as the Compatibility Condition, Zsys will be displayed. In manual dmax mode, Zsys1 and Zmax are displayed.
#### 9.9 Displaying Numerical Judgments

## Explanation

### **Measure Conditions**

The element number for which the measured data is displayed, the voltage, the rated voltage (Un), the target frequency (specified frequency), the voltage frequency, and the measurement interval of each observation period are displayed.

## Limits

- Displays dc, dmax, Tmax, Pst, and Plt for normal voltage fluctuation and flicker measurement.
- · Displays dmax for measurement of dmax caused by manual switching.

## Measured Value and Judgment for Each Observation Period

#### Normal Voltage Fluctuation and Flicker Measurement

- The last dc, dmax, and Tmax values are compared to their limit values, and the judgments (Pass/Fail) are displayed to the right of the last values.
- If a steady-state condition does not occur during the measurement period, it is considered to be a fluctuating condition. The measured value of dc is displayed as Undef (undefined, IEC 61000-4-15 Ed1.1) or 0 (IEC 61000-4-15 Ed2.0), and the judgment is displayed as Error (IEC 61000-4-15 Ed1.1) or Pass (IEC 61000-4-15 Ed2.0).
- Short-term flicker value Pst is calculated and compared to its limit value, and the judgment (Pass/Fail) is displayed.
- The judgment of items whose judgment is turned OFF is displayed as Undef.

#### Measurement of dmax Caused by Manual Switching

The words max and min are indicated to the right of the maximum and minimum dmax values over all observation periods, respectively.

# Judgment by Measurement Item (Normal Voltage Fluctuation and Flicker Measurement)

- For dc, dmax, Tmax, and Pst, the judgment is Pass if the judgments of all observation periods are Pass; otherwise it is Fail. The items whose judgment is turned OFF are displayed as Undef.
- Compares the long-term flicker value, Plt, to the limit, and displays the judgment (pass or fail). The items whose judgment is turned OFF are displayed as Undef.

# Judgment of the Average of dmax (Measurement of dmax Caused by Manual Switching)

Displays the average of 22 dmax values excluding the maximum and minimum values. The values are compared with limit, and the judgment (pass or fail) is displayed.

#### 9.9 Displaying Numerical Judgments

## **Element Judgment**

#### **Normal Voltage Fluctuation and Flicker Measurement**

For elements whose measured data is displayed, the judgment is Pass if the judgments of all items whose judgment is set to ON are Pass; otherwise it is Fail. However, if dc is error, Error is indicated.

#### Measurement of dmax Caused by Manual Switching

Displays the judgment of the average of dmax for the element whose measured data is displayed.

## **Overall Judgment**

The judgment is Pass if the judgments of all elements under measurement are Pass; otherwise it is Fail. However, if dc is error, Error is indicated in normal voltage fluctuation and flicker measurement.

#### Note .

If an element that is not being measured is assigned to a display target element, Off is displayed by the element number, and all measured data are displayed as blank.

### Procedure

1. Click Q in the menu area. The Analysis submenu appears. For general information about

submenus, see section 9.1.

# Displaying Trend Graphs for Normal Voltage Fluctuation and Flicker Measurements (General Mode)

2. Click **Trend Graph View** under Analysis of Measurement Result (General). The trend graph display window appears.

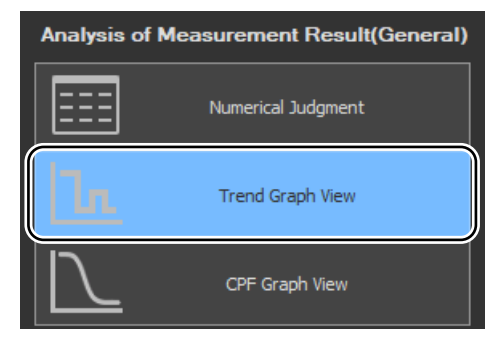

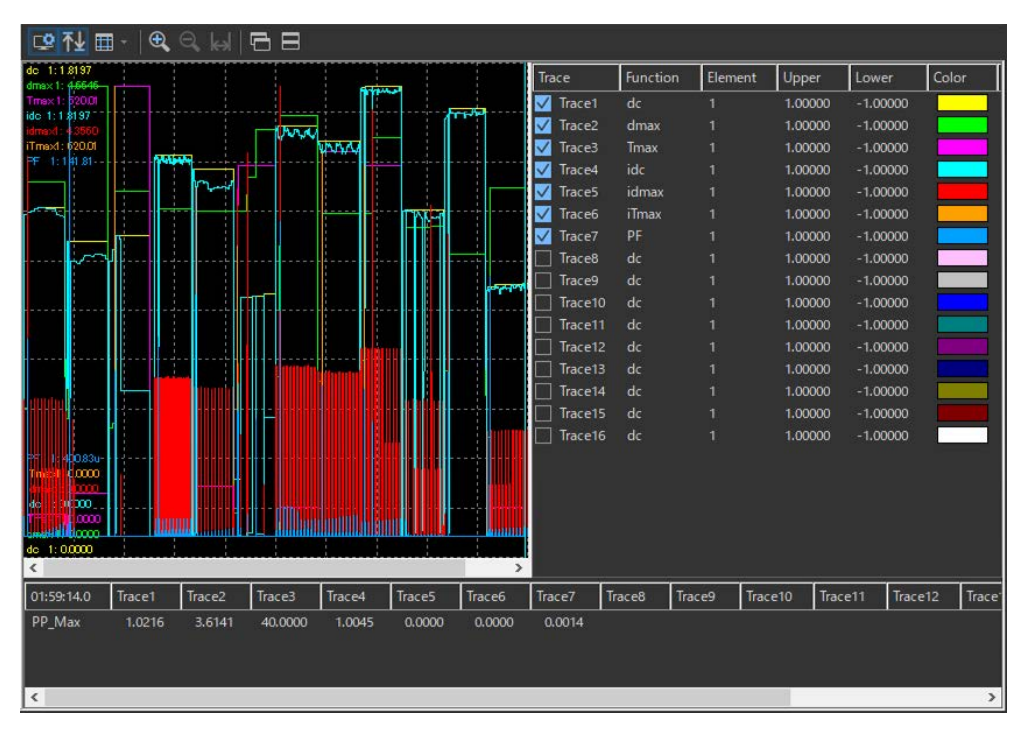

#### Note

- You can only select Trend Graph View in offline mode with the measured data loaded.
- If you change the size of the trend window while the trend graph is displayed, the size of the trend display area also changes.

# Displaying Trend Graphs for Measurements of dmax Caused by Manual Switching (Manual dmax mode)

2. Click **Trend Graph View** under Analysis of Measurement Result (Manual). The trend graph display window appears.

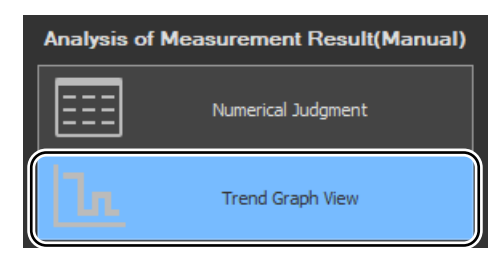

| 😳 🕂 🖽                           | - 🕀             | ୍ 🖌    |        |        |        |          |              |         |         |         |        |       |       |                       |       |                    |
|---------------------------------|-----------------|--------|--------|--------|--------|----------|--------------|---------|---------|---------|--------|-------|-------|-----------------------|-------|--------------------|
| dmex1: 6.2278<br>idmex1: 6.2278 |                 |        |        |        |        |          | Tra          | ace     | Functio | on Elem | ent 🛛  | Uppe  | r     | Lower                 | Color | r                  |
|                                 |                 |        | l      | 1      | -n-i   |          |              | Trace1  | dc      | 1       |        | 1.000 | 000   | -1.00000              |       |                    |
|                                 |                 |        |        |        |        |          | $\checkmark$ | Trace2  | dmax    |         |        | 1.000 | 000   | -1.00000              |       |                    |
|                                 |                 |        |        |        |        |          |              | Trace3  | Tmax    |         |        | 1.000 | 00    | -1.00000              |       |                    |
|                                 |                 |        |        |        |        |          |              | Trace4  | idc     |         |        | 1.000 | 000   | -1.00000              |       |                    |
|                                 |                 |        |        |        |        |          | $\checkmark$ | Trace5  | idmax   |         |        | 1.000 | 000   | -1.00000              |       |                    |
| <b> </b>                        |                 |        |        |        |        |          |              | Trace6  | iTmax   |         |        | 1.000 | 00    | -1.00000              |       |                    |
|                                 |                 |        |        |        |        |          |              | Trace7  | dmax    |         |        | 1.000 | 00    | -1.00000              |       |                    |
|                                 |                 |        |        |        |        |          |              | Trace8  | dmax    |         |        | 1.000 | 000   | -1.00000              |       |                    |
|                                 |                 |        |        |        |        |          |              | Trace9  | dmax    |         |        | 1.000 | 000   | -1.00000              |       |                    |
|                                 |                 |        |        |        |        |          |              | Trace10 | dmax    |         |        | 1.000 | 000   | -1.00000              |       |                    |
|                                 |                 |        |        |        |        |          |              | Trace11 | dmax    |         |        | 1.000 | 000   | -1.00000              |       |                    |
|                                 |                 |        |        |        |        |          |              | Trace12 | dmax    |         |        | 1.000 | 00    | -1.00000              |       |                    |
|                                 |                 |        |        |        |        |          |              | Trace13 | dmax    |         |        | 1.000 | 00    | -1.00000              |       |                    |
|                                 |                 |        |        |        |        |          |              | Trace14 | dmax    |         |        | 1.000 | 00    | -1.00000              |       |                    |
|                                 |                 |        |        |        |        |          |              | Trace15 | dmax    |         |        | 1.000 | 00    | -1.00000              |       |                    |
|                                 |                 |        |        |        |        |          |              | Trace16 | dmax    |         |        | 1.000 | 000   | -1.00000              |       |                    |
|                                 |                 |        |        |        |        |          |              |         |         |         |        |       |       |                       |       |                    |
|                                 |                 |        |        |        |        |          |              |         |         |         |        |       |       |                       |       |                    |
| ·                               | · <mark></mark> |        |        |        |        |          |              |         |         |         |        |       |       |                       |       |                    |
| .idmax4.1010000                 |                 |        |        |        |        | االہ     |              |         |         |         |        |       |       |                       |       |                    |
| dmax1:135.70m                   |                 |        |        | J      |        |          |              |         |         |         |        |       |       |                       |       |                    |
| <                               |                 | _      |        |        |        | <u> </u> |              |         |         |         |        |       |       |                       |       |                    |
| 00:14:08.0                      | Trace1          | Trace2 | Trace3 | Trace4 | Trace5 | Trace6   | Tra          | ice7    | Trace8  | Trace9  | Trace1 | 0     | Trace | 11 <sup>°</sup> Trace | e12   | Trace <sup>*</sup> |
|                                 |                 | 5.9790 |        |        | 0.0000 |          |              |         |         |         |        |       |       |                       |       |                    |
|                                 |                 |        |        |        |        |          |              |         |         |         |        |       |       |                       |       |                    |
|                                 |                 |        |        |        |        |          |              |         |         |         |        |       |       |                       |       |                    |
| <                               |                 |        |        |        |        |          |              |         |         |         |        |       |       |                       |       | >                  |
|                                 |                 |        |        |        |        |          |              |         |         |         |        |       | _     |                       |       |                    |

#### Note

- You can only select Trend Graph View in offline mode with the measured data loaded.
- If you change the size of the trend window while the trend graph is displayed, the size of the trend display area also changes.

## **Configuring a Trend Graph**

The figure below is a display example of normal voltage fluctuation and flicker measurement in progress.

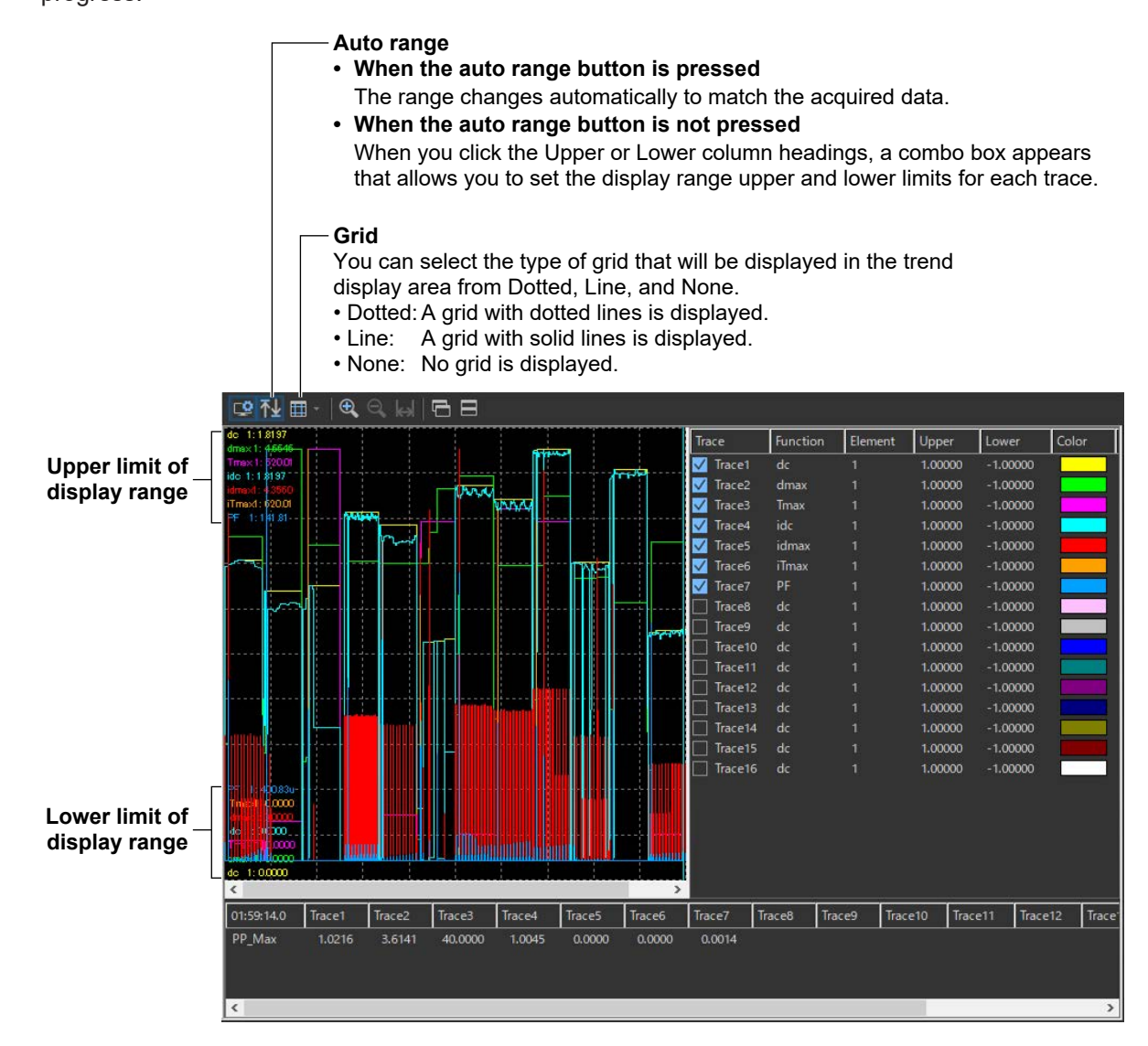

## Setting the Trace

The figure below is a display example of normal voltage fluctuation and flicker measurement in progress.

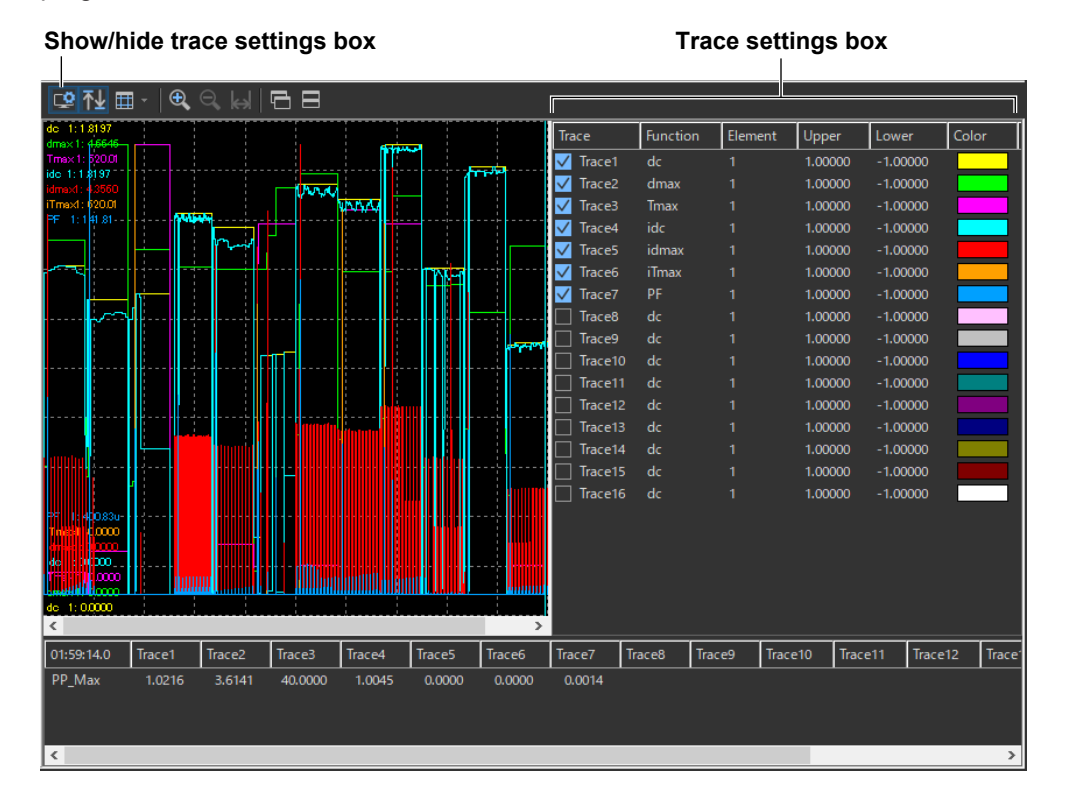

#### Trace

Select the trends you want to display (select or clear the check boxes).

### **Function**

Select the measurement function to be displayed. You can only select what measurement functions to display for normal voltage fluctuation and flicker measurement (General mode). In Manual dmax mode (measurement of dmax caused by manual switching), the only function that is displayed is dmax.

- 1. Click the Function column. A combo box opens.
- 2. Select the measurement function.

#### Note \_

| • | You can select from the following measurement functions.                                   |                                                                                       |  |  |  |  |  |  |  |
|---|--------------------------------------------------------------------------------------------|---------------------------------------------------------------------------------------|--|--|--|--|--|--|--|
|   | dc                                                                                         | Relative steady-state voltage change                                                  |  |  |  |  |  |  |  |
|   | dmax                                                                                       | Maximum relative voltage change                                                       |  |  |  |  |  |  |  |
|   | Tmax                                                                                       | Period during which relative voltage change exceeds the threshold level               |  |  |  |  |  |  |  |
|   | idc                                                                                        | Instantaneous relative steady-state voltage change                                    |  |  |  |  |  |  |  |
|   | idmax                                                                                      | Instantaneous maximum relative voltage change                                         |  |  |  |  |  |  |  |
|   | iTmax                                                                                      | Period during which instantaneous relative voltage change exceeds the threshold level |  |  |  |  |  |  |  |
|   | PF                                                                                         | Instantaneous flicker sensation (IFS)                                                 |  |  |  |  |  |  |  |
| • | The measu                                                                                  | red value for PF is displayed at every 1-ms interval.                                 |  |  |  |  |  |  |  |
|   | The measured values for all measurement functions other than PE are displayed at every 2 s |                                                                                       |  |  |  |  |  |  |  |

 The measured values for all measurement functions other than PF are displayed at every 2-s interval.

#### Element

Select the element to be displayed.

- 1. Click the **Element** column. A combo box opens.
- 2. Select the element.

#### **Upper and Lower**

If the Auto Ranging check box is not selected, set the Upper or Lower limit of the display range.

- 1. Click the Upper or Lower column. A combo box opens.
- 2. Set the upper or lower limit value of the display range.

#### Color

Select the display color of the trend.

- 1. Click the Color column. A combo box opens.
- 2. Select the display color of the trend.

## Zooming In and Out

#### -Zoom in

Click to zoom in. You can zoom in until the trend display area contains 2 s worth of data.

#### -Zoom out

Click to zoom out. You can zoom out until the trend display area contains the data for all of the elapsed time.

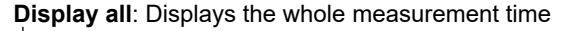

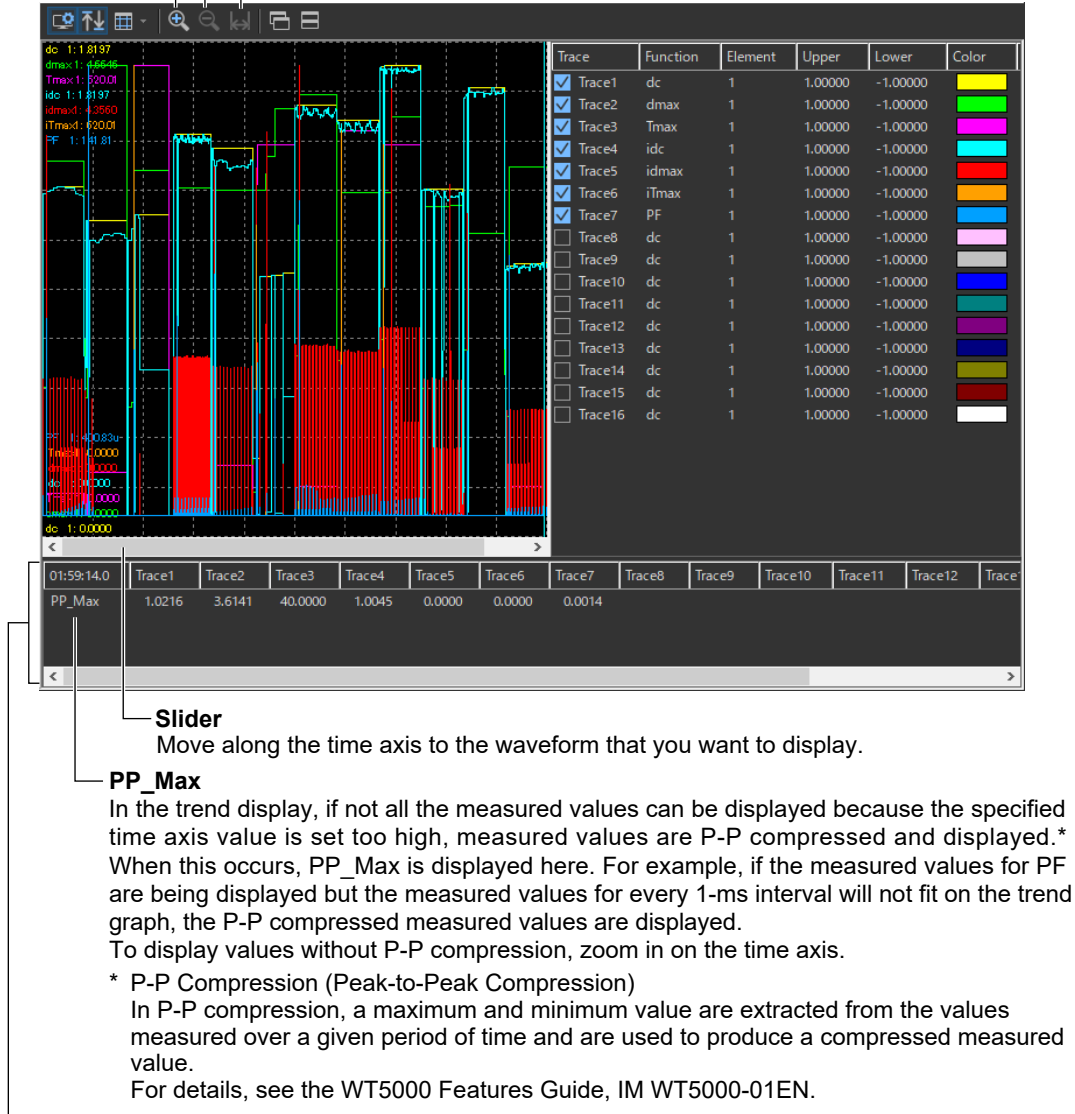

#### -Cursor

When you click somewhere on the trend display area, a cursor will appear there. You can move the cursor by dragging it.

#### Note .

When you zoom in on the time axis display, you can move the cursor in 1-ms intervals. The measured data at the cursor location will be displayed in the following ways:

- The measured value for PF is displayed at every 1-ms interval.
- The measured values for all measurement functions other than PF are displayed using values interpolated from the data measured at every 2-s interval according to the cursor position.

## 9.11 Displaying a CPF Graph

1. Click Q in the menu area. The Analysis submenu appears. For general information about

submenus, see section 9.1.

# Displaying a CPF Graph for Normal Voltage Fluctuation and Flicker Measurements (General Mode)

**2.** Click **CPF Graph View** under Analysis of Measurement Result (General). The CPF graph display window appears.

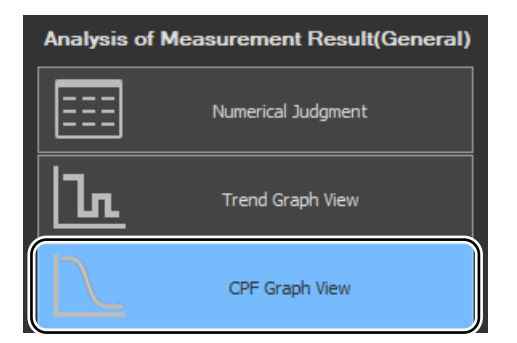

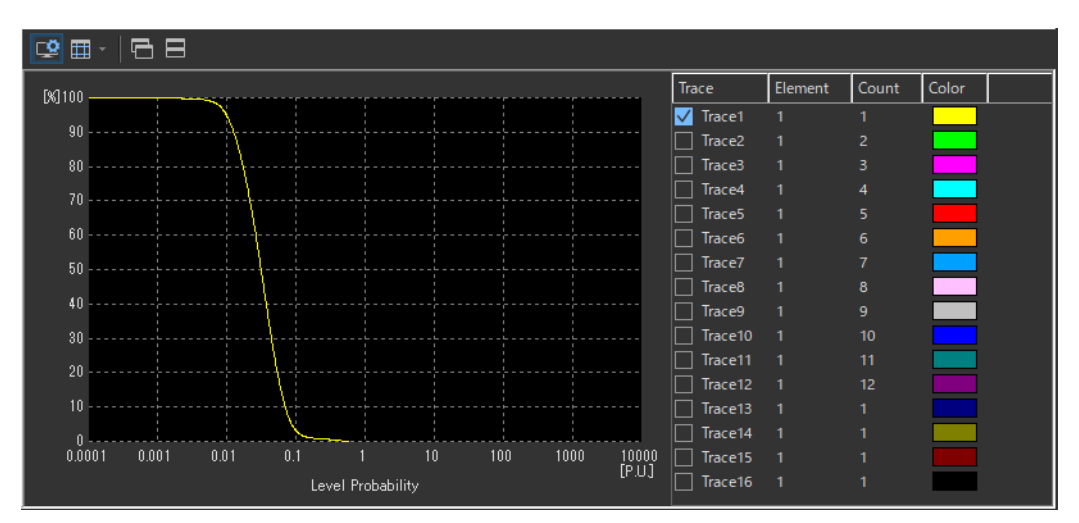

#### Note .

- This view is available only for normal voltage fluctuation and flicker measurement.
- You can only select CPF Graph View in offline mode with the measured data loaded.
- The CPF graph is displayed for each observation period selected by the period number.
- You cannot display the CPF graph during measurement.

## **Setting the Trace**

| Show           | Show/hide trace settings box |       |            |          |    |     |           |              | Trace settings box |         |       |       |  |
|----------------|------------------------------|-------|------------|----------|----|-----|-----------|--------------|--------------------|---------|-------|-------|--|
| 💌 🆽            | -   🗗                        | ₿     |            |          |    |     |           |              |                    |         |       |       |  |
| <b>[%]</b> 100 |                              |       |            |          |    |     |           | Tra          | ce                 | Element | Count | Color |  |
|                |                              |       | 1          |          |    |     |           | $\checkmark$ | Trace1             | 1       | 1     |       |  |
| 90             |                              |       | 1          |          |    |     |           |              | Trace2             |         |       |       |  |
| 80             |                              |       |            |          |    |     |           |              | Trace3             |         |       |       |  |
| 70             |                              |       | <u> </u>   |          |    |     |           |              | Trace4             |         |       |       |  |
|                |                              |       |            |          |    |     |           |              | Trace5             |         |       |       |  |
| 60             |                              |       | ·;···{···  |          |    |     |           |              | Trace6             |         |       |       |  |
| 50             |                              |       | ···· \ ··· |          |    |     |           |              | Trace7             |         |       |       |  |
|                |                              |       | 1          |          |    |     |           |              | Trace8             |         |       |       |  |
| 40             |                              |       |            |          |    |     |           |              | Trace9             |         |       |       |  |
| 30             |                              |       | ·÷}        |          |    |     |           |              | Trace10            |         |       |       |  |
| 20             |                              |       | <u> </u>   |          |    |     |           |              | Trace11            |         |       |       |  |
| 20             |                              |       |            |          |    |     |           |              | Trace12            |         |       |       |  |
| 10             |                              |       | 4          | -;<br>\: |    |     |           |              | Trace13            |         |       |       |  |
|                |                              | i     |            | <u> </u> |    | İ   |           |              | Trace14            |         |       |       |  |
| 0.00           | 01 0.0                       | 01 0. | .01 I      | ).1 1    | 10 | 100 | 1000 1000 | ۹  D         | Trace15            |         |       |       |  |
|                | [P.U.]<br>Level Probability  |       |            |          |    |     |           | ' 🖸          | Trace16            | 1       | 1     |       |  |

### Trace

Select the trends you want to display (select or clear the check boxes).

### Element

Select the element to be displayed.

- 1. Click the **Element** column. A combo box opens.
- 2. Select the element.

### Color

Select the display color of the trend.

- 1. Click the Color column. A combo box opens.
- **2.** Select the display color of the trend.

### Count

Selects the observation period to be displayed on the CPF graph. If you select a non-existing observation period, the waveform is not displayed.

## IEC 61000-3-12 Harmonic Measurement

This chapter explains how to configure, measure, and analyze on the IEC 61000-3-12 Harmonic Measurement Software.

| →                                | Start                                                                   | See chapter 4.                                                                 |  |  |  |  |  |  |  |  |
|----------------------------------|-------------------------------------------------------------------------|--------------------------------------------------------------------------------|--|--|--|--|--|--|--|--|
|                                  | Open                                                                    | See chapter 5.                                                                 |  |  |  |  |  |  |  |  |
| <b></b>                          | Connec                                                                  | ot See chapter 6.                                                              |  |  |  |  |  |  |  |  |
|                                  | Using the Setting Page to Configure Measurement and Judgment Conditions |                                                                                |  |  |  |  |  |  |  |  |
|                                  | 10.1 Setting General Test Conditions                                    |                                                                                |  |  |  |  |  |  |  |  |
|                                  | 10.2                                                                    | Configuring the Power Supply                                                   |  |  |  |  |  |  |  |  |
|                                  | 10.3                                                                    | Setting the WT Measurement Conditions                                          |  |  |  |  |  |  |  |  |
|                                  | 10.4                                                                    | Setting the WT Judgment Conditions                                             |  |  |  |  |  |  |  |  |
|                                  | 10.5                                                                    | Setting the Optional Conditions                                                |  |  |  |  |  |  |  |  |
|                                  | Using the Measure Page to Make Measurements                             |                                                                                |  |  |  |  |  |  |  |  |
| $\left[ \mathcal{A}^{T} \right]$ | 10.6                                                                    | Turning the Power Output On and Off (When the nower supply function is in use) |  |  |  |  |  |  |  |  |
|                                  | 10.0                                                                    | Previewing Harmonic Data and Waveform Data                                     |  |  |  |  |  |  |  |  |
|                                  | 10.8                                                                    | Making Compliance Test (Harmonic Measurements)                                 |  |  |  |  |  |  |  |  |
|                                  |                                                                         |                                                                                |  |  |  |  |  |  |  |  |
|                                  | Using the Analysis Page to Display Judgment Results and Measured Data   |                                                                                |  |  |  |  |  |  |  |  |
|                                  | 10.9                                                                    | Displaying a Graph of All Judgments                                            |  |  |  |  |  |  |  |  |
|                                  | 10.10                                                                   | Displaying a List and Graph of Ih/Iref Values                                  |  |  |  |  |  |  |  |  |
|                                  | 10.11                                                                   | Displaying a List and Graph of Rsce Values                                     |  |  |  |  |  |  |  |  |
|                                  | 10.12                                                                   | Displaying a Harmonic Bar Graph                                                |  |  |  |  |  |  |  |  |
|                                  | 10.13                                                                   | Displaying a List of Measured Harmonic Values                                  |  |  |  |  |  |  |  |  |
|                                  | 10.14                                                                   | Displaying a Trend Graph                                                       |  |  |  |  |  |  |  |  |
|                                  | 10.15                                                                   | Displaying a Waveform Graph                                                    |  |  |  |  |  |  |  |  |
|                                  | Print                                                                   | See chapter 11.                                                                |  |  |  |  |  |  |  |  |
|                                  | Save                                                                    | See chapter 12.                                                                |  |  |  |  |  |  |  |  |
| ÷                                | Exit                                                                    | See chapter 4.                                                                 |  |  |  |  |  |  |  |  |

Using the Setting Page to Configure Measurement and Judgment Conditions

## **10.1 Setting General Test Conditions**

## Procedure

**1.** Click

in the menu area. The Setting submenu appears.

| <b>}</b>       | Setting                                                                                                    |                                                                                                    |
|----------------|----------------------------------------------------------------------------------------------------|----------------------------------------------------------------------------------------------------|
| <b>بر</b><br>ا | Wiring Pattern  For 1P2W 230V Device  For 3P4W 400V Device  For 3V3A 400V Device                                                                                                    | — Wiring Pattern (see page 10-3)<br>Select the wiring pattern of the circuit you<br>will measure.                                                                          |
|                | Test Conditions         System Impedance       0.1200         Rated line current(lequ)       15.0000         At the time of over 30A setting, it is necessary to set the current range of the measuring instrument.                 | — Test conditions (page 10-3)<br>Set the test conditions.                                                                                                    |
|                | Limit determination conditions<br>Manual Setting  Automatic Setting<br>Conditions<br>Using Balanced 3-Phase Equipment<br>Using Hybrid Equipment<br>Hybrid Equipment's 3-Phase Equipment<br>Aspect Parts are dividable<br>Rsce Limit | <b>Conditions for applying limits (page 10-3)</b><br>Set the conditions that determine the limits.<br>This setting determines what limits will be<br>applied when testing. |
| ÷.             | Measuring Time                                                                                                    | <ul> <li>Measurement time (page 10-3)</li> <li>Set the measurement time based on<br/>the conditions of the EUT.</li> </ul>                                                 |

In the setting and display area, you can switch between basic settings and advanced settings by clicking these buttons: Tor details, see sections 10.3 and 10.4.

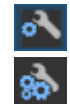

Basic settings

Advanced settings

## Wiring Pattern

- 2. Select the wiring pattern of the circuit you will measure from the following:
  - For 1P2W 230V Device
  - For 3P4W 400V Device
  - For 3V3A 400V Device

#### Note \_

When you switch wiring patterns, the following settings, which are displayed in the setting and display area, will change to default values that are appropriate to the wiring pattern that you select. For the default values, see sections 10.3 and 10.4.

- The WT settings (the settings on the WT Measurement Instrument tab)
- The testing judgment conditions (the settings under the Standard tab)

## **Test Conditions**

3. Set the System Impedance (Z) and the Rated Line Current (lequ).

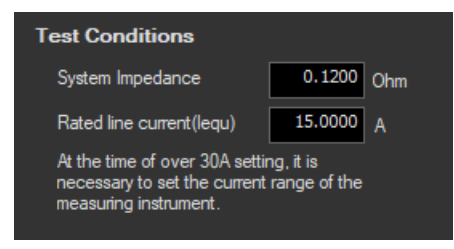

## **Limit Determination Conditions**

4. Set the conditions that determine the limits.

| Limit determination conditions                                     |                                      |
|--------------------------------------------------------------------|--------------------------------------|
| Manual Setting     O Automatic Setting                             |                                      |
| Conditions                                                         |                                      |
| Using Balanced 3-Phase Equipment                                   | Limit determination conditions       |
| Using Hybrid Equipment                                             | Manual Setting     Automatic Setting |
| Hybrid Equipment's 3-Phase Equipment<br>Aspect Parts are dividable | Table3 - 3-phase 🔹                   |
| Rsce Limit Auto                                                    | Rsce Limit Auto                      |

## Measurement Time

5. Set the measurement time.

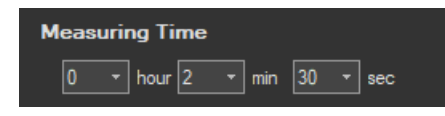

#### Note .

When you change test conditions, limit determination conditions, or the measurement time, the judgment conditions on the standard tab that are displayed in the setting and display area will change accordingly. For details, see the explanation in section 10.3.

10

#### 10.1 Setting General Test Conditions

### Explanation

### **Test Conditions**

You can set the system impedance (Z) and the rated line current (lequ) within these ranges: System impedance (Z): 0.01 to 1000  $\Omega$ Rated line current (lequ): 0 to 1000 A

If you set the rated line current (lequ) to a value greater than 20 A, in order to keep the voltage drop caused by the input impedance of the current input circuit to 0.15 Vrms or less, use a current sensor to measure the current rather than directly connecting the current to the WT. Set the WT current range and sensor ratios according to the procedure in section 7.2.

## **Limit Determination Conditions**

Set the conditions that determine the limits. This setting determines what limits will be applied when testing. For details about the values of the limits, see section 1.3.

### **Measurement time**

The measurement time is the time between the start of the measurement to the end of the measurement. The time for measuring harmonics can be set in advance. The harmonics can be measured continuously for the specified time. The measurement time can be changed when equipment that emits harmonics that fluctuate over time is measured or when confirming that the emitted harmonics do not change even when the equipment is operated over extended time.

Selectable range: 0 H 0 M 1 S to 24 H 0 M 0 S in units of 1 s.

- An error occurs if a time exceeding 24 hours is specified.
- If the measurement time is set to 0 H 0 M 0 S and a measurement is started, the measurement continues until you choose Stop Test from the Measure menu or click the stop test icon on the toolbar.

#### Note .

Depending on the environment of the PC onto which this software was installed, an error occurs if you specify a time longer than the memory area that can be reserved. If this happens, the following measures can be taken to increase the upper limit of time that can be specified.

- Close other software applications
- Restart the software
- Restart the PC
- · Expand the memory installed in the PC

## **10.2 Configuring the Power Supply**

If an online connection is established with "Use" selected in "Configuring the Connection to the Power Supply" (see section 6.1), configure the power supply according to the procedure in this section.

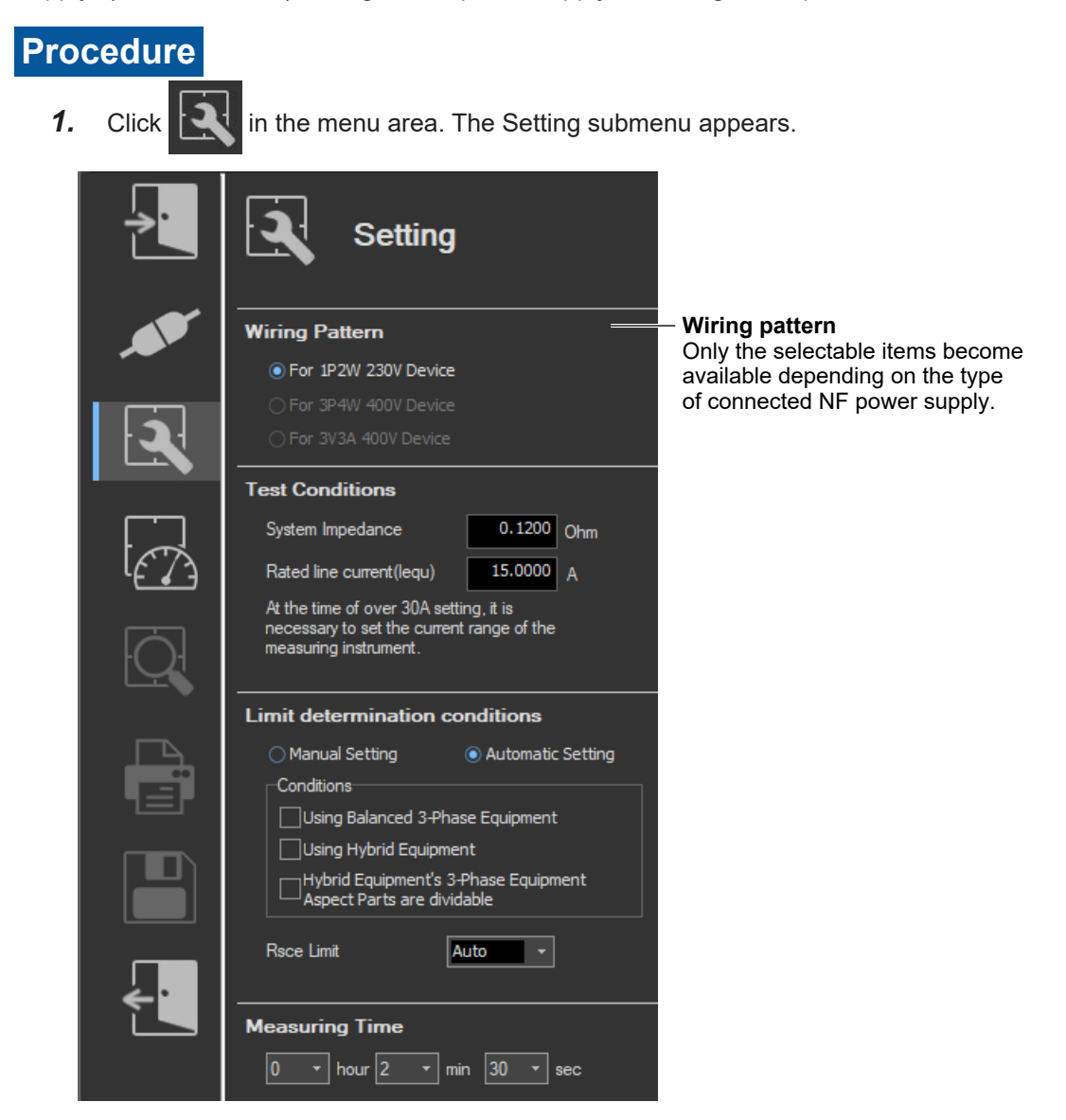

## Various Power Supply Settings

- **1.** In the setting and display area, select the **NF Power Supply** tab. Power supply settings are displayed.
- Click the basic settings or advanced settings button.
- 3. Specify the settings.

10

IEC 61000-3-12 Harmonic Measurement

#### 10.2 Configuring the Power Supply

#### **Basic Setting Mode**

Click the basic button 💰 to display the following settings.

In basic setting mode, when you set the wiring system, these boxes are set automatically. For details, see the next page. To view or change these settings, select advanced setting mode.

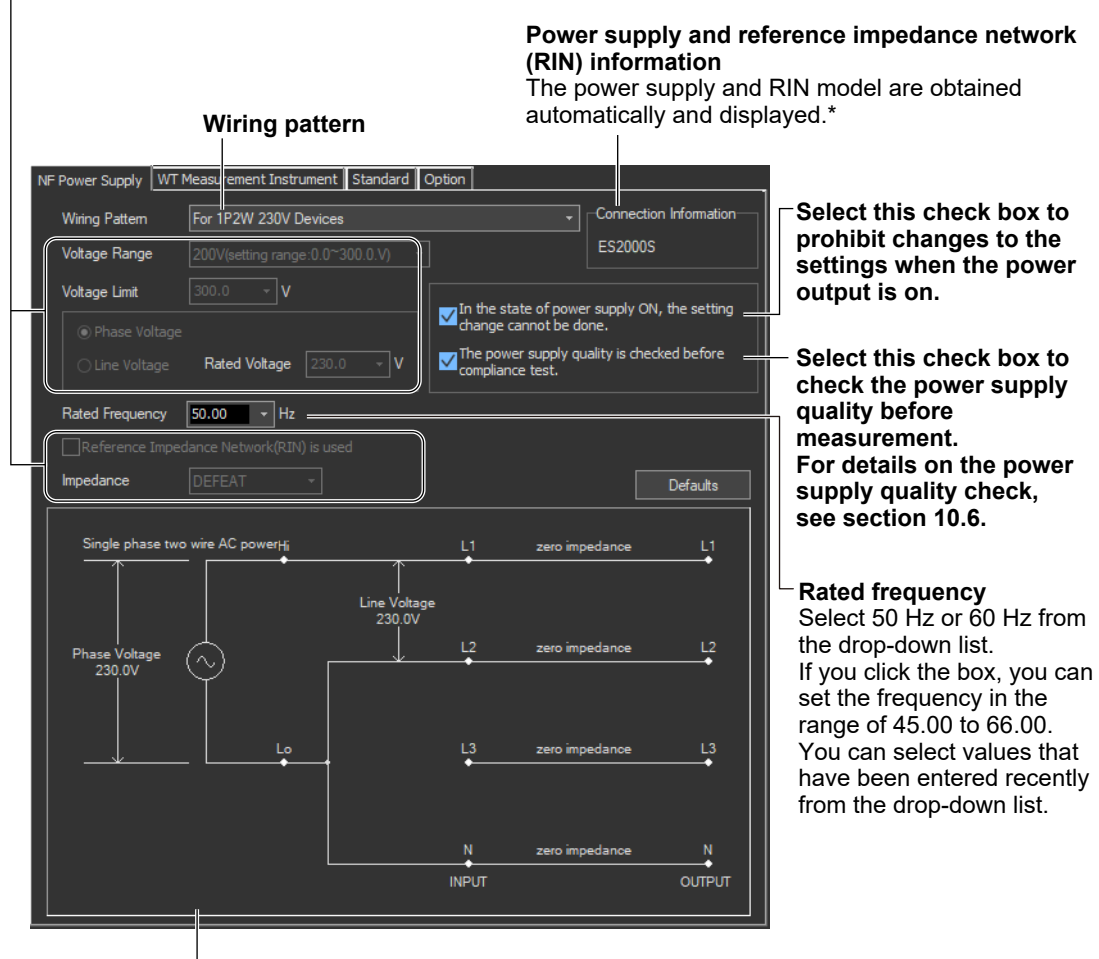

#### Illustration of the setting information

- \* If any of the models from DP4164 to DP4169 is connected for the RIN, the software displays it as follows:
  - Single-phase: DP4162
  - Three-phase: DP4163

#### Wiring Pattern

Depending on the type of power supply that is connected, the selectable wiring systems are as follows. In addition, voltage range and other parameters are set to the following values.

#### When an ES2000S (Single-Phase Model) Is Connected

| Wiring Pattern                        | Voltage<br>Range | Voltage<br>Limit | Phase Voltage/<br>Line Voltage | Rated<br>Voltage | Use RIN      | Impedance |
|---------------------------------------|------------------|------------------|--------------------------------|------------------|--------------|-----------|
| Single-phase two-wire<br>230 V device | 200              | 300.0            | Phase Voltage                  | 230.0            | Not selected | DEFEAT    |

## When an ES2000U (Three-Phase Model) Is Connected with the Slide Switch Set to Single-Phase Mode

| Wiring Pattern                        | Voltage<br>Range | Voltage<br>Limit | Phase Voltage/<br>Line Voltage | Rated<br>Voltage | Use RIN      | Impedance |
|---------------------------------------|------------------|------------------|--------------------------------|------------------|--------------|-----------|
| Single-phase two-wire<br>230 V device | 200              | 300.0            | Phase Voltage                  | 230.0            | Not selected | DEFEAT    |

## When an ES2000U (three-phase model) Is Connected with the Slide Switch Set to Three-Phase Mode

| Wiring Pattern                         | Voltage<br>Range | Voltage<br>Limit | Phase Voltage/<br>Line Voltage | Rated<br>Voltage | Use RIN      | Impedance |
|----------------------------------------|------------------|------------------|--------------------------------|------------------|--------------|-----------|
| Three-phase four-wire<br>400 V device  | 200              | 300.0            | Phase Voltage                  | 230.9            | Not selected | DEFEAT    |
| Three-phase three-wire<br>400 V device | 200              | 300.0            | Line Voltage                   | 400.0            | Not selected | DEFEAT    |

## When a DP Power Supply Single-Phase Model Is Connected or Multi-Phase Model with the Phase Mode Set to Single-Phase Two-Wire Output

| Wiring Pattern                        | Voltage<br>Range | Voltage<br>Limit | Phase Voltage/<br>Line Voltage | Rated<br>Voltage | Use RIN | Impedance |
|---------------------------------------|------------------|------------------|--------------------------------|------------------|---------|-----------|
| Single-phase two-wire<br>230 V device | 200              | 300.0            | Phase Voltage                  | 230.0            | 1       | DEFEAT    |

## When a DP Power Supply Multi-Phase Model Is Connected or Multi-Phase Model with the Phase Mode Not Set to Single-Phase Two-Wire Output

| Wiring Pattern                        | Voltage<br>Range | Voltage<br>Limit | Phase Voltage/<br>Line Voltage | Rated<br>Voltage | Use RIN | Impedance |
|---------------------------------------|------------------|------------------|--------------------------------|------------------|---------|-----------|
| Three-phase four-wire<br>400 V device | 200              | 300.0            | Phase Voltage                  | 230.9            | 1       | DEFEAT    |
| Three-phase three-wire 400 V device   | 200              | 300.0            | Line Voltage                   | 400.0            | 1       | DEFEAT    |

1 When a RIN is connected: Selected

When a RIN is not connected: Not selected

10

#### 10.2 Configuring the Power Supply

#### **Advanced Setting Mode**

Click the advanced button 🚮 to display the following settings.

| NF Power Supply WT M    | leasurement Instrumen  | t Standard (           | Option                  |                    |                                   |                |
|-------------------------|------------------------|------------------------|-------------------------|--------------------|-----------------------------------|----------------|
| Wiring Pattern          | For 1P2W 230V Device   | es                     |                         | -                  | Connecti                          | on Information |
| Voltage Range           | 200V(setting range:0.0 | ~300.0.V) -            |                         |                    | ES2000                            | S              |
| Voltage Limit           | 300.0 - V              |                        |                         |                    |                                   |                |
| Phase Voltage           | Phase Voltage          |                        |                         |                    | er supply ON, the setting<br>one. |                |
| O Line Voltage          | Rated Voltage 230      | .0 - V                 | The power<br>compliance | supply qu<br>test. | ality is che                      | cked before    |
| Rated Frequency         | 50.00 - Hz             |                        |                         |                    |                                   |                |
| Reference Imped         | ance Network(RIN) is u | sed                    |                         |                    |                                   |                |
| Impedance               | DEFEAT 🔫               |                        |                         |                    |                                   | Defaults       |
| Single phase two        | wire AC powerHi        |                        | ц                       | zero imp           | edance                            | ц              |
|                         |                        | Line Voltagi<br>230.0V | e                       |                    |                                   |                |
| Phase Voltage<br>230.0V | , 🖒                    |                        | L2                      | zero imp           | edance                            | L2             |
|                         | Ĭ                      |                        |                         |                    |                                   |                |
| │ _↓                    | Lo                     |                        | L3<br>◆────             | zero imp           | edance                            | L3             |
|                         |                        |                        |                         |                    |                                   |                |
|                         |                        |                        | N                       | zero imp           | edance                            | N              |
|                         |                        |                        | INPUT                   |                    |                                   | OUTPUT         |
|                         |                        |                        |                         |                    |                                   |                |

#### **Voltage Range**

Select 100 V or 200 V. The range of values that you can set for the rated voltage and voltage limit is displayed.

#### **Voltage Limit**

You can select the following values from the drop-down list for the voltage limit depending on the voltage range.

| Voltage Range | Voltage Limit |
|---------------|---------------|
| 100 V         | 150.0 V       |
| 200 V         | 300.0 V       |

By clicking the box, you can set the value down to the first decimal place within the range shown in the Voltage Range box.

#### **Output Voltage Setting**

Set the output voltage to Phase Voltage or Line Voltage.

#### Rated Voltage

You can select the following values from the drop-down list for the rated voltage output depending on the Phase Voltage/Line Voltage setting and voltage range.

|               |       | Phase Voltage/Line Voltage |                    |
|---------------|-------|----------------------------|--------------------|
|               |       | Phase Voltage Line Voltage |                    |
| Voltage Range | 100 V | 100.0 V or 115.0 V         | 200.0 V or 230.0 V |
|               | 200 V | 200.0 V or 230.0 V         | 200.0 V or 400.0 V |

By clicking the box, you can set the value down to the first decimal place within the range shown in the Voltage Range box.

If the phase voltage of the rated voltage exceeds the value in the voltage limit table, the following values are set depending on the power supply type and voltage range.

- · Voltage limit: The value in the voltage limit table
- · Phase voltage/line voltage: Phase Voltage
- · Rated voltage: Same value as the voltage range

#### Note .

If the rated voltage is set using a line voltage, the line voltage is converted into phase voltage according to the wiring system and compared to the value in the voltage limit table.

#### Impedance

If you select the "Reference Impedance Network (RIN) is used" check box, you can set the following impedances according to the connected RIN. If you do not select the check box, DEFEAT appears in the box.

When an ES4152 is connected or when the RIN under Connection Information in the upper right of the tab sheet is DP4162\*

- DEFEAT
- 100 V
- 200 V
- 230 V

## When an ES4153 is connected or when the RIN under Connection Information in the upper right of the tab sheet is DP4163\*

- DEFEAT
- JPN 1φ
- JPN 3φ
- EU 1φ/3φ
  - \* For the connection information when any of the models from DP4164 to DP4169 is connected for the RIN, see page 10-6.

If the RIN for the DP series power supply is not connected, you cannot select the "Reference Impedance Network (RIN) is used" check box. Consequently, you cannot change the impedance setting. 10

#### 10.2 Configuring the Power Supply

#### Defaults

The settings are reset to the following conditions (default values).

- · Setting mode: basic
- Wiring pattern

The wiring system is set as follows according to the connected power supply.

- When an ES2000S (Single-Phase Model) Is Connected For 1P2W 230 V Device
- When an ES2000U (three-phase model) is connected with the slide switch set to single-phase mode
   For 1P2W 230 V Device
- When an ES2000U (three-phase model) is connected with the slide switch set to three-phase mode

For 3P4W 400 V Device

- When a DP series power supply single-phase model is connected or multi-phase model with the phase mode set to single-phase two-wire output For 1P2W 230 V Device
- When a DP series power supply multi-phase model is connected or multi-phase model with the phase mode not set to single-phase two-wire output For 3P4W 400 V Device
- Voltage ranges: As shown in the table on page 10-7 according to the connected power supply and wiring system.
- Voltage limit: As shown in the table on page 10-7 according to the connected power supply and wiring system.
- Phase voltage/line voltage: As shown in the table on page 10-7 according to the connected power supply and wiring system.
- Rated voltage: As shown in the table on page 10-7 according to the connected power supply and wiring system.
- Rated frequency: 50 Hz
- The power supply quality is checked before compliance test: Selected
- Reference Impedance Network (RIN) is used
  - When an ES2000S or ES2000U is connected: Not selected
  - When a DP series power supply is connected
     When DP series RIN is connected: Check
     When DP series RIN is not connected: Not selected
- Impedance: DEFEAT

#### **Settings at Startup**

The above settings when the software is started are set as follows depending on the connection conditions.

| Connection Condition                        | Setting                     |
|---------------------------------------------|-----------------------------|
| New connection                              | Default values              |
| Same conditions as those of the loaded file | Settings of the loaded file |
| Same conditions as the last time            | Settings used the last time |

## **10.3 Setting the WT Measurement Conditions**

## Procedure

- **1.** Select the **WT Measurement Instrument** tab in the setting and display area. The WT measurement condition settings are displayed.
- 2. Click the basic settings 🔨 or advanced settings 🎲 button.
- **3.** Specify the settings.

#### Note .

When you select the basic settings button, the following settings and buttons will be unavailable. To adjust these settings, click the advanced settings button.

- Frequency Filter
- Scaling Copy Exec
- All of the settings under Scaling

#### **Basic settings button**

| Advanced settings button                  |                                                                                                    |
|-------------------------------------------|----------------------------------------------------------------------------------------------------|
| Select the wiring pattern.                |                                                                                                    |
| * 👼                                       |                                                                                                    |
|                                           |                                                                                                    |
| WT Measurement Instrument Standard Option |                                                                                                    |
| Wiring<br>Type 1P2W                       | Select the fundamental signal source<br>used to determine the harmonic<br>orders.                                          |
|                                           | - Object to be measured                                                                                                    |
| IEC61000-4-7 Ed2.0A1 V                    | Display the wiring units to be measured.                                                                                   |
|                                           | <ul> <li>Select the standard edition number.</li> </ul>                                                                    |
|                                           |                                                                                                    |
| Filter                                    |                                                                                                    |
| Frequency Filter                          | <ul> <li>Displays the frequency filter</li> </ul>                                                                          |
| Voltage                                   | <ul> <li>Select the voltage range.</li> </ul>                                                                              |
| Range 300V  Range Copy Exec               | <ul> <li>Copies the range settings and<br/>external current sensor settings<br/>made here to all other elements</li> </ul> |
| Range 500mA -                             | - Select the current range                                                                                                 |
| Sensor Ratio(mV/A) 10,0000                |                                                                                                    |
|                                           | set the conversion ratio.                                                                                                  |
| Scaling 1 0000                            |                                                                                                    |
| Scaling UFF VT Ratio                      | - Set the VI ratio.                                                                                                    |
| CT Ratio 1.0000 Scaling Factor 1.0000     | – Set the scaling factor.                                                                                                  |
| Scaling Copy Exec                         | <ul> <li>Copies the scale settings<br/>made here to all other<br/>elements</li> </ul>                                      |
| Set the CT ratio.                         |                                                                                                    |
| Select the scale.                         |                                                                                                    |

10

#### 10.3 Setting the WT Measurement Conditions

## Explanation

## Edition of the Standard (IEC 61000-4-7)

The following edition numbers can be selected in WT firmware version 2.01 and later.

- Edition 1.0
- Edition 2.0
- Edition 2.0 A1

IEC 61000-4-7 specifies requirements for measurement instruments. For details, see Chapter 14.

## **Copying the Range**

You can copy the range settings configured for one element to all other elements with the same wiring. The voltage range, the current range, and the external current sensor range are copied.

## **Copying the Scaling Settings**

You can copy the scaling settings configured for one element to all other elements with the same wiring. The settings that are copied are:

- VT ratio
- CT ratio
- · Scaling factor

For information about the following settings and how to make settings from the WT, see the following manuals.

| Setting               | Manuals                        | Refer To                             |
|-----------------------|--------------------------------|--------------------------------------|
| Wiring Pattern        | Features Guide, IM WT5000-01EN | 4 Input Settings (Advanced/Options)  |
|                       | User's Manual, IM WT5000-02EN  | Section 2.1                          |
| PLL source            | Features Guide, IM WT5000-01EN | 16 IEC Harmonic Measurement (Option) |
|                       | User's Manual, IM WT5000-02EN  | Section 5.1                          |
| Frequency filter      | Features Guide, IM WT5000-01EN | 4 Input Settings (Advanced/Options)  |
|                       | User's Manual, IM WT5000-02EN  | Section 2.7                          |
| Voltage/current range | Features Guide, IM WT5000-01EN | 4 Input Settings (Advanced/Options)  |
|                       | User's Manual, IM WT5000-02EN  | Sections 2.2 and 2.3                 |
| Scaling               | Features Guide, IM WT5000-01EN | 4 Input Settings (Advanced/Options)  |
|                       | User's Manual, IM WT5000-02EN  | Sections 2.4 and 9.1                 |

#### Note .

- When the wiring system is pattern 1 (when all are 1P2W), range, and scaling are copied to all other elements.
- When taking measurements with this software, the antialiasing filter cutoff frequency is fixed at 30 kHz.
- The exponential average function of the WT is ON.

# Shared Settings between the Submenu and the Setting and Display Area

When you change the following settings in the submenu, the settings in the setting and display area will also change.

- Wiring system (see page 10-14)
- Test conditions (see section 10.1)
- Conditions for applying limits (see section 10.1)
- Measurement time (see 10.1)

The settings in the submenu will not change when you change the settings in the setting and display area.

When the settings in the submenu and the setting and display area are different, the settings in the setting and display area take precedence.

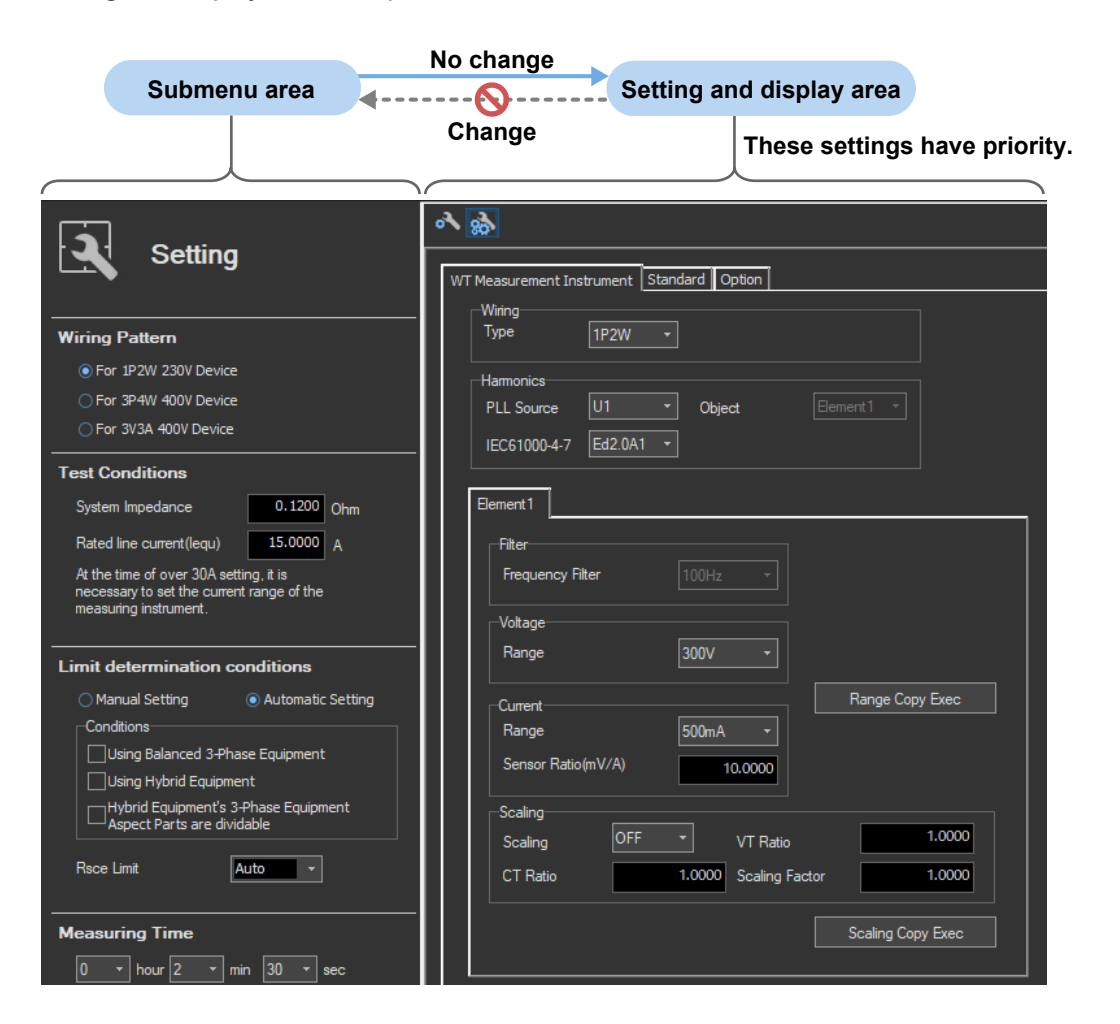

#### 10.3 Setting the WT Measurement Conditions

#### How Settings Change Based on the Selected Wiring Pattern

When you select a wiring pattern in the Setting submenu, the settings marked off in the following figures change to their default values. The values in the figures are the default values.

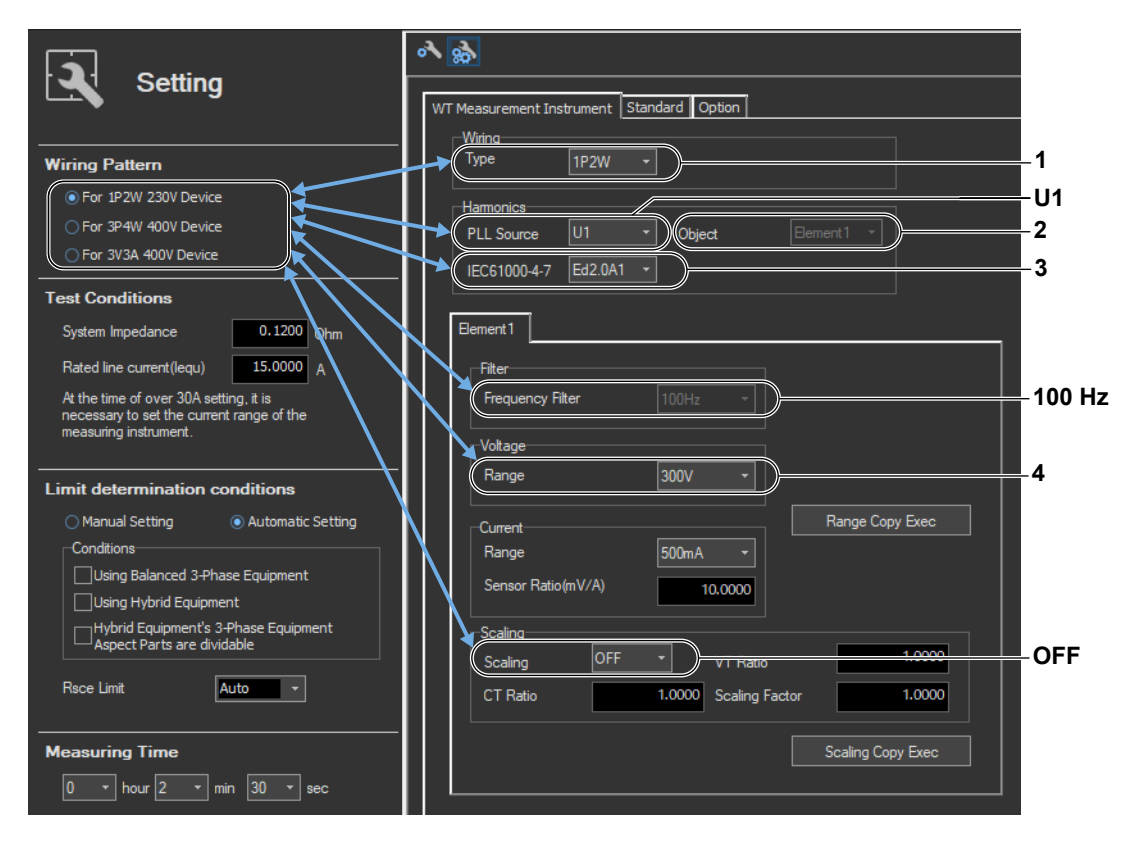

1 The default Wiring value varies depending on the number of WT elements.

| Wiring Pattern       | Wiring            |
|----------------------|-------------------|
| For 1P2W 230V Device | 1P2W              |
| For 3P4W 400V Device | 3P4W <sup>5</sup> |
| For 3V3A 400V Device | 3V3A <sup>5</sup> |
|                      |                   |

<sup>5</sup> An error message appears in the following cases.

2, 4 The default setting for Object and Voltage Range varies depending on the wiring pattern.

| Wiring Pattern       | Object              | Voltage Range |
|----------------------|---------------------|---------------|
| For 1P2W 230V Device | Element 1           | 300V          |
| For 3P4W 400V Device | SigmaA <sup>6</sup> | 300V          |
| For 3V3A 400V Device | SigmaA <sup>6</sup> | 600V          |

6 If the error described above in \*5 occurs because of the selected wiring pattern, Object is automatically set to Element 1.

3 The default setting depends on the wiring pattern as shown below.

| Wiring Pattern       | Label         | Setting |
|----------------------|---------------|---------|
| For 1P2W 230V Device | IEC 61000-4-7 | Ed2.0A1 |
| For 3P4W 400V Device | IEC 61000-4-7 | Ed2.0A1 |
| For 3V3A 400V Device | IEC 61000-4-7 | Ed2.0A1 |

If the number of elements is insufficient

<sup>•</sup> If the wiring of the same type of modules cannot be configured

#### 10.3 Setting the WT Measurement Conditions

### How Settings Change Based on Current Range Selection

When you select a current range in the Setting submenu, the settings marked off in the following figures will also change.

|                                                                                  | ক ক্ল<br>WT Measurement Instrument Standard Option |  |  |
|----------------------------------------------------------------------------------|----------------------------------------------------|--|--|
| Setting                                                                          |                                                    |  |  |
|                                                                                  | - Wiring                                           |  |  |
| Wiring Pattern                                                                   | Type 1P2W +                                        |  |  |
| For 1P2W 230V Device                                                             | Hamonics                                           |  |  |
| For 3P4W 400V Device                                                             |                                                    |  |  |
| For 3V3A 400V Device                                                             | IEC61000-4-7 Ed2.0A1 *                             |  |  |
| Test Conditions                                                                  |                                                    |  |  |
| System Impedance 0.1200 Ohm                                                      | Element 1                                          |  |  |
| Rated line current(lequ) 15.0000 A                                               | Filter                                             |  |  |
| At the time of over 30A setting, it is necessary to set the current range of the | Frequency Filter 100Hz -                           |  |  |
| measuring instrument.                                                            | Voltage                                            |  |  |
| Limit determination conditions                                                   | Range 300V -                                       |  |  |
| Manual Setting     O Automatic Setting                                           | Current Range Copy Exec                            |  |  |
| Conditions                                                                       | Range 500mA -                                      |  |  |
| Using Balanced 3-Phase Equipment                                                 | Sensor Ratio(mV/A) 10,0000                         |  |  |
| Using Hybrid Equipment                                                           |                                                    |  |  |
| Hybrid Equipment's 3-Phase Equipment                                             | Scaling                                            |  |  |
|                                                                                  | Scaling OFF VT Ratio 1.0000                        |  |  |
| Rsce Limit Auto -                                                                | CT Ratio 1.0000 Scaling Factor 1.0000              |  |  |
| Measuring Time                                                                   | Scaling Copy Exec                                  |  |  |
| 0 ▼ hour 2 ▼ min 30 ▼ sec                                                        |                                                    |  |  |

## Procedure

- **1.** Select the **Standard** tab in the setting and display area. Judgment condition settings are displayed.
- 2. Click the basic settings 🔊 or advanced settings 🎲 button.
- **3.** Specify the settings.

#### Note \_

When you select the basic settings button, the following settings and buttons will be unavailable. To adjust these settings, click the advanced settings button.

- Fundamental Current box
- Manual Setting under An Application Method of the Limit Value
- The following items under Conditions
  - Satisfy Condition a
  - Satisfy Condition b
  - Satisfy Condition c
  - Satisfy Condition d
  - Satisfy Condition e
  - Satisfy Condition f

**Basic settings button** 

| Measurement Instrument Standard Option                                                                                    |                                                                                                    |
|----------------------------------------------------------------------------------------------------|----------------------------------------------------------------------------------------------------|
| IEC61000-3-12 Ed2.0 *                                                                                                    |                                                                                                    |
| Rating Voltage     230 • V       System Impedance     0.1200 Ohm       Rated line current(lequ)     15.0000 A             | An Application Method of the Limit Value O Manual Setting Table3 - 3-phase                                                                                                    |
| Reference Current(Iref)<br>Using an Average Measure Current<br>Using Appointment Value<br>Fundamental Current<br>0.1200 A | Conditions<br>Using Balanced 3-Phase Equipment<br>Using Hybrid Equipment<br>Hybrid Equipment's 3-Phase Equipment Aspect<br>Parts are dividable<br>Satisfy Condition a<br>Satisfy Condition b<br>Satisfy Condition c<br>Satisfy Condition d<br>Satisfy Condition e<br>Satisfy Condition f<br>Used(Circumstance a)<br>Rsce Limit |

## Explanation

For explanations of these terms, see section 1.4 and 1.7.

## **Rated Voltage**

Select the rated voltage from the drop-down list. You can also set a value of your choice.

- When the selected wiring pattern is 1P2W 230 V device: 100, 200, or 230
- When the selected wiring pattern is 3P4W 400 V device: 115, 230, or 400
- When the selected wiring pattern is 3V3A 400 V device: 200 or 400

## System Impedance (Z), and Rated Line Current (lequ)

You can set the system impedance (Z) and the rated line current (lequ) within these ranges:

- System impedance (Z): 0.01 to 1000 Ω
- Rated line current (lequ): 0 to 1000 A

If you set the rated line current (lequ) to a value greater than 20 A, in order to keep the voltage drop caused by the input impedance of the current input circuit to 0.15 Vrms or less, use a current sensor to measure the current rather than directly connecting the current to the WT. Set the WT current range and sensor ratios according to the procedure in section 10.3.

## **Reference Current (Iref)**

You can select the reference current from the following options.

- Using an Average Measure Current
- Using Appointment Value

## **Rsce Limit**

For the limit value, you can select how to apply the Rsce limit.

- Auto
- Fixed (select from the drop-down menu)
- Fixed (a specific value): 1 to 999

If you set the Rsce limit using a method other than Auto and a value exceeding the range of limit to be applied is specified, compliance is determined using the maximum or minimum value within the range.

## **Measurement Time**

The measurement time is the time between the start of the measurement to the end of the measurement. The time for measuring harmonics can be set in advance. The harmonics can be measured continuously for the specified time. The measurement time can be changed when equipment that emits harmonics that fluctuate over time is measured or when confirming that the emitted harmonics do not change even when the equipment is operated over extended time.

Selectable range: 0 H 0 M 1 S to 24 H 0 M 0 S in units of 1 s.

- An error occurs if a time exceeding 24 hours is specified.
- If the measurement time is set to 0 H 0 M 0 S and a measurement is started, the measurement continues until you choose Stop Test from the Measure menu or click the stop test icon on the toolbar.

#### Note \_

Depending on the environment of the PC onto which this software was installed, an error occurs if you specify a time longer than the memory area that can be reserved. If this happens, the following measures can be taken to increase the upper limit of time that can be specified.

- · Close other software applications
- · Restart the software
- Restart the PC
- Expand the memory installed in the PC

## How Settings Change Based on the Selected Wiring Pattern

When you select a wiring pattern in the Setting submenu, the settings marked off in the following figures change to their default values. The values in the figures are the default values.

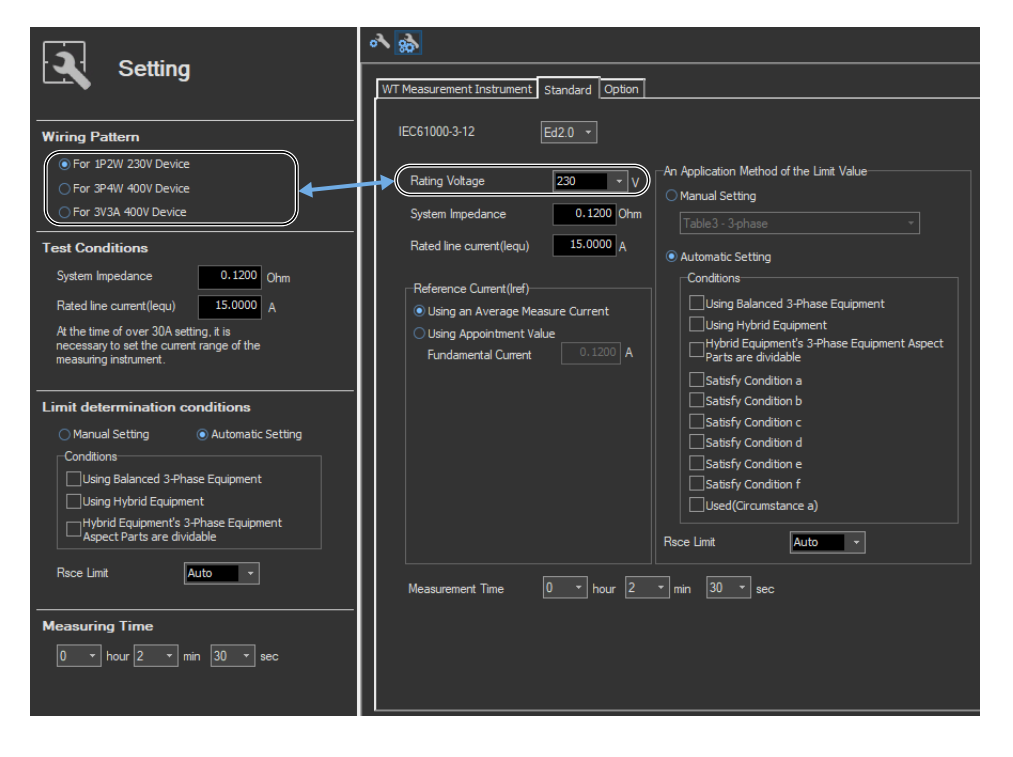

## How Settings Change Based on Test Condition

When you set test condition in the Setting submenu, the settings marked off in the following figures change to their default values. The values in the figures are the default values.

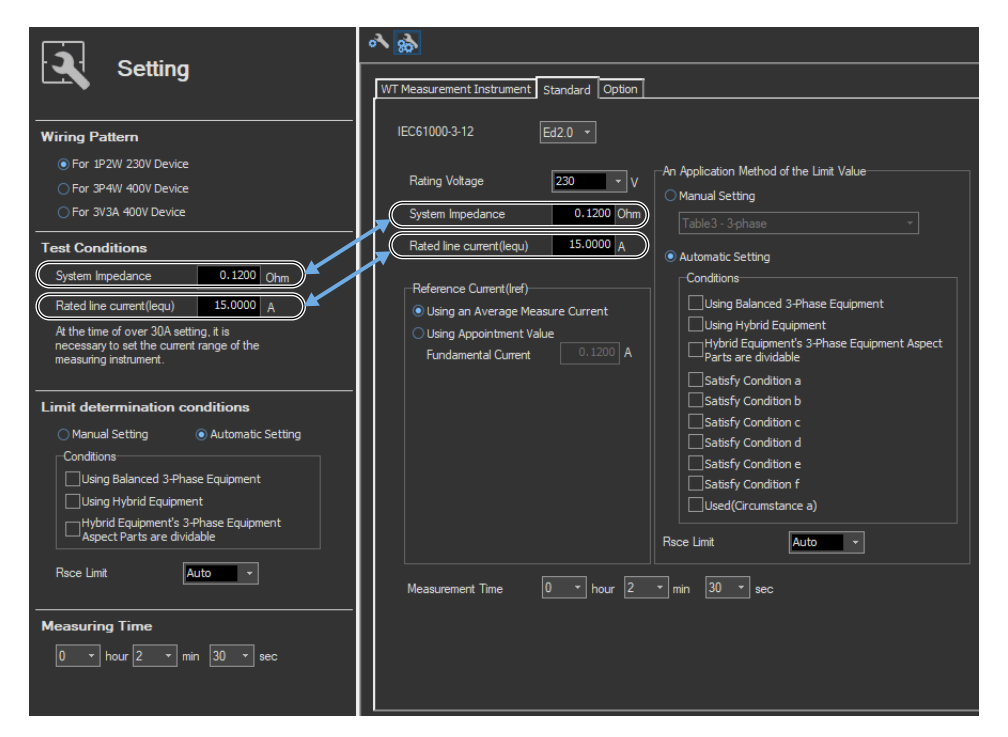

# How Settings Change Based on Limit Determination Condition (Automatic Setting)

If you set the conditions for applying limits to auto, the settings marked off in the following figures will also change.

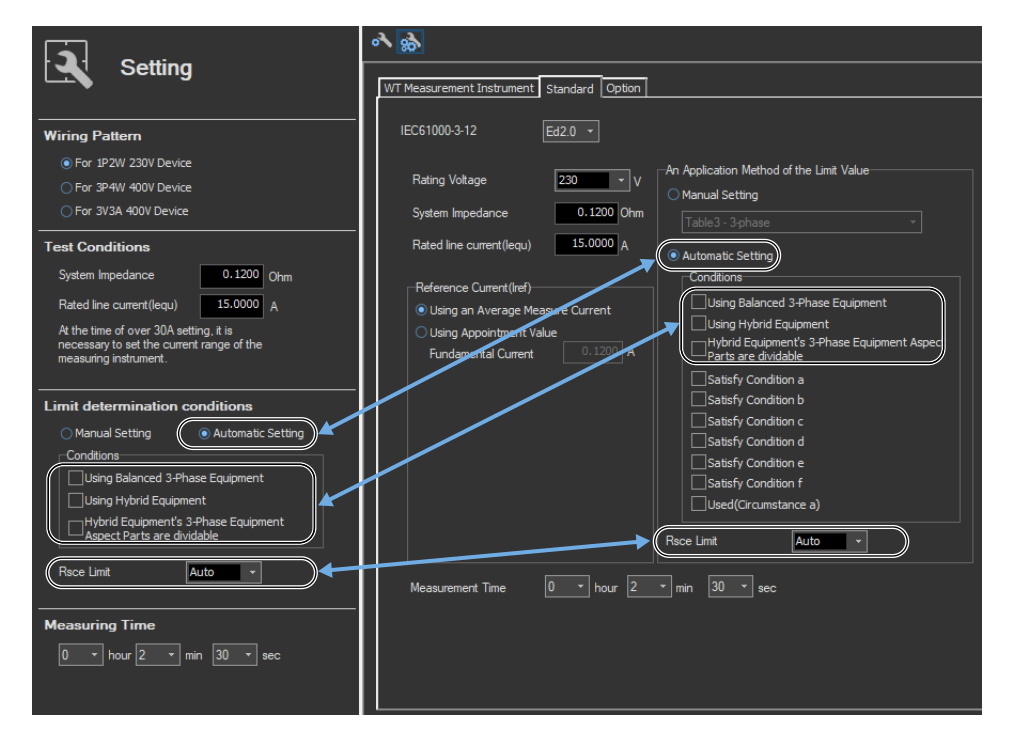

10

# How Settings Change Based on Limit Determination Condition (Manual Setting)

When you set limit determination condition in the Setting submenu, the settings marked off in the following figures change to their default values.

|                                                                                                    | WT Measurement Instrument Standard Option                                                                                                    |  |  |
|----------------------------------------------------------------------------------------------------|----------------------------------------------------------------------------------------------------|--|--|
| Setting                                                                                                    |                                                                                                    |  |  |
| Wiring Pattern                                                                                               | IEC61000-3-12 Ed2 0 -                                                                                                    |  |  |
| For 1P2W 230V Device     For 3P4W 400V Device                                                                | Rating Voltage 230 V An Application Method of the Limit Value                                                                                                    |  |  |
| For 3V3A 400V Device                                                                                         | System Impedance                                                                                                    |  |  |
| Test Conditions                                                                                              | Rated line current(lequ) 15.0000 ( Automatic Setting                                                                                                    |  |  |
| System Impedance 0.1200 Ohm<br>Rated line current(lequ) 15.0000 A                                            | Reference Current (Iref) Using an Average Measure Current Using Average Measure Current Using Hybrid Equipment                                                                                                    |  |  |
| At the time of over 3UA setting, it is<br>necessary to set the current range of the<br>measuring instrument. | O Using Appropriet Value  Fundgareftal Current  0.1200 A  Unit are dividable  Fundgareftal Current  0.1200  A  Unit are dividable  Fundgareftal Current  0.1200  Fundgareftal Current  0.1200  Fundgareftal Current  0.1200  Fundgareftal  Fundgareftal  Fund |  |  |
| Limit determination conditions                                                                               | Satisfy Condition b                                                                                                    |  |  |
| Table3 - 3-phase                                                                                             | Satisfy Condition e                                                                                                    |  |  |
| Measuring Time                                                                                               | Seed Limit Auto                                                                                                    |  |  |
| 0 • hour 2 • min 30 • sec                                                                                    | Measurement Time 0 * hour 2 * min 30 * sec                                                                                                    |  |  |
|                                                                                                    |                                                                                                    |  |  |
|                                                                                                    |                                                                                                    |  |  |
|                                                                                                    |                                                                                                    |  |  |

## How Settings Change Based on Measurement Time Selection

When you set Measuring time in the Setting submenu, the settings marked off in the following figures change to their default values.

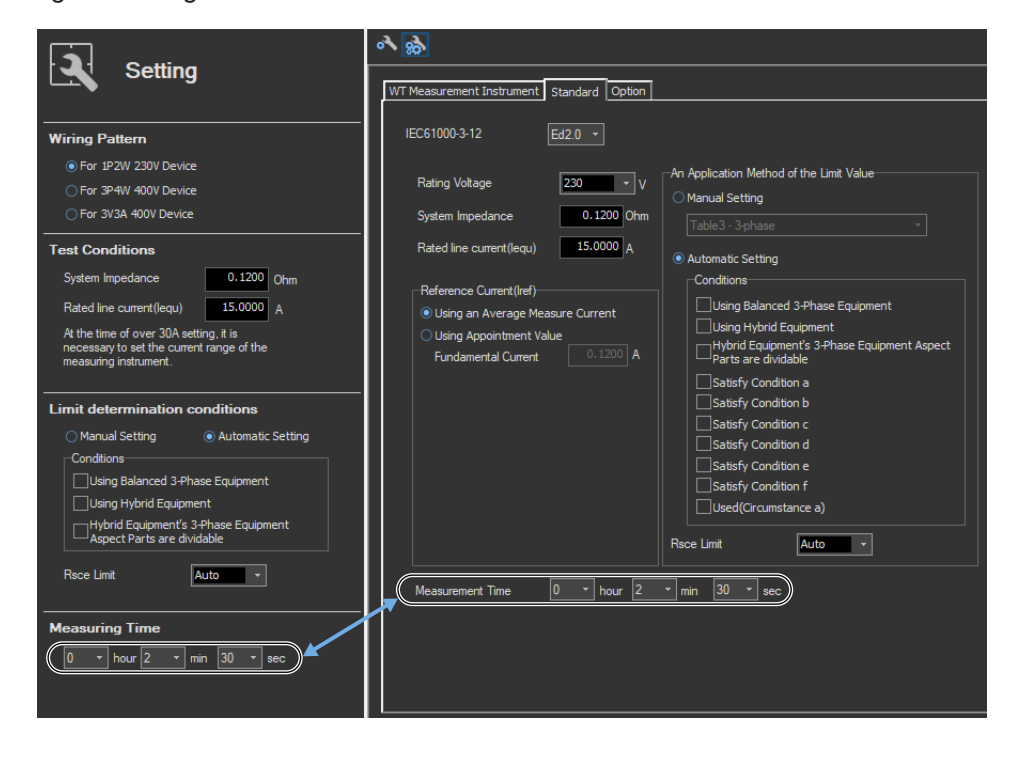

## **10.5 Setting the Optional Conditions**

## Procedure

- **1.** Select the **Option** tab in the setting and display area. Judgment condition settings are displayed.
- 2. Specify the settings.

#### Note .

The items that you can set are the same whether you press the basic settings button 🔊 or the advanced

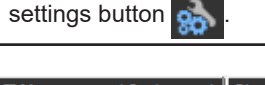

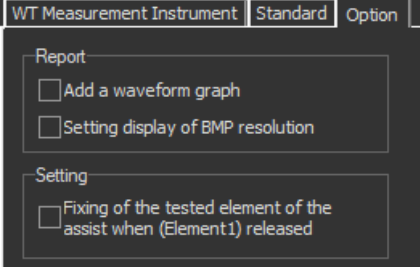

## Explanation

For explanations of these terms, see section 1.5.

## Report

#### Add a waveform graph

Select this check box to include a waveform graph in the report.

#### Setting display of BMP resolution

In the BMP item under Output Form of the Print menu, the selectable output resolutions appear. (See section 11.2.)

## Setting

#### Fixing of the tested element of the assist when (Element1) released

Select the check box to select the target element. A target element setting box appears in the Setting submenu area.

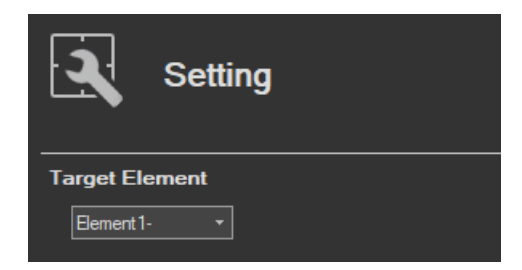

If the check box is not selected, the target element is fixed to element 1.

Procedure

#### Using the Measure Page to Make Measurements

# 10.6 Turning the Power Output On and Off (When the power supply function is in use)

| 1. | Click    | n the menu area. The Measure subme              | nu appears.                                               |
|----|----------|-------------------------------------------------|-----------------------------------------------------------|
|    | <b>→</b> | Measure                                         |                                                           |
|    |          | Power Supply to EUT                             | Turn on the power supply to the EUT.                      |
|    | 2        | Test Preview<br>∭Preview<br>◎ blannesis anaujaw |                                                           |
|    |          | Waveform preview     Start Previewing           |                                                           |
|    | Q        | Compliance test Start Test                      |                                                           |
|    |          | Stop Power Supply to EUT                        | <ul> <li>Turn off the power supply to the EUT.</li> </ul> |
|    |          |                                                 |                                                           |
|    | ÷        |                                                 |                                                           |

## Turning the Power Output On and Off

To turn the power output on or off, click **Power On** or **Power Off** in the submenu area.

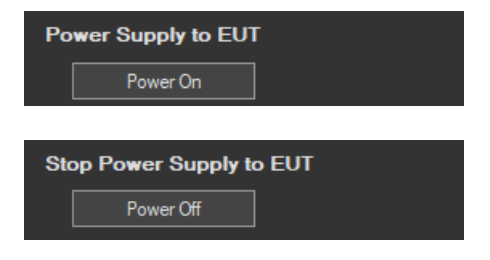

#### 10.6 Turning the Power Output On and Off (When the power supply function is in use)

Whether the Power On, Power Off, and measurement start/stop buttons are enabled or disabled in each of the software states are as follows:

#### Harmonic Measurement

| Software State                     | Power Supply<br>State | Power On            | Power Off           | Measurement Start/Stop        |
|------------------------------------|-----------------------|---------------------|---------------------|-------------------------------|
| Before measurement initialization  | Power On              | Disabled            | Enabled             | Measurement start             |
| (Reset)                            | Power Off             | Enabled             | Disabled            | Disabled                      |
| Measuring<br>(Start)               | Power On              | Disabled            | Disabled            | Measurement stop              |
| Measurement complete<br>(Complete) | Power On<br>Power Off | Disabled<br>Enabled | Enabled<br>Disabled | Measurement start<br>Disabled |

WT states are indicated in parentheses.

#### Note

- If the software is in the Power On state and the software is switched from online to offline, the software switches to the Power Off state.
- If the software is switched from offline to online, the software is set to the Power Off state regardless of whether the software is in the Power On or Power Off state.
- When the software is closed, the software is set to the Power Off state regardless of whether the software is in the Power On or Power Off state.

## **Power Supply Quality Check**

If the "The power supply quality is checked before compliance test" check box in the power supply settings (see page 10-6) is selected, the power supply quality is checked before the power output is turned on.

#### Note

If the /G7 option is not installed in the WT, the power supply quality cannot be checked.

| IEC61000-3-12 Measurement Software |  |  |  |
|------------------------------------|--|--|--|
| Power quality check starts.        |  |  |  |
| OK Cancel                          |  |  |  |

The following items are verified.

- measurement time 200 ms
- Power supply judgment conditions
   Rated voltage<sup>1</sup>
   Within ±2.0 %
   Nominal frequency<sup>2</sup>
   Within ±0.5 %

#### IEC 61000-3-12 > Measure

#### 10.6 Turning the Power Output On and Off (When the power supply function is in use)

• Relative harmonic content of output voltage U at no load

| 1.5 %           |                                                               |
|-----------------|---------------------------------------------------------------|
| 1.25 %          |                                                               |
| 0.7 %           |                                                               |
| 0.6 %           |                                                               |
| en 2nd and 10th | 0.4 %                                                         |
| 0.3 %           |                                                               |
|                 | 1.5 %<br>1.25 %<br>0.7 %<br>0.6 %<br>en 2nd and 10th<br>0.3 % |

- 1 For the rated voltage, the rated voltage value in the power supply settings (see page 10-6) and the measured voltage (rms) are compared.
- 2 For the nominal frequency, the rated frequency value in the power supply settings (see page 10-6) and the measured value are compared.

If no problems are found in the power supply quality, a power output confirmation message appears.

| IEC61000-3-12 Measurement Software                           | × |
|--------------------------------------------------------------|---|
| NF power output will turn to on.<br>Do you want to continue? |   |
| OK Cancel                                                    |   |

If problems are found in the power supply quality, an error message appears. The item that resulted in error is displayed.

| IEC61000-3-12 Measurement Software |                 |  |               |
|------------------------------------|-----------------|--|---------------|
| A Power quality check error        |                 |  |               |
|                                    | Judge conditior |  | Measure value |
| Rated voltage                      | within ±2.0%    |  | -54.7%        |
| Voltage harmonics order 5          | within 0.4%     |  | 1.25%         |
| Voltage harmonics order 7          | within 0.3%     |  | 1.77%         |
| Voltage harmonics order 11         | within 0.1%     |  | 0.20%         |
| Do you keep measuring it?          |                 |  |               |
| Yes                                | No              |  | ]             |

## **Starting a Harmonic Measurement**

Start harmonic measurement according to section 10.7 (test preview) or 10.8 (compliance test).

#### **Voltage Range Validity Check**

When a compliance test is started, the software checks whether the NF power supply, WT and Harmonic Measurement Software are configured as shown in the following table.

 If the NF Power Connection is set to Not Used in "Configuring the Connection to the Power Supply" (see section 6.1), the software checks whether the NF power supply, WT, and Harmonic Measurement Software are configured as shown in the following table before starting the harmonic measurement.

|                                        | NF Po            | ower Supply Se | \ <b>A</b> /T      |                     |  |
|----------------------------------------|------------------|----------------|--------------------|---------------------|--|
| Wiring Pattern                         | Voltage<br>Range | Rated Voltage  | Rated<br>Frequency | Voltage Range*      |  |
| Single-phase two-wire<br>230 V device  |                  | 100 to 230 V   | 45 to 66 Hz        | CF3: 100 V to 300 V |  |
| Three-phase four-wire<br>400 V device  | 200 V            | 220 to 240 V   | 45 to 66 Hz        | CF3: 300 V to 600 V |  |
| Three-phase three-wire<br>400 V device | 200 V            | 100 to 240 V   | 45 to 66 Hz        | CF3: 300 V to 600 V |  |

\* "CF3" in the table indicates that the crest factor is set to 3.

• If the NF Power Connection is set to Not Used in "Configuring the Connection to the Power Supply" (see section 6.1), the WT voltage ranges in the table above are verified.

If the settings are different from those in the table, an error message will appear. The item that resulted in error is displayed.

| IEC61000 | -3-12 Measurement Software                                               | $\times$ |
|----------|--------------------------------------------------------------------------|----------|
|          | Voltage range reasonableness checked error.                              |          |
|          | Is not the mistake found in the measurement condition of wiring pattern. |          |
|          | WT5000 voltage range : 600V (Element 1)<br>Do you keep measuring it?     |          |
|          | Yes No                                                                   |          |

#### **Measured Element**

The measured element is determined by the WT measurement target (Object) setting.\*

\* See section 10.3.

For example, even when a three-phase power supply is being measured, if the WT measurement target (Object) is set only to Element 1, only input element 1 will be measured. Also, when a single-phase power supply is being measured, if the WT measurement target (Object) is set to Element 1 and 2, input element 2 (which is not receiving any signal) will also be measured, and the total judgment may indicate Fail.

10

#### 10.6 Turning the Power Output On and Off (When the power supply function is in use)

#### **Power Supply Error Check during Measurement**

This software checks whether an error is occurring in the power supply during measurement. If an error is found, an error message appears. For example, if an overload occurs, the following error message will appear.

| IEC61000-3-12 Measurement Software $$ X |
|-----------------------------------------|
| The power is abnormal.<br>overload      |
| ОК                                      |

Note .

```
The power output remains on even if the harmonic measurement is ended or aborted. (It is not automatically turned off.)
```

#### **Data Acquisition Error Check during Measurement**

If harmonic measurement data cannot be acquired consecutively, the following error message will appear.

| IEC61000 | -3-12 Measurement Software                                                                                                    |  |
|----------|----------------------------------------------------------------------------------------------------|--|
|          | Could not get harmonics data continuously.<br>Please check<br>Whether PLL source synchronization was achieved.<br>Whether there are other applications run.<br>Whether there are other applications run in background that<br>could be stoped.<br>Continue with this measurement? |  |
|          | Yes No                                                                                                    |  |
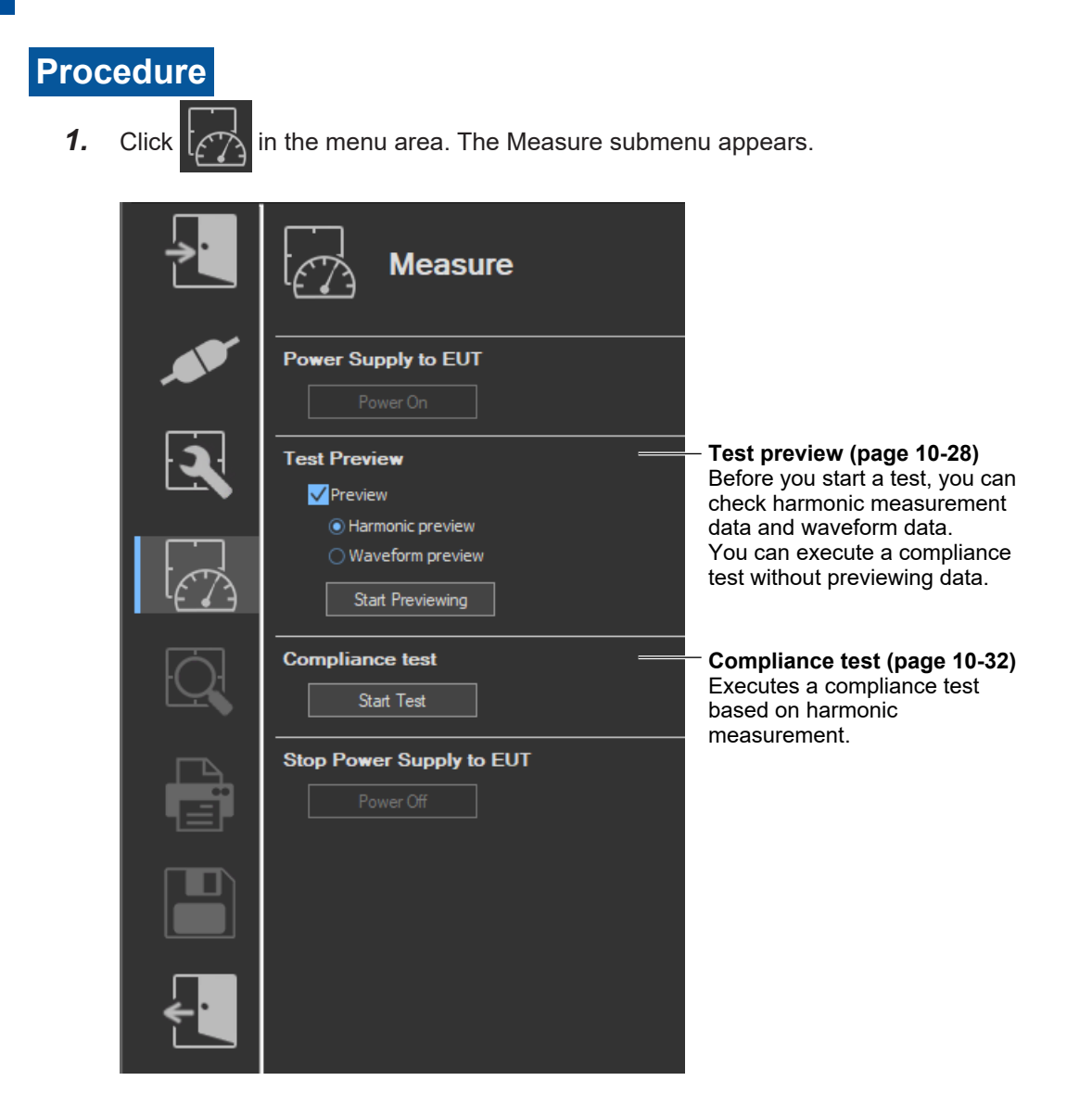

# An Example of the Setting and Display Area during a Preview

#### 

|    | When a preview is bein<br>test is being executed, t<br>displayed (for details, so | g displayed, the display here<br>he number of times measure<br>ee section 10.8).                                                                  | is 0/0. When a comp<br>d data has been acq                                                      | liance<br>uired is                                               |                                                     |
|----|-----------------------------------------------------------------------------------|----------------------------------------------------------------------------------------------------|-------------------------------------------------------------------------------------------------|------------------------------------------------------------------|-----------------------------------------------------|
|    |                                                                                   | - Measure time<br>When a preview is being dis<br>time set according to the pro-<br>test is being executed, the a<br>acquired is displayed (for de | played, the display h<br>ocedure described in<br>mount of time for wh<br>tails, see section 10. | ere is 0.0 sec/[th<br>section 10.1]. W<br>ich measured da<br>8). | ie measurement<br>'hen a compliance<br>ita has been |
| Sa | <br>Sample Count : 0/0 Mea                                                        | sure Time :                                                                                                    |                                                                                                 | 0.0sec/150sec                                                    |                                                     |

**Displays cascaded windows** 

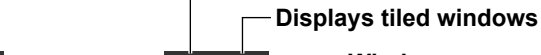

Window arrangement buttons

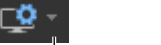

For details, see section 7.15.

Select the element to display the data of.

#### Harmonic orders (1 to 40)

|          | Rms vo   | Itage valu | ues for eac                                | ch harmonic                                                                       | harmonic                                                                |                                                                                                    |
|----------|----------|------------|--------------------------------------------|-----------------------------------------------------------------------------------|-------------------------------------------------------------------------|----------------------------------------------------------------------------------------------------|
|          |          |            | The c<br>funda<br>Howe<br>in this<br>wavef | urrent phase<br>mental curre<br>ver, the phase<br>example) is t<br>orm relative t | e angle of eac<br>ent<br>e angle shown<br>he phase ang<br>o the fundame | <b>ch harmonic order relative to the</b><br>in the line for order 1 (–10.2026°<br>le of the fundamental current<br>ental voltage waveform. |
| Order    | Voltage  | Current    | Phase                                      |                                                                                   |                                                                         |                                                                                                    |
| LL       | 103.0889 | 0.0155     | - 10.2026                                  | Element                                                                           | 1                                                                       | Input element                                                                                                    |
| 2        | 0.0091   | 0.0001     | 69.1437                                    | An Application                                                                    |                                                                         | Application Limit <sup>1</sup>                                                                                                    |
| 3        | 0.8625   | 0.0135     | -179.2556                                  | Limit Value                                                                       |                                                                         |                                                                                                    |
| 4        | 0.0071   | 0.0000     | -111.6239                                  | Bange                                                                             | 300V/ 5A                                                                |                                                                                                    |
| 0<br>6   | 0.0216   | 0.0100     | 4.4271<br>76.2788                          | riango                                                                            | 55577 SK                                                                |                                                                                                    |
| 7        | 1.3370   | 0.0062     | -163.8780                                  | Frequency                                                                         | 49.997 Hz                                                               | — The fundamental frequency of                                                                                                    |
| 8        | 0.0095   | 0.0001     | - 90.1108                                  | Voltage(ms)                                                                       | 103 12 V                                                                | the PLL source                                                                                                    |
| 9        | 0.4398   | 0.0035     | 48.5269                                    | Current (march)                                                                   | 0.0040.4                                                                |                                                                                                    |
| 10       | 0.0174   | 0.0001     | 127.4069<br>- 04.6460                      | Current(ms)                                                                       | 0.0249 A                                                                |                                                                                                    |
| 12       | 0.1499   | 0.0030     | - 24 3580                                  | PowerP                                                                            | 1.55 W                                                                  |                                                                                                    |
| 13       | 0.5044   | 0.0032     | 122.8231                                   | PowerS                                                                            | 2.56 VA                                                                 |                                                                                                    |
| 14       | 0.0117   | 0.0001     | -178.4193                                  | PF                                                                                | 0.6043                                                                  |                                                                                                    |
| 15       | 0.2821   | 0.0028     | - 36.7307                                  | Sigma W                                                                           | 1 EE W                                                                  | $\Lambda$ stive neuror of all phases <sup>2</sup>                                                                                          |
| 10       | 0.0108   | 0.0001     | 23.1438<br>170.5099                        |                                                                                   | 1.55 W                                                                  |                                                                                                    |
| 18       | 0.1313   | 0.0021     | -129.9434                                  | THC                                                                               | 0.02 A                                                                  | Iotal harmonic current                                                                                                    |
| 19       | 0.4514   | 0.0018     | 25.6082                                    | V THD                                                                             | 2.61 %                                                                  | Total harmonic distortion of voltage                                                                                                    |
| 20       | 0.0142   | 0.0001     | 73.3401                                    | A THD                                                                             | 125.02 %                                                                | Total harmonic distortion of current                                                                                                    |
| 21       | 0.1380   | 0.0017     | -124.6446                                  | ртип                                                                              | 1 71 %                                                                  | Total barmonic distortion of nower                                                                                                    |
| 22       | 0.0120   | 0.0001     | - 91.0900<br>81.0867                       |                                                                                   | 1.71 70                                                                 |                                                                                                    |
| 24       | 0.0120   | 0.0001     | 92.0540                                    | Phil5                                                                             | 55.44                                                                   | Phase angle of the 5th harmonic current                                                                                                    |
| 25       | 0.1487   | 0.0011     | - 66.0544                                  | PWH                                                                               | 0.00 %                                                                  | Partial weighted harmonic current                                                                                                    |
| 26       | 0.0104   | 0.0001     | - 79.5500                                  | Iref                                                                              |                                                                         | Reference fundamental current <sup>3</sup>                                                                                                 |
| 27       | 0.1178   | 0.0010     | 154.0441                                   | Set Inst                                                                          |                                                                         | Specified reference current                                                                                                    |
| 28<br>20 | 0.0101   | 0.0001     | 147.9312<br>A 0.866                        |                                                                                   |                                                                         |                                                                                                    |
| 30       | 0.0096   | 0.0001     | 38.7776                                    | Min Rsce                                                                          |                                                                         | Minimum short circuit ratio                                                                                                    |
| 31       | 0.1654   | 0.0010     | -150.4572                                  | Power Rsce                                                                        |                                                                         | Power supply short circuit ratio <sup>3</sup>                                                                                              |
| 32       | 0.0091   | 0.0001     | -139.1503                                  |                                                                                   |                                                                         |                                                                                                    |
| 33       | 0.1157   | 0.0007     | 60.7522                                    | 1 If you                                                                          | set the cond                                                            | litions for applying limits to auto,                                                                                                    |
| 35       | 0.0092   | 0.0001     | - 75 8879                                  | the lin                                                                           | nit values are                                                          | e not displayed in the preview or                                                                                                    |
| 36       | 0.0065   | 0.0001     | - 51.7014                                  | when                                                                              | a compliance                                                            | e test is executed.                                                                                                    |
| 37       | 0.1166   | 0.0007     | 142.0730                                   | 2 Sigma                                                                           | a W is the act                                                          | tive power for all grouped phases                                                                                                    |
| 38       | 0.0061   | 0.0001     | -171.7277                                  | (all m                                                                            | easured inpu                                                            | it elements).                                                                                                    |
| 39<br>40 | 0.0040   | 0.0007     | 7.2581                                     | 3 Value                                                                           | s are not dis                                                           | played during a preview or                                                                                                    |

compliance test. Values appear on the Analysis page (sections 10.9 to 10.15).

### **Previewing Harmonic Data**

- 2. Select the Preview check box.
- 3. Select Harmonic preview.
- **4.** Click **Start Previewing**. A message will appear to indicate that you have to wait before measurement starts. After that, the measured harmonic values will appear in the display area.

#### Note

When you preview the harmonics of a current, the data that had been acquired or loaded before the preview is discarded. Be sure to save any compliance test data before you begin a harmonic preview (for information on how to save data, see chapter Chapter 12).

# **Stopping a Harmonic Preview**

Click Stop Previewing.

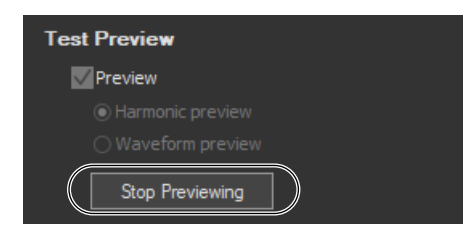

# Selecting the Element Whose Data You Want to Display

Click Click Click Click I input elements 1 to 3 are being measured, as you click the icon, the displayed data will switch from element 1, to element 2, to element 3, to element 1, and so on. Click ▼ to select an element directly.

# **Previewing Waveforms**

- 2. Select the **Preview** check box.
- 3. Select Waveform preview.
- **4.** Click **Start Previewing**. Voltage and current waveform previews appear in the waveform observation window.

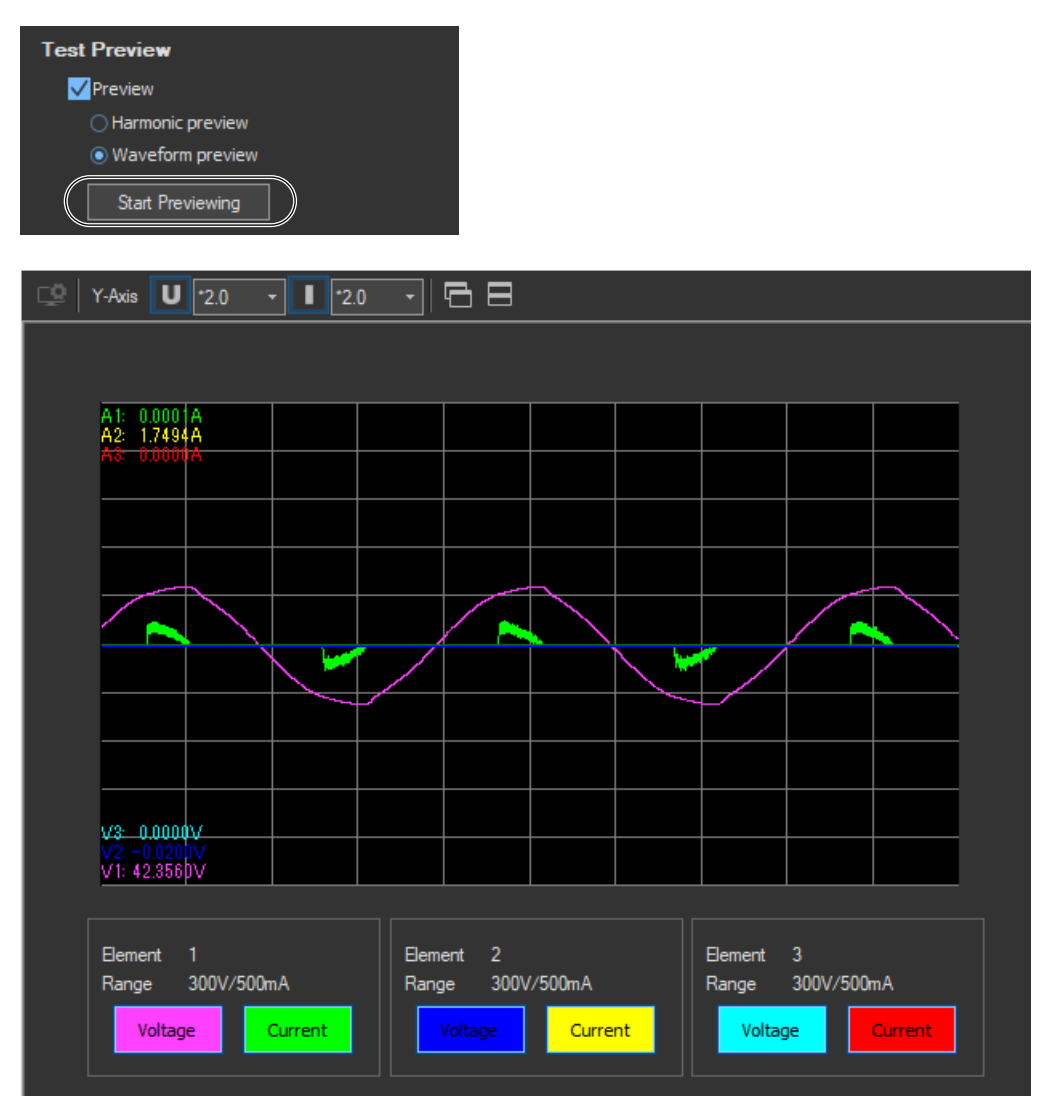

### Note

When you preview waveforms, the data that had been acquired or loaded before the preview is lost. Be sure to save any compliance test data before you begin a waveform preview (for information on how to save data, see chapter Chapter 12).

# **Showing/Hiding Specific Waveforms**

You can show or hide an element's voltage or current waveform by clicking on the Voltage and Current buttons for each element in the show/hide box.

| show/hide box                 |                               |                               |  |  |  |
|-------------------------------|-------------------------------|-------------------------------|--|--|--|
| Element 1<br>Range 300V/500mA | Element 2<br>Range 300V/500mA | Element 3<br>Range 300V/500mA |  |  |  |
| Voltage                       | Voltage Current               | Voltage                       |  |  |  |

# **Stopping a Waveform Preview**

Click Stop Previewing.

| Test Preview                         |  |
|--------------------------------------|--|
| V Preview                            |  |
| ◯ Harmonic preview                   |  |
| <ul> <li>Waveform preview</li> </ul> |  |
| Stop Previewing                      |  |

# Explanation

# **Display Colors**

The following colors are assigned to the waveforms of each input element in order, starting with the lowest numbered element. If you are previewing the waveforms of elements 1, 2, and 3, the following colors will be assigned to the element's voltage and current waveforms:

| Element   | Voltage   | Current      |
|-----------|-----------|--------------|
| Element 1 | Pink      | Bright green |
| Element 2 | Blue      | - Yellow     |
| Element 3 | Turquoise | Red          |

\* The names of the sample colors of Microsoft Word or Excel are used for the names of the colors.

# **10.8 Making Compliance Test (Harmonic Measurements)**

### Procedure

1. Click in the menu area. The Measure submenu appears.

For general information about submenus, see section 10.7.

# **Starting a Test**

2. Click **Start Test**. A dialog box opens that indicates that you have to wait before measurement starts. Then measured harmonic values appear in the measured harmonic values list window.

| Compliance test Start Test                           |                         |
|------------------------------------------------------|-------------------------|
| Preparing to measure<br>Measurement is started after | standby for 10 seconds. |
|                                                      | Skip                    |

# **Stopping a Test**

### **Stopping Automatically**

The software will stop testing automatically once the specified measurement time has been reached.

### **Stopping Manually**

Click **Stop Test**. If the WT is measuring, it will stop when measurement ends normally and data has been acquired.

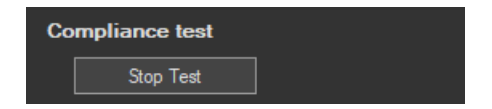

### 10.8 Making Compliance Test (Harmonic Measurements)

# An Example of the Setting and Display Area during a Compliance Test

|             | .xampie                                                                              |                   | Oetting              |                    |                   | during a compliance rest                                   |
|-------------|--------------------------------------------------------------------------------------|-------------------|----------------------|--------------------|-------------------|------------------------------------------------------------|
|             |                                                                                      |                   |                      |                    |                   |                                                            |
|             | sampled dat                                                                          | a numbe           | er<br>Servivelent te | 200 ma (10         | wayaa far EO L    | Iz and 12 waysa for 60 Hz)                                 |
|             | One sample count is equivalent to 200 ms (10 waves for 50 Hz and 12 waves for 60 Hz) |                   |                      |                    |                   |                                                            |
|             | bis data is a                                                                        |                   | the softw            | uala values.       | Javad In this av  | xample 115 camples have                                    |
| 1<br>  h    |                                                                                      | duiieu r          | by the soliw         | are and disp       | ayeu. In uns er   | kample, 145 samples have                                   |
|             |                                                                                      | u.                | Maaaur               | a tima             |                   |                                                            |
|             |                                                                                      |                   |                      | e time             | hat has alance    | d since the start of massurement/the                       |
|             |                                                                                      |                   | The amo              | Juni or lime l     | inal nas elapse   | the precedure described in section 10.1                    |
|             |                                                                                      |                   | measure              | ment time s        | et according to   | the procedure described in section 10.1.                   |
| Sample      | Count: 0/0                                                                           | M                 | easure Time:「        |                    |                   | 0.0sec/150sec                                              |
| compre      | Counce of o                                                                          |                   |                      |                    |                   |                                                            |
|             |                                                                                      |                   |                      |                    |                   |                                                            |
|             |                                                                                      |                   | Displays c           | ascaded wi         | ndows             |                                                            |
|             |                                                                                      |                   | Diamb                | مانده فالعط ببيانه | . dawa            |                                                            |
|             |                                                                                      |                   |                      | ays thea win       | laows             |                                                            |
| <u>го</u> – |                                                                                      |                   |                      | Window ar          | rangement but     | ttons                                                      |
| L <u>r</u>  |                                                                                      | <u>ل</u>          |                      | For details        | , see section 7   | .15.                                                       |
|             |                                                                                      |                   |                      |                    |                   |                                                            |
| Se          | elect the ele                                                                        | ment to           | display the          | edata of.          |                   |                                                            |
|             |                                                                                      |                   |                      |                    |                   |                                                            |
| Har         | monic ordei                                                                          | rs (1 to 4        | 0)                   |                    |                   |                                                            |
|             | Rms vol                                                                              | tage val          | ues for eac          | h harmonic         |                   |                                                            |
|             |                                                                                      | Dmo o             | urront volu          |                    | harmonia          |                                                            |
|             |                                                                                      |                   |                      | es ior each        | namonic           |                                                            |
|             |                                                                                      |                   | The c                | urrent phase       | e angle of eacl   | h harmonic order relative to the                           |
|             |                                                                                      |                   | funda                | mental curr        | ent               | in the line for order 4 / 50 4500° in this                 |
|             |                                                                                      |                   | Howe                 | ver, ine pnas      | se angle snown    | In the line for order 1 (-50.4583 in this                  |
|             |                                                                                      |                   | to tho               | fundamenta         | lase angle of the |                                                            |
|             |                                                                                      |                   |                      |                    | i voltage wavelt  | -                                                          |
| Order       | Voltage                                                                              | Current           | Phase                |                    |                   |                                                            |
| <b></b> _   | 203.6486                                                                             | 26.8987           | - 50.4584            | Element            | 1                 | <ul> <li>Input element</li> </ul>                          |
| 2           | 0.0485                                                                               | 0.1106            | 164.7549             | An Application     | =                 | <ul> <li>Application Limit<sup>1</sup></li> </ul>          |
| 3           | 2.0528<br>0.0469                                                                     | 12.3670<br>0.1479 | 91 0134              | Limit Value        |                   |                                                            |
| 5           | 4.9557                                                                               | 9.9089            | 108.6381             | Range              | 100V/500mA        |                                                            |
|             | 0.0620                                                                               | 0.1685            | - 96.4312            | Frequency          | 50 027 Hz =       | - The fundamental frequency of                             |
| 8           | 2.3027<br>0.0485                                                                     | 0.3261            | 76,4449              | Vehana (ma)        | 202 74 1/         | the PLL source                                             |
| 9           | 1.2767                                                                               | 7.4061            | 166.6276             | Voilage(ms)        | 203.74 V          |                                                            |
| 10          | 0.0651<br>0.2677                                                                     | 0.3279<br>6.5974  | 4.9413               | Current(ms)        | 37.3545 A         |                                                            |
| 12          | 0.0535                                                                               | 0.2734            | 166.1288             | PowerP             | 3476.74 W         |                                                            |
| 13          | 0.5513                                                                               | 6.1009            | 166.4077             | PowerS             | 7610.76 VA        |                                                            |
| 14          | 0.0440                                                                               | 0.5209<br>5.2980  | 44 3794              | PF                 | 0.4568            |                                                            |
| 16          | 0.0394                                                                               | 0.5026            | - 60.1340            | Sigma W            | 3476.74W =        | <ul> <li>Active power of all phases<sup>2</sup></li> </ul> |
| 17          | 0.5898                                                                               | 5.5678<br>0 2005  | - 38.5466            | THC                | 25.08 A 😑         | Total harmonic current                                     |
| 19          | 0.6338                                                                               | 5.1649            | 61.2908              | V THD              | 3.07 % =          | <ul> <li>Total harmonic distortion of voltage</li> </ul>   |
| 20          | 0.0364                                                                               | 0.5720            | - 85.4650            | A THD              | 102.21 % =        | <ul> <li>Total harmonic distortion of current</li> </ul>   |
| 21          | 0.8223<br>0.0325                                                                     | 4.4004<br>0.5051  | - 40.4594            | P THD              | 0.40 % =          | Total harmonic distortion of power                         |
| 23          | 0.4465                                                                               | 4.4589            | -158.2995            | Phil5              | 0.93 =            | Phase angle of the 5th harmonic current                    |
| 24          | 0.0345                                                                               | 0.4071            | 5.6636               | PWH                | 12887.7 % =       | Partial weighted harmonic current                          |
| 26          | 0.0318                                                                               | 0.5363            | -174.4433            | Inof               |                   | Potoronco fundamental current <sup>3</sup>                 |
| 27          | 0.0949                                                                               | 3.1576            | -115.7285            |                    |                   | Specified reference current                                |
| 28          | 0.0268<br>0.2204                                                                     | 0.3859<br>2.8426  | 105./036             |                    | =                 |                                                            |
| 30          | 0.0195                                                                               | 0.3090            | - 34.3559            | Min Rsce           | =                 | - Minimum short circuit ratio                              |
| 31          | 0.2740                                                                               | 2.5517            | - 44.8583            | Power Rsce         | =                 | Power supply short circuit ratio                           |
| 32          | 0.0171                                                                               | 1.9309            | -178.7124            | 1 If you           | u set the condif  | tions for applying limits to auto, the limit               |
| 34          | 0.0169                                                                               | 0.2746            | 52.9971              | value              | es are not displ  | ayed in the preview or when a compliance                   |
| 35          | 0.2012                                                                               | 1.9035            | 75.7305              | test i             | is executed.      | · · · · · · · · · · · · · · · · · · ·                      |
| 37          | 0.0669                                                                               | 1.6832            | -123.2436            | 2 Sigm             | a W is the activ  | ve power for all grouped phases (all                       |
| 38          | 0.0153                                                                               | 0.2834            | 66.2656              | meas               | sured input eler  | ments).                                                    |
| 39<br>40    | 0.1123                                                                               | 1.2859<br>0.2331  | 91.9717<br>0.9102    | 3 Valu             | es are not displ  | ayed during a preview or compliance test.                  |
| 10          | 0.0110                                                                               | 0.2001            | 0.3102               | Valu               | es appear on th   | e Analysis page (sections 10.9 to 10.15).                  |

#### 10.8 Making Compliance Test (Harmonic Measurements)

### **Judgment Display**

Once the test is finished, the overall judgment appears in the information area.

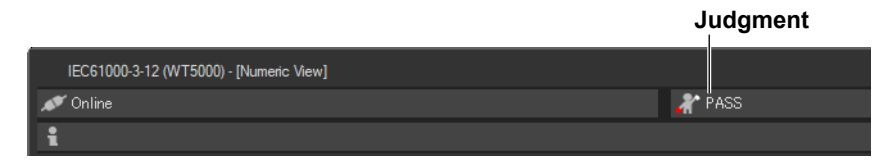

If all of the elements that are tested pass, PASS appears. Otherwise, FAIL appears.

| ar Pass  | PASS    |
|----------|---------|
| 🖍 FAIL   | FAIL    |
| 👗 NoData | No data |

# Explanation

### Judgment

PASS will appear in the following circumstances. Confirm the minimum measured Rsce from the Analysis page (see sections 10.9 to 10.14).

- The equipment passed with the limit for Rsce=33.
- The equipment did not pass with the limit for Rsce=33, but it did pass with the limit for the minimum Rsce that was calculated based on measurements.
- The equipment did not pass with the limit for Rsce=33, but it did pass with the limit for the specified minimum Rsce.

# **Error Messages during Measurement**

The following error message may appear when measurement is executed in Compliance Test.

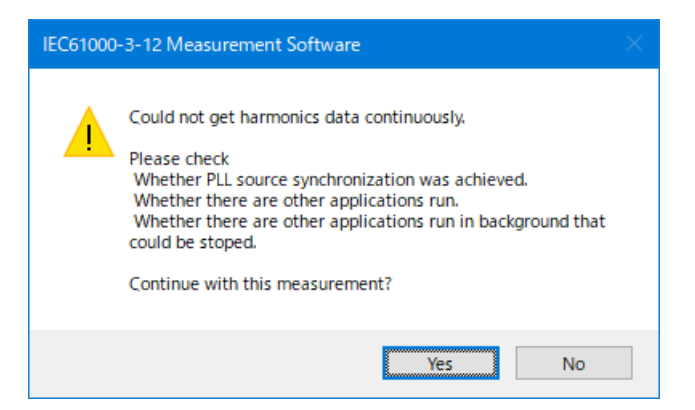

This software retrieves large amount of measured data from the WT. The error message may appear if the CPU on the PC is overloaded and cannot keep up with the data transfer. Lighten the load placed on the CPU on the PC by checking the points listed below.

- Do not operate or run other programs.
- · Close memory-resident programs (turn them OFF).
- Disable the standby mode.
- Use the software on a PC that satisfies the system requirements given in section 1.2.

Using the Analysis Page to Display Judgment Results and Measured Data

# **10.9 Displaying a Graph of All Judgments**

Procedure

Click

1.

👥 in the menu area. The Analysis submenu appears.

| <b>≯</b>   | Analysis                  |                                                                          |
|------------|---------------------------|--------------------------------------------------------------------------|
|            | Analysis of Test Result   | Analysis of test results<br>Measured data can be displayed.              |
| 5          | All Judgment              | All Judgment (page 10-36)                                                |
|            | Ih/Iref List & Graph View | List and graph of Ih/Iref values (section 10.10)                         |
|            | Rsce List & Graph View    | <ul> <li>List and graph of Rsce values<br/>(section 10.11)</li> </ul>    |
| Q          | Bar Graph of Harmonic     | Bar graph of harmonic data (section 10.12)                               |
|            | List of Harmonic          | <ul> <li>List of measured harmonic values<br/>(section 10.13)</li> </ul> |
|            | Trend Graph View          | <ul> <li>Trend graph (section 10.14)</li> </ul>                          |
|            | Wave Graph View -         | Waveform graph (section 10.15)                                           |
| <b>€</b> ∙ | Repeatability             | <ul> <li>Repeatability (section 5.2)</li> </ul>                          |
|            |                           |                                                                          |

Displays cascaded windows
 Displays tiled windows
 Window arrangement buttons
 For details, see section 7.15.

### Note .

#### Notes when switching to the Measure window

While in the Analysis window, if you click the Measure icon and switch to the Measure window, the measured data will be discarded. Save the data if you do not want it to be discarded (see chapter Chapter 12 for information on how to save data).

#### 10.9 Displaying a Graph of All Judgments

# **Displaying a Graph of All Judgments**

2. Click All Judgment. A graph of all judgments appears.

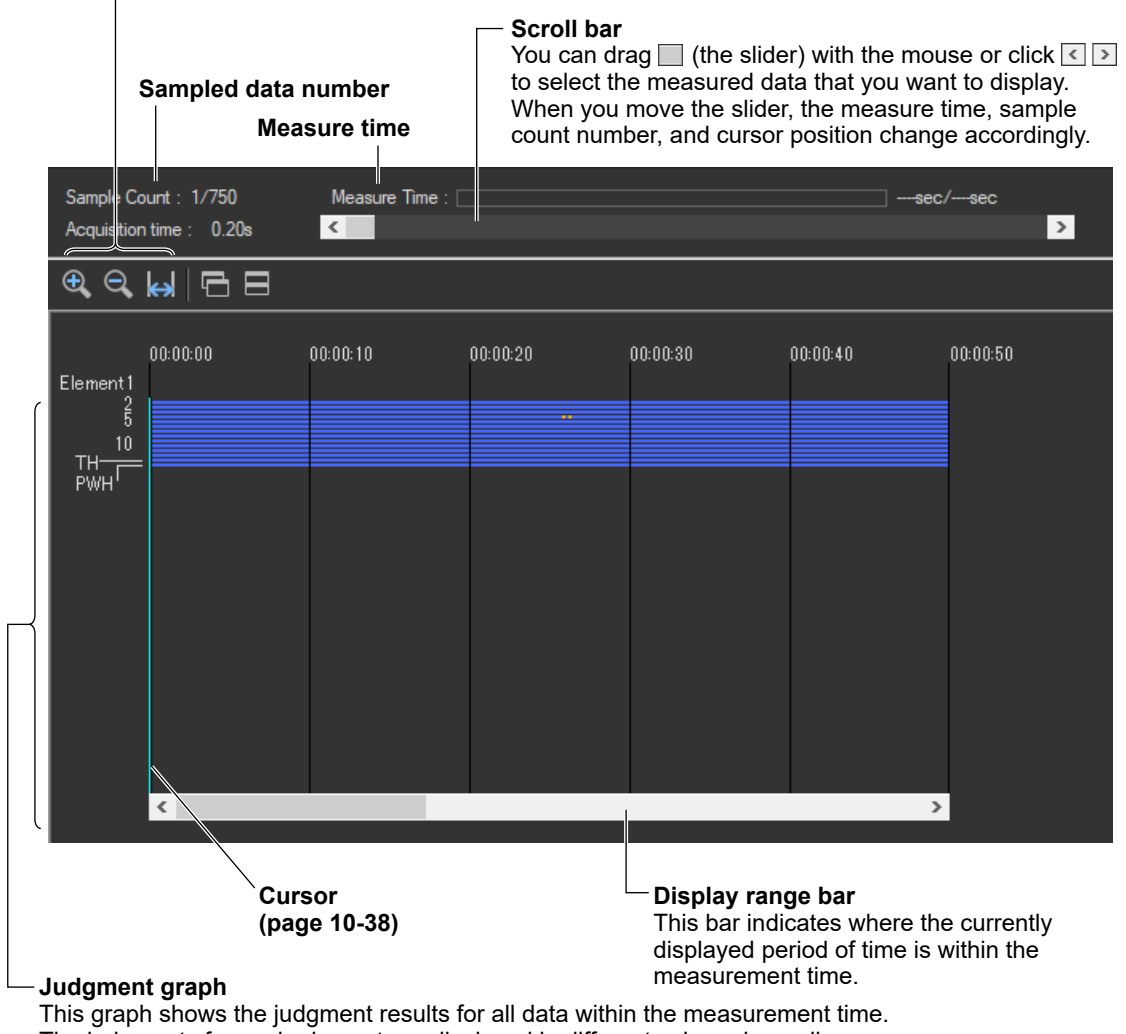

### Zoom in/zoom out/display all (page 10-38)

This graph shows the judgment results for all data within the measurement time. The judgments for each element are displayed in different colors, depending on the judgment results. The judgment results that are displayed here will change if you shift the displayed time range using the display range bar.

# Explanation

The software displays a graph that shows whether each of the values for current harmonic that are measured within the specified measurement time are within their limits according to the settings described in section 10.3, "Setting the WT Measurement Conditions".

The input elements that are measured vary depending on the Wiring Pattern setting (see chapter 7 for details). The software makes judgments for every input element that is set in the Wiring Pattern setting.

# **Display Colors**

The table below describes what the colors in the evaluation graph indicate. Below are the conditions of Condition 1 and Condition 2.

### **Condition 1**

The maximum harmonic current over the measurement time is within 1.5 times the specified limit. Evaluation is made on each harmonic.

### **Condition 2**

The mean harmonic current over the measurement time is within the specified limit. Evaluation is made on each harmonic.

| Blue   | Both Conditions 1 and 2 are met.  |
|--------|-----------------------------------|
| White  | No applicable limit is specified. |
| Yellow | Condition 1 is met.               |
|        | Condition 2 is not met.           |
| Orange | Condition 1 is not met.           |
|        | Condition 2 is met.               |
| Red    | Neither condition 1 or 2 is met.  |

\* The names of the sample colors of Microsoft Word or Excel are used for the names of the colors.

If the display of the measured data within the measurement time only contains blue, white, and turquoise, the overall judgment result will be PASS. If any of the data within the measurement time is yellow, orange, or red, the displayed judgment result will be FAIL.

### 10.9 Displaying a Graph of All Judgments

# **Zooming In and Out**

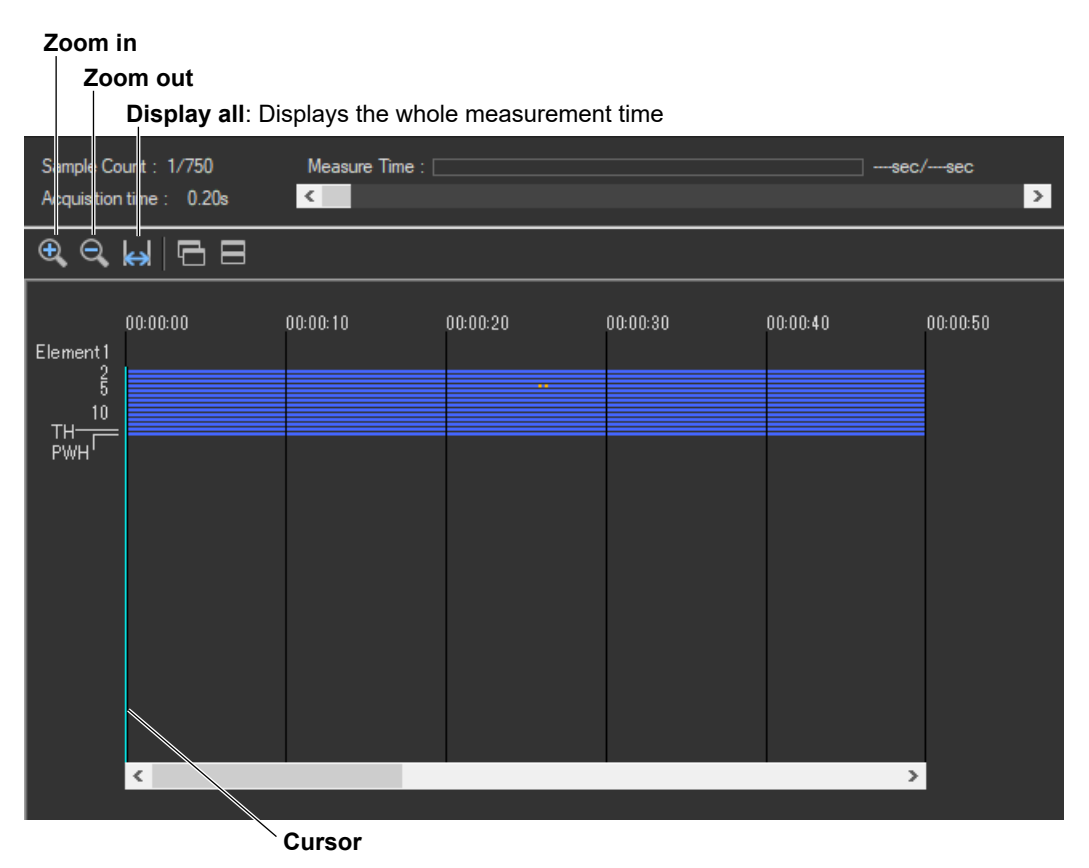

### The Zoom In and Zoom Out Icons

Each time you click one of the zoom icons, the software will zoom in or zoom out from the cursor. The zoom levels are:

```
25 s
50 s
100 s (1 min 40 s)
200 s (3 min 20 s)
400 s (6 min 40 s)
800 s (13 min 20 s)
1600 s (26 min 40 s)
3200 s (53 min 20 s)
.
```

The entire measurement time

If a zoom out would cause the zoomed display to show more than 75 % of the measurement time, the entire measurement time will be displayed. For example, if the measurement time is 1 h, the 3200 s (53 min 20 s) level will not be displayed because it would show 89 % of the entire measurement time.

### Using the Graph of All Judgments Effectively

You can select specific measured data that you want to examine more closely on the graph of all judgments to display bar graphs and lists of the measured data. The following example shows how to display an Ih/Iref list and bar graph for element 1.

**1.** Use the mouse to click the appropriate area. The cursor will shift to the time position that you click.

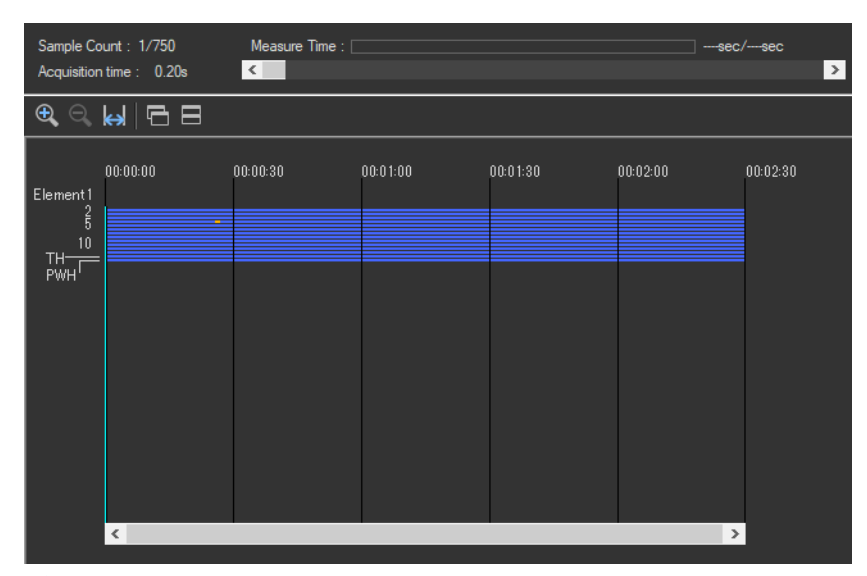

The cursor moves to the point (time) that you click on.

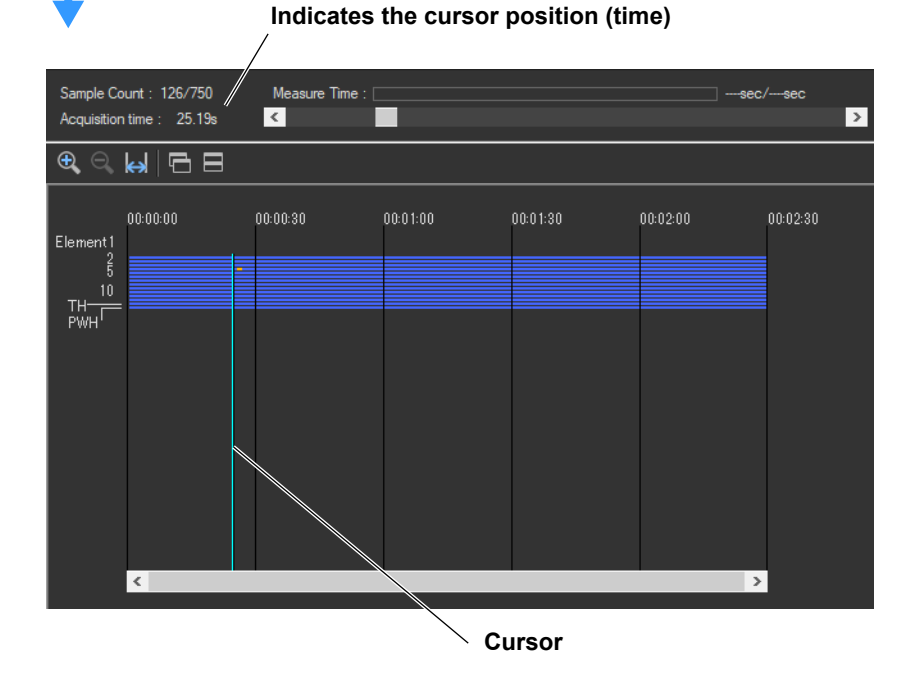

#### 10.9 Displaying a Graph of All Judgments

**2.** In the submenu, select **Ih/Iref List & Graph View**, and then select Instant from the list in the setting and display area. A bar graph for the instantaneous harmonic current values from the cursor position will appear.

For detailed information about the bar graph display, see section 10.12.

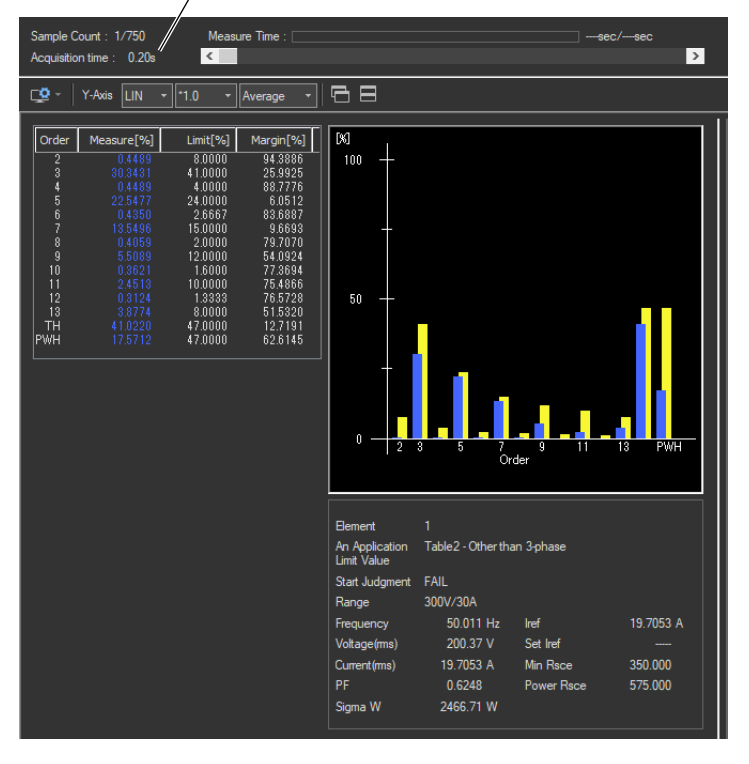

### Indicates the cursor position (time)

# 10.10 Displaying a List and Graph of Ih/Iref Values

# **Procedure**

1. Click in the menu area. The Analysis submenu appears.

For general information about submenus, see section 10.9.

# **Displaying a List and Graph of Ih/Iref Values**

2. Click Ih/Iref List & Graph View. A list and graph of Ih/Iref values appear.

#### with the mouse or click < > to select the measured data that you want to display. When you move the slider, the measure time, Select the element whose sample count number, and displayed measured data data you want to display. (instantaneous values) change accordingly. ple Count : 151/750 Measure Time : > uisition time : 30.19s < ¢ Y-Axis LIN - \*1.0 Average - 68 Measure[%] Limit[%] [%] Margin[%] 8.0000 41.0000 94.3886 25.9925 4.000 88.7776 24.000 79.7070 2 0001 12.000 1924 77.3694 75.4866 76.5728 10 11 12 13 TH WH 50 8.000 47.0000 12.7191 62.6145 Órder Input element Elemen An Application Limit Value Table2 - Other than 3-phase **Element judgment** The fundamental frequency Start Judgment of the PLL source 300V/30A Range Frequency Iref 19.7053 A **Reference current** Set Iref Voltage(ms Specified reference current Min Rsce 350.000 = Current(ms) Power Rsce 575.000 = Minimum short circuit ratio Sigma W 2466.71 W Power supply short circuit ratio

When displaying instantaneous values, you can drag [] (the slider)

### Changing the Y-Axis Scale (the Size of the Current Waveform)

### Selecting the Type of Y-Axis Scale

Select LIN (linear) or LOG (logarithmic).

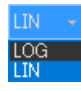

### Selecting the Magnification

When the type of scale is LIN, select **\*100.0**, **\*10.0**, **\*5.0**, **\*2.0**, **\*1.0**, **\*0.5**, or **\*0.1**. When the type of scale is LOG, select **\*100.0**, **\*10.0**, **\*1.0**, or **\*0.1**.

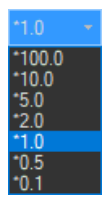

## Selecting Average, Maximum, or Instantaneous Values

Select Average, Maximum, or Instant.

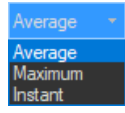

# Selecting the Element Whose Data You Want to Display

Click  $\square$ . If input elements 1 to 3 are being measured, as you click the icon, the displayed data will switch from element 1, to element 2, to element 3, to element 1, and so on. Click  $\blacksquare$  to select an element directly.

# Explanation

# **List Display**

### Measured Value (%)

The software calculates the measured current values for each harmonic order using the following formula:

#### <u>|h</u> |ref × 100[%]

Ih: Harmonic current component Iref: Reference current

## Limit (%)

The software calculates the limits according to the standard based on the settings described in sections 10.1 to 10.5.

### **Margin Degree**

Indicates the margin to the limit. For each harmonic, the margin is derived from the following equation using the limits and measured values displayed in the list.

### Limit – measured value Limit × 100

# **Bar Graph Display**

### Average/Maximum/Instantaneous Value

The software displays bar graphs and lists in three ways depending on whether you select to display average, maximum, or instantaneous values. This section explains the differences between each display.

### Average Value Display

- Values and bars for each harmonic order
   The software averages the measured data (instantaneous values) of each harmonic order that is acquired within the measurement time and displays those averages.
- Measured items that appear to the right of the list The software averages the values acquired for each measured item within the measurement time and displays those averages.
- Limit values and bars

The software displays numbers and yellow bars that indicate the values of the limits.

#### 10.10 Displaying a List and Graph of Ih/Iref Values

### Maximum Value Display

- Values and bars for each harmonic order The software finds and displays the maximum value from each harmonic order's measured values by comparing the instantaneous values that have been acquired within the measurement time.
- · Items that appear to the right of the list

The software finds and displays the maximum value for each measured item by comparing the instantaneous values that have been acquired within the measurement time.

· Limit values and bars

The software displays numbers and yellow bars that are 1.5 times greater than the values of the limits.

### Instantaneous Value Display

- Values and bars for each harmonic order The software displays the instantaneous values acquired within the measurement time for each harmonic order.
- Measured items that appear to the lower right of the list
   The software displays the instantoneous values acquired within the most
  - The software displays the instantaneous values acquired within the measurement time.
- Limit values and bars The software displays numbers and yellow bars that are 1.5 times greater than the values of the limits.
- Selecting Instantaneous Values

Use the scroll bar to change the displayed instantaneous values.

#### Note .

When the software is displaying average or maximum values, using the scroll bar will have no effect on the harmonic current list and graph displays.

### **Color of Bars**

The lengths for the bar graphs are determined by the size of the measured data that they represent. The meanings of bar colors are as follows:

| Blue   | Limit not exceeded.                         |
|--------|---------------------------------------------|
| Red    | Limit exceeded.                             |
| White  | No applicable limit is specified.           |
| Yellow | Limit specified by the applicable standard. |
|        |                                             |

\* The names of the sample colors of Microsoft Word or Excel are used for the names of the colors.

# Items that appear below the bar graphs.

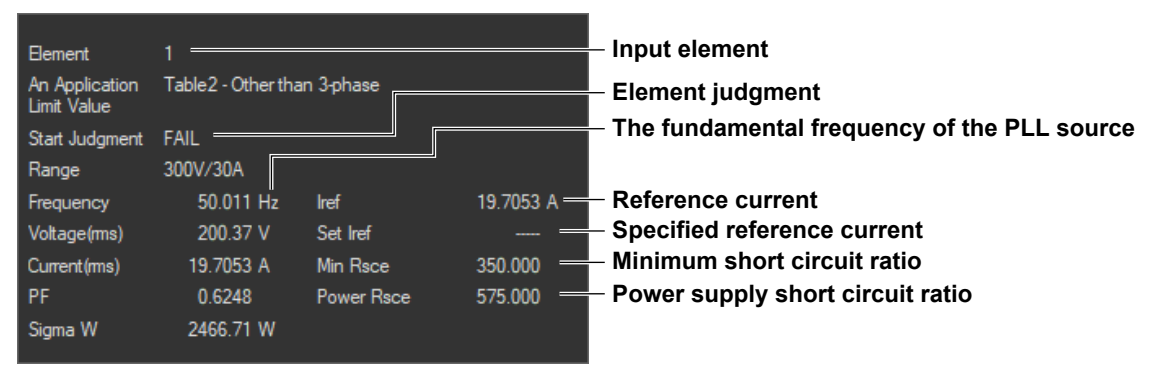

### **Element Judgment**

If the software returns a PASS judgment for each item in the currently displayed element, PASS appears here. Otherwise FAIL appears.

PASS will appear in the following circumstances. Confirm the minimum measured Rsce.

- The equipment passed with the limit for Rsce=33.
- The equipment did not pass with the limit for Rsce=33, but it did pass with the limit for the minimum Rsce that was calculated based on measurements.
- The equipment did not pass with the limit for Rsce=33, but it did pass with the limit for the specified minimum Rsce.

### Minimum Rsce (Minimum Short Circuit Ratio)

See the explanation under "Rsce Limit (Minimum Rsce)" in section 10.12.

### **Ssc (Short Circuit Power)**

Corresponds to the minimum Rsce, which is calculated based on measurement.

### Power Supply Rsce (Power Supply Short Circuit Ratio)

The short circuit ratio of the power supply of the testing device. According to the standard, the relationship between the minimum Rsce and the power supply Rsce must be as described below. Confirm that the results are in compliance with the standard.

- Equipment other than balanced three-phase equipment Minimum Rsce < Power supply Rsce</li>
- Balanced three-phase equipment Minimum Rsce < Power supply Rsce</li>
- Balanced three-phase equipment under specified conditions Minimum Rsce × 1.6 < Power supply Rsce</li>

# **Mutual Relationship of Graphs and Lists**

When using the scroll bar to select the time of acquisition and displaying the measured data on a graph window or list window displaying a certain instantaneous value, the other graph window or list window also shows the measured data at the same time of acquisition.

# **10.11 Displaying a List and Graph of Rsce Values**

## Procedure

1. Click in the menu area. The Analysis submenu appears.

For general information about submenus, see section 10.9.

# **Displaying a List and Graph of Rsce Values**

2. Click Rsce List & Graph View. A list and graph of Rsce values appear.

#### ple Count : 1/750 Measure Time ----sec/----sec quisition time : 0.20s < > Y-Axis LIN ▼ \*1.0 - Average - 🗗 🚍 Order Measure Limit Margin[%] 350.000 350.000 350.000 350.000 350.000 350.000 350.000 350.000 50.1929 10.3734 20.7199 73.2911 97.3669 67.6052 24.4000 107.633 350 9 11 13 TH PWH 33 11 13 TH 9 Order Element An Application Table 2 - Other than 3-phase Limit Value Start Judgment FAIL Range Frequency Iref 19.7053 A Set Iref Voltage(ms) Current(ms) Min Rsce 350.000 0.6248 Power Rsce 575.000 Sigma W

#### Select the element whose data you want to display.

# Changing the Y-Axis Scale (the Size of the Current Waveform)

### Selecting the Type of Y-Axis Scale

Select  $\ensuremath{\text{LIN}}$  (linear) or  $\ensuremath{\text{LOG}}$  (logarithmic).

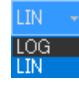

### **Selecting the Magnification**

When the type of scale is LIN, select **\*100.0**, **\*10.0**, **\*5.0**, **\*2.0**, **\*1.0**, **\*0.5**, or **\*0.1**. When the type of scale is LOG, select **\*100.0**, **\*10.0**, **\*10.0**, or **\*0.1**.

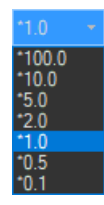

# Selecting to Display Average or Maximum Values

Select Average or Maximum.

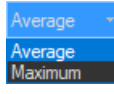

# Explanation

# List Display

### **Measured Values**

For each harmonic order, the measured values of Rsce are calculated based on the measured data according to linear interpolation.

### Rsce Limit (Minimum Rsce)

The greatest value out of the three values listed below will be used to calculate the Rsce limit (minimum Rsce). For more details, see the standard.

- Ih•Iref (average) of each harmonic
- TH: THC/Iref
- PWH: PWHC/Iref

On the example on the previous page, the measured TH value of 264.600 is the greatest, so it is used as the limit for each measured value (minimum Rsce).

### **Margin Degree**

Indicates the margin to the limit. For each harmonic, the margin is derived from the following equation using the limits and measured values displayed in the list.

Limit – measured value Limit × 100

#### 10.11 Displaying a List and Graph of Rsce Values

# **Bar Graph Display**

### Average/Maximum

The software displays bar graphs and lists in three ways depending on whether you select to display average, maximum, or instantaneous values. This section explains the differences between each display.

### Average Value Display

• Values and bars for each harmonic order

The software averages the measured data (instantaneous values) of each harmonic order that is acquired within the measurement time and displays those averages.

- Measured items that appear to the right of the list The software averages the values acquired for each measured item within the measurement time and displays those averages.
- Limit values and bars The software displays numbers and yellow bars that indicate the values of the limits.

### Maximum Value Display

· Values and bars for each harmonic order

The software finds and displays the maximum value from each harmonic order's measured values by comparing the instantaneous values that have been acquired within the measurement time.

- Items that appear to the right of the list
   The software finds and displays the maximum value for each measured item by comparing the instantaneous values that have been acquired within the measurement time.
- · Limit values and bars

The software displays numbers and yellow bars that are 1.5 times greater than the values of the limits.

#### Note \_

Using the scroll bar will have no effect on the Rsce list and bar graph displays.

### **Color of Bars**

The lengths for the bar graphs are determined by the size of the measured data that they represent. The meanings of bar colors are as follows:

| Blue   | Limit not exceeded.                         |
|--------|---------------------------------------------|
| Red    | Limit exceeded.                             |
| White  | No applicable limit is specified.           |
| Yellow | Limit specified by the applicable standard. |
|        |                                             |

\* The names of the sample colors of Microsoft Word or Excel are used for the names of the colors.

# **10.12 Displaying a Harmonic Bar Graph**

**1.** Click Q in the menu area. The Analysis submenu appears.

For general information about submenus, see section 10.9.

# Displaying a Harmonic Bar Graph

2. Click Bar Graph of Harmonic. A harmonic bar graph appears.

#### Select the element whose data you want to display.

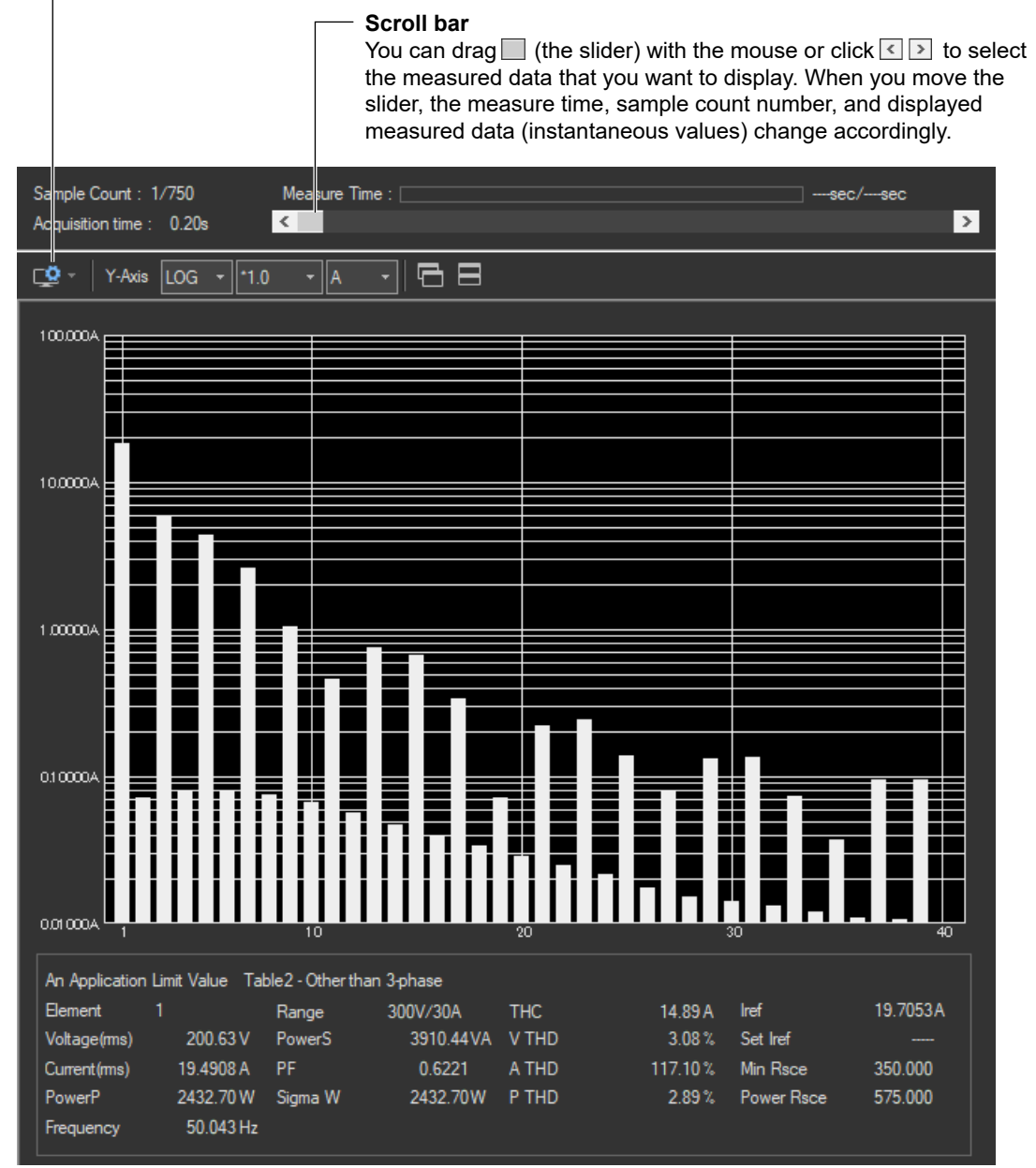

# Changing the Y-Axis Scale (the Size of the Current Waveform)

### Selecting the Type of Y-Axis Scale

Select LIN (linear) or LOG (logarithmic).

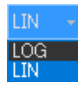

### **Selecting the Magnification**

When the type of scale is LIN, select **\*100.0**, **\*10.0**, **\*5.0**, **\*2.0**, **\*1.0**, **\*0.5**, or **\*0.1**. When the type of scale is LOG, select **\*100.0**, **\*10.0**, **\*1.0**, or **\*0.1**.

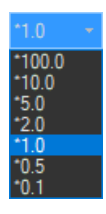

## **Selecting the Measurement Function to Display**

Select A, V, or Deg (for current, voltage, or phase angle).

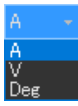

# Explanation

# Bar Graph of Harmonic Current or Voltage

The software displays the instantaneous values acquired within the measurement time for each harmonic order.

# **Bar Graph of Harmonic Phase Angles**

Bar graphs of the phase angle of the harmonic current with respect to the fundamental current for each harmonic can be displayed. However, the phase angle with respect to the fundamental voltage is displayed on the bar graph for the fundamental current.

- When the harmonic phase is leading the fundamental current, a positive phase angle is indicated; when the harmonic phase is lagging the fundamental current, a negative phase angle is indicated.
- When the fundamental current is leading the fundamental voltage, a negative phase angle is indicated; when the fundamental current is lagging the fundamental voltage, a positive phase angle is indicated.

# **Bar Graph Display Color**

The bar graph is displayed in white.

### Note .

There are no specified limits for voltages, currents, or phase angles. So limits for these values are not displayed.

# **Selecting Instantaneous Values**

Use the scroll bar to change the displayed instantaneous values.

# **10.13 Displaying a List of Measured Harmonic Values**

### Procedure

1. Click Q in the menu area. The Analysis submenu appears.

For general information about submenus, see section 10.9.

# **Displaying a List of Measured Harmonic Values**

2. Click List of Harmonic. A list of measured harmonic (instantaneous) values appears.

#### Select the element whose data you want to display.

#### Scroll bar

You can drag  $\square$  (the slider) with the mouse or click  $\leq \triangleright$  to select the measured data that you want to display. When you move the slider, the measure time, sample count number, and displayed measured data (instantaneous values) change accordingly.

|   | Sample Co<br>Acquisition                                                                                                    | ount : 1/750<br>n time : 0.20s                                                                                                    | Mea<br><                                                                                                    | sure Time : 📃                                                                                                    |                                                                                                    |                                                                                                    | sec/sec |  |  |
|---|----------------------------------------------------------------------------------------------------|----------------------------------------------------------------------------------------------------|----------------------------------------------------------------------------------------------------|----------------------------------------------------------------------------------------------------|----------------------------------------------------------------------------------------------------|----------------------------------------------------------------------------------------------------|---------|--|--|
| _ |                                                                                                    |                                                                                                    |                                                                                                    |                                                                                                    |                                                                                                    |                                                                                                    |         |  |  |
|   | Crder<br>1<br>2<br>4<br>5<br>6<br>7<br>8<br>9<br>10<br>11<br>12<br>13<br>14<br>15<br>16<br>17<br>18<br>9<br>10<br>21<br>22<br>23<br>14<br>15<br>16<br>22<br>23<br>24<br>25<br>26<br>27<br>28<br>29<br>20<br>21<br>22<br>23<br>24<br>25<br>26<br>27<br>28<br>29<br>20<br>21<br>22<br>23<br>24<br>25<br>26<br>27<br>28<br>29<br>20<br>21<br>22<br>23<br>24<br>25<br>26<br>27<br>28<br>29<br>20<br>21<br>22<br>23<br>24<br>25<br>26<br>27<br>28<br>29<br>20<br>21<br>20<br>21<br>22<br>23<br>24<br>25<br>26<br>27<br>28<br>29<br>20<br>20<br>21<br>20<br>21<br>22<br>23<br>24<br>25<br>26<br>27<br>28<br>29<br>20<br>20<br>21<br>22<br>23<br>24<br>25<br>26<br>27<br>28<br>29<br>20<br>20<br>21<br>22<br>23<br>24<br>25<br>26<br>27<br>28<br>29<br>20<br>20<br>21<br>22<br>28<br>28<br>29<br>20<br>20<br>20<br>20<br>20<br>20<br>20<br>20<br>20<br>20 | Voltage Voltage 200.5349 0.0313 2.4522 0.0236 4.5696 4.5696 0.0248 2.8799 0.0281 0.1288 0.0176 0.0175 0.6468 0.0175 0.6468 0.0184 0.2147 0.0148 0.6917 0.0148 0.6917 0.0148 0.0125 0.066 0.0136 0.0286 0.0136 0.013 0.013 0.013 0.013 0.013 0.013 0.00 0.00 | Current<br>18.5552<br>0.0723<br>5.0744<br>0.0784<br>4.4078<br>2.6380<br>0.0789<br>1.0520<br>0.0674<br>0.0570<br>0.0570<br>0.0570<br>0.0570<br>0.04625<br>0.0474<br>0.03867<br>0.03867<br>0.03867<br>0.0289<br>0.0289<br>0.0228<br>0.0289<br>0.0228<br>0.0289<br>0.0289<br>0.0387<br>0.0386<br>0.0389<br>0.0389 | Phase - 6.3401 - 86.9619 168.3582 105.4857 - 18.0031 156.9185 - 136.9201 - 136.9201 - 136.9201 - 135.923 58.9712 - 118.9319 - 113.7164 95.8246 73.9695 - 84.4005 - 88.5218 91.6040 121.7654 - 22.015 - 14.9846 - 117.3891 - 112.2554 61.9106 107.8584 - 105.8454 - 39.8266 119.3145 174.7188 2.6626 2.86104 - 28.6104 - 28.6104 - 28.6104 - 28.6104 - 28.6104 - 28.6104 - 28.6104 - 28.6104 - 28.6104 - 28.6104 - 28.6104 - 28.6104 - 28.6104 - 39.845 - 39.845 - 39. | Element<br>An Application<br>Limit Value<br>Range<br>Frequency<br>Voltage(ms)<br>Current(ms)<br>PowerP<br>PowerS<br>PF<br>Sigma W<br>THC<br>V THD<br>A THD<br>P THD<br>P TH | 1<br>Table2 - Other than 3-phase<br>300V/30A<br>50.043 Hz<br>200.63 V<br>19.4908 A<br>2432.70 W<br>3910.44 VA<br>0.6221<br>2432.70 W<br>14.89 A<br>3.08 %<br>117.10 %<br>2.89 %<br>16.93 %<br>19.7053 A<br> |         |  |  |
|   | 29<br>30<br>31<br>32<br>33<br>34<br>35<br>36<br>37<br>38<br>39<br>40                                                                                                    | 0.0660<br>0.0133<br>0.2179<br>0.0111<br>0.0583<br>0.130<br>0.1012<br>0.0121<br>0.0744<br>0.0108<br>0.0240<br>0.0240<br>0.0109                                                                                                    | 0.1337<br>0.0141<br>0.1371<br>0.0133<br>0.0733<br>0.0122<br>0.0372<br>0.0111<br>0.0949<br>0.0108<br>0.0959<br>0.0102                                                                                                    | 2.6026<br>28.6104<br>-170.3845<br>-126.8703<br>- 3.8100<br>83.6841<br>34.4983<br>-70.8491<br>171.0400<br>138.6606<br>- 19.1250<br>- 28.2133                                                                                                    | Power Rsce                                                                                                    | 575.000                                                                                                    |         |  |  |

# 10.14 Displaying a Trend Graph

# Procedure

1.

Click O in the menu area. The Analysis submenu appears.

For general information about submenus, see section 10.9.

# **Displaying a Trend Graph**

2. Click Trend Graph View. A trend graph appears.

# **Configuring a Trend Graph**

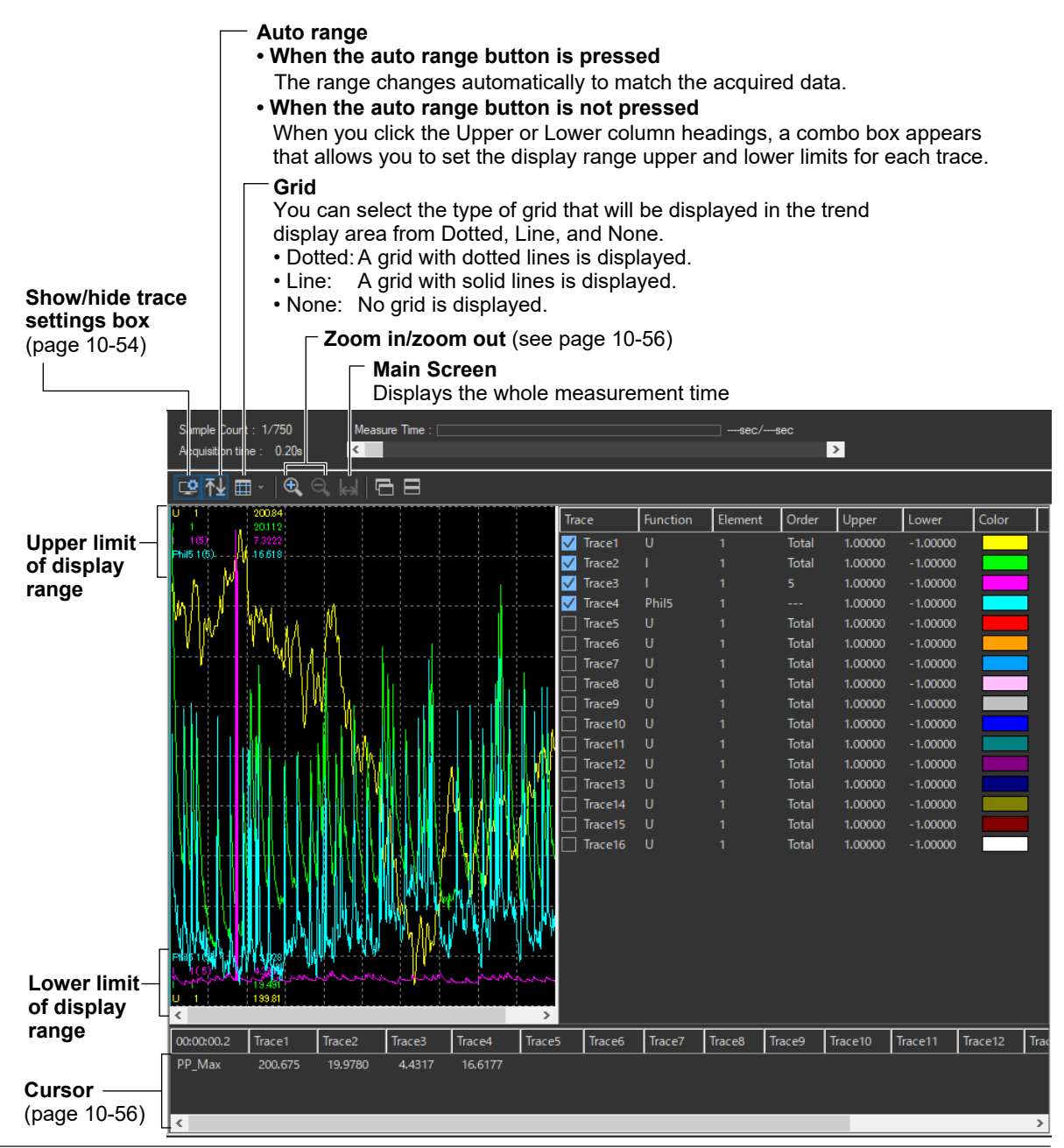

### 10.14 Displaying a Trend Graph

# **Configuring Traces**

| Show/h                                  | Show/hide trace settings box Trace settings box |                     |               |          |                       |          |          |         |        |         |          |         |           |
|-----------------------------------------|-------------------------------------------------|---------------------|---------------|----------|-----------------------|----------|----------|---------|--------|---------|----------|---------|-----------|
| S imple Count<br>A quisition tim        | t: 1/750<br>ne: 0.20s                           | Meas<br><           | ure Time : 🗌  |          |                       |          |          | sec/    | sec    | >       |          |         |           |
| 🗳 🕂 🖽                                   | -   🕀 🤇                                         | €, 🖌   🤅            | 38            |          |                       |          |          |         |        |         |          |         | -         |
| U 1                                     | 200.84<br>20.112                                |                     |               |          |                       | Trace    | Function | Element | Order  | Upper   | Lower    | Color   | $\square$ |
| 1 16)                                   | 7.3222                                          |                     |               |          |                       | 🗸 Trace1 | U        | 1       | Total  | 1.00000 | -1.00000 |         |           |
|                                         | 10.018                                          |                     |               |          |                       | 🗸 Trace2 |          |         | Total  | 1.00000 | -1.00000 |         |           |
|                                         |                                                 |                     |               |          |                       | 🗸 Trace3 |          |         |        | 1.00000 | -1.00000 |         |           |
|                                         | $\sim$                                          | $\langle \rangle$   |               |          | /                     | 🗸 Trace4 | Phil5    |         |        | 1.00000 | -1.00000 |         |           |
| r Mi IV                                 | $\smile$                                        |                     | $\sim$        |          |                       | Trace5   |          |         | Total  | 1.00000 | -1.00000 |         |           |
|                                         |                                                 |                     | ~             | /        |                       | Trace6   |          |         | Total  | 1.00000 | -1.00000 |         |           |
|                                         |                                                 |                     |               |          |                       | Trace7   |          |         | Total  | 1.00000 | -1.00000 |         |           |
|                                         |                                                 |                     |               |          |                       | Trace8   |          |         | Total  | 1.00000 | -1.00000 |         |           |
|                                         |                                                 |                     |               |          | t                     | Trace9   |          |         | Total  | 1.00000 | -1.00000 |         |           |
| 111                                     |                                                 |                     | A i           |          | ΛI                    | Trace10  |          |         | Total  | 1.00000 | -1.00000 |         |           |
|                                         | $\sim$                                          |                     |               |          | ( )                   | Trace11  |          |         | Total  | 1.00000 | -1.00000 |         |           |
| 11                                      |                                                 |                     |               |          | $  \langle \rangle  $ | Trace12  |          |         | Total  | 1.00000 | -1.00000 |         |           |
|                                         |                                                 |                     |               |          | $    \rangle$         | Trace13  |          |         | Total  | 1.00000 | -1.00000 |         |           |
| • • • • • • • • • • • • • • • • • • • • |                                                 | dere fer            | $\rightarrow$ |          |                       | Trace14  |          |         | Total  | 1.00000 | -1.00000 |         |           |
|                                         |                                                 |                     |               |          |                       | Trace15  |          |         | Total  | 1.00000 | -1.00000 |         |           |
| Ι                                       |                                                 |                     | <u>/</u>      |          |                       | Trace16  |          |         | Total  | 1.00000 | -1.00000 |         |           |
| $     \setminus$                        |                                                 |                     |               | $\sim$   |                       |          |          |         |        |         |          |         |           |
| $\parallel$ $\sim$                      | <u>_</u>                                        |                     | - JA) - E     |          |                       |          |          |         |        |         |          |         |           |
| df                                      | 5.                                              |                     | -}i+i-        |          |                       |          |          |         |        |         |          |         |           |
| M.                                      | Y V                                             | ~ ^                 | $1 \sim$      |          | $\lambda$             |          |          |         |        |         |          |         |           |
| Phil5 1(5)                              | 19 008                                          | $\sim$ $\checkmark$ |               | $\gamma$ |                       |          |          |         |        |         |          |         |           |
| 1(5)                                    | 4,3967                                          |                     |               | $\sim$   |                       |          |          |         |        |         |          |         |           |
| U 1                                     | 19.491                                          |                     |               |          |                       |          |          |         |        |         |          |         |           |
| <                                       |                                                 |                     |               |          | >                     |          |          |         |        |         |          |         |           |
| 00:00:00.2                              | Trace1                                          | Trace2              | Trace3        | Trace4   | Trace5                | Trace6   | Trace7   | Trace8  | Trace9 | Trace10 | Trace11  | Trace12 | Trac      |
|                                         | 200.629                                         | 19.4908             | 4.4073        | 12.8269  |                       |          |          |         |        |         |          |         | -         |
|                                         |                                                 |                     |               |          |                       |          |          |         |        |         |          |         |           |
|                                         |                                                 |                     |               |          |                       |          |          |         |        |         |          |         |           |
| <                                       |                                                 |                     |               |          |                       |          |          |         |        |         |          |         | >         |

### Trace

Select the trends you want to display (select or clear the check boxes).

### **Function**

Select the measurement function to be displayed.

- **1.** Click the **Function** column. A combo box opens.
- **2.** Select the measurement function.

#### Note \_\_\_\_\_

| You can select from the following measurement functions. |                                              |  |  |
|----------------------------------------------------------|----------------------------------------------|--|--|
| U                                                        | Voltage                                      |  |  |
| I                                                        | Current                                      |  |  |
| Р                                                        | Power                                        |  |  |
| Phil5                                                    | The phase angle of the 5th harmonic current. |  |  |
| THC                                                      | Total harmonic current                       |  |  |
| тн                                                       | THC/Iref                                     |  |  |
| PWH                                                      | PWHC/Iref                                    |  |  |

### Element

Select the element to be displayed.

- 1. Click the **Element** column. A combo box opens.
- 2. Select the element.

### Order

Select the harmonic order that you want to display.

- 1. Click the Order column heading. A combo box opens.
- 2. Select the harmonic order.

### **Upper and Lower**

If the Auto Ranging check box is not selected, set the Upper or Lower limit of the display range.

- 1. Click the Upper or Lower column. A edit box opens.
- **2.** Set the upper or lower limit value of the display range.

### Color

Select the display color of the trend.

- 1. Click the **Color** column. A combo box opens.
- **2.** Select the display color of the trend.

#### 10.14 Displaying a Trend Graph

# **Zooming In and Out**

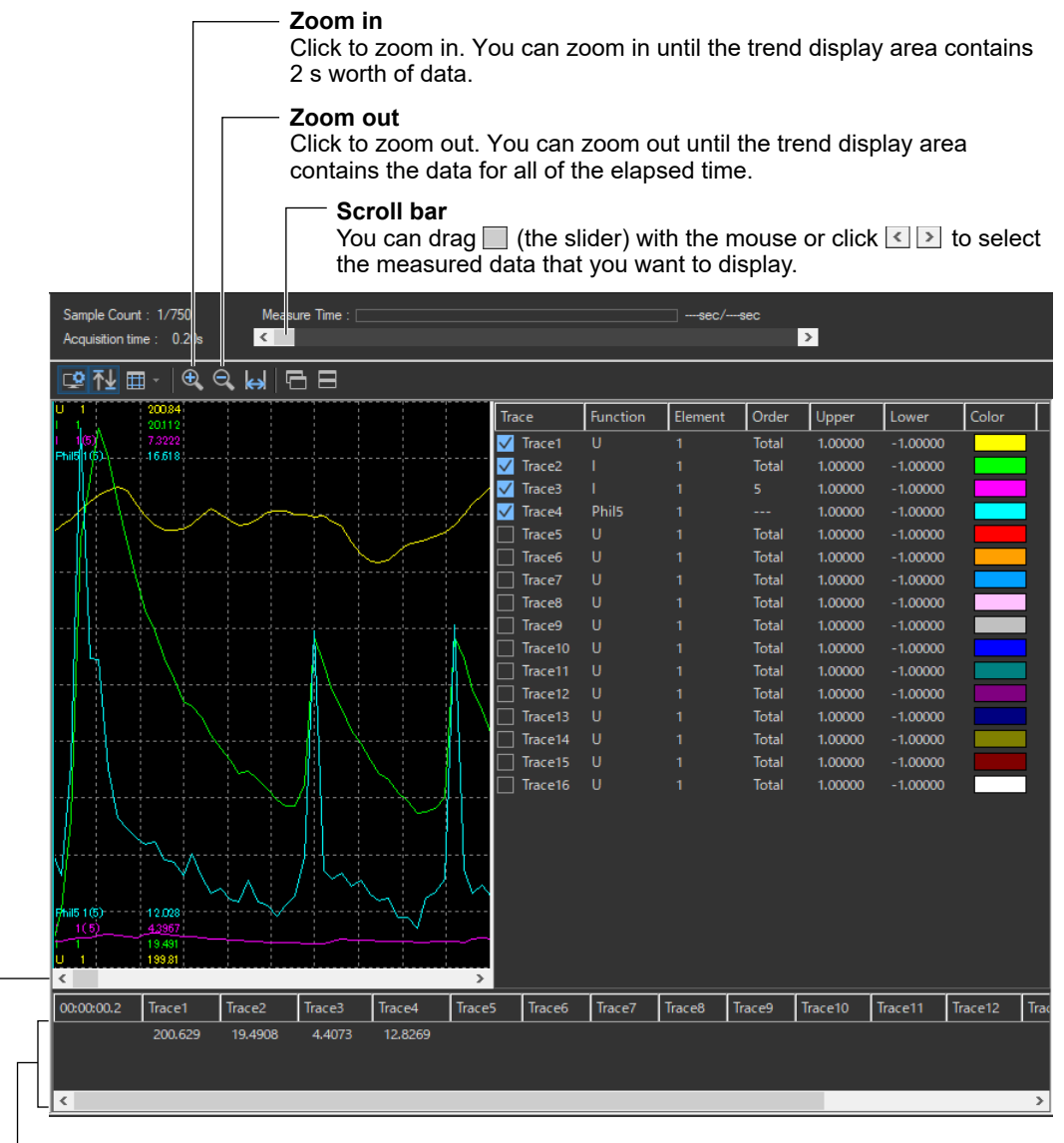

#### Cursor

When you click somewhere on the trend display area, a cursor will appear there. You can move the cursor by dragging it.

#### Slider

Move along the time axis to the waveform that you want to display.

# 10.15 Displaying a Waveform Graph

# Procedure

1. Click I in the menu area. The Analysis submenu appears.

For general information about submenus, see section 10.9.

# **Displaying a Waveform Graph**

2. Click Wave Graph View. A waveform graph appears.

### Select the element whose data you want to display.

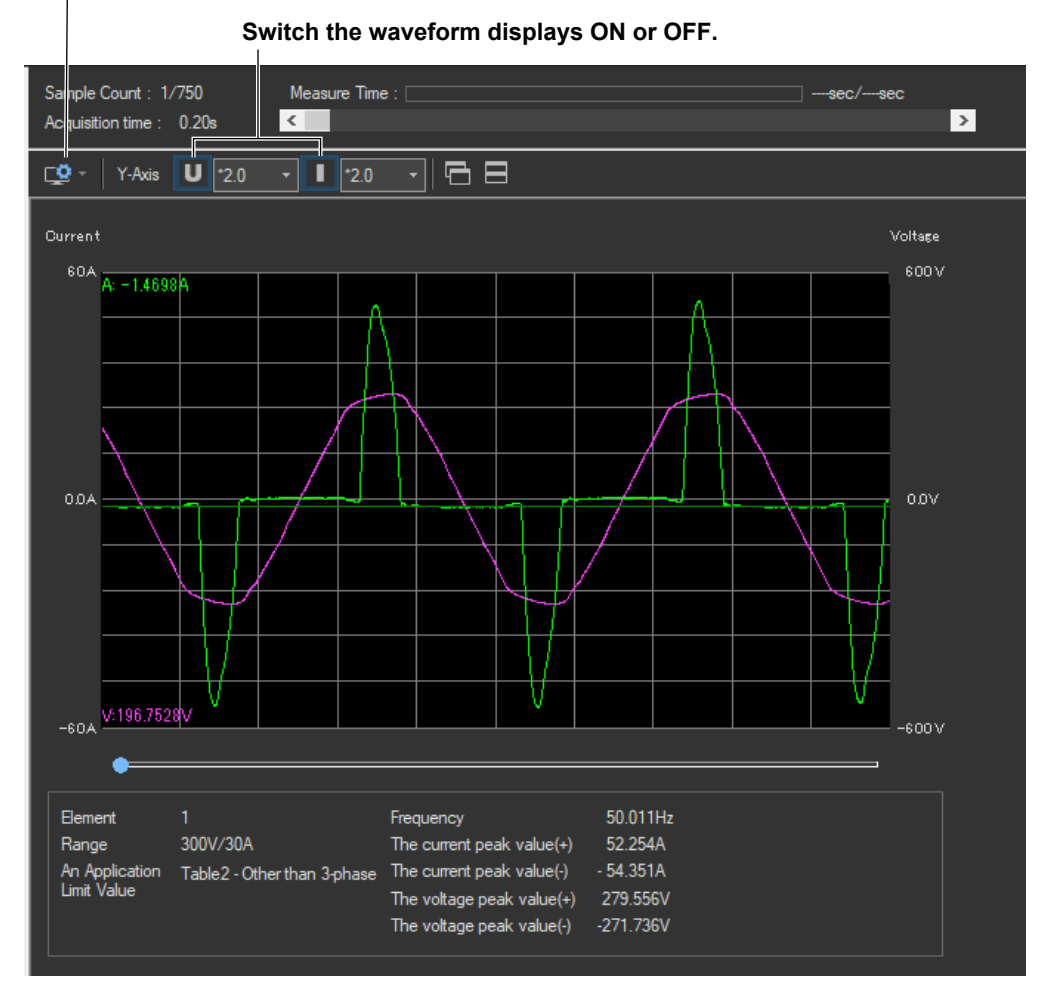

10.15 Displaying a Waveform Graph

# Changing the Y- Axis Scale (the Size of the Voltage and Current Waveforms)

Select \*100.0, \*10.0, \*50, \*2.0, \*1.0, \*0.5, or \*0.1.

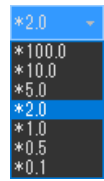

# Using the Cursor to Display Current and Phase Angle Values

When you click an area of the waveform, a cursor will appear there. The current and phase angle values at the cursor position will be displayed.

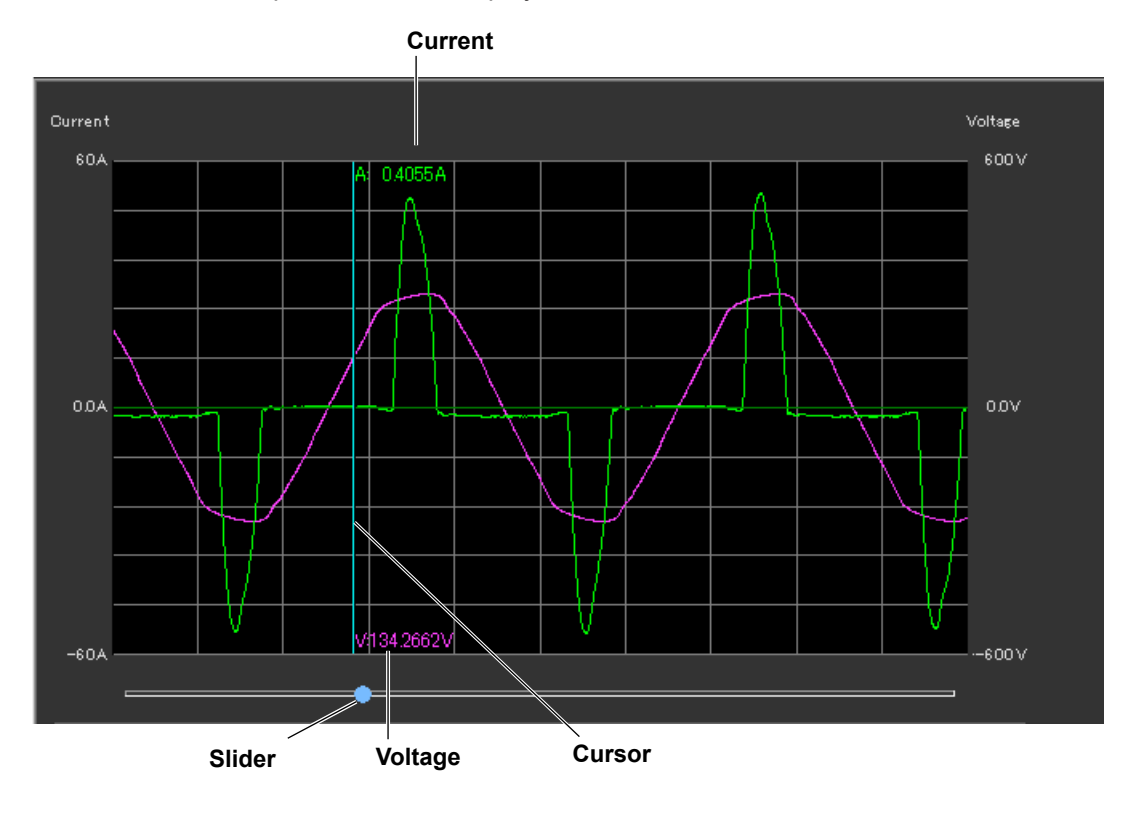

# Explanation

The waveform data is acquired immediately after the measurement for a compliance test is finished. The software acquires and displays a waveform graph of about two periods using 8000 points of current and voltage waveform data. You can display waveform graphs for each WT input element. This waveform data is different than the waveform data that is displayed in the waveform preview.

### Note

Using the scroll bar will have no effect on the waveform graph display.

# Numeric Value Displays below the Graph

Frequency

The average value of all frequencies (frequency of the fundamental signal of the PLL source) within the measurement time.

Current Peak (+)

Maximum positive value of the current waveform displayed.

- Current Peak (–) Maximum negative value of the current waveform displayed.
- Voltage Peak (+) Maximum positive value of the voltage waveform displayed.
- Voltage Peak (–) Maximum negative value of the voltage waveform displayed.

# **Using the Print Page to Print Reports**

This chapter explains how to print a report.

| 11.1 Setting a Report's Title and Comments |                                                                                                    |                                                         |  |  |  |  |
|--------------------------------------------|----------------------------------------------------------------------------------------------------|---------------------------------------------------------|--|--|--|--|
| <b>Procedure</b><br>1. Click               | in the menu area. The Print submenu a                                                                   | ippears.                                                |  |  |  |  |
| <b>→</b> •                                 | Print                                                                                                   |                                                         |  |  |  |  |
| <b>*</b>                                   | Report Title                                                                                            | — Enter the report title (page 11-2).                   |  |  |  |  |
|                                            | Experimental model Pattern A                                                                            | — Enter report comments (page 11-2).                    |  |  |  |  |
|                                            | Print Mode     Olor     Olor                                                                            | — Set the print mode (section 11.2).                    |  |  |  |  |
|                                            | Print Language                                                                                          | — Set the print language (section 11.2).                |  |  |  |  |
|                                            | Output Form  PDF BMP                                                                                    | <ul> <li>Set the output form (section 11.2).</li> </ul> |  |  |  |  |
|                                            | Detail Setting         Print Object         ✓ Element1         Element2         Element3    Print Setup | — Set print options* (section 11.3).                    |  |  |  |  |
|                                            | Report Output                                                                                           | Print (section 11.4).                                   |  |  |  |  |

#### 11.1 Setting a Report's Title and Comments

\* If the standard is IEC 61000-3-2, the following appears if you have selected Simple Test Measurement in the test menu described in section 4.1.

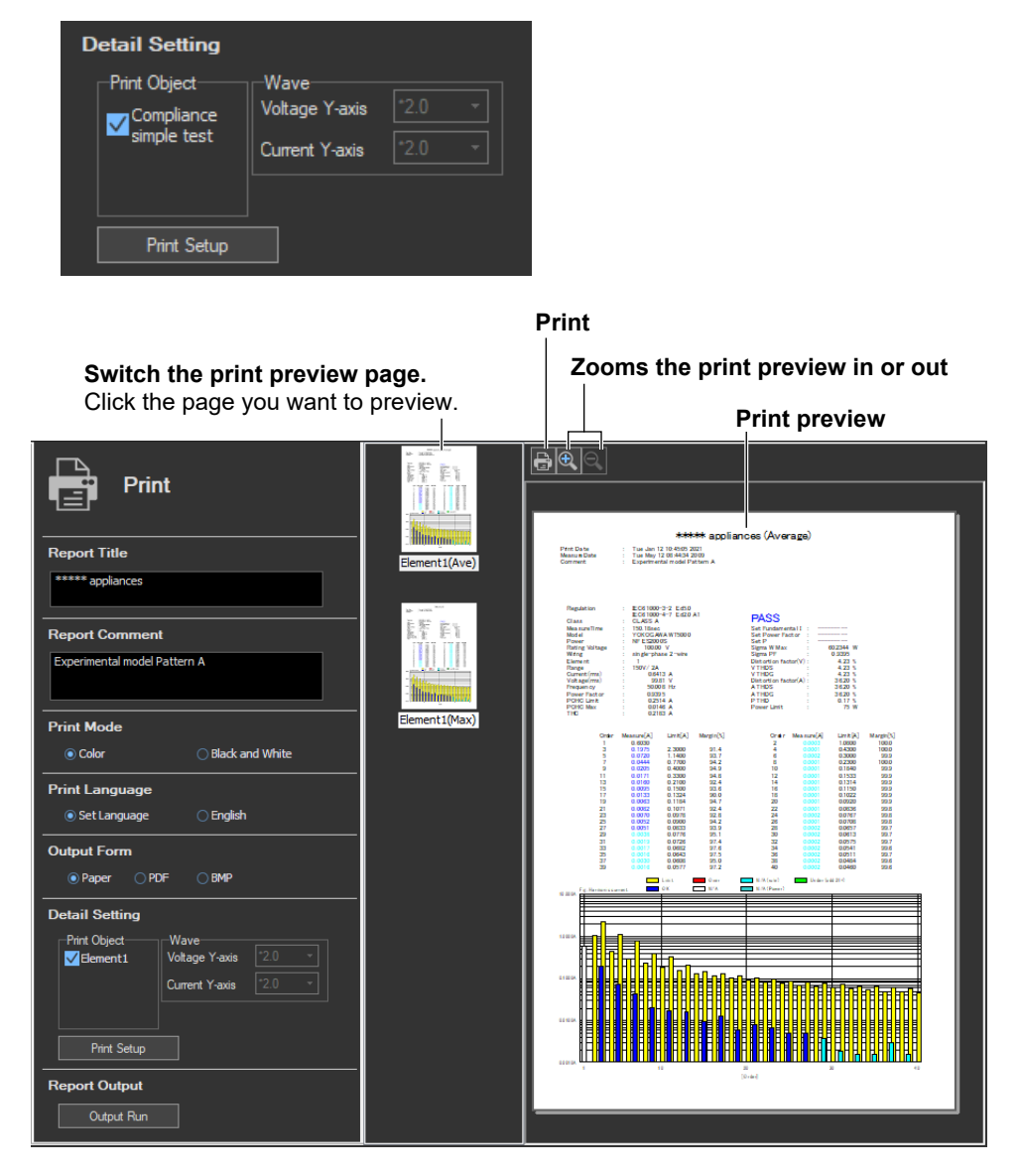

2. Enter the report title and the report comments in their respective boxes.

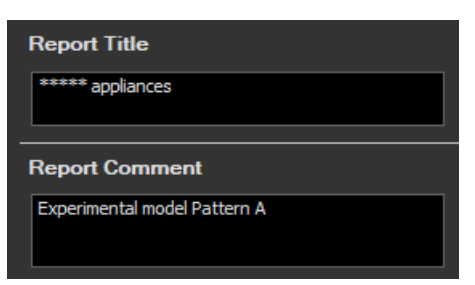

## Explanation

You can create reports using the data measured with the software.

# **Switching the Print Preview Page**

The following pages can be displayed in the print preview.

Compliance simple test (Simple)

(Only for IEC 61000-3-2)

This appears if you have selected Simple Test Measurement in the test menu described in section 4.1.

Compliance test

(Only for IEC 61000-3-2)

- Element (Element)
- Average data (Ave), Maximum data (Max)
- Waveform data (Wave)

(Only for IEC 61000-3-2, IEC 61000-3-12)

To display waveforms in the print preview and print them, select the "Add a waveform graph" check box under "Report" in the Option tab described in section 7.5 or 10.5.

## **Print Preview Display Area**

If the print preview is being zoomed in on, the displayed area is indicated with a red frame.

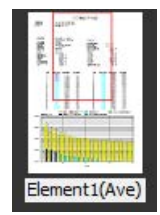

# Moving the Print Preview Display Area

Drag the red frame (which indicates the display area) to move the display area.

### Setting the Title and Comment of Reports

As necessary, you can set the title and comment of a report.

### Number of Characters That Can Be Entered

See the table below.

| Item    | Number of Characters That Can Be Entered                                                                                     |
|---------|----------------------------------------------------------------------------------------------------|
| Title   | Up to 40 characters can be entered.                                                                                          |
| Comment | You can enter up to 1000 characters.<br>Up to 90 characters can be displayed on one line.<br>Up to 6 lines can be displayed. |
## 11.2 Setting the Print Mode, Print Language, and Output Form

### Procedure

### **Selecting the Print Mode**

**1.** Select Color or Black and White under Print Mode. When you change the print mode, the print preview in the setting and display area will change accordingly.

| Print Mode |                 |
|------------|-----------------|
| Color      | Black and White |

## Selecting a Print Language

**2.** Select English or Set Language under Print Language. When you change the print language, the print preview in the setting and display area will change accordingly.

| Print Language |           |  |
|----------------|-----------|--|
| Set Language   | 🔿 English |  |

## Selecting a Output Form

3. Select Paper, PDF or BMP under Output Form.

| Οι | itput Forr | n |  |
|----|------------|---|--|
|    | Paper      |   |  |

## Selecting the BMP Resolution

- **4.** On the Option tab in the setting and display area, if you selected the "Setting display of BMP resolution" check box, select the BMP resolution.
  - \* For the optional condition settings in the setting menu of each software, see the following:
    - IEC 61000-3-2 Harmonic Measurement IEC 61000-3-3 Voltage Fluctuation and Flicker Measurement IEC 61000-3-11 Voltage Fluctuation and Flicker Measurement IEC 61000-3-12 Harmonic Measurement

Low

| Section 7.5  |   |
|--------------|---|
| Section 8.5  |   |
| Section 9.5  |   |
| Section 10.5 | 5 |

## Explanation

Output Form

O Paper O PDF

### **Selecting the BMP Resolution**

You can select the resolution from the following:

BMP

- Lowest Approx. 2MB, 768 x 1024
- Low Approx. 9MB, 1536 x 2048
- High Approx. 36MB, 3072 x 4096
- Highest Approx. 147MB, 6144 x 8192

## 11.3 Setting Print Details (Detail Setting)

## Procedure

## Selecting the Elements Whose Data You Want to Print

1. In the Print Object box, select the elements whose data you want to print.

| Detail Setting |                                          |  |
|----------------|------------------------------------------|--|
| Print Object   | Wave<br>Voltage Y-axis<br>Current Y-axis |  |
| Print Setup    |                                          |  |

## Selecting Whether or Not to Use the Margin Degree in Judgment (Only for IEC 61000-3-2)

**2.** To print judgments that use the margin degree, select "The margin degree is used" check box under "Margin Degree" in the Option tab described in section 7.5.

### **Selecting Whether or Not to Print Waveforms**

#### (Only for IEC 61000-3-2, IEC 61000-3-12)

**3.** To print waveforms, select the "Add a waveform graph" check box under "Report" in the Option tab described in section 7.5 or 10.5.

## Selecting the Type of Measured Data to Print

#### (Only for IEC 61000-3-2)

**4.** When you have selected Simple Test Measurement in the test menu described in section 4.1 and have executed a simple compliance test, select the type of data to print.

| Detail Setting<br>Print Object<br>Compliance<br>simple test | -Wave<br>Voltage Y-axis<br>Current Y-axis | *2.0 ×<br>*2.0 × |
|-------------------------------------------------------------|-------------------------------------------|------------------|
| Print Setup                                                 |                                           |                  |

## Changing the Y-Axis Scale (the Size of the Voltage and Current Waveforms)

(Only for IEC 61000-3-2, IEC 61000-3-12)

**5.** Select \*100.0, \*10.0, \*50, \*2.0, \*1.0, \*0.5, or \*0.1.

| Detail Setting |                                          |              |   |
|----------------|------------------------------------------|--------------|---|
| Print Object   | Wave<br>Voltage Y-axis<br>Current Y-axis | *2.0<br>*2.0 | • |
| Print Setup    |                                          |              |   |

## **Setting Up the Printer**

6. Choose Print Setup. The Print Setup dialog box opens.

| Detail Setting |                                          |              |   |
|----------------|------------------------------------------|--------------|---|
| Print Object   | Wave<br>Voltage Y-axis<br>Current Y-axis | *2.0<br>*2.0 | • |
| Print Setup    |                                          |              |   |

- 7. Enter appropriate settings for **Printer**, **Size**, **Source**, and **Orientation**.
- **8.** Click **OK**.

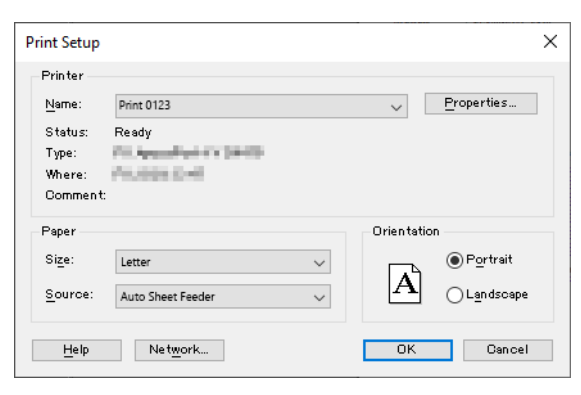

## Explanation

## Selecting the Elements Whose Data You Want to Print

The elements that you can select are determined by the options that you select for Wiring and Object.

| For the Wiring and Object settings of each software, see the following | ng:          |
|------------------------------------------------------------------------|--------------|
| IEC 61000-3-2 Harmonic Measurement                                     | Section 7.3  |
| IEC 61000-3-3 Voltage Fluctuation and Flicker Measurement              | Section 8.3  |
| IEC 61000-3-11 Voltage Fluctuation and Flicker Measurement             | Section 9.3  |
| IEC 61000-3-12 Harmonic Measurement                                    | Section 10.3 |
|                                                                        |              |

## Margin Degree Judgments

#### (Only for IEC 61000-3-2)

If you select "The margin degree is used" check box under "Margin Degree" in the Option tab described in section 7.5, the judgments based on the margin values for each harmonic will be printed in red and blue (for information about what each color means, see section 7.17).

## **Type of Measured Data to Print**

#### (Only for IEC 61000-3-2)

- · Compliance simple test: Measured data of the simple test
- Compliance test: Measured data of the compliance test that has been specified as the test reference for the simple test.

## Changing the Y-Axis Scale (the Size of the Voltage and Current Waveforms)

#### (Only for IEC 61000-3-2, IEC 61000-3-12)

If you select the "Add a waveform graph" check box under "Report" in the Option tab described in section 7.5 or 10.5, you can select the Y-axis (voltage or current amplitude) scale of the waveform graph in reports.

## **Print Setup**

Configure the printer according to your system environment.

## 11.4 Printing

### Procedure

## **Printing Reports**

You can print a report when measured data has been acquired or has been loaded from memory.

#### 1. Click Output Run.

- If Paper has been selected, proceed to step 2.
- If PDF or BMP has been selected, proceed to step 3.

| R | eport Output |  |
|---|--------------|--|
|   | Output Run   |  |

- 2. Enter appropriate settings for **Printer**, **Range**, **Copies**, etc. Click **OK**. The report is printed.
- **3.** Set the location and file name to save to. Click **Save**. The report is saved in the specified output format (PDF or BMP).

## Printing a Report Using the Print Button

- 1. Click 🖶 on the toolbar. A Print dialog box appears.
- 2. Enter appropriate settings for **Printer**, **Range**, **Copies**, etc. Click **OK**. The report is printed.

## Explanation

Configure the printer according to your system environment.

### **Printing Reports**

You can print a report when the measured data has been retrieved (or loaded). You can print a report for each input element (see section 11.3).

#### **Power Supply Information**

If the NF Power Connection is set to Used in "Configuring the Connection to the Power Supply" (see section 6.1), the following items are included in the report.

- Power: The type of power supply and reference impedance network (RIN)\*
- · Impedance: Reference impedance network (RIN) setting\*
  - \* This is displayed if you select the "Reference Impedance Network (RIN) is used" check box in the power supply settings.

| For the power supply settings of each software, see the following:  |           |
|---------------------------------------------------------------------|-----------|
| IEC 61000-3-2 Harmonic Measurement Software                         | page 7-12 |
| IEC 61000-3-3 Voltage Fluctuation and Flicker Measurement Software  | page 8-5  |
| IEC 61000-3-11 Voltage Fluctuation and Flicker Measurement Software | page 9-7  |
| IEC 61000-3-12 Harmonic Measurement Software                        | page 10-6 |

## **Examples of Printed Reports**

#### IEC 61000-3-2 Harmonic Measurement

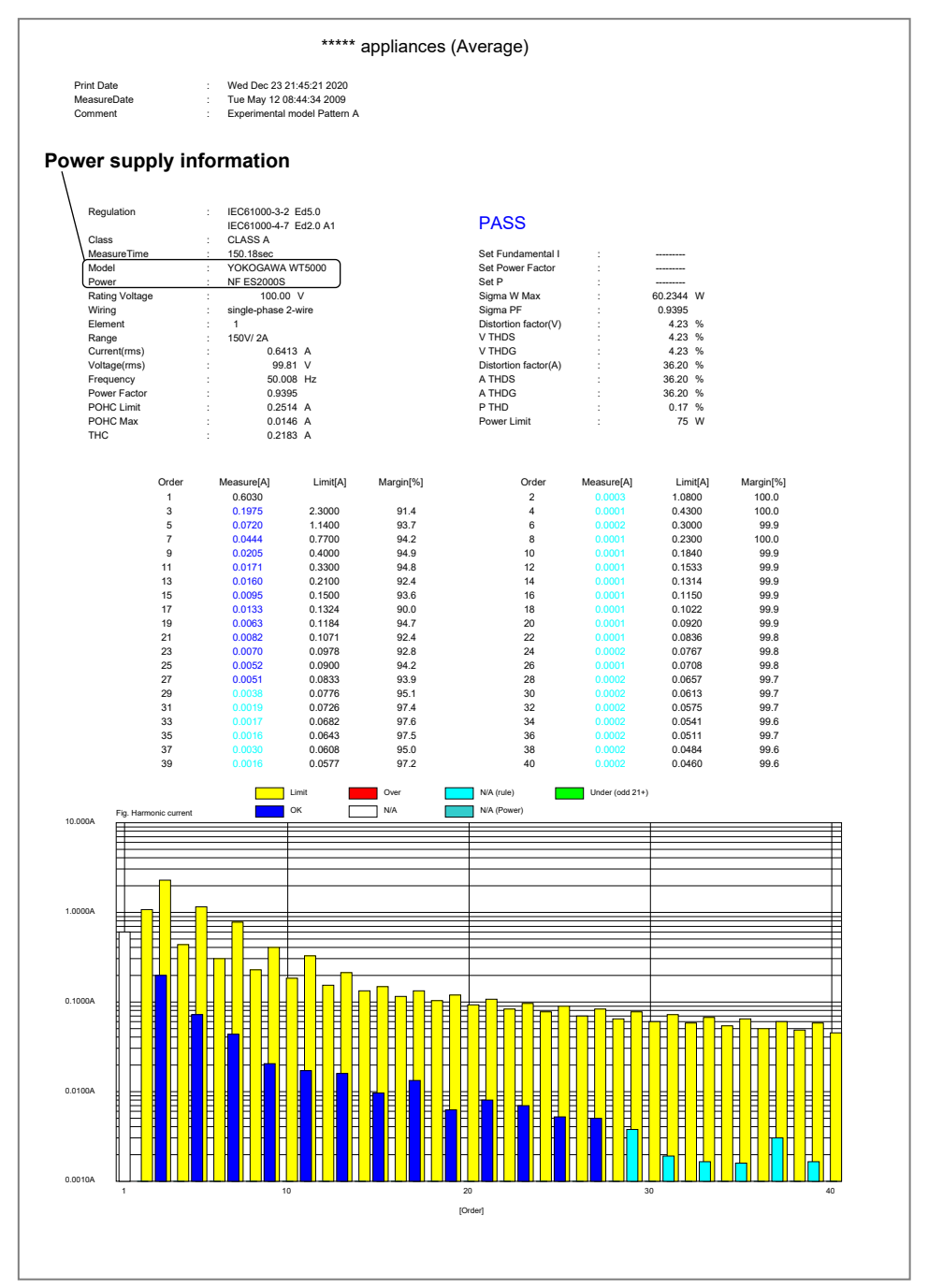

11

#### IEC 61000-3-3 Voltage Fluctuation and Flicker Measurement

General Measurement (when the power supply function is in use)

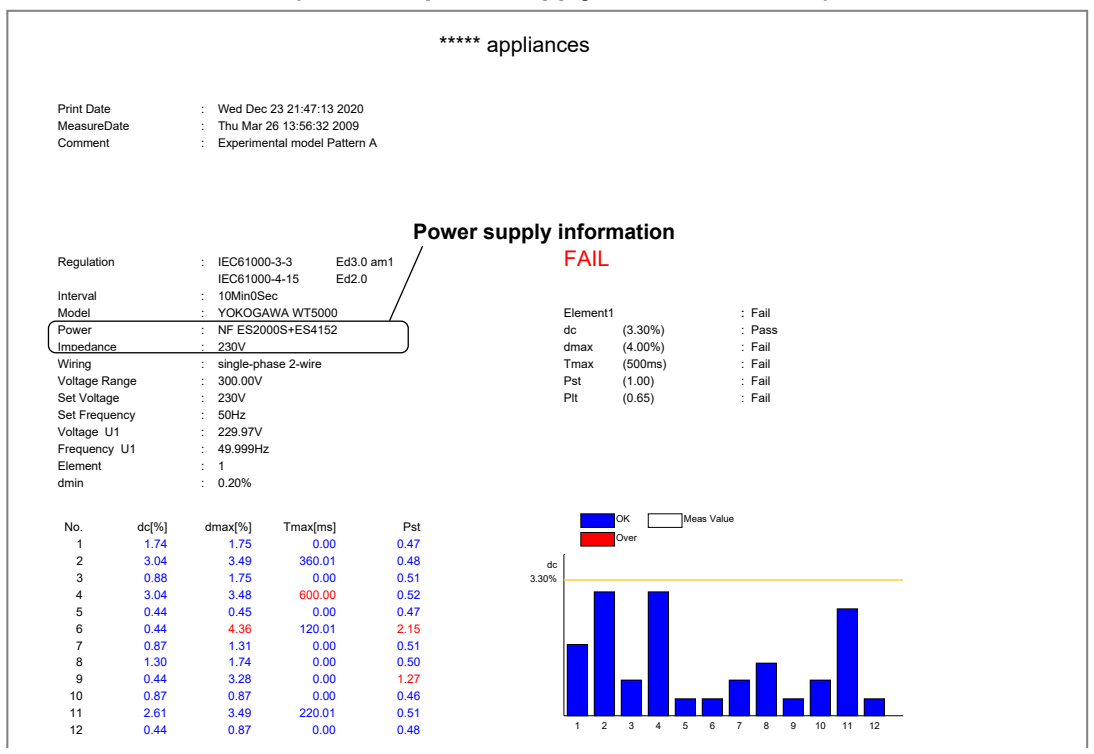

#### **Manual Measurement**

|            |          |                    | *             | **** app | olian | ces      |                 |                                            |
|------------|----------|--------------------|---------------|----------|-------|----------|-----------------|--------------------------------------------|
|            |          |                    |               |          |       |          |                 |                                            |
|            |          |                    |               |          |       |          |                 |                                            |
| Print Date | e        | : Wed Dec 23 21:   | 18:05 2020    |          |       |          |                 |                                            |
| Measure    | Date     | : Mon Jan 7 15:0   | 9:04 2008     |          |       |          |                 |                                            |
| Commen     | t        | : Experimental mo  | del Pattern A |          |       |          |                 |                                            |
|            |          |                    |               |          |       |          |                 |                                            |
|            |          |                    |               |          |       |          |                 |                                            |
|            |          |                    |               |          |       |          |                 |                                            |
|            |          |                    |               |          |       |          |                 |                                            |
|            |          |                    |               |          |       |          |                 |                                            |
| Regulatio  | n        | : IEC61000-3-3     | Ed3.0 am1     |          |       | PASS     |                 |                                            |
|            |          | IEC61000-4-15      | Ed2.0         |          |       |          |                 |                                            |
| Interval   |          | : 1Min             |               |          |       |          |                 |                                            |
| Model      |          | : YOKOGAWA W       | F5000         |          |       | Element1 |                 | : Pass                                     |
| Power      |          | : NF ES2000S+E     | 64152         |          |       | dc       | (3.30%)         | :                                          |
| Impedan    | ce       | : 230V             |               |          |       | dmax     | (7.00%)         | : Pass                                     |
| Wiring     |          | : single-phase 2-v | rire          |          |       | Tmax     | (500ms)         | :                                          |
| Voltage F  | Range    | : 300.00V          |               |          |       | Pst      | ()              | :                                          |
| Set Volta  | ge       | : 230V             |               |          |       | Plt      | ()              |                                            |
| Set Frequ  | lency    | : 50Hz             |               |          |       |          |                 |                                            |
| Voltage    | U1       | : 229.97V          |               |          |       |          |                 |                                            |
| Frequenc   | cy U1    | : 50.000Hz         |               |          |       |          |                 |                                            |
| Element    |          | : 1                |               |          |       |          |                 |                                            |
| amin       |          | : 0.20%            |               |          |       |          |                 |                                            |
| No         | dc[%]    | dmax[%]            | Tmaximsl      | Pst      |       | 0        | к Max           | Meas Value                                 |
| 1          | 0.00 max | 6.28               | 0.00 max      |          |       | 0        | Iver Min        |                                            |
| 2          | 0.00     | 6.28               | 0.00          |          | da    | 1        |                 |                                            |
| 3          | 0.00     | 6.28               | 0.00          |          | 3.30% |          |                 |                                            |
| 4          | 0.00     | 6.28               | 0.00          |          |       |          |                 |                                            |
| 5          | 0.00     | 6.28               | 0.00          |          |       |          |                 |                                            |
| 6          | 0.00     | 6.28               | 0.00          |          |       |          |                 |                                            |
| 7          | 0.00     | 6.28               | 0.00          |          |       |          |                 |                                            |
| 8          | 0.00     | 6.28               | 0.00          |          |       |          |                 |                                            |
| 9          | 0.00     | 6.28               | 0.00          |          |       |          |                 |                                            |
| 10         | 0.00     | 6.28               | 0.00          |          |       |          |                 |                                            |
| 11         | 0.00     | 6.28               | 0.00          |          |       | L        |                 |                                            |
| 12         | 0.00     | 6.28               | 0.00          |          |       | 1234     | 5 6 7 8 9 10 11 | 12 13 14 15 16 17 18 19 20 21 22 23 24 AVG |
| 13         | 0.00     | 8.28               | 0.00          |          |       |          |                 |                                            |

#### IEC 61000-3-11 Voltage Fluctuation and Flicker Measurement

General Measurement (when the power supply function is in use)

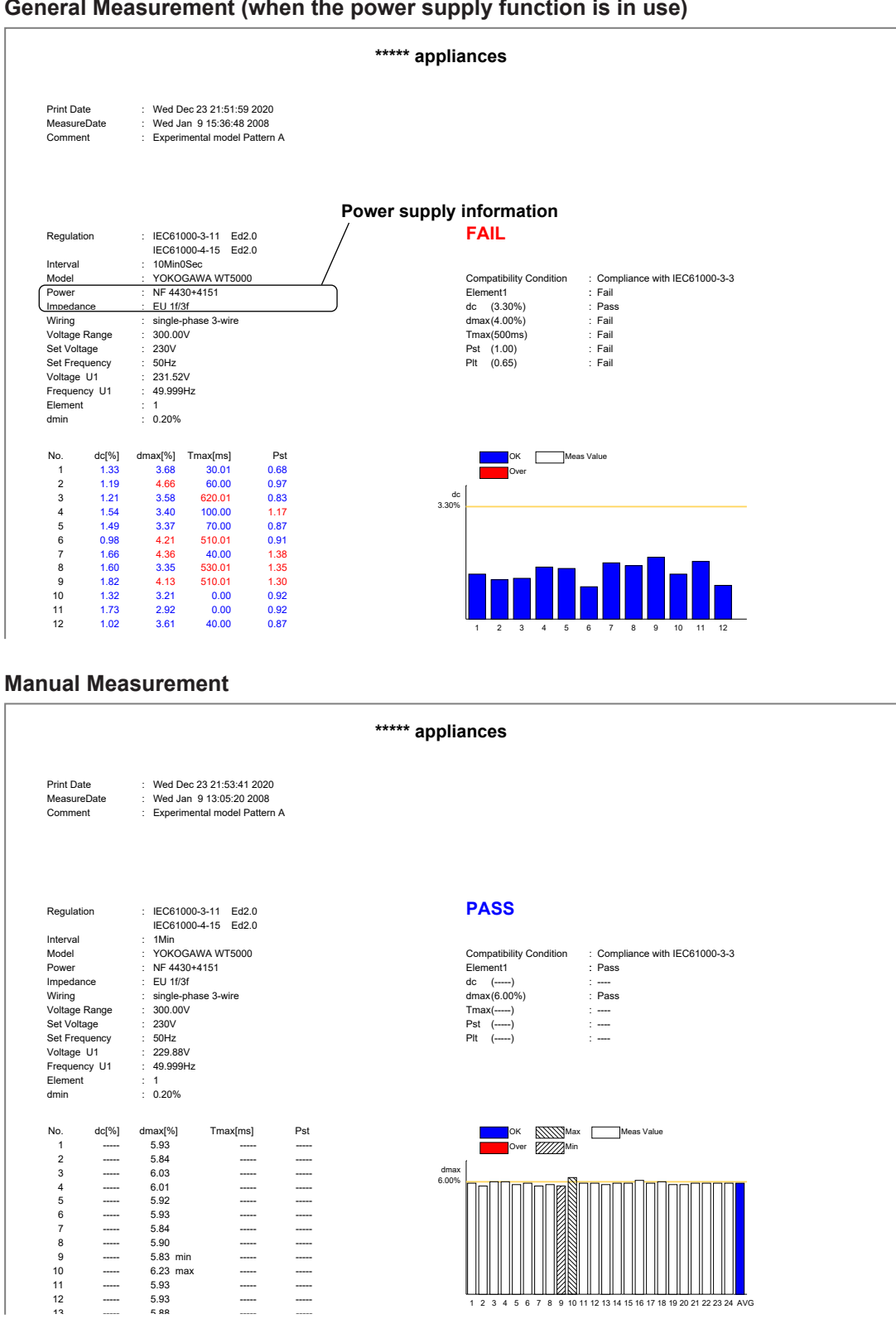

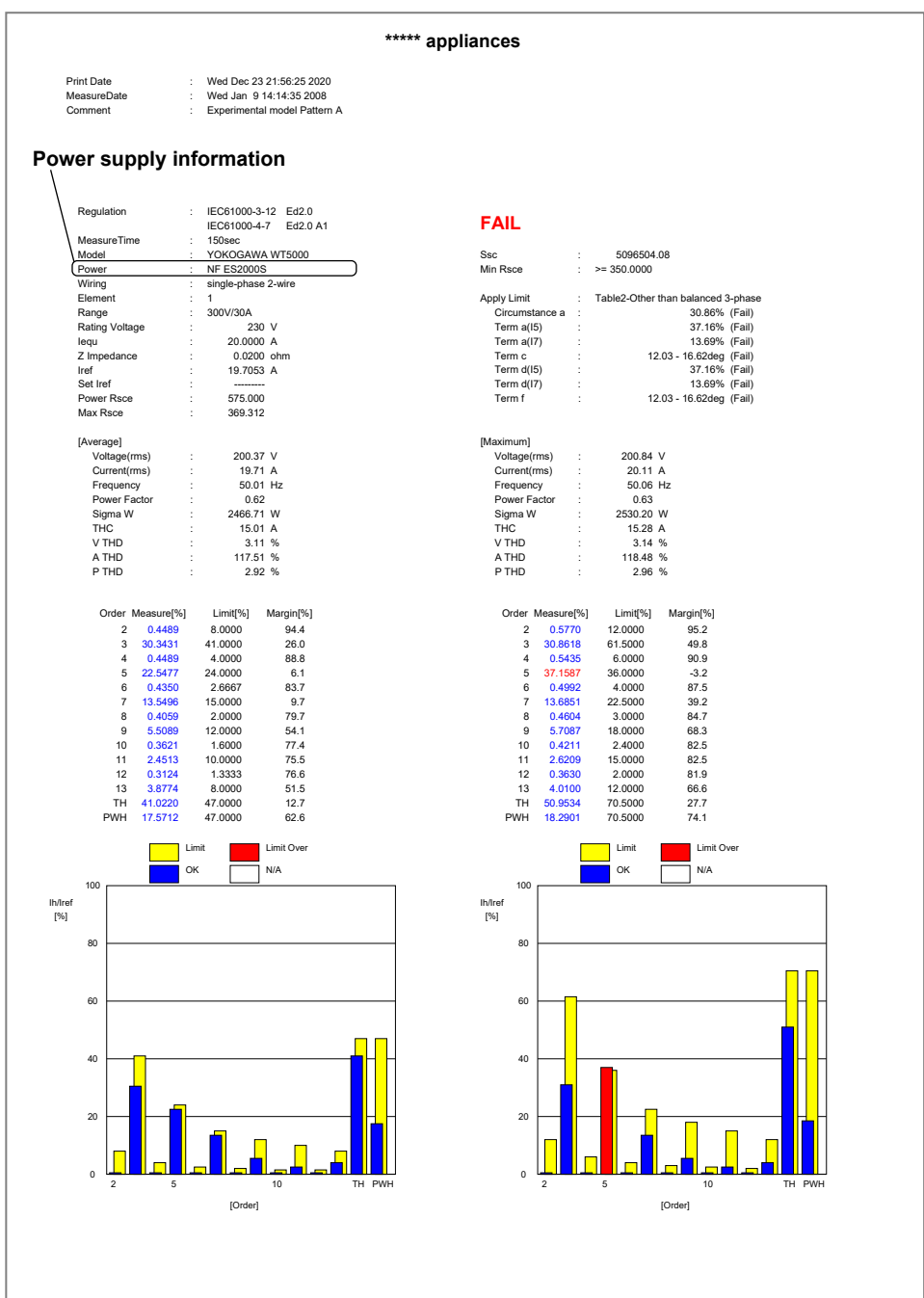

#### IEC 61000-3-12 Harmonic Measurement

## Using the Save Page to Save Setting Information and Measured Data

This chapter explains how to save setting information and measure data.

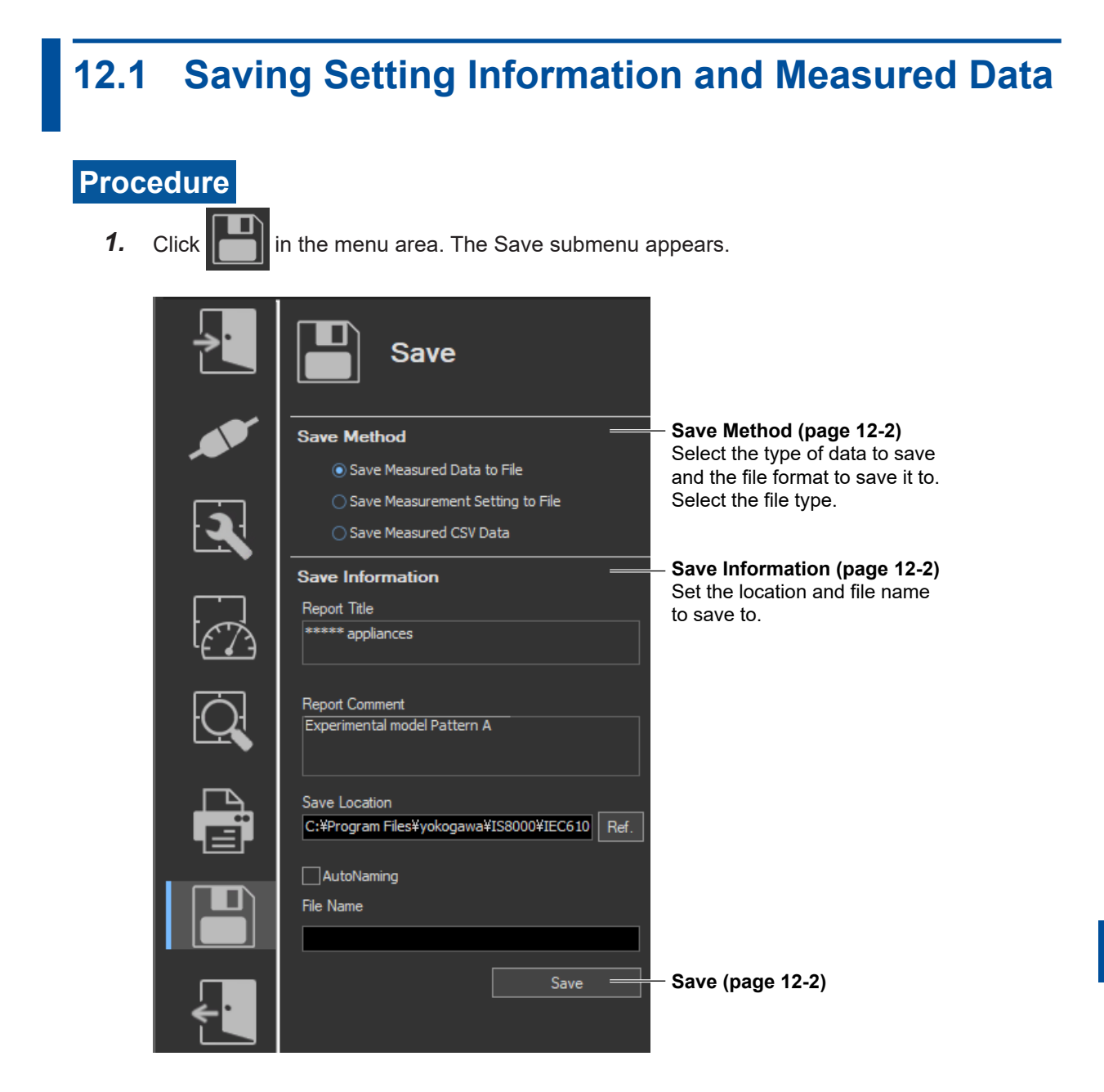

### **Configuring File Information Display Settings**

- **1.** Right-click the file information heading area at the top of the setting and display area. A list of the different types of information that can be displayed appears.
- 2. Select the type of information that you want to display.

IEC 61000-3-2, IEC 61000-3-12 Harmonic Measurement Software

| Date            | Report Title                       | Report Comment     | Measured Data | File Name 🔺  | Element              |
|-----------------|------------------------------------|--------------------|---------------|--------------|----------------------|
| 2019/05/11 14:2 | ✓ Date                             | imental model Patt | -             | test 00      | 59 59 59309309309309 |
| 2019/12/27 10:1 | ✓ Report Title                     | imental model Patt |               | test 01      | 59 59 5930 30 30 30  |
| 2019/12/27 10:1 | <ul> <li>Report Comment</li> </ul> | imental model Patt |               | test 02      | 59 59 5930 30 30 30  |
| 2019/12/27 10:1 | <ul> <li>Measured Data</li> </ul>  | imental model Patt |               | test20191227 | 59 59 5930 30 30 30  |
| 2020/01/23 15:4 | ✓ File Name                        | imental model Patt |               | test20200123 | 59 59 59369369369369 |
|                 | ✓ Element                          |                    |               |              |                      |

IEC 61000-3-3, IEC 61000-3-11 Voltage Fluctuation and Flicker Measurement Software

| Date Date                                                                                                    | rt Comment                                           | General Data | Manual Data | File Name                                    | Element                                                                                   |
|----------------------------------------------------------------------------------------------------|------------------------------------------------------|--------------|-------------|----------------------------------------------|-------------------------------------------------------------------------------------------|
| 2019/12/19 11:11:34<br>2019/12/19 10:48:08<br>2019/12/17 14:17:48<br>2019/12/17 14:28:24<br>2019/12/17 14:28:24<br>V Date<br>V Report Title<br>V Report Comment<br>V General Data<br>V Manual Data<br>V File Name<br>V Element | mental mod<br>mental mod<br>mental mod<br>mental mod | *            | *<br>*<br>- | M303_201<br>M303_201<br>M303_201<br>M303_201 | 5% 5%30%30%30%30%30%<br>5% 5%30%30%30%30%<br>5% 5% 5%30%30%30%30%<br>5% 5% 5%30%30%30%30% |

### **Saving Measured Data**

You can save the measured data when the measured data has been retrieved (or loaded).

1. Select Save Measured Data to File.

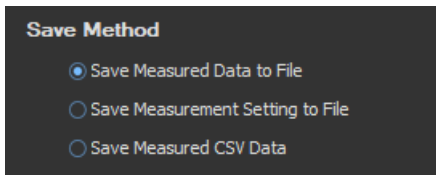

- **2.** After selecting a folder in the **Save Location** box, enter the name of the file you want to save in the File Name box.
- 3. Click Save. The measured data is saved.

| Save Information                             |                                                              |
|----------------------------------------------|--------------------------------------------------------------|
| Report Title                                 |                                                              |
| ***** appliances                             | Section 11.1 explains how to set report titles and comments. |
| Report Comment                               |                                                              |
| Experimental model Pattern A                 |                                                              |
| Save Location                                |                                                              |
| C:¥Program Files¥yokogawa¥IS8000¥IEC610 Ref. |                                                              |
| AutoNaming                                   |                                                              |
|                                              |                                                              |
|                                              |                                                              |
| Save                                         |                                                              |

#### Note \_

You cannot save the measured data while the measurement is in progress.

### **Saving the Setting Information**

1. Select Save Measurement Setting to File.

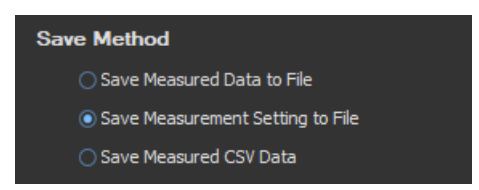

- **2.** After selecting a folder in the **Save Location** box, enter the name of the file you want to save in the File Name box.
- **3.** Click **Save** to save the setting information.

| Save Information             |                    |                                                              |
|------------------------------|--------------------|--------------------------------------------------------------|
| Report Title                 |                    |                                                              |
| ***** appliances             |                    | Section 11.1 explains how to set report titles and comments. |
| Report Comment               |                    |                                                              |
| Experimental model Pattern A |                    |                                                              |
| Save Location                |                    |                                                              |
| C:¥Program Files¥yokogawa¥   | IS8000¥IEC610 Ref. |                                                              |
| AutoNaming                   |                    |                                                              |
| File Name                    |                    |                                                              |
|                              |                    |                                                              |
|                              | Save               |                                                              |
|                              |                    |                                                              |

#### Note .

You cannot save the setting information while the measurement is in progress.

## Explanation

#### **Kinds of File Information**

#### **Date and time**

When the file was saved. Displayed in this format: year/month/day hour:minute:second

#### **Report Title (See section 11.1)**

#### **Report Comment (See section 11.1)**

#### **Measured Data**

Displayed on the IEC 61000-3-2, IEC 61000-3-12 Harmonic Measurement Software

| -      | Setting information file                                                                                         |
|--------|----------------------------------------------------------------------------------------------------|
| *(Old) | Setup parameter file of the WT3000E/WT3000 series                                                                |
| *      | Files that only contain the measured data of compliance tests (do not contain the measured data of simple tests) |
| **     | Files that contain both the measured data of compliance tests and the measured data of simple tests              |

#### **General Data**

Displayed on the IEC 61000-3-3, IEC 61000-3-11 Voltage Fluctuation and Flicker

Measurement Software

| *(Old) | Setup parameter file of the WT3000E/WT3000 series                                                  |
|--------|----------------------------------------------------------------------------------------------------|
| *      | File containing data measured in General mode (normal voltage fluctuation and flicker measurement) |
|        |                                                                                                    |

#### Manual Data

Displayed on the IEC 61000-3-3, IEC 61000-3-11 Voltage Fluctuation and Flicker

Measurement Software

| *(Old) | Setup parameter file of the WT3000E/WT3000 series                                                   |
|--------|----------------------------------------------------------------------------------------------------|
| *      | File containing data measured in Manual dmax mode (measurement of dmax caused by manual switching). |

#### Element (See section 5.1)

#### When measured data of the WT3000E/WT3000 series is loaded

- On the IEC 61000-3-2, IEC 61000-3-12 Harmonic Measurement Software, "\*(Old)" appears in the Measured Data column of the file information display area.
- On the IEC 61000-3-3, IEC 61000-3-11 Voltage Fluctuation and Flicker Measurement Software, "\*(Old)" appears in the General Data and Manual data columns of the file information display area.
- You cannot perform rejudgment by changing the conditions of the standard because this is an offline analysis.

#### Sorting the file list

You can sort the list of loaded files in ascending or descending order by clicking an item heading area. The sorted item heading area shows  $\blacktriangle$  (ascending) or  $\checkmark$  (descending).

## **Saving Measured Data**

#### **Saving Measured Harmonic Data**

You can use the IEC 61000-3-2, IEC 61000-3-12 Harmonic Measurement Software to save the harmonic measurement data and waveform data that the PC has acquired from the WT to a file. When the Harmonic Measurement Software saves this data, it will also save the WT harmonic measurement conditions along with the setting information described below. The following two types of measured data files are available.

- Files that only contain the measured data of compliance tests (do not contain the measured data of simple tests)
  - An asterisk appears in the Measured Data column of the file information display area.
  - The following two types of files are created.
    - .fdt Measured data (compliance test data)
    - .ini Setting information
- Files that contain both the measured data of compliance tests and the measured data of simple tests
  - These files are saved when you select Simple Test Measurement in the test menu described in section 4.1, execute a simple compliance test, and save the measured data of the test.
  - Two asterisks appear in the Measured Data column of the file information display area.
  - The following two types of files are created.
    - .fdt Measured data (The following two types of data are included.)
      - Simple test data
      - Compliance test data that has been specified as the test reference for the simple test
    - .ini Setting information

#### Saving Measured Data for Voltage Fluctuation and Flicker

You can use the IEC 61000-3-3, IEC 61000-3-11 Voltage Fluctuation and Flicker Measurement Software to save the measured voltage fluctuation and flicker data that the PC has acquired from the WT to a file. When the Voltage Fluctuation and Flicker Measurement Software saves this data, it will also save the WT voltage fluctuation and flicker measurement conditions along with the setting information.

#### File Name/Extension

When you choose to save a file, two files will be saved with the same file names but with these different extensions:

- .fdt Measured Data
- .ini Setting information

#### **File Name**

You can select any file name that the PC will recognize.

## **Saving Setting Information**

When in online mode, the software can save the following setting information to a file.

- Measurement and judgment conditions
  - IEC 61000-3-2 sections 7.3, 7.4
  - - IEC 61000-3-3
     ► sections 8.3, 8.4

     - IEC 61000-3-11
     ► sections 9.3, 9.4

  - IEC 61000-3-12 sections 10.3, 10.4
- Display settings (Measure, Analysis): Harmonic measurement only
  - ▶ Measure: page 7-37, Analysis: page 7-71 - IEC 61000-3-2
  - IEC 61000-3-12 Measure: page 10-22, Analysis: page 10-35
- · Trend graph and CPF graph display settings: Voltage fluctuation and flicker measurement only
  - IEC 61000-3-3 ► Trend graph: section 8.10, CPF graph: section 8.11
  - IEC 61000-3-11 Trend graph: section 9.10, CPF graph: section 9.11
- Report titles and comments (see section 11.1)
- If you used a power supply, the power supply setting information is also saved.

#### **File Name/Extension**

You can select any file name that the PC will recognize. Extension: .ini

## **12.2 Saving Measured Data in CSV Format**

## Procedure

Once the following kinds of data has been acquired or loaded, it can be saved to CSV file format.

- Numeric data
- Waveform data

#### Note .

You cannot save measured data in CSV format while measurement is taking place.

1. Select Save Measured CSV Data.

| Save Method                      |
|----------------------------------|
| Save Measured Data to File       |
| Save Measurement Setting to File |
| Save Measured CSV Data           |

- **2.** After selecting a folder in the **Save Location** box, enter the name of the file you want to save in the File Name box.
- 3. Click Save. The measured data is saved to CSV format.

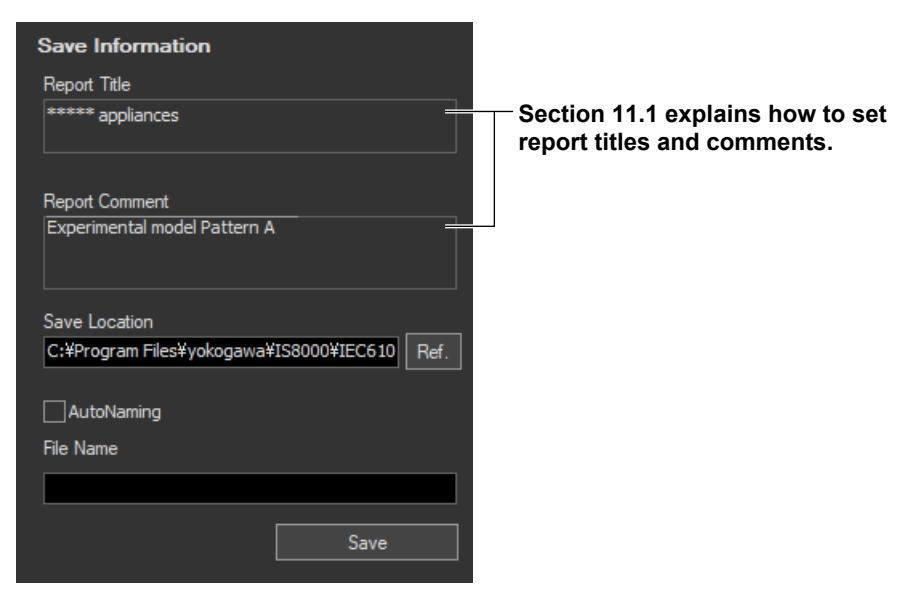

12

#### Explanation

You can save data to CSV file format after it has been acquired or loaded. When you save the data in CSV format, you can view it using a PC spreadsheet program (such as Microsoft Excel).

#### Note

```
This software cannot load data saved to CSV format.
```

## File Name/Extension

You can select any file name that the PC will recognize. Extension: .csv

If AutoNaming is not used when saving to a CSV file, the file is saved with the following name. "Text written in the file name box"+"\_CSV".csv

## Data Types

The following data is saved for each measured input element:

Voltage Current Active power  $\Phi$  (phase angle) Apparent power Circuit power factor FreqPLL None (Blank column) Uthd: Voltage THD UthdG UthdS Ithd: Current THD IthdG IthdS Distortion factor (P THD) Phi FreqU Thc Pohc Voltage waveform data (8000 points) Current waveform data (8000 points)

For IEC 61000-3-2 harmonic measurements, when you save the measured data of a simple compliance test in CSV format, the data is saved in the following order.

- · Measured data of the simple compliance test
- Measured data of the compliance test that has been specified as the test reference for the simple test

## Data Size

Under the following circumstances, the software will produce an approximately 9-MB file with about 18000 lines.

- Compliance test
- Wiring pattern set to 3P4W 400 V device, and the measured input elements set to 1 to 3
- Measurement time set to 2 min 30 s

#### Example of Numeric Data Saved to CSV Format and Then Opened Using Microsoft Excel

• IEC 61000-3-2

| csv | format | version |
|-----|--------|---------|
| 1   |        |         |

|                  |      |            | А          | В           | С           | D         | E        | F         | G        | Н         | I      |
|------------------|------|------------|------------|-------------|-------------|-----------|----------|-----------|----------|-----------|--------|
|                  | 1    | Vers       | ion        | Version 1.0 | 01          |           |          |           |          |           |        |
| Date and time —  | 2    | Mea        | sureDa     | ate : Tue M | 4ay 12 08:4 | 4:34 2009 |          |           |          |           |        |
| saved            | 3    | Data       | a Coun     | 751         |             |           |          |           |          |           |        |
|                  | 4    |            |            |             |             |           |          | Harmonic  | ·c       |           |        |
| Measured input - | 5    | Element1 [ |            | [U]         |             |           |          | annonic   | .5 F     |           |        |
| element          | 6    |            |            | TOTal       | DC          | 1         | 2        | 3         | 4        | 5         |        |
| Massurad data    | 7    |            | 0          | 99.59906    | 0           | 99.51035  | 0.009675 | 1.1672    | 0.007804 | 3.591631  | 0.007  |
| Measureu uata    | 8    |            | 1          | 99.60186    | 0           | 99.5131   | 0.009953 | 1.171341  | 0.00828  | 3.591967  | 0.0075 |
|                  | 9    |            | 2          | 99.61397    | 0           | 99.52525  | 0.009694 | 1.172596  | 0.008007 | 3.590626  | 0.0073 |
|                  | 10   |            | 3          | 99.61223    | 0           | 99.52361  | 0.009391 | 1.17224   | 0.007891 | 3.588588  | 0.0076 |
| Data             | a nu | mbe        | er 4       | 99.61347    | 0           | 99.52487  | 0.009589 | 1.172135  | 0.008021 | 3.587986  | 0.0074 |
|                  | 12   |            | 5          | 99.61597    | 0           | 99.52744  | 0.009 Ha | armonic n | neasurem | nent data | 0.0073 |
|                  | 13   |            | 6          | 99.6212     | 0           | 99.5327   | 0.009514 | 1.171368  | 0.00808  | 3.586196  | 0.007: |
|                  | 14   |            | <b>†</b> 7 | 99.62525    | 0           | 99.53678  | 0.009189 | 1.171376  | 0.007965 | 3.585645  | 0.0072 |
|                  | 15   |            | 8          | 99.63039    | 0           | 99.54195  | 0.009181 | 1.171339  | 0.008081 | 3.584859  | 0.0073 |

• IEC 61000-3-3

|    | A                                     | В               | С            | D         | E           | F        | G        | н      | I       | J     | К   | L |
|----|---------------------------------------|-----------------|--------------|-----------|-------------|----------|----------|--------|---------|-------|-----|---|
| 1  | << General >>                         |                 |              |           |             |          |          |        |         |       |     |   |
| 2  | Title : ***** appliances              |                 |              |           |             |          |          |        |         |       |     |   |
| 3  | Print Date(Measure Date) : Thu        | Jan 28 10:53:23 | 3 2021(Thu M | ar 26 13: | 56:32 2009) |          |          |        |         |       |     |   |
| 4  | Comment:Experimental model P          | attern A        |              |           |             |          |          |        |         |       |     |   |
| 5  | Regulation : IEC61000-3-3 Ed3.0       | am1 IEC61000    | -4-15 Ed2.0  |           |             |          |          |        |         |       |     |   |
| 6  | Interval : 10Min0Sec                  |                 |              |           |             |          |          |        |         |       |     |   |
| 7  | Model : YOKOGAWA WT5000               |                 |              |           |             |          |          |        |         |       |     |   |
| 8  | Power : NF ES2000S + ES4152           |                 |              |           |             |          |          |        |         |       |     |   |
| 9  | Impedance : 230V                      |                 |              |           |             |          |          |        |         |       |     |   |
| 10 | Wiring : 1P2W                         |                 |              |           | Moseu       | iromo    | nt cor   | nditio | ne      |       |     |   |
| 11 | Voltage Range : 300.00V               |                 |              |           | wicasu      | il cilic |          | iuitio | 113     |       |     |   |
| 12 | Set Voltage : 230V                    |                 |              |           |             |          |          |        |         |       |     |   |
| 13 | Voltage U1 : 229.97V                  |                 |              |           |             |          |          |        |         |       |     |   |
| 14 | Set Frequency : 50Hz                  |                 |              |           |             |          |          |        |         |       |     |   |
| 15 | Frequency U1 : 49.999Hz               |                 |              |           |             |          |          |        |         |       |     |   |
| 16 | Element : 1                           |                 |              |           |             |          |          |        |         |       |     |   |
| 17 | dmin : 0.20%                          |                 |              | _         |             |          |          |        |         |       |     |   |
| 18 | Element : Fail                        |                 |              |           | 4-4-1 :     |          | - m4     |        |         |       |     |   |
| 19 | Total Element : Fail                  | -Elemen         | it juagi     | nent      | /total j    | uagm     | ent      |        |         |       |     |   |
| 20 |                                       |                 |              |           |             |          |          |        |         |       |     |   |
| 21 | dc (3.30%): Pass                      |                 |              |           |             |          |          |        |         |       |     |   |
| 22 | dmax (4.00%) : Fail                   |                 |              |           |             |          |          |        |         |       |     |   |
| 23 | Tmax (500ms) : Fail                   | - Limits        |              |           |             |          |          |        |         |       |     |   |
| 24 | Pst (1.00) : Fail                     |                 |              |           |             |          |          |        |         |       |     |   |
| 25 | Plt (0.65) : Fail                     |                 |              |           |             |          |          |        |         |       |     |   |
| 26 |                                       |                 |              |           |             |          |          |        |         |       |     |   |
| 27 | No.                                   |                 | dc[%]        |           | dmax[%]     |          | Tmax[ms] |        | pst     |       |     |   |
| 28 |                                       | 1               | 1.74         |           | 1.75        |          | 0        |        | 0.47    |       |     |   |
| 29 |                                       | 2               | 3.04         |           | 3.49        |          | 360.01   |        | 0.48    |       |     |   |
| 30 |                                       | 3               | 0.88         |           | 1.75        |          | 0        |        | 0.51    |       |     |   |
| 31 |                                       | 4               | 3.04         |           | 3.48        |          | 600      |        | 0.52    |       |     |   |
| 32 | Observation                           | 5               | 0.44         |           | 0.45        |          | 0        |        | 0.47    |       |     |   |
| 33 | periods                               | 6               | Mee          |           | d volu      | oo fa-   | ooob     | ohee   | motio   | n nc- | ind |   |
| 34 | P 0                                   | 7               | iviea        | sure      | u valu      | es 101   | each     | obse   | i valio | n per | 100 |   |
| 35 |                                       | 8               | 1.3          |           | 1.74        |          | 0        |        | 0.5     |       |     |   |
| 36 | · · · · · · · · · · · · · · · · · · · | 9               | 0.44         |           | 3.28        |          | 0        |        | 1.27    |       |     |   |
| 37 |                                       | 10              | 0.87         |           | 0.87        |          | 0        |        | 0.46    |       |     |   |
| 38 |                                       | 11              | 2.61         |           | 3.49        |          | 220.01   |        | 0.51    |       |     |   |
| 39 |                                       | 12              | 0.44         |           | 0.87        |          | 0        |        | 0.48    |       |     |   |
| 40 |                                       |                 |              |           |             |          |          |        |         |       |     |   |
| 41 |                                       |                 |              |           |             |          |          | Plt    | 1.03    |       |     |   |

#### 12.2 Saving Measured Data in CSV Format

#### • IEC 61000-3-11

| 1  | A                                | В             | С           | D             | E F        | G       | н     | I       | 1     | к      | L | M |
|----|----------------------------------|---------------|-------------|---------------|------------|---------|-------|---------|-------|--------|---|---|
| 1  | << General >>                    | _             | _           | -             |            |         |       | -       |       |        |   |   |
| 2  | Title : ***** appliances         | -             |             |               |            |         |       |         |       |        |   |   |
| 3  | Print Date(Measure Date) : Thu   | Jan 28 10:43  | :29 2021(We | d Jan 9 15:36 | 5:48 2008) |         |       |         |       |        |   |   |
| 4  | Comment:Experimental model F     | Pattern A     |             |               | ^          |         |       |         |       |        |   |   |
| 5  | Regulation : IEC61000-3-11 Ed2.  | 0 IEC61000    | -4-15 Ed2.0 | Г             |            |         |       |         |       |        |   |   |
| 6  | Interval : 10Min0Sec             |               |             |               |            |         |       |         |       |        |   |   |
| 7  | Model : YOKOGAWA WT5000          |               |             |               |            |         |       |         |       |        |   |   |
| 8  | Power : NF 4430 + 4151           |               |             |               |            |         |       |         |       |        |   |   |
| 9  | Impedance : EU 1f/3f             |               |             |               |            |         |       |         |       |        |   |   |
| 10 | Wiring: 3P4W                     |               |             |               |            |         |       |         |       |        |   |   |
| 11 | Voltage Range : 300.00V          |               |             |               | Measure    | ment c  | ondit | ions    |       |        |   |   |
| 12 | Set Voltage : 230V               |               |             |               |            |         |       |         |       |        |   |   |
| 13 | Voltage U1 : 231.52V             |               |             |               |            |         |       |         |       |        |   |   |
| 14 | Set Frequency : 50Hz             |               |             |               |            |         |       |         |       |        |   |   |
| 15 | Frequency U1 : 49.999Hz          |               |             |               |            |         |       |         |       |        |   |   |
| 16 | Element : 1                      |               |             |               |            |         |       |         |       |        |   |   |
| 17 | dmin : 0.20%                     |               |             |               |            |         |       |         |       |        |   |   |
| 18 | Compatibility Condition : Compli | ance with IEC | 61000-3-3   |               |            |         |       |         |       |        |   |   |
| 19 | Element : Fail                   | Elon          | nont iu     | damon         | t/total i  | Idamor  | •     |         |       |        |   |   |
| 20 | Total Element : Fail             | LIGI          | nent ju     | uymen         | violai ji  | Juginei | п     |         |       |        |   |   |
| 21 |                                  |               |             |               |            |         |       |         |       |        |   |   |
| 22 | dc (3.30%) : Pass                |               |             |               |            |         |       |         |       |        |   |   |
| 23 | dmax (4.00%) : Fail              |               |             |               |            |         |       |         |       |        |   |   |
| 24 | Tmax (500ms) : Fail              | - Lim         | its         |               |            |         |       |         |       |        |   |   |
| 25 | Pst (1.00) : Fail                |               |             |               |            |         |       |         |       |        |   |   |
| 26 | Plt (0.65) : Fail -              |               |             |               |            |         |       |         |       |        |   |   |
| 27 |                                  |               |             |               |            |         |       |         |       |        |   |   |
| 28 | No.                              |               | dc[%]       | dm            | ax[%]      | Tmax[ms | ]     | pst     |       |        |   |   |
| 29 |                                  | 1             | 1.33        |               | 3.68       | 30.01   |       | 0.68    |       |        |   |   |
| 30 |                                  | 2             | 1.19        |               | 4.66       | 60      |       | 0.97    |       |        |   |   |
| 31 |                                  | 3             | 1.21        |               | 3.58       | 620.01  |       | 0.83    |       |        |   |   |
| 32 |                                  | 4             | 1.54        |               | 3.4        | 100     |       | 1.17    |       |        |   |   |
| 33 | Observation                      | 5             | 1.49        |               | 3.37       | 70      |       | 0.87    |       |        |   |   |
| 34 | observation                      | 6             | Mo          | acurod        | عميادير ا  | for oad | h oh  | eorvati | on na | brind  |   |   |
| 35 | perioas                          | 7             | INIC        | asureu        | values     | ior eau |       | Servali | on he | si iou |   |   |
| 36 |                                  | 8             | 1.6         |               | 3.35       | 530.01  |       | 1.35    |       |        |   |   |
| 37 |                                  | 9             | 1.82        |               | 4.13       | 510.01  |       | 1.3     |       |        |   |   |
| 38 |                                  | 10            | 1.32        |               | 3.21       | 0       |       | 0.92    |       |        |   |   |
| 39 |                                  | 11            | 1.73        |               | 2.92       | 0       |       | 0.92    |       |        |   |   |
| 40 |                                  | 12            | 1.02        |               | 3.61       | 40      |       | 0.87    |       |        |   |   |
| 41 |                                  |               |             |               |            |         |       |         |       |        |   |   |
| 42 |                                  |               |             |               |            |         | Plt   | 1.06    |       |        |   |   |

#### • IEC 61000-3-12

|                 |      | Α         |     | В           | С          | D         | E        | F        | G        | Н         | I        |
|-----------------|------|-----------|-----|-------------|------------|-----------|----------|----------|----------|-----------|----------|
|                 | 1    | Version   |     | Version 1.0 | )1         |           |          |          |          |           |          |
| Date and time — | 2    | MeasureDa |     | te : Wed    | Jan 914:14 | 4:35 2008 |          |          |          |           |          |
| saved           | 3    | Data O    | oun | 750         |            |           |          |          |          |           |          |
|                 | 4    |           |     |             |            |           |          | Harmonio | :s →     |           |          |
| Measured input  | 5    | Elemen    | t1  | [U]         |            |           |          |          |          |           |          |
| element         | 6    |           |     | TOTal       | DC         | 1         | 2        | 3        | 4        | 5         | 6        |
| Maagurad data   | 7    |           | 0   | 200.6296    | 9.91E+37   | 200.5349  | 0.031284 | 2.4522   | 0.023639 | 4.569618  | 0.0248   |
| Measureu uata   | 8    |           | 1   | 200.6434    | 9.91E+37   | 200.5487  | 0.031366 | 2.454565 | 0.023539 | 4.568487  | 0.025426 |
|                 | 9    |           | 2   | 200.6569    | 9.91E+37   | 200.5622  | 0.030696 | 2.456206 | 0.023833 | 4.569323  | 0.025304 |
|                 | 10   |           | 3   | 200.6757    | 9.91E+37   | 200.5808  | 0.029646 | 2.457534 | 0.023864 | 4.57153   | 0.025135 |
| Data            | a nu | mber      | 4   | 200.6928    | 9.91E+37   | 200.5979  | 0.0293   | larmonic | measure  | ment data | .025306  |
|                 | 12   |           | 5   | 200.7036    | 9.91E+37   | 200.6086  | 0.029671 | 2.460165 | 0.023993 | 4.575976  | 0.025075 |
|                 | 13   |           | 6   | 200.7137    | 9.91E+37   | 200.6187  | 0.029369 | 2.46045  | 0.024694 | 4.577101  | 0.024926 |
|                 | 14   | •         | 7   | 200.7213    | 9.91E+37   | 200.6262  | 0.029871 | 2.462351 | 0.024685 | 4.579212  | 0.025557 |
|                 | 15   |           | 8   | 200.7146    | 9.91E+37   | 200.6194  | 0.032011 | 2.463609 | 0.025311 | 4.582656  | 0.026255 |
|                 | 16   |           | 9   | 200.6849    | 9.91E+37   | 200.5896  | 0.034345 | 2.469575 | 0.026729 | 4.580076  | 0.027516 |

## **Maintenance (Troubleshooting)**

This chapter describes the following items.

- Troubleshooting
- Error messages
- Help
- Version information

## 13.1 Troubleshooting

If a message appears on the PC screen, see section 13.2, "Error Messages."

| Problems and  | d Solutions                                                                                                    |
|---------------|----------------------------------------------------------------------------------------------------|
| Unable to com | municate with the WT using USB.                                                                                                    |
|               | Using Device Manager, check whether the USB driver is appropriate for the WT series. If the driver is not appropriate, switch to the appropriate USB driver.<br>▶ section 1.2 in the <i>Installation Manual</i> (IM IS8000-04EN)                                                                                                    |
| Unable to com | municate with the WT using GP-IB.                                                                                                    |
|               | Communication may not work properly on GP-IB cards other than those of NI (National<br>Instruments). Use a GP-IB card by NI (see section 1.2).                                                                                                    |
| Measurement   | stops suddenly.                                                                                                    |
|               | Close the memory-resident software running on the PC. For example, if virus checking software frequently checks the communications between this software and the PC, the performance of the PC may decline drastically. If you choose to stop the virus check and use the PC, please do so in a network environment that is well protected against viruses. |

13

# 13.2 Error Messages

| Message                                                       | Corrective Action                                                                                                    |
|---------------------------------------------------------------|----------------------------------------------------------------------------------------------------|
| Measured data will be initialized. Do you want to execute?    | Select OK to initialize the measured data. Otherwise, select Cancel.                                                     |
| Data was lost. Please check your settings and try again.      | The communication may be disconnected. Check the cable, noise, etc.                                                      |
| Connection error.                                             | Check the following items.                                                                                               |
| Please check your settings and try again.                     | <ul> <li>Is the WT turned on?</li> </ul>                                                                                 |
|                                                               | <ul> <li>The USB, GP-IB, or Ethernet cable is connected<br/>properly.</li> </ul>                                         |
|                                                               | <ul> <li>For USB, check that a USB hub is not being used.</li> </ul>                                                     |
|                                                               | <ul> <li>For GP-IB, check that a unique GP-IB address is<br/>assigned within the system. Check that the GP-IB</li> </ul> |
|                                                               | address specified on the WT matches the address                                                                          |
|                                                               | specified on the software. Is the GP-IB driver installed<br>correctly in your PC?                                        |
|                                                               | • For Ethernet, check that the IP address, user name, and                                                                |
|                                                               | password specified on the WT match those specified on the software.                                                      |
| Peak over. Please check your settings and try again.          | Check that the voltage or current range is appropriate.                                                                  |
| Frequency error. Please check your settings and try again.    | Check the frequency and voltage range.                                                                                   |
| Unrecognized error. Please check your settings and try again. | An unexpected error occurred.                                                                                            |
| All the data will be discarded.                               | Select OK to discard the current data.                                                                                   |
| Do you want to execute?                                       | Otherwise, select Cancel.                                                                                                |
| Write failed.                                                 | Check the destination medium.                                                                                            |
|                                                               | <ul> <li>Check that the storage medium is present.</li> </ul>                                                            |
|                                                               | Check that there is enough free space on the storage medium.                                                             |
|                                                               | Check that the storage medium is formatted.                                                                              |
|                                                               | Check that the storage medium is not write-protected.                                                                    |
| Please input a value from 0.0001 to 99999.9999.               | The value that you tried to set is outside the allowed range.                                                            |
| Please input a value from 0.01 to 999.99.                     | Set a value within the allowed range.                                                                                    |
| Please input a value from 1.00 to 99.99.                      |                                                                                                    |
| Please input a value from 0.10 to 99.99.                      |                                                                                                    |
| Please input value from 0:30 to 15:00.                        |                                                                                                    |
| Please input a value from 1 to 99999.                         |                                                                                                    |
| Please input a value from 1 to 99.                            |                                                                                                    |
| Please input a value from 0.10 to 9.99.                       |                                                                                                    |

## 13.3 Using the Help Function

## Procedure

#### **Viewing Manuals**

1. Right-click the Help 🕜 button.

#### 2. Click User's Manual.

If Adobe Acrobat Reader is installed on the PC, it will start up and open the PDF User's Manual for this software.

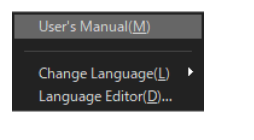

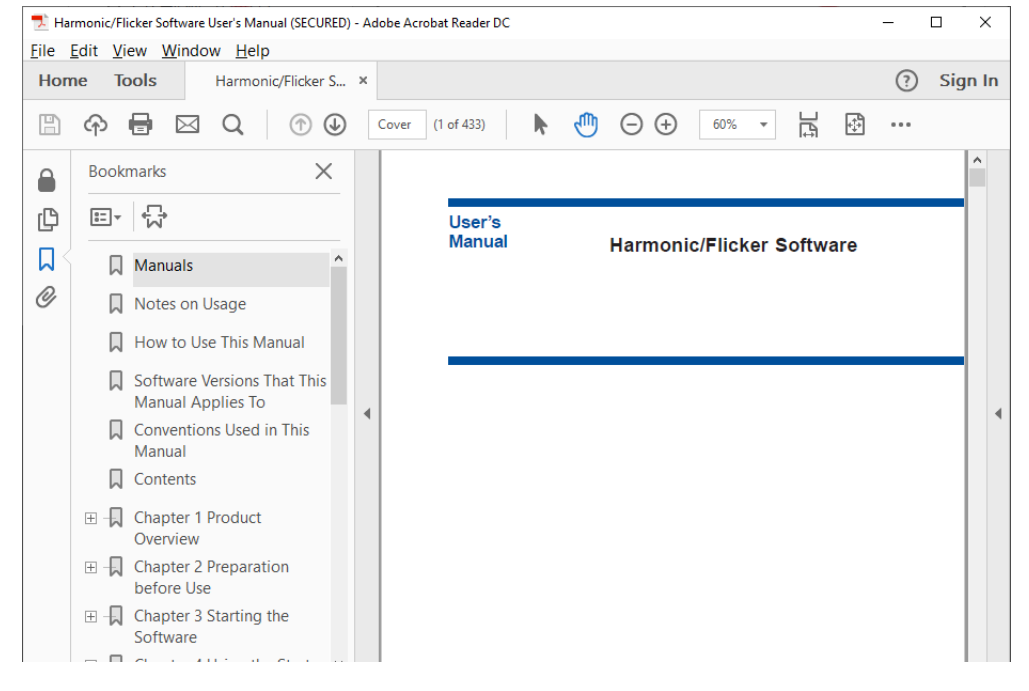

## Explanation

### Help

The user's manual is displayed as a help document in PDF. You can find information about operating procedures of this software and terminology.

\* To view the PDF data, you need Adobe Acrobat Reader or a software application that can open PDF data.

### Viewing the Latest User's Manual

**1.** To obtain the latest PDF file of the user's manual, go to the following Web page, and then browse to the download page. Then, download the user's manual for the software from this page.

#### https://tmi.yokogawa.com/library/

**2.** Rename the downloaded user's manual as indicated below, and copy (overwrite) the file in the software installation folder that you specified when you installed the software.

▶ section 1.2 in the Installation Manual (IM IS8000-04EN)

User's manual file name: IMIS8000-63EN.pdf

3. Then, you will be able to view the file by clicking User's Manual on the Help menu.

#### Note .

- You can download Adobe Acrobat Reader from Adobe System's Web page.
- The latest user's manual that you can download from YOKOGAWA's Web page corresponds to the latest version of this software program. Update the software program as necessary. The program for updating the software can be downloaded from YOKOGAWA's Web page above.

## **13.4 Viewing Version Information**

The version information of each software is displayed in the information area.

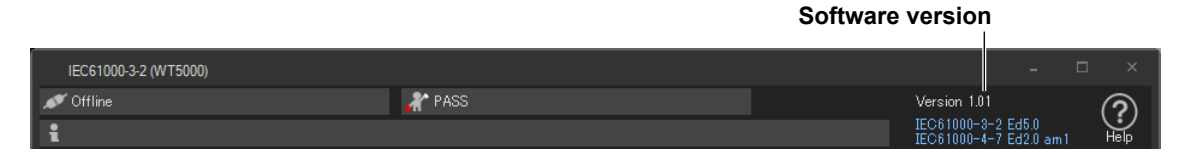

#### Note .

The software version is different for each operation mode indicated below.

- IEC 61000-3-2 Harmonic Measurement
- · IEC 61000-3-3 Voltage Fluctuation and Flicker Measurement
- · IEC 61000-3-11 Voltage Fluctuation and Flicker Measurement
- IEC 61000-3-12 Harmonic Measurement

If any function is updated, the version of the other function may not change.

For the latest version of the software, check the YOKOGAWA's Web page below. https://tmi.yokogawa.com/library/

The program for updating the software as well as the latest user's manual (see section 13.3) can be downloaded from YOKOGAWA's Web page above.

## **Specifications**

This chapter explains the specifications of the following software applications.

- IEC 61000-3-2 Harmonic Measurement
- · IEC 61000-3-3 Voltage Fluctuation and Flicker Measurement
- IEC 61000-3-11 Voltage Fluctuation and Flicker Measurement
- IEC 61000-3-12 Harmonic Measurement

## 14.1 IEC 61000-3-2 Harmonic Measurement

| Item                            | Specifications                                                                                                    |
|---------------------------------|----------------------------------------------------------------------------------------------------|
| Software*                       | Harmonic measurement/judgment software that can measure harmonic currents and judge the results of those measurements based on IEC or JIS standards. Displays and prints measurements and judgments. The executable file name is IEC61000.exe.                                                                                                    |
| Compatible measurement devices* | WT5000 (Model: WT5000)                                                                                                    |
| Applicable standards*           | IEC 61000-3-2 Edition 3.0:2005/A1:2008/A2:2009, IEC 61000-3-2 Edition 4.0:2014, IEC 61000-3-2<br>Edition 5.0:2018  EN 61000-3-2:2006/A1:2009/A2:2009, EN 61000-3-2:2014, EN 61000-3-2:2019 IEC 61000-4-7 Edition 1.0:1991, Edition 2.0:2002 and A1 of the Edition 2.0:2008 EN 61000-4-7:1993, EN 61000-4-7:2002/A1:2009 JIS C 61000-3-2:2011, JIS C 61000-3-2:2019 JIS C 61000-4-7:2007                                                                                                    |
| Features                        | <ul> <li>Acquisition and loading of measured data and waveform data to be judged.</li> <li>Configuration of WT measurement conditions</li> <li>Online acquisition of measured data and waveform data from the WT (online mode)</li> <li>Loading of previously saved measured data and waveform data (offline mode)</li> <li>Measurement modes*</li> <li>Compliance test, Simple test <ul> <li>In online mode</li> <li>Measures the harmonics of the data acquired from the WT, and judges those harmonics based on IEC or JIS.</li> <li>In offline mode</li> <li>Judges the measured data loaded from a file according to IEC or JIS.</li> </ul> </li> <li>Test preview <ul> <li>Only available in online mode. As the WT measures the harmonic appear on a list or bar graph of measured values and waveform.</li> </ul> </li> </ul> |
|                                 | Standard and measurement settings<br>Sets the classification of the equipment under test (EUT) as defined in IEC or JIS and evaluation<br>conditions within each class.<br>Measurement time<br>The time from the start to the end of measurement.<br>Measurement time can be set in one-second intervals within the range of 0 h 0 min 1 s to 24 h 0<br>min 0 s.<br>Report titles/comments<br>Report titles and comments can be entered. Report formats: color/black and white; English/<br>Japanese. Reports are printed and saved to .bmp or .pdf files along with measured data.<br>Measurement can be started in online mode.                                                                                                    |

14

#### 14.1 IEC 61000-3-2 Harmonic Measurement

| ltem                   | Specifications                                                                                                    |  |  |  |  |
|------------------------|----------------------------------------------------------------------------------------------------|--|--|--|--|
|                        | Display of judgment results, measured data, and waveform data                                                                                                    |  |  |  |  |
|                        | When a compliance test is performed, the software will display judgments as to whether or not<br>the data complies with IEC or JIS, along with the measured data and waveform data that was<br>judged.                                                                                                    |  |  |  |  |
|                        | • Display of the Evaluation Result within the Entire Measurement Time<br>Determines whether or not all of the data within the measurement time is within the set limits,<br>and displays the result.                                                                                                    |  |  |  |  |
|                        | <ul> <li>Harmonic current list and graph display<br/>Displays the measured harmonic values and the limits for each harmonic set by the standard<br/>for those values in both a list and a bar graph.</li> </ul>                                                                                                    |  |  |  |  |
|                        | <ul> <li>Bar graph display of harmonic voltage, current, and phase angle<br/>Displays the measured data for each harmonic in a color-coded bar graph.</li> </ul>                                                                                                    |  |  |  |  |
|                        | <ul> <li>List display of harmonic voltage, current, and phase angle values<br/>Displays the measured data for each harmonic in a color-coded list.</li> <li>Trend Graph View</li> </ul>                                                                                                    |  |  |  |  |
|                        | <ul><li>Displays a graph that shows data fluctuations over time.</li><li>Waveform Display of Voltage and Current</li></ul>                                                                                                    |  |  |  |  |
|                        | Displays a waveform of data measured immediately after the measurement time (displays approximately two waveform periods).                                                                                                    |  |  |  |  |
|                        | <ul> <li>The measured harmonic data values saved in a file are compared against each other, and their differences are displayed in a bar graph and numeric list. Displays whether the differences between the measured data values are within 5 % (repeatability), as defined in the standard.</li> <li>Display of simple test judgment results Judges whether the measured data of the simple test is within limits and displays the results</li> </ul> |  |  |  |  |
|                        | collectively.                                                                                                    |  |  |  |  |
|                        | Loading of measured data, waveform data, and setting information                                                                                                    |  |  |  |  |
|                        | <ul> <li>Loading and saving of setting information</li> <li>Setting information files that contain measurement settings, the measurement time setting, and report titles and comments can be saved. Saved setting information files can be loaded.</li> <li>Loading and saving of measured data and waveform data</li> </ul>                                                                                                    |  |  |  |  |
|                        | Harmonic measurement data and waveform data files can be saved. Measurement settings, the measurement time setting, and report titles and comments are also saved, along with the WT harmonic measurement conditions set using the software. The saved measured data, waveform data, harmonic measurement conditions, and setting information can be loaded.                                                                                             |  |  |  |  |
|                        | Harmonic measurement data and waveform data to CSV format<br>can be opened with PC programs that support CSV file format.                                                                                                    |  |  |  |  |
|                        | Printing and saving of reports<br>Reports can be saved to .pdf or .bmp files. Report files can also be printed.                                                                                                    |  |  |  |  |
| PC System Requirements | See section 1.2.                                                                                                    |  |  |  |  |
|                        |                                                                                                    |  |  |  |  |

\* The width of the window function (measurement period) for measurements on the WT5000 is the same as defined by IEC 61000-4-7 or JIS C 61000-4-7.

| IEC 61000-4-7  | JIS C 61000-4-7 | Window Function of the WT (Measurement Period) |                    |  |
|----------------|-----------------|------------------------------------------------|--------------------|--|
| Edition Number | Edition Number  | 50 Hz                                          | 60 Hz              |  |
| Edition 1.0    | 2007 JA         | 16 cycles (320 ms)                             | 16 cycles (267 ms) |  |
| Edition 2.0    | 2007            | 10 cycles (200 ms)                             | 12 cycles (200 ms) |  |
| Edition 2.0 A1 |                 | 10 cycles (200 ms)                             | 12 cycles (200 ms) |  |

#### **Compatibility between the WT5000 Precision Power Analyzer and IEC**

In the EN 61000-3-2:2006/A2:2009 (IEC 61000-3-2 Edition 3.0:2005/A2:2009), EN 61000-3-2:2014 (IEC 61000-3-2 Edition 4.0:2014), and EN 61000-3-2:2019 (IEC 61000-3-2 Edition 5.0:2018) standards, the requirements for measurement instruments are specified in EN 61000-4-7 (IEC 61000-4-7).

The WT5000 complies with the items related to EN 61000-3-2:2006/A2:2009 (IEC 61000-3-2 Edition 3.0:2005/A2:2009), EN 61000-3-2:2014 (IEC 61000-3-2 Edition 4.0:2014), or EN 61000-3-2:2019 (IEC 61000-3-2 Edition 5.0:2018) of EN 61000-4-7 shown below in the range indicated in the referenced section.

- EN 61000-4-7:1993 (IEC 61000-4-7 Edition 1.0:1991) ► "Standard Compliance Range 1" on page 14-8
- EN 61000-4-7:2002 (IEC 61000-4-7 Edition 2.0:2002) ► "Standard Compliance Range 2" on page 14-9
- EN 61000-4-7:2002 and A1:2009 (IEC 61000-4-7 Edition 2.0:2002 and A1:2008) ► "Standard Compliance Range 3" on page 14-10

#### **Compatibility between the WT5000 Precision Power Analyzer and JIS**

In the JIS C 61000-3-2:2011 standard, the requirements for measurement instruments are specified in JIS C 61000-4-7.

The WT5000 complies with the items related to JIS C 61000-3-2:2011 (IEC 61000-3-2 Edition 3.0:2005/A2:2009) of JIS C 61000-4-7 shown below in the range indicated in the referenced section.

- JIS C 61000-4-7:2007 (appendix JA) ► "Standard Compliance Range 1" on page 14-8
- JIS C 61000-4-7:2007 ▶ "Standard Compliance Range 2" on page 14-9

In the JIS C 61000-3-2:2019 standard, the requirements for measurement instruments are specified in IEC 61000-4-7.

The WT5000 complies with the items related to JIS C 61000-3-2:2019 (IEC 61000-3-2 Edition 3.0:2005/A2:2009) of IEC 61000-4-7 shown below in the range indicated in "Standard Compliance Range 3" on page 14-10.

- IEC 61000-4-7 Edition 1.0:1991
- IEC 61000-4-7 Edition 2.0:2002/A1:2008

14

## 14.2 IEC 61000-3-3 Voltage Fluctuation and Flicker Measurement

| ltem                   | Specifications                                                                                                    |  |  |  |  |
|------------------------|----------------------------------------------------------------------------------------------------|--|--|--|--|
| Software               | The voltage fluctuation and flicker measurement software measures the voltage fluctuation and flicker of electrical or electronic equipment according to the IEC Standard and indicates/saves the results of judgments made according to the standard. The executable file name is IEC61000.exe.                                                                                                    |  |  |  |  |
| Applicable instruments | WT5000 (Model: WT5000)                                                                                                    |  |  |  |  |
| Applicable standards   | <ul> <li>Voltage fluctuation and flicker suppression standards</li> <li>IEC 61000-3-3 Edition 2.0:2008, IEC 61000-3-3 Edition 3.0:2013/A1:2017</li> <li>EN 61000-3-3:2008, EN 61000-3-3:2013, EN 61000-3-3:2019</li> </ul>                                                                                                    |  |  |  |  |
|                        | <ul> <li>Flicker meter function and design specifications</li> <li>IEC 61000-4-15 Edition 1.1:2003, IEC 61000-4-15 Edition 2.0:2010</li> <li>EN 61000-4-15:1998/A1:2003, EN 61000-4-15:2011</li> </ul>                                                                                                    |  |  |  |  |
| Features               | <ul> <li>Retrieve and load the measured data to be judged</li> <li>WT Measurement Conditions</li> <li>Retrieve measured data from the WT connected online (online mode)</li> <li>Load measured data already saved (offline mode)</li> </ul>                                                                                                    |  |  |  |  |
|                        | <ul> <li>Measurement mode</li> <li>Normal voltage fluctuation and flicker measurement<br/>Calculates all the voltage fluctuation and flicker values of dc, dmax, d(t), Tmax, Pst, and Plt,<br/>compares them to the preset limits, and indicates the overall judgment.</li> <li>Measurement of dmax caused by manual switching<br/>Measures the voltage change, dmax, dc, and Tmax when the EUT switch is manually turned ON</li> </ul> |  |  |  |  |
|                        | and OFF, determines the average over 24 measurements, and compares and judges against the limit.                                                                                                    |  |  |  |  |
|                        | Judgment conditions for voltage fluctuation and flicker measurement and measurement of dmax<br>caused by manual switching in accordance with IEC                                                                                                    |  |  |  |  |
|                        | Setting the Title and Comment of Reports<br>Report titles and comments can be entered. Report formats: color/black and white; English/<br>Japanese. Reports are printed and saved to .bmp or .pdf files along with measured data.                                                                                                    |  |  |  |  |
|                        | Measure start/stop<br>Measurement can be started in online mode                                                                                                    |  |  |  |  |
|                        | Numeric Data and Judgment<br>Display the judgment result indicating whether the measured data of voltage fluctuation and<br>flicker measurement is within the specified limits as well as the measured data.                                                                                                    |  |  |  |  |
|                        | <ul> <li>Trend Graph View</li> <li>Display the trend graph of the normal voltage fluctuation and flicker measurement (dc, dmax, d(t), Tmax, idc, idmax, id(t), iTmax, and IFS).</li> </ul>                                                                                                    |  |  |  |  |
|                        | Display the trend graph of measurement of dmax caused by manual switching (dmax, dc, Tmax, idmax, idc, iTmax).                                                                                                    |  |  |  |  |
|                        | CPF Graph View Display the CPF graph of the normal voltage fluctuation and flicker measurement.                                                                                                    |  |  |  |  |
|                        | <ul> <li>Save and load the setting information and measured data</li> <li>Loading and saving of setting information</li> <li>Save various types of setting information including measurement conditions, judgment</li> </ul>                                                                                                    |  |  |  |  |
|                        | <ul><li>conditions, title and comment of reports. Saved setting information files can be loaded.</li><li>Save and load the measured data</li></ul>                                                                                                    |  |  |  |  |
|                        | Save the measured data of the voltage fluctuation and flicker to files. The setting information above is also saved. The voltage fluctuation and flicker measurement data and setting information saved to a file can also be loaded.                                                                                                    |  |  |  |  |
|                        | Save measured voltage fluctuation and flicker data reports in CSV format. The saved data can be loaded in a software application on the PC.                                                                                                    |  |  |  |  |
|                        | Printing and saving of reports<br>Reports can be saved to .pdf or .bmp files. Report files can also be printed.                                                                                                    |  |  |  |  |
| PC System Requirements | See section 1.2.                                                                                                    |  |  |  |  |

## 14.3 IEC 61000-3-11 Voltage Fluctuation and Flicker Measurement

| Item                      | Specifications                                                                                                    |  |  |  |  |
|---------------------------|----------------------------------------------------------------------------------------------------|--|--|--|--|
| Software                  | The voltage fluctuation and flicker measurement software measures the voltage fluctuation and                            |  |  |  |  |
|                           | flicker of electrical or electronic equipment according to the IEC Standard and indicates/saves the                      |  |  |  |  |
|                           | results of judgments made according to the standard. The executable file name is IEC61000.exe.                           |  |  |  |  |
| Applicable instruments    | WT5000 (Model: WT5000)                                                                                                   |  |  |  |  |
| Applicable standards      | Voltage fluctuation and flicker suppression standards                                                                    |  |  |  |  |
|                           | <ul> <li>IEC 61000-3-11 Edition 1.0:2000, IEC 61000-3-11 Edition 2.0:2017</li> </ul>                                     |  |  |  |  |
|                           | • EN 61000-3-11:2000, EN 61000-3-11:2019                                                                                 |  |  |  |  |
|                           | Flicker meter function and design specifications                                                                         |  |  |  |  |
|                           | • IEC 61000-4-15 Edition 1.1:2003, IEC 61000-4-15 Edition 2.0:2010                                                       |  |  |  |  |
| <b>F</b> a stand a        | EN 61000-4-15:1998/A1:2003, EN 61000-4-15:2011                                                                           |  |  |  |  |
| Features                  | Retrieve and load the measured data to be judged                                                                         |  |  |  |  |
|                           | <ul> <li>WT measurement Conditions</li> <li>Patriava measured data from the WT connected online (online mode)</li> </ul> |  |  |  |  |
|                           | Load measured data already saved (offline mode)                                                                          |  |  |  |  |
|                           | Modeuroment mode                                                                                                    |  |  |  |  |
|                           | Normal voltage fluctuation and flicker measurement                                                                       |  |  |  |  |
|                           | Calculates all the voltage fluctuation and flicker values of dc. dmax. d(t). Tmax. Pst. and Plt                          |  |  |  |  |
|                           | compares them to the preset limits, and indicates the overall judgment                                                   |  |  |  |  |
|                           | Measurement of dmax caused by manual switching                                                                           |  |  |  |  |
|                           | Measures the maximum relative voltage change, dmax, when the EUT switch is manually turned                               |  |  |  |  |
|                           | ON and OFF, determines the average over 24 measurements, and compares and judges against                                 |  |  |  |  |
|                           | the limit.                                                                                                    |  |  |  |  |
|                           | Standard and measurement settings                                                                                        |  |  |  |  |
|                           | Judgment conditions for voltage fluctuation and flicker measurement and measurement of dmax                              |  |  |  |  |
|                           | caused by manual switching in accordance with IEC                                                                        |  |  |  |  |
|                           | Setting the Title and Comment of Reports                                                                                 |  |  |  |  |
|                           | Report titles and comments can be entered. Report formats: color/black and white; English/                               |  |  |  |  |
|                           | Japanese. Reports are printed and saved to .bmp or .pdf files along with measured data.                                  |  |  |  |  |
|                           | Measure start/stop                                                                                                    |  |  |  |  |
|                           | Measurement can be started in online mode.                                                                               |  |  |  |  |
|                           | Numeric Data and Judgment                                                                                                |  |  |  |  |
|                           | Display the judgment result indicating whether the measured data of voltage fluctuation and                              |  |  |  |  |
|                           | flicker measurement is within the specified limits as well as the measured data.                                         |  |  |  |  |
|                           | I rend Graph View                                                                                                    |  |  |  |  |
|                           | • Display the trend graph of the normal voltage nuctuation and nicker measurement (dc, dmax,                             |  |  |  |  |
|                           | u(l), Thiax, iuc, iumax, iu(l), Thiax, and IFS).                                                                         |  |  |  |  |
|                           | idmax ide iTmax)                                                                                                    |  |  |  |  |
|                           | CPE graph view                                                                                                    |  |  |  |  |
|                           | Display the CPF graph of the normal voltage fluctuation and flicker measurement.                                         |  |  |  |  |
|                           | Save and load the setting information and measured data                                                                  |  |  |  |  |
|                           | Loading and saving of setting information                                                                                |  |  |  |  |
|                           | Save various types of setting information including measurement conditions, judgment                                     |  |  |  |  |
|                           | conditions, title and comment of reports. Saved setting information files can be loaded.                                 |  |  |  |  |
|                           | Save and load the measured data                                                                                          |  |  |  |  |
|                           | Save the measured data of the voltage fluctuation and flicker to files. The setting information                          |  |  |  |  |
|                           | above is also saved. The voltage fluctuation and flicker measurement data and setting                                    |  |  |  |  |
|                           | information saved to a file can also be loaded.                                                                          |  |  |  |  |
|                           | Save measured data in CSV format                                                                                         |  |  |  |  |
|                           | Save measured voltage fluctuation and flicker data reports in CSV format. The saved data can                             |  |  |  |  |
|                           | be loaded in a software application on the PC.                                                                           |  |  |  |  |
|                           | Printing and saving of reports                                                                                           |  |  |  |  |
| DO Quetere De militaria ( | Reports can be saved to .pdf or .bmp files. Report files can also be printed.                                            |  |  |  |  |
| PC System Requirements    | See section 1.2.                                                                                                    |  |  |  |  |

# 14.4 IEC 61000-3-12 Harmonic Measurement

| Item                   | Specifications                                                                                                    |  |  |  |
|------------------------|----------------------------------------------------------------------------------------------------|--|--|--|
| Software*              | Harmonic measurement/judgment software that can measure harmonic currents and judge the results of those measurements based on IEC standards. Displays and prints measurements and judgments. The executable file name is IEC61000 exec |  |  |  |
| Compatible massurement |                                                                                                    |  |  |  |
| devices*               |                                                                                                    |  |  |  |
| Applicable standards*  | The IEC 61000-3-12 Edition 1.0:2004, and Edition 2.0:2011                                                                                                    |  |  |  |
|                        | EN 61000-3-12:2005, EN 61000-3-12:2011                                                                                                    |  |  |  |
|                        | IEC 61000-4-7 Edition 2.0:2002/A1:2008                                                                                                    |  |  |  |
|                        | EN 61000-4-7:1993, EN 61000-4-7:2002/A1:2009                                                                                                    |  |  |  |
| Features               | Acquisition and loading of measured data and waveform data to be judged.                                                                                                    |  |  |  |
|                        | <ul> <li>Configuration of WT measurement conditions</li> </ul>                                                                                                    |  |  |  |
|                        | <ul> <li>Online acquisition of measured data and waveform data from the WT (online mode)</li> </ul>                                                                                                    |  |  |  |
|                        | <ul> <li>Loading of previously saved measured data and waveform data (offline mode)</li> </ul>                                                                                                    |  |  |  |
|                        | Measurement modes*                                                                                                    |  |  |  |
|                        | Compliance test                                                                                                    |  |  |  |
|                        | In online mode                                                                                                    |  |  |  |
|                        | Measures the harmonics of the data acquired from the WT, and judges those harmonics based on IEC 61000-3-12.                                                                                                    |  |  |  |
|                        | In offline mode                                                                                                    |  |  |  |
|                        | Judges the measured data loaded from a file according to IEC 61000-3-12.                                                                                                    |  |  |  |
|                        | Harmonic preview                                                                                                    |  |  |  |
|                        | Only available in online mode. As the WT measures the harmonic current, the harmonic                                                                                                    |  |  |  |
|                        | fluctuations appear on a list of measured values.                                                                                                    |  |  |  |
|                        | Waveform preview                                                                                                    |  |  |  |
|                        | Only available in online mode. The measured waveform appears as it is measured on the WT.                                                                                                    |  |  |  |
|                        | Standard and measurement settings                                                                                                    |  |  |  |
|                        | Judgment conditions configurable in accordance with IEC 61000-3-12.                                                                                                    |  |  |  |
|                        | Measurement time                                                                                                    |  |  |  |
|                        | The time from the start to the end of measurement.                                                                                                    |  |  |  |
|                        | Measurement time can be set in one-second intervals within the range of 0 h 0 min 1 s to 24 h 0                                                                                                    |  |  |  |
|                        | min 0 s.                                                                                                    |  |  |  |
|                        | Report titles/comments                                                                                                    |  |  |  |
|                        | Report titles and comments can be entered. Report formats: color/black and white; English/                                                                                                    |  |  |  |
|                        | Japanese. Reports are printed and saved to .bmp or .pdf files along with measured data.                                                                                                    |  |  |  |
|                        | Measure start/stop                                                                                                    |  |  |  |
|                        | Measurement can be started in online mode.                                                                                                    |  |  |  |
|                        |                                                                                                    |  |  |  |

| Item                   | Specifications                                                                                  |
|------------------------|-------------------------------------------------------------------------------------------------|
|                        | Display of judgment results, measured data, and waveform data                                   |
|                        | When a compliance test is performed, the software will display judgments as to whether or not   |
|                        | the data complies with IEC 61000-3-12, along with the measured data and waveform data that      |
|                        | was judged.                                                                                     |
|                        | Display of all judgment results within the measurement time                                     |
|                        | Determines whether or not all of the data within the measurement time is within the set limits, |
|                        | and displays the result.                                                                        |
|                        | Ih/Iref list and graph display                                                                  |
|                        | Displays the measured values of Ih/Iref for each measured harmonic and the limits set by the    |
|                        | standard for those values in both a list and a bar graph.                                       |
|                        | Rsce list and graph display                                                                     |
|                        | Displays the measured values of Rsce for each measured harmonic and the limits set by the       |
|                        | standard for those values in both a list and a bar graph.                                       |
|                        | <ul> <li>Bar graph display of harmonic voltage, current, and phase angle</li> </ul>             |
|                        | Displays the measured data for each harmonic in a color-coded bar graph.                        |
|                        | <ul> <li>List display of harmonic voltage, current, and phase angle values</li> </ul>           |
|                        | Displays the measured data for each harmonic in a color-coded list.                             |
|                        | Trend Graph View                                                                                |
|                        | Displays a graph that shows data fluctuations over time.                                        |
|                        | <ul> <li>Waveform Display of Voltage and Current</li> </ul>                                     |
|                        | Displays a waveform of data measured immediately after the measurement time (displays           |
|                        | approximately two waveform periods).                                                            |
|                        | <ul> <li>Repeatability of measured data</li> </ul>                                              |
|                        | The measured harmonic data values saved in a file are compared against each other, and their    |
|                        | differences are displayed in a bar graph and numeric list. Displays whether the differences     |
|                        | between the measured data values are within 5 % (repeatability), as defined in the standard.    |
|                        | Loading of measured data, waveform data, and setting information                                |
|                        | <ul> <li>Loading and saving of setting information</li> </ul>                                   |
|                        | Setting information files that contain measurement settings, the measurement time setting, and  |
|                        | report titles and comments can be saved. Saved setting information files can be loaded.         |
|                        | <ul> <li>Loading and saving of measured data and waveform data</li> </ul>                       |
|                        | Harmonic measurement data and waveform data files can be saved. Measurement settings, the       |
|                        | measurement time setting, and report titles and comments are also saved, along with the WT      |
|                        | harmonic measurement conditions set using the software. The saved measured data, waveform       |
|                        | data, harmonic measurement conditions, and setting information can be loaded.                   |
|                        | <ul> <li>Saving of measured data and waveform data to CSV format</li> </ul>                     |
|                        | Harmonic measurement data and waveform data can be saved to CSV files. Saved CSV files          |
|                        | can be opened with PC programs that support CSV file format.                                    |
|                        | Printing and saving of reports                                                                  |
|                        | Reports can be saved to .pdf or .bmp files. Report files can also be printed.                   |
| PC System Requirements | See section 1.2.                                                                                |

\* The width of the window function (measurement period) for measurements on the WT5000 is 200 ms (10 cycles at 50 Hz and 12 cycles at 60 Hz) as defined by IEC 61000-4-7 Edition 2.0 or A1 of Edition 2.0.

## Compatibility between the WT5000 Precision Power Analyzer and IEC

In the EN 61000-3-12:2011 (IEC 61000-3-12 Edition 2.0) standard, the requirements for measurement instruments are specified in EN 61000-4-7 (IEC 61000-4-7).

The WT5000 complies with the items related to EN 61000-3-12:2011 (IEC 61000-3-12 Edition

2.0) of EN 61000-4-7 in the range indicated in "Standard Compliance Range 2" on page 14-9 and "Standard Compliance Range 3" on page 14-10.

## **14.5** Compatibility between the WT and Harmonic Standards

## **Standard Compliance Range 1**

## EN 61000-4-7:1993 (IEC 61000-4-7 Edition 1.0:1991) and JIS C 61000-4-7:2007 (appendix JA)

|                              | EN 61000-4-7:1993                                                    |                                                                                                    |                               |
|------------------------------|----------------------------------------------------------------------|----------------------------------------------------------------------------------------------------|-------------------------------|
| Item                         | IEC 61000-4-7 Edition 1.0:1991<br>JIS C 61000-4-7:2007 (appendix JA) | WT5000                                                                                                   | Compliance                    |
| Current measurement error    | 5 % of the permissible limits or 0.15 % Ir of the                    | Frequency of the 40th order of the fundamental                                                           | Compliant within the range    |
|                              | rated current Ir, whichever is greater                               | frequency 60 Hz                                                                                          | n the left column for direct  |
|                              |                                                                      | When the crest factor is 3,                                                                              | input                         |
|                              |                                                                      | 0.3 % of reading+0.05 % of range                                                                         |                               |
|                              |                                                                      | $\rightarrow$ Error within 5 % at the limit that is greater                                              |                               |
|                              |                                                                      | than or equal to 1.1 % of the input range                                                                |                               |
|                              |                                                                      | When the crest factor is 6,                                                                              |                               |
|                              |                                                                      | 0.3 % of reading+0.1 % of range                                                                          |                               |
|                              |                                                                      | $\rightarrow$ Error within 5 % at the limit that is greater<br>than or equal to 2.2 % of the input range |                               |
|                              |                                                                      | Accuracy at 2.4 kHz (direct input)                                                                       |                               |
| Instrumental loss of the     | Voltage drop of 0.15 V or less                                       | Instrumental loss: Approx. 6.5 m $\Omega$ + approx.                                                      | Compliant up to 23 Apk for    |
| current input circuit        |                                                                      | 0.3 µH                                                                                                   | the 1st harmonic              |
| Crest factor of the current  | 3                                                                    | 3 or 6                                                                                                   | Compliant                     |
| input circuit                | Overload display is necessary.                                       | With overload display                                                                                    |                               |
| Range structure of the       | Direct input range:                                                  | 0.5, 1, 2, 5, 10, 20, and 30 A range                                                                     | Compliant in the range        |
| current input circuit and    | 0.1, 0.2, 0.5, 1, 2, 5, 10, and 16A ranges are                       | (when the crest factor is 3)                                                                             | indicated in the left         |
| withstand overload input     | desirable                                                            | 0.25, 0.5, 1, 2.5, 5, 10, and 15 A range                                                                 | column. To make accurate      |
|                              |                                                                      | (when the crest factor is 6)                                                                             | measurements, pay             |
|                              | External sensor range:                                               | 0.05, 0.1, 0.2, 0.5, 1, 2, 5, and 10 V                                                                   | attention to the crest factor |
|                              | 0.1 V to 10 V are adequate.                                          | (when the crest factor is 3)                                                                             | and range selections.         |
|                              |                                                                      | 0.025, 0.05, 0.1, 0.25, 0.5, 1, 2.5 and 5 V (when                                                        |                               |
|                              | Evenesive input is 1.2 times the range                               |                                                                                                    |                               |
|                              | (continuous) and 10 times (1 s)                                      | Posk value of 90 A or rms value of 33 A                                                                  |                               |
|                              |                                                                      | whichever is less (continuous)                                                                           |                               |
|                              |                                                                      | Peak value of 150 A or rms value of 50 A                                                                 |                               |
|                              |                                                                      | whichever is less (1 s)                                                                                  |                               |
|                              |                                                                      | External sensor input                                                                                    |                               |
|                              |                                                                      | Peak value at 5 times the range or 25 V,                                                                 |                               |
|                              |                                                                      | whichever is less (continuous)                                                                           |                               |
|                              |                                                                      | Peak value at 10 times the range or 25 V,                                                                |                               |
| Anti-aliasing filter         | 50 dB or higher                                                      | whichever is less (1 second)<br>50 dB or more for 8 kHz or less                                          | Compliant                     |
| Window function shape        | Rectangular                                                          | Rectangular                                                                                              | Compliant                     |
| Window width                 | 16 cycles (50 Hz and 60Hz)                                           | 16 cycles (50 Hz and 60Hz)                                                                               | Compliant                     |
| Relative deviation of the    | Within ±0.03 %                                                       | Within ±0.03 %                                                                                           | Compliant                     |
| sampling frequency and       |                                                                      |                                                                                                    |                               |
| fundamental frequency        |                                                                      |                                                                                                    |                               |
| Grouping of interharmonics   | Not necessary                                                        | No grouping function                                                                                     | Compliant                     |
| Smoothing                    | Time constant: 1.5 s                                                 | Time constant: 1.5 s                                                                                     | Compliant                     |
| Smoothing filter coefficient | $\bigcirc$                                                           | $\bigcirc$                                                                                               | Compliant                     |
| (window width: 200 ms)       | $ \rightarrow (SUM) \rightarrow (\frac{1}{A}) \rightarrow $          | • $\rightarrow$ (SUM) $\rightarrow$ ( $\frac{1}{A}$ ) $\rightarrow$                                      |                               |
|                              |                                                                      |                                                                                                    |                               |
|                              | └( B )← Z <sup>-1</sup> ←                                            | └( B )← Z <sup>-1</sup> ←                                                                                |                               |
|                              |                                                                      |                                                                                                    |                               |
|                              | 50 Hz 60 Hz                                                          | 50 Hz 60 Hz                                                                                              |                               |
|                              | A 5.206 6.14                                                         | A 5.206 6.14                                                                                             |                               |
|                              | B 4.206 5.14                                                         | B 4.206 5.14                                                                                             |                               |
| General Specifications       | The effects of temperature, humidity, supply                         | See the items in the general specifications                                                              | Compliant in the range of     |
|                              | voltage, common-mode voltage, static electricity,                    |                                                                                                    | the general specifications    |
|                              | and electromagnetic field must be specified.                         |                                                                                                    |                               |
|                              |                                                                      |                                                                                                    |                               |

## **Standard Compliance Range 2**

## EN 61000-4-7:2002 (IEC 61000-4-7 Edition 2.0:2002) and JIS C 61000-4-7:2007

| ltem                                                                                         | EN 61000-4-7:2002<br>IEC 61000-4-7 Edition 2.0:2002<br>JIS C 61000-4-7:2007                                                                                                    | WT5000                                                                                                    | Compliance                                                                                                    |
|----------------------------------------------------------------------------------------------|----------------------------------------------------------------------------------------------------|----------------------------------------------------------------------------------------------------|----------------------------------------------------------------------------------------------------|
| Current measurement error                                                                    | 5 % of the permissible limits or 0.15 % Ir of the rated current Ir, whichever is greater                                                                                                    | Frequency of the 40th order of the fundamental<br>frequency 60 Hz<br>When the crest factor is 3,<br>0.3 % of reading+0.05 % of range<br>→ Error within 5 % at the limit that is greater<br>than or equal to 1.1 % of the input range<br>When the crest factor is 6,<br>0.3 % of reading+0.1 % of range<br>→ Error within 5 % at the limit that is greater<br>than or equal to 2.2 % of the input range<br>Accuracy at 2.4 kHz (direct input)                                                                                                    | Compliant within the range<br>n the left column for direct<br>input                                                                                        |
| Instrumental loss of the current input circuit                                               | Voltage drop of 0.15 Vrms or less                                                                                                    | Instrumental loss: Approx. 6.5 m $\Omega$ + approx. 0.3 $\mu$ H                                                                                                    | Compliant up to 23 Arms for the 1st harmonic                                                                                                    |
| Crest factor of the current input circuit                                                    | 5 Arms range or less: 4<br>10 Arms range or less: 3.5<br>Range above 10 Arms: 2.5<br>Overload display is necessary.                                                                                                    | 3 or 6<br>With overload display                                                                                                    | Compliant                                                                                                    |
| Range structure of the<br>current input circuit and<br>withstand overload input              | Direct input range:<br>0.1, 0.2, 0.5, 1, 2, 5, 10, 20, 50, and 100 A ranges<br>are desirable                                                                                                    | 0.5, 1, 2, 5, 10, 20, and 30 A range<br>(when the crest factor is 3)<br>0.25, 0.5, 1, 2.5, 5, 10, and 15 A range<br>(when the crest factor is 6)                                                                                                    | Compliant in the range<br>indicated in the left<br>column. To make accurate<br>measurements, pay<br>attention to the crest factor<br>and range selections. |
|                                                                                              | External sensor range:<br>0.1 V to 10 V are adequate.                                                                                                    | 0.05, 0.1, 0.2, 0.5, 1, 2, 5, and 10 V<br>(when the crest factor is 3)<br>0.025, 0.05, 0.1, 0.25, 0.5, 1, 2.5 and 5 V (when<br>the crest factor is 6)                                                                                                    |                                                                                                    |
|                                                                                              | Excessive input is 1.2 times the range (continuous) and 10 times (1 s)                                                                                                    | Direct input<br>Peak value of 90 A or rms value of 33 A,<br>whichever is less (continuous)<br>Peak value of 150 A or rms value of 50 A,<br>whichever is less (1 s)                                                                                                    | -                                                                                                    |
|                                                                                              |                                                                                                    | External sensor input<br>Peak value at 5 times the range or 25 V,<br>whichever is less (continuous)<br>Peak value at 10 times the range or 25 V,<br>whichever is less (1 second)                                                                                                    |                                                                                                    |
| Anti-aliasing filter                                                                         | 50 dB or higher                                                                                                    | 50 dB or more for 10 kHz or less                                                                                                    | Compliant                                                                                                    |
| Window function shape                                                                        | Rectangular                                                                                                    | Rectangular                                                                                                    | Compliant                                                                                                    |
| Window width<br>Relative deviation of the<br>sampling frequency and<br>fundamental frequency | 10 cycles (50 Hz)/12 cycles (60 Hz)<br>Within ±0.03 %                                                                                                    | 10 cycles (50 Hz)/12 cycles (60 Hz)<br>Within ±0.03 %                                                                                                    | Compliant<br>Compliant                                                                                                    |
| Grouping of interharmonics                                                                   | Required                                                                                                    | Grouping function available                                                                                                    | Compliant                                                                                                    |
| Smoothing                                                                                    | Time constant: 1.5 s                                                                                                    | Time constant: 1.5 s                                                                                                    | Compliant                                                                                                    |
| Smoothing filter coefficient<br>(window width: 200 ms)                                       | $\bullet \bullet (SUM) \to (1) \bullet (1) \bullet (1) $ | $\bullet \rightarrow (SUM) \rightarrow (\frac{1}{8.012}) \rightarrow (1/2) (7.012) (7.012) (7$ | Compliant                                                                                                    |
| General Specifications                                                                       | The effects of temperature, humidity, supply voltage, common-mode voltage, static electricity, and electromagnetic field must be specified.                                                                                                    | See the items in the general specifications                                                                                                    | Compliant in the range of the general specifications                                                                                                    |

## **Standard Compliance Range 3**

## EN 61000-4-7:2002/A1:2009 (IEC 61000-4-7 Edition 2.0:2002/A1:2008)

| Item                                                                                         | EN 61000-4-7:2002/A1:2009<br>IEC 61000-4-7 Edition 2.0:2002/A1:2008                                                                                   | WT5000                                                                                                    | Compliance                                                                                                    |
|----------------------------------------------------------------------------------------------|----------------------------------------------------------------------------------------------------|----------------------------------------------------------------------------------------------------|----------------------------------------------------------------------------------------------------|
| Current measurement error                                                                    | 5 % of the permissible limits or 0.15 % Ir of the rated current Ir, whichever is greater                                                              | Frequency of the 40th order of the fundamental<br>frequency 60 Hz<br>When the crest factor is 3,<br>0.3 % of reading+0.05 % of range<br>→ Error within 5 % at the limit that is greater<br>than or equal to 1.1 % of the input range<br>When the crest factor is 6,<br>0.3 % of reading+0.1 % of range<br>→ Error within 5 % at the limit that is greater<br>than or equal to 2.2 % of the input range<br>Accuracy at 2.4 kHz (direct input)                                                                                                    | Compliant within the range<br>n the left column for direct<br>input                                                                                        |
| Instrumental loss of the<br>current input circuit                                            | Voltage drop of 0.15 Vrms or less                                                                                                    | Instrumental loss: Approx. 6.5 m $\Omega$ + approx. 0.3 $\mu$ H                                                                                                    | Compliant up to 23 Arms for the 1st harmonic                                                                                                    |
| Crest factor of the current input circuit                                                    | 5 Arms range or less: 4<br>10 Arms range or less: 3.5<br>Range above 10 Arms: 2.5<br>Overload display is necessary.                                   | 3 or 6<br>With overload display                                                                                                    | Compliant                                                                                                    |
| Range structure of the<br>current input circuit and<br>withstand overload input              | Direct input range:<br>0.1, 0.2, 0.5, 1, 2, 5, 10, 20, 50, and 100 A ranges<br>are desirable<br>External sensor range:<br>0.1 V to 10 V are adequate. | 0.5, 1, 2, 5, 10, 20, and 30 A range<br>(when the crest factor is 3)<br>0.25, 0.5, 1, 2.5, 5, 10, and 15 A range<br>(when the crest factor is 6)<br>0.05, 0.1, 0.2, 0.5, 1, 2, 5, and 10 V<br>(when the crest factor is 3)<br>0.025, 0.05, 0.1, 0.25, 0.5, 1, 2.5 and 5 V (when                                                                                                    | Compliant in the range<br>indicated in the left<br>column. To make accurate<br>measurements, pay<br>attention to the crest factor<br>and range selections. |
|                                                                                              | Excessive input is 1.2 times the range<br>(continuous) and 10 times (1 s)                                                                             | The crest factor is 6)<br>Direct input<br>Peak value of 90 A or rms value of 33 A,<br>whichever is less (continuous)<br>Peak value of 150 A or rms value of 50 A,<br>whichever is less (1 s)<br>External sensor input<br>Peak value at 5 times the range or 25 V,<br>whichever is less (continuous)<br>Peak value at 10 times the range or 25 V,<br>whichever is less (1 second)                                                                                                    | -                                                                                                    |
| Anti-aliasing filter                                                                         | 50 dB or higher                                                                                                    | 50 dB or more for 10 kHz or less                                                                                                    | Compliant                                                                                                    |
| Window function shape                                                                        | Rectangular                                                                                                    | Rectangular                                                                                                    | Compliant                                                                                                    |
| Window width<br>Relative deviation of the<br>sampling frequency and<br>fundamental frequency | 10 cycles (50 Hz)/12 cycles (60 Hz)<br>Within ±0.03 %                                                                                                 | 10 cycles (50 Hz)/12 cycles (60 Hz)<br>Within ±0.03 %                                                                                                    | Compliant<br>Compliant                                                                                                    |
| Grouping of interharmonics                                                                   | Required<br>* Applies to the second and higher harmonics.                                                                                             | Grouping function available<br>* Applies to the second and higher harmonics.                                                                                                    | Compliant                                                                                                    |
| Smoothing                                                                                    | Time constant: 1.5 s                                                                                                    | Time constant: 1.5 s                                                                                                    | Compliant                                                                                                    |
| Smoothing filter coefficient<br>(window width: 200 ms)                                       | $\bullet \rightarrow (SUM) \rightarrow (1) \\ \hline (7.012) \leftarrow Z^{-1} \leftarrow $                                                           | $\bullet \rightarrow (SUM) \rightarrow (1) \\ 1 \\ 8.012 \\ 1 \\ 7.012 \\ C^{-1} \\ C^{-1} \\ C^{-$ | Compliant                                                                                                    |
| General specifications                                                                       | The effects of temperature, humidity, supply voltage, common-mode voltage, static electricity, and electromagnetic field must be specified.           | See the items in the general specifications                                                                                                    | Compliant in the range of the general specifications                                                                                                    |

## Index

| Α                                       | Page                    |
|-----------------------------------------|-------------------------|
| angle specification value               |                         |
| applicable standard (harmonic measur    | rement) 1-22            |
| applicable standard (voltage fluctuatio | n and flicker           |
| measurement)                            |                         |
| A THD                                   |                         |
| auto range                              | 7-88, 8-56, 9-60, 10-53 |
| average dmax value, judgment of         |                         |
| average value                           |                         |
|                                         |                         |
| -                                       | _                       |

| В           | Page |
|-------------|------|
| bar preview |      |

| <u>C</u>                                              | Page           |
|-------------------------------------------------------|----------------|
| Color .7-90, 8-33, 8-44, 8-58, 8-61, 9-37, 9-48, 9-62 | 2, 9-65, 10-55 |
| comment                                               | 11-1           |
| communication address                                 |                |
| Compatibility Condition                               |                |
| compatible instruments                                | 1-1            |
| compliance test                                       | 1-6, 1-10      |
| connection                                            |                |
| connection condition                                  |                |
| connection device                                     |                |
| connection status                                     | 3-4            |
| controlling through the Ethernet interface            |                |
| controlling through the USB                           | 2-1            |
| Count                                                 | 8-61, 9-65     |
| CPF                                                   |                |
| CPF graph                                             | 8-60, 9-64     |
| CSV file, saving to                                   |                |
| CSV format                                            | 12-7           |
| cumulative probability function                       | 1-55           |
| Current Peak (–)                                      | 7-95, 10-59    |
| Current Peak (+)                                      | 7-95, 10-59    |
| cursor                                                | 10-56, 10-58   |

| D                    | Page                         |
|----------------------|------------------------------|
| dc                   |                              |
| distorted wave       |                              |
| dmax                 | 1-51, 8-17, 8-19, 9-20, 9-22 |
| dmax, classification |                              |
| dmin                 |                              |

| <u>E</u>                                                           | Page   |
|--------------------------------------------------------------------|--------|
| Element 7-90, 8-33, 8-44, 8-58, 8-61, 9-37, 9-48, 9-62, 9-65<br>55 | 5, 10- |
| element judgment 8-46, 8-50, 8-51, 9-50, 9-54, 9-55, 1             | 0-45   |
| error messages                                                     | 13-2   |
| Ethernet control                                                   | 2-5    |

| F                                                      | Page   |
|--------------------------------------------------------|--------|
| file information                                       | 5-3    |
| flicker                                                | 1-51   |
| flicker measurement status8-36, 8-47, 9-40,            | 9-51   |
| flicker meter function and design specifications 1-35, | 1-37   |
| flow chart of the measurement of dmax caused by manual |        |
| switching8-48,                                         | 9-52   |
| Function7-89, 8-32, 8-44, 8-57, 9-37, 9-48, 9-61, 7    | 10-54  |
| functions, explanation of                              | 1-1    |
| fundamental component                                  | . 1-43 |

| fundamental frequency1-4 | 43 |
|--------------------------|----|
| fundamental wave1-4      | 13 |

J

| G             | Page                    |
|---------------|-------------------------|
| General Mode  |                         |
| GP-IB control |                         |
| grid          | 7-88, 8-56, 9-60, 10-53 |

#### Н Page harmonic bar graph ......7-85, 10-49 harmonic component ...... 1-43 harmonic measurement......7-60, 10-32 harmonic order ..... 1-43 harmonic preview ...... 1-11, 10-29 harmonic values, list of measured ......7-87, 10-51, 10-52 higher harmonic.....1-43

|                                | Page             |
|--------------------------------|------------------|
| 1                              |                  |
| con                            |                  |
| EC 61000-3-2                   |                  |
| EC 61000-3-3                   |                  |
| EC 61000-3-11                  |                  |
| EC 61000-4-7                   |                  |
| EC 61000-4-15                  |                  |
| equ                            | 10-3, 10-17      |
| FS                             | 1-54             |
| h/Iref                         | 1-16, 1-30, 1-31 |
| h/Iref list and graph          | 10-41            |
| nformation area                |                  |
| nformation bar                 |                  |
| nstantaneous flicker sensation |                  |
| nstantaneous values            |                  |
| P address                      |                  |
| ref                            |                  |
|                                | ,                |

#### Page JIS C 61000-3-2 ..... 1-4 JIS C 61000-4-7 ..... 1-4 judgment conditions......7-22, 8-14, 9-17, 10-16 judgment display......8-42, 9-46, 10-34

| L                              | Page                    |
|--------------------------------|-------------------------|
| limit determination conditions | 10-3                    |
| limits 1-23, 1-30, 1-35,       | 1-37, 8-14, 9-17, 10-47 |
| list preview                   |                         |
| long-term flicker value        |                         |
| Lower                          | 7-90, 8-58, 9-62, 10-55 |

| Μ                                | Page                        |
|----------------------------------|-----------------------------|
| main window                      |                             |
| Manual dmax Mode                 | 8-14, 8-15, 9-17, 9-18      |
| margin degree                    |                             |
| maximum relative voltage change1 | -51, 8-17, 8-19, 9-20, 9-22 |
| maximum value                    |                             |
| measure conditions               | 7-17, 8-10, 9-13, 10-11     |
| measured data, loading           |                             |
| measured data, saving            |                             |

#### Index

| measured data, saving to CSV format  | 12-7                   |
|--------------------------------------|------------------------|
| measurement count                    |                        |
| measurement method, selection        |                        |
| measurement mode                     |                        |
| measurement of dmax caused by manual | l switching            |
|                                      | 8-15, 8-37, 9-18       |
| measurement period                   |                        |
| measurement target frequency         |                        |
| measurement time                     | 7-6, 7-25, 10-3, 10-17 |
| menu area                            |                        |
| minimum Rsce                         | 10-45                  |
| minimum short circuit ratio          | 10-45                  |
|                                      |                        |

| N              | Page |
|----------------|------|
| new connection | 6-1  |

normal voltage fluctuation and flicker measurement...8-15, 8-27, 9-18, 9-31

normal voltage fluctuation and flicker measurement flowchart..... 8-36, 9-40

| 0                      | Page                                  |
|------------------------|---------------------------------------|
| offline                |                                       |
| Offline Mode           |                                       |
| one observation period |                                       |
| online                 |                                       |
| Online Mode            |                                       |
| operation, flow chart  |                                       |
| Order                  |                                       |
| Output Form            |                                       |
| overall judgment       | . 8-46, 8-51, 9-50, 9-54, 9-55, 10-35 |

| Ρ                                             | Page                 |
|-----------------------------------------------|----------------------|
| partial weighted harmonic distortion          | 1-50                 |
| password                                      |                      |
| PC system requirements                        | 1-19                 |
| period during which relative voltage change e | exceeds the          |
| threshold level1-                             | 52, 8-18, 8-20, 9-21 |
| PLL source                                    | 1-43                 |
| Plt                                           | 1-54, 8-18, 9-21     |
| power supply Rsce                             | 10-45                |
| power supply short circuit ratio              | 10-45                |
| Pre-Meas                                      |                      |
| printing                                      | 11-1                 |
| print language                                | 11-4                 |
| print mode                                    | 11-4                 |
| print preview                                 | 11-2                 |
| print setup                                   | 11-6                 |
| Pst                                           | 1-54, 8-18, 9-21     |
| P THD                                         |                      |
| PWH                                           | 10-47                |
| PWHC                                          | 1-49                 |
| PWHD                                          | 1-50                 |

#### R

| R                                     | Page                     |
|---------------------------------------|--------------------------|
| range, copying                        | .7-18, 8-11, 9-14, 10-12 |
| rated apparent power of the equipment |                          |
| rated measurement current             | 10-3, 10-17              |
| rated voltage 8-15, 8-35, 8-47,       | 9-18, 9-39, 9-51, 10-17  |
| reference current                     |                          |
| reference fundamental current         |                          |
| re-judge                              |                          |
| re-judgment                           |                          |
| relative steady-state voltage change  | 1-51, 8-17, 9-20         |
| remeasure                             |                          |
| report                                |                          |

| report. printing    |       |
|---------------------|-------|
| Rsce                |       |
| Rsce list and graph | 10-46 |

| <u>S</u>                                 | Page              |
|------------------------------------------|-------------------|
| scaling settings, copying7-18, 8         | 3-11, 9-14, 10-12 |
| Selecting a Test Schedule Menu           | 4-1               |
| Sequ                                     |                   |
| setting and display area                 |                   |
| setting information                      | 5-1               |
| setting information, saving              | 12-3              |
| short circuit power                      | 1-49, 10-45       |
| short circuit ratio                      | 1-49              |
| short-term flicker value                 | 1-54, 8-18, 9-21  |
| simple compliance test, results          | 7-96              |
| Simple Test Measurement                  |                   |
| simple user designated value measurement | 7-58              |
| slider7-91, 8                            | 3-59, 9-63, 10-56 |
| software, closing                        |                   |
| software, starting                       | 3-1               |
| specified conditions                     | 1-33, 1-34        |
| Ssc                                      | 1-49, 10-45       |
| standard menus                           |                   |
| standard, selection                      |                   |
| starting the software                    | 3-1               |
| steady-state condition                   | 1-51              |
| steady-state range                       |                   |
| submenu area                             |                   |
| system impedance                         | 10-3, 10-17       |

| <u>T</u>                 | Page                                        |
|--------------------------|---------------------------------------------|
| test conditions          |                                             |
| test flowchart           |                                             |
| test, initializing       |                                             |
| test menu                |                                             |
| test preview             |                                             |
| test, resetting          |                                             |
| test, starting           |                                             |
| test, stopping           | . 7-61, 7-67, 8-31, 8-41, 9-36, 9-45, 10-32 |
| TH                       |                                             |
| THC                      |                                             |
| THD                      |                                             |
| threshold level          |                                             |
| tile                     |                                             |
| time marker              | 8-37, 8-45, 9-41, 9-49                      |
| title                    | 11-1                                        |
| Tmax                     | 1-52, 8-18, 8-20, 9-21                      |
| total harmonic current.  |                                             |
| total harmonic distortio | n 1-46, 1-50                                |
| total judgment           |                                             |
| Trace 7-89, 8-32, 8-44,  | 8-57, 8-61, 9-37, 9-48, 9-61, 9-65, 10-54   |
| trend graph              | . 7-88, 8-32, 8-44, 9-37, 9-48, 9-58, 10-53 |

#### Page U Un......8-35, 8-47, 9-39, 9-51 Upper.....7-90, 8-58, 9-62, 10-55

| V                                                      | Page       |
|--------------------------------------------------------|------------|
| version information                                    | 13-5       |
| voltage fluctuation and flicker suppression standards. | 1-35       |
| voltage frequency8-35, 8-47,                           | 9-39, 9-51 |
|  | I | n | d | ex |
|--|---|---|---|----|
|--|---|---|---|----|

| Voltage Peak (-) | 7-95, 10-59 |
|------------------|-------------|
| Voltage Peak (+) | 7-95, 10-59 |
| V THD            | 1-46, 1-50  |

| W                  | Page                            |
|--------------------|---------------------------------|
| waveform graph     |                                 |
| waveform preview   |                                 |
| wave judge         |                                 |
| window function    |                                 |
| windows, cascading |                                 |
| windows, tiling    |                                 |
| wiring             |                                 |
| wiring pattern     | 7-3, 8-3, 8-11, 9-3, 9-14, 10-3 |

| <u>Z</u>    |       |       |       |       |        | Page   |
|-------------|-------|-------|-------|-------|--------|--------|
| zooming in  | 7-75, | 7-91, | 8-59, | 9-63, | 10-38, | 10-56  |
| zooming out | 7-75, | 7-91, | 8-59, | 9-63, | 10-38, | 10-56  |
| Ztest       |       |       |       |       | 9-33   | , 9-41 |